Publication Number GC31-2032-6

4700 Finance Communication System

Subsystem Operating Procedures

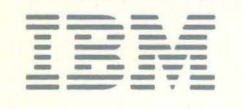

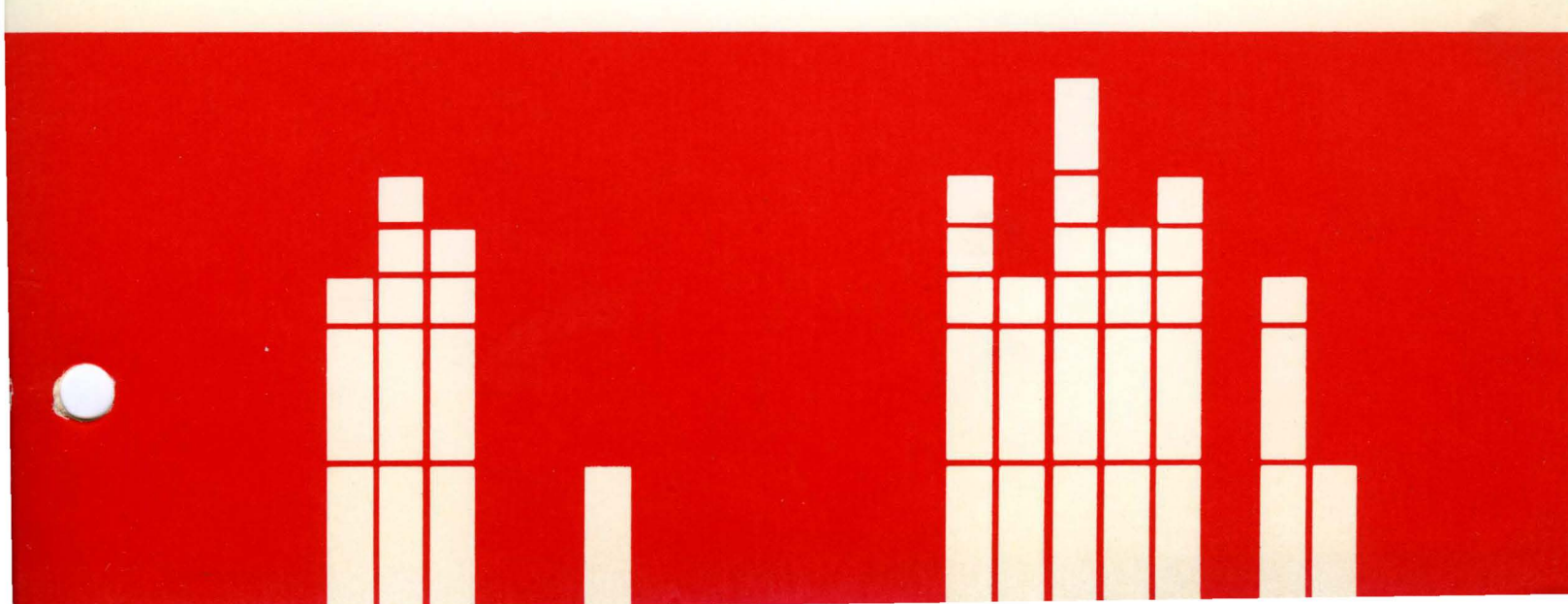

4700 Finance Communication System

Subsystem Operating Procedures

Publication Number GC31-2032-6

File Number S370/4300/8100/S34-40

#### Seventh Edition (August 1985)

This edition, GC31-2032-6, is a major revision of GC31-2032-5. It is current with the following levels of 4700 controller or processor data:

- Controller data support for 4701-1 and 4701-2 controllers, EC level 325250.
- Controller data support for 4701-3 controllers and 4702 processors, EC level 325251.

It is the responsibility of the user to establish and maintain appropriate operating procedures for the equipment and system, including those related to the integrity and security of the system, together with audit and control measures.

Changes occur often to the information herein; before using this publication in connection with the installation or operation of IBM equipment, consult the latest *IBM System/370 Bibliography of Industry Systems and Application Programs*, GC20-0370, for the editions that are applicable and current.

References in this publication to IBM products, programs, or services do not imply that IBM intends to make these available in all countries in which IBM operates. Any reference to an IBM program product in this publication is not intended to state or imply that only IBM's program product may be used. Any functionally equivalent program may be used instead.

Publications are not stocked at the address given below; requests for IBM publications should be made to your IBM representative or to the IBM branch office serving your locality.

A form for reader's comments is provided at the back of this publication. If the form has been removed, address comments to the IBM Corporation, Information Development, Department 78C, 1001 W. T. Harris Boulevard, Charlotte, NC 28257, USA. IBM may use or distribute any of the information you supply in any way that it believes appropriate without incurring any obligation to you.

© Copyright International Business Machines Corporation 1982, 1983, 1984, 1985

## How To Use This Book

This manual is a guide and reference for using the system monitor to control and test the IBM 4700 Finance Communication System. There are procedures to guide you in logging on, starting, and using the installation diskette and the system monitor; and there are explanations of system messages, controller LED displays, and status information. This manual can be used by the system operator, system programmer, system engineer, and other network operators, both for operating instructions and to supplement the troubleshooting information contained in the *IBM 4700 Finance Communication System*, *Subsystem Problem Determination Guide*, GC31-2033.

Significant changes to this manual are indicated by a vertical line to the left of each change.

The first few chapters of this manual contain procedures that you can follow to perform daily operating tasks. Use these procedures to learn how to use the commands that control the system. After you have mastered these procedures, you will refer to this part of the book less frequently, and will instead use the reference information in the later chapters.

The remainder of this manual contains reference information describing the system monitor's commands, the commands you use to debug application programs, and the various kinds of messages you will receive from the system. As you become more experienced in using the 4700 system monitor, you will use this reference information when you need to be reminded of the format of a command, or the meaning of a specific message.

The appendixes contain information such as statistical counters and status bytes, information used less frequently in operating the 4700 system.

Chapter 1, "Starting Your System," tells you how to start the system for the first time, using the IBM-provided installation diskette, how to build your own customized operating medium (disk or diskette); and how to start the system, using that operating medium.

Chapter 2, "The 4700 Installation Diskette," teaches you how to log on using the IBM-provided installation diskette, and how to select and use each installation-diskette function to manipulate data sets and disk and diskette volumes. You also use the installation diskette to change your password, to patch the system microcode, and to test an output personal identification number (PIN) protection key. Chapter 3, "Disk and Diskette Utilities on the Operating Medium," describes procedures that you can use to create an operating medium (diskette or disk) containing disk and diskette utility functions. It also describes the procedures that call these functions.

Chapter 4, "Using the System Monitor," describes procedures that rely on system monitor commands. Although you can enter many system monitor commands based only on the reference information contained in Chapter 5, "Command Reference," some system monitor commands require more complex procedures involving several commands and prompting messages.

Chapter 5, "Command Reference," provides reference information for all system monitor commands (system monitor commands are 3-digit numbers). The commands are listed in numeric order. Each command description states the purpose of the command, shows the command syntax, describes each operand, lists any special considerations, and provides a sample command and sample output.

Chapter 6, "Debugging Commands," describes the 2-digit debugging commands that you use to troubleshoot an application program. They are listed here in numeric order. To issue these commands, you first issue the system monitor 123 command.

Chapter 7, "System Messages," lists all 4-digit controller display messages and all 5-digit system monitor messages in numeric order.

Chapter 8, "System Log Messages," lists all system messages written to the system message log data set.

Appendix A, "Status Messages," describes the status information you can obtain from the system.

Appendix B, "Statistical Counters," describes the statistical counters for 4700 components.

Appendix C, "Loop Terminal Addressing," discusses setting the address switches on your terminal.

Appendix D, "Communications Network Management (CNM/CS)," contains information on using the Communications Network Management/Controller Support (CNM/CS) to monitor and control your 4700 system.

For operating instructions for an individual 4700 terminal, you should refer to that device's operating instruction manual.

For problem determination procedures, you should refer to the IBM 4700 Finance Communication System, Subsystem Problem Determination Guide.

### **Related Reading**

The following publications describe related aspects of the 4700 system and its attached devices:

- IBM 4700 Finance Communication System, System Summary, GC31-2016
- IBM 4701 Controller Setup and Subsystem Installation Instructions, GC31-2021
- IBM 4704 Display Station Operating Instructions, GC31-2025
- IBM 4710 Receipt/Validation Printer Operating Instructions, GC31-2028
- IBM 4701 Controller Operating Instructions, GC31-2022
- IBM 4701 Controller Models 1, 2, and 5 Repair Manual, SC31-3511
- IBM 4702 Introduction and Installation Planning, GC31-2569
- IBM 4702 Setup and Operating Instructions, GC31-2570
- IBM 4700 Finance Communication System, Component Descriptions, GC31-2030
- IBM 4700 Finance Communication System, Subsystem Problem Determination Guide, GC31-2033
- IBM 4700 Finance Communication System, Controller Programming Library, Volume 1: General Controller Programming, GC31-2066
- IBM 4700 Finance Communication System, Controller Programming Library, Volume 2: Disk and Diskette Programming, GC31-2067
- IBM 4700 Finance Communication System, Controller Programming Library, Volume 3: Communication Programming, GC31-2068
- IBM 4700 Finance Communication System, Controller Programming Library, Volume 4: Loop and DCA Programming, GC31-2069
- IBM 4700 Finance Communication System, Controller Programming Library, Volume 5: Cryptographic Programming, GC31-2070
- IBM 4700 Finance Communication System, Controller Programming Library, Volume 6: Control Program Generation, GC31-2071.

## **Summary of Amendments**

### Changes for GC31-2032-6

This edition adds information about:

- The IBM 4701 Finance Communications Controller Model 3
- The IBM 4702 Branch Automation Processor and its capability to:
  - Use 5.25-inch high-density diskettes and 5.25-inch disks
  - Create operating disks as well as operating diskettes and, therefore, to load the system from disk as well as from diskette.
- The modification of many of the System Monitor commands
- System Monitor messages:
  - 00025
  - 01012
  - 01015
  - 01016
  - 01112
  - 01212
  - 01312.
- A new debugging command:
  - 22 Display/Change Dispatch Cycles.
- Error codes:
  - F042
  - F051
  - F052
  - F053
  - F054.
- A default for the expiration date of two items:
  - Data sets: the date entered at startup
  - Operating disks and diskettes: 123199.

This edition adds information about:

the 4701 Model 3 controller

the X.25 host communication link

the disk and diskette utilities on the operating diskette

HELP facilities for system monitor commands and messages.

It also includes new system monitor commands: 141 and 710; and new controller messages: 00117, 00312, and 90087; and many other changes.

### Changes for GC31-2032-4

This edition adds information in support of the IBM 4730 Personal Banking Machine, the IBM 4715 Printer Model 1, and disk drives C and D. The 4700 system supports as many as four disk drives designated as disks A, B, C, and D. Disk drive C applies only if the controller has the Communication Expansion Unit feature (RPQ 8V0222) or the Dual Disk Expansion Unit feature (8V0223); disk drive D applies only if the controller has the Dual Disk Expansion Unit feature (RPQ 8V0223).

#### Changes for GC31-2032-3

This edition is current with release 3 of the 4700 system, and incorporates changes to the diskette-oriented commands. This edition adds the 30 debugging command, as well as these system monitor commands: 004, 077, 078, 079, 163, 300, 331, and 332. We have deleted commands that supported only the secondary drive, and we have incorporated a drive operand in the remaining diskette commands. The deleted commands are: 137, 139, 231, 232, 233, 234, 235, 236, 237, and 238.

#### Changes for GN31-7312

This Technical Newsletter supplements GC31-2032-2. It includes changes to the Installation Diskette procedures, as well as to the 061, 070, 071, and 999 commands.

#### Changes for GC31-2031-2

This edition replaces GC31-2032-1. You should read the entire manual. It has been rewritten and reorganized.

This edition supports the current release of the 4700 Finance Communication System, and has new information for operating a system with disk storage devices, the IBM 4720 Printer, and the IBM 4704 Models 2 and 3.

## Contents

I

L

I

Chapter 1. Starting Your System 1-1 Starting Up from the Installation Diskette 1-4 Starting from an Operating Diskette or Disk 1-9 Starting from an Alternate Diskette Drive 1-15 Starting from a Disk (4702 only) 1-16 Chapter 2. The 4700 Installation Diskette 2-1 General Procedures 2-2 System Customizer 2-6**Diskette Functions** 2 - 13Format 8-inch Diskette, 4701 only 2-14 Format 5.25-inch Diskette, 4702 only 2-18 Copy Diskette 2-20 **Compress 8-inch Diskette** 2-22 2-24 EDAM Initialization of a 5.25-inch Diskette, 4702 only Altering Data Sets 2-25 Increase Data Set Size 2-26 Decreasing the Data Set Size 2-26 2-26 Align Data Set on Tracks Delete a Data Set 2 - 272-27 Manipulating the End of Data and End of Extent Alter as Many as Three Data Sets 2 - 28**Disk Functions** 2-29 Format a Disk 2-29 Initializing for EDAM on the 4701 Model 3 and the 4702 2-31 Initializing for EDAM on the 4701 Models 1 and 2 2 - 32Override the Format of a Disk 2 - 33**Data Set Functions** 2 - 35Define a Data Set 2-36 Delete a Data Set 2-47 Allocate Storage for a Data Set 2-49 Deallocate Data Set Space 2-51 Rename a Data Set 2-53 Copy a Data Set 2-55 Copy Multiple Data Sets 2-59 Append a Data Set to Another Data Set 2-60 Reorganize a Data Set 2-63Display Attributes of a Data Set 2-65 Print Data Set Contents 2-70 Display 4700 Data Set Directory 2-72 Display Data Sets on a Drive 2-73 **Display Storage Use** 2 - 75Print Data Sets on a Drive 2-76

Verify the Input PIN Protection Key 2-79Change Your Password 2 - 82Use the System Monitor 2-83 Patch Microcode on a Diskette 2-83 Patch from the Diskette 2-84 Patch from Keyboard 2-85 **Cancel Patch Program** 2 - 86Patch Error Messages 2-86 Transferring Programs to Your Operating Medium 2 - 89Transferring a Program 2-89 Allocating Space for Application Programs (Option 1) 2 - 92Transferring all Application Programs (Option 2) 2-95 Replacing Application Programs (Option 3) 2-96 Adding Application Programs (Option 4) 2 - 98Displaying SYSAP Size (Option 5) 2-101 Installation Diskette Error Messages 2 - 103Error Codes 2 - 103Miscellaneous Installation Diskette Messages 2 - 105Configuration for Installation Diskette 2-107 Configuration for Diagnostic Diskette 2-107 Chapter 3. Disk and Diskette Utilities on the Operating Medium 3-1 **Purpose and Capabilities** 3-1 Creating an Operating Medium Containing Disk and Diskette Utilities 3-1 Disk and Diskette Utility Procedures 3-1 Host Operator Procedure 3-2 **Application Program Procedure** 3-3 4700 Operator Procedure 3-3 **Utility Functions Supported** 3-6 Logon/Logoff Procedures 3-7 Host Operator 3-7 **Application Program** 3-8 4700 Operator 3-8 **Command Procedures** 3-9 Host Operator 3-9 Application Program 3-10 4700 Operator 3-10 **Command Formats** 3-10 Status Returned 3-17 Positive Status 3 - 17Error Status 3 - 18**CPGEN** Requirements 3-19 Chapter 4. Using the System Monitor 4-1 Logging On to the 4700 System Monitor 4-1 Logging On from a Local Terminal 4-2 Forcing Logoff 4 - 3System Monitor Logoff 4-3 Logging On to the System Monitor from the Diagnostic Diskette 4-3 Creating and Updating an Operating Medium 4-4 Creating an Operating Medium with the Host Transmission Facility 4-5 Creating an Operating Medium in Unattended Mode 4-6 Creating an Operating Diskette in Unattended Mode with Backup 4-8 Merging Application Program Data Sets in Unattended Mode 4-9

1

I

1

Creating an Operating Medium on a Blank Medium 4-10 Using the Host Transmission Facility in Prompt Mode without Backup 4-11 Using the Host Transmission Facility in Prompt Mode with Backup 4-15 Using Host Transmission Facility to Merge Application Program Data Sets 4-17 Using the Host Transmission Facility without Prompts 4 - 18Using the Host Transmission Facility without Prompts with Backup 4-21 4700-Initiated Creation 4-24 Create an Operating Diskette with Host Diskette Image Create Facility 4-24 Copying a Data Set to Diskette 4 - 28Copy Diskettes on 4701 Models 1 and 2 4-30 Copy Diskettes on 4701 Model 3 and 4702 4-31 Compress an 8-inch Diskette (4701 Models 1, 2, and 3) 4-32 Compress a Diskette on Drive 1 4-32 Compress a Diskette on Drive 2 4-33 Change Data Set Size on 8-inch Diskette (4701 Models 1, 2, 3) 4-33 Change Data Set Size on Diskette Drive 1 4-34 Change Data Set Size on Diskette Drive 2 4-36 Sample Commands 4-38 Format an 8-inch Diskette 4-38 Format an 8-inch Diskette on Diskette Drive 1 4 - 39Format an 8-inch Diskette on Diskette Drive 2 4-41 Sample Commands 4-42 Transmitting Data to the Host System 4-42 Executable Files 4-44 Modifying Application Programs 4 - 46Step 1: Obtain a Program's Location 4-46 Step 2: Calculate Instruction Addresses 4-47 Step 3: Entering Modifications 4-54 Converting Hexadecimal Addresses or Displacements to TTRR Format 4-55 Help Function 4-57 Testing 4700 Components 4-57 **Chapter 5. Command Reference** 5-1 000 — Log Off the System Monitor 5-2 001 — Display Current Log Messages 5-3 002 — Display Complete Log Message 5-5 003 — Display One Entry from the Trace Area 5-6 004 — Enable/Disable Control Operator Terminal 5-9 005 — Assign a Device as the Printer or Display 5-11 006 — Assign Device as Printer or Display 5-14 007 — Assign a Test Component 5-16 008 — Assign Device Component or Logical Unit 5-18 009 — Assign a Subaddress to a 3606/3608 5 - 23010 — Display Statistical Counters 5-24 011 — Change X.21 Network Selection Sequence 5-28 012 — Print Statistical Counters 5-29 013 — Display Machine Feature Switches 5-32 014 --- Control Work Station Timers 5-36 015 — Display and Set Time-of-Day Clock 5-38 016 - Measure System Use 5-40 020 — Ripple Test 5-41 021 — Print or Display Character Group on Test Component 5-43

023 — Present Test Pattern 5-44 024 — Read from Test Component 5 - 46025 - Print or Display Text on Test Component 5 - 48026 — Read from ALA/SDLC Terminal 5-49 027 - Write Text to ALA/SDLC Terminal 5-50 028 — Track Text on Display Component 5-51 029 — Send a Message to a Station 5-52 030 - Write a System Log Message to Diskette/Disk 5 - 53031 - Read and Display Disk or Diskette Record 5-54 032 — Change a Disk or Diskette Record 5-57 033 — Print Dump or Storage Map 5-60 034 — Disk and Diskette Seek Test 5-62 035 — Display Dump or Storage Map from Diskette 5-64 036 — Identify Dump 5-66 037 — Compress Diskette 5-67 038 — Print Operating Information from Diskette 5-70 039 — Format a Diskette 5-72 040 - Start and Stop Loops 5-75 041 — Start or Stop Host Link 5-76 042 — Start or Stop Disk or Diskette 5-79 043 — Change Test Component Operating Parameters 5-80 044 — Write to Magnetic Stripe Encoder 5-88 045 — Change Keyboard Translation Table 5-89 046 — Print System Log Messages 5-90 047 — Display Storage, Disk and Diskette Change Counters 5-91 048 — Change Control Operator Display Screen Attribute 5-93 049 — Change Number of Lines Displayed 5-94 051 — Wrap Test 3614/3624 with Prepared Text 5-95 052 — Wrap Test 3614/3624 with User Text 5-97 053 — Display 3614 or 3624 Error Log 5-99 055 — Display Test 5-100 060 — Bypass Checking on Write to Test Component 5-102 061 — Print Keyboard and Display Messages 5-103 062 — Ignore Error Conditions at Test Component 5-104 063 — Set Disk and Diskette Parameters 5 - 106065 — Display Stations that have Opened a Data Set 5-108 066 — Clean Printer Print Wheels 5-109 067 — Reset Extended Statistical Counters 5-110 068 — Reset Standard Statistical Counters 5-111 069 — Control Terminal Indicator Lights 5-115 070 — Diagnostic Event Recording (Trace) 5-117 5-119 071 — Stop Recording (Tracing) Diagnostic Events 072 — Display or Print Extended Statistical Counters 5-120 074 — Start or Stop DCA 5-122 075 — Display the Status of the System 5-123 076 — Display System Variables 5-124 077 — Set Serial Number and/or CUA in NVM 5-125 078 — Display/Change Control Fields 5-127 079 — Display and Reset Storage Management Counters 5-130 123 — Enter Debugging Mode 5-132 133 — Print Application Program Dump 5-133 135 — Display Application Program Dump 5-135 138 — Compress Application Program Data Set 5-138 141 — Start or Stop a Circuit 5-140

163 — Control Disk and Diskette State 5-145 166 — Change Volume ID on Diskette 5-147 188 — Copy Diskette 5-149 202 — Display Diskette or Disk Status 5-150 243 — Change Test Component Characteristics 5-151 300 — Clear Screen 5-156 5-157 301 — Display Log Message Type 302 — Display Message Types in the System Log 5-158 310 — Retrieve Work Station Status 5-159 320 — Test Cryptographic Facilities 5-161 330 — Load, Verify, Erase Cryptographic Keys 5-162 331 - Display Data Set Record 5-164 332 - Modify Data Set Record 5-166 601 — Vary the Test 4730 Terminal Online or Offline 5 - 168603 — Alter 4730 Terminal SNA Physical Address 5-169 606 — Display ID of Station Owning 4730 Terminal 5-170 607 - Assign 4730 Terminal to System Monitor 5-171 608 — Assign 4730 Terminal to Station 5-172 610 - Display 4730 Terminal Sense Data and Counters 5 - 173629 — Wrap Test for 4730 Terminal 5 - 175640 - Start and Stop Line to 4730 Terminal 5-176 710 — Control Help Function 5-177 711 — Send Message to Remote Operator 5-178 712 — Control Access by CNM/CS 5-179 777 — Immediate Controller Dump 5-180 778 — Add Trap-After-Store Table Entry 5-181 779 — Activate or Deactivate Trap-After-Store 5-183 888 — Transmit Diskette or Disk 5-184 929 - Test Host Link 5-186 936 — Write Record to Diskette 5-188 937 - Rebuild Temporary File/Index Record on Diskette 5-190 955 — Copy Data Set 5-192 973 — Activate or Deactivate Loop Device for Testing 5-194 980 — Create an EXEC File 5-196 981 — Repeat Previous Commands 5-197 982 — Invoke an EXEC File 5-198 990 — Display Data Set Names 5 - 199991 — Display Application Program Names and Addresses 5-201 998 — Prepare for Unattended Creation 5-203 999 — Create Operating Diskette or Disk 5-204 Chapter 6. Debugging Commands 6-1 00 — Leave Debugging Mode 6-2 01 — Display 8 Bytes of Data 6-3 02 - Write 8 Bytes of Data 6-4 03 — Place Stop in Application Program 6-5 04 — Remove Stop 6-7 05 — Start a Stopped Work Station 6-8 06 — Identify Attached Terminal Components 6-9 07 — Display Header Segment 6-10 08 - Stop Work Station 6-11 09 - Specify Operator A or B 6-12 10 - Change Segment Header Data 6-13 11 — Display Data at Byte Address 6-14 12 — Change Data at Byte Address 6-15

6-16 13 — Begin Single-Cycle/Hard-Copy Trace 14 — Stop Single-Cycle/Hard-Copy Trace 6-18 15 — Test Indexing Status 6-19 16 — Find and Display Data Pattern 6-21 17 — Display Log Message Text 6-22 18 — Display Log Message 6-23 19 — Activate Stops in Program 6-24 20 — Display Stops in Application Program 6-25 21 — Display Application Program Stack 6-26 22 — Change or Display Dispatch Cycles 6-27 30 — Clear Screen 6-28 Chapter 7. System Messages 7-1 System Operational State Display Messages 7-1 System Error Messages (Message Display) 7-3 System Monitor Messages Displayed at Your Terminal 7-54 8-1 Chapter 8. System Log Messages General Log Message Format 8-1 EXEC Log Message Format 8-2 Analyzing Log Messages at the Host 8-2 Log Messages 8-3 Appendix A. Status Messages A-1 Status Byte Information A-2 **Appendix B. Statistical Counters** B-1 **Extended Statistical Counters** B-1 Statistical Counters **B-2** X.25 Communication Link Statistical Counters B-3 B-3 Link Counters **Circuit Counters B-10** Host SDLC Communication Link Statistical Counters B-15 Host BSC Communication Link Statistical Counters B-23 B-30 Device Cluster Adapter (DCA) Statistical Counters DCA Adapter Counter Descriptions B-30 **DCA Port Counter Descriptions** B-33 **Disk Statistical Counters** B-35 **Diskette Statistical Counters B-38 Encryption Statistical Counters** B-41 Loop Control Counters B-43 Terminal Component Counters B-45 B-45 3262/3287/5210 Printers 3278/3279 Display **B-49** 3278/3279 Keyboard B-50 3604 Keyboard **B-51** 3604 Display B-52 3604 Magnetic Stripe Encoder **B-53** 3606 and 3608 Terminals B-54 3608 Printer B-56 3610/3611/3612 Printers B-57 3614/3624 Consumer Transaction Facility **B-60** 3615 Printer **B-62** 3616 Printer **B-64** 

1

4704-1 Keyboard **B-68** 4704-1 Display B-69 4704-1 Magnetic Stripe Encoder B-70 4704-2/3 Keyboard B-71 4704-2/3 Display B-72 4704-2/3 Magnetic Stripe Encoder B-73 4710 Printer **B-74** 4715 Printer **B-78 B-82** 4720 Printer 4730 ALA/SDLC Line Counters B-87 4730 Terminal and Control Unit Counters 1-16 B-89

Appendix C. Loop Terminal Addressing C-1 Loop-Speed and Address Switches C-2

Appendix D. Communications Network Management (CNM/CS) D-1

Index X-1

xvi 4700 Operating Procedures

.

## **Figures**

- 1-1. Storage Media for 4700 Systems 1-2
- 1-2. 4702 IPL Switches 1-17
- 1-3. Installation Diskette Keyboard Translation Tables 1-18
- 1-4. The Universal Translation Table 1-19
- 2-1. Guidelines for Copying Data Sets 2-56
- 2-2. Examples of Multiple Data Set Name Specification 2-59
- 2-3. Header Line for Print Data Set Request 2-70
- 2-4. Example of Printed Directory 2-76
- 3-1. 4704 Screen--Host Utilities Session Active 3-4
- 3-2. 4704 Screen--Application Program Utilities Session Active 3-5
- 3-3. 4704 Screen--Invalid Password, Host Active 3-5
- 3-4. 4704 Screen--Invalid Password, Application Program Active 3-6
- 3-5. 4704 Screen--Main Menu for the Operating Medium 3-9
- 4-1. Application Programs on the Diskette 4-47
- 8-1. X.21 Host Link Open Retry Status 8-5
- 8-2. X.21 Call Progress (CP) Signals 8-6
- 8-3. X.21 Host Link Intermediate Completion Status 8-7
- 8-4. 11 006 Log Message Analysis 8-9
- 8-5. X.21 Host Link Error Completion Status 8-10
- 8-6. X.21 Time-Out and Extension Status (yy) 8-11
- 8-7. Cause Codes Received from the DCE 8-20
- 8-8. Diagnostic Codes Received from the DCE 8-21
- 8-9. DTE-Generated Diagnostic Codes 8-22
- 8-10. 4704-1 Device Codes for Message Type 017 8-29
- 8-11. 4704-2 Device Codes for Message Type 017 8-30
- C-1. Terminal, Loop Speed, and Subaddress Switch Settings C-3
- C-2. Loop Speed and Address Switch Locations C-5

xviii 4700 Operating Procedures

## Chapter 1. Starting Your System

PLEASE DO NOT START YOUR SYSTEM UNTIL YOU READ THIS ENTIRE CHAPTER. Then, read chapters 2 and 3 before you try to use the system. These chapters will give you the basic procedures for starting and using the system monitor.

The IBM 4700 Finance Communication System consists of a controller or processor with attached printers and display devices. Usually, the 4700 is attached to a central computing system (the host system). The programs that reside in the 4700 and that receive, process, and display financial data are called application programs. These programs are written especially for your institution. You also use an IBM-supplied program in the 4700, the *system monitor* to control and monitor the system.

The control operator is the operator who is logged on to the system monitor from a 3604 or 4704 terminal attached directly to the controller or processor. There can be only one control operator at a time. An operator at a terminal attached to the same host system to which the 4700 system is attached is called the *remote* or *host operator*.

With the system monitor, an operator can:

- Start and stop display stations and printers
- Start and stop communications with the host system
- Test devices and their components
- Help in debugging your application programs
- Manage the disk and diskette files
- Print dumps
- Start communication loops.

This manual is *not* directed specifically to the control operator or to the remote operator, but rather to the programming and operations people who write directions (run books) to be followed by these operators.

Before discussing the steps you take to start your system, let's agree on some important terms and concepts that we will use repeatedly throughout this book.

The control operator enters commands from a terminal to ask the system monitor to do various system tasks. The system monitor displays messages at the operator's terminal. System monitor messages:

- Prompt the operator to take steps in a procedure
- Inform the operator of errors
- Report on progress in loading programs or performing tests.

IBM provides the *installation diskette*. It contains all of the 4700 functions that you need to start your own system. The installation diskette contains, along with the basic 4700 system, the system monitor, and a package of utility programs to help you with such routine tasks as formatting and copying data on diskettes and disks. You can use the installation diskette in two ways. First, can use it to copy selected 4700 functions, along with your own programs and data, to a diskette or disk that will be your operating medium. Secondly, you might on occasion use the installation diskette to perform routine tasks such as formatting and copying the data on a diskette or disk.

An operating image is a collection of microcode, your system configuration, and your application programs. When loaded into a controller or processor, the operating image determines what functions the system performs. You create an operating medium when you transfer the operating image from the host to a disk or diskette at the 4700.

An operating medium is the disk or diskette on which the operating image resides. The control operator loads the operating image from the operating medium into the 4700's main storage.

Whether your operating medium is a diskette or a disk primarily depends on the capabilities of your 4700. Figure 1-1 describes those 4700 capabilities.

|                            |                                                 | Storage Media     |               |                      |                  |
|----------------------------|-------------------------------------------------|-------------------|---------------|----------------------|------------------|
| CONTROLLER or<br>PROCESSOR | OPERATING<br>MEDIUM                             | 8-in.<br>Diskette | 8-in.<br>Disk | 5.25 in.<br>Diskette | 5.25 in.<br>Disk |
| 4701 Model 1               | 8-in. diskette                                  | yes               |               |                      |                  |
| 4701 Model 2               | 8-in. diskette                                  | yes               | yes           |                      |                  |
| 4701 Model 3               | 8-in. diskette                                  | yes               | yes           |                      | yes              |
| 4702                       | Either 5.25 in.<br>diskette or<br>5.25 in. disk |                   |               | yes                  | yes              |

Figure 1-1. Storage Media for 4700 Systems

An operating medium can be *operational* in the sense that you reserve it for productive use, not for testing. If you code DSKOP=Y on the STARTGEN macro during configuration, the operating medium is operational and the contents cannot be read or patched. If you code DSKOP=N, the medium is *non-operational* and can be read and patched.

The *diagnostic diskette* is an IBM-supplied diskette that contains system functions that you use to detect and isolate problems in your system.

Startup refers to the process that the system performs of transferring its operating image from a disk or diskette to main storage and preparing for operation. You can start the system from an installation diskette, a diagnostic diskette, or your own operating diskette or disk.

The drive that you use when you load and start the system is called the *load drive* whether your operating medium is a disk or a diskette. If you have a 4701 Controller Model 1, 2, or 3, you can load your operating image from either the diskette drive in the controller or from the diskette drive that is external to the controller (the auxiliary diskette drive). On a 4702, you can use either the upper or lower diskette drive, or disk drive A or B to load your system. The installation and LCF program diskettes must be loaded from drive 1.

Disk drives added to any 4700 are designated as A, B, C, and D. In a 4702, disk drive A is at the top of the processor, and disk drive B is at the bottom. If there are no disks in the processor but there are one or two disks physically outside of the processor, the top disk drive is disk drive C and the bottom disk drive is disk drive D.

On a 4701 controller you usually load your operating diskette from the *controller diskette drive*. This then becomes *diskette drive 1*. However, if you load the system from the auxiliary diskette drive, the system treats that drive as the load drive. Therefore, when you are prompted to mount a diskette in diskette drive 1, mount it in the diskette drive from which you loaded the system.

For the 4702 processor, to the *upper* diskette drive is diskette drive 1 and the *lower* diskette drive is drive 2. You can load your system from a disk or from either the *upper diskette drive* or the *lower diskette drive*. On a 4702, if the system prompts you to mount a diskette in diskette drive 1, it intends that you mount the diskette in the upper diskette drive.

## Starting Up from the Installation Diskette

This section tells you how to use the installation diskette to start your 4700 system for the first time, and how to build your own customized operating medium. (Later you can start the system from that operating diskette or operating disk.) Please do not start your system yet. Just read these steps to become familiar with the procedure. The following sequence is used:

- 1. Put the installation diskette in drive 1 to load system functions into the controller or processor.
- 2. When the system displays the installation-diskette menu, select "Enter System Monitor."
- 3. Use the 999 command to create an operating medium.
- 4. Log off and remove the installation diskette.
- 5. Start up using your new operating disk or diskette, selecting those system functions that you need to run your applications.

Now, insert the installation diskette into the controller diskette drive on a 4701 or the upper diskette drive on a 4702, and switch on the power. The system begins loading from the diskette, and the 4-digit message display on the unit flashes a sequence of messages. When the display shows the code I699, the system displays message 00001 at a display terminal.

Note: On a 4701 Model 3 or 4702, the system displays the 00001 message on one of the following:

- A powered-on 4704 Model 1 on loop 1, address 1
- A powered-on 3604 on loop 1, address 2
- A powered-on 4704 attached to the device cluster adapter (DCA) at port 0.

On a 4701 Model 1 or 2, the system displays the 00001 message on one of the following:

- A powered-on 4704 Model 1 on loop 1, address 1
- A powered-on 3604 on loop 1, address 2.

If you do not have a powered-on terminal at any of the above addresses, the system loads itself automatically.

You have two minutes in which to respond to 00001 from your keyboard. If you do not respond in two minutes, the system performs a warm start, and activates the link to the host computer. This is called the *default startup*. You can press Enter before the two minutes are up to request this same default startup without waiting. You may prefer to enter an 8, for a cold start with no host-link activation. Later, you can enter the 041 command to activate the link yourself. The 4700 system finishes loading, and displays:

### PRESS LOWER-LEFT KEY

Press the lower left-hand key. This tells the installation diskette which keyboard you are using and thus which keyboard translation table to use. Figure 1-3 on page 1-18 shows how the keys on each terminal are translated when used with the installation diskette. Figure 1-4 on page 1-19 shows how the keys on each terminal are translated by the universal translation table when you communicate with the 4700 system monitor.

### **Entering the Password**

The system then asks you to:

ENTER PASSWORD

Enter the password using the translation table definition for your keyboard. The installation diskette comes from IBM with a password of 12345. "Change Your Password" shows how you can change the password. For now, if you have not changed the password, enter:

12345

If you enter an invalid password, the system displays:

INVALID PASSWORD, RE-ENTER

The system continues to display this message until you enter the correct password.

#### Entering the Date and Time

The system next asks you to enter the correct date and time.

ENTER DATE: \_\_@MM/DD/YYYY

This procedure also sets the time-of-day clock in the system.

If you do not want to change the date, press Enter without typing any data. If you want to change the date, enter the correct date over the characters MM, DD, and YYYY so that:

- MM is the month, and must be in the range 01 through 12 (you must type a leading zero).
- DD is the day, and must be in the range 01 through 29, 30, or 31, depending on the month.
- YYYY is the year, and must be 1983 or later.

If you enter the date incorrectly, the system displays:

INVALID DATE RE-ENTER: \_\_@MM/DD/YYYY

The system continues to display this prompt until you enter a valid date.

The system next asks you to:

ENTER TIME: \_\_@HH:MM:SS

If you do not want to set the time, press Enter without typing any data. If you want to set the time, enter the correct time over the characters HH, MM, and SS, such that:

HH is the hour, in the range 00 through 23.MM is the minute, in the range 00 through 59.SS is the second, in the range 00 through 59.

INVALID TIME RE-ENTER: \_\_@HH:MM:SS

The system continues to display this message until you enter a valid time.

Starting Up from a 3604

You *cannot* use the installation-diskette menus from a 3604. Instead, press Reset three times in succession. When the system displays 90000, log onto the system monitor as described, later in this section, under "Logging On to the System Monitor."

### Starting Up from a 4704

When you enter the correct password, time, and date from a 4704, the system displays the 4700 Installation Menu:

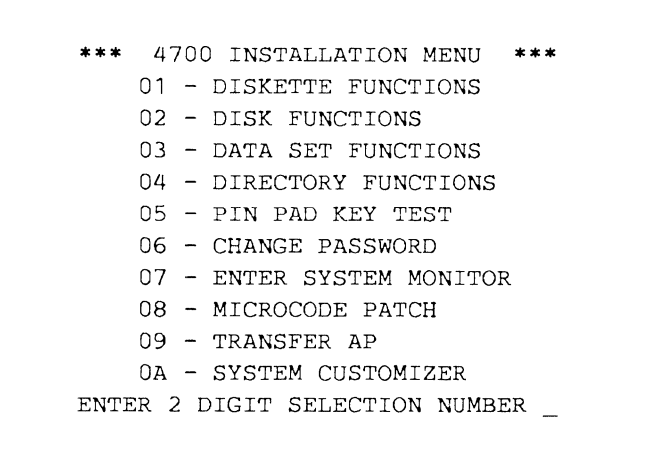

To select a function from the menu, key in the number of the desired option and press the Enter key.

For 4701 Models 1 or 2 you do not have a customized operating medium if this is your first time through. Information about this procedure is found in "System Customizer" on page 2-6.

In Chapter 2, "The 4700 Installation Diskette," you will learn how to use the rest of the services on this installation diskette. Enter 07 on the menu.

| 01 - DISKETTE FUNCTIONS            |
|------------------------------------|
|                                    |
| UZ - DISK FUNCTIONS                |
| 03 - DATA SET FUNCTIONS            |
| 04 - DIRECTORY FUNCTIONS           |
| 05 - PIN PAD KEY TEST              |
| 06 - CHANGE PASSWORD               |
| 07 - ENTER SYSTEM MONITOR          |
| 08 - MICROCODE PATCH               |
| 09 - TRANSFER AP                   |
| 0a - SYSTEM CUSTOMIZER             |
| ENTER 2 DIGIT SELECTION NUMBER 07_ |

When you select the system monitor, the following message is displayed.

## TO ENTER SYSTEM MONITOR PRESS RESET KEY 3 TIMES (PRESS ENTER KEY FOR 4700 INSTALLATION MENU)

### Logging On to the System Monitor

Press the Reset key (RE on some engraved keyboards) three times in succession. The system monitor clears the screen and displays:

90000

Enter your assigned password for the system monitor, just as you entered a password to log on the installation diskette. Of course, these two passwords might be different. If you have not changed the IBM-supplied password, it is still 12345.

*Note:* Use the keyboard as it is defined by the universal translation table. There is no application program yet, so you use a basic keyboard layout understood by the 4700 system.

Press the enter key.

If the system displays:

91005

you entered your password incorrectly. Begin this procedure again.

If you enter the correct password, the system displays:

91111 01 01

indicating successful logon from a loop-attached 4704, or

91111 0A 00

indicating successful logon from a DCA-attached 4704, or

91111 01 02

indicating successful logon from a 3604.

Logon is now complete. But, because you have not yet established a working system, you now need to create an operating medium that contains the system functions you want, along with your own application programs and data sets.

Read "Creating and Updating an Operating Medium" on page 4-4 to see the various ways that you can use the system monitor to create an operating medium. When you have created your operating medium, return here for the next step.

I

When you have a good operating medium:

Enter 000 to log off. Remove the installation diskette and prepare to use the following startup procedure to start your customized system from your new operating medium.

To return to the Installation Diskette menu, enter 000 to log off and then press the Enter key.

## Starting from an Operating Diskette or Disk

After you create your operating medium, you use it to load the system.

On a 4701, to startup from an operating diskette, insert the operating diskette in the controller diskette drive and press Reset on the operator's panel.

On a 4702, if 'IPL' switches 1 through 3 on the operator panel are in the off position, the system then loads from the upper diskette drive and run all diagnostics. Insert your operating diskette in the upper diskette drive and press Reset. See Figure 1-2 on page 1-17 for the 4702 switch settings.

*Note:* If you set switch 3 in the ON position, the system will not run all diagnostics and will take less time to be ready to operate.

The system loads application programs from diskette drive 1, from diskette drive 2, or from a disk. If your application programs reside on a diskette, insert that diskette in the diskette drive that you designated in CPGEN, Host Support CREATE, or the system monitor 078 command.

The system begins loading information from the operating medium and flashes messages on the 4700's display. These messages indicate the tests being run and the modules being loaded. The system displays each message for a moment, then displays the next message. When an error is detected, the system displays an Exxx or Xxxx message. Record this message and the message that immediately preceded it, and notify your service personnel. Refer to the procedures described in the *IBM 4700 Finance Communication System*, *Subsystem Problem Determination Guide*, GC31-2033.

During startup, the system activates the terminals attached to loops. If the system cannot start a loop, the startup process might take several minutes. After loading the system modules, the 4700 then loads your data from the operating medium.

When the system is loaded, it displays a line of information and the 00001 message to let you change system variables such as the time of day, and the model number of your display screen. The system displays:

verid volid genid eclvl cua reloc sessid 00001

The fields in the first line are:

verid The supplemental version identification of the 4700 controller or processor data. volid The volume identification of the medium. The identification of the configuration. genid The engineering change level of the 4700 data. eclvl The control unit address of the 4700, as known to the host cua computer. The relocation count: the number of records that were moved to reloc the error track because of surface defects on the medium. A high count indicates that reformatting is necessary. The number of cold starts and temporary resets that have occurred sessid since this operating medium was created.

#### Notes:

I

- 1. The verid, volid, and genid fields identify the operating medium and its programs. Ensure that you are using the correct medium at the current level.
- 2. If the reloc count is positive use the procedures in this manual to create a new operating medium. When the system relocates records, drive-arm movement increases. And, when the relocation count reaches a high number, permanent-write errors can occur.
- 3. The system displays the 00001 message at one of the following:
  - The terminal you specified in CPGEN by the IPLTERM macro
  - The first powered-on terminal defined in CPGEN by a DEFADDR macro
  - The first powered-on terminal defined in CPGEN by a DCAPORT macro on a 4702.

Enter one of these codes to specify the type of startup you want. (If you do not respond in the time-out period, or if you just press the Enter key, the system performs an automatic startup.) Enter:

#### Code Function

- 1 The system activates the host-communication link, but discards log messages and temporary files from a previous startup. (This is a cold start.)
- 2 The system activates the host link and retains previous log messages and temporary files (a warm start). If you do not specify a startup type, this is the default startup.
- 4 The system prompts you for system variables, such as the control unit address (CUA), a dump option, a control operator ID, and a node ID (XID).
- **5 or 5X** The system prompts you to identify the optional modules you want to load.
- 6 xx The system changes the model number associated with your control operator display station. For example, if you respond to the 00001 message with 6 4, the system treats your display as if it were a 3604-4. If you respond 6 11, the system treats your 4704 as if it had a 480-character display screen. And if you respond 6 12, the system treats your 4704 as if it had a 1920-character screen. See "048 Change Control Operator Display Screen Attribute" on page 5-93 for a list of acceptable model numbers, and what they mean.
- 7 xxx The system allocates xxx% of the available space to the system diagnostic trace area. Replace xxx with a value in the range 1 to 100, representing the percentage of the available storage to be used for the trace area. The remaining available storage will be added to the minimum general pool, if defined.
- 8 The system performs a cold start, and does not activate the host link.
- 9 The system performs a warm start, but does not activate the host link.

#### B yyyy mm dd hh mn ss

The system sets the date and time. The system provides standard default separators.

C x tttttt You specify the CNM/CS processing type.

*Note:* If you do not press a key within the time-out period, the system performs an automatic startup (like response 2, above). When entering your response, use the universal translation table keyboard locations.

If you enter option 4, 5, 6, or B, the system prompts you for further information but does not start the system. If you enter response 1, 2, 8, or 9, the system completes startup, initiates any application programs at their startup entry points, and waits for you to log on the system monitor.

If you enter option C, you must enter the CNM/CS processing codes.

Codes 4, 5, B, and C are described in the sections that follow.

#### Specifying System Variables (Code 4)

The system prompts you to review and keep or change the control unit address, the dump option, your control operator ID, and the node ID (XID) for an X.21 network. You can end the process at any point by pressing the Reset key twice in succession. The system then displays 00001 again, and you can complete startup.

The system first displays:

00002

Enter a new control unit address (CUA), or press Enter to retain the old CUA.

A new CUA is effective only if the system's CUA switches are currently set to 00. This is applicable to 4701 controllers only.

00003

Enter a new dump option, or press Enter to retain the old dump option. Dump options are:

- 0 DO NOT request the dump option.
- 1 Request the dump option.

00004

Enter a new system monitor password (also called the control operator ID), or press Enter to retain the old password. A system monitor password can be from 1 to 16 characters, consisting of the characters 0-9, A-F, X, and blank. If you enter a new password, the system displays:

90000

Enter your current (old) password to let the system know that you are authorized to change the password.

00006

Enter a new XID, or press Enter to retain the old XID. An XID is a 5-character transmission ID.

When this process is complete, the system again displays:

00001

asking you to choose a startup option. Again, you can choose 1, 2, 8, or 9 to start the system, or you can choose another option to modify system information.

#### Loading Optional Modules (Code 5)

When the system displays the 00001 message, you tell the system what kind of startup you want. When you started the system previously, you selected an automatic startup that loaded all optional modules named in the SYSCTL system data set. Initially, if you do not select optional modules, the system loads all optional modules that were defined in your configuration or listed on the CPGEN OPTLIST macro. However, after you load the system, you can use the 078 command to change this default list of optional modules. Thereafter, when you take the automatic startup, the system loads only those optional modules that you specified with the 078 command.

Now, let's use a more selective startup procedure; the system will prompt you to designate the optional modules you want loaded. When your programming staff configured your system, they selected the optional modules on your operating medium. Now, you can choose to load all of them, or only some of them. However, you can load only those modules that were included in the configuration process. In response to the 00001 message, enter:

5 - or - 5X

The system displays:

00005

requesting you to enter the IDs of those optional modules that you want to load, or those that you want to exclude, for this startup.

If you entered '5' you can respond:

00 to load NONE of the optional modules FF to load all of the optional modules.

To load only one module, type in that module's ID, and press Enter twice in succession.

To load several optional modules, type in an ID, press Enter, type in the next ID, and press Enter, and so on. Type and enter each ID separately. When you have specified all modules, press Enter one final time.

If you entered '5X' then you must specify the IDs of the optional modules that you do not want loaded.

To exclude only one module, enter that module's ID, and press Enter twice in succession.

To exclude several optional modules, enter an ID, press Enter, enter the next ID, press Enter, and so on. Enter each ID separately. When you have specified all modules, press Enter one final time.

If at any time you want to stop specifying optional modules, press Reset twice; the system again displays 00001.

For example, let's load the EDAM modules (1B, 1D, 1E), and the diskette utility modules (40, 41, 5E). When the system prompts, you respond by typing one ID, pressing Enter, entering the next ID, pressing Enter, and so on.

00005 1B (Enter) 1D (Enter) 1E (Enter) 40 (Enter) 41 (Enter) 5E (Enter)

Now press Enter again to signal the system that you are finished designating optional modules. The system displays:

00001

Changing the Date and Time-of-Day (Code B)

Respond to the 00001 message by entering the:

B yyyy mm dd hh mn ss

format to set the date and time-of-day.

| уууу      | The year             |
|-----------|----------------------|
| mm        | The month            |
| dd        | The day of the month |
| hh        | The hour of the day  |
| mn        | The minute           |
| <b>SS</b> | The second           |

To set the system to May 22, 1985, at 10:05:46, enter:

B 1985 05 22 10 05 46

The system then prompts with the 00001 message to proceed with startup.

### Specifying CNM/CS Processing (Code C)

Respond to the 00001 message by entering the:

 $C \ge tttttt$ 

format to specify CNM/CS processing.

Specify the x operand as:

- 0 No CNM/CS processing and no Alert
- 1 CNM/CS without Alert
- 2 Alert without CNM/CS
- 3 CNM/CS and Alert

Replace *tttttt* with the number of seconds for the Alert interval processing.

## **Completing Startup**

After you change system information, you have not yet started your system. Respond to the 00001 message with a 1, 2, 8, or 9 as described earlier.

## Starting from an Alternate Diskette Drive

### 4701 Controllers Models 1, 2 or 3

You can start your system from an operating diskette in the auxiliary diskette drive instead of the one in the controller diskette drive by using the steps that follow. The term auxiliary diskette drive refers to the diskette drive that is *not* physically located in the controller. If you load from the auxiliary diskette drive, leave the door of the controller diskette drive open. Doing so identifies the auxiliary drive to the controller as the load drive.

- 1. Make sure that the controller diskette drive is empty.
- 2. Insert your operating diskette in the auxiliary drive.
- 3. Close the door of the auxiliary diskette drive.
- 4. Press the Reset button.
- 5. When the system displays the D001 message, open the door on the controller and press the Interrupt button on the operator panel.
- 6. The system loads the operating diskette from the auxiliary drive and identifies it as diskette drive 1.

### 4702 Processors

You can load the system from the lower diskette drive on a 4702:

- 1. Insert your operating diskette in the lower diskette drive.
- 2. Set the proper switches on the 4702 processor. See Figure 1-2 on page 1-17 for the 4702 switch settings.
- 3. Press the Reset button.
- 4. The system loads the operating diskette from the lower drive and identifies it as diskette drive 2.

# Starting from a Disk (4702 only)

You can start from a disk on a 4702 processor:

- 1. Set the IPL switches on the processor. Figure 1-2 on page 1-17 shows how to select the load drive.
- 2. Press the Reset button.

Notes:

- 1. You must put an operating image on the disk.
- 2. The installation and LCF program diskettes must be loaded from diskette drive 1.

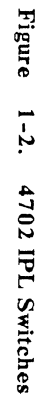

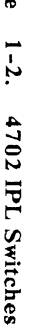

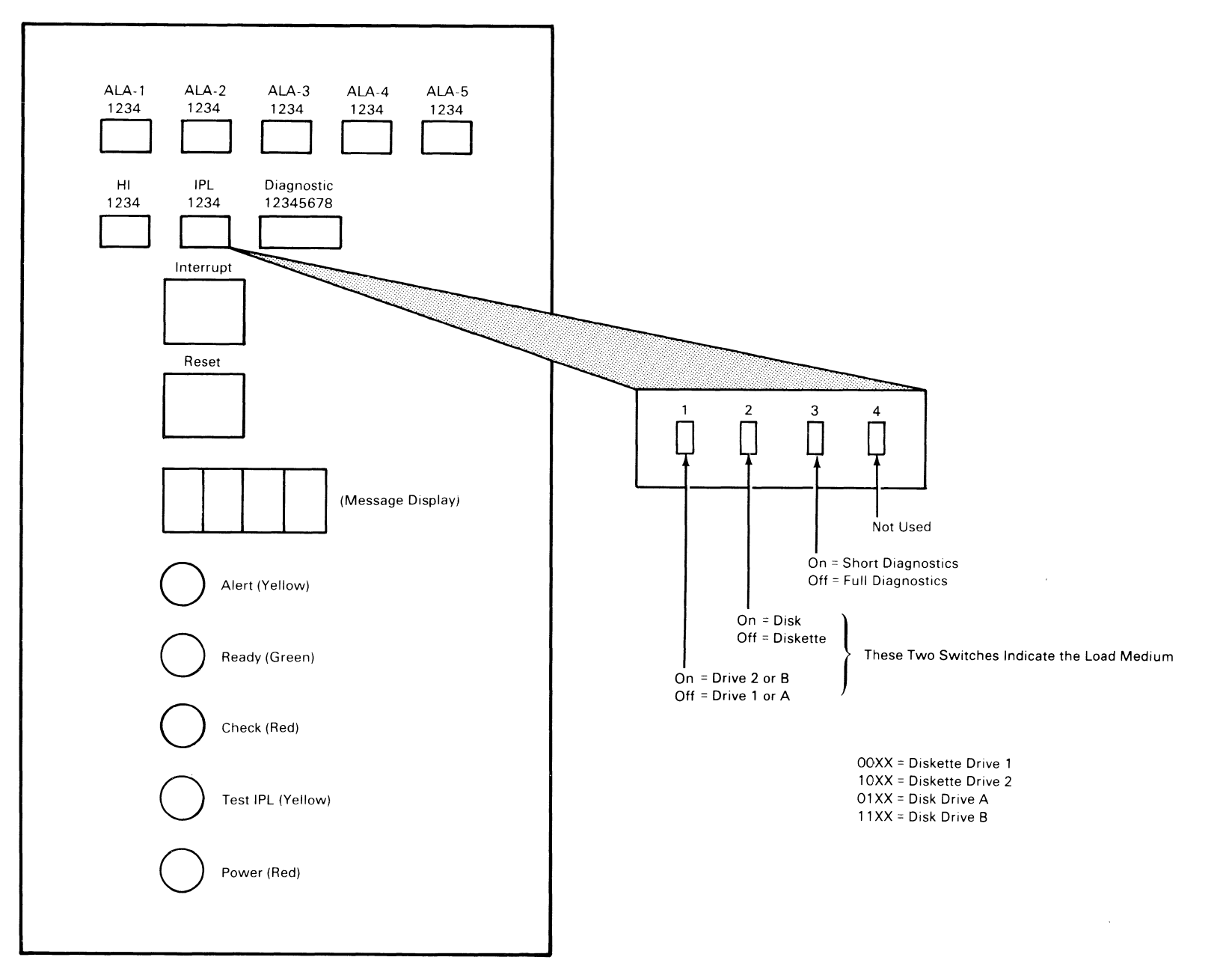

4702 Operator Panel
| RESET | SHFT | ← |   | :<br>* | +<br> | i | ) | =     | ENTER |
|-------|------|---|---|--------|-------|---|---|-------|-------|
| 1     | 2    | 3 | 4 | 5      | 6     | 7 | 8 | 9     | 0     |
| Q     | W    | E | R | Т      | Y     | U | 1 | 0     | Р     |
| А     | S    | D | F | G      | н     | J | к | L     | ,     |
| Z     | х    | С | V | В      | N     | М | , | SPACE |       |

4704 Function Keyboard (Model 100) (Keyboard is not Engraved)

| $\widetilde{\cdot}$ | <br>1 |   | @<br>2 | Ι | #<br>3 | \$<br>4 | Ι | %<br>5 | 6    |                 | &<br>7 | *<br>8  |   | (<br>9 |   | )<br>0 | - |        | +<br>= | +  |       |
|---------------------|-------|---|--------|---|--------|---------|---|--------|------|-----------------|--------|---------|---|--------|---|--------|---|--------|--------|----|-------|
| PD1,                | /→    | 0 | 2      | W | /      | E       | R |        | Т    | Y               |        | U       |   | 1      | 0 |        | Ρ | !<br>¢ |        | 1  | PD2/₩ |
| e                   | }     |   | A      |   | s      | D       |   | F      | G    | ŀ               | 4      | J       |   | к      | 1 | L      | ; | 1      | 1      |    | PD3/  |
|                     |       | > | Z      | 2 | х      | (       | С | V      | T CU | <b>3</b><br>RSR | N      | I<br>IK | м | ,      | ; | :      | ? | /      | 1      |    |       |
| RESE                | ΞT    |   |        | A | LT     |         |   |        |      |                 |        |         |   |        | А | LT     |   |        | Ι      | EI | NTER  |

4704 Alphameric Keyboard (Model 200)

| ~     | 1 | @<br>2 | ľ | #<br>3 | \$<br>4 | ſ | %<br>5    | 6        | 8<br>7     | ;         | *<br>8 | (<br>9 | )<br>C |    | -   | +=     |   | <b></b> |      | ſ |  |
|-------|---|--------|---|--------|---------|---|-----------|----------|------------|-----------|--------|--------|--------|----|-----|--------|---|---------|------|---|--|
| PD 1/ | + | ٥      | w |        | E       | R | Г         | -        | Y          | U         | 1      |        | 0      | Ρ  |     | !<br>¢ | ż | PD.     | 2/ ← | Γ |  |
| Ð     |   | А      | S | ;      | D       | F |           | G        | н          | J         |        | к      | L      | ]; |     | u<br>, |   | P       | 03/₊ | Γ |  |
|       | ~ |        | z | х      |         | с | V<br>TEST | E<br>cùi | 3<br>RSR B | N<br>LINK | М      |        | ;      | •  | ?   | /      |   |         |      |   |  |
| RESE  | т |        | A | LT     |         |   |           |          |            |           |        |        |        | 1  | ٩L٦ | г      | Τ | EN      | TER  | Γ |  |

4704 Expanded Alphameric Keyboard (Model 300)

| $\widetilde{\cdot}$ | <br>  1 |   | @<br>2 |   | #<br>3 | \$<br>4 |   | %<br>5  | e         | 3 | &<br>7    | 8  |   | (<br>9 | )<br>0 |   | -  | +=     |   | 4    |        |
|---------------------|---------|---|--------|---|--------|---------|---|---------|-----------|---|-----------|----|---|--------|--------|---|----|--------|---|------|--------|
| PD1                 | /→      |   | ٥      | W | '      | E       | R |         | т         | Y |           | υ  | ì |        | 0      | Ρ | •  | !<br>¢ | ż |      | PD2/ ← |
| 6                   | )       | Ι | Α      | 5 | 5      | D       |   | F       | G         | ŀ | 1         | J  | ĸ | :      | L      |   | ;  | и<br>, |   | <br> | PD3/   |
| 1                   |         | > |        | z | х      |         | С | N<br>TE | /<br>ST 0 | B | N<br>BLIM | VK | м | ,<br>, |        | : | ?  | /      | 1 |      |        |
| RES                 | SET     | · |        | A | LT     |         |   |         |           |   |           |    |   |        |        | 1 | AL | г      |   | Ι    | ENTER  |

4704 Administrative Keyboard (Model 400)

Figure 1-3. Installation Diskette Keyboard Translation Tables

| RE | BS | SP | А | В  | Х  |  |    |    |
|----|----|----|---|----|----|--|----|----|
| 7  | 8  | 9  | С | D  | FR |  |    |    |
| 4  | 5  | 6  | E | F  | AV |  | NK |    |
| 1  | 2  | 3  |   |    |    |  |    |    |
| 0  |    |    |   | 00 | EM |  |    | EM |

A. 4704 Function Keyboard (Model 100)

| RE | 1 |   | 2 | 2 | 3 | 4 | ŀ | 5 |   | 6 |    | 7 | 8 | 9 | Ι | 0 | 0 | 0 | FI | ٦ | -  | BS |
|----|---|---|---|---|---|---|---|---|---|---|----|---|---|---|---|---|---|---|----|---|----|----|
|    |   |   |   |   | Ι | E |   |   | A | v |    |   |   |   |   |   |   |   |    |   |    |    |
|    |   | ļ | Ą |   |   | D |   | F |   |   |    |   |   |   |   |   |   |   |    |   |    |    |
|    |   |   |   |   | х | C | ; |   |   | В |    |   |   |   | Ι |   | Γ |   |    |   | Γ  |    |
| NK |   |   |   |   |   |   |   |   |   |   | SF | 2 |   |   |   |   |   |   |    |   | ΕN | ٨  |

B. 4704 Alphameric Keyboard (Model 200)

| RE | 1 |   | 2 | 3 |   | 4 | 5 | 6  | 7  | , | 8 | 9 |   | 0 | 00 | ) | FR |   | BS |   | BS | SP |
|----|---|---|---|---|---|---|---|----|----|---|---|---|---|---|----|---|----|---|----|---|----|----|
|    |   |   | Τ |   | E |   |   | AV |    |   |   |   |   |   |    |   |    |   |    | 7 | 8  | 9  |
|    |   | 1 | Ą |   | Γ | D | F |    |    | Γ |   |   |   | Τ |    |   |    |   |    | 4 | 5  | 6  |
|    |   |   |   | 7 | < | С |   | В  | Τ  |   |   | Γ | Τ |   |    | Τ |    |   |    | 1 | 2  | 3  |
|    |   |   |   |   | Ι |   |   |    | SP |   |   |   |   |   |    |   |    | 1 | ΞM | 0 | 00 | EM |

C. 4704 Expanded Alphameric Keyboard (Model 300)

| SP | 4  | RE | 1 | 2 | 2 | 3 | 4 | 5 | 5 | 6 | 7 |   | 8 | 9 |   | 0 | oc | ) F | R |   | BS |
|----|----|----|---|---|---|---|---|---|---|---|---|---|---|---|---|---|----|-----|---|---|----|
| 9  | 6  |    |   |   |   |   | E |   | A | V | Τ |   | Τ |   |   | Τ | Τ  |     |   | Τ |    |
| EM | 0  |    |   | А | Γ | Τ | D | F | Τ | Ι |   |   | Τ |   |   | T |    |     | Τ |   |    |
|    | BS |    |   | Τ |   | х | С |   |   | В |   | Τ |   | Γ | T |   |    | Τ   |   |   |    |
| 7  | 8  | NK |   |   |   |   |   |   |   | S | P | - |   |   |   | Τ |    | T   |   |   | EM |

|   | 5  |   |  |
|---|----|---|--|
| 1 | 2  | 3 |  |
|   | øø |   |  |

D. 4704 Administrative Keyboard (Model 400)

Figure 1-4 (Part 1 of 2). The Universal Translation Table

|   |      | NK       |             |
|---|------|----------|-------------|
| J | . 36 | 04 94-Ke | ey Keyboard |

RE

|   |   |    |   | E |   |   | A | v. |   |  |  |  |  |   |    |   |
|---|---|----|---|---|---|---|---|----|---|--|--|--|--|---|----|---|
| A |   |    |   | D | ) | F |   |    |   |  |  |  |  |   |    |   |
| Ι |   |    | > | < | C | ; |   |    | В |  |  |  |  |   |    | _ |
|   | Ν | IK |   | Γ |   |   |   |    |   |  |  |  |  | E | ΞN | Λ |

K. 3604 99-Key Keyboard

Figure 1-4 (Part 2 of 2). The Universal Translation Table

|    |    |    | <br> | _  |
|----|----|----|------|----|
| ٩E | BS | SP | А    | В  |
| 7  | 8  | 9  | С    | D  |
| 4  | 5  | 6  | E    | F  |
| 1  | 2  | 3  |      |    |
| 0  |    |    |      | 00 |

D. 3604 30-Key Keyboard

| RE | Τ |   | Τ  |   |   |   |   | Т  |   | Τ |   |   | Γ | Γ |   | Γ |   | Γ |   |  |
|----|---|---|----|---|---|---|---|----|---|---|---|---|---|---|---|---|---|---|---|--|
|    |   | Τ |    | Γ | E |   |   | A١ | / |   | • | Τ |   |   |   |   |   |   |   |  |
|    | 1 | 1 | Ι  | Ι | D | Ι | F | Ι  |   | Τ |   |   |   |   | Ι |   |   |   | Ι |  |
|    |   |   |    | X |   | С |   |    |   | В |   |   |   |   |   |   |   |   |   |  |
|    | Τ |   | NK |   |   |   |   |    |   |   |   |   |   |   | Т | E | M |   | Γ |  |

Х

AV

EM

#### F. 3604 74-Key Keyboard

| RE |   |   |   |   | Ι |   |   |   |   |   |  |   |   |  | Τ |    |   |   |  |
|----|---|---|---|---|---|---|---|---|---|---|--|---|---|--|---|----|---|---|--|
|    |   |   |   |   | Е |   |   | A | V |   |  |   |   |  |   |    |   |   |  |
|    | Ι | Ά | Τ |   | Γ | D | F |   |   | Γ |  | Τ |   |  | Γ |    |   | T |  |
|    |   |   |   |   | х | С |   |   | E | 3 |  |   | Ι |  |   |    |   |   |  |
|    |   |   | N | К | Т |   |   |   |   |   |  |   |   |  |   | ΕN | 1 | Γ |  |

### G. 3604 77-Key Keyboard

|    |    | <br> |   |   |   | _ |   |   |    |   |   |   |   |    |   |   |    | <br> | _ |
|----|----|------|---|---|---|---|---|---|----|---|---|---|---|----|---|---|----|------|---|
| RE |    |      |   | 1 | 2 | 3 | 4 | 5 | 6  | 7 | 8 | 9 | 0 | 00 |   | E | 3S | SP   |   |
| SP |    |      | Ι | Ι |   | Е |   |   |    |   |   |   |   |    |   |   |    |      |   |
| BC |    |      |   | А |   | D | F |   |    |   |   |   |   |    |   |   |    |      |   |
| AC | СК |      |   |   |   | X | С |   | В  |   |   |   |   |    |   |   |    | BS   | A |
|    |    | ٦    | N | К |   |   |   |   | SF | > |   |   |   |    | E | N |    |      |   |

### H. 3278/3279 87-Key Keyboard

| RE |   |    |   |   |    |   |   |  |  |  |  |    |   | Τ |  |
|----|---|----|---|---|----|---|---|--|--|--|--|----|---|---|--|
|    |   |    | E | E | A٧ | 1 |   |  |  |  |  |    |   |   |  |
|    | A |    |   | D |    | F |   |  |  |  |  |    |   |   |  |
|    |   |    | х |   | С  |   | в |  |  |  |  |    |   |   |  |
|    |   | NK |   |   |    |   |   |  |  |  |  | ΕN | 1 |   |  |

3604 92-Key Keyboard ١.

| RE |   |   |   | Τ |   |     |    |   |   |  |  |   |   |   |   |   |  |
|----|---|---|---|---|---|-----|----|---|---|--|--|---|---|---|---|---|--|
|    |   |   |   | Е |   |     | A٧ | ľ |   |  |  |   |   |   |   |   |  |
|    | Α |   |   |   | C | F   |    |   |   |  |  |   |   |   |   | Ι |  |
|    |   |   |   | X | С | : ] |    | E | 3 |  |  | Ι |   | Ι |   |   |  |
|    | Γ | N | К | Т |   |     |    |   |   |  |  |   | Т | Е | М |   |  |

|--|

|  | Е | AV |  |
|--|---|----|--|

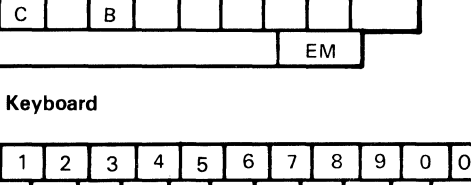

#### RE SP BS В А 7 8 9 С D 4 5 6 Е F 3 1 2 0 00

|    | 1  |
|----|----|
|    |    |
| NK |    |
|    |    |
|    | ЕM |

E. 3404 45-Key Keyboard

|   | BS | SP |    |
|---|----|----|----|
| 7 | 8  | 9  |    |
| 4 | 5  | 6  |    |
| 1 | 2  | 3  |    |
| 0 | 00 | EM | ΕN |

| ٦ | Legend:   |
|---|-----------|
|   | BC        |
|   | <b>DC</b> |

х

AV

EM

= blink cursor\*\*

- = back space BS
- FR = free key\*
- RE reset ==

ΕM = end of message

= return to normal keyboard = 0

= space

- SP AV = advance/clear key\*
- AC = alternate cursor\*\*

СК = clicker\*\*

 motor bar available \*available only with disk file

facilities diskette

\* \* available only with DCA 3278 devices

| 7 | 8  | 9  |
|---|----|----|
| 4 | 5  | 6  |
| 1 | 2  | 3  |
| 0 | 00 | ΕM |

NK

|    | <br> | <br> |
|----|------|------|
| SP |      |      |
| 9  |      |      |
| 6  |      |      |
| 3  |      |      |
| ΕM |      | ΕM   |

| SP |  |  |
|----|--|--|
| 9  |  |  |
| 6  |  |  |
| 3  |  |  |
| EM |  |  |

|  | E | VI |   |
|--|---|----|---|
|  |   |    |   |
|  |   |    |   |
|  |   |    |   |
|  |   |    |   |
|  |   |    | - |

| EM |  |
|----|--|
|    |  |

Т

BS 7 8

BS S 8

5 4

BS

SP

6 5

7

1 2 3

0 00

7 8 9

4

1 2 3

0 00 ΕM

4 5 6 3

1 2

0 00

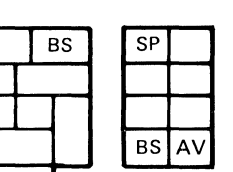

# Chapter 2. The 4700 Installation Diskette

In the previous chapter, you used the installation diskette to start the system the first time, and you used the system monitor to create your first operating diskette. This chapter shows you how to use the other functions on the installation diskette. Before proceeding, use the information in the previous chapter to insert the installation diskette and start the system. Return here when you receive the display screen that shows this Installation Menu:

| ***  | 4700 INSTALLATION MENU ***  |
|------|-----------------------------|
|      | 01 - DISKETTE FUNCTIONS     |
|      | 02 - DISK FUNCTIONS         |
|      | 03 - DATA SET FUNCTIONS     |
|      | 04 - DIRECTORY FUNCTIONS    |
|      | 05 - PIN PAD KEY TEST       |
|      | 06 - CHANGE PASSWORD        |
|      | 07 - ENTER SYSTEM MONITOR   |
|      | 08 - MICROCODE PATCH        |
|      | 09 - TRANSFER AP            |
|      | 0A - SYSTEM CUSTOMIZER      |
| ENTI | ER 2 DIGIT SELECTION NUMBER |

Notes:

- 1. The actual menus displayed by the installation diskette DO NOT contain framing characters. We often use the frames here to simulate the edges of a display screen, and to enclose the displayed data.
- 2. For a 4701, the diskette drive that you use to load the installation diskette is diskette drive 1. The other diskette drive is diskette drive 2.
- 3. If you have a 4702 processor, the upper diskette drive is diskette drive 1; the lower diskette drive is diskette drive 2. The upper disk drive in the processor is disk drive A; the lower disk drive is disk drive B. If you have a 4708 (DEU-II) attached, specify its disk drives as C and D.
- 4. If you have only a Disk Expansion Unit (DEU) and one disk drive, specify that one drive as disk drive A. If you have only a Communication Expansion Unit (CEU) and one disk drive, specify that one drive as disk drive C. If you have both a DEU and a CEU then specify the DEU disk drives as A, B, and the CEU disk drives as C and D.

5. If you have a 4701 Model 3 Controller with one 4708 attached, specify disk drives as A and B. If you have two 4708's attached, specify the disk drives of the second 4708 as C and D.

When the system asks you to specify a drive number, enter one of these:

- **1** Diskette drive 1
- **2** Diskette drive 2
- A Disk drive A
- **B** Disk drive **B**
- C Disk drive C
- D Disk drive D
- 6. Your Installation Diskette might not contain all of the functions described in this chapter.

# **General Procedures**

You can use the installation-diskette functions to duplicate many of the system monitor's functions. Enter a function code over the cursor, and the system prompts you to complete the request. In summary, these functions are:

| Code | Function                                                                                                    |
|------|----------------------------------------------------------------------------------------------------|
| 01   | Format a diskette, copy the contents of one diskette to another, and compress the data on a diskette; or initialize the diskette for EDAM data sets.                                                                                                    |
| 02   | Format the disk, override the current disk format, or initialize the disk for EDAM data sets.                                                                                                    |
| 03   | Define, delete, allocate and deallocate, copy, rename, reorganize, print, and display data sets on disk or diskette volumes.                                                                                                    |
| 04   | Display and print directory information from a disk or diskette volume.                                                                                                    |
| 05   | Verify the input PIN protection key.                                                                                                    |
| 06   | Change the password that you use when you log on the installation diskette. The 4700 installation diskette is delivered with password 12345. You can use this option to change that password for future terminal sessions. (Note that this IS NOT the ID you use with the system monitor.) |
| 07   | Log on the system monitor.                                                                                                    |
| 08   | Patch the IBM microcode on a diskette.                                                                                                    |
| 09   | Transfer application programs from a diskette to your operating medium.                                                                                                    |

Select optional installation-diskette modules to load during subsequent IPLs.

THE 0A FUNCTION IS APPLICABLE TO THE 4701 CONTROLLER MODELS 1 AND 2 ONLY.

Note: For more information on 4700 data sets, their creation and management, see the IBM 4700 Finance Communication System, Controller Programming Library, Volume 2: Disk and Diskette Programming, GC31-2067.

There is a standard procedure for using the functions on the installation diskette. When you enter a code to select a function:

```
*** 4700 INSTALLATION MENU ***
01 - DISKETTE FUNCTIONS
02 - DISK FUNCTIONS
03 - DATA SET FUNCTIONS
04 - DIRECTORY FUNCTIONS
05 - PIN PAD KEY TEST
06 - CHANGE PASSWORD
07 - ENTER SYSTEM MONITOR
08 - MICROCODE PATCH
09 - TRANSFER AP
0A - SYSTEM CUSTOMIZER
ENTER 2 DIGIT SELECTION NUMBER 01_
```

the system displays a menu of what's available for that function. For example, if you enter 01 on the command line of the Installation Menu (shown above), the system displays one of the following Diskette Function menus.

FOR 4701 MODELS 1, 2, or 3

**0**A

#### FOR 4702 PROCESSORS

```
*** 4700 DISKETTE FUNCTIONS ***
10 - FORMAT DISKETTE
11 - COPY DISKETTE
13 - EDAM INITIALIZATION
00 - MAIN MENU
ENTER 2 DIGIT SELECTION NUMBER __
```

You enter your selection on this function menu, and the system either prompts you for specific information, or displays a panel of empty fields for you to complete with specific information. Based on your entries, the system performs the requested function.

#### **Bypassing the Function Menus**

The codes on any function menu are unique to that function menu. If you already know the codes on the function menus, you can bypass the function menu entirely by entering, on the Installation Menu, the code you would normally enter on the function menu. For example, to format a diskette (which would normally be code 10 on the Diskette Function menu), you can enter 10 directly on the 4700 Installation Menu.

| *** | 4700 INSTALLATION MENU ***      |
|-----|---------------------------------|
|     | 01 - DISKETTE FUNCTIONS         |
|     | 02 - DISK FUNCTIONS             |
|     | 03 - DATA SET FUNCTIONS         |
|     | 04 - DIRECTORY FUNCTIONS        |
|     | 05 - PIN PAD KEY TEST           |
|     | 06 - CHANGE PASSWORD            |
|     | 07 - ENTER SYSTEM MONITOR       |
|     | 08 - MICROCODE PATCH            |
|     | 09 - TRANSFER AP                |
|     | OA - SYSTEM CUSTOMIZER          |
| ENT | ER 2 DIGIT SELECTION NUMBER 10_ |
|     |                                 |

This invokes the format-diskette function (10 on the Diskette Function menu) in one request.

*Note:* You cannot bypass the System Customizer menu. Rather, enter 0A on the 4700 Installation Menu, and proceed to the System Customizer menu.

Entering Commands

Many of the installation-diskette panels display this line at the bottom of the screen:

CMD = = > (U=Update,P=Process,E=Exit)

Like this:

```
SAMPLE DISKETTE MENU
MENU ENTRY 1 . MENU ENTRY 2 .
CMD ==> U_ (U=Update,P=Process,E=Exit)
```

Enter one of the codes (U, P, or E) over the cursor, and press Enter to effect the command.

 $CMD = = > U_{(U=Update, P=Process, E=Exit)}$ 

When you enter U, the cursor moves to the first input field near the top of the panel. Type in the requested information, perhaps a data-set name, and press Enter to move the cursor to the next field. When you have entered data into all the fields, the system moves the cursor back to the command line. At any time during this process, you can press Reset twice in succession to move the cursor back to the command line without completing subsequent fields.

After you enter selections in the panel's fields, you can again enter the U command to review and change your selections. The system displays the panel with the selections that you have already entered. Again, press Enter to move the cursor from field to field without changing the selections in the fields. You can retype the data in any field, and press Enter to effect the change and move the cursor to the next field.

When you are ready to perform the function, enter the P command on the command line. The system performs the requested function, and displays the Function Completed Successfully message, or an appropriate error message. Press the Enter key to re-display the prompt on the command line.

At any time you can enter the E command at the command line to cancel the process, and to display the previous function menu.

*Note:* The system highlights (intensifies) each field into which you enter data. Adjust the contrast and brightness for comfortable viewing.

## System Customizer

# THE SYSTEM CUSTOMIZER IS AVAILABLE ON THE 4701 CONTROLLER MODELS 1 AND 2 ONLY.

The Installation Diskette contains many optional modules that support additional 4700 functions. The addition of these optional modules might cause your system to exceed the capacity of your storage. You might not be able to load all of the optional modules you need at one time.

The system customizer enables you to select those installation-diskette functions you want to load into your system. Use this when not all of the installation-diskette functions fit into your system's storage. After you use this procedure, the optional modules you select will be loaded automatically, at each subsequent IPL, until you use this procedure to change the list of modules.

To select the system customizer, enter 0A on the 4700 Installation Menu:

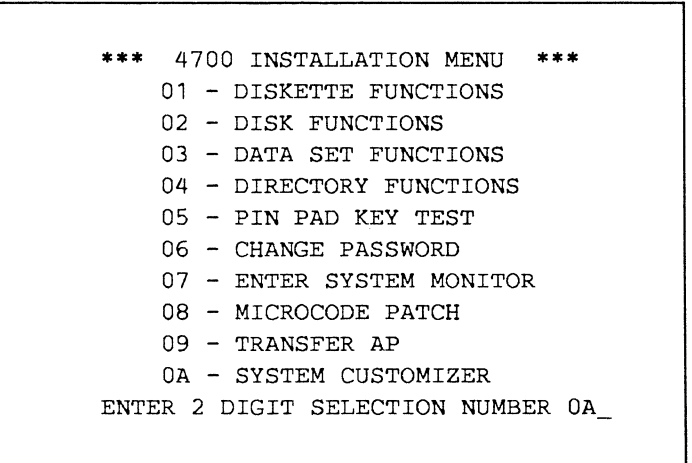

The system asks you whether you want to select individual optional modules for your system, or whether you want to select all the modules that provide a function. The system displays this menu:

```
*** SYSTEM CUSTOMIZER ***

1 - FUNCTION MENU

2 - OPTIONAL MODULE MENU

3 - LOAD ALL OPT MODULES

ENTER SELECTION NUMBER _
```

#### **Modules Always Loaded**

The system always loads modules M1B, M1D, P5E, MB2, and MB4 automatically. If you customize the system using a DCA terminal, the system also loads modules M95, M98, MA8, and MAB automatically.

*Note:* During startup, you can use the 05 option to select optional modules for loading. If you respond by entering optional-module IDs, your response overrides the list that you built with the system customizer. Thus, if you select optional modules during startup (responding to the 00005 message), be sure to include modules M1B, M1D, P5E, MB2, and MB4. If you have a disk drive, also include modules M2F, MB3, MB6, and MB7.

#### Select Modules by Function

Enter selection 1 on the System Customizer menu to load optional modules for each function.

```
*** SYSTEM CUSTOMIZER ***
1 - FUNCTION MENU
2 - OPTIONAL MODULE MENU
3 - LOAD ALL OPT MODULES
ENTER SELECTION NUMBER 1_
```

The system then displays this menu:

```
*** FUNCTION CUSTOMIZER ***
    . FORMAT DISKETTE (P40)
    . COMPRESS DISKETTE (P41)
    . DCA DISPLAY (M95,M98,MA8,MAB)
    . B-LOOP PRINTER (M8A)
    . DCA PRINTER (M93,M95,M99)
    . PIN PAD (M0B,P57,P28)
    . DISK (M2F,MB3,MB6,MB7)
    . EXTENDED ISAM (MB5,MB6,MB8)
(PLACE AN X BY DESIRED FUNCTION)
CMD ==> _(U=Update,P=Process,E=Exit)
```

1

First, enter the U command so that you can type Xs onto the menu to select functions. Type U at the command line, and press Enter:

```
*** FUNCTION CUSTOMIZER ***
    . FORMAT DISKETTE (P40)
    . COMPRESS DISKETTE (P41)
    . DCA DISPLAY (M95,M98,MA8,MAB)
    . B-LOOP PRINTER (M8A)
    . DCA PRINTER (M93,M95,M99)
    . PIN PAD (M0B,P57,P28)
    . DISK (M2F,MB3,MB6,MB7)
    . EXTENDED ISAM (MB5,MB6,MB8)
(PLACE AN X BY DESIRED FUNCTION)
CMD ==>U_(U=Update,P=Process,E=Exit)
```

1

Type an X over the period that precedes each function you want. Move the cursor to the command line and type a P. Now, when you have selected all the functions you need, press Enter to build the list of optional modules. For example, if you select the modules for the DCA display and the DCA printer, your screen looks like this:

```
*** FUNCTION CUSTOMIZER ***
FORMAT DISKETTE (P40)
COMPRESS DISKETTE (P41)
X DCA DISPLAY (M95,M98,MA8,MAB)
B-LOOP PRINTER (M8A)
X DCA PRINTER (M93,M95,M99)
PIN PAD (M0B,P57,P28)
DISK (M2F,MB3,MB6,MB7)
EXTENDED ISAM (MB5,MB6,MB8)
(PLACE AN X BY DESIRED FUNCTION)
CMD ==>P_(U=Update,P=Process,E=Exit)
```

The system builds a module load list from your selections.

To reset the list of optional modules to its original configuration, place the cursor to the left of each function, and press Enter (instead of X). This enters a null value for each optional function, and removes these modules from the list.

#### Select Individual Modules

Enter a 2 on the System Customizer menu to load individual modules:

```
*** SYSTEM CUSTOMIZER ***

1 - FUNCTION MENU

2 - OPTIONAL MODULE MENU

3 - LOAD ALL OPT MODULES

ENTER SELECTION NUMBER 2_
```

The system displays this menu of optional modules:

| **:       | *         | OPTION             | AI         | L MODULE  | Cl        | JSTOMIZ           | ER        | ***          |
|-----------|-----------|--------------------|------------|-----------|-----------|-------------------|-----------|--------------|
|           | MC        | 06                 |            | MOB       | •         | M1B               | •         | M1D          |
| •         | M2        | 2F                 | •          | м93       | •         | м95               | •         | M98          |
| •         | MS        | 99                 | •          | MA8       | •         | MAB               | •         | MB2          |
| •         | ME        | 33                 | •          | MB4       |           | MB5               |           | MB6          |
| •         | ME        | 37                 | •          | MB8       |           | M8A               |           | P28          |
|           | P4        | 10                 | •          | P41       | •         | P57               |           |              |
| (PI<br>MD | LAC<br>== | CE AN X<br>=> _ (U | : E<br> =[ | BY DESIRI | ED<br>=PI | OP MOD<br>ROCESS, | NI<br>E=1 | UM)<br>EXIT) |

First, enter a U at the command line so that you can type Xs on the menu. Type a U, and press Enter:

| **;        | • OPTI           | ONAL MODU               | LE CUSTOM  | ZER ***              |
|------------|------------------|-------------------------|------------|----------------------|
| •          | M06              | . MOB                   | . M1B      | . M1D                |
| •          | M2F              | . M93                   | . M95      | . м98                |
|            | м99              | . MA8                   | . MAB      | . MB2                |
| •          | MB3              | . MB4                   | . MB5      | . MB6                |
| •          | MB7              | . MB8                   | . M8A      | . P28                |
| •          | P40              | . P41                   | . P57      |                      |
| (PI<br>CMD | LACE AN<br>==>U_ | I X BY DES<br>(U=UPDATE | IRED OP MO | DD NUM)<br>5,E=EXIT) |

Now type an X to the left of each module that you want to load, type a P on the command line, and press Enter.

| M | 06   | MOB | M1B   | M1D   |
|---|------|-----|-------|-------|
| M | 2F   | M93 | X M95 | X M98 |
| M | 99 X | MA8 | X MAB | MB2   |
| M | в3   | MB4 | MB5   | MB6   |
| M | в7   | MB8 | M8A   | P28   |
| P | 40   | P41 | P57   |       |

To reset the list of optional modules to its original configuration, place the cursor to the left of each module ID, and press Enter (instead of X). This enters a null value for each optional module entry, and removes that module from the list.

#### Loading All Modules

Enter a 3 on the System Customizer menu to load all optional modules:

```
*** SYSTEM CUSTOMIZER ***

1 - FUNCTION MENU

2 - OPTIONAL MODULE MENU

3 - LOAD ALL OPT MODULES

ENTER SELECTION NUMBER 3_
```

The system loads all optional modules.

#### Do They Fit Your System ?

After you select the optional modules you need, the system determines whether they will all fit into your system's storage. If by chance you have selected more modules than your system can contain, the system displays an error message and discards that list of optional modules. If this happens, use the system customizer again. Select fewer optional modules this time.

A set of optional modules selected on one system might not fit another system. When you use one controller to customize (select optional modules for) another system, the system on which you will use the Installation Diskette should have at least as much storage as the system on which you run the System Customizer.

If, as so often happens, you want to run all of the available functions in a small system, you must load and run the modules for only one or two functions at a time.

- 1. Run the system customizer for functions A and B, for example.
- 2. Start your system (the startup or IPL procedure).
- 3. Run functions A and B.
- 4. Rerun the system customizer for functions C and D.
- 5. Start your system again.
- 6. Run functions C and D.

Now that you have built a list of modules that fit your system, that list is saved on the installation diskette for starting the system the next time. *Note:* Installation-diskette functions that require optional modules will not run correctly unless you first load those optional modules. A program check 09 indicates that you probably did not load all of the required optional modules for the function you requested. Use the System Customizer to load all required optional modules.

# **Diskette Functions**

When you enter 01 on the 4700 Installation Menu, the system displays a menu of diskette functions, like this:

FOR 4701 MODELS 1, 2, or 3

```
*** 4700 DISKETTE FUNCTIONS ***
10 - FORMAT DISKETTE
11 - COPY DISKETTE
12 - COMPRESS DISKETTE
00 - MAIN MENU
ENTER 2 DIGIT SELECTION NUMBER ______
```

FOR 4702 PROCESSORS

Enter a code to select your function.

| Code                  | Function                                                                                                    |  |  |  |  |  |
|-----------------------|----------------------------------------------------------------------------------------------------|--|--|--|--|--|
| 00                    | The system again presents the 4700 Installation Menu.                                                                                                    |  |  |  |  |  |
| 10                    | The system prompts you for information to format a diskette.                                                                                                    |  |  |  |  |  |
| 11                    | The system prompts you for information to copy the contents of one diskette to another.                                                                                                    |  |  |  |  |  |
| 12                    | The system prompts you to compress the data on a diskette, collecting all free storage into one contiguous area.                                                                                                    |  |  |  |  |  |
| 13                    | The system prompts you to initialize the diskette for the tables that<br>control diskette space for EDAM data sets. See "EDAM<br>Initialization of a 5.25-inch Diskette, 4702 only" on page 2-24 for<br>further information. |  |  |  |  |  |
| When wai<br>prompt or | ting for a diskette to be mounted, the system displays the following<br>In the 4704 display.                                                                                                    |  |  |  |  |  |
|                       | MOUNT DISKETTE IN DRIVE n                                                                                                    |  |  |  |  |  |

PRESS THE ENTER KEY WHEN THE DISKETTE IS READY

The letter n indicates either a 1 for diskette drive 1 or a 2 for diskette drive 2. The system waits for you to press the Enter key before proceeding. If you do not close the diskette door, the system displays the message again.

#### Format 8-inch Diskette, 4701 only

You can format Type 1 (single-sided, single density), Type 2 (dual-sided, single density), or Type 2D (dual-sided, double density) diskettes for use on 4701 controllers. The system prompts you to enter data such as the diskette type and data record length. You also can change the volume identifier (VOLID) with this option.

When you select 10 (the Format Diskette option), the system displays:

#### \*\* FORMAT DISKETTE \*\* ENTER DRIVE NUMBER TO BE USED (1/2)?.

Enter 1 for diskette drive 1.

Enter 2 for diskette drive 2. (If you enter an incorrect value, the system again displays the message until you enter the correct value.)

DEFAULT OR PROMPTING FORMAT (D/P)?.

You can request that the system use the data currently on the diskette or that the system prompt you for each item of data. Enter D to use the values currently on the diskette; enter P for prompting mode. You must use the prompting format for non-initialized diskettes.

Notes:

- 1. If you are prompted to enter data from any menu and you press the Reset key twice, the Format Canceled message is displayed.
- 2. If you enter a value other than D or P and press the Enter key, the original message is displayed again until you enter a valid value.
- 3. If you enter D (default mode), but the current volume ID is not valid, the system displays an error message. Select P (prompting mode) to continue, and enter a new volume ID.

When you enter P, the system displays:

MOUNT DISKETTE TO BE FORMATTED IN DRIVE n PRESS THE ENTER KEY WHEN THE DISKETTE IS READY

Insert the diskette to be formatted in the indicated drive. (If you have already inserted the diskette in diskette drive 2 for example, just press Enter.)

The system then displays:

SPECIFY DATA RECORD LENGTH: 1 = 128 BYTE RECORDS 2 = 256 BYTE RECORDS 3 = USE DEFAULT VALUE ENTER SELECTION NUMBER.

Enter the data record length for the diskette to be formatted. You can specify 128- or 256-byte records.

Enter a 1 for 128-byte records.

Enter a 2 for 256-byte records.

Enter a 3 to default to the format already on the diskette. If you select a 3 and the inserted diskette is blank (has not been initialized), the formatting fails. Retry the operation, but select 1 or 2 to establish a record length for the diskette.

(If you key in an incorrect value, the system repeats the prompt until you enter the correct value.)

The system now asks you what type of diskette you inserted:

SPECIFY DISKETTE TYPE: 1 = DISKETTE TYPE 1 2 = DISKETTE TYPE 2 3 = DISKETTE TYPE 2D ENTER SELECTION NUMBER.

Respond as follows:

Enter 1 to format a diskette 1.

Enter 2 to format a diskette 2.

Enter 3 to format a diskette 2D.

The system repeats this message until you enter a valid response.

After you specify the diskette type, the system asks you how you want the sectors initialized:

SPECIFY SECTOR INITIALIZATION VALUE: 1 = DELETE CONTROL RECORDS 2 = DATA RECORDS ENTER SELECTION NUMBER

Respond to this prompt.

Enter a 1 to initialize each unused sector on the diskette as a delete control record.

Enter a 2 to initialize each unused sector on the diskette as a null data record. (Option 2 is recommended for 4700 diskettes.)

If you enter an incorrect value, the system repeats this prompt. If you specify a diskette type 2D, the system asks you to specify a physical record sequencing number:

ENTER PHYSICAL RECORD SEQUENCING CODE (1-13)

Enter a value in the range 1 through 13 if you are formatting a diskette type 2D. The system repeats this message until you enter a correct value.

*Note:* A physical sequencing number greater than 1 can improve performance for IPL, transient AP call, LLOAD, and multi-block diskette operations. A physical sequencing number greater than 6 can degrade performance when compared to a number in the range 1-4. For more information about diskette sequencing codes, see the FORMDKT instruction in the 4700 Controller *Programming Library, Volume 2: Disk and Diskette Programming.* 

The system next displays the volume ID. If the volume ID currently on the diskette is valid, the system asks you whether you want to change the ID. If you enter an invalid volume ID, or if the system cannot read the volume ID from the diskette, the system prompts you to enter a new volume ID (but does not display the old ID).

CURRENT DISKETTE VOLUME ID: VOL1234 CHANGE VOLUME ID (Y/N)?.

If you enter N, the system retains the current volume ID and begins to format the diskette. To change the volume ID, enter a Y. The system prompts you to:

ENTER NEW VOLUME ID .....

Enter the new volume ID. The system then begins to format the diskette, displaying these messages during the process.

#### FORMAT IN PROCESS

... indicates that the formatting of the diskette has begun.

#### FORMAT COMPLETE

... indicates that the diskette is formatted successfully.

#### FORMAT ERROR (xxxx)

... indicates that the formatting is unsuccessful. The xxxx is a status code, as explained in Appendix A, "Status Messages."

#### FORMAT CANCELED

... indicates that you canceled the formatting procedure (you pressed the Reset key twice).

#### FORMAT ANOTHER DISKETTE (Y/N)?.

Enter Y to format another diskette. Enter N to return to the most-recent menu.

#### Format 5.25-inch Diskette, 4702 only

When you select 10 (the Format Diskette option), the system displays:

#### \*\* FORMAT DISKETTE \*\* ENTER DRIVE NUMBER TO BE USED (1/2)?.

Enter 1 for diskette drive 1.

Enter 2 for diskette drive 2. (If you enter an incorrect value, the system again displays the message until you enter the correct value.)

DEFAULT OR PROMPTING FORMAT (D/P)?.

You can request that the system use previously coded values or that the system prompt you for each item of data. Enter D to use the previously coded values; enter P for prompting mode. You must use the prompting format for non-initialized diskettes.

#### Notes:

- 1. If you are prompted to enter data from any menu and you press the Reset key twice the system displays the Format Canceled message.
- 2. If you enter a value other than D or P and press the Enter key, the original message is displayed again until you enter a valid value.

3. If you enter D (default mode), the current volume ID is '4702.'

4. The system performs function 13 (EDAM INIT) automatically.

When you enter P, the system displays:

MOUNT DISKETTE TO BE FORMATTED IN DRIVE n PRESS THE ENTER KEY WHEN THE DISKETTE IS READY

Insert the diskette to be formatted in the indicated drive. (If you have already inserted the diskette in diskette drive 2 for example, just press Enter.) The system then displays:

SPECIFY DATA RECORD LENGTH: 1 = 256 BYTE RECORDS 2 = 512 BYTE RECORDS ENTER SELECTION NUMBER.

Enter the data record length for the diskette to be formatted. You can specify 256- or 512-byte records.

Enter a 1 for 256-byte records.

Enter a 2 for 512-byte records.

(If you key in an incorrect value, the system repeats the prompt until you enter the correct value.) The system prompts you to enter a new volume ID (but does not display the old ID).

# CURRENT DISKETTE VOLUME ID: VOL1234 CHANGE VOLUME ID (Y/N)?.

If you enter N, the system writes '4702' as the current volume ID and begins to format the diskette. To change the volume ID, enter a Y. The system prompts you to:

ENTER NEW VOLUME ID .....

Enter the new volume ID. The system then begins to format the diskette, displaying these messages during the process.

#### FORMAT IN PROCESS

... indicates that the formatting of the diskette has begun.

#### FORMAT COMPLETE

... indicates that the diskette is formatted successfully.

#### FORMAT ERROR (xxxx)

... indicates that the formatting is unsuccessful. The xxxx is a status code, as explained in Appendix A, "Status Messages."

#### FORMAT CANCELED

... indicates that you canceled the formatting procedure (you pressed the Reset key twice).

FORMAT ANOTHER DISKETTE (Y/N)?.

Enter Y to format another diskette. Enter N to return to the most-recent menu.

#### **Copy Diskette**

The copy diskette function inhibits access to the source and target diskettes while the copy is being performed. Therefore, neither diskette may be read from nor written to while the copy is being performed.

You can copy the entire content of one diskette to another diskette. Both diskettes must be of the same type, and must contain records of the same length (128- or 256-byte records). When you select code 11 on the Diskette Function menu, the system displays the Copy Diskette panel.

\*\*\* COPY DISKETTE \*\*\* ENTER SOURCE DRIVE NUMBER (1/2)?\_ Enter the drive number of the diskette drive that contains the diskette to be copied. If you have two diskette drives, the system then asks you to:

ENTER TARGET DRIVE NUMBER (1/2)?\_\_\_

Enter the number of the diskette drive that you want to contain the copy. The system then prompts you to:

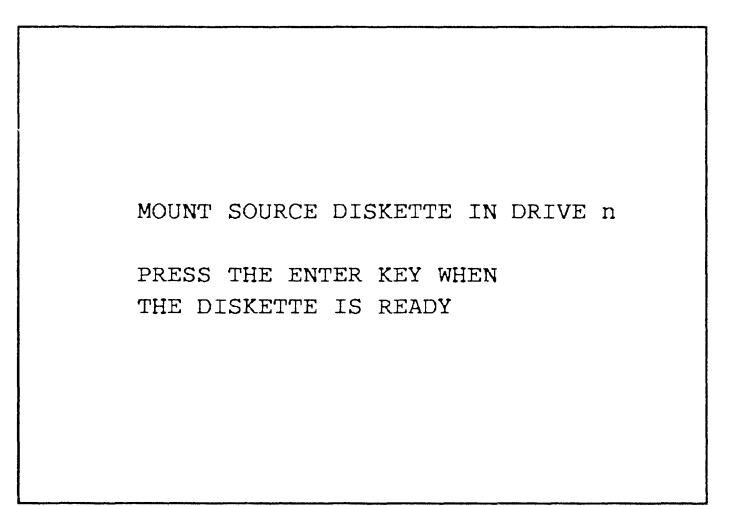

Insert the diskette that contains the data you want to copy. (If you have only one drive, the message prompts you to insert the diskette into drive 1.)

The system reads your data from this diskette, and prompts you to:

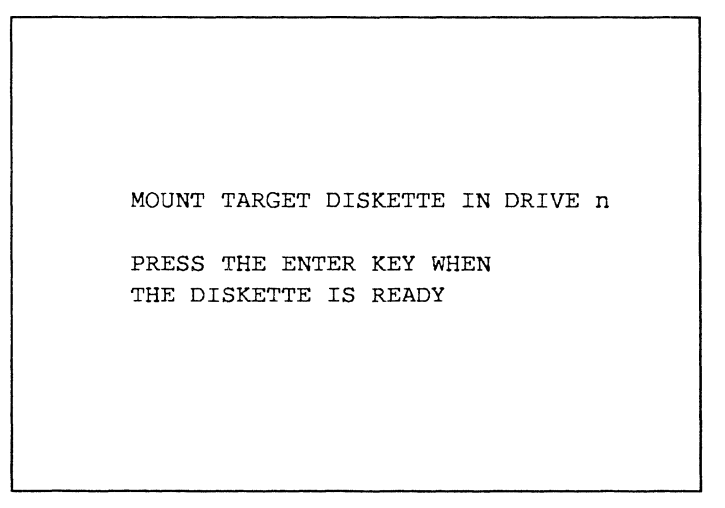

Insert the diskette that is to contain the copy. If the diskette is already inserted, simply press Enter. The system informs you that:

#### COPY IN PROGRESS READING BLOCK xxxx LAST BLOCK yyyy

or

#### COPY IN PROGRESS WRITING BLOCK xxxx LAST BLOCK yyyy

In each case, the xxxx is the block number currently being processed. The yyyy is the number of the last block on the diskette.

When the copy is done, the system displays:

#### COPY COMPLETE

to tell you that the copy operation is complete. If the system displays:

#### COPY CANCELED

an operator canceled the operation. You can press the Reset key twice to stop the copy function. The system displays the COPY CANCELED message.

If the system displays:

#### SOURCE/TARGET DISKETTE INCOMPATIBLE

you inserted a diskette of the wrong type, or with the wrong record length. Retry the request using the correct diskettes.

The system now asks:

COPY ANOTHER DISKETTE (Y/N)?\_\_\_

Type Y and press Enter to repeat the process for another copy, or type N and press Enter to return to the last active menu.

*Note:* For a faster diskette copy, format your diskettes with data records rather than with delete-control records.

#### **Compress 8-inch Diskette**

Use the Compress Diskette function to collect all unused sectors on a 4700-formatted diskette into one contiguous space available for use. You can also change or delete data sets, add or delete sectors, and maintain data set alignment on track boundaries. Before you compress the data on a diskette, use the Copy Diskette procedure to make a copy of your diskette. Compress the copy, and save the original for backup.

*Note:* Any time the system prompts you for a reply, you can cancel the procedure by pressing the Reset key twice.

When you select option 12 on the Diskette Function menu, the system displays:

COMPRESS DISKETTE ENTER DRIVE NUMBER TO BE USED (1/2)?.

Identify the drive to be used for compression. Enter a 1 for diskette drive 1 or 2 for diskette drive 2. (This message is not displayed if the 4701 has only one diskette drive.)

```
MOUNT DISKETTE TO BE COMPRESSED
IN DRIVE n
PRESS THE ENTER KEY WHEN
THE DISKETTE IS READY
```

Insert the diskette to be compressed in the drive specified in the previous step. If the diskette is already inserted, simply press Enter. The system next asks:

#### ALTER DATA SET(s) (Y/N)?.

If you want to change any data sets on this diskette, during the compression, enter a Y. If not, enter N. If you enter Y, the system prompts you to identify the data set and indicate the changes. Go to the section "Altering Data Sets" (later in this chapter) to learn how to alter the size of a data set during compression. If you enter N, compression begins immediately.

#### **COMPRESS IN PROCESS**

... indicates that the diskette compress operation has started.

#### COMPRESS COMPLETE

... indicates that the compress function completed normally.

#### COMPRESS ERROR (xxxx)

... indicates the compress function did not complete successfully. The xxxx is status information, as explained in Appendix A, "Status Messages."

#### **COMPRESS CANCELED**

... is displayed when you cancel the compress function.

#### COMPRESS ANOTHER DISKETTE (Y/N)?.

To compress another diskette, enter Y. The process repeats. If you enter N, the last active menu is displayed.

#### EDAM Initialization of a 5.25-inch Diskette, 4702 only

This function sets up the tables that control diskette space for EDAM data sets. For the 4702, this screen is used for the initialization of 5.25-inch (2HC) diskettes.

The system displays:

```
*** DISKETTE EDAM INITIALIZATION ***

*** CAUTION CAUTION CAUTION ***
*** DESTROYS DISKETTE DATA ***

SELECT DRIVE TO BE INITIALIZED (1-2)
SYSDSLBL PRIMARY EXTENT SIZE .. K-BYTES
NUMBER OF SECONDARY EXTENTS ..
SECONDARY EXTENT SIZE .. K-BYTES
CMD ==>P_ (U=UPDATE,P=PROCESS,E=EXIT)
```

*Note:* K-bytes = 1024 bytes.

#### DRIVE

Enter 1 to use diskette drive 1, or 2 for diskette drive 2.

#### SYSDSLBL PRIMARY EXTENT SIZE

Enter the primary extent size, in K-bytes, of the SYSDSLBL data set. This number must be a multiple of 4. If it is not, the system will use the next higher multiple of 4. The default value is 8.

#### NUMBER OF SECONDARY EXTENTS

Enter the number of secondary extents of the SYSDSLBL data set. The default value is 15.

#### SECONDARY EXTENT SIZE

Enter the secondary extent size, in K-bytes, of the SYSDSLBL data set. This number must be a multiple of 4. If it is not, the system will use the next higher multiple of 4. The default value is 8.

#### **Altering Data Sets**

If you responded Y to the message:

ALTER DATA SET(s) (Y/N)?.

you can change as many as three data sets during each compress operation.

ENTER DATA SET NAME.....

Enter the name of the data set. This data-set name can be as many as 17 characters. The system displays:

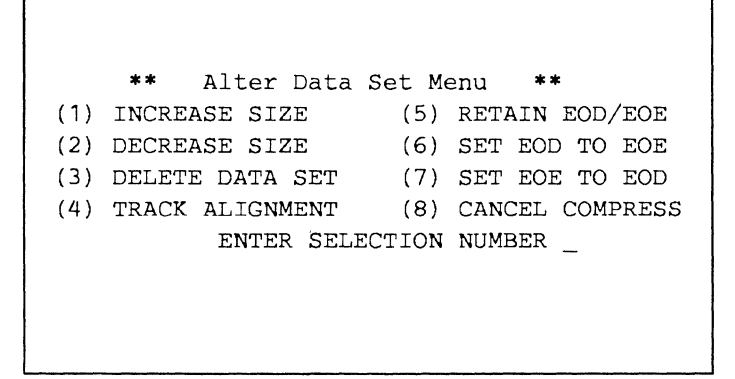

Choose a process, and enter its number over the cursor. The processes are:

- 1 Increase Size: increase the number of sectors allocated to the data set on the diskette.
- 2 Decrease Size: decrease the number of sectors allocated to a data set.
- 3 Delete Data Set: delete a specified data set, and release its storage. You can reuse the space assigned to the deleted data set.
- 4 Track Alignment: maintain data set alignment on track boundaries.
- 5 Retain EOD/EOE: do not change the current End-of-Data (EOD) and End-of-Extent (EOE) positions during compression.
- 6 Set EOD to EOE: move the End-of-Data indicator to the End-of-Extent indicator, plus one sector. This reserves space by making the data set appear to have more records than it actually has.
- 7 Set EOE to EOD: move the End-of-Extent indicator to the End-of-Data indicator, minus 1 sector. This compresses the data set by releasing any storage at the end of the data.
- 8 Cancel Compress: cancel the current operation, and display the Installation Menu.

After you select an option, the system alters the data set and asks you if you want to alter another data set. When you have altered three data sets, or when you indicate that you don't want to alter any more data sets, the system compresses the diskette as described previously.

#### **Increase Data Set Size**

When you select option 1 on the Alter Data Set Menu to increase the size of a data set, the system asks you to:

#### ENTER NUMBER SECTORS TO ADD \_\_\_\_

Enter the number of sectors to add to the data set.

#### **Decreasing the Data Set Size**

When you select option 2 on the Alter Data Set Menu to decrease the data set size, the system asks you to:

#### ENTER NUMBER OF SECTORS TO DELETE ....

Enter the number of sectors to be removed from the data set. If you enter a number equal to the extent size, the data set is deleted. The system then asks whether you want the data set aligned on a track boundary.

#### TRACK ALIGNMENT REQUIRED (Y/N)?.

If the data set begins and ends on track boundaries, and you want to maintain that alignment, enter Y.

*Note:* Track alignment cannot be guaranteed on compressed sequential data sets. Therefore, track alignment requests on data sets having sequential organization are ignored.

Enter N if you do not want to force the data set to track alignment.

Compression now begins.

#### Align Data Set on Tracks

When you select option 4 (Track Alignment) on the Alter Data Set Menu, or any of the following options:

- Increase size
- Decrease size
- Retain EOD/EOE
- Set EOD to EOE
- Set EOE to EOD.

The system displays:

TRACK ALIGNMENT REQUIRED (Y/N)?.

If the data set begins and ends on track boundaries, and you want to maintain that alignment, enter Y.

*Note:* Track alignment cannot be guaranteed on compressed sequential data sets. Therefore, track alignment requests on data sets having sequential organization are ignored.

Enter N if you do not want to force the data set to track alignment.

#### Delete a Data Set

When you select option 3 on the Alter Data Set Menu to delete a data set, the system prompts:

DELETE DATA SET: data-set name (Y/N)?.

The *data-set name* is the name of the data set that you specified earlier. Enter Y to delete the data set, releasing the space it occupied. Enter N to save the data set.

#### Manipulating the End of Data and End of Extent

The End-of-Data indicator (EOD) shows the end of the actual data in the data set. Any data set space beyond EOD is empty. The End-of-Extent shows the end of the allocated space for the data set. If EOD = EOE, the data set is full, and each record is treated as if it contains data. If EOD falls short of EOE, there are empty records at the end of the data set.

On the Alter Data Set Menu, select options as follows:

- 5 Retain the current settings of EOD and EOE.
- 6 Move the EOD to the EOE+1, making the data set appear to be full of data records. This reserves space for future expansion, while ensuring that records cannot be added to the data set.
- 7 This option moves the EOE to the EOD+1, freeing any unused records at the end of the data set.

After you select option 5, 6, or 7, the system asks you:

TRACK ALIGNMENT REQUIRED (Y/N)?.

If the data set begins and ends on track boundaries, and you want to maintain that alignment, enter Y.

*Note:* Track alignment cannot be guaranteed on compressed sequential data sets. Therefore, track alignment requests on data sets having sequential organization are ignored.

Enter N if you do not want to force the data set to track alignment.

#### Alter as Many as Three Data Sets

You can now specify additional data sets to be altered. If you have already altered three data sets, the system begins to compress the diskette. Or, if you respond N to:

ALTER DATA SET(s) (Y/N)?.

Compression begins.

COMPRESS IN PROCESS

... indicates that the diskette compress operation has started.

COMPRESS COMPLETE

... indicates that the compress function completed normally.

#### COMPRESS ERROR (xxxx)

... indicates the compress function did not complete successfully. The xxxx is the error status information returned in the SMSDST field. Refer to Volume 1 of the 4700 Controller Programming Library: General Controller Programmingfor a definition of SMSDST indicators for compression.

#### **COMPRESS CANCELED**

... is displayed when the compress function is canceled because of operator action. The operator pressed Reset twice, or selected option 8 from the Alter Data Set Menu.

#### COMPRESS ANOTHER DISKETTE (Y/N)?.

To compress another diskette during this sequence, type in Y and press the Enter key. Processing continues with the first compress message being displayed. If you enter N, the last active menu is displayed.

Notes:

- 1. When you are expanding or truncating the temporary file (data set SYSTF on an operating diskette), specify the sector count as a multiple of 16.
- 2. Do not compress a 3600 operating diskette.
- 3. Diskette compress can require extensive diskette drive arm movement. This causes what can appear to be an unusual sound to anyone near the controller.

# **Disk Functions**

Enter 02 on the 4700 Installation Menu to request disk-formatting functions. If your system has a disk, the system displays this Disk Functions menu:

```
*** 4700 DISK FUNCTIONS ***
20 - DISK FORMAT
21 - DISK EDAM INITIALIZATION
22 - DISK FORMAT OVERRIDE
00 - MAIN MENU
ENTER 2 DIGIT SELECTION NUMBER _
```

Enter the 2-digit code over the cursor; the system performs the selected function.

Notes:

- 1. Functions 20, 21, and 22 destroy the data currently on the disk. Use these with care.
- 2. For new installations or when you replace the disk enclosure, use function 20. The system performs function 21 (EDAM INIT) automatically.
- 3. If, after the system prompts you to enter data, you just press the Enter key, you cancel the request.
- 4. If you enter an invalid value, the system repeats the prompt until you enter a correct value or cancel the request.

#### Format a Disk

To format a disk, the system writes binary zeros in all data fields, and maintains alternate sector alignment for any previously reassigned sectors. Use this function during installation of your 4700 system, or any time you install a new disk enclosure. Enter 20 on the Disk Functions menu to format the entire disk volume.

```
*** 4700 DISK FUNCTIONS ***
20 - DISK FORMAT
21 - DISK EDAM INITIALIZATION
22 - DISK FORMAT OVERRIDE
00 - MAIN MENU
ENTER 2 DIGIT SELECTION NUMBER 20_
```

The system displays:

\*\*\* DISK FORMAT \*\*\*
\*\*\* CAUTION CAUTION CAUTION \*\*\*
\*\*\* DESTROYS DISK DATA \*\*\*
ENTER DRIVE TO BE FORMATTED (A-D)==>
OR PRESS ENTER TO EXIT FORMATTER

Enter an A, B, C, or D to format the appropriate disk. When processing begins, the system displays the message:

WRITING CYLINDER ==> xxxx

on the screen, showing you the current cylinder being processed.

Notes:

1. This function destroys the data on the disk.

2. Formatting a disk should be complete in 30 minutes or less.

3. The system performs function 21 (EDAM INIT) automatically.

I

#### Initializing for EDAM on the 4701 Model 3 and the 4702

This function sets up the tables that control disk space for EDAM data sets. Use this function during installation of your 4700 system or any time you install a new disk enclosure. Enter 21 on the Disk Functions menu:

```
*** 4700 DISK FUNCTIONS ***
20 - DISK FORMAT
21 - DISK EDAM INITIALIZATION
22 - DISK FORMAT OVERRIDE
00 - MAIN MENU
ENTER 2 DIGIT SELECTION NUMBER 21_
```

The system displays:

```
*** DISK EDAM INITIALIZATION ***
 *** CAUTION CAUTION CAUTION ***
 *** DESTROYS DISK DATA ***

SELECT DRIVE TO BE INITIALIZED (A-D)
SYSDSLBL PRIMARY EXTENT SIZE .. K-BYTES
NUMBER OF SECONDARY EXTENTS ..
SECONDARY EXTENT SIZE .. K-BYTES
CMD ==>P_ (U=UPDATE,P=PROCESS,E=EXIT)
```

*Note:* K-bytes = 1024 bytes.

#### DRIVE

Enter A, B, C, or D to initialize the appropriate disk

#### SYSDSLBL PRIMARY EXTENT SIZE

Enter the primary extent size, in K-bytes, of the SYSDSLBL data set. This number must be a multiple of 4. If it is not, the system uses the next higher multiple of 4. The default value is 8.

#### NUMBER OF SECONDARY EXTENTS

Enter the number of secondary extents of the SYSDSLBL data set. The default value is 15.

#### SECONDARY EXTENT SIZE

Enter the secondary extent size, in K-bytes, of the SYSDSLBL data set. This number must be a multiple of 4. If it is not, the system will use the next higher multiple of 4. The default value is 8.

*Note:* After EDAM initialization you *do not* have to IPL the system in order to use the disk.

#### Initializing for EDAM on the 4701 Models 1 and 2

This function sets up the tables that control disk space for EDAM data sets. Use this function during installation of your 4700 system, or any time you install a new disk enclosure. Enter 21 on the Disk Functions menu:

\*\*\* 4700 DISK FUNCTIONS \*\*\*
20 - DISK FORMAT
21 - DISK EDAM INITIALIZATION
22 - DISK FORMAT OVERRIDE
00 - MAIN MENU
ENTER 2 DIGIT SELECTION NUMBER 21\_

The system displays:

```
*** DISK EDAM INITIALIZATION ***
 *** CAUTION CAUTION CAUTION ***
 *** DESTROYS DISK DATA ***
ENTER DRIVE TO BE FORMATTED (A-D)==>
    OR PRESS ENTER TO EXIT INITIALIZER
```

Enter A, B, C, or D to initialize the appropriate disk.

Notes:

- 1. After you initialize for EDAM disk data sets, rerun your IPL (startup) procedure before you try to allocate or define data sets on the disk.
- 2. This function destroys the data on the disk.

## Override the Format of a Disk

This function writes binary zeros in all data fields, and assigns alternate sectors for any defective sectors found. Enter 22 on the Disk Functions Menu.

```
*** 4700 DISK FUNCTIONS ***
20 - DISK FORMAT
21 - DISK EDAM INITIALIZATION
22 - DISK FORMAT OVERRIDE
00 - MAIN MENU
ENTER 2 DIGIT SELECTION NUMBER 22_
```
The system displays:

```
*** DISK FORMAT OVERRIDE ***
*** CAUTION CAUTION CAUTION ***
*** DESTROYS DISK DATA ***
ENTER DRIVE TO BE FORMATTED (A-D)==>
OR PRESS ENTER TO EXIT FORMATTER
```

Enter A, B, C, or D to format the appropriate disk. When processing begins, the system displays the message:

WRITING CYLINDER ==> xxxx

on the screen, showing you the current cylinder being processed.

Notes:

1. This function destroys the data on the disk.

2. This function should be used only by an authorized service person.

I

3. For a 4702, the system performs function 21 (EDAM INIT) automatically.

# **Data Set Functions**

You can use the installation diskette to perform a variety of maintenance functions on disk and diskette data sets. When you select item 03 on the 4700 Installation Menu, the system displays the Data Set Function menu.

```
*** 4700 DATA SET FUNCTIONS ***
30 - DEFINE 31 - DELETE
32 - ALLOCATE 33 - DEALLOCATE
34 - RENAME 35 - COPY
36 - APPEND 37 - REORGANIZE
38 - DISPLAY 39 - PRINT
00 - MAIN MENU
ENTER 2 DIGIT SELECTION NUMBER _
```

Enter the appropriate code over the cursor. The system displays the specific guidance panel for that function. When the system displays the guidance panel, enter a U on the command line. After the cursor moves, enter data in each field to describe the request. Move the cursor back to the command line and enter P to perform your request, and return to the Data Set Function menu.

Note: For more information on 4700 data sets, their creation and management, see Volume 2: Disk and Diskette Programming.

## Define a Data Set

Before you can use a data set, you must define the characteristics, and allocate space for it. To define the characteristics enter 30 on the Data Set Function menu.

```
*** 4700 DATA SET FUNCTIONS ***
30 - DEFINE 31 - DELETE
32 - ALLOCATE 33 - DEALLOCATE
34 - RENAME 35 - COPY
36 - APPEND 37 - REORGANIZE
38 - DISPLAY 39 - PRINT
00 - MAIN MENU
ENTER 2 DIGIT SELECTION NUMBER 30_
```

The system then asks you for the category of data set you want to define:

```
*** SELECT DATA SET CATEGORY  ***
1 - TEMPORARY FILE (TEMP)
2 - SEQUENTIAL (ESDS or ASDS)
3 - DIRECT (EDDS)
4 - KEYED (RKAP or KSAP)
ENTER SELECTION NUMBER __
```

Enter the number of the data set category that you want to define. The system displays the panel tailored to that data set category.

Notes:

1. Before you can define any data sets on a diskette, you must first define the system data set SYSDSLBL. When you define SYSDSLBL, the system automatically allocates storage for it.

- 2. Use the Define Direct Data Set function (code 3 on the Select Data Set Category menu) to define SYSDSLBL as a direct data set. (For the characteristics of SYSDSLBL, see Volume 2: Disk and Diskette Programming.)
- 3. When you use the installation diskette to perform EDAM initialization, the system automatically defines and allocates space for SYSDSLBL.

#### Define a Temporary File Data Set

When you enter code 1 on the Select Data Set Category menu, the system displays this panel to help you define the temporary file data set:

```
** DEFINE TEMPORARY FILE DATA SET **
NAME ...... TYPE . DRIVE .
LRECL .... INITIAL SIZE .....
EXPIRATION DATE ..... USER FLAG .
CMD ==> P_ (U=Update,P=Process,E=Exit)
```

Complete the fields on the panel with the correct information. Enter the data-set name, and the cursor moves to the next field. Continue to type entries, and to press Enter after each field. Move the cursor back to the command line, and enter P to define the data set using the information you entered in this panel.

The fields in the guidance panel ask you to supply the new data set's characteristics. If you are unfamiliar with the 4700 data set concepts, see *Volume 2: Disk and Diskette Programming.* 

Enter this data into the guidance panel:

### NAME

Enter the name of the data set you want to define. You must enter a value in this field. The name must adhere to the standard 4700 data set naming conventions. These names are reserved for system use: ERMAP, ERRORSET, SYSDSHSH, and SYSDSLBL.

#### TYPE

Enter T for the Temporary File data set. You must enter a value in this field.

## DRIVE

Indicate the drive where the data set resides. You must enter a value in this field.

- 1 Diskette drive 1
- 2 Diskette drive 2
- A Disk drive A
- B Disk drive B
- C Disk drive C
- D Disk drive D

If you enter a 1 or a 2, the system prompts you to insert a diskette in that drive.

#### LRECL

Must be 256.

If you do not enter a value in this field, the system supplies a default value of 256 bytes.

#### **INITIAL SIZE**

Enter the initial size of the data set in K-bytes. This value must be a multiple of 4. If it is not the system will use the next higher multiple of 4.

If you do not enter a value in this field, the system supplies a default value of 4K bytes.

## **EXPIRATION DATE**

Enter the data set's expiration date. You can enter the date of expiration, in the format mmddyy (month day year), or you can enter the number of days from allocation until expiration, in the format +nnn+ (nnnn is the number of days from when the data set is allocated to when it expires).

If you do not enter a value in this field, the system supplies the date you entered at startup as a default value.

## **USER FLAG**

You can enter any EBCDIC value in the range 0-9, A-F. Your installation will determine the use of this flag.

If you do not enter a value in this field, the system supplies a default value of 0.

```
** DEFINE TEMPORARY FILE DATA SET **
NAME DSNAME1..... TYPE T DRIVE 1
LRECL 128. INITIAL SIZE 25...
EXPIRATION DATE 010185 USER FLAG B
CMD ==> P_ (U=Update,P=Process,E=Exit)
```

## Define a Sequential Data Set

When you enter code 2 on the Select Data Set Category menu, the system displays this panel to help you define a sequential data set:

Enter the data-set name, and the cursor moves to the next field. Continue to type entries, and to press Enter after each field. Move the cursor back to the command line, and enter P to define the data set using the information you entered in this panel.

The fields in the guidance panel ask you to supply the new data set's characteristics. If you are unfamiliar with the 4700 data set concepts, see *Volume 2: Disk and Diskette Programming*. Enter this data into the guidance panel:

#### NAME

Enter the name of the data set you want to define. You must enter a value in this field. The name must adhere to the standard 4700 data set naming conventions. These names are reserved for system use: ERMAP, ERRORSET, SYSDSHSH, and SYSDSLBL.

#### TYPE

Indicate the type of data set with these codes. You must enter a value in this field.

- S Sequential EDAM (ESDS) data set
- A ASDS data set

## DRIVE

Indicate the drive where the data set resides. You must enter a value in this field.

- 1 Diskette drive 1
- 2 Diskette drive 2
- A Disk drive A
- **B** Disk drive **B**
- C Disk drive C
- D Disk drive D

If you enter a 1 or a 2, the system prompts you to insert a diskette in that drive.

#### LRECL

Enter the logical record length for the data set.

## ASDS

Although the physical record length for a diskette or disk is 256 bytes you can define several logical records within each physical record, or you can collect several physical records into one logical record up to 1024 bytes long. For variable-length records in an ASDS data set, enter 0.

#### ESDS

The logical record length of an ESDS must be less than or equal to the physical record length.

If you omit this value, the system supplies the data you entered at startup as a default value.

## **INITIAL SIZE**

Enter the initial size of the data set in K-bytes.

If you omit this value, the system supplies a default value of 4K bytes.

## **EXPIRATION DATE**

Enter the data set's expiration date. You can enter the date of expiration, in the format mmddyy (month day year), or you can enter the number of days until expiration, in the format +nnn+ (nnnn is the number of days).

If you do not enter a value in this field, the system supplies the date you entered at startup as a default value.

### **USER FLAG**

Enter any EBCDIC character in the range 0-9, and A-F. Your installation will determine the meaning of this field.

If you omit this value, the system supplies a default value of 0.

### SEC EXTENT SIZE

Enter the size of the secondary extent, in K-bytes. (Enter 0 for diskette data sets.)

If you omit this value, the system supplies a default value of 0.

## MAX NUM EXTS

Specify the number of secondary extents that may be allocated to a disk data set (the maximum is 15 for disk data sets). Enter 0 for a diskette data set.

If you omit this value, the system supplies a default value of 0.

```
*** DEFINE SEQUENTIAL DATA SET ***
NAME DS1...... TYPE S DRIVE 1
LRECL 128. INITIAL SIZE 25...
EXPIRATION DATE 010185 USER FLAG B
SEC EXTENT SIZE 0... MAX NUM EXTS 0.
CMD ==> P_ (U=Update,P=Process,E=Exit)
```

## Define a Direct Data Set

When you enter code 3 on the Select Data Set Category menu, the system displays this panel to help you define a direct data set:

Enter the data-set name, and the cursor moves to the next field. Continue to type entries, and to press Enter after each field. Move the cursor back to the command line, and enter P to define the data set using the information you entered in this panel.

The fields in the guidance panel ask you to supply the new data set's characteristics. If you are unfamiliar with the 4700 data set concepts, see *Volume 2: Disk and Diskette Programming.* Enter this data into the guidance panel:

#### NAME

Enter the name of the data set you want to define. You must enter a value in this field. The name must adhere to the standard 4700 data set naming conventions. The following names are reserved for system use: ERMAP, ERRORSET, and SYSDSHSH.

*Note:* You must define the SYSDSLBL data set on a diskette before you define any other data set.

### TYPE

Enter D to define a direct EDAM data set. You must enter a value in this field.

## DRIVE

Indicate the drive where the data set resides. You must enter a value in this field.

- **1** Diskette drive 1
- 2 Diskette drive 2
- A Disk drive A
- B Disk drive B
- C Disk drive C
- D Disk drive D

If you enter a 1 or a 2, the system prompts you to insert a diskette in that drive.

### LRECL

Enter the logical record length for the data set. The logical record length of an EDDS must be less than or equal to the physical record length of the disk or diskette.

If you omit this field, a value of 256 bytes is used.

## **INITIAL SIZE**

Enter the initial size of the data set in K-bytes.

If you omit this field, a default of 4K bytes is used.

## **EXPIRATION DATE**

Enter the data set's expiration date. You can enter the date of expiration, in the format mmddyy (month day year), or you can enter the number of days until expiration, in the format +nnn+ (nnnn is the number of days).

If you omit this field, the system supplies the date you entered at startup as a default value.

#### **USER FLAG**

Enter any EBCDIC character in the range 0-9, and A-F. Your installation will determine the meaning of this field.

If you omit this field, a default of 0 is used.

#### SEC EXTENT SIZE

Enter the size of the secondary extent, in K-bytes. (Enter 0 for diskette data sets.)

If you omit this field, a default of 0 is used.

On disk, this number must be a multiple of 4 bytes. If it is not the system will use the next higher multiple of 4. The default for disks is 4.

## MAX NUM EXTS

Specify the number of secondary extents that may be allocated to a disk data set (the maximum is 15). Enter 0 for a diskette data set.

If you omit this field, a default of 0 is used.

### **ASSIGN RECDS**

This field indicates whether the system will assign all data set records when the data set is allocated storage. Enter Y to have the system assign records at allocation. Enter N, and the system does not assign records at allocation.

If you omit this field, a default of N is used.

#### **INITIALIZE RECDS**

This field specifies whether the system initializes the data set records with the value from the INIT/DEL CHAR field. Enter Y to initialize the records; enter N to bypass initialization.

If you omit this field, a default of N is used.

## **DELETE RECD SIZE**

In an EDDS data set with one or more KSAP or RKAP data sets associated, use this field to specify how many initialization characters are to be written in each deleted record in the data set. The system writes initialization characters beginning with the first character of the record. You use this field to specify how many bytes of the initialization character are to be written. (Specify the initialization character in the I/D CH field.)

Enter the number of bytes, beginning with the first byte of a deleted record, to be initialized; enter 255 to initialize the entire record.

If you omit this field, a default of 0 is used.

## **INIT/DEL CHAR**

Enter a hexadecimal value that the system will use when initializing data set records, or when reinitializing deleted EDAM records.

If you omit this field, a default of 0 is used.

## Define a Keyed Data Set

When you enter code 4 on the Select Data Set Category menu, the system displays this panel to help you define a keyed data set:

Enter the data-set name, and the cursor moves to the next field. Continue to type entries, and to press Enter after each field. Move the cursor back to the command line, and enter P to define the data set using the information you entered in this panel.

The fields in the guidance panel ask you to supply the new data set's characteristics. If you are unfamiliar with the 4700 data set concepts, see *Volume 2: Disk and Diskette Programming.* Enter this data into the guidance panel:

#### NAME

Enter the name of the data set you want to define. You must enter a value in this field. The name must adhere to the standard 4700 data set naming conventions. These names are reserved for system use: ERMAP, ERRORSET, SYSDSHSH, and SYSDSLBL.

#### TYPE

Enter R for an RKAP data set, or K for a KSAP data set. You must enter a value in this field.

## DRIVE

Indicate the drive where the data set resides. You must enter a value in this field.

- 1 Diskette drive 1
- 2 Diskette drive 2
- A Disk drive A
- B Disk drive B
- C Disk drive C
- **D** Disk drive D

If you enter a 1 or a 2, the system prompts you to insert a diskette in that drive.

## LRECL

Must be 256.

If you omit this field, a default value of 256 bytes is used.

### **INITIAL SIZE**

This number must be a multiple of 4. If it is not the system will use the next higher multiple of 4. The default is 4. Each sector of a KSAP data set provides access to approximately 20 records; each sector of an RKAP data set provides access to approximately 25 records.

If you omit this field, a default value of 4K bytes is used.

## **EXPIRATION DATE**

Enter the data set's expiration date. You can enter the date of expiration, in the format mmddyy (month day year), or you can enter the number of days until expiration, in the format +nnn+ (nnnn is the number of days).

If you do not enter a value in this field, the system supplies the date you entered at startup as a default value.

## **USER FLAG**

Enter any EBCDIC character in the range 0-9, and A-F. Your installation will determine the meaning of this field.

If you omit this field, a default value of 0 is used.

### SEC EXTENT SIZE

Enter the size of the secondary extent, in K-bytes. (Enter 0 for diskette data sets.)

If you omit this field, a default value of 0 is used.

For disks, this number must be a multiple of 4. If it is not the system will use the next higher multiple of 4. The default is 4.

## MAX NUM EXTS

Specify the number of secondary extents that may be allocated for a disk data set (the maximum is 15). Enter 0 for a diskette data set.

If you omit this field, a default value of 0 is used.

### **KEY OFFSET**

Enter the offset, where the data set record key begins.

If you omit this field, a default value of 0 is used.

#### KEY LEN

Enter the length of keys to be used with RKAP or KSAP data sets. You must enter a value in this field.

#### DUPL KEY

Use this field to specify whether RKAP or KSAP data sets can have duplicate keys. Enter Y to use duplicate keys; enter N if duplicate keys will not be allowed.

If you omit this field, a default value of N is used.

## ASSOC DATA SETS

You must use this field to name one or more EDDS or ASDS data sets, already defined on this volume, having records that can be retrieved through the RKAP or KSAP data set you are defining.

## Delete a Data Set

Enter code 31 on the Data Set Function menu to delete a data set definition from a disk or diskette volume.

```
*** 4700 DATA SET FUNCTIONS ***
30 - DEFINE 31 - DELETE
32 - ALLOCATE 33 - DEALLOCATE
34 - RENAME 35 - COPY
36 - APPEND 37 - REORGANIZE
38 - DISPLAY 39 - PRINT
00 - MAIN MENU
ENTER 2 DIGIT SELECTION NUMBER 31_
```

The system displays the Delete Data Set menu:

```
*** DELETE DATA SET ***
NAME ..... DRIVE .
CMD ==> _ (U=Update,P=Process,E=Exit)
```

Enter U at the command line to move the cursor to the first field.

Enter the data-set name and a code to select the drive:

Code Drive

- 1 Diskette drive 1
- 2 Diskette drive 2
- A Disk drive A
- B Disk drive B
- C Disk drive C
- D Disk drive D

If you enter a 1 or a 2, the system prompts you to insert a diskette in that drive.

```
*** DELETE DATA SET ***
NAME DATA1.... DRIVE 1
CMD ==> U_ (U=Update,P=Process,E=Exit)
```

Now move the cursor to the command line and enter P to delete the data set.

```
*** DELETE DATA SET ***
NAME DATA1..... DRIVE 1
CMD ==> P_ (U=Update,P=Process,E=Exit)
```

The system deletes data set DATA1, and re-displays the latest active menu.

## Allocate Storage for a Data Set

To allocate storage for a data set, first define that data set using code 30 on the Data Set Function menu. After you define the data set, use data set function 32 to allocate storage for that data set using the information entered when the data set was defined.

```
*** 4700 DATA SET FUNCTIONS ***
30 - DEFINE 31 - DELETE
32 - ALLOCATE 33 - DEALLOCATE
34 - RENAME 35 - COPY
36 - APPEND 37 - REORGANIZE
38 - DISPLAY 39 - PRINT
00 - MAIN MENU
ENTER 2 DIGIT SELECTION NUMBER 32_
```

The system displays the Allocate Data Set panel:

```
*** ALLOCATE DATA SET ***
NAME ..... DRIVE .
CMD ==> _ (U=Update,P=Process,E=Exit)
```

Enter the U at the command line, and complete the data-set name and drive fields. Select the drive by entering one of these codes:

Code Drive

- 1 Diskette drive 1
- 2 Diskette drive 2
- A Disk drive A
- **B** Disk drive **B**
- C Disk drive C
- D Disk drive D

If you enter a 1 or a 2, the system prompts you to insert a diskette in that drive.

| * * *     | ALLOCATE DATA SET | ***          |
|-----------|-------------------|--------------|
| NAME      | DATASET2          | DRIVE 2      |
|           |                   |              |
|           |                   |              |
|           |                   |              |
| CMD ==> U | _ (U=Update,P=Pro | cess,E=Exit) |

Move the cursor to the command line, and enter P to allocate storage for the data set as previously specified during data-set definition.

```
*** ALLOCATE DATA SET ***
NAME DATASET2..... DRIVE 2
CMD ==> P_ (U=Update,P=Process,E=Exit)
```

The system allocates storage, and then returns you to the latest active menu.

## **Deallocate Data Set Space**

Enter code 33 on the Data Set Function menu to deallocate the storage occupied by a disk or diskette data set. You cannot deallocate a data set that is open.

```
*** 4700 DATA SET FUNCTIONS ***
30 - DEFINE 31 - DELETE
32 - ALLOCATE 33 - DEALLOCATE
34 - RENAME 35 - COPY
36 - APPEND 37 - REORGANIZE
38 - DISPLAY 39 - PRINT
00 - MAIN MENU
ENTER 2 DIGIT SELECTION NUMBER 33_
```

The system displays the guidance panel, asking you to name the data set and its drive, and whether to override the data set's expiration date.

```
*** DEALLOCATE DATA SET ***
NAME ..... DRIVE .
OVERRIDE EXPIRATION DATE .
CMD ==> _ (U=Update,P=Process,E=Exit)
```

Enter U at the command line. When the cursor moves, enter the data set name and the drive number. Indicate whether you want to override the data set's expiration date. Enter Y to deallocate the data set even if the data set has not yet reached its expiration date. Enter N to deallocate the data set ONLY if the data set has reached its expiration date.

If you enter a 1 or a 2 in the DRIVE field, the system prompts you to insert a diskette in that drive.

\*\*\* DEALLOCATE DATA SET \*\*\*
NAME DATASET3..... DRIVE 1
OVERRIDE EXPIRATION DATE N
CMD ==> P\_ (U=Update,P=Process,E=Exit)

In this example, the system deallocates data set DATASET3 on diskette drive 1 only if DATASET3 has expired. You then receive the latest active menu.

## Rename a Data Set

Enter code 34 on the Data Set Function menu to rename an existing data set.

```
*** 4700 DATA SET FUNCTIONS ***
30 - DEFINE 31 - DELETE
32 - ALLOCATE 33 - DEALLOCATE
34 - RENAME 35 - COPY
36 - APPEND 37 - REORGANIZE
38 - DISPLAY 39 - PRINT
00 - MAIN MENU
ENTER 2 DIGIT SELECTION NUMBER 34_
```

The system displays the Rename Data Set panel.

```
*** RENAME DATA SET ***
CUR NAME ..... DRIVE .
NEW NAME .....
CMD ==> _ (U=Update,P=Process,E=Exit)
```

Enter U to move the cursor, then enter the old data-set name, the number of the drive on which the data set resides, and the new data-set name.

```
*** RENAME DATA SET ***
CUR NAME OLDDS..... DRIVE 1
NEW NAME NEWDS.....
CMD ==> U_ (U=Update,P=Process,E=Exit)
```

Move the cursor to the command line, and enter the P command.

```
*** RENAME DATA SET ***
CUR NAME OLDDS..... DRIVE 1
NEW NAME NEWDS.....
CMD ==> P_ (U=Update,P=Process,E=Exit)
```

The system renames the data set, and displays the latest active menu.

## Copy a Data Set

Enter code 35 on the Data Set Function menu to copy a data set from a volume on one drive, to a volume on another drive. You can copy a data set from diskette to diskette, from diskette to disk, from disk to disk, and from disk to diskette. Of course, the target volume must have enough space to contain the data set copy. See Figure 2-1 for more information about copying data sets.

This function opens both the source and target data sets for exclusive use, meaning that they cannot be used for any other purpose while the copy is being performed.

Notes:

- 1. When you copy a multi-extent data set from a disk to an 8-inch diskette, the system copies the data set into one extent on the diskette. There are no secondary extents on the diskette.
- 2. When you copy a data set from a diskette to a disk, the system rounds the total data set allocation on the disk to the next 4K byte (16 sector) size.
- 3. When you copy a data set from one disk to another and no secondary extents are allocated, the system retains the primary extent definition and allocation and the secondary extent definition.
- 4. When you copy a data set from one disk to another, and secondary extents are defined and allocated, the system increases the primary extent definition and allocation by the size of the secondary extent allocation. The secondary extent definition remains unchanged.
- 5. When you copy a data set from one diskette to another, the system retains the primary extent allocation value.
- 6. The system retains the data-set characteristics on the copy.
- 7. The system retains the relative record sequencing value, regardless of the type of data set you are copying. (See the Append Data Set function later in this chapter for a contrasting situation.)
- 8. You cannot copy a keyed data set. If you try to copy a keyed data set, the system returns status 889. A directory display might show that the copy exists, but the copy is invalid. If you inadvertently try to copy a keyed data set, use function 31 to delete the copy.
- 9. If the copy request generates a target data set name that is too long, the error will not be detected until an attempt to copy that data set has been made.

| Сору                                                  | From                             | То                               | Data-Set<br>Character-<br>istics<br>Retained | Relative<br>Record<br>Sequencing<br>Value | Other System<br>Actions                                                                                                    |
|-------------------------------------------------------|----------------------------------|----------------------------------|----------------------------------------------|-------------------------------------------|----------------------------------------------------------------------------------------------------|
| Any data set                                          | 8-inch<br>diskette               | disk                             | yes                                          | yes                                       | Rounds the total data set<br>allocation on the disk to the<br>next 4K-byte (16-Sector)<br>size                                                                                                    |
| Any data set                                          | 8-inch<br>diskette               | 8-inch<br>diskette               | yes                                          | yes                                       | Retains the primary extent definition                                                                                                    |
| Any data set                                          | disk                             | 8-inch<br>diskette               | yes                                          | yes                                       | Copies onto one extent.<br>Increase the primary extent<br>definition and allocation by<br>the size of the secondary<br>extent definition. The<br>allocated secondary extents<br>are copied into the primary<br>extents. There can be no<br>secondary extents on an<br>8-inch diskette. |
| Data set with<br>no secondary<br>extents<br>allocated | Disk or<br>5.25-inch<br>diskette | Disk or<br>5.25-inch<br>diskette | yes                                          | yes                                       | Retains the primary extent<br>definition and allocation.<br>Retains the secondary extent<br>definition.                                                                                                    |
| Data set with<br>secondary<br>extents<br>allocated    | Disk or<br>5.25-inch<br>diskette | Disk or<br>5.25-inch<br>diskette | yes                                          | yes                                       | Increase the primary extent<br>definition and allocation by<br>the size of the secondary<br>extent allocation. Retains<br>the secondary extent<br>definition.                                                                                                    |
| Keyed data<br>set                                     |                                  |                                  |                                              |                                           | CANNOT COPY                                                                                                    |

Figure 2-1. Guidelines for Copying Data Sets

The system displays the Copy Data Set panel.

```
*** COPY DATA SET ***
SOURCE: NAME ..... DRIVE .
TARGET: NAME .... DRIVE .
CMD ==> _ (U=Update,P=Process,E=Exit)
```

Enter U to move the cursor to the first input field.

Enter the name of the source data set. Enter the data-set name for the new copy.

Enter the drive code of the source volume (the number of the drive where data set resides). Enter the drive code of the target drive (the drive where you want the copy to reside).

If you copy a data set from one drive to another, you can use the same name for the copy. (To use the same name as the source data set, just enter an equal sign (=) in the TARGET: NAME field.)

You can copy a data set from one location to another on the same disk or diskette. To do this, you MUST assign a new data-set name to the copy.

```
*** COPY DATA SET ***
SOURCE: NAME ORIGINALDS..... DRIVE 1
TARGET: NAME =.... DRIVE 2
CMD ==> _ (U=Update,P=Process,E=Exit)
```

This copies the data set using the definition you provided for the original data set.

To copy a data set on the same drive, changing the name, use this example.

```
*** COPY DATA SET ***
SOURCE: NAME ORIGINALDS.... DRIVE 1
TARGET: NAME COPYDS.... DRIVE 1
CMD ==> U_ (U=Update,P=Process,E=Exit)
```

Move the cursor to the command line, and enter P to copy the data set.

If you enter a 1 or a 2, the system prompts you to insert a diskette in that drive.

```
*** COPY DATA SET ***
SOURCE: NAME ORIGINALDS.... DRIVE 1
TARGET: NAME COPYDS.... DRIVE 1
CMD ==> P_ (U=Update,P=Process,E=Exit)
```

The system copies the original data set on the specified drive, and displays the latest active menu.

| Сору | Multiple | Data | Sets |  |
|------|----------|------|------|--|
|------|----------|------|------|--|

|                                                                      | <ul> <li>To copy a number of similarly named data sets at one time, you can enter a multiple source data set specification. Use an asterisk (*) or a question mark (?) in combination with alphanumeric characters to specify the the source name. Then specify the target name using the equal (=) sign alone or in combination with alphanumeric characters (as in prefix or suffix).</li> <li>Target names generated must not be longer than 17 characters.</li> <li>If you use prefix or suffix target names, they must be on different physical disk or diskette drives.</li> <li>Keyed data sets are not copied even if the name meets the source specification.</li> <li>If an error is detected during copying, the system displays a message for that data set and the function continues with the next data set.</li> <li>Figure 2-2 has a list of example copy request specifications.</li> </ul> |  |  |  |
|----------------------------------------------------------------------|----------------------------------------------------------------------------------------------------|--|--|--|
| The SOURCE data set names can be specified in the following formats: |                                                                                                    |  |  |  |
| DSNAME                                                               | All data set names that begin with DS.                                                                                                    |  |  |  |
| *NAME                                                                | All data set names that end with NAME.                                                                                                    |  |  |  |
| *NAM*                                                                | All data set names that have NAM in the middle.                                                                                                    |  |  |  |
| DS*ME                                                                | All data set names that begin with DS and end with ME.                                                                                                    |  |  |  |
| *                                                                    | All data sets names.                                                                                                    |  |  |  |
| DS?                                                                  | All 3-character data set names that begin with DS.                                                                                                    |  |  |  |
| ?NAME                                                                | All 5-character data set names that end with NAME.                                                                                                    |  |  |  |
| ?NAM?                                                                | All 5-character data set names that have NAM in the middle.                                                                                                    |  |  |  |
| DS?ME                                                                | All 5-character data set names that begin with DS and end with ME.                                                                                                    |  |  |  |
| ????                                                                 | All 4-character data set names.                                                                                                    |  |  |  |
| The TARGET data set names can be specified in the following formats: |                                                                                                    |  |  |  |
| =                                                                    | Use the source name.                                                                                                    |  |  |  |
| AB=                                                                  | Add a prefix AB to the source name.                                                                                                    |  |  |  |
| =YZ                                                                  | Add a suffix YZ to the source name.                                                                                                    |  |  |  |
| AB=YZ                                                                | Add a prefix AB and the suffix YZ to the source name.                                                                                                    |  |  |  |

Figure 2-2. Examples of Multiple Data Set Name Specification

## Append a Data Set to Another Data Set

You can add all of one data set to the end of another data set. To append one data set to another, the system copies logical records from one data set (the source) to the end of the other data set (the target).

This function opens both the source and target data sets for exclusive use, meaning that they can not be used for another purpose while the append is being performed.

*Note:* Secondary extents are not allowed on a diskette. Before you append data to a diskette data set, be sure that the target data set (the data set to which you want to append records) is defined large enough to contain the additional logical records.

You can append one type of data set to another type of data set, except that you cannot append a data set to a temporary data set. When you append one data set to another, be sure that the logical record lengths of both data sets are the same, or that both are specified as variable.

The system writes keyed data-set records in the order of the keys, not in the physical order in the data set.

Enter 36 on the Data Set Function menu:

```
*** 4700 DATA SET FUNCTIONS ***
30 - DEFINE 31 - DELETE
32 - ALLOCATE 33 - DEALLOCATE
34 - RENAME 35 - COPY
36 - APPEND 37 - REORGANIZE
38 - DISPLAY 39 - PRINT
00 - MAIN MENU
ENTER 2 DIGIT SELECTION NUMBER 36_
```

The system presents the Append Data Set panel.

```
*** APPEND DATA SET ***
SOURCE: NAME ..... DRIVE .
TARGET: NAME .... DRIVE .
CMD ==> P_ (U=Update,P=Process,E=Exit)
```

Enter U to move the cursor to the first input field. Then, enter:

- The source data-set name. This is the name of the data set to be appended.
- The source drive code. This identifies the drive containing the data set to be appended to another data set.
- The target data-set name. This is the name of the data set to which the source data set is to be appended.
- The target drive code. This identifies the drive containing the data set to which the source data set is to be appended.

If you enter a 1 or a 2, the system prompts you to insert a diskette in that drive.

```
*** APPEND DATA SET ***
SOURCE: NAME APPENDAGE..... DRIVE 1
TARGET: NAME BASEDS1.... DRIVE 2
CMD ==> U_ (U=Update,P=Process,E=Exit)
```

Move the cursor to the command line, and enter P to append one data set to another.

```
*** APPEND DATA SET ***
SOURCE: NAME APPENDAGE..... DRIVE 1
TARGET: NAME BASEDS1.... DRIVE 2
CMD ==> P_ (U=Update,P=Process,E=Exit)
```

The system appends data set APPENDAGE to the end of data set BASEDS1, but does not alter APPENDAGE. Also, data set APPENDAGE remains on drive 1. The system appends a copy of APPENDAGE to BASEDS1, and displays the latest active menu.

## **Reorganize a Data Set**

You can eliminate wasted space in an ASDS or improve the performance of a KSAP data set; enter 37 on the Data Set Function menu.

```
*** #700 DATA SET FUNCTIONS ***

30 - DEFINE 31 - DELETE

32 - ALLOCATE 33 - DEALLOCATE

34 - RENAME 35 - COPY

36 - APPEND 37 - REORGANIZE

38 - DISPLAY 39 - PRINT

00 - MAIN MENU

ENTER 2 DIGIT SELECTION NUMBER 37_
```

The system displays the Reorganize Data Set panel.

```
*** REORGANIZE DATA SET ***
NAME ..... DRIVE .
CMD ==> _ (U=Update,P=Process,E=Exit)
```

Enter U to move the cursor to the first input field. Then, enter the name of the ASDS or KSAP data set you want to reorganize. Enter the drive code.

```
*** REORGANIZE DATA SET ***
NAME ASDSDATASET1.... DRIVE A
CMD ==> U_ (U=Update,P=Process,E=Exit)
```

Move the cursor to the command line, and enter P.

```
*** REORGANIZE DATA SET ***
NAME ASDSDATASET1.... DRIVE A
CMD ==> P_ (U=Update,P=Process,E=Exit)
```

The system eliminates deleted records from an ASDS data set. For a KSAP data set, the system reorganizes data set pointers to improve the efficiency of accessing associated data sets.

## **Display Attributes of a Data Set**

You can display the attributes of a disk or diskette data set. Enter 38 on the Data Set Function menu:

```
*** 4700 DATA SET FUNCTIONS ***
30 - DEFINE 31 - DELETE
32 - ALLOCATE 33 - DEALLOCATE
34 - RENAME 35 - COPY
36 - APPEND 37 - REORGANIZE
38 - DISPLAY 39 - PRINT
00 - MAIN MENU
ENTER 2 DIGIT SELECTION NUMBER 38_
```

The system displays the Display Data Set Attributes panel.

```
*** DISPLAY DATA SET ATTRIBUTES ***
NAME ..... DRIVE .
CMD ==> _ (U=Update,P=Process,E=Exit)
```

Enter the U to move the cursor to the first input field. Enter the data-set name and the drive code.

If you enter a 1 or a 2, the system prompts you to insert a diskette in that drive.

\*\*\* DISPLAY DATA SET ATTRIBUTES \*\*\*
NAME MYSET..... DRIVE 1
CMD ==> U\_ (U=Update,P=Process,E=Exit)

μ

Move the cursor back to the command line, and enter P.

```
*** DISPLAY DATA SET ATTRIBUTES ***
NAME MYSET..... DRIVE 1
CMD ==> P_ (U=Update,P=Process,E=Exit)
```

The system displays the Data Set Attributes panel containing the attributes of the data set you specified. An incomplete panel looks like this:

The fields displayed are:

#### NAME

The name of the data set.

### TYP

The type of data set:

- T Temporary file diskette data set
- S Sequential EDAM (ESDS) data set
- D Direct EDAM diskette data set
- A ASDS disk data set
- **R** RKAP disk data set
- K KSAP disk data set

DR

The drive, where the data set resides:

- 1 Diskette drive 1
- 2 Diskette drive 2
- A Disk drive A
- B Disk drive B
- C Disk drive C
- D Disk drive D

If you enter a 1 or a 2, the system prompts you to insert a diskette in that drive.

#### W/P

This field indicates whether the data set is read-only (write-protected). The character Y indicates that the data set is read-only; an N indicates that you can write data to this data set.

#### LRL

This is the logical record length for the data set. Although the physical record length for a diskette or disk is 256 bytes, you can define logical records within each physical record, and one logical record can span several physical records. The value 0 indicates variable-length records in an ASDS data set. This does not apply to diskettes formatted with physical record lengths of 128 bytes.

### SIZE: INIT

The initial size of the data set in sectors, K-bytes, or tracks, depending on the units with which the data set was defined. The x is replaced by an S, K, or T.

#### CUR

The current size of the data set in K-bytes for a disk, and in K-bytes or sectors for a diskette. The x is replaced by an S or K.

## **EXP DATE**

The data set's expiration date in the format mmddyy (month day year), or the number of days from allocation until expiration, in the format +nnn+ (nnnn is the number of days).

#### USER FLAG

This is the value of the installation-defined user flag, which is in the range 0-9, and A-F.

## ASGN RCDS

This field indicates whether the system will assign all data-set records when the data set is allocated storage.

- Y The system assigns records when it allocates storage for the data set.
- N The system does not assign records at allocation.

### **INIT RCDS**

This field specifies whether the system initializes the data set records with the value from the I/D CH field.

Y The system initializes the records.

N The system does not initialize the records.

### DEL RCD SIZE

In an EDDS data set with one or more KSAP or RKAP data sets associated, this field specifies the number of bytes of the initialization character to be written.

## I/D CH

The hexadecimal value that the system will use when initializing data set records, or reinitializing deleted EDAM records.

## SEC EXT: SIZE

The size of any secondary extents that might be allocated for this data set, in K-bytes (1K byte = 1024 bytes). This field is valid only for ESDS, EDDS, ASDS, RKAP, and KSAP disk data sets.

## MAX #

The number of secondary extents that can be allocated to this data set. This field is valid only for ESDS, EDDS, ASDS, RKAP, and KSAP disk data sets.

## CUR #

The number of secondary extents currently allocated.

#### **KEY OFFSET**

The offset, in an ASDS or EDDS record, where the key begins.

## KEY LEN

The length of a key to be used in an ASDS or EDDS data set.

### **DUPL KEY**

Specifies whether RKAP or KSAP data sets can have duplicate keys. Y allows duplicate keys; N means duplicate keys are not allowed.

## ASSOC DATA SETS

This field specifies the names of one or more EDDS or ASDS data sets, already defined on this volume, having records that can be retrieved through this data set.

# **Print Data Set Contents**

Code 39 on the Data Set Functions menu prints the contents of a data set. You must have a 132-column printer with continuous forms mode, such as a 3615 printer on a loop, or a 3287, 3289, or 3262 printer on the DCA. The system prints a line of header information, and then prints each logical record of the data set in both hexadecimal and EBCDIC format. Enter code 39 on the Data Set Functions menu:

```
*** 4700 DATA SET FUNCTIONS ***
30 - DEFINE 31 - DELETE
32 - ALLOCATE 33 - DEALLOCATE
34 - RENAME 35 - COPY
36 - APPEND 37 - REORGANIZE
38 - DISPLAY 39 - PRINT
00 - MAIN MENU
ENTER 2 DIGIT SELECTION NUMBER 39_
```

The system displays the Print Data Set menu:

```
*** PRINT DATA SET ***
NAME ..... DRIVE .
STARTING RECORD NUMBER .....
CMD ==> _ (U=Update,P=Process,E=Exit)
```
Enter the name of the data set you want to print, and the code for the drive where the data set resides.

Code For Drive

- 1 Diskette drive 1
- 2 Diskette drive 2
- A Disk drive A
- **B** Disk drive **B**
- C Disk drive C
- D Disk drive D

If you enter a 1 or a 2, the system prompts you to insert a diskette in that drive.

Enter the starting record number: the number of the first record you want to print. If you do not enter a number in this field, the system uses a value of 1 (the first record).

The system prints a line of header information, as shown in Figure 2-3.

|                | ***IBM 4700 DATA SET DUMP***                                                     |           |          |         |          |            |          |          |          |                                  |
|----------------|----------------------------------------------------------------------------------|-----------|----------|---------|----------|------------|----------|----------|----------|----------------------------------|
| DATA SET NAME: | D                                                                                | RIVE:     | VOLUMI   | E ID:   | CONTR    | OLLER S/N: |          | DATE:    | ŢIME:    |                                  |
| RSN=           | 0000 - C1C<br>0020 -<br>0040 -<br>0060 -<br>0080 -<br>00A0 -<br>00C0 -<br>00E0 - | 2C3C4 C1C | 20304 01 | 1C2C3C4 | C1C2C3C4 | C1C2C3C4   | c1c2c3c4 | C1C2C3C4 | C1C2C3C4 | ABCDABCDABCDABCDABCDABCDABCDABCD |

Figure 2-3. Header Line for Print Data Set Request

The fields in the header line are:

#### Data Set Name

The name of the data set you printed.

#### Drive

The drive, where the data set resides.

## Volume ID

The volume ID of the disk or diskette volume.

## Controller S/N

The serial number of this 4700 controller.

## Date

The current date, in mm/dd/yy format.

#### Time

The current time, in hh:mm:ss format.

#### RSN

The logical record sequence number for the data set record.

After the RSN, the system prints the relative starting address (in hexadecimal) of the current record, and then prints each 32-byte segment of that record. Each print line contains up to 32 bytes of the record in hexadecimal, and then in EBCDIC. Any unprintable hexadecimal values print as periods.

# **Display 4700 Data Set Directory**

From the 4700 Installation Menu, select code 04 to display the Directory Functions menu.

```
*** 4700 DIRECTORY FUNCTIONS ***
40 - DISPLAY DIRECTORY
41 - DISPLAY FREE SPACE
42 - PRINT DIRECTORY
00 - MAIN MENU
ENTER 2 DIGIT SELECTION NUMBER ________
```

From this menu, you can:

Enter 40 to display the names and characteristics of all data sets on a specific drive.

Enter 41 to display the space utilization on a specific drive.

Enter 42 to print the names and characteristics of all data sets on a selected drive.

Enter 00 to return to the 4700 Installation Menu.

## Display Data Sets on a Drive

You can request a display of all data sets residing on the volume at a specified drive. Enter 40 on the Directory Functions menu. The system displays:

```
*** DISPLAY DATA SETS ***
ENTER DRIVE NUMBER _
```

Enter the number of the specified drive. For example:

\*\*\* DISPLAY DATA SETS \*\*\* ENTER DRIVE NUMBER 1\_ The system displays a list of all data sets on that drive, along with selected data set attributes. The display looks like this:

| ** DATA SET    | DIRECTORY  | FOR DI | RIVI | 5 1 **  |
|----------------|------------|--------|------|---------|
| DATA SET NAME  | TYP S      | SIZE W | W/P  | EX DATE |
|                |            |        |      |         |
| DATASET1       | т          | 256K   | Ν    | 830905  |
| DATASET2       | S          | 1024K  | Y    | +0030+  |
|                | •          | •      | •    | •       |
| •              | •          | •      | •    | •       |
| •              | •          | •      | •    | •       |
| •              | •          | •      | •    | •       |
| DATASETN       | D          | 3S     | Ν    | 840304  |
| Press ENTER to | o continue | -      |      |         |

After the system displays the first group of data-set names, press Enter to see the next group of data set names. The top line displays the drive that you specified in your request.

The DATA SET NAME column lists the names of the data sets that are on the drive. If there are no data sets on that drive, the system displays the message NO DATA SETS under the Data Set Name heading.

The TYP column tells you the type of data set:

- T Temporary file diskette data set
- S Sequential EDAM (ESDS) data set
- D Direct EDAM data set
- A ASDS disk data set
- **R** RKAP disk data set
- K KSAP disk data set

The SIZE column tells you the size of the data set, expressed in the number of K-bytes for a disk, and K-bytes or sectors for a diskette.

The W/P column indicates:

- Y The data set is write-protected: you can read data from it but you cannot write data to it.
- N The data set is not write-protected; you can write data to the data set.

The DATE column tells you either:

- The expiration date of the data set, expressed in yymmdd (year month day) format
- The number of days since the data set was allocated, expressed in +nnnn+ format.

Press Enter after the latest Data Set Directory panel is displayed to return to the Directory Function menu.

## **Display Storage Use**

I

You can display the storage use report for a volume on a disk or diskette drive. Enter 41 from the Directory Function menu. The system displays this panel:

```
*** DISPLAY SPACE ALLOCATION ***
```

Enter the number of the drive for which you want the space allocation.

If you enter a 1 or a 2, the system prompts you to insert a diskette in that drive. For example, to see the allocation for the diskette drive 1, enter 1:

```
*** DISPLAY SPACE ALLOCATION ***
ENTER DRIVE NUMBER 1_
```

And the system displays the space available, the used space, the free space, the number of data sets allocated on the drive, and the way the free space is distributed by extent.

```
** SPACE UTILIZATION FOR DRIVE . **
TOTAL SPACE AVAILABLE .... K-BYTES (KB)
USED SPACE .... KB FREE SPACE .... KB
TOTAL NUMBER OF DATA SETS .....
FREE SPACE EXTENTS SUMMARY:
    <0004 KB = ... 0004-0016 KB = ....
0016-0064 KB = .... 0064-0256 KB = ....
0256-1024 KB = .... GT 1024 KB = ....
PRESS ENTER KEY TO CONTINUE</pre>
```

## Print Data Sets on a Drive

You can print a directory of all data sets on a drive. Enter code 42 on the Directory Functions menu. The system asks you to indicate the drive:

```
*** PRINT DIRECTORY ***
ENTER DRIVE NUMBER 1_
```

If you enter a 1 or a 2, the system prompts you to insert a diskette in that drive.

The system prints a line of identifying header information, followed by a line of information for each data set. When there are no data sets on the drive, the system prints the message NO DATA SETS in the Data Set Name field. Each printed form will contain up to 50 data set descriptions. When an additional page is required, the system repeats the header line on that new page.

*Note:* You must have an attached 132-column printer, such as a 3615, 3287, 3262, or 3289. Figure 2-4 shows the format of the printed directory.

|                                                                                                    |                                                     |                                                                                                    |                                                                                                    | •                                                                  | ** IBM                                                               | 4700                                                                       | DATA S                                  | ET DIRECTO                                                                                                    | DRY ***                                                                                                    |                                                                                                    |                                                                                                    |                                                                                                    |                                                                                        |                                                                            |                                                                            |
|----------------------------------------------------------------------------------------------------|-----------------------------------------------------|----------------------------------------------------------------------------------------------------|----------------------------------------------------------------------------------------------------|--------------------------------------------------------------------|----------------------------------------------------------------------|----------------------------------------------------------------------------|-----------------------------------------|----------------------------------------------------------------------------------------------------|----------------------------------------------------------------------------------------------------|----------------------------------------------------------------------------------------------------|----------------------------------------------------------------------------------------------------|----------------------------------------------------------------------------------------------------|----------------------------------------------------------------------------------------|----------------------------------------------------------------------------|----------------------------------------------------------------------------|
| DRIVE: 2                                                                                                    | VOL                                                 | UME ID: LCC                                                                                                 | GEN                                                                                                    | C                                                                  | ONTRO                                                                | LLER                                                                       | S/N: 00                                 | 0377                                                                                                    | DATE:                                                                                                    | 11/02/1983                                                                                               | 5                                                                                                    | ті                                                                                                    | ME: 16:08                                                                              | :31                                                                        |                                                                            |
| DATA SET NAME                                                                                                    | TYPE                                                | RECD<br>LENGTH                                                                                              | CRE<br>DATE                                                                                                    | EXP<br>DATE                                                        | USER<br>FLAG                                                         | I/D<br>CHR                                                                 | W/P                                     | DATA S                                                                                                    | GET SIZE<br>CURRENT                                                                                                   | PRII<br>BOE                                                                                              | MARY EXT                                                                                                    | ENT<br>EOE                                                                                                    | SECON<br>SIZE                                                                          | DARY E                                                                     | CUR \$                                                                     |
| SYSDSLBL<br>EDDS01<br>EDDS02<br>EDDS03<br>ASDS01<br>ASDS01<br>ASDS03<br>ERRORSET<br>ASDS04<br>RKAP01<br>RKAP01<br>RKAP02<br>KSAP01<br>KSAP03<br>SSAP02 | D<br>D<br>D<br>A<br>A<br>A<br>R<br>R<br>K<br>K<br>K | 256<br>64<br>128<br>256<br>60<br>252<br>128<br>00256<br>0256<br>0256<br>0256<br>0256<br>0256<br>0256<br>025 | 831012<br>831012<br>831012<br>831012<br>831012<br>831012<br>831012<br>831012<br>831012<br>831012<br>831012<br>831012<br>831012 | 999999<br>999999<br>999999<br>999999<br>999999<br>99999            | 00<br>00<br>00<br>00<br>00<br>00<br>00<br>00<br>00<br>00<br>00<br>00 | 00<br>00<br>00<br>00<br>00<br>00<br>00<br>00<br>00<br>00<br>00<br>00<br>00 | 2 2 2 2 2 2 2 2 2 2 2 2 2 2 2 2 2 2 2 2 | 000000S<br>000015S<br>000015S<br>000015S<br>000015S<br>000015S<br>000015S<br>000005S<br>000005S<br>000005S<br>000005S<br>000005S | 000030S<br>000015S<br>000015S<br>000015S<br>000015S<br>000015S<br>000015S<br>000015S<br>000005S<br>000005S<br>000005S | 01001<br>02001<br>03001<br>04001<br>04101<br>05001<br>74101<br>05101<br>03101<br>03106<br>03111<br>06001 | 02001<br>02003<br>02110<br>03101<br>04003<br>04104<br>05008<br>75001<br>06001<br>03106<br>03111<br>03112<br>06002<br>06007 | 01115<br>02015<br>02115<br>03015<br>04015<br>05015<br>74115<br>05115<br>03105<br>03110<br>03110<br>03115<br>06005<br>06010 | 0000K<br>0000K<br>0000K<br>0000K<br>0000K<br>0000K<br>0000K<br>0000K<br>0000K<br>0000K | 00<br>00<br>00<br>00<br>00<br>00<br>00<br>00<br>00<br>00<br>00<br>00<br>00 | 00<br>00<br>00<br>00<br>00<br>00<br>00<br>00<br>00<br>00<br>00<br>00<br>00 |
| TRACK<br>KBYTES<br>YYYY<br>TSTCTL<br>TY<br>TCTL<br>XXX<br>TEMP<br>TEMPDEE                                                                              | T D A D R D R T T                                   | 0256<br>0256<br>128<br>0256<br>0256<br>0256<br>0256<br>0256<br>0256                                         | 831018<br>810601<br>810601<br>810601<br>831101                                                                                 | 999999<br>999999<br>999999<br>999999<br>999999<br>810601<br>831101 | 00<br>00<br>00<br>00<br>00<br>00<br>00<br>00                         | 00<br>F0<br>00<br>00<br>00<br>00<br>00<br>00<br>00                         | z z z z z z z z                         | 000003T<br>000004K<br>000015K<br>000000S<br>000004K<br>000000S<br>000016S<br>000004K                                             | 000045S<br>000004K<br>000015K<br>000001S<br>000004K<br>000001S<br>000016S<br>000004K                                  | 06101<br>08001<br>08102<br>06011<br>10102<br>06012<br>11003<br>11104                                     | 08001<br>08001<br>08109<br>06012<br>11003<br>06013<br>11104<br>12005<br>12106                                              | 07115<br>08101<br>10101<br>06011<br>11002<br>06012<br>11103<br>12004<br>12105                                              | 0000K<br>0000K<br>0000K<br>0000K<br>0000K<br>0000K<br>0000K                            | 00<br>00<br>00<br>00<br>00<br>00<br>00<br>00                               | 00<br>00<br>00<br>00<br>00<br>00<br>00<br>00<br>00                         |
| KB2                                                                                                    | Ď                                                   | 0256                                                                                                    | 001101                                                                                                    | 999999                                                             | 00                                                                   | F0                                                                         | N                                       | 000004K                                                                                                    | 000004K                                                                                                    | 12106                                                                                                    | 12106                                                                                                    | 13006                                                                                                    | 0000K                                                                                  | 00                                                                         | 00                                                                         |

Figure 2-4. Example of Printed Directory

The header fields are:

#### DRIVE

The drive, where the data set resides.

- 1 Diskette drive 1
- 2 Diskette drive 2
- A Disk drive A
- **B** Disk drive **B**
- C Disk drive C
- **D** Disk drive D

#### **VOLUME ID**

The Volume ID of the volume containing the data set.

#### **CONTROLLER S/N**

The serial number of your 4700 controller or processor.

## DATE

The current date, in mm/dd/yy format.

#### TIME

The current time, in hh:mm:ss format.

The fields displayed for each data set are:

#### DATA SET NAME

The name of the data set.

## TYPE

- T Temporary file diskette data set
- S Sequential EDAM (ESDS) data set
- **D** Direct EDAM diskette data set
- A ASDS disk data set
- **R** RKAP disk data set
- K KSAP disk data set

#### **RECORD LENGTH**

This is the logical record length for the data set. Although the physical record length for a diskette is either 128 or 256 bytes, and the physical record length for the disk is 256 bytes, you can define several logical records within each physical record, or you can collect several physical records into one logical record up to 1024 bytes long. The value 0 indicates variable-length records in an ASDS data set.

#### **CRE DATE**

The date the data set was created, in yymmdd format.

#### EXP DATE

The data set's expiration date, in the format mmddyy (month day year), or the number of days until expiration, in the format +nnnn+ (nnnn is the number of days).

#### USER FLAG

Any EBCDIC character in the range 0-9, and A-F. Your installation will determine the meaning of this field.

#### I/D CH

The hexadecimal value that the system uses to initialize a record in this data set.

## W/P

Whether the data set is read-only. In this field, Y indicates read-only data; N indicates that the data set has read/write status.

#### **INITIAL DATA SET SIZE**

The initial size of the data set in sectors, K-bytes, or tracks, depending on the units with which the data set was defined. The x is replaced by an S, K, or T.

#### CURRENT DATA SET SIZE

The current size of the data set in K-bytes for a disk, and in K-bytes or sectors for a diskette. The x is replaced by an S or K.

#### BOE

The Starting location (beginning of extent) of the data set. For diskette data sets, this is in the format *ttsrr*, where:

- tt is the track number
- s is the side
- rr is the record number

For disk data sets, this is shown as the physical block number (PBN).

#### EOD

The end of data address identifies the next unused sector in the data set extent, shown in the same format as the BOE, above. If this address is the same as that shown for BOE, the data set contains no records.

#### EOE

The end of extent address identifies the location of the last sector allocated to this data set, and is shown in the same format as BOE, above.

#### SIZE OF SECONDARY EXTENTS

This is the size of any secondary extents, in K-bytes. This field contains zeros for diskette data sets and temporary file data sets.

#### MAXIMUM # SECONDARY EXTENTS

The maximum number of secondary extents that may be allocated for this data set.

#### **CUR # SECONDARY EXTENTS**

The current number of secondary extents allocated.

# Verify the Input PIN Protection Key

The PIN (personal identification number) is the code number that your customer enters to gain access to a personal account. Use this test to verify the input PIN protection key that was entered into the encrypting PIN pad. During this test, you enter the input PIN protection key, and a test PIN value, from your terminal. The system then asks you to enter the test PIN value from the PIN pad. The system decodes the encrypted results using the key to be verified. The test is successful if the resulting clear PIN is the same as the test PIN that you entered from the terminal. Enter option 05 of the 4700 Installation Menu.

```
*** 4700 INSTALLATION MENU ***
01 - DISKETTE FUNCTIONS
02 - DISK FUNCTIONS
03 - DATA SET FUNCTIONS
04 - DIRECTORY FUNCTIONS
05 - PIN PAD KEY TEST
06 - CHANGE PASSWORD
07 - ENTER SYSTEM MONITOR
08 - MICROCODE PATCH
09 - TRANSFER AP
0A - SYSTEM CUSTOMIZER
ENTER 2 DIGIT SELECTION NUMBER 05_
```

The system asks you to enter the input PIN protection key:

\*\* PIN PAD KEY TEST \*\* ENTER 24 CHARACTER ENCRYPTION KEY VIA THE KEYBOARD.....

Enter the input PIN protection key, from your terminal's keyboard, as it was entered into the encrypting PIN pad. (A valid key is 24 characters long.) If you enter an invalid key or a key of less than 24 characters, the system displays the following message:

INVALID ENCRYPTION KEY, RE-ENTER.....

Enter the correct key from the keyboard. When you have entered the key, the system prompts:

ENTER 1 TO 13 CHARACTER PIN NUMBER VIA KEYBOARD.....

Enter your PIN through the keyboard. This PIN must be 1 to 13 numeric characters. After you enter the PIN, the following message is displayed:

ENTER THE SAME PIN NUMBER VIA THE PIN PAD AS PREVIOUSLY ENTERED VIA KEYBOARD.

Enter the same PIN from the PIN pad.

If you press the Reset key twice, you do not get the results of the test. Instead, the system displays:

VERIFY ANOTHER PIN PAD (Y/N)?.

If the PIN numbers are the same, the system displays:

## PIN NUMBERS COMPARE

If the PIN numbers are not the same, the system displays:

PIN NUMBERS DO NOT COMPARE RETRY (Y/N)?.

If you enter Y, the system prompts you to enter the PIN number again through the PIN pad. If you enter N, the system displays:

VERIFY ANOTHER PIN PAD (Y/N)?.

You can test other PIN pads using the same input PIN protection key and test PIN value. If you enter Y, the system tells you to:

ATTACH NEW PIN PAD, PRESS ENTER WHEN READY.

Attach the new PIN pad and press the Enter key. When you press the Enter key, the system prompts:

ENTER THE SAME PIN NUMBER VIA THE PIN PAD AS PREVIOUSLY ENTERED VIA KEYBOARD.

Continue as in the previous example. When the system prompts:

VERIFY ANOTHER PIN PAD (Y/N)?.

You can enter N to test a different input PIN protection key. The system displays:

SET UP FOR ANOTHER TEST (Y/N)?.

Enter Y, to test the same PIN pad with a different key. The test procedure restarts with the first prompt message. If you enter N or a null, the 4700 Installation Menu is displayed.

# **Change Your Password**

The 4700 installation diskette is protected by a password. When you receive the diskette, a password of 12345 is in effect. You can change this password to any string of 1 to 16 alphameric characters, with no embedded blanks, entered from the keyboard.

Enter option 06 of the 4700 Installation Menu.

| ***  | 4700 INSTALLATION MENU ***    |
|------|-------------------------------|
|      | 01 - DISKETTE FUNCTIONS       |
|      | 02 - DISK FUNCTIONS           |
|      | 03 - DATA SET FUNCTIONS       |
|      | 04 - DIRECTORY FUNCTIONS      |
|      | 05 - PIN PAD KEY TEST         |
|      | 06 - CHANGE PASSWORD          |
|      | 07 - ENTER SYSTEM MONITOR     |
|      | 08 - MICROCODE PATCH          |
|      | 09 - TRANSFER AP              |
|      | 0A - SYSTEM CUSTOMIZER        |
| ENTI | ER 2 DIGIT SELECTION NUMBER 0 |

The system asks you to:

## ENTER NEW PASSWORD

Enter 1 to 16 characters as the new password for the installation diskette. The system asks for the current (OLD) password to verify that you are authorized to change the password.

ENTER OLD PASSWORD FOR VALIDATION

Enter the old (current) password. When you enter the current password correctly, the new password is in effect for all following logons to the installation diskette. The following message is displayed as an indication of the change.

## NEW PASSWORD NOW IN EFFECT PRESS ENTER TO CONTINUE

Press the Enter key to return to the 4700 Installation Menu.

If you did not enter the current password correctly, the system displays:

OLD PASSWORD INVALID RE-ENTER You can reenter the correct password or enter a null to return to the 4700 Installation Menu. After you enter the password incorrectly three times in succession, the system cancels the change-password option, and displays the 4700 Installation Menu. The old password is still in effect.

# Use the System Monitor

Enter a 07 on the Installation Menu to log onto the system monitor.

```
*** 4700 INSTALLATION MENU ***
01 - DISKETTE FUNCTIONS
02 - DISK FUNCTIONS
03 - DATA SET FUNCTIONS
04 - DIRECTORY FUNCTIONS
05 - PIN PAD KEY TEST
06 - CHANGE PASSWORD
07 - ENTER SYSTEM MONITOR
08 - MICROCODE PATCH
09 - TRANSFER AP
0A - SYSTEM CUSTOMIZER
ENTER 2 DIGIT SELECTION NUMBER 07_
```

The installation diskette gives control of your work station to the system monitor. (After you log off the system monitor, you return the control to the installation diskette by pressing the Enter key.)

When you select the system monitor, the system displays:

TO ENTER SYSTEM MONITOR PRESS RESET KEY 3 TIMES (PRESS ENTER KEY FOR 4700 INSTALLATION MENU)

You can now log on the system monitor. Refer to "Logging On to the 4700 System Monitor." If you do not enter the system monitor after pressing Reset three times, refer to "Forcing Logoff."

# Patch Microcode on a Diskette

You can use this function to modify the microcode contained on a diskette. This function is used for applying small patches to the microcode on type 1, type 2, type 2D or type 2HC diskettes on diskette drive 1 only. It does not require support from the host system.

*Note:* Before you patch a diskette, make a copy of the diskette for backup.

After you enter option 08 (Microcode Patch) from the 4700 Installation Menu:

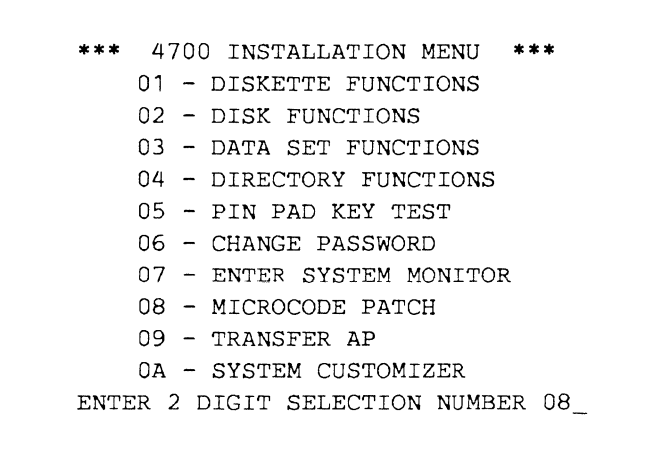

the patch diskette function displays the following message:

PATCH PROGRAM RUNNING, ENTER 1 - IF PATCHES FROM DISKETTE 2 - IF PATCHES FROM KEYBOARD 3 - TO CANCEL PATCH PROGRAM

In response to this message, enter:

- 1 To supply patches from the patch history diskette.
- 2 To enter patches from the keyboard.
- 3 To cancel the patch program and return to the 4700 Installation Menu.

## Patch from the Diskette

If you enter 1, the following message is displayed:

## INSERT PATCH HISTORY DISKETTE

Before you insert the patch history diskette, check the release level number on the diskette label. The patch history diskette contains all the patches available. After you insert the patch history diskette, the system displays:

## ENTER RELEASE LEVEL AS xx.x

Where xx.x is the microcode release level. After you enter the microcode release level, the system displays:

PATCH SELECTION, ENTER 1 - TO APPLY ALL PATCHES OF A GIVEN RELEASE 2 - TO APPLY A SINGLE PATCH 3 - TO REMOVE A SINGLE PATCH If you enter a 1, the system applies all the patches pertaining to the release level you specified. If you enter 2 or 3, the system asks you to identify the patch to be applied or removed.

## ENTER PATCH NUMBER AS xx

The xx is the patch number. The system now displays:

## NOW SEARCHING FOR THE PATCH

The system is now searching for the requested patches. After the patch search is complete, the following messages are displayed:

## ALL REQUESTED PATCHES FOUND, REMOVE PATCH DISKETTE AND INSERT DISKETTE TO BE PATCHED

Remove the patch diskette from diskette drive 1. Insert the diskette to be patched in the same drive. When the patch is successfully completed, the system display the following message:

### PATCH NUMBER xx HAS FINISHED

The xx is the number of the patch that finished. When the latest patch finishes: the following message is displayed,

PATCH COMPLETE PRESS ENTER TO RESTART PATCH PROGRAM PRESS RESET KEY 2 TIMES TO ABORT

## Patch from Keyboard

1

I

If you respond with a 2 to the Patch Program Running message, the system displays:

INSERT TEMPORARY PATCH DISKETTE

Insert the temporary patch diskette into diskette drive 1. Patch statements that are entered through the keyboard are recorded on the temporary patch diskette. If a temporary patch diskette is not available, insert an unused diskette. The following message is displayed:

TEMPORARY PATCH DISKETTE NOT FOUND, DO YOU WISH TO CREATE ONE? Y OR N

If you enter N, the program restarts and displays the first message again:

PATCH PROGRAM RUNNING, ENTER 1 IF PATCHES FROM DISKETTE 2 IF PATCHES FROM KEYBOARD 3 TO CANCEL PATCH PROGRAM If you enter Y, the following message is displayed:

#### INSERT BLANK DISKETTE TO WRITE ON

If you want to write on the diskette already inserted in the diskette drive, press Enter. If you want to write on a different diskette, insert it now.

After you have created a temporary patch diskette or inserted an existing one, the system displays:

## **ENTER PATCH STATEMENTS**

Enter your patch statements. You must press the Enter key after each line of data that you key in. After all the patch statements are entered, the following message is displayed:

ENTER 1 IF MORE PATCHES TO ENTER PRESS ENTER KEY ONLY IF NO MORE PATCHES

If you enter 1, the Enter Patch Statement is displayed again. If you only press the Enter key, the following message is displayed:

PATCHES SAVED SUCCESSFULLY PRESS ENTER TO APPLY PATCHES PRESS RESET KEY 2 TIMES TO ABORT

The patch information is recorded on the temporary patch diskette.

Press the Reset key twice to cancel the patch diskette function and return to the 4700 Installation Menu. If you want to apply the patches, press the Enter key.

#### **Cancel Patch Program**

If you enter 3 to the Patch Program Running menu, the patch diskette function stops and the 4700 Installation Menu is displayed.

## **Patch Error Messages**

#### REQUESTED PATCH NOT FOUND ENTER RELEASE LEVEL AS xx.x

You entered a patch number that does not match any patch number on the patch history diskette. Check the patch source information again to be sure that it is correct.

RELEASE LEVEL xx.x NOT FOUND RELEASE LEVEL ON DISKETTE IS yy.y

The diskette on which you want to put the patch is not at the release level that you selected, or you entered the wrong release level.

The xx.x is the release level you selected. The yy.y is the actual release level of the diskette to be patched. Check the patch source information again for the correct release level.

INVALID PATCH STATEMENT FOUND PATCH STATEMENT IS xx...x ENTER KEY ONLY TO ABORT PATCH ENTER 1 TO RESTORE DISKETTE TO PRE-PATCH STATE

Patch commands from the patch history diskette are invalid. The xx...x is the patch statement in error.

Enter 1 to restore the patch diskette. If you get this message again, press the Enter key to get the 4700 Installation Menu. Record the xx...x statement, and notify your service representative.

## INCORRECT DISKETTE MOUNTED INSERT CORRECT DISKETTE

You inserted the wrong diskette. The diskette that you inserted in the drive was the wrong diskette or a damaged diskette. Replace the diskette with the correct diskette or a new diskette.

I/O ERROR xxxx

The diskette or the diskette drive has a problem.

The xxxx is the device status as explained in Appendix A, "Status Messages."

These following messages describe errors:

PATCH STATEMENT MISSING, ENTER IT NOW

REC STATEMENT MISSING, ENTER IT NOW

DUPLICATE REC STATEMENTS, REENTER

RELEASE LEVEL NOT FOUND, REENTER REC STATEMENT NOW

TWO DIFFERENT RELEASE LEVELS FOR ONE PATCH, REENTER REC STATEMENT NOW

NAME STATEMENT MISSING, REENTER

ORG FIELD MISSING OR INCORRECT, REENTER

LVL STATEMENT REQUIRED, ENTER IT NOW

PATCH LEVEL NOT FOUND, REENTER LVL STATEMENT NOW

SECOND PATCH STATEMENT WITH NO END PATCH END PATCH STATEMENT NOT FOUND ENTER IT NOW

INPUT LENGTH EXCEEDED, REENTER

#### MODULE TYPE MISSING OR INCORRECT, REENTER

An error occurred while you entered patch statements from the keyboard. When you receive one of the previous messages, enter the statement correctly.

DISKETTE DATA DOES NOT VERIFY STATEMENT FLUSHED IS xxx...x

Data verification failed. The xxx...x is the statement that did not match.

PATCH NUMBER xx IS REMOVED PRESS ENTER TO RESTART PATCH PROGRAM PRESS RESET KEY 2 TIMES TO ABORT

Patch xx is the patch you were running when the mismatch occurred.

The diskette is restored to the previous patch number. Check the patch statement source to determine if this patch should be installed.

If the patch is to be installed, press the Enter key. If not, press the Reset key two times to stop the patch.

DISPLACEMENT IN VERIFY STMT DOES NOT AGREE WITH REPLACE STMT STATEMENT FLUSHED WAS xxx...x REMOVING PATCH... PATCH NUMBER xx IS REMOVED

The VER (verify) location of data on the diskette does not agree with the data location specified on the related REP (replace) patch statement. The xxx..x is the patch number that you were running when the mismatch occurred. The diskette is restored to the previous patch number. Check the patch statement source to determine if this patch should be installed.

PATCH REQUEST MISMATCH, DISKETTE IS AT RELEASE LEVEL xxx...x PATCH NUMBER yy

or

PATCH REQUEST MISMATCH, DISKETTE IS AT RELEASE LEVEL xxx...x PATCH NUMBER IS NON-DISPLAYABLE

The xxx...x is the release level of the current diskette. The yy is the patch number of diskette to be patched, or data that cannot be displayed. The diskette that you are trying to patch is not at the correct level to accept the current patch. The diskette either lacks the previous patches or the current patch is already installed.

DISKETTE RESTORED TO STATE IT WAS PRIOR TO PATCH REMOVAL REQUEST You tried to remove a patch; the request failed. The patch remains on the diskette. Check the patch statement source to determine if the patch can be removed.

# **Transferring Programs to Your Operating Medium**

You can transfer one or more programs from another medium to your operating medium. You can move selected functions from the installation diskette to your operating medium for daily use. In this way, you do not need to load the installation diskette each time you need one of these functions. Although this function is provided for transferring installation diskette functions, you can use it to transfer a program from any standard 4700-formatted medium. The program to be transferred must reside in a SYSAP data set.

## Transferring a Program

To transfer programs, enter code 09 on the 4700 Installation Menu:

| ***  | 4700 INSTALLATION MENU ***    |
|------|-------------------------------|
|      | 01 - DISKETTE FUNCTIONS       |
|      | 02 - DISK FUNCTIONS           |
|      | 03 - DATA SET FUNCTIONS       |
|      | 04 - DIRECTORY FUNCTIONS      |
|      | 05 - PIN PAD KEY TEST         |
|      | 06 - CHANGE PASSWORD          |
|      | 07 - ENTER SYSTEM MONITOR     |
|      | 08 - MICROCODE PATCH          |
|      | 09 - TRANSFER AP              |
|      | 0A - SYSTEM CUSTOMIZER        |
| ENTI | ER 2 DIGIT SELECTION NUMBER 0 |

The system displays this AP Transfer menu:

```
AP TRANSFER
SELECT
(1) DEFINE AP SPACE
(2) TRANSFER ALL APS
(3) REPLACE SELECTED AP
(4) ADD SELECTED AP
(5) SHOW SYSAP SPACE
(6) RETURN TO MAIN MENU
```

The options available are:

- 1 Allocate space on the operating medium. This step is optional. If you have already transferred programs to this medium, the SYSAP data set might already have enough space.
- 2 Transfer all application programs from the program medium or the installation diskette to the operating medium.
- 3 Replace a program, selected by the program name, on the operating medium with a program of the same name from the program medium or the installation diskette.
- 4 Add a program, by name, to those already on the operating medium.
- 5 Display the size of the SYSAP data set.
- 6 Leave this function; return to the Installation menu.

Whenever you select option 2, 3, or 4, the system first ensures that sufficient space exists on your operating medium. If there is not enough space, use option 1 to allocate more space.

## CAUTION

Option 1 erases any existing programs from the SYSAP data set. Use this option with CARE.

If you select 1 or 5, the system displays a panel that allows you to alter the AP DATA SET and DRIVE.

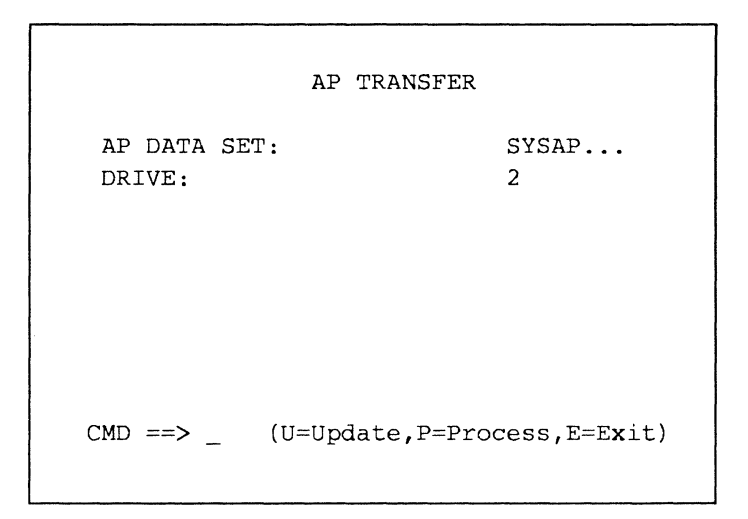

After selections 2, 3, or 4, the system displays a panel that allows you to alter the SOURCE AP DATA SET, SOURCE DRIVE, TARGET AP DATA SET, or TARGET DRIVE.

The SOURCE fields specify the data set name and the drive where it is located. The TARGET fields specify the data set name and the drive to which it will be transferred. To have alternate AP data set names specified, you must use the CPGEN macro, APMEDIA.

AP TRANSFER SOURCE AP DATA SET: SYSAP... SOURCE DRIVE: 2 TARGET AP DATA SET: SYSAP... TARGET DRIVE: 1 CMD ==> \_ (U=Update,P=Process,E=Exit)

#### FOR EITHER SCREEN:

To change the defaults, enter U at the command line and complete the data-set name and drive fields.

The AP data set name must be in the format of SYSAPxxx, where x is any alphanumeric character. Select the drive by entering one of these codes:

| Code | Drive            |
|------|------------------|
| 1    | Diskette drive 1 |
| 2    | Diskette drive 2 |
| Α    | Disk drive A     |
| B    | Disk drive B     |
| С    | Disk drive C     |
| D    | Disk drive D     |

## Allocating Space for Application Programs (Option 1)

Before you actually transfer programs to the operating medium, you might need to allocate sufficient space in which to store those programs. Select option 1 from the AP TRANSFER panel:

| AP TRANSFER                                                                              |                                                                                                    |  |  |  |  |  |  |  |
|------------------------------------------------------------------------------------------|----------------------------------------------------------------------------------------------------|--|--|--|--|--|--|--|
| SELECT                                                                                   |                                                                                                    |  |  |  |  |  |  |  |
| <ul> <li>(1)</li> <li>(2)</li> <li>(3)</li> <li>(4)</li> <li>(5)</li> <li>(6)</li> </ul> | DEFINE AP SPACE<br>TRANSFER ALL APS<br>REPLACE SELECTED AP<br>ADD SELECTED AP<br>SHOW SYSAP SPACE<br>RETURN TO MAIN MENU |  |  |  |  |  |  |  |
| 1_                                                                                       |                                                                                                    |  |  |  |  |  |  |  |

| AP TRANSFE              | R              |
|-------------------------|----------------|
| AP DATA SET:<br>DRIVE:  | SYSAP<br>2     |
|                         |                |
| CMD ==> _ (U=Update,P=P | rocess,E=Exit) |

The system now prompts you to:

#### ENTER NR. OF SECTORS

Enter the number of sectors required to contain the application programs that will eventually be transferred. To reserve space for programs coming later, you can enter a number larger than you now need.

The system then prompts you to enter the maximum number of application programs that will be transferred. If you do not indicate a number of programs, you will transfer only one program.

## ENTER MAX NR. OF APS

Enter the maximum number of application programs that are to be transferred. Again, you can use this to reserve space for programs that will be transferred later. If you entered a 1 or 2 in the drive field of the screen, the system prompts you to insert the diskette on which you want the AP data set defined:

```
MOUNT TARGET DSKT ON DRIVE n
PRESS THE ENTER KEY WHEN
THE DISKETTE IS READY
```

The letter indicates either a 1 for diskette drive 1 or a 2 for diskette drive 2. The system waits for you to press the Enter key before proceeding. If you do not close the diskette door, the system displays the message again. If your operating medium is a disk, the system does not display this prompt.

Insert the correct diskette; the system allocates the space.

## CAUTION

Option 1 erases any programs on the operating diskette before it allocates the space. Also, if a SYSAP data set exists on the operating medium, it is erased.

Before you use option 1 to allocate space, ensure that space is needed. Perhaps you have already allocated sufficient space on the medium.

## **Transferring all Application Programs (Option 2)**

After you allocate space on the operating medium, select option 2 to transfer all application programs from the program medium or the installation diskette to the operating medium.

| AP TRANSFER                                                                              |                                                                                                    |  |  |  |  |  |  |
|------------------------------------------------------------------------------------------|----------------------------------------------------------------------------------------------------|--|--|--|--|--|--|
| SELECT                                                                                   |                                                                                                    |  |  |  |  |  |  |
| <ul> <li>(1)</li> <li>(2)</li> <li>(3)</li> <li>(4)</li> <li>(5)</li> <li>(6)</li> </ul> | DEFINE AP SPACE<br>TRANSFER ALL APS<br>REPLACE SELECTED AP<br>ADD SELECTED AP<br>SHOW SYSAP SPACE<br>RETURN TO MAIN MENU |  |  |  |  |  |  |
| 2_                                                                                       |                                                                                                    |  |  |  |  |  |  |

|         | AP TRANSFER       |               |
|---------|-------------------|---------------|
| SOURCE  | AP DATA SET:      | SYSAP         |
| SOURCE  | DRIVE:            | 2             |
| TARGET  | AP DATA SET:      | SYSAP         |
| TARGET  | DRIVE:            | 1             |
| CMD ==> | _ (U=Update,P=Pro | ocess,E=Exit) |

If you use only one diskette drive to perform the transfer, the system first prompts you to insert the program or installation diskette, then the operating medium. If there are many programs to transfer, the system will again prompt you to insert the program or installation diskette followed by the operating medium. Each time, the system reads programs from the program or installation diskette and writes them on the operating medium.

If you use more than one diskette drive to perform the transfer, you are prompted to mount the required diskettes. The system then performs the transfer without prompts.

## **Replacing Application Programs (Option 3)**

If you need to replace existing programs on the operating medium with programs from the application program or from the installation diskette.

| AP TRANSFER                                                                              |                                                                                                    |  |  |  |  |  |
|------------------------------------------------------------------------------------------|----------------------------------------------------------------------------------------------------|--|--|--|--|--|
| SELECT                                                                                   |                                                                                                    |  |  |  |  |  |
| <ul> <li>(1)</li> <li>(2)</li> <li>(3)</li> <li>(4)</li> <li>(5)</li> <li>(6)</li> </ul> | DEFINE AP SPACE<br>TRANSFER ALL APS<br>REPLACE SELECTED AP<br>ADD SELECTED AP<br>SHOW SYSAP SPACE<br>RETURN TO MAIN MENU |  |  |  |  |  |
| 3_                                                                                       |                                                                                                    |  |  |  |  |  |

|         | AP TRANSFER       |               |
|---------|-------------------|---------------|
| SOURCE  | AP DATA SET:      | SYSAP         |
| SOURCE  | DRIVE:            | 2             |
| TARGET  | AP DATA SET:      | SYSAP         |
| TARGET  | DRIVE:            | 1             |
| CMD ==> | _ (U=Update,P=Pro | ocess,E=Exit) |

The system prompts you to enter the name of the application program to be transferred:

ENTER AP NAME

Enter the name of the application program to be transferred in one of these forms:

| Enter          | To Replace                                                                         |
|----------------|------------------------------------------------------------------------------------|
| apname         | The named program, only.                                                           |
| apname,{R   T} | The named program either as a resident program (R), or as a transient program (T). |
| ap*,{R   T}    | All programs whose program names begin with the characters you specify.            |

For example, to replace only program BQIAAA, enter just the name BQIAAA. To replace BQIAAA as a resident module, enter:

## BQIAAA,R

To replace *all* programs whose names contain the first four characters APP4, enter:

## APP4\*

If the program already exists, the system gives you one more chance to change your mind about replacing the program:

#### AP EXISTS - ENTER R TO REPLACE

If you know that you want to replace this program, enter R. (Otherwise, press Enter to cancel the operation.)

## Adding Application Programs (Option 4)

Use this option to add one or more programs, by name, from the program medium or the installation diskette to the operating medium.

*Note:* To add a program when using a 4702 processor, you must have had the query extended label option specified in CPGEN.

|                                        | AP TRANSFER                                                                                                    |
|----------------------------------------|----------------------------------------------------------------------------------------------------|
| SELECT                                 |                                                                                                    |
| (1)<br>(2)<br>(3)<br>(4)<br>(5)<br>(6) | DEFINE AP SPACE<br>TRANSFER ALL APS<br>REPLACE SELECTED AP<br>ADD SELECTED AP<br>SHOW SYSAP SPACE<br>RETURN TO MAIN MENU |
| 4                                      |                                                                                                    |

|         | AP TRANSFER       |               |
|---------|-------------------|---------------|
| SOURCE  | AP DATA SET:      | SYSAP         |
| SOURCE  | DRIVE:            | 2             |
| TARGET  | AP DATA SET:      | SYSAP         |
| TARGET  | DRIVE:            | 1             |
| CMD ==> | _ (U=Update,P=Pro | ocess,E=Exit) |

If you select drive 1 or 2 on the screen, the system first prompts you to insert the diskette that contains the programs or functions and to enter the name of the program to be added. The system then displays:

MOUNT SOURCE DSKT ON DRIVE n PRESS THE ENTER KEY WHEN THE DISKETTE IS READY

followed by

ENTER AP NAME

and

MOUNT TARGET DSKT ON DRIVE n PRESS THE ENTER KEY WHEN THE DISKETTE IS READY If you are transferring programs to or from disk, the system prompts you only to enter the name of the program to be added.

Enter the name of the application program to be added in one of these forms:

| Enter          | To Add                                                                             |
|----------------|------------------------------------------------------------------------------------|
| apname         | The named program, only.                                                           |
| apname,{R   T} | The named program either as a resident program (R), or as a transient program (T). |
| ap*,{R   T}    | All programs whose program names begin with the characters you specify.            |

For example, to add only program BQIAAA, enter just the name BQIAAA. To transfer BQIAAA as a resident module, enter:

#### BQIAAA,R

To add all programs whose names contain the first four characters APP4, enter:

## APP4\*

Be sure to enter the program name correctly. If there is sufficient space in SYSAP, the system transfers the programs you select. Press the Enter key to return to the AP Transfer menu.

# **Displaying SYSAP Size (Option 5)**

Use this option to display the number of sectors and the number of programs in the SYSAP data set.

|                                                                                          | AP TRANSFER                                                                                                    |
|------------------------------------------------------------------------------------------|----------------------------------------------------------------------------------------------------|
| SELECT                                                                                   |                                                                                                    |
| <ul> <li>(1)</li> <li>(2)</li> <li>(3)</li> <li>(4)</li> <li>(5)</li> <li>(6)</li> </ul> | DEFINE AP SPACE<br>TRANSFER ALL APS<br>REPLACE SELECTED AP<br>ADD SELECTED AP<br>SHOW SYSAP SPACE<br>RETURN TO MAIN MENU |
| 5_                                                                                       |                                                                                                    |

| AP TRANSFER               |               |
|---------------------------|---------------|
| AP DATA SET:<br>DRIVE:    | SYSAP<br>2    |
|                           |               |
|                           |               |
| CMD ==> _ (U=Update,P=Pro | ocess,E=Exit) |

If you are transferring programs from a program diskette to an operating diskette and specify drive 1 or 2 on the screen, the system now prompts:

```
MOUNT SOURCE DSKT ON DRIVE n
PRESS THE ENTER KEY WHEN
THE DISKETTE IS READY
```

Insert the correct diskette, and the system displays:

SYSAP SECTORS = nn APS IN SYSAP = mm

If you are transferring programs from a disk to an operating disk, the system displays only:

SYSAP SECTORS = nn APS IN SYSAP = mm

nn is the total number of sectors required to contain SYSAP.mm is the total number of programs in SYSAP.

Keep a record of these numbers, you will need them later. You can now ask the system about the sizes of selected programs you want to transfer. The system displays:

PRESS ENTER FOR AP NAMES, C TO CANCEL

If you enter C, the system displays the AP Transfer Menu. If you just press Enter, the system displays the name and size of each program in SYSAP. You can use this information when you want to replace specific programs. Now, press Enter to return to the AP Transfer Menu.

# **Installation Diskette Error Messages**

When you are working with the installation diskette menus, the system informs you of errors by displaying a coded error message at the bottom of the display screen. Usually, this will occur as a two-line message. The first line describes the error, for example:

F001 DATA SET NAME REQUIRED DR 2

or

#### 8010 END OF FORMS

The second line tells you how to recover:

## PRESS ENTER TO RESTART OR CONTINUE

Press the Enter key. The system again displays your panel with the information that you entered. Correct the error, and enter P to reprocess the information. The installation diskette detects only the first error it encounters. If you make several errors on a panel, the system will display only one error message at a time. When you correct one error, the system might then detect another and start the error-correction procedure again.

When the process finally completes successfully, the system displays the Function Completed message. Press Enter to continue. The system now displays the most recent menu, *without* any data in the fields.

## **Error Codes**

In the first line of the error message, the system precedes the message text with a 4-character number (F001, above). If the first character of this code is the character F (as in F001), the message is explained here, in this chapter. If the first character of this code is *not* an F, the code is a system status message. See Appendix A, "Status Messages" for explanations of status codes.

The Fxxx messages are:

| F001 | Data Set Name Required. You did not supply the required data-set name.               |
|------|--------------------------------------------------------------------------------------|
| F002 | Data Set Type Required. You did not supply the required data set category.           |
| F003 | Drive Number Required. You did not supply the required drive number.                 |
| F004 | LRECL Required. You did not supply the required LRECL value.                         |
| F005 | Initial Size Required. You did not supply the initial size of the data set.          |
| F006 | Invalid Data Set Name. The name you entered violates the rules for naming data sets. |
| F007 | Invalid Data Set Type. You have entered an invalid data-set type code.               |
| F008 | Invalid Drive Number. You have entered an invalid drive number.                      |

| F009                 | LRECL Too Long. You have entered a logical record length that               |
|----------------------|-----------------------------------------------------------------------------|
| F010                 | Invalid Initial Size. You have entered an invalid initial size for the      |
| 010                  | data set                                                                    |
| F011                 | unia sci.<br>Invalid Expiration Date You have entered an invalid expiration |
| run                  | date                                                                        |
| F01 <b>2</b>         | uate.<br>Invalid User Flag, You have entered an invalid user flag.          |
| F012                 | Invalid Secondary Extent Size. You have entered an invalid                  |
| 1015                 | secondary-extent size                                                       |
| F014                 | Invalid Maximum Number Extents You have entered an invalid                  |
|                      | value for the maximum number of extents.                                    |
| F015                 | Invalid Response: Assign Recds. You entered an invalid value in             |
|                      | this field.                                                                 |
| F016                 | Invalid Response: Initialize Records. You entered an invalid value          |
|                      | in this field.                                                              |
| F017                 | Invalid Delete Record Size. You have specified an invalid value in          |
|                      | the Delete Recd Size field, which specifies the number of                   |
|                      | initialization characters to write in a deleted record.                     |
| F018                 | Invalid Init/Del Char. You have entered an invalid delete or                |
|                      | initialization character.                                                   |
| F019                 | Invalid Key Offset. You have entered an invalid offset for a                |
|                      | data-set key.                                                               |
| F020                 | Invalid Key Length. You entered a data set key that is too long.            |
| F021                 | Invalid Response: Dupl Key. You entered an invalid value in this            |
|                      | field.                                                                      |
| F022                 | Invalid Assoc Data Set Name. You entered an invalid data-set                |
|                      | name in the Associated Data Sets field.                                     |
| FU23                 | Invalid Response: Override Exp Date. You entered an invalid                 |
| F0 <b>7</b> 4        | value in this field.                                                        |
| r U24                | a data set you have specified an invalid name for the new data set          |
|                      | a data set, you have specified an invalid hame for the new data-set         |
| F025                 | Too Many Assoc DS Names You have entered too many                           |
|                      | associated data-set names.                                                  |
| F026                 | Override Exp Date Required. You tried to deallocate a data set              |
|                      | before it expired, but you did not enter Y for the Override                 |
|                      | Expiration Date field.                                                      |
| F027                 | The current System date and time are invalid. The installation              |
|                      | diskette received an invalid value from the system.                         |
| F028                 | Key Length Required. You must enter the key length.                         |
| F029                 | Associated Data Set Required. You are defining a keyed data set;            |
|                      | you must have an associated data set.                                       |
| F02A                 | You entered an invalid source data set name.                                |
| F02B                 | You entered an invalid target data set name.                                |
| F02C                 | The data set is not on the source drive.                                    |
| F02D                 | Enter a new data set name.                                                  |
| FUZE                 | Copy operation is canceled.                                                 |
| FUZF<br>F030         | The logical record lengths are not equal.                                   |
| EUJU<br>E021         | There is not enough space in the target data set                            |
| FUJI<br>FA <b>37</b> | There is an invalid record number                                           |
| F032                 | You did not load ontional module M2E                                        |
| F041                 | The function is complete                                                    |
| F042                 | The storage pool is too small. A transient AP was not available             |
| - • • •              | due to a lack of storage pool space.                                        |
|                      | $\mathbf{O}$                                                                |

1

| F051 | Invalid Target Data Set Specification. The equals (=) character must be used when copying multiple data sets.                                          |
|------|----------------------------------------------------------------------------------------------------|
| F052 | Invalid Target Data Set Name Length. The requested change of the source name has generated an invalid length for the target name.                      |
| F053 | Invalid Application Program Data Set Name. The name entered<br>was not of the form SYSAPxxx (where x is any alphanumeric<br>character).                |
| F054 | Drives or devices are not unique. The source and target devices<br>must be different for generic copy requests when you request a<br>prefix or suffix. |
| F097 | There is not enough storage for the optional modules you selected.<br>Try selecting fewer modules.                                                     |
| F098 | Field Process Table (FPT) Access Failure. A programming error occurred on the installation diskette. Notify your service representative.               |
| F099 | Internal Program Error. A programming error occurred on the installation diskette. Notify your service representative.                                 |

# **Miscellaneous Installation Diskette Messages**

If, when you display a data set or its attributes, the system displays a field containing an asterisk followed by several blanks (\* ), a data check occurred. The data to be displayed contained an invalid character (status 2000).

The system might also display the following messages while you are using the 4700 installation diskette.

PRESS ENTER FOR MAIN MENU

Press the Enter key to return to the 4700 Installation Menu.

**READ ERROR, RE-ENTER INPUT** 

Your latest input was not read successfully. Enter the correct input again.

I/O ERROR xxxx FUNCTION ABORTED, PRESS ENTER TO RESTART

xxxx is the device status defined in Volume 4 of the 4700 Finance Communication System, Controller Programming Library: Loop and DCA Device Programming. Rerun the function once, then save the information for your service representative.

### PROGRAM CHECK ERROR xx yyyy zzzz FUNCTION ABORTED, PRESS ENTER TO RESTART

- xx = the program check error.
- yyyy = the address of the instruction that caused the program check.
- *zzzzz* = the module name where the program check occurred.

Save this information for your service representative.

## VERIFY PROGRAM DISKETTE MOUNTED IN DISKETTE DRIVE 1 PRESS ENTER WHEN READY

You have removed the diskette that contains the installation-diskette functions, but have requested another function. Be sure that the correct diskette is inserted, and press Enter when you are ready.

## ISSUING START DISKETTE COMMAND

The system is restarting the program diskette. No action is required.

## SYSTEM MONITOR BUSY LOGOFF SYSTEM MONITOR TO CONTINUE PRESS ENTER AFTER LOGGING OFF SYSTEM MONITOR

The system monitor is in use by another station. Log off the other station and press Enter to continue.

### FUNCTION NOT AVAILABLE PRESS ANOTHER KEY TO CONTINUE

You selected a function that is not available on your program diskette. Perhaps you transferred functions to the operating diskette and then selected an option that you neglected to transfer. Or, perhaps you selected a disk function but have no disk on your system.
# **Configuration for Installation Diskette**

1

1

I

The following is the configuration supported by the 4700 installation diskette.

Loop 1 (4800 bps) is configured for:

| Address | Modulus | Device | Component           |  |
|---------|---------|--------|---------------------|--|
| 1       | 3       | 4704*  | Keyboard<br>Display |  |
| 2       | 3       | 3604-4 | Keyboard<br>Display |  |
| 3       | 3       | 3615   | Printer             |  |

Note: \* The screen character size must be 480 characters/screen.

You can also use DCA-attached devices.

| Port | Device                               |
|------|--------------------------------------|
| 0    | 4704-2/3 Display                     |
| 1    | DCA Printer (4701 Models 1, 2 and 3) |
| 8    | DCA Printer (4702)                   |

Note: Make sure that terminals at other addresses are powered off.

# **Configuration for Diagnostic Diskette**

The following is the configuration supported by the 4700 diagnostic diskette.

Loops 1 through 6 are configured for:

| Address | Modulus | Device          | Component                 |            |
|---------|---------|-----------------|---------------------------|------------|
| 1       | 0       | 3604            | Keyboard<br>Display       |            |
| 2       | 4       | Test<br>Address | Display for d<br>routines | liagnostic |
| 4       | 8       | Test<br>Address | Printer for d<br>routines | liagnostic |

You can also use DCA-attached devices.

| Port | Device   |         |
|------|----------|---------|
| 0    | 4704-2/3 | Display |
| 1    | Test DCA | Display |
| 2    | Test DCA | Printer |

# | Chapter 3. Disk and Diskette Utilities on the Operating Medium

# **Purpose and Capabilities**

This chapter describes the 4700 operator, host operator, and application program interfaces to the disk and diskette utilities residing on an operating medium. The utilities supported by this interface are a subset of the functions that exist on the installation diskette.

The functions that the host operator or application program can invoke are disk functions and data set functions, excluding Display Attributes and Print Data Set. A 4700 operator can invoke all functions except the System Customizer, the Patch Program, and the Transfer Application Program function.

# Creating an Operating Medium Containing Disk and Diskette Utilities

To create an operating medium that contains the disk and diskette utility functions, specify the UTILSTAT macro in your CPGEN. The system then includes the disk and diskette utilities that you specified.

Refer to the IBM Finance Communication System, Controller Programming Library, Volume 6: Control Program Generation, GC31-2071, for a description of the UTILSTAT macro.

# **Disk and Diskette Utility Procedures**

The following sections describe the general procedures to be used by the host operator, application program, and 4700 operator.

An operator at a host system and a 4700 operator must use logon and logoff procedures. The application program must reside and execute in the 4700. The application program is not required to issue a logon command, but it is required to follow a logoff procedure.

Only one of the three interfaces; that is, host operator, application program, or 4700 operator may be active at a given time.

# **Host Operator Procedure**

For the host operator interface, a specific data stream (see "Command Procedures" on page 3-9) must be entered by the host operator. The first 4 bytes of the data stream, UTLH, identify the request as utility request. The first command sent by the host operator must be a logon request (detailed later).

A host operator request is processed according to the operating state of the utilities package and the request state. The following cases could arise:

Case 1: Operational State: Utilities are inactive.

Request State: Any host operator issues a utility request.

Result: A 6-byte status field indicating success or failure of the operation is then returned to the host operator.

Case 2: Operational State: Host operator 1 requests utilities processing.

Request State: Host operator 1 issues another utility request.

Result: The command is rejected at the Virtual Telecommunications Access Method (VTAM) in the host. The rejection causes the return of the negative response: 'PU name IS NOT AVAILABLE,' where 'PU name' is the physical unit name assigned by VTAM.

Case 3: Operational State: Host operator 1 requests utilities processing.

Request State: Host operator 2 issues a utility request.

Result: The command is rejected with the negative response: 'PU name IS NOT AVAILABLE.'

**Case 4:** Operational State: The application program or 4700 operator requests utilities processing.

Request State: Any host operator issues a utility request.

Result: The interface program returns the 6-byte EBCDIC status UTL19 (see "Status Returned" on page 3-17) to the host operator.

Case 5: Operational State: The application program or 4700 operator requested utilities processing.

Request State: Any host operator issues a utility request.

Result: The host operator receives a 'FUNCTION ACTIVE' message and should retry the request later.

The host operator should issue a logoff command and receive status UTL02 to give up control of the utilities and make them readily available to an application program.

# **Application Program Procedure**

If you want an application program to use this interface it must use the same basic procedure as the host procedure. The application program sets up a parameter list and sends it to the interface, with a station-to-station write.

The first four bytes of the request, UTLP, serve as a unique identifier. The application program is not required to issue a logon command. The first function request having a successful return code serves as the logon. In this case, the return status of the application program is UTLOA, indicating that the function ran successfully and that the application program is logged on. If the utilities are in use, status UTL19 is returned to the application program, and logon does not occur. The command syntax for UTLP requests is described later in this chapter.

Once the interface receives a request, the command is processed, and a 6-byte EBCDIC status (see "Status Returned" on page 3-17) is returned to the application program. The application program must issue a station-to-station read (LREAD ST) to receive status from the utilities. The application program must issue a logoff request (see "Logon/Logoff Procedures" on page 3-7) to terminate the session.

# **4700 Operator Procedure**

The 4700 operator's use of the installation utilities is as follows:

- When the initial program load (IPL) is performed, the 4704 display screen is cleared. To begin a 4704 session, the 4700 operator must press the Enter key. Note that if the 4700 operator presses any other key, the system does not respond.
- The appropriate 4700 operator action then depends on the state that the utilities were in when the Enter key was pressed.
  - 1. If the Enter key was pressed when the utilities were inactive; that is, not being used by an application program or by the host operator, then one of the following events can occur:
    - a. The 4700 operator can log on to the utilities by entering a valid password.
    - b. If a host operator or application program request is received before a valid password is entered, the 4704 display is cleared, and the host or application program request is processed.
  - 2. If the enter key was pressed when the utilities were active; that is, being used by the host operator or by an application program, then one of two screens is displayed. See Figure 3-1, or Figure 3-2.

Note that if the host or an application program is running a function, the screens depicted in Figure 3-1 and Figure 3-2 are not displayed until the function is completed. If either the Disk Format (20) function or the Disk Format Override (22) function is running, this delay could last up to 15 minutes.

Once a screen is displayed, one of the following events can occur.

- a. If the 4700 operator enters the valid password:
  - The application program or host is logged off
  - The 4700 operator is logged on to the utilities
  - 'ENTER DATE: MMDDYYYY' is displayed on the 4704 screen.
- b. If the 4700 operator presses the Enter key, the application program or host session continues.
- c. If the 4700 operator chooses not to press the Enter key and makes no attempt to enter a password:
  - A 30 second time-out occurs
  - The application program or host session continues.
- d. If the 4700 operator enters an invalid password, then one of the screens depicted in either Figure 3-3, or Figure 3-4 is displayed.
- Upon completing a 4704 session using the utilities, the 4700 operator must issue a logoff command. The 4700 operator logs off by entering 99, the Logoff selection on the main menu for the utilities.

| HOST UTILITIES SESSION ACTIVE                                      |
|--------------------------------------------------------------------|
| PRESS ENTER TO CONTINUE HOST SESSION                               |
| OR                                                                 |
| ENTER PASSWORD TO BEGIN 4704 SESSION AND<br>TERMINATE HOST SESSION |
| ====>                                                              |

Figure 3-1. 4704 Screen--Host Utilities Session Active

APPLICATION PROGRAM UTILITIES SESSION ACTIVE PRESS ENTER TO CONTINUE AP SESSION OR ENTER PASSWORD TO BEGIN 4704 SESSION AND TERMINATE APPLICATION PROGRAM SESSION ====>

ę

Figure 3-2. 4704 Screen--Application Program Utilities Session Active

INVALID PASSWORD ENTERED PRESS ENTER TO CONTINUE HOST SESSION OR ENTER PASSWORD TO BEGIN 4704 SESSION AND TERMINATE HOST SESSION ====>

Figure 3-3. 4704 Screen--Invalid Password, Host Active

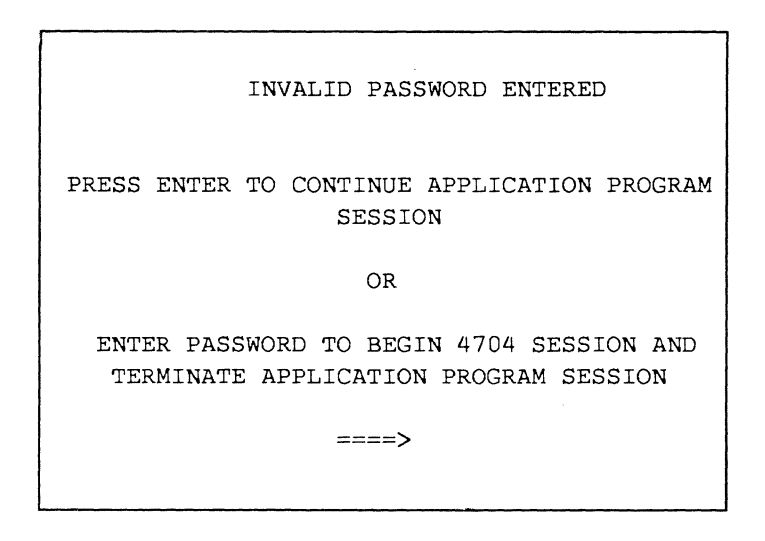

Figure 3-4. 4704 Screen--Invalid Password, Application Program Active

# **Utility Functions Supported**

The available utility functions are:

| CMD |      | FUNCTION                          |
|-----|------|-----------------------------------|
|     | DISK | FUNCTIONS                         |
| 20  |      | Disk Format                       |
| 21  |      | Disk EDAM Initialization          |
| 22  |      | Disk Format Override              |
|     | DATA | SET (DISK and DISKETTE) FUNCTIONS |
| 30  |      | Define                            |
| 31  |      | Delete                            |
| 32  |      | Allocate                          |
| 33  |      | Deallocate                        |
| 34  |      | Rename                            |
| 35  |      | Сору                              |
| 36  |      | Append                            |
| 37  |      | Reorganize                        |

The data set functions being supported are run against disk or diskette. The following restrictions exist if they are run against diskette:

- When you have loaded the system from a particular diskette drive, you must mount the operating diskette on the same drive until you load the system again. As a result, data set functions on the load drive are restricted to the operating diskette. If, for some reason, the load drive is stopped, it is not restarted for host operator or application program requests, and status UTL11 is returned on the next function request.
- Copy and Append data set functions on a single drive are not supported if the two data sets reside on two different diskettes. However, two data sets can be copied or appended if they are on a single diskette.

Command codes are consistent with the menu option numbers on the installation diskette. Moreover, these functions provide the same support currently found on the installation diskette. No enhancements have been added.

Command functions 20, 21, and 22 should be used with caution because they destroy data currently on the disk. As a data integrity measure, when the host operator issues commands 20, 21, or 22, the interface returns a corresponding status of UTL20, UTL21, or UTL22, respectively. If the host operator definitely wants to format the disk, the host operator must respond to statuses UTL20, UTL21, or UTL22 by repeating the original command. If the host operator responds to statuses UTL20, UTL21, or UTL20, UTL21, or UTL20, UTL21, or UTL20, UTL21, or UTL22 by repeating the original command. If the host operator responds to statuses UTL20, UTL21, or UTL22, in the format or initialization function is not performed. However, if the new command is a valid one, it is performed.

Functions 20 and 22 occupy the 4700 system for extended periods of time. Formatting a 30 M-byte (M = 1 024 000) disk occupies the 4700 for approximately 30 minutes.

After functions 20 or 22 are used, the disk must be initialized for EDAM (function 21, Disk EDAM Initialization), and in order to run the utilities, the system must again undergo the IPL procedure. A Re-IPL option is offered on the Disk EDAM Initialization command (see "Command Formats" on page 3-10).

# Logon/Logoff Procedures

Uppercase letters, numeric characters, blank spaces, and punctuation marks must be entered as shown within the following logon and logoff command formats.

# **Host Operator**

The host operator must issue a log on command before issuing any other UTLH commands. If the host operator fails to log on, status UTL03 is returned. The format for the host operator logon command is:

SYSMON cntrl,UTLH/LOGON/password

#### cntrl

Enter the physical unit (PU) name assigned by VTAM.

#### password

Enter the 1-16 character password for the utilities package located on the operating medium.

If a 4700 operator or application program is logged on to the utilities, then status UTL19 is returned to the host operator. If the host operator's logon is successful, status UTL01 is returned. After logging on, the host operator can then issue any of the UTLH commands. The host operator is required to issue the logoff command after completing a session. If the host operator fails to log off, the utilities will be unavailable to other users unless a 4700 operator forces logoff (see "4700 Operator Procedure" on page 3-3). The format for the logoff command is:

SYSMON cntrl,UTLH/99

#### cntrl

Enter the PU name assigned by VTAM.

# **Application Program**

An application program is not required to issue a logon command. The first successful application program function request serves as the application program logon, and status UTLOA is returned to the application program. If any other status is returned, the application program has not been logged on. If either the host or 4700 operator is logged on, then UTL19 (a 6-byte EBCDIC status) is returned to the application program and indicates that the utilities are presently in use.

An application program session is terminated if one of the following occurs.

• The application program issues the following logoff command:

UTLP/99

- A station write error occurs while UTLP commands are being processed.
- A 4700 operator forces the application program to log off (see "4700 Operator Procedure" on page 3-3).

# 4700 Operator

To log on to the utilities, the 4700 operator must press the Enter key and then follow the procedure described earlier in the "4700 Operator Procedure" on page 3-3. Once the 4704 session is active, no other source is able to use the utilities until the 4700 operator logs off.

The main menu for the operating medium appears on the 4704 screen as shown in Figure 3-5.

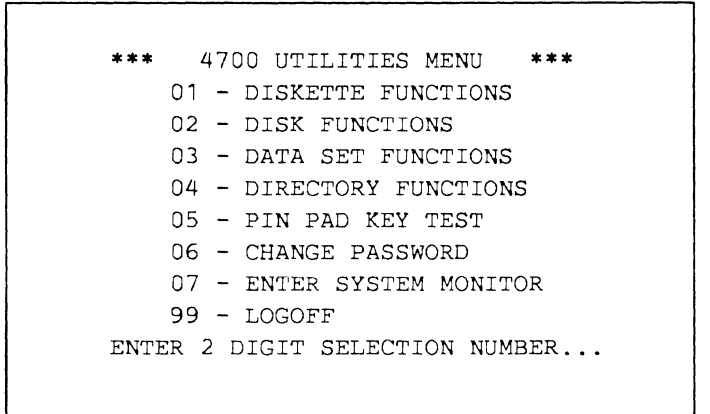

Figure 3-5. 4704 Screen--Main Menu for the Operating Medium

The Logoff function (99) is available with the utilities. If the 4700 operator selects 99 from the main menu, the 4704 session ends.

# **Command Procedures**

# **Host Operator**

The host operator must first log on to the Threshold Analysis and Remote Access program or to some other host application program that has communication capability and issue the UTLH logon command (see "Logon/Logoff Procedures" on page 3-7). After logging on, the host operator issues a command in the format that follows. The uppercase letters, the blank space, the comma, and the slashes must be entered as shown.

SYSMON cntrl,UTLH/cmd/parm1/parm2/parm3/..../parmn

## cntrl

Enter the PU name assigned by VTAM.

#### cmd

Enter the command number of the function desired.

#### parm

Enter the specific parameters required for the function requested.

1

# **Application Program**

Using a station-to-station write to the interface, the application program is required to send a command in the format that follows:

UTLP/cmd/parm1/parm2/parm3/.../parmn

cmd

The command number of the function desired.

parm

The specific parameters required for the functions requested.

After an application program issues a command, the interface program processes it and then returns, via a station-to-station write, a 6-byte EBCDIC status regarding the completion of the request. The command syntax for the application program differs from that of the host in two ways:

- 'SYSMON cntrl,' does not precede UTLP.
- The character P in the parameter UTLP denotes a request from an application program.

# 4700 Operator

The 4700 operator invokes the utility functions by means of the main menu shown in Figure 3-5 on page 3-9. Detailed descriptions of these functions are described in Chapter 2, "The 4700 Installation Diskette."

# **Command Formats**

This section lists the correct formats for commands being supported by this facility. A full description of the functions themselves is not provided within this chapter but may be found in Chapter 2, "The 4700 Installation Diskette."

Note the following items before reviewing the forthcoming collection of command formats.

- Slashes and commas found in command formats are used as delimiters between the parameters. If a parameter is omitted, slashes must be provided as the place holder(s), unless the parameter is the last parameter in a string.
- In each command, the UTL parameter has the variable x as part of its UTLx format. The character H represents the variable x when the host issues the command, namely UTLH. Likewise, P represents x when the application program issues the command, namely UTLP.
- The Re-IPL option on the EDAM Initialization command (21) allows the host operator or application program to load the system again, with a warm start on the load drive, if no status is returned from the operation.

1

Warning: Use command functions 20, 21, and 22 with caution because they destroy data currently on the disk. As a measure to protect the integrity of data, whenever the host operator issues commands 20, 21, or 22, the interface returns status messages UTL20, UTL21, or UTL22, respectively. If the host operator definitely wants to format the disk, the host operator must respond to statuses UTL20, UTL21, or UTL22 by repeating the original command. If the host operator responds to statuses UTL20, UTL21, or UTL22 with a command other than the command that prompted the message, the system does not perform the formatting or initialization function. If the new command is a valid command, the system performs it.

# Command 20 - Disk Format

UTLx/20/drive

drive

Enter A, B, C, or D.

## Command 21 - Disk EDAM Initialization(4701 Models 1 and 2)

UTLx/21/drive/re-ipl

drive

Enter A, B, C, or D.

re-ipl

Enter Y to IPL the system with a warm start on the load drive after initializing for EDAM. Enter N if IPL is not desired (required field).

# Command 21 - Disk EDAM Initialization (4701 Model 3 and 4702)

UTLx/21/drive/re-ipl/primext/secext/size

#### drive

Enter A, B, C, or D.

re-ipl

Enter Y to reload the system with a warm start on the load drive after initializing for EDAM.

Enter N if IPL is not desired (required field).

## primext

Determine the number of primary extents of SYSDSLBL in K-bytes (K = 1024). Before entering this number, round it up to the nearest multiple of 4 K-bytes (1-2 digits; default = 8).

## secext

Enter number of secondary extents of SYSDSLBL in K-bytes (1-2 digits; default = 15).

size

Determine the secondary extent size of SYSDSLBL. Before entering this number, round it up to the nearest multiple of 4 K-bytes (1-2 digits; default = 8).

#### Notes:

- 1. For the 4702, the system performs function 21 (EDAM INIT) automatically.
- 2. After EDAM initialization you do not have to IPL the system in order to use the disk.

## Command 22 - Disk Format Override

UTLx/22/drive

drive

Enter A, B, C, or D.

## Command 30 - Define Data Set (Temporary File Data Set)

UTLx/30/name/type/drive/lrecl/initsize/expdate/userflag

#### name

Enter the name of the data set (1-17 characters). This parameter is required.

#### type

Enter T for a temporary data set. This parameter is required.

#### drive

Enter a choice from the following: A, B, C, or D for the disk drive, 1 or 2 for the diskette drive. This parameter is required.

#### lrecl

Enter the logical record length (1-4 digits; 1-1024 bytes; default = 256).

#### initsize

Enter initial size of the data set (1-5 digits; default = 4 K-bytes).

#### expdate

Enter expiration date for the data set (6 digits in 'mmddyy' or '+nnnn+' format; default = all blanks or no expiration date).

## userflag

Enter user flag (EBCDIC value in range 0-9, A-F; default = 0).

## Command 30 - Define Data Set (Sequential Data Set)

*Note:* The following character string is one string that contains *no* imbedded blanks.

UTLx/30/name/type/drive/lrecl/initsize /expdate/userflag/secext/maxext

type

Enter S for EDAM Sequential Data Set (ESDS) or A for Arrival Sequence Data Set (ASDS).

secext

Enter the secondary extent size in K-bytes (1-4 digits). The default is 0.

maxext

Enter the maximum number of extents (1-2 digits; the maximum number = 15; default = 0).

Parameters: name, type, drive, lrecl, initize, expdate, and userflag are the same as those used above in command 30 to define a temporary file data set.

## Command 30 - Define Data Set (Direct Data Set)

*Note:* The following character string is one string that contains *no* imbedded blanks.

UTLx/30/name/type/drive/lrecl/initsize /expdate/userflag/secext/maxext/assignrec /initrec/delrec/i-dchar

type

Enter D for EDAM Direct Data Set (EDDS).

assignrec

Enter Y or N to assign records at allocation (default = N).

initrec

Enter Y or N to initialize records (default = N).

delrec

Enter the delete record size in bytes (1-3 digits; default = 0).

i-dchar

Enter the initialization or deletion character (2 hexadecimal digits; default = 0).

Parameters: name, drive, lrecl, initize, expdate, userflag, secext, and maxext are the same as those used in the previously described command 30 formats.

# Command 30 - Define Data Set (Keyed Data Set)

*Note:* The following character string is one string that contains *no* imbedded blanks.

UTLx/30/name/type/drive/lrecl/initsize/expdate/userflag /secext/maxext/offset/len/dupl/assoc1/...assocn/

#### type

Enter R for a Random Keyed Access Path (RKAP) data set and K for a Keyed Sequence Access Path (KSAP) data set.

## offset

Enter the key offset (1-4 digits; default = 0).

#### len

Enter the key length (1-3 digits). (Required field.)

## dupl

Enter Y or N to allow duplicate keys (default = N).

#### assoc

Enter at least one and no more than seven ESDS or ASDS data set names. The proper length of a data set name is 1-17 characters.

Parameters: name, drive, lrecl, initize, expdate, userflag, secext, and maxext are the same as those used in the previously described command 30 formats.

The length of command 30 may exceed 120 characters when the remote operator at the host issues the command for a keyed data set. Whenever the host operator keys in a command longer than 120 characters, the operator must send the request to a remote 4700 in more than one input line. The host operator must add /%/ to the end of each parameter list if a continuation input line is to follow. If the system receives the first parameter list of a properly constructed request to define a keyed data set and that first parameter list ends with /%/, the system takes two actions:

- It stores the parameters in the field processing table.
- It returns status code UTL05 to the host.

UPON RECEIPT OF THE STATUS CODE UTL05, the host operator must immediately enter a continuation input line that repeats the command identifier. If the operator does not immediately repeat the define-keyed-data-set request, the system disregards the request.

The following request is one character string that contains no imbedded blanks.

1. The host operator sends the following utilities request:

SYSMON PU470003,UTLH/30/KEYED/K/A/0256/00004/ 850101/A/0008/12/0003/003/Y/DIRECT01/DIRECT02/ DIRECT03/DIRECT04/DIRECT05/DIRECT06/%/ The system stores the parameters in the field processing table and returns UTL05 to the host operator. (This step assumes that no errors occurred.)

2. The host operator then repeats the command and sends the remaining portion of the request:

SYSMON PU470003,UTLH/30/DIRECT07/

The system recognizes the end of the communication and returns the status of the operation to the host.

## Command 31 - Delete Data Set

UTLx/31/name/drive

## name

Enter the name of the data set (1-17 characters).

#### drive

Enter a choice from the following: A, B, C, or D for the disk drive; 1 or 2 for the diskette drive.

# Command 32 - Allocate Data Set

UTLx/32/name/drive

#### name

Enter the name of the data set (1-17 characters).

#### drive

Enter a choice from the following: A, B, C, or D for the disk drive; 1 or 2 for the diskette drive.

# Command 33 - Deallocate Data Set

UTLx/33/name/drive/overrideexp

#### name

Enter the name of the data set (1-17 characters).

#### drive

Enter a choice from the following: A, B, C, or D for the disk drive; 1 or 2 for the diskette drive.

## overrideexp

Enter Y to deallocate the data set, even if the data set has not yet reached expiration.

Enter N to deallocate the data set only if the data set has reached its expiration date (required field).

UTLx/34/name/drive/newname

#### name

Enter the name of the data set (1-17 characters).

#### drive

Enter a choice from the following: A, B, C, or D for the disk drive; 1 or 2 for the diskette drive.

## newname

Enter the new data set name (1-17 characters).

## Command 35 - Copy Data Set

UTLx/35/source/sdrive/target/tdrive

## source

Enter the name of the source data set (1-17 characters).

#### sdrive

Enter a choice from the following: A, B, C, or D for the disk drive; 1 or 2 for the diskette drive.

#### target

Enter the target data set name (1-17 characters).

#### tdrive

Enter a choice from the following as the target drive: A, B, C, or D for the target disk drive; 1 or 2 for the diskette drive.

#### **Command 36 - Append Data Set**

1

I

UTLx/36/source/sdrive/target/tdrive

## source

Enter the name of the data set to be appended (1-17 characters).

#### sdrive

Enter a choice from the following: A, B, C, or D for the source disk drive; 1 or 2 for the diskette drive.

#### target

Enter the name of the data set to which the source data set is to be appended.

#### tdrive

Enter a choice from the following as the target drive: A, B, C, or D for the target disk drive; 1 or 2 for the diskette drive.

## **Command 37 - Reorganize a Data Set**

UTLx/37/name/drive

#### name

Enter the name of the data set. The entry must be an ASDS or a KSAP data set name with a length of 1-17 characters.

## drive

Enter a choice from the following: A, B, C, or D for the disk drive; 1 or 2 for the diskette drive.

# **Status Returned**

After processing a request from the host or application program, the Utilities Package returns an EBCDIC status field to CNM or to the application program. This field is 6 bytes long except for the program check status which is 14 bytes in length. The control character X'15' is passed as the first byte of each status field. The following are the EBCDIC status fields which are returned to the host and to the 4700 application program.

# **Positive Status**

One of the following positive status fields is returned in EBCDIC if no error occurs during function processing:

- UTL00 Function completed successfully
- UTL0A Application program logged on and function completed successfully
- UTL01 Host logon successful
- UTL02 Log off successful
- UTL05 Send the continuation of the Define Keyed Data Set request
- UTL20 Reissue Disk Format request
- UTL21 Reissue EDAM Initialization request
- UTL22 Reissue Disk Format Override request.

# **Error Status**

1

The first error encountered during the processing of an application program or host operator request causes an error status field to be returned to the application program or to the host.

If the command syntax is correct, but the function fails during processing, the error status code supported on the current installation diskette is translated into EBCDIC and returned, preceded by X'15E4.' This field is displayed on the host operator's screen as Uxxxx, where xxxx is the 4-digit status of the operation. For a complete description of these status codes see the Installation Diskette Error Messages, in Chapter 2, "The 4700 Installation Diskette" of this document and in the IBM 4700 Finance Communication System Controller Programming Library Volumes 1, 2, and 4.

Error statuses unique to this interface are returned in the format 15E4E3D3xxxx, where xxxx is 2 bytes representing two binary numbers. This field is displayed on the host operator's screen as UTLxx, where xx is the 2-digit status of the operation. The following comprise a list of possible error status codes:

| UTL03 | Host operator or application program not logged on                                             |
|-------|------------------------------------------------------------------------------------------------|
| UTL04 | Password of host logon request invalid                                                         |
| UTL08 | 4700 operator forced logoff                                                                    |
| UTL09 | Internal program error                                                                         |
| UTL10 | Function not available because correct optional modules or application programs are not loaded |
| UTL11 | Operating diskette stopped; use system monitor command 042 to restart the diskette             |
| UTL13 | Invalid command code                                                                           |
| UTL14 | Invalid parameter list length                                                                  |
| UTL15 | Invalid UTLx parameter                                                                         |
| UTL16 | Invalid data set type for define-data-set request                                              |
| UTL17 | Target data set already exists for Copy data set function;<br>new data set name required       |
| UTL18 | Host operator already logged on                                                                |
| UTL19 | Utilities already in use                                                                       |
| UTL23 | Invalid drive number for disk functions                                                        |
| UTL24 | Invalid EDAM Initialization parameter list; Re-IPL option required                             |

| UTL25         | Initialized for EDAM but error occurred on automatic Re-IPL |                                                                                                    |  |
|---------------|-------------------------------------------------------------|----------------------------------------------------------------------------------------------------|--|
| UTL26 xx yyyy | Program check where:                                        |                                                                                                    |  |
|               | xx                                                          | = the program check error, and                                                                                                |  |
|               | уууу                                                        | = the address of the instruction that caused the program check                                                                |  |
| UTL27         | One or more data sets not copied:                           |                                                                                                    |  |
|               | This st<br>could r<br>return                                | atus is returned when all of the requested data sets<br>not be copied successfully. The reasons this status is<br>ed include: |  |
|               | • Di<br>X'<br>set                                           | sk/Diskette device status X'0204', X'0486', X'0420',<br>0488', or X'4002' was received when copying the data                  |  |
|               | • Th<br>• Th                                                | e target data set already exists on the target drive<br>e target data set name is greater than 17 characters.                 |  |
|               | Log or                                                      | as the 4700 operator and repeat your request in order                                                                         |  |

# **CPGEN Requirements**

These requirements apply to your CPGEN if you want to use the installation utilities from your operating medium.

to determine which conditions caused the UTL27.

- 1. You must configure a 4704 display using a screen size of 480 characters/screen. Because you defined the keyboard in the CPGEN, the PRESS LOWER LEFT KEY message does not appear when you run installation diskette programs from the operating medium.
- 2. Printer Requirements are the same for the Installation Diskette (see Chapter 2, "The 4700 Installation Diskette").

The presence of the disk and diskette utilities on your operating medium can significantly increase the main, disk, and diskette storage requirements of your configuration. See the 4700 Finance Communication System, System Configurator, for information about estimating main, disk, and diskette storage requirements. Printer requirements are the same as those for the installation diskette. See Chapter 2, "The 4700 Installation Diskette" for the installation diskette requirements.

3-20 4700 Operating Procedures

-

•

# Chapter 4. Using the System Monitor

The system monitor is a program that IBM provides on installation, diagnostic, and pre-operational diskettes. You can use it for:

- Creating and updating operating disks and diskettes
- Manipulating data on disks and diskettes
- Creating and using files
- Modifying application programs.

# Logging On to the 4700 System Monitor

You need to log on to the 4700 system monitor before using any of the commands in this manual. There are several ways you can log on to the system monitor.

- If you have access to a terminal attached to a 4700 and you do not want to use the installation menu, you can log on locally. The next section describes this procedure.
- If you are using the installation diskette menu at the 4700 and you have a 4704 terminal, you can select option 7. Chapter 1, "Starting Your System" describes this procedure.
- If you are using a host computer, you can log on using a network control program such as the Network Problem Determination Analysis (NPDA) program. See the appropriate host-program manual to log on from a host network control program. For NPDA, see the *IBM 3600 Threshold Analysis and Remote Access Feature: User's Guide*, SC34-2056.
- If you are writing an application program, you can code commands to log the application program onto the system monitor. See Volume 1 of the 4700 Finance Communication System, Controller Programming Library: General Controller Programming for details on logging on from an application program.

# Logging On from a Local Terminal

Find a terminal that is not currently using an application program; be sure that the power is switched to the terminal.

Press the Reset key three times in succession.

The system monitor clears the screen and displays:

90000

The system waits for you to enter your assigned password. You have 1 minute in which to enter the password. (If you wait too long or enter the password incorrectly, begin the entire procedure over again by pressing the Reset key four times in succession.)

*Note:* Use the keyboard as it is defined by the universal translation table for your particular device. Because there is no application program in control of the terminal yet, you must use a basic keyboard layout understood by the 4700 system. If you do not have a picture of the keyboard as translated by the universal translation table, see Figure 1-4.

Press the Enter key.

If you enter the password correctly, the system displays:

91111 loop addr

indicating that the logon is successful. The lowercase symbols *loop* and *addr* are variables. The *loop* is either the loop number for loop-attached devices or an "A" or "D", for DCA-attached devices. The *addr* is the component address of your terminal.

*Note:* Throughout the reference portion of the book, lowercase letters stand for variable data that you replace with your own information. Enter uppercase letters exactly as shown.

For example, the system might display:

91111 1 02

indicating that you are using the terminal at loop 1, address 2.

If you entered the wrong password, the system displays:

91005

indicating that you entered your password incorrectly. Begin this procedure again.

# Forcing Logoff

The logon procedure does not work if someone else is already logged on to the system monitor. Only one user at a time can use the system monitor. You can force a remote operator or an application program to log off of the system monitor. Press your terminal's Reset key 15 times in succession within 2 minutes. Then, follow the standard logon procedure.

After you log on as a local control operator, using a terminal attached to the 4700, no other user can force you off the system.

*Note:* When you force another user to log off the system monitor, that user might lose important data. Be sure this is what you really want to do. Use care in forcing another user off the system.

# System Monitor Logoff

1

If the system monitor attempts to read data from a terminal and receives status indicating a possible hardware error, the system monitor will log itself off.

If you attempt to test a terminal that has a shared address with the system monitor terminal, an error might result that could cause the system monitor to log itself off.

# Logging On to the System Monitor from the Diagnostic Diskette

You use the diagnostic diskette primarily during installation and checkout of your 4700. You can also use the system monitor on the diagnostic diskette to format and create an operating medium, print statistical counters, display log information, test components, and manipulate device parameters.

Insert the diagnostic diskette in the controller diskette drive on a 4701 or the upper diskette drive on a 4702 and power off all devices except the 4704 or 3604 at loop 1, address 1 or DCA port 0. Power on the system, and press Reset to load the operating image. The system displays a series of messages (E0nn through I699). The 4704 or 3604 display then presents message 00001. Let this default; do not respond. The system performs a cold start with no host communication. After the 4-character display shows I9nn, your display screen on the 4701 asks you to:

T000 ENTER 0 FOR ADAPTER TEST 1 FOR MANUAL INTERVENTION

Enter 1 (within 20 seconds). The display screen shows T998. The 4702 immediately displays the T998 message. You are now ready to log on the system monitor.

To log on the system monitor, use the following procedure:

1. After the display screen shows T998, press the Reset key three times (as defined by the universal translation table).

The system displays message 90000 at the terminal. When the system displays 90000, the layout of the keyboard keys are as assigned by the universal translation table.

*Note:* If 90000 is not displayed and the SYSTEM CHECK indicator comes on, either you logged on at the wrong terminal, or the system found an error during the keying operation. Press the Reset key once and try to log on again.

You can cause the 90000 message to be displayed again by pressing the Reset key three more times.

2. You have one minute to enter the diagnostic-diskette system monitor password (12345 is the default) at the keyboard. (The keyboard uses the universal translation table keyboard layout). The system does not display the password.

*Note:* The system logs you off automatically if you do not enter your password within 1 minute.

3. The system displays message 91111 to indicate a successful logon. If the system displays 91005, you entered an invalid control operator ID. If the system displays 91005, repeat the logon procedure starting with step 1. If you want to get back to the T998 message after logging off the system monitor, enter one of the adapter tests (4701-for example: 0002 or 0004) or device tests (4702). You will get the T998 message when the test is complete.

# Creating and Updating an Operating Medium

You can use the system monitor to create a new operating image on a formatted disk or diskette or to update a portion of an existing operating image. Before you can create or update an operating medium:

- There must be a configuration image at the host, for creating the operating medium and application programs for your 4700 system.
- The communication link that joins your 4700 to the host system must be working. Be sure that the second character of your 4-character message display is a +. This indicates that the link is working. If the second character is not a +, try to start the host link with the 041 command. If the second character is still not a +, refer to the IBM 4700 Finance Communication System, Subsystem Problem Determination Guide.

You can create an operating disk or diskette image with the host transmission facility or an operating diskette image with the host diskette image create (HDIC) facility. You also can use the local configuration facility (LCF) to create an operating diskette without a host computer. *Volume 6: Control Program Generation* tells how to use that facility.

If you use the host transmission facility or copy-application-program function, you can put the system monitor and your application programs on either a diskette or a disk. You can create an operating image on either an 8-inch or 5.25-inch diskette. For a 4702 processor you can also create an operating medium on a disk. To put your application programs on a disk, code the appropriate CPGEN option, or choose the APDEST parameter of the host transmission facility CREATE or UPDATE command.

You can also specify a data set other than SYSAP for the application data set. Use the 078 command, the appropriate CPGEN option, or the APDEST parameter of the host transmission facility CREATE or UPDATE command to specify another AP data set (the first five characters of this data set name must be SYSAP).

*Note:* When using CREATE or UPDATE for a 4702 processor medium you cannot save permanent, or temporary files.

# Creating an Operating Medium with the Host Transmission Facility

You can use the host transmission facility to create an operating medium. The host transmission facility sends the data to the 4700. There the Extended Disk and Diskette Access Method (EDAM) places the data on the disk or diskette.

Before you use this method, obtain an installation diskette with:

- The CNM/CS or expanded system monitor
- Optional module P41 (Compress Diskette)-4701 only
- Optional module P5E (Set Diskette)
- The EDAM allocation function and two buffers allocated.

Note: If your controller is a 4701 Model 1 or 2, you will need EDAM itself.

You must also have the host transmission facility installed at the host system.

The system monitor enables you to create the operating medium in several ways. You can enter the 999 command with no operands; the system prompts you for needed data. You can enter the 999 command with operands. Or, you can try unattended creation.

Notes:

1. If you modify the currently-active application-program data set or system monitor (those with which you loaded the system), the system logically stops the disk or diskette. The LLOAD and APCALL instructions will not work during this time: the system cannot load overlays or perform application program calls (APCALL) until you reload the system.

2. You can put your application programs and other data sets on either a disk or a diskette.

If you are using a diskette as your operating medium and want to store your data sets or application program data sets on the other diskette, you need to follow the directions that the system issues.

If you use a disk as an operating medium but want the system data sets on a diskette, the system issues appropriate mount messages.

The system issues messages 00212 or 01212 to tell you when to insert diskettes. Insert the diskette into diskette drive 1 or diskette drive 2 according to the directions of the 00212 or 01212 message.

If you are creating an operating diskette on the 4702 or 4701-3, the system prompts you with the 01212 message. Press Enter if you have already mounted the correct diskette, or insert it and press Enter.

- 3. While creating the operating medium, the system does not deallocate user-defined data sets unless the host transmission facility specified deallocation. For 4702 systems, it is recommended that all data sets be deleted each time a diskette creation is performed, in order for the data sets to have enough space for allocation. This requires the DKINIT option of the MONOPTS macro in CPGEN.
- 4. The load option used with the unattended create or update does not have to be associated with a particular drive. You can update a diskette and request that the system load it or you can update a diskette and request that the system load another diskette.

# Creating an Operating Medium in Unattended Mode

You can create an operating medium on diskette drive 1 or 2 on any 4700 or on disk drive A or B on a 4702, without being present. The operator at the host system selects all options.

First, you must have an installation diskette or an operating medium with these options:

- Either the CNM/CS system monitor or the expanded system monitor
- Optional module P41 (Compress Diskette)-4701 only
- Optional module P5E (Set Diskette)
- The EDAM allocation function and at least two buffers allocated.

Note: If your controller is a 4701 Model 1 or 2, you will need EDAM itself.

You must have the host transmission facility available at the host.

Warning: When the 4700 is operating in unattended mode, no operator is present to remove or mount diskettes. Therefore, if you create the new operating medium on the load drive, the system will write over the operating medium that you used to load the system, destroying the data that was on that medium. This applies to both disk and diskette.

Make the controller or processor ready. Start the link using either response 1 or 2 to the 00001 message at startup, or issue the system monitor 041 command. To use the system monitor:

- 1. Log on the system monitor.
- 2. Issue 041 with appropriate operands.
- 3. DO NOT issue a 999 command.
- 4. To create an operating diskette in the load drive, leave the current diskette mounted. To create an operating diskette in the other diskette drive, mount one in that drive. To create an operating medium on a disk you need not insert a diskette.
- 5. You can either remain logged on, or enter 000 to log off the system monitor. If you remain logged on, when the host initiates the session the system monitor displays:

90091

The system monitor continues to display any pertinent messages, but does not prompt for any information or accept any data from your keyboard. When the controller or processor creates the operating medium, the system monitor logs you off automatically. If you created your operating medium on the medium that did not contain the system monitor data set (SYSSM), press the Reset key four times to log on again. If you created an operating medium on the load drive, or updated the system monitor or active application program data set; you must reload the system from your new operating medium before you log on again.

6. You can change from unattended mode to attended mode by entering the 999 command before the host initiates the session. Now, the system monitor prompts you with messages such as 00032 and 00030.

# Creating an Operating Diskette in Unattended Mode with Backup

You can create an operating diskette in unattended mode and create a backup diskette as well. The operator at the host system selects all options.

# AN OPERATING DISK CANNOT BE BACKED UP TO DISKETTE.

First, you must have an installation diskette or an operating medium with these options:

- Either the CNM/CS system monitor or the expanded system monitor
- Optional module P41 (Compress Diskette)-4701 only
- Optional module P5E (Set Diskette)
- The EDAM allocation function and at least two buffers allocated.

Note: If your controller is a 4701 Model 1 or 2, you will need EDAM itself.

You must have the host transmission facility available at the host.

# Notes:

1. When the system is in unattended mode, no operator is present to remove and insert diskettes. The system creates the operating image on the diskette that does not contain the system monitor data set (SYSSM) and creates the backup diskette over the contents of the diskette on the other diskette drive. If neither diskette contains the SYSSM data set, the system creates the medium on diskette drive 2. The backup copy will be written on the diskette in diskette drive 1.

DO NOT remove the operating diskette from the load drive.

2. Do not try to use this procedure to store application program or user data sets on a second diskette. After the system writes the data sets, it overwrites the same diskette during the backup copy procedure.

Make the controller or processor ready. Start the link using either response 1 or 2 to the 00001 message at startup or issue the system monitor 041 command. To use the system monitor:

- 1. Log on the system monitor.
- 2. Issue 041 with appropriate operands.
- 3. DO NOT issue a 999 command.
- 4. If you loaded your system from a disk, make sure that both diskette drives contain formatted and EDAM-initialized diskettes.

If you loaded your system from a diskette, leave the diskettes in the drives or make sure that both drives have formatted and EDAM-initialized diskettes in them. 5. You can either remain logged on, or enter 000 to log off the system monitor. If you remain logged on when the host initiates the session, the system monitor displays:

90091

The system monitor continues to display any pertinent messages, but does not prompt for any information or accept any data from your keyboard. When the diskette is created, the system monitor logs you off automatically. Reload the system.

# Merging Application Program Data Sets in Unattended Mode

You can merge two application program data sets without being present during the merge. The operator at the host system selects all options.

First, you must have an installation diskette or an operating medium with these options:

- Either the CNM/CS system monitor, or the expanded system monitor
- Optional module P41 (Compress Diskette)-4701 only
- Optional module P5E (Set Diskette)
- The EDAM allocation function and at least two buffers allocated.

Note: If your controller is a 4701 Model 1 or 2, you need EDAM itself.

You must have the host transmission facility available at the host.

*Note:* When you are merging data sets in unattended mode, no operator is present to remove the operating diskette and insert a new diskette. The merge takes place on a diskette or disk that is already present in the system. If you merge into a data set that was used to load the system, that drive cannot be started and you must load the system again.

Make the system ready. Start the link using either response 1 or 2 to the 00001 message at startup, or issue the system monitor 041 command. To use the system monitor:

- 1. Log on the system monitor.
- 2. Issue 041 with appropriate operands.
- 3. If your SYSSM data set is on diskette you must leave the diskette in the appropriate drive. Make sure that the data sets to be merged exist on one or more of the media that are present in the system.
- 4. You can either remain logged on, or enter 000 to log off the system monitor. If you remain logged on, when the host initiates the merge session, the system monitor displays:

90091

The system monitor continues to display any pertinent messages, but does not prompt for any information or accept any data from your keyboard. When the merge is complete, the system monitor logs you off automatically. If you merged into the active, application-program data set, you must reload the system before you log on again.

# Creating an Operating Medium on a Blank Medium

This procedure describes how you can use unattended mode to create an operating medium on a blank, formatted disk or diskette rather than over an existing operating medium. (Use this procedure when your system monitor is not on a disk.)

First, you must have an installation diskette or an operating medium with these options:

- Either the CNM/CS system monitor, or the expanded system monitor
- Optional module P41 (Compress Diskette)-4701 only
- Optional module P5E (Set Diskette)
- The EDAM allocation function and at least two buffers allocated.

Note: If your controller is a 4701 Model 1 or 2, you will need EDAM itself.

You must have the host transmission facility available at the host.

Make the system ready. Start the link using either response 1 or 2 to the 00001 message at startup, or issue the system monitor 041 command. The procedure is:

- 1. Log on the system monitor.
- 2. Issue 041 with appropriate operands.
- 3. Issue the 998 command.

4. The system monitor displays:

90090

1

5. If necessary, insert a blank diskette in diskette drive 1. After the diskette has been inserted correctly, the system monitor displays:

90091

and becomes ready to receive the image.

The system monitor continues to display any pertinent messages, but does not prompt you to insert any diskettes. When the diskette is created, the system monitor logs you off automatically.

# Using the Host Transmission Facility in Prompt Mode without Backup

- 1. Log on the system monitor.
- 2. Start the host link. You can respond 1 or 2 to the 00001 startup message, or you can issue the 041 system monitor command with the appropriate operands.
- 3. Issue the 999 command with no operands.
- 4. Reply to the 00010 message. If you reply 0, the host transmission facility initiates the session. If you reply 1, the 4700 initiates the session.
- 5. Respond to the 00011 message.

For 4702 processors, enter 0 for diskette drive 1; 1 for diskette drive 2; A for disk drive A; or B for disk drive B. If you reply A or B, you will not see messages 01012 or 01015.

For 4701 Models 1 and 2, If you have two diskette drives, the system displays 00011. Enter 0 to use diskette drive 1 and 1 to use diskette drive 2.

6. Respond to mount messages.

For 4701 Model 3 and 4702 -

Respond to the 01012 or 01015 message.

The system displays 01012 to create a new diskette or 01015 to update a diskette. Both messages identify a specific volume ID. However, you need not insert the requested diskette. *Press Enter after you mount the diskette*. The system may display a message 00013.

For 4701 Models 1 and 2 -

Respond to the 00012 or 00015 message.

Open and close the diskette drive door. Both messages identify a specific volume ID, however you do not have to insert the requested diskette. The system may display the 00013 message.

- 7. Respond to message 00013:
  - **0** Proceed with this other diskette.
  - 1 Prompt again for the diskette to be inserted.
- 8. The system displays a 00117 message showing the name and version number of the CPGEN and the application program names that are being added using the host transmission facility.
- 9. After adding or modifying each system or user data set, the system displays the 00017 message followed by the name of the data set that was just added or modified. If the data set name is followed by two asterisks (\*\*), that data set was not successfully added or modified. Check the host transmission facility log or the status code for reasons for the failure.
- 10. Respond to the 00212 or 01212 message.

For 4701 Model 3 and 4702 -

If the system displays the 01212 message, insert the diskette that is to contain your user data sets or application program data sets. Insert this diskette in the drive specified in the message. Press Enter after you mount the diskette.

For 4701 Models 1 and 2 -

If the system displays the 00212 message, insert the diskette that is to contain your user data sets or application program data sets. Either insert this diskette in the drive that does *not* contain the operating diskette that you are creating - or open and close the diskette drive door. The message indicates the correct drive.

- 11. If for some reason you want to stop the process, press Reset twice in succession. The system displays 00020.
- 12. If the system displays 00020, you can respond:
  - **0** To continue creating the diskette
  - 1 End this session, but remain in medium-creation mode
  - 2 End the session and end medium-creation mode.

13. Respond to the 00030 message, if displayed. If you are creating a new diskette, you can now change the volume ID of that diskette. Reply to 00030:

Enter 0 to leave the volume ID as written. Enter 1 followed by a new volume ID to change the volid.

14. Respond to the 00032 message. You can change the control unit address (CUA) on the medium. The change will be effective only if the CUA switches are currently set to 00. (This message does not appear when you change an existing diskette.) Reply to 00032:

Enter 0 to leave the control unit address as written. Enter 1 followed by new control unit address (1 CUA).

15. Respond to the 00034 message. You can change the control operator ID (the system monitor password) on the medium. This message does not appear when you change an existing medium.

Enter 0 to leave the password as written. Enter 1 followed by the new password (for example: 1 newpass) to change the password.

The password can be any combination of 1 to 16 alphameric characters, with no embedded blanks.

If you change the password, the system now displays the 90000 message to prompt you for the old password.

Enter the old password.

If you enter the wrong data here, the system displays 00034 again.

16. Respond to the 00038 message. You can change the node ID (XID) for the medium. This message is not displayed when you modify a medium. Enter:

0 to leave the XID as written. 1 followed by a new XID (1 XID)

- 17. The 00014 message indicates that the medium is created. The system then displays 00010.
- 18. Respond to 00010. This message asks whether you want to create any more operating media or to end the operation. Reply to 00010:
  - 0 or 1 Continue creating diskettes
  - 2 End the procedure.

19. Respond to 00016 or 01016.

For 4701 Model 3 and 4702 -

The 01016 message tells you to insert the system diskette in the specified drive. Mount the diskette and press Enter.

For 4701 Models 1 and 2 -

The 00016 message tells you to insert the system diskette in the specified drive, or to open and close the diskette drive door.

# Using the Host Transmission Facility in Prompt Mode with Backup

Note: This procedure does not apply to disks.

If you want application programs or user data sets on a diskette, the system adds them to the diskette that does not contain the system monitor (SYSSM) data set.

- 1. Log on the system monitor.
- 2. Start the host link. You can respond 1 or 2 to the 00001 startup message, or you can issue the 041 system monitor command with the appropriate operands.
- 3. Issue the 999 command, with no operands.
- 4. Reply to the 00010 message.
- 5. Respond to the 00112 or 01112 message.

Both messages identify a specific volume ID. However you need not insert the requested diskette.

For 4701 Model 3 and 4702 -

The system displays message 01112. Mount the diskette in the specified drive. Press Enter after you mount the diskette.

For 4701 Models 1 and 2 -

Mount the diskette in the specified drive or open and close the diskette drive door.

The system may display the 00013 message.

- 6. Reply to 00013. You respond:
  - 0 To proceed with this other diskette.
  - 1 To prompt again for the diskette to be inserted.
- 7. The system displays a 00117 message showing the name and version number of the CPGEN and the application program data sets that are being added using the host transmission facility.
- 8. After adding or modifying each data set, the system displays the 00017 message followed by the name of the data set that was just added or modified. If the data set name is followed by two asterisks (\*\*), that data set was not successfully added or modified. Check the host transmission facility log or the status code for reasons for the failure.
9. Respond to message 00212 or 01212.

For 4701 Model 3 and 4702 -

Mount the diskette in the specified drive. Press Enter after you mount the diskette.

For 4701 Models 1 and 2 -

Mount the diskette in the specified drive or open and close the diskette drive door if the diskette is already in the drive.

*Note:* The system cannot backup data sets that are stored on a diskette other than to the diskette being created.

- 10. If for some reason you want to stop the process, press Reset twice in succession. The system displays 00020.
- 11. If the system displays 00020, you can respond:
  - 0 To continue in diskette creation mode
  - 1 End this session, but remain in diskette creation mode
  - 2 End the session and end diskette-creation mode.
- 12. Respond to the 00030 message. If you are creating a new operating diskette, you can now change the volume ID. Reply to 00030:

Enter 0 to leave the volume ID as written. Enter 1 followed by a new volume ID to change the volid.

13. Respond to the 00032 message. You can change the control unit address (CUA) on the diskette. The change will be effective only if the CUA switches are currently set to 00. This message does not appear when you change an existing operating diskette. Reply to 00032:

Enter 0 to leave the control unit address as written. Enter 1 followed by a new control unit address (1 CUA).

 Respond to the 00034 message. You can change the control operator ID (the system monitor password) on the operating diskette. This message does not appear when you change an existing operating diskette.

> Enter 0 to leave the password as written. Enter 1 followed by the new password (1 password) to change the password.

If you change the password, the system now displays the 90000 message to prompt you for the old password.

Enter the old password.

If you enter the wrong data here, the system displays 00034 again.

15. Respond to the 00038 message. You can change the node ID (XID) for the diskette. This message is not displayed when you modify a diskette. Enter:

0 to leave the XID as written. 1 followed by a new XID (1 XID)

- 16. The 00014 message indicates that the diskette has been created.
- 17. Respond to the 00153 message. Insert a backup diskette in the diskette drive not used for backup. The backup diskette must be of the same type (1, 2, 2D, or 2HC), as the diskette in the diskette drive used for the image create. Press Enter after you insert the diskette, and the diskette becomes ready.
- 18. Message 00059 indicates that the backup copy is complete.
- 19. Respond to 00016 or 01016.

For 4701 Model 3 and 4702 -

The 01016 message tells you to insert the system diskette in the specified drive. Mount the diskette and press Enter.

For 4701 Models 1 and 2 -

The 00016 message tells you to insert the system diskette in the specified drive.

## Using Host Transmission Facility to Merge Application Program Data Sets

- 1. Log on the system monitor.
- 2. Start the host link. You can respond 1 or 2 to the 00001 startup message, or you can issue the 041 system monitor command with the appropriate operands.
- 3. Issue the 999 command, with no operands.
- 4. Reply to the 00010 message.
- 5. At this point the system displays no, one, or two 00312 or 01312 messages.

The system displays these messages depending on the drives being used to merge the application program data sets. If a disk drive is being used for one data set, you see one message. If the data sets involved are both on disks, then you do not see any messages. If the data sets involved are on different diskettes, you see two messages. For 4701 Model 3 and 4702 -

Respond to the 01312 message.

This message asks that you mount a diskette in the specified drive. Mount the diskette and press Enter or, if the appropriate diskette is already in the drive, press Enter.

For 4701 Models 1 and 2 -

Respond to the 00312 message.

The message requests that you mount a diskette in the specified drive. Mount the diskette or open and close the diskette drive door.

- 6. The 00014 message indicates that the merge is complete. The system then displays 00010.
- 7. Respond to 00010. This message asks whether you want to create, merge, or update more data sets, or end the operation. Reply to 00010:

0 or 1 Continue processing.2 End the process.

8. Respond to 00016 or 01016.

For 4701 Model 3 and 4702 -

The 01016 message tells you to insert the system diskette in the specified drive. Mount the diskette and press Enter.

For 4701 Models 1 and 2 -

The 00016 message tells you to insert the system diskette in the specified drive.

## Using the Host Transmission Facility without Prompts

- 1. Log on the system monitor.
- 2. Start the host link. You can respond 1 or 2 to the 00001 startup message, or you can issue the 041 system monitor command with the appropriate operands.

3. Issue the 999 command in this format:

999 init drv volidcuapwordxid

Where:

#### init

Session initiated by:

- 0 Host transmission facility
- 1 4700 (invalid when changing an existing medium).
- drv

Type of request:

- **0** Use the diskette in diskette drive 1.
- 1 Issue a request to insert a new diskette.
- 2 Use the diskette in diskette drive 2.
- A Use the A disk.
- **B** Use the B disk.

#### Notes:

- a. If you enter the init operand, the system does not prompt for operand values unless you enter this drv operand as a 1. In this case, the system prompts you to insert a new diskette.
- b. If you omit this operand, the system uses the diskette currently in diskette drive 1.

Warning: BE CAREFUL. You might accidentally destroy the contents of your operating diskette.

#### volid

Enter the volume ID, for a new medium only.

cua

Enter the control unit address.

#### pword

Enter the password, for a new medium only.

#### xid

Enter the node ID, for a new medium only.

4. If you are creating a medium and enter the *drv* operand as a 1 (999 0 1 or 999 1 1), the system prompts you for the drive with the 00011 message; and for the volume ID with a 00012, 00015, 01012, or 01015 message.

For 4701 Model 3 and 4702 -

Messages 01012 or 01015: mount a diskette in the drive specified and press Enter.

For 4701 Models 1 and 2 -

Messages 00012 or 00015: mount a diskette in the specified drive or open and close the drive door.

If you want to run this procedure without prompts, enter the 999 command with drv as a 0, 2, A, or B. If you enter A or B, you do not see messages 01012 or 01015. If you have 2 diskette drives, the system displays 00011.

For 4701 Model 3 and 4702 -

The system displays 01012 to create a new diskette or 01015 to update a diskette.

- 5. The system displays a 00117 message showing the name and version number of the CPGEN and the application program names that are being added using the host transmission facility.
- 6. After adding or modifying each data set, the system displays the 00017 message followed by the name of the data set that was just added or modified. If the data set name is followed by two asterisks (\*\*), that data set was not successfully added or modified. Check the host transmission facility log or the status code for reasons for the failure.
- 7. If you are storing application programs or your data sets on other than the load medium:

and if you enter the drv operand of the 999 command as a 1, the system displays the 00212 or 01212 message.

For 4701 Model 3 and 4702 -

Mount a diskette in the drive specified in the message and press Enter.

For 4701 Models 1 and 2 -

Mount a diskette in the specified drive or open and close the drive door.

If you enter the *drv* operand as a 0 or 2, the system does not prompt you to insert a diskette. Instead, the system adds the data sets to the specified medium.

If you enter a letter to indicate a disk drive, the system does not issue mount messages.

- 8. To stop the process, press Reset twice in succession. The system displays 00020.
- 9. If the system displays 00020, you can respond:
  - 0 To continue creation mode
  - 1 End this session but remain in creation mode
  - 2 End both the session and creation mode.

- 10. The 00014 message indicates that the operating medium is created. The system then displays 00010.
- 11. Respond to 00016 or 01016.

For 4701 Model 3 and 4702 -

The 01016 message tells you to insert the system diskette in the specified drive. Mount the diskette and press Enter.

For 4701 Models 1 and 2 -

The 00016 message tells you to insert the system diskette in the specified drive.

# Using the Host Transmission Facility without Prompts with Backup

Note: This procedure does not apply to disks.

If you want application programs data sets on a diskette, the system adds them to the diskette that does not contain the system monitor (SYSSM) data set.

- 1. Log on the system monitor.
- 2. Start the host link. You can respond 1 or 2 to the 00001 startup message, or you can issue the 041 system monitor command with the appropriate operands.
- 3. Issue the 999 command in this format:

999 init drv volidcuapwordxid

init

T

Session initiated by: Enter:

- 0 Host transmission facility
- 1 4700 (invalid when changing an existing diskette).

drv

#### Type of request:

- **0** Use the diskette in diskette drive 1.
- 1 Issue a request to insert a new diskette.
- 2 Use the diskette in diskette drive 2.

#### Notes:

- a. If you enter the init operand, the system does not prompt for operand values unless you enter this drv operand as a 1. In this case, the system prompts you to insert a new diskette.
- b. If you omit this operand, the system uses the diskette currently in diskette drive 1.

Warning: BE CAREFUL. You might accidentally destroy the contents of your operating diskette.

#### volid

Enter the volume ID, for a new diskette only.

cua

Enter the control unit address

#### pword

Enter the password, for a new diskette only.

#### xid

Enter the node ID, for a new diskette only.

4. Respond to the 00112 or 01112 message.

For 4701 Model 3 and 4702 -

Mount the specified diskette and press Enter.

For 4701 Models 1 and 2 -

Mount the specified diskette or open and close the diskette drive door.

Both messages identify a specific volume ID. However you do not have to insert the requested diskette.

- 5. If you do insert another diskette, the system displays the 00013 message.
- 6. After adding or modifying each data set, the system displays the 00017 message followed by the name of the data set just added or modified. If the data set name is followed by two asterisks (\*\*), that data set was not successfully added or modified. Check the host transmission facility log or the status code for reasons for the failure.

7. The 00212 or 01212 message is displayed. If you are storing data sets on other than the load diskette, insert the diskette in the drive specified.

For 4701 Model 3 and 4702 -

The system displays 01012 message. Press Enter.

For 4701 Models 1 and 2 -

The system displays 00012 message.

*Note:* The system does not back up data sets.

- 8. If for some reason you want to stop the process, press Reset twice in succession. The system displays 00020.
- 9. If the system displays 00020, you can respond:
  - 0 To continue diskette-creation mode
  - 1 End this session, but remain in diskette-creation mode
  - 2 End the session and end diskette-creation mode.
- 10. The 00014 message indicates that the diskette has been created.
- 11. Respond to the 00153 message. Insert a backup diskette in the drive that was not used for the create. The backup diskette must be the same type (1, 2, 2D, 2HC) diskette as the diskette being used for create or update. Press Enter when you have inserted the diskette.
- 12. Message 00059 indicates that the backup copy is complete.
- 13. Respond to 00016 or 01016.

For 4701 Model 3 and 4702 -

the 01016 message tells you to insert the system diskette in the specified drive. Mount the diskette and press Enter.

For 4701 Models 1 and 2 -

the 00016 message tells you to insert the system diskette in the specified drive.

# **4700-Initiated Creation**

If you want the 4700 to initiate the creation process, you must:

- Perform a BLDCIT for a Controller Image Table (CIT) using the host processor.
- Activate the host transmission facility before you reply 1 to the 00010 message.
- Perform a CILOAD with the host transmission facility.

Then, you can have the 4700 initiate the process.

*Note:* The parameter fields are not specified by the host transmission facility on 4700-initiated creations. They are obtained instead, from a 999 command or from your responses to the 00030, 00032, 00034, or 00038 messages.

# Create an Operating Diskette with Host Diskette Image Create Facility

Note: HDIC does not support image creation for 5.25-inch diskettes.

You can use the Host Diskette Image Create (HDIC) facility to create an operating image on a sequential data set at the host computer. Your programming staff must provide a program to transmit that image to the 4700. Note that HDIC builds complete images only, and cannot be used to change an existing image.

First, you need:

- An installation or operating medium with either the CNM/CS or expanded system monitor
- The HDIC-created image at the host
- The program for transmitting the image to the 4700.

You can use this procedure in two ways. You can let the system monitor prompt you for each element of data. Or, you can enter all the data as operands on the 999 command.

### Using HDIC in Prompt Mode

- 1. Log on the system monitor.
- 2. Start the host link. You can respond 1 or 2 to the 00001 startup message, or you can issue the 041 system monitor command with the appropriate operands.
- 3. Issue the 999 command with no operands.
- 4. Reply 0 to the 00010 command.

- 5. Wait for the host to initiate the session. No messages are issued until the process begins.
- 6. If you have two diskette drives, respond to the 00011 message. Enter 0 to use the diskette on diskette drive 1. Enter 1 to use the diskette on diskette drive 2.
- 7. Respond to the 00012 or 01012 message.

For 4701 Model 3 and 4702 -

If you see the 01012 message, mount the diskette and press Enter.

For 4701 Models 1 and 2 -

The 0x012 message tells you the type of diskette to insert in the selected drive.

| Message  | Diskette Type    |
|----------|------------------|
| 0x012 1  | Type 1 diskette  |
| 0x012 2  | Type 2 diskette  |
| 0x012 2D | Type 2D diskette |

- 8. Respond to the 00013 message that displays the volume ID of the diskette just inserted. Enter 0 if the volume ID is acceptable; otherwise enter 1.
- 9. As the diskette creation begins, the system displays the record being written.
- 10. If for some reason you want to stop the process, press Reset twice in succession. The system displays 00020.
- 11. If the system displays 00020, you can respond:
  - 0 To continue creating the diskette
  - 1 To end this session, but remain in diskette-creation mode
  - 2 To end the session and stop creating the diskette.
- 12. The 00014 message indicates that the diskette has been created. The system then displays 00010.
- 13. Respond to 00010. This message asks whether you want to create any more operating diskettes, or end the operation. Reply to 00010:
  - 0 or 1 Continue creating diskettes.
  - 2 End the process.

14. Respond to 00016 or 01016.

For 4701 Model 3 and 4702 -

The 01016 message tells you to insert the system diskette in the specified drive. Mount the diskette and press Enter.

For 4701 Models 1 and 2 -

The 00016 message tells you to insert the system diskette in the specified drive.

### Using HDIC without Prompts

You can use the 999 command with operands to avoid the slower prompting mode.

- 1. First, log on the monitor and activate the host link as shown previously.
- 2. Now issue the 999 command with its first two operands.

999 0 n

In place of the n, enter a code that indicates the diskette to be used. You can enter:

| Code  | Diskette to Use                                                      |
|-------|----------------------------------------------------------------------|
| 99900 | Use the diskette already on diskette drive 1.                        |
| 99901 | The system displays a message requesting that you insert a diskette. |
| 99902 | Use the diskette already on diskette drive 2.                        |

- 3. Wait for the host to initiate the session. It issues no messages until the process begins.
- 4. If you entered n as a 1 (999 0 1), the system prompts you to indicate which drive to use. The system displays 00011. To respond, enter a 0 to use the diskette on diskette drive 1. Enter a 1 to use the diskette on diskette drive 2.
- 5. A 00012 or 01012 message tells you the type of diskette to insert on the selected drive.
- 6. Respond to the 00012 or 01012 message.

For 4701 Model 3 and 4702 -

If you see the 01012 message, mount the diskette and press Enter.

For 4701 Models 1 and 2 -

The 0x012 message tells you to mount the diskette in the specified drive.

| Message  | Diskette         |
|----------|------------------|
| 0x012 1  | Type 1 diskette  |
| 0x012 2  | Type 2 diskette  |
| 0x012 2D | Type 2D diskette |

- 7. As the diskette creation begins, the system displays the numbers of the track and record that are being written.
- 8. If for some reason you want to stop the process, press Reset twice in succession. The system displays 00020.
- 9. If the system displays 00020, you can respond:
  - 0 To continue creating the diskette
  - 1 End this session, but remain in diskette-creation mode
  - 2 End the session and end diskette-creation mode.

10. The 00014 message indicates that the diskette has been created.

11. Respond to 00016 or 01016.

For 4701 Model 3 and 4702 -

The 01016 message tells you to insert the system diskette in the specified drive. Mount the diskette and press Enter.

For 4701 Models 1 and 2 -

The 00016 message tells you to insert the system diskette in the specified drive.

# Copying a Data Set to Diskette

Note: This command is to be used for 4701 Models 1 and 2 only.

You can use the 955 command to copy an IBM standard-format data set from one diskette to another diskette (not to a disk). Use the 188 command to copy an entire diskette. To copy a data set you need:

Two diskette drives.

The installation diskette, or an operating medium with:

- The CNM/CS or expanded system monitor
- EDAM support (with allocation) on both drives.

You also need to define an alphameric keyboard translation table if you want to copy a your own defined data set or to specify a system data set by name rather than by number.

Log on the system monitor, and follow this procedure:

1. If you want to know what data sets are on the diskette, issue the 990 command to identify all data sets on the diskette.

Issue the 990 command with the 1 operand to specify diskette drive 1.

990 1

Or, issue the 990 command with the 2 operand to see which data sets are on diskette drive 2:

990 2

2. If you are going to copy one of your own data sets, you must first use the 045 command to assign a defined, alphameric translation table.

045 1

However, if you are going to copy one of these system data sets, you need not issue 045.

| ID     | Data Set                          |
|--------|-----------------------------------|
| SYSBAS | Base microcode data set           |
| SYSAP  | Application program data set      |
| SYSPF  | Permanent file                    |
| SYSCTL | 4700 control data set             |
| SYSDSU | Diagnostic and Startup data set   |
| SYSST1 | Stage 1 overlays                  |
| SYSSM  | System monitor                    |
| SYSOPT | Optional modules                  |
| SYSTF  | Temporary file                    |
| SYSCPG | CPGEN file                        |
| DUMPAP | Application program dump data set |

- 3. Issue 955 1 to copy a data set "from" diskette drive 1 "to" diskette drive 2. Or issue 955 2 to copy a data set "from" diskette drive 2 "to" diskette drive 1.
- 4. Respond to the 00053 message. Which asks you to insert the correct diskettes.

Insert the "from" diskette in the drive you selected (955 1 selects diskette drive 1; 955 2 selects diskette drive 2.)

Insert the "to" diskette in the other drive. When both drives are ready, press Enter.

5. Reply to the 00060 message, which is asking you to identify the data sets to be copied. To copy only one data set, enter the name or number of that data set. To copy several data sets, enter the name or number of each data set, and separate the names or numbers with spaces.

For system data sets, you can enter the name, or you can enter a number from the following table.

| Number | Name   | Data Set               |
|--------|--------|------------------------|
| 1      | SYSBAS | Base microcode         |
| 2      | SYSAP  | Application programs   |
| 6      | SYSPF  | Permanent file         |
| 8      | SYSCTL | 4700 control           |
| 9      | SYSDSU | Diagnostic and Startup |
| 10     | SYSST1 | Stage 1 overlays       |
| 11     | SYSSM  | System monitor         |
| 12     | SYSOPT | Optional modules       |
| 13     | SYSTF  | Temporary file         |
| 15     | SYSCPG | CPGEN files            |
| 16     | DUMPAP | Application dump       |
| FF     |        | All system data sets   |

- 6. Receive 00018 messages. The system displays 00018 after copying each data set.
- 7. Receive message 00059. This message indicates that the process is complete. If you want to copy another diskette, enter 955 again, and repeat the procedure.

Notes:

- 1. If you loaded your system from a diskette, mount the operating or installation diskette, wait for the drive to become ready, and enter 042 0 to start the drive.
- 2. If you respond FF to the 00060 message, the system copies the application program data set specified in the SYSCTL data set. If SYSCTL does not specify an application program data set; if it specifies a data set on disk or a copy from a diskette; then the system copies the SYSAP data set. If SYSAP does not exist, nothing is copied.

# Copy Diskettes on 4701 Models 1 and 2

Use the 188 command to copy an entire diskette, or only a part of a diskette, from diskette drive 1 to diskette drive 2 or from diskette drive 2 to diskette drive 1. Both diskettes must be the same type and must have the same size physical records.

To use this function, you need:

- Two diskette drives. (If you have only one drive, use the copy-diskette procedure in the installation diskette utilities.)
- An installation diskette or an operating medium with either the CNM/CS or expanded system monitor.

Follow this procedure:

- 1. Log on the system monitor.
- 2. Enter 188, 188 1, or 188 2.

Command 188 and 188 1 copy from diskette drive 1 to diskette drive 2, 188 2 copies from diskette drive 2 to diskette drive 1.

3. Reply to the 00053 message, which asks you to insert the diskettes.

Insert the "from" diskette in the appropriate drive; insert the "to" diskette in the appropriate drive. Press Enter when both diskettes are ready.

4. Reply to the 00054 message, which asks you to indicate the data to be copied. Enter the starting and ending addresses (tracks and records) in either hexadecimal or decimal. To copy the entire diskette, just enter a 0.

For example, to copy from track 13, record 13 up to track 16, record 9, you can enter:

X0D0D X1009

or you can enter:

1313 1609

To start copying from side 1 of a type 2 or 2D diskette, enter:

X018F

or you can enter:

01151

5. If you are copying only a part of the diskette, the system displays the 00055 message, which asks for the addresses on the diskette where you want the copied data written. You can just press Enter; the system copies the data to the location on one diskette equivalent to the location on the other diskette from which the data was copied. Or you can enter new addresses in either hexadecimal or decimal. For example, to copy the data to the area beginning at track 13, record 13, and extending to track 16, record 9, you can enter:

X0D0D X1009

or

1313 1609

6. When the process is complete, the system displays 00059. To copy more data, issue 188 again and repeat the process. Or, if you loaded your system from a diskette, mount the operating or installation diskette. Wait for the drive to become ready, and issue 042 0 to start the drive.

# Copy Diskettes on 4701 Model 3 and 4702

Use the 188 command to copy an entire diskette from diskette drive 1 to diskette drive 2 or from diskette drive 2 to diskette drive 1. Both diskettes must be of the same type (1, 2, 2D or 2HC), and must have the same size physical records.

To use this function, you need:

- Two diskette drives. (If you have only one drive, use the copy-diskette procedure in the installation diskette utilities.)
- An installation diskette, or an operating medium with either the CNM/CS or expanded system monitor.

Follow this procedure:

- 1. Log on the system monitor.
- 2. Enter 188, 188 1, or 188 2.
- 3. Reply to the 00053 message, which asks you to insert the diskettes.

If you entered 188 or 188 1, insert the "from" diskette in diskette drive 1 and the "to" diskette in diskette drive 2.

If you entered 188 2, insert the "from" diskette in diskette drive 2 and the "to" diskette in diskette drive 1. Press Enter when both diskette drives are ready.

4. When the process is complete, the system displays 00059. Insert the operating or installation diskette, if you are not using a disk drive as an operating medium. Wait for the drive to become ready and issue 042 0 to start the drive.

# Compress an 8-inch Diskette (4701 Models 1, 2, and 3)

Note: This procedure applies to 8-inch diskettes only.

Use the 037 command to rearrange the data sets on a diskette to collect all free space into one continuous area. You need:

- Either an installation diskette, or an operating medium with the CNM/CS or expanded system monitor
- Optional module P41 (compression).

### Notes:

- 1. Before you attempt to compress a diskette, use the copy-diskette function to save the contents. Sometimes a hardware error can render your diskette unusable.
- 2. The process of compression takes 20 minutes or more.
- 3. During compression, the extensive arm movement is noisy. This noise is not cause for alarm.
- 4. DO NOT compress a 3600 Operating Diskette.

### **Compress a Diskette on Drive 1**

- 1. Log on the system monitor.
- 2. Enter 037 or 037 1.
- 3. Reply to the 00012 or 01012 message, which asks you to insert the diskette to be compressed.

For 4701 Model 3 -

If you see the 01012 message, mount the diskette and press Enter.

For 4701 Models 1 and 2 -

If you get message 00012 and the diskette is already in drive 1, open and close the door of diskette drive 1.

- 4. The 00073 message indicates that the process is complete.
- 5. If you have more diskettes to compress, enter 037 again, and repeat the procedure.

6. If you loaded your system from a diskette, mount the installation or operating diskette, wait for the drive to become ready, and enter 042 0 to start the diskette.

If you compressed the diskette from which the system was loaded, reload the system from that diskette.

# **Compress a Diskette on Drive 2**

- 1. Log on the system monitor.
- 2. Insert the diskette to be compressed.
- 3. Enter the 037 2 command.
- 4. When the system displays 00073, the process is complete. You can repeat the procedure to compress other diskettes on diskette drive 2.

If the diskette drive 2 contains system data sets and the diskette is logically started, then the compress fails and return status X'8002'. Issue a 042 2 1 command, or open and close the diskette door.

# Change Data Set Size on 8-inch Diskette (4701 Models 1, 2, 3)

You can use the 037 command to change the size of a data set. This is an extension of the compression procedure. Therefore, it is advisable to make a copy of your diskette before you change it.

To use this procedure, you need:

- Either an installation diskette, or an operating medium with the CNM/CS or expanded system monitor
- Optional module P41 (compression).

The 037 1 command changes a data set on diskette drive 1.

The 037 2 command changes a data set on diskette drive 2.

# | Change Data Set Size on Diskette Drive 1

1. Log on the system monitor, and issue the 045 command to assign the alphameric, user-defined translation table to your keyboard.

045 1

2. Issue the 037 command with its operands:

037 drv dsid type alin size

which might look like this:

037 1 DATA1 1 0 64

This sample command adds 64 sectors to data set DATA1, but does not align the changed data set on track boundaries.

Enter the operands as:

drv Indicate the drive:

| 1 | Diskette drive 1 |
|---|------------------|
| 2 | Diskette drive 2 |

- dsid Enter the data set identification (up to 17 alphameric characters) of the data set you want to change.
- type Enter a numeric code that tells the system how you want to change the size of the data set.

Code Function

- 1 Add sectors to the data set.
- 2 Remove sectors from the data set.
- 3 Delete (erase) the entire data set.
- 4 Extend the end-of-data indicator to the end of the data set extent, plus 1 sector (1 sector beyond the end of the current data set extent).

Now for an explanation.

The diskette data set has three important indicators. The *beginning of data* shows where both the data, and the storage assigned to that data, begin. The data set and its data both begin at the same location.

The data ends at a point called the *end of data*, which may or may not be at the end of the data set. In other words, the data set might not be full of data, but may have storage sectors assigned for future use.

The data set itself, initially defined with a specified size, ends at a location in storage called the *end of extent*. The data set definition ends here, although the data might end considerably earlier. Thus ends the explanation.

You can enter a 4 here to move the end-of-data indicator one sector beyond the end-of-extent indicator. This tells the system that, even though no records exist there, the data set is full; new records cannot be added. Use this function to prevent the system from adding records to this data set.

5 Move the end-of-extent indicator forward, 1 sector *before* the end-of-data indicator.

First, read the explanation above. Now that you know what these terms mean, you can realize that this function removes unused sectors from the end of the data set, sectors that exist past the location where data ends.

alin Tell the system how you want the changed data set aligned. A data set is aligned if it begins and ends on track boundaries; it begins at the first location on a track, and ends at the last location on a track.

If the data set is already aligned on a track, and you want to preserve this alignment after changing the data set, enter a 1 to maintain track alignment.

If you don't care about alignment, enter a 0.

Note that aligning a data set on a track boundary might make access more convenient, but it might waste space. If the preceding data set does not end on a track boundary, you waste the space from the end of the previous data set to the beginning of this data set.

The system cannot guarantee to maintain track alignment for a sequential data set. Therefore, the system ignores your request to maintain track alignment for a sequential data set.

- size This operand applies only if you use the 1 or 2 values for the *type* operand. Enter the number of sectors you want to add to, or remove from, the data set.
- 3. Respond to the 00012 or 01012 message.

For 4701 Model 3 -

If you see the 01012 message, mount the diskette and press Enter.

For 4701 Models 1 and 2 -

If you get message 00012 and the diskette is already in drive 1, open and close the door of diskette drive 1. The change begins when the diskette is ready.

4. The 00073 message indicates that the operation is complete. You can repeat this procedure for other diskettes, or you can replace the installation or operating diskette and enter 042 0 to start the diskette and continue with your work.

# Change Data Set Size on Diskette Drive 2

The procedure for diskette drive 2 is similar to that for diskette drive 1.

1. Log on the system monitor and issue the 045 command to assign the defined alphameric translation table to your keyboard.

045 1

- 2. Insert the diskette to be changed in the diskette drive 2. Proceed when the diskette becomes ready.
- 3. Issue the 037 command with its operands:

037 drv dsid type alin size

which might look like this:

037 2 DATA1 1 0 64

This sample command adds 64 sectors to data set DATA1, but does not align the changed data set on track boundaries.

Enter the operands as:

4

**drv** Indicate the drive:

| 1 | Diskette drive 1 |
|---|------------------|
| 2 | Diskette drive 2 |

- dsid Enter the data set identification (up to 17 alphameric characters) of the data set you want to change.
- type Enter a numeric code that tells the system how you want to change the size of the data set.

Code Function

- 1 Add sectors to the data set.
- 2 Remove sectors from the data set.
- 3 Delete (erase) the entire data set.
  - Move the end-of-data indicator 1 sector beyond the end of the data set extent.

The diskette data set has three important indicators. The *beginning of data* shows where both the data, and the storage assigned to that data, begin. The data set and its data both begin at the same location. The data ends at a point called the *end of data*, which may or may not be at the end of the data set. In other words, the data set might not be full of data, but may have storage sectors assigned for future use.

The data set itself, initially defined with a specified size, ends at a location in storage called the *end of extent*. The data set definition ends here, although the data might end considerably earlier.

You can enter a 4 here to move the end-of-data indicator 1 sector beyond the end-of-extent indicator. This tells the system that, even though no records exist there, the data set is full; new records cannot be added. Use this function to prevent the system from adding records to this data set.

Move the end-of-extent indicator forward, 1 sector before the end-of-data indicator.

This function removes unused sectors from the end of the data set, sectors that exist past the location where data ends.

alin Tell the system how you want the changed data set aligned. A data set is aligned if it begins and ends on track boundaries; it begins at the first location on a track, and ends at the last location on a track.

If the data set is already aligned on a track, and you want to preserve this alignment after changing the data set, enter a 1 to maintain track alignment.

If you don't care about alignment, enter a 0.

Note that aligning a data set on a track boundary might make access more convenient, but it might waste space. If the preceding data set does not end on a track boundary, you waste the space from the end of the previous data set to the beginning of this data set.

The system cannot guarantee to maintain track alignment for a sequential data set. Therefore, the system ignores your request to maintain track alignment for a sequential data set.

- size This operand applies only if you use the 1 or 2 values for the *type* operand. Enter the number of sectors you want to add to, or remove from, the data set.
- 4. After you enter the 037 2 command, the system changes the diskette in diskette drive 2.
- 5. The 00073 message indicates that the operation is complete. You can repeat this procedure for other diskettes.

5

6. If diskette drive 2 contains system data sets and is logically started, the compress fails with status X'8002'. Issue a 042 2 1 command, or open and close the diskette door.

## Sample Commands

Here are some sample 037 commands.

Enter this command to remove the data set named DATA1 from diskette drive 1:

## 037 DATA1 3

This command adds ten sectors (2560 bytes) to data set DATA2 on the diskette drive 2:

#### 037 2 DATA2 2 1 0 10

The system does not align DATA2 on a track boundary, and does not set the end-of-data indicator to the end of the extent. You can now move the end-of-data indicator by entering:

## 037 2 DATA2 4

This command removes two sectors (512 bytes) from data set DATA3 on diskette drive 1. It also maintains track alignment and moves the end-of-data indicator one sector beyond the end-of-extent indicator (if the end-of-data indicator is greater than the adjusted end-of-extent plus one sector):

### 037 1 DATA3 2 1 2

This command removes unused sectors from the end of data set DATA4, on diskette drive 2. It sets the end-of-extent indicator forward one sector before the end-of-data indicator:

### 037 2 DATA4 5

# Format an 8-inch Diskette

Use the 039 command to prepare a diskette so that it has 128-byte or 256-byte records and a standard 4700 format. To format the 512-byte sector 5.25-inch diskettes on the 4702, use the utilities on the installation diskette.

For the 039 command, you need:

- Either an installation diskette or an operating diskette with the CNM/CS or expanded system monitor
- Optional module P40 (Format Diskette).

Use the 039 1 command on diskette drive 1 and the 039 2 command on diskette drive 2.

Warning: When you request that the system format a diskette, you lose any data that is currently on that diskette. BE SURE that you do not need the data on the diskette BEFORE you request formatting.

# Format an 8-inch Diskette on Diskette Drive 1

Follow this procedure:

- 1. Log on the system monitor.
- 2. Ensure that the host link is inactive, or issue the 041 1 command to stop the host link.
- 3. Issue the 039 command with its operands:

039 drv lgth typ volid crc seq

which might look like this:

039 1 0 1 VOL1

Enter the operands as:

drv Indicate the drive:

Diskette drive 1
 Diskette drive 2

- lgth This is the record length, or number of bytes per record to be established for this diskette. Enter a 0 to format 128-byte records; enter a 1 for 256-byte records; or, enter an F to use the record length specified on the diskette's label.
- typ Tell the system the kind of diskette you have. Enter a 1 for a diskette 1; enter a 2 for a diskette 2; enter a 3 for a diskette 2D; enter an F to use whatever type is already specified on the diskette's label.
- volid Enter the volume identification (1 to 6 bytes) to be associated with this diskette volume. You can omit this operand; the system uses the volume ID already on the diskette's label.
- crc This is the type of record to be written to the diskette. Enter 0 for a delete control record, or 1 for a data record. For multi-block diskette I/O, enter 1.

seq This value modifies the physical sequence numbering of records on a type 2D diskette. You can modify the sequence numbering to get more diskette accesses per revolution of the diskette.
 Replace seq with a number in the range 0 to 13. For example, diskette records are normally numbered:

#### 1 2 3 4 5 6 7 8 9 10 11 12 13 14 15

If you specify the *seq* operand as a 2, the system then numbers the records in this order:

1 3 5 7 9 11 13 15 2 4 6 8 10 12 14

This enables the system to read records 1 and 2 in one revolution of the diskette.

#### Notes:

- a. You can omit the lgth and typ operands if you also omit the volume ID, or if you enter a volume ID longer than one character. This enables the system to recognize the various operands. If you enter a volume ID of only one character (1 byte), be sure to enter the first three operands.
- b. If you enter the crc and seq operands, you must first enter the volume ID.
- c. You can omit the drv operand if you use the diskette drive 1, and if you also omit the lgth and typ operands.
- 4. The system prompts with message 00012 or 01012.

For 4701 Model 3 -

If you see the 01012 message, mount the diskette and press Enter.

For 4701 Models 1 and 2 -

If you get message 00012 and the diskette is already in drive 1, then just open and close the door of diskette drive 1.

When the diskette becomes ready, the system formats the diskette.

- 5. If the diskette contains data sets in the standard IBM 4700 format, as defined for EDAM, message 00070 gives you one last chance to save those data sets. If you press Enter, the system formats the diskette, rendering useless any data that might have been on the diskette. Entering any other keystrokes stops the format request before data is lost.
- 6. Message 00071 indicates that the operation is complete. You can repeat this procedure for other diskettes, or insert the installation or operating diskette and enter the 042 0 command to start the diskette.

# Format an 8-inch Diskette on Diskette Drive 2

1

Follow this procedure:

- 1. Log on the system monitor.
- 2. Ensure that the host link is inactive, or issue the 041 1 command to stop the host link.
- 3. Insert the diskette to be formatted in diskette drive 2.
- 4. Issue the 039 2 command with its operands:

039 drv lgth typ volid

which might look like this:

039 2 0 1 VOL1

Enter the operands as:

drv Indicate the drive:

1 Diskette drive 1

- 2 Diskette drive 2
- lgth This is the record length, or number of bytes per record to be established for this diskette. Enter a 0 to format 128-byte records; enter a 1 for 256-byte records; or, enter an F to use the record length specified on the diskette's label.
- typ Tell the system the kind of diskette you have. Enter a 1 for a diskette 1; enter a 2 for a diskette 2; enter a 3 for a diskette 2D; enter an F to use whatever type is already specified on the diskette's label.
- volid Enter the volume identification (1 to 6 bytes) to be associated with this diskette volume. You can omit this operand; the system uses the volume ID already on the diskette's label.

### Notes:

- a. You can omit the lgth and typ operands IF you also omit the volume ID, or IF you enter a volume ID greater than one character. This enables the system to recognize the various operands. If you enter a volume ID of only one character (1 byte), be sure to enter the first two operands.
- b. If you enter the crc and seq operands, you must first enter the volume ID.
- c. You can omit the drv operand if you use the diskette drive 1, and if you also omit the lgth and typ operands.

- 5. If the diskette contains data sets in the standard IBM or 4700 format, as defined for EDAM, message 00070 gives you one last chance to save those data sets. If you press Enter, the system formats the diskette, rendering useless any data that might have been on the diskette. You can enter any other valid key to stop the format request before that data is lost.
- 6. Message 00071 indicates that the operation is complete. You can repeat this procedure for other diskettes.
- 7. If the diskette is a system diskette and it is logically started, the format function fails and returns status X'8002'. To continue the formatting operation, open and close the diskette drive door or issue a 042 2 1 command.

# Sample Commands

Enter this command to format a diskette on diskette drive 2 as a type 1 diskette, with 128-byte records and a volume ID of ABCDEF:

039 2 0 1 ABCDEF

Assume you have a type 2 diskette, already formatted with 256 bytes per record and a volume ID of 123456. To format the diskette on diskette drive 2, changing the volume ID to GEN011, enter:

039 2 GEN011

or

039 2 F F GEN011

# Transmitting Data to the Host System

Use the 888 command to transmit application programs, dumps, and data sets to a program in the host system.

You need either an installation diskette or an operating medium with the CNM/CS or expanded system monitor. The transmission is sent on a data link either to the host transmission facility or to a host application program provided by your installation.

- 1. Log on the system monitor.
- 2. If you did not start the host link at startup, issue the 041 command with the appropriate operands to start the host link now.

3. Issue the 888 command as:

888

or

888 1

to transmit from diskette drive 1, or:

888 2

to transmit from diskette drive 2.

- 4. The system displays 00091 or 01091, prompting you to insert the diskette containing the data to be transmitted. Be sure to insert the diskette in the drive you indicated on the 888 command.
- 5. The system now displays 00092. If you specify a disk for a 4702, you can request only AD or LCF. Enter one of the following to indicate the type of data you want to send to the host:
  - Press Enter to transmit a dump. (You have inserted a dump diskette.)
  - Enter 0 to transmit the entire diskette.
  - Enter AD to transmit an application program dump. (In a previous step you requested disk or inserted a diskette containing the application dump.)
  - Enter B followed by two physical block numbers to transmit from a starting physical block to an ending physical block.
  - Enter CF followed by a data set name to transmit a data set from the Local Configuration Facility library. Be sure to insert the LCF library diskette.
  - Enter the track and record addresses that begin and end the part of the diskette you want to transmit. For example, to transmit data that begins on track 2 record 15, and ends on track 16 record 1, you could enter:

X020F X1001

or

0215 1601

6. The message 00093 asks you whether the 4700 or the host will initiate the session. Enter a 1; the 4700 initiates a session with the host transmission facility. Enter a 0; any host program can initiate a session with the 4700.

*Note:* The host transmission facility can NOT initiate a session. Either enter a 1, or be sure a user-provided program at the host will initiate the session.

7. The transmission begins. As data is transmitted, the system displays the address of the data being sent.

If you want to halt the transmission, press the Reset key twice in succession. The system displays the 00090 message. You can enter 1 to end the session, or 0 to continue the session.

8. When transmission is complete, the system displays 00099. You can repeat this procedure to transmit more data, or you can replace the operating diskette and enter 042 0 to start the diskette.

# **Executable Files**

An EXEC, or an executable file, is a 4700 file that contains a sequence of system monitor commands to be executed as a unit. The system saves your EXEC in the log message data set and assigns it a 5-digit number that you can later use to invoke the EXEC.

Warning: Whenever the system log file is reset (you load the system with a cold start, enter the 063 command, or use the Set Diskette function), all EXECs are lost.

Creating an EXEC

To create an EXEC, you need an installation diskette or an operating medium with the CNM/CS or expanded system monitor.

The procedure for creating an EXEC is:

- 1. Log on the system monitor.
- 2. Issue the 980 command.
- 3. Type in each system monitor command. Press Enter after you key each command, just as if you were entering the commands for execution.
- 4. When you have entered all your commands, press Enter one more time to end the procedure. The system files your EXEC in the log message data set, and displays a 5-digit number. This number is the ID of the EXEC.

## **Executing an EXEC**

To execute one of your EXECs, just issue the 982 command along with the 5-digit EXEC ID that the system displayed when you created the EXEC. For example, to execute EXEC 0011, enter:

982 0011

The system executes each command in the file.

You can cancel an EXEC any time during its execution. Press Reset twice in succession. You can now enter system monitor commands.

## Using the 981 Command

When you create an EXEC, you can include a 981 command to repeat execution of all preceding commands in the EXEC. For example, if you enter these commands into the EXEC file:

When you invoke this EXEC, the system executes the 001 and 075 commands. Then, encountering the 981 4, the system repeats the sequence of 001 and 075 commands four more times.

## Sample EXEC Procedure

This procedure shows how to create an EXEC that executes the 001, 075, and 076 commands.

1. First, enter:

980

The system now enables you to enter commands for inclusion in the EXEC. Remember, the system does not execute these commands until you invoke the EXEC.

2. Now enter the first command:

001 (press Enter)

3. And the second command:

075 (press Enter)

4. And the last command:

076 (press Enter)

5. Press Enter to tell the system monitor that the EXEC is complete. The system monitor displays:

00006

6. To invoke this EXEC, you can enter:

982 00006

or

982 6

# **Modifying Application Programs**

This procedure shows you how to convert hexadecimal addresses to track and record format, how to size an overlay, and how to modify an application program. The procedure we will use is:

- 1. Use the 991 command to obtain the starting address of the application program.
- 2. Calculate the address within the application program of the data you want to modify.
- 3. Use the 032 command to modify the program.

# Step 1: Obtain a Program's Location

Use the 991 command to display the starting relative record number or track and record addresses of application programs.

Enter:

991

If you have a 4701 Model 1 or 2 controller, the system displays the names and addresses of programs on the diskette or disk. If the program you want is not displayed, press the Enter key; the system presents another group of program names and addresses.

| PGM1234 | 001 | 2B07 |
|---------|-----|------|
| PGM2345 | 001 | 2B0B |
| YRPGM12 | 001 | 2C0B |

If you have a a 4702 or a 4701 Model 3 controller, the system displays the names and relative record numbers of the application programs. If the program you want is not displayed, press the Enter key; the system presents another group of program names and relative record numbers.

| PGM1234 | 001 | 010 |
|---------|-----|-----|
| PGM2345 | 001 | 020 |
| YRPGM12 | 001 | 025 |

1

# **Step 2: Calculate Instruction Addresses**

Use a program listing to calculate the addresses of areas you want to change. Obtain the segment 14 displacement of the area, and convert that displacement into a track and record address. In a program assembled *without* the relocation option, the address on the listing is the actual displacement within segment 14. In a program assembled *with* the relocation option, the listing address does not correspond to the segment 14 displacement. To convert a relocatable address to a segment 14 displacement, see the 4700 Finance Communication System Controller Programming Library.

Nonsplit application programs (root and overlay sections) are placed on the diskette as shown in Figure 4-1.

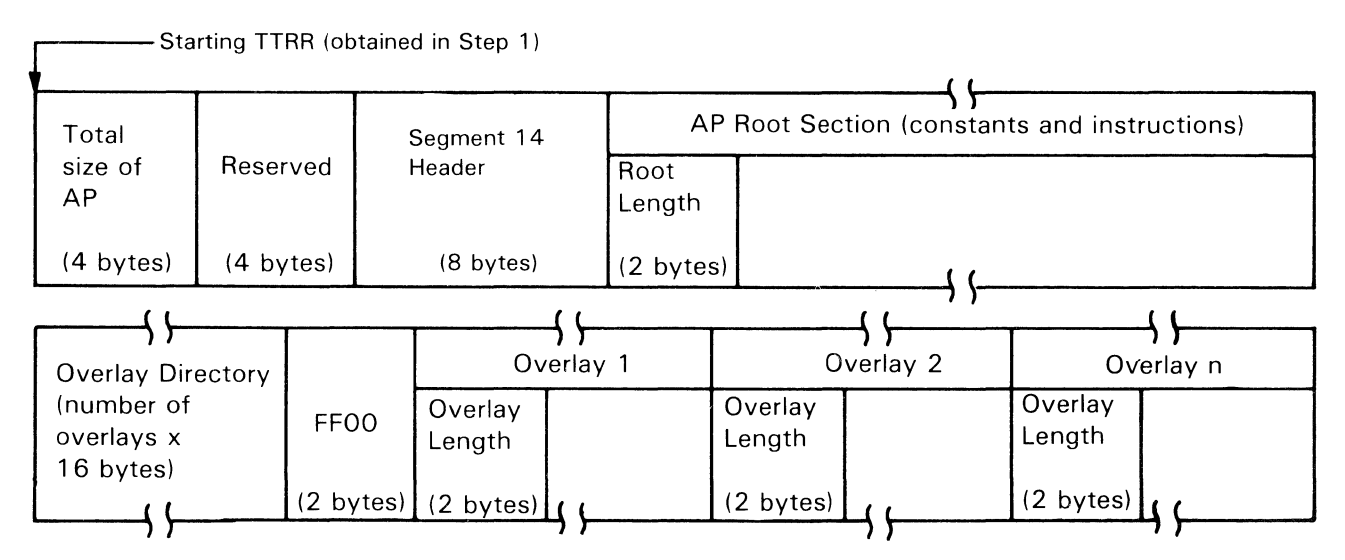

Figure 4-1. Application Programs on the Diskette

The format of the data written on the diskette depends on whether you use a one- or two-sided diskette. The number of diskette sides also affects how the addresses are calculated.

The procedure for modifying data in the root and overlay sections is discussed in "Calculating Root Displacements" and "Calculating Overlay Displacements" later in this chapter. This section applies to the 8-inch diskettes for the 4701 Models 1, 2, and 3 and *not* to the 5.25-inch diskettes of the 4701 Model 3 or the 4702.

Calculating Root Displacements: To find the diskette location of the data you want to modify:

- 1. Find the starting track and record numbers (*ttrr*) for the application program (step 1 above). If your installation uses two-sided diskettes, double the *tt* portion of the starting *ttrr*. If the *rr* portion is greater than or equal to 80, add 1 to the *tt* portion before continuing.
- 2. Using your listing, find the segment 14 displacement of the data you want to modify; add 16 (X'10') to that displacement. (If the program is relocatable, first convert the listing address to a displacement as discussed earlier.)
- 3. A diskette record has 256 bytes. Divide the displacement that was just obtained by 256 (X'100'). The quotient is the number of diskette records, and the remainder is the displacement.
- 4. Add the calculated number of records to the starting *ttrr* to obtain the *ttrr* of the diskette record that contains the area you want to modify. (Remember, there are 15 records per track on a type 1 or 2 diskette, and 26 per track on a type 2D.)
- 5. Use the 031 command to display the data at the *ttrr* you have calculated to verify that you have found the right record.

Calculating Overlay Displacements: The overlay directory follows the root section on the diskette. The overlays follow the directory in the order they were specified. The root section is that part of the program from the start of the program to the FINISH statement.

There are two methods to locate overlays on the diskette. Use the first method if the programs are not in storage (they are still on the diskette). Use the second method if the programs and overlays are loaded in the 4701 Models 1, 2 or 3.

Overlays on the Diskette:

- 1. Find the root length, which is stored in hexadecimal at displacement 16 (bytes) into the application program on the diskette (at location 0 when the program is in storage).
- 2. Immediately following the root section is the overlay directory, which consists of one 16-byte entry for each overlay. Multiply the number of entries by 16, add 2, and then add the root length to get the displacement to

the first or only overlay. (See "Sizing Overlay Directories" at the end of this chapter.) Convert this displacement to *ttrr* format.

- 3. Immediately following the directory is the start of the first overlay. The first two bytes of each overlay contain the length of the overlay. All the length of the overlay, converted to *ttrr* format, to the displacement of the overlay calculated in step 2, above. Continue this process until you find the overlay you want.
- 4. Find the address in the overlay section of the data you want to modify, and subtract the overlay starting address from it. The result is the displacement into the overlay of the area that contains your data. Convert that address to *ttrr* format.
- 5. Add the *ttrr* location of the start of the overlay to the results from *D* above. For one-sided diskettes, the result is the location of the data you want. For two-sided diskettes, divide the *tt* portion of the result by 2, and combine the quotient with the *rr* portion of the result to find the data location. A remainder of 1 indicates the data is on side 1 of the diskette.
- 6. Display the data at that *ttrr* to verify that you have found the data you want to change.

Diskettes that Have Been Loaded:

1. The overlay directory is at the end of segment 14. The displacement to the first overlay entry is at location X'16' (decimal 22) of the header. There is one directory entry for each overlay; X'FF00' follows the last entry. Each entry contains the following:

2. To display the overlay directory, issue 123 to enter debugging mode, and use the 01 debugging command to display segment 14.

#### For example:

| Enter: | 123 <b>X</b><br>01 14 22 | X is the station ID.<br>22 is the displacement of the field<br>containing the displacement of the overlay<br>directory. |
|--------|--------------------------|----------------------------------------------------------------------------------------------------|
|        | 01 14 X <u>yyyy</u>      | yyyy is the displacement of<br>the overlay directory obtained in the<br>above step.                                     |

The system displays the first 8 bytes of the directory. Press the Enter key to display the next 8 bytes. You can do this until you find the appropriate overlay entry.

- 3. From your listing, get the address in the overlay of the data you want to change, and convert this displacement to track and record (*ttrr*) format.
- 4. Enter 00 to leave debugging mode. Convert the physical block number (PBN) found in the overlay directory to the starting *ttrr*, using the following procedure. Add the *ttrr* derived in step 3 to the starting *ttrr*. The result, adjusted for two-sided diskettes (see step 5 in the previous procedure, if applicable), and in *ttrr* format, is the location on the diskette of the data you want to modify.

### Converting a Physical Block Number (PBN) to a ttrr

1

This procedure applies only to the 4701-1, the 4701-2, and 4701-3 with 8-inch magnetic media. You cannot use track, block, and sector specifications for 5.25-inch media on the 4702.

You derive physical block numbers (PBN) by numbering sequentially all sectors on a diskette starting with 0001 (meaning track 1, record 1, and continuing through the last sector on the diskette). To convert the PBN to a *ttrr* address, use the following algorithms:

For diskette type 1 (1-sided)

 $t = \frac{pbn}{mr} + 1$  z = pbn modulo mr r = z modulo mr

### Where:

| t      | The track number (tt)                                                          |          |
|--------|--------------------------------------------------------------------------------|----------|
| Z      | Is a temporary work variable used to calculate $\underline{r}$                 |          |
| r      | The record number (rr)                                                         |          |
| pbn    | The physical block number (1 to n)                                             |          |
| mr     | The maximum number of records on a track type 1 or 2; 26 on type 2D)           | (15      |
| modulo | The remainder resulting from the division first integer by the second integer. | n of the |

In the above algorithm, the value of t is the tt of the ttrr. And the value of r is the rr value of ttrr. To combine the h value and the r value: If h = 0, take r as the rr value; if h = 1, add (80 base 16) to the r value, and use the result as the rr value for ttrr.

*Example:* If the PBN=348 for a diskette 1:

$$t = \frac{348}{15} \pm 24_{10} = 18_{16}$$
  
z = 348 modulo 15 = 3  
r = 3 modulo 15 = 3<sub>10</sub> = 3<sub>16</sub>  
ttrr = 2403<sub>10</sub> = 1803<sub>16</sub>

# For diskette type 2 (2-sided)

$$t = \frac{pbn}{mr \times 2} + 1$$
  

$$z = pbn \mod ulo (mr \times 2)$$
  

$$h = \frac{z}{mr}$$
  

$$r = z \mod ulo mr$$

# Where:

| t      | = | The track number (tt)                                                                 |
|--------|---|---------------------------------------------------------------------------------------|
| Z      | = | The temporary work variable used in the calculation of ${\bf h}$ and ${\bf b}$        |
| h      | = | The head number (0 or 1)                                                              |
| r      | = | The record number (when combined with<br>h is the rr value)                           |
| pbn    | = | The physical block number (1 to n)                                                    |
| mr     | = | Maximum number of records on a track (15)                                             |
| modulo | = | The remainder resulting from the division of the first integer by the second integer. |

In the above algorithm, the value of t is the tt value of ttrr. The value of r, when combined with the value of h, is the rr value of ttrr. To combine the h value and the r value: If h = 0, take r as the rr value; if h = 1, add (80 base 16) to the r value, and use the result as the rr value for ttrr.
*Example:* Diskette type 2 with PBN = 348:

$$t = \frac{348}{15 \times 2} + 1 = 12_{10} = 0C_{14}$$

$$z = 348 \mod (15 \times 2) = 18$$

$$h = \frac{18}{15} = 1$$

$$r = 18 \mod 15 = 3_{10} = 3_{16}$$

$$ttrr = 1283_{10} = 0C83_{16}$$

### **Calculating Displacements for Split Programs**

To modify data within a split application program, follow the same process as for nonsplit programs. Get the starting *ttrr* for the AP area on the diskette, modifying the *tt* portion for two-sided diskettes, if applicable (as described under "Calculating Root Displacements," step 1). Get the segment 14 displacement from the program listing (converting relocatable addresses, if necessary) and calculate the *ttrr* address of the data you want to modify. Because of the way a split program is placed on the diskette, calculating the *ttrrs* is more complex. The diskette layout of a split program is shown below, followed by the formulas for calculating displacements into root constant, instruction areas, overlay constant, and instruction areas.

Split AP Layout on the Diskette:

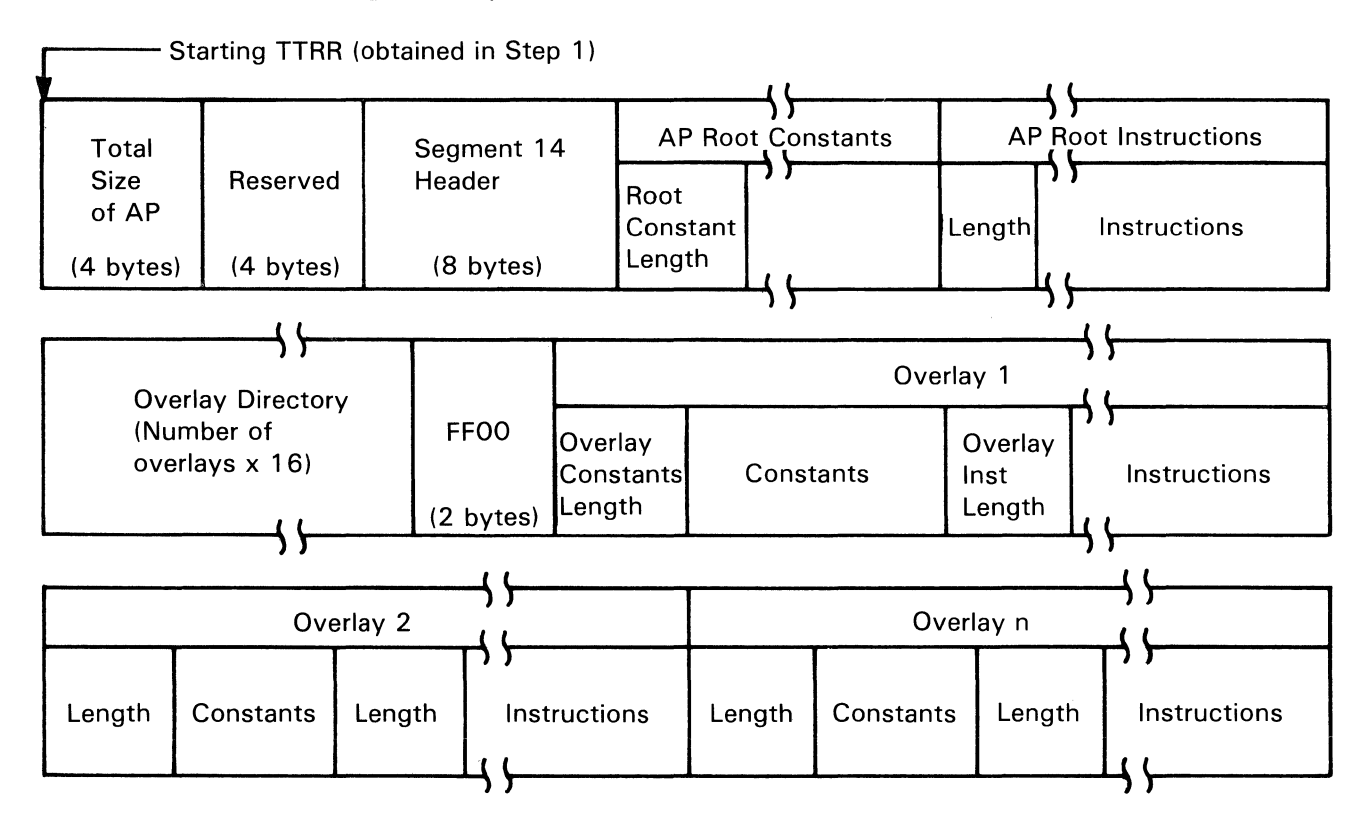

Split AP Formulas: To address data in the root constant area:

- 1. Get the segment 14 address from the listing and add 16 (X'10') to it.
- 2. Convert the displacement to *ttrr* format (see Note a), and add to the starting *ttrr* obtained in Step 1. The result is the *ttrr* of the data you want to modify.

To address data in the root instruction area:

1. Get the segment 14 address from the listing and add to it:

16 (X'10') + root constant length (See Note b.)

The root constant length is contained in a 2-byte field at a displacement of X'10' into the record identified by the starting *ttrr*.

Notes:

- a. See "Converting Hexadecimal Addresses or Displacements to TTRR Format" on page 4-55.
- b. See "Sizing Overlay Directories" on page 4-56. Do not add root constant length when you use MVS assemblies.
- 2. Convert the displacement to *ttrr* format and add to the starting *ttrr* obtained in Step 1. On one-sided diskettes, the result is the *ttrr* of the data you want to modify in the root instruction area. On two-sided diskettes, divide the *tt* portion of the result by two. The quotient combined with the *rr* of the result is the address of the data you want. A remainder of 1 indicates that your data is located on side 1.

To address data in an overlay on the diskette:

1. Compute the starting *ttrr* of the first or only overlay by adding together:

16 (X'10') + root constant length + root instruction length-overlay directory length + 2

This displacement, converted to *ttrr* format and added to the AP area starting *ttrr* for the overlays on the diskette, gives the *ttrr* of the first or only overlay. By adding the lengths of the overlay constant and instruction pieces to the overlay starting *ttrr*, the *ttrrs* for succeeding overlay sections can be computed.

2. To address data within a particular overlay section, follow 4 and 5 in the "Calculating Overlay Displacements" section that deals with overlays on the diskette (earlier in this chapter). Use the starting *ttrr* for the overlay section in question.

To address data in an overlay on a diskette that has been loaded:

- 1. Follow 2, 3, and 4 in the "Calculating Overlay Displacements" section that deals with overlays on diskettes that have been loaded.
- 2. The resident overlay directory entry for an overlay of a split application program is structured as follows:

Overlay name (8 bytes)
Starting address of constants for overlay (2 bytes)
Starting address for overlay (2 bytes)
Displacement into record of the start of overlay (1 byte)
Flag byte (1 byte)
Flag byte settings are:
 hex 80 = constant piece present
 hex 40 = instruction piece present
 hex 01 = overlay loaded

### **Step 3: Entering Modifications**

Use system monitor command 032 to modify your program. (Use the 031 command to define the diskette side to use.) Example:

032 2312 200 1A24

This command changes the two bytes of data on diskette side 0 at *ttrr* address 2312 (X'170C'), at a displacement of 200 (X'C8'), to X'1A24'. You could use hexadecimal instead of decimal for the *ttrr* and *ddd* numbers. If you issue this command using an operating diskette, a 90001 error message is displayed.

These changes are stored on the diskette only and do not become effective until the next system load or, for an overlay change, until the overlay is next read from the diskette. If the application programs are stored on the disk file, these changes do not become effective until the next system load.

# **Converting Hexadecimal Addresses or Displacements to TTRR** Format

This procedure applies only to the 4701-1, the 4701-2, and 4701-3 with 8-inch magnetic media. You cannot use track, block, and sector specifications for 5.25-inch media on the 4702. You must address the locations by physical block number.

Each location on the diskette is addressed by its track number, record number, and, for some commands (the 032 command for example), the displacement into the record from its beginning. (Each track on a diskette 1 or 2 has 15 records; each track on a diskette 2D has 26 records; each record has 256 (X'100') bytes.) Segment 14 addresses from the application program listing represent the number of bytes from the beginning of the segment. The process for converting hexadecimal addresses or displacements to *ttrr* format and adding *ttrrs* follows:

1. Split the address from the displacement. The low-order byte is used as a displacement value; the high-order byte represents the number of records (*rr*). For example:

 $2134_{16} = 21_{16}$  records,  $34_{16}$  displacement

2. To convert records to track and record format, convert the record number to decimal, and, if greater than the number of records per track on the type of diskette being used, divide by the number of records per track. The quotient represents tracks, and the remainder represents the record number. For example, if you are using a diskette 1:

> $21_{16} = 33_{10}$  $\frac{33_{10}}{15} = 02$  and a remainder of 03

Thus, tt=02 and rr=03; ttrr = 0203

The result of converting 2134 (base 16) to *ttrr* format is tt=02, rr=03, with a displacement of 34.

3. To add this *ttrr* to a starting *ttrr*:

| t   | t = 34 | rr = 0C          | disp = EA         |
|-----|--------|------------------|-------------------|
| add | 02     | 03               | 34                |
|     | 3616   | 0F <sub>16</sub> | 11E <sub>16</sub> |

Because the displacement value now exceeds record length, you must convert the displacement value into records and displacement. Divide by X'100':

 $\frac{11E_{16}}{100_{16}} = 01_{16} \text{ (rr) and } 1E_{16} \text{ (disp)}$ 

4. Add the rr value (01) to the rr value. The displacement is 1E.

| tt  | = 36 | rr = 0F | disp = converted |
|-----|------|---------|------------------|
| add |      | 01      | 1 E              |
|     | 3616 | 1016    | 1E <sub>16</sub> |

- Convert the *rr* value to decimal; divide by 15, (or the number of records per track for the diskette being used) quotient = 1, remainder = 1, or *tt*=01, *rr*=01.
- 6. Add the quotient from step 3 to the *tt* value from step 2. The remainder, 1, from step 3 is the *rr* value.

|     | tt=36 | rr=conv | disp=1E          |
|-----|-------|---------|------------------|
| add | tt 01 | 01      |                  |
|     | 3716  | 0116    | 1E <sub>16</sub> |

The segment 14 address/displacement of 2314 hexadecimal is equivalent to the diskette location (*ttrr*) of track 37, record 01, with a displacement of 1E into the record.

### **Sizing Overlay Directories**

When you know the number of overlays in an application program, the size, in hexadecimal, of the resident overlay directory will be obtained by converting the number of overlays (decimal) to a hexadecimal number and appending a 0 to the low-order position. The resulting hexadecimal number represents the number of bytes occupied by the directory. For example:

You have 21 overlays, therefore:

 $21_{10} = 15_{16}$ , append  $0 = 150_{16}$  $21_{10} \times 16_{16} = 336_{10} = 150_{16}$ 

# **Help Function**

The system monitor's optional help function can give you information about system messages and commands.

If you select this option in your configuration specifications, the system monitor automatically displays message explanations at the time that the message is displayed.

If you select this option in your configuration specifications, you can request command explanations by entering the command followed by a question mark. For example, if you enter:

710?

the system monitor displays an explanation of the Control-Help-Function command.

The 710 command allows you to enable and disable the message explanation and command description functions.

You can modify both message explanations and command descriptions to satisfy your requirements. See the 4700 Finance Communication System, Host Support User's Guide.

*Note:* If you want to use the command-help facility then you must have the question-mark character defined in your translation table and you must issue the 045 command to specify that your translation table is to be used.

# **Testing 4700 Components**

After you log on either an operating medium or diagnostic diskette, you can test the various components of your 4700. Use these tests to determine whether a particular component's malfunction is due to an error at the component, or in the program that communicates with that component.

First, issue the 007 system monitor command to assign the device as a test component. (Chapter 5, "Command Reference" describes the 007 command.) To assign a 4704 keyboard, attached at loop 1, address 1, you would issue:

007 10101

To assign the 3262 printer on port 2, enter:

007 A024

Then, you might use the 062 command to request notification of any error during communication with the test device. (Normally, the system does not report intervention required or unit exception.)

062 0

Now, the system stops the test on any error, or on receipt of exception status, and reports the error to you.

You might now want to determine whether the DEVPARM settings for the test device are correct. Issue 043 with no operands, the system displays the DEVPARM settings. Now you can issue 043 with new DEVPARM values. Finally, issue the testing commands to send test output to printers and displays, and to read test input from keyboards.

**On an Operating Medium:** Issue the 007 command to assign a component as the test component. This assignment continues until you issue another 007 command to reassign the test component or to assign another test component or until you log off.

*Note:* Be careful when assigning test components. After you assign a component as a test component, that component is no longer available to its previous work station.

**On the Diagnostic Diskette:** The test devices are kept in a free pool. Use the 973 command to activate a test device. Then issue 007 to assign the device for testing. When you are finished with a device, issue another 007 command to release the test device, and issue 973 with no operands to deactivate the device.

When you test a device on a loop, switch off the other terminals that are not actually being tested.

Only one component of any type can be active. If you try to activate another component of a type that is already active, the system deactivates the current terminal and reactivates it on the newly-specified address. If you try to activate a component at an address that already contains an active component, the system deactivates the current device, and activates the new device at that address.

1

**Testing a Loop Device:** Use the 973 command to activate the device from the device free pool. Then, use 007 to assign the device as the test component. You can activate a test device at any of these addresses:

| Loop | Address |  |  |  |
|------|---------|--|--|--|
| 1    | 2 or 4  |  |  |  |
| 2    | 2 or 4  |  |  |  |
| 3    | 2 or 4  |  |  |  |
| 4    | 2 or 4  |  |  |  |
| 5    | 2 or 4  |  |  |  |
| 6    | 2 or 4  |  |  |  |
|      |         |  |  |  |

The diagnostic diskette is configured for a 3604 or 4704 keyboard display at address 1 of each loop. Use the 048 command to specify the correct model number of the display.

**Testing a DCA Device:** Use the 074 command to activate a test device on any DCA port. Then, use 007 to assign the device as the test component. Enter the DCA device's address as follows:

| Device                                                                                 | 007                                  | Optional                                                                                                 | Device                                           |
|----------------------------------------------------------------------------------------|--------------------------------------|----------------------------------------------------------------------------------------------------|--------------------------------------------------|
|                                                                                        | lssdd                                | Modules                                                                                                  | Parameter                                        |
| 3278/79 Keyboard<br>3278/79 Display<br>4704 Keyboard<br>4704 Display<br>3262/3287/5210 | App1<br>App2<br>App1<br>App2<br>App4 | 13, 95, 98<br>13, 95, 98, A8<br>13, 95, 98, AB<br>13, 95, 98, AB<br>13, 95, 98, AB, A8<br>13, 93, 95, 99 | Model 8<br>Model 8<br>Model 21,22<br>Model 21,22 |

Replace pp with the port to which the component is assigned.

Notes:

- 1. If you attempt to test a powered-off terminal that has a shared address with the system monitor terminal, an error might result that could cause the system monitor to log itself off.
- 2. Port 0 is always assigned as a display and can be used as a system monitor control display.

4-60 4700 Operating Procedures

# **Chapter 5. Command Reference**

This chapter contains all of the 4700 system monitor commands in numeric order (for debugging commands, see Chapter 6, "Debugging Commands"), and describes the purpose of each command, the format of each command (what you enter and how), and the meaning of each operand. System Monitor command operands must be entered in upper-case characters.

This chapter further contains samples of command entry, the output that the command produces, and random notes about how to use the command.

Here are the conventions that we have tried to follow in this chapter.

An operand that we show in uppercase is not a variable symbol, but an actual operand value. Enter an operand shown in uppercase just as we show it in this chapter.

An operand that we show in lowercase is a variable; replace this symbol with your own command input. For example, the operand might show *dsid*, but you enter the data set identification. Each operand description tells you what data to enter in place of the symbol.

An operand enclosed in brackets ([]) is optional; you need not enter this operand. Generally, if you omit an operand the system provides a default value.

When several operand values are enclosed in braces ({}), select one of the values for the operand. If the braces are in turn enclosed in brackets (as above), you can either select one of the operand values, or omit the operand altogether and use the supplied default value.

# 000 — Log Off the System Monitor

Purpose

The 000 command logs you off the system monitor, and clears the display screen.

Syntax

Command Operands

**Operand Descriptions** 

There are no operands.

Sample Command

If you enter:

000

the 4700 logs you off the system monitor. Press Reset 3 times in succession to log on again.

# 001 — Display Current Log Messages

# Purpose

The 001 command displays the 5-digit message number and the text of a specified log message, and then displays preceding messages.

# Syntax

| Command | Operands    |    |  |
|---------|-------------|----|--|
| 001     | [X] [[X]msn | 0] |  |

# **Operand Descriptions**

| X                                                                                                    |
|----------------------------------------------------------------------------------------------------|
| This optional operand indicates that you want messages displayed in hexadecimal. If you omit the X, the system displays the messages in EBCDIC.                                                                                                    |
| Xmsno                                                                                                    |
| Replace <i>msno</i> with the 5-digit decimal message number of the most recent<br>message you want to see. Or enter X followed by the message number in<br>hexadecimal. (You need not enter leading zeros.) The system displays<br>the first line of that message, and the first lines of each of a group of<br>preceding messages.                                                                                                    |
| If you omit this operand, the system displays the most recent messages.                                                                                                    |
|                                                                                                    |
| The system displays the log messages. See Chapter 8, "System Log Messages" for descriptions of the system's log messages.                                                                                                    |
|                                                                                                    |
| <ul> <li>After the system displays the first group of messages, you can press Enter to see the next previous group of messages. Continue pressing Enter to page backward through the log. (Remote operators, use the system ATTN command to display groups of previous messages.)</li> <li>You can use the 049 command to change the number of messages displayed at one time. The system default is to fill the screen with messages, so the number displayed depends on your screen size.</li> <li>Use the 002 command to display the full text of the messages, or the 046 command to print the messages on the printer.</li> <li>If you enter an invalid message number there is no text displayed.</li> </ul> |
|                                                                                                    |

#### Sample Command

If you enter:

001 8

the system monitor displays the text of messages 8, 7, 6, 5, and 4 in EBCDIC.

00008 10 0731 030 THIS IS A TEST 00007 10 0730 018 0 1982/09/27 07;30;00 00006 11 0000 010 4 00005 11 0000 004 DSI2 4040 4040 4040 40 00004 11 0000 004 DSI1 4040 4040 4040 40

Then press Enter to see the next group of messages:

00003 11 0000 017 1224 TYPE=82 01 02 01 00002 11 0000 017 2124 TYPE=82 01 02 01 00001 10 0000 002 00 CNMGEN 09/28/82 0000

If you enter:

001 X 45

the system displays messages 45 and 44 in hexadecimal.

# 002 — Display Complete Log Message

# Purpose

The 002 command displays the complete text (up to 252 characters) of a specified log message.

# Syntax

| Command | Operands |         |  |  |
|---------|----------|---------|--|--|
| 002     | [X]      | [X]msno |  |  |

# **Operand Descriptions**

|                | X                                                                                                    |
|----------------|----------------------------------------------------------------------------------------------------|
|                | This operand displays up to 504 bytes of message text in hexadecimal. If you do not enter X, the system displays up to 252 characters in EBCDIC.                                                                     |
|                | <ul> <li>Xmsno</li> <li>Replace <i>msno</i> with the decimal message ID of the message to be displayed, or enter X followed by the message ID in hexadecimal. Enter 0 to display the most recent message.</li> </ul> |
| Command Output |                                                                                                    |
|                | The system displays the log message. See Chapter 8, "System Log Messages" for descriptions of the system's log messages.                                                                                             |
| Sample Command |                                                                                                    |
|                | If you enter:                                                                                                    |
|                | 002 45                                                                                                    |
|                | the system monitor displays message 0045 in EBCDIC.                                                                                                    |
|                | 0045 11 0000 010 4                                                                                                    |
|                | If you enter:                                                                                                    |
|                | 002 X 45                                                                                                    |
|                | the system displays message 0045 in hexadecimal.                                                                                                    |

F0F0F0F4F540F1F140F0F0F0F040F0F1F040F4

# 003 — Display One Entry from the Trace Area

#### Purpose

The 003 command displays one entry from the terminal or loop trace area. After you display an entry, you can enter an F to display the next entry, or a B to display the previous entry. In this way, you can page forward and backward through the trace area.

#### Syntax

| Command | Operands |  |  |  |
|---------|----------|--|--|--|
| 003     | ху       |  |  |  |

#### **Operand Descriptions**

Replace x with a 0 to display a terminal entry, or a 1 to display a loop entry.

у

х

Replace y with a 0 to display the first entry in the area, or a 1 to display the most recent entry.

For a loop trace entry, the output format is:

t aaaa aaaa l ss cc xxxxxxx dddddd

#### Where:

t

| Is the e | ntry type: |  |
|----------|------------|--|
|----------|------------|--|

S = Start of table

F = Next entry in table

B = Previous entry in table

C = Current entry

| aaaa | aaaa | Is | the | log | entr | у. |
|------|------|----|-----|-----|------|----|
|      |      |    |     |     |      |    |

I Is the loop number.

ss Is the slot number, 1 less than the device address.

cc Is the component number.

.. .

xxxxxxx Is the loop trace type.

ddddd Is the data or command type: (RESET, LPM, REJ IN, SETIND, SETMOD, READ, WR RED, WR ECH, SENSE, ATTN, REJOUT, or END OP)

For a terminal trace entry, on a 4701 Model 3 Controller, the command displays:

#### 

on screens that are at least 55 characters wide;

and:

on screens that are less than 55 characters wide;

#### Where:

t

Is the type of entry:

S = Start of table

F = Next entry

B = Previous entry

C = Current entry

ttylvl Is the trace data.

xx...xx Are registers.

For a terminal trace entry, on a 4701 Model 1 or 2 Controller, the output format is:

t xxxx xxxx xxxx xxxx xxxx xxxx

#### Where:

t

Is the entry type:

S = Start of table

F = Next entry in table

B = Previous entry in table

C = Current entry

xxxx Is the trace data.

### Sample Command

If you enter:

003 0 0

the system monitor displays the first terminal trace entry.

S 8036 200D 0800 0208 000 200D81F1 0218

The S preceding the entry indicates that this is the start of the trace. If you now enter the character F:

F

the system displays the next entry:

F 8036 200D ...

The F that precedes the data indicates that you are moving forward in the trace area. To continue moving forward, merely press Enter; the system displays the next entry:

F 8036 200D ...

#### **Special Considerations**

- After you display an entry, enter either F (forward) or B (backward) to establish a direction for scrolling (paging) through the file. Then, when you press just the Enter key, the system displays more trace information in that direction. If you do not establish a direction first, the system displays the same entry again when you press Enter.
- You can skip over entries when you scroll through the file. Follow the B or the F with a space and the number of entries to skip (up to 999). For example, if you enter F 60, the system skips the next 60 entries before it displays a trace entry.

# 004 — Enable/Disable Control Operator Terminal

### Purpose

The 004 command allows a specific terminal to be used as the system monitor terminal, or prohibits a terminal from being used as the system monitor terminal. Use this command to enable a terminal that was disabled, at CPGEN, as the control operator terminal. You can also use this command to prohibit any terminal from using the system monitor.

Any change caused by the 004 command remains in effect until the next loading of the operating image.

#### Syntax

| Command | Operands |      |  |
|---------|----------|------|--|
| 004     | lssdd    | code |  |

#### **Operand Descriptions**

#### lssdd

Replace *lssdd* with the device address, consisting of the loop number (1), the terminal or port address (ss), and the component address (dd). For a DCA device, enter the character A as the *l* operand for ports 0 to 15, or the character D for ports 16 to 31.

Always enter a leading 0 for the ss part of the operand.

The values for *dd* are:

### Fixed Addresses:

- 1 4704/3604/3278/3279 keyboard
- 2\* 4704/3604/3278/3279 display
- 3 Magnetic stripe encoder
- 4\* 3610/3612 document printer; 3262/3287/5210 printer
- 5 3611/3612 passbook printer
- 6 3606/3608 keyboard, display, magnetic stripe reader
- 7 3608 printer
- 8 3614/3624 terminal

Variable Addresses:

- 1-15\* 4710/4715/3615 printer (must be same value as the subaddress switch settings on the printer).
- 2-14\* Even numbers only, 4720 and 3616 journal printer station (must be set same as subaddress switch settings).

\* You can assign only these components as printers and they must be in continuous-forms mode. Note that you cannot use odd numbers 3-15 for the 005 or 006 commands. The 3616 document printer is not a continuous-forms printer; you cannot use it for a printer.

#### code

Replace *code* with a 0 to allow this terminal to use the system monitor, or a 1 to prohibit this terminal from using the system monitor.

# 005 — Assign a Device as the Printer or Display

### Purpose

The 005 command assigns a specified device as the printer or display for subsequent operations, and begins output by invoking the 061 command automatically. When you issue another 005 command, the system returns this device to its previous assignment, and assigns the new device as the output device.

If you enter the 005 command with no operand, the system reassigns the current output device to its previous work station or to the free pool, but does not assign a new output device.

#### Syntax

| Command | Operands  |
|---------|-----------|
| 005     | [lssdd x] |

### **Operand Descriptions**

#### lssdd

Replace *lssdd* with the device address, consisting of the loop number (1), the terminal or port address (ss), and the component address (dd). For a DCA device, enter the character A as the *l* operand for ports 0 to 15, or the character D for ports 16 to 31.

Always enter a leading 0 for the ss part of the operand.

The values for *dd* are:

# Fixed Addresses:

- 1 4704/3604/3278/3279 keyboard
- 2\* 4704/3604/3278/3279 display
- 3 Magnetic stripe encoder
- 4\* 3610/3612 document printer; 3262/3287/5210 printer
- 5 3611/3612 passbook printer
- 6 3606/3608 keyboard, display, magnetic stripe reader
- 7 3608 printer
- 8 3614/3624 terminal

### Variable Addresses:

- 1-15\* 4710/4715/3615 printer (must be same value as the subaddress switch settings on the printer).
- 2-14\* Even numbers only, 4720 and 3616 journal printer station (must be set same as subaddress switch settings).

\* You can assign only these components as printers and they must be in continuous-forms mode. Note that you cannot use odd numbers 3-15 for the 005 or 006 commands. The 3616 document printer is not a continuous-forms printer; you cannot use it for a printer.

#### х

Replace the x with a 0 for the Operator A part of the device, or a 1 for the Operator B part of the device. If you omit this operand, or enter a value other than 0 or 1, the system uses the Operator A part of the device.

#### **Special Considerations**

- The 005 command restarts the printing that was stopped by a write error on the 061 command.
- You cannot assign an printer as a test device until you first issue 005 or 006 to release it as the output device.
- This command is available with all versions of the system monitor.
- Use this command with no operands to release the current output device to its original assignment.
- The 4710/4720, 3610, 3612, 3615, and 3616 printers must be in continuous mode, with paper wide enough for an 80-character line. Although the 3616 in continuous mode is restricted to a 56-character line, and the 4710 is restricted to 48 characters, an 80-character line is continued to the next print line.

Use the 043 command to assign continuous mode in this manner:

- Enter the 007 command to assign the device as a test component.
- Use 043 to set the parameters.
- Issue 007 again, this time to release the device from test mode.
- Issue 005 or 006 to assign the device as the output device.
- If you use 005 to start the hard-copy trace (printing), the command precedes each keyboard entry with two asterisks (\*\*).
- The hard-copy-trace option does not end when you log off. It can span several sessions. You must turn it off explicitly by entering the 005 command with no operands.

## Sample Command

If you enter:

005 1125 1

the system monitor assigns as an output device the device on loop 1, with terminal address 12, and component number 5 (for example, a 3611 or 3612 printer). The system begins printing on the printer.

Output from the hard-copy trace option looks like this:

\*\*075 0100 --++ \*\*002 45 0045 11 0000 010 4

The asterisks indicate your entries.

# 006 — Assign Device as Printer or Display

#### Purpose

The 006 command assigns a specified device as the printer or display for subsequent operations, but does not begin printing on the printer. When you issue another 006 command, the system returns this device to its previous assignment, and assigns the new device as the output device.

#### Syntax

| Command | Operands  |
|---------|-----------|
| 006     | [lssdd x] |

#### **Operand Descriptions**

#### lssdd

Replace *lssdd* with the device address, consisting of the loop number (1), the terminal or port address (ss), and the component address (dd). For a DCA device, enter the character A as the l operand for ports 0 to 15, or the character D for ports 16 to 31.

Always enter a leading 0 for the ss part of the operand.

The values for *dd* are:

#### Fixed Addresses:

- 1 4704/3604/3278/3279 keyboard
- 2\* 4704/3604/3278/3279 display
- 3 Magnetic stripe encoder
- 4\* 3610/3612 document printer; 3262/3287/5210 printer
- 5 3611/3612 passbook printer
- 6 3606/3608 keyboard, display, magnetic stripe reader
- 7 3608 printer
- 8 3614/3624 terminal

#### Variable Addresses:

- 1-15\* 4710/4715/3615 printer (must be same value as the subaddress switch settings on the printer).
- 2-14\* Even number only, 4720, 3616 journal printer station (must be set same as subaddress switch settings).

\* You can assign only these components as printers and they must be in continuous-forms mode. Note that you cannot use odd numbers 3-15 for the 005 or 006 commands. The 3616 document printer is not a continuous-forms printer; you cannot use it for a printer.

х Replace the x with a 0 for the Operator A part of the device, or a 1 for the Operator B part of the device. If you omit this operand, or enter a value other than 0 or 1, the system uses the Operator A part of the device. **Special Considerations** You cannot assign a printer as a test component until you first release it • with an 005 or 006 command. The 4710/4720, 3610, 3612, 3615, and 3616 printers must be in ٠ continuous mode, with paper wide enough for an 80-character line. Although the 3616 in continuous mode is restricted to a 56-character line, and the 4710 is restricted to 48 characters, an 80-character line is continued to the next print line. Use the 043 command to assign continuous mode in this manner: 1. Enter the 007 command to assign the device as a test component. 2. Use 043 to set the parameters. 3. Issue 007 without operands, this time to release the device from test mode. 4. Issue 005 or 006 to assign the device as the output device. Sample Command

If you enter:

006 1125 1

the system monitor assigns as an output device the device on loop 1, with terminal address 12, and component address 5 (for example, a 3611 or 3612 printer).

# 007 — Assign a Test Component

## Purpose

The 007 command assigns a device component as a test component to be the subject of such testing commands as 043, 020, and 021. You can subsequently use a 007 command with no operand to reassign the test component to its previous assignment.

On the diagnostic diskette, issue the 973 command before you issue the 007 command.

#### Syntax

| Command | Operands  |
|---------|-----------|
| 007     | [lssdd x] |

### **Operand Descriptions**

#### lssdd

Replace *lssdd* with the device address, consisting of the loop number (1), the terminal or port address (ss), and the component address (dd). For a DCA device, enter the character A as the l operand for ports 0 to 15, or the character D for ports 16 to 31.

Always enter a leading 0 for the ss part of the operand.

The values for *dd* are:

Fixed Addresses:

- 1 4704/3604/3278/3279 keyboard
- 2 4704/3604/3278/3279 display
- 3 Magnetic stripe encoder
- 4 3610/3612 document printer; 3262/3287/5210 printer
- 5 3611/3612 passbook printer
- 6 3606/3608 keyboard, display, magnetic stripe reader
- 7 3608 printer
- 8 3614/3624 terminal

Variable Addresses:

- 1-15 4710/4715/3615 printer (must be same value as the subaddress switch settings on the printer).
- 2-14 Even numbers only, 4720, 3616 journal printer station (must be set same as subaddress switch settings).
- 3-15 Odd numbers only, 3616 document print station.

х

Replace the x with a 0 for the Operator A part of the device, or a 1 for the Operator B part of the device. If you omit this operand, or enter a value other than 0 or 1, the system uses the Operator A part of the device.

When the assignment is successful, this command displays the assignment parameter list in hexadecimal:

lsd0 xx yy zz

where:

| 1  | Loop number, or A for DCA         |
|----|-----------------------------------|
| S  | Terminal or port address          |
| d  | Component address                 |
| xx | C1 for A side; C2 for B side      |
| уу | Work station ID of previous owner |
| ZZ | Logical device address of         |
|    | previous owner                    |
|    |                                   |

# **Special Considerations**

- After the 007 command is complete, use a 009 command to assign a subaddress to a 3606 or 3608.
- A printer cannot be both a printer and a test component. Before assigning a test printer as a printer, use the 007 command with no operand to release the test printer.
- To retrieve the device status, use the 062 command.

#### Sample Command

If you enter:

007 1028

the system monitor assigns as a test component the 3614 on loop 1 at address 2.

# 008 — Assign Device Component or Logical Unit

Purpose

The 008 command is used to:

- Assign a device to the free pool or to a specified work station
- Assign a SNA Logical Unit
- Assign a SNA Host Link
- Assign a X.25 circuit.

Syntax

| Command | Operands      |         |
|---------|---------------|---------|
| 008     | lssdd x yy zz | [aa bb] |

#### **Operand Descriptions**

#### lssdd

#### Device Assignment

Replace *lssdd* with the device address, consisting of the loop number (l), the terminal or port address (ss), and the component address (dd). For a DCA device, enter the character A as the *l* operand for ports 0 to 15, or the character D for ports 16 to 31.

Always enter a leading 0 for the ss part of the operand.

The values for *dd* are:

Fixed Addresses:

- 1 4704/3604/3278/3279 keyboard
- 2 4704/3604/3278/3279 display
- 3 Magnetic stripe encoder
- 4 3610/3612 document printer; 3262/3287/5210 printer
- 5 3611/3612 passbook printer
- 6 3606/3608 keyboard, display, magnetic stripe reader
- 7 3608 printer
- 8 3614/3624 terminal

Variable Addresses:

- 1-15 4710/4715/3615 printer (must be same value as the subaddress switch settings on the printer).
- 2-14 Even number only, 4720, 3616 journal printer station (must be set same as subaddress switch settings).
- 3-15 Odd numbers only; 3616 document print station ONLY FOR THE 007 AND 008 COMMAND. Do *not* use the document print station for the 005 or 006 command.

### Logical Unit Assignment

To change the logical unit address, enter 9001.

х

Enter 0, 1, 7, 8, or 9. If you omit this operand, or enter a value other than those shown above, the system uses the Operator A part of the device assignment.

### Device Assignment

| 0 | for the | Operator | A part | of the device |
|---|---------|----------|--------|---------------|
|---|---------|----------|--------|---------------|

1 for the Operator B part of the device.

### Logical Unit Assignment

| 0 or 1 | assign an SNA LU address to a station                    |
|--------|----------------------------------------------------------|
| 7      | assign an SNA LU address to a station, link, or circuit. |
|        | Operands aa and bb are required                          |
| 8      | assign a station to a link                               |
| 9      | assign a station to an X.25 circuit.                     |

#### уу

#### Device Assignment

Enter the hexadecimal ID of the work station to which the device will be assigned or 0 to assign a device component to the free pool.

Logical Unit Assignment

Enter the two-character station ID.

ZZ

#### Device Assignment

Enter the hexadecimal Logical Device Address.

Logical Unit Assignment - lssdd = 9001 and x = 0, 1, or 7

Enter the two-character Logical Unit address.

Host Link Assignment - lssdd = 9001 and x = 8

Enter the two-character Link ID (01 or 02).

If you enter FF and x = 8 then the system returns the link ID that is assigned to the specified station ID.

X.25 Circuit Assignment - lssdd = 9001 and x = 9

Enter the two-character Circuit ID.

If you enter FF and x = 9 then the system returns the circuit ID that is assigned to the specified station ID.

If you enter 00 and x = 9 then the system assigns the specified station to the free pool.

#### aa

Enter 0 or, the link ID if x = 7.

bb

Enter the circuit ID if x = 7.

#### **Command Output**

When the assignment is successful, this command displays the assignment parameter list in hexadecimal.

#### Device Assignment

lsd0 xx yy zz

where:

| 1  | Loop number, or A for DCA                |
|----|------------------------------------------|
| s  | Terminal or port address                 |
| d  | Component address                        |
| xx | C1 for A side; C2 for B side             |
| УУ | Work station ID of previous owner        |
|    | (0 if free pool)                         |
| ZZ | Logical device address of previous owner |

Logical Unit Assignment

x = 0 or 1Byte 0 = X'90'Byte 1 = X' 10'Byte 2 = X'C1'Byte 3 =Station ID Byte 4 = LU Address x = 7Byte 0 = X'90'Byte 1 = X' 10'Byte 2 = X'C4'Byte 3 =Station ID Byte 4 = LU Address Byte 5 = Link IDByte 6 = Circuit ID x = 8Byte 0 = X'90'Byte 1 = X' 10'Bvte 2 = X'C2'Byte 3 =Station ID Byte 4 = Link ID x = 9Byte 0 = X'90'Byte 1 = X' 10'Byte 2 = X'C3'Byte 3 =Station ID Byte 4 = Circuit ID

**Special Considerations for Device Assignment** 

- To reassign a device to its previous owner, issue 008 with the assignment parameter list that was returned after you issued the previous 008 command.
- Device components currently assigned as test components cannot be reassigned by the 008 command.
- If you specify yy as X'FF', this command returns the ID of the work station to which logical device zz is assigned. If the device is in the free pool, the command returns a 0.
- If you specify zz as X'FF', this command returns the logical device address currently assigned to the work station specified in the yy operand. If the station is not assigned, the command returns a logical device address of X'FF'.

# Sample Command

If you enter:

008 1028 1 42 6

the system monitor assigns the device at lssdd 1028 to work station 42.

# 009 — Assign a Subaddress to a 3606/3608

#### Purpose

The 009 command assigns a subaddress to a 3606 or 3608 used as a test component in a terminal group specified by a 007 command. The subaddress you assign should be the same value as the subaddress switch setting on the device.

#### Syntax

| Command | Operands |
|---------|----------|
| 009     | id       |

## **Operand Descriptions**

#### id

Replace id with the subaddress of the device, in the range 0 to 15.

This command displays:

lsd0

| where: |   |    |     |                                  |
|--------|---|----|-----|----------------------------------|
|        | l | Is | the | loop number of the device.       |
|        | S | Is | the | terminal address of the device.  |
|        | đ | Is | the | component address of the device. |

If the command displays 000, a subaddress was not assigned.

### **Special Considerations**

- A 007 command sets the subaddress to 0, overriding any previous 009 . command setting.
- If you assign a subaddress of 0, and begin a read operation, the system reads from the first component in the terminal group that has data to read. The system then uses that terminal's subaddress, as set in the device switches, as the current subaddress.
- A subaddress of 0 is not valid for a write operation.

### Sample Command

If you enter:

009 2

the system monitor assigns subaddress 2 to the 3606 that is currently assigned as the test component.

# 010 — Display Statistical Counters

#### Purpose

The 010 command displays the statistical counters for devices, the host link, a loop or loop adapter, and the diskette or disk.

Syntax

| Command | Operands |
|---------|----------|
| 010     | lssdd    |

### **Operand Descriptions**

#### lssdd

Replace *lssdd* with the device address, consisting of the loop number (l), the terminal or port address (ss), and the component address (dd). For a DCA device, enter the character A as the l operand for ports 0 to 15 or the character D for ports 16 to 31.

Always enter the leading 0 for the ss part of the operand.

The values for *dd* are:

Fixed Addresses:

- 1 4704/3604/3278/3279 keyboard
- 2 4704/3604/3278/3279 display
- 3 Magnetic stripe encoder
- 4 3610/3612 document printer; 3262/3287/5210 printer
- 5 3611/3612 passbook printer
- 6 3606/3608 keyboard, display, magnetic stripe reader
- 7 3608 printer
- 8 3614/3624 terminal

Variable Addresses:

- 1-15 4710/4715/3615 printer (must be same value as the subaddress switch settings on the printer).
- 2-14 Even number only, 4720, 3616 journal printer station (must be set same as subaddress switch settings).
- 3-15 Odd numbers only, 3616 document print station.

For other devices, code *lssdd* as follows:

```
Host link
    9001
    9002
           Diskette drive 1
    9003
           Diskette drive 2
    9006
           Encryption facility
    9007
           Disk drive A
    9008
           Disk drive B
    9009
           Disk drive C
    900A
           Disk drive D
    9031
           4730 (ALA/SNA Primary)
    x000
           Loop control; \mathbf{x} = \text{loop number}
    9100
           DCA adapter
    App0
           DCA port; pp = port number
                                        (00 to 15)
           DCA port; pp = port number * (16 to 31)
   Dpp0
   C0xx
           X.25 Circuit counters
         where: xx = 00 if only one X25CKT is defined
                     and no CKTID is specified.
                   = the number assigned to the circuit
                     in the X25CKT CKTID operand.
Note:
```

\* Dpp0 refers to ports 16 to 31, for example: D010 refers to DCA port 17.

**Command Output** 

#### This command displays:

lsdm tt ss xxx xxx xxx ... xxx

#### where:

| 1 | Loop number (1-6, A or D for DCA)         |
|---|-------------------------------------------|
| s | Terminal or port, in hexadecimal          |
| d | Component address, in hexadecimal         |
| m | Modulus value of terminal, speed of loop, |
|   | link type, or 0                           |

For other devices, *lsdm* is displayed as:

901x host link (x = link module loaded) 0 No link module loaded SDLC-SNA link loaded 2 5 BSC 7 X.21 8 Multiuse loop 9020 Diskette drive 1 9030 Diskette drive 2 9060 Encryption facility 9070 Disk drive A 9080 Disk drive B 9090 Disk drive C 90A0 Disk drive D 931s 4730 ALA/SNA Primary; s = line status 0 = line started, awaiting contact 1 = Stop line issued 2 = Wrap test failed 3 = Loss of contact on control unit 4 = One control unit is ready 5 = Read/write error threshold exceeded 6 = Line failure B = Line not started F = All control units ready 9A00 DCA adapter counters App0 DCA port counters (pp = port number 00 to 15) Dpp0 DCA port counters (pp = port number 16 to 31)  $\mathbf{x}00\mathbf{z}$ Loop control  $\mathbf{x} = 100p$  number z = loop speed:1 = 4800 bps2 = 2400 bps4 = 1200 bps

| <pre>tt = Component types<br/>01 = Host link<br/>02 = Diskette<br/>03 = ALA line<br/>04 = Disk<br/>06 = Encryption facility<br/>80 = Loop control<br/>81 = 4704/3604/3278/3279 keyboard<br/>82 = 4704/3604/3278/3279 display<br/>83 = 3610, 3611, or 3612 printer<br/>84 = 3262/3287/5210 printer<br/>86 = Magnetic stripe encoder (3604 and 4704<br/>87 = 3614/3624 terminal<br/>88 = 3606 or 3608 keyboard, display and mag<br/>stripe reader<br/>89 = 3608 printer<br/>8A = 3615 printer<br/>92 = 3616 printer<br/>95 = DCA adapter<br/>94 = 4710 printer</pre> | -1)<br>gnetic |
|----------------------------------------------------------------------------------------------------|---------------|
| 95 = 50 adapter<br>9A = 4710 printer<br>PB = 4710 printer<br>PB = 1000 (4704 2.(2))                                                                                                    |               |
| AB = Magnetic stripe encoder (4704-273)<br>AE = 4715  printer                                                                                                    |               |
| B0 = 4720 printer                                                                                                    |               |
| ss Work station ID (does not apply<br>to host, diskette, or loop)                                                                                                    |               |
| xxx Counter value, in decimal                                                                                                    |               |

Sample Command

If you enter:

010 1051

the system monitor displays the counters for the 4704 keyboard at loop 1, address 5.

1514 81 03 000 000 000 000 000
# 011 — Change X.21 Network Selection Sequence

### Purpose

The 011 command changes the set selection sequence for the controller in an X.21 network.

### Syntax

| Command | Operands  |
|---------|-----------|
| 011     | [X]selseq |

## **Operand Descriptions**

# selseq

Replace selseq with up to 24 EBCDIC characters or up to 48 hexadecimal character (24 pairs, each pair representing a character). You can use all decimal digits, the comma (,), the minus sign (-), the slash (/), the period (.), and the ending delimiter -- a plus sign (+).

# **Special Considerations**

This command works on X.21 networks. For any other network type, the system ignores 011.

Sample Command

If you enter:

011 704/305/6678

the system monitor changes the selection sequence.

# 012 — Print Statistical Counters

Purpose

The 012 command prints all statistical counters on the assigned printer.

Syntax

| Command | Operands |
|---------|----------|
| 012     | loops    |

**Operand Descriptions** 

# loops

Replace loops with the number of loops attached to the controller.

**Command Output** 

This command displays:

lsdm tt ss xxx xxx xxx ... xxx

where:

| 1 | Loop number (1-6, A or D for DCA)         |
|---|-------------------------------------------|
| S | Terminal or port, in hexadecimal          |
| d | Component address, in hexadecimal         |
| m | Modulus value of terminal, speed of loop, |
|   | link type, or 0                           |

For other devices, *lsdm* is displayed as:

901x host link (x = link module loaded) 0 No link module loaded 2 SDLC-SNA link loaded 5 BSC 7 X.21 8 Multi-use loop X.25 9 9020 Diskette drive 1 9030 Diskette drive 2 9070 Disk drive A Disk drive B 9080 Disk drive C 9090 90A0 Disk drive D 931s 4730 ALA/SNA-Primary link

s = line status 0 = line started, awaiting contact 1 = Stop line issued 2 = Wrap test failed 3 = Loss of contact on control unit 4 = One control unit is ready 5 = Read/write error threshold exceeded 6 = Line failureB = Line not startedF = All control unitsready 9A00 DCA adapter counters AppO DCA port counters (pp = port number 0 to 15)DCA port counters \*(pp = port number 16 to 31)Dpp0 Note: \* DppO refers to ports 16 to 31, for example: D010 refers to DCA port 17. **x**00z Loop control  $\mathbf{x} = 100p$  number z = loop speed:1 = 4800 bps2 = 2400 bps4 = 1200 bps

The *tt* represents the component type, displayed as:

01 = Host link 02 = Diskette 03 = ALA line 04 = Disk06 = Encryption facility 80 = Loop control 81 = 4704/3604/3278/3279 keyboard 82 = 4704/3604/3278/3279 display 83 = 3610, 3611, or 3612 printer 84 = 3262/3287/5210 printer 86 = Magnetic stripe encoder (3604 and 4704-1)87 = 3614/3624 terminal 88 = 3606 or 3608 keyboard, display, and magnetic stripe reader 89 = 3608 printer 8A = 3615 printer 92 = 3616 printer 95 = DCA adapter 9A = 4710 printer AB = Magnetic stripe encoder (4704-2/3)AE = 4715 printer B0 = 4720 printer

The ss is the work-station ID, which does not apply to the host, diskette, disk, or loop.

The xxx is the counter value, in decimal.

# **Special Considerations**

Use the 005 or 006 command to assign a printer.

# Sample Command

If you enter:

012 2

the system monitor prints the statistical counters for the first two loops.

```
2124 82 03 - 000 002
2114 81 03 - 000 000 000 000 000
.
.
.
.
```

# 013 — Display Machine Feature Switches

Purpose

The 013 command displays the settings of the machine feature switches.

Syntax

| Command | Operands |  |
|---------|----------|--|
| 013     |          |  |

# **Operand Descriptions**

There are no operands.

# **Command Output**

The 013 command displays the switch settings as:

| Bit | <b>xxxx</b><br> <br>0 | xxxx | **** | <b>xxxx</b><br> <br>15 |      |      |      |             |
|-----|-----------------------|------|------|------------------------|------|------|------|-------------|
|     | xxxx                  | xxxx | xxxx | <b>xxxx</b><br>        | xxxx | xxxx | xxxx | <b>xxxx</b> |
| Bit | 16                    |      |      | 31                     |      |      |      | 47          |

Each x represents a bit in the machine switch setting. When no expansion unit is attached:

Bit(s) 0 No expansion unit attached 0 1 Reserved 2 1 = 2 diskette adapters 0 = 1 diskette adapter 3 1 = DCA adapter 4 1 = 4701 storage enhancement feature above 512K Bytes 5-7 Number of loops 001 - 1010 - 2011 - 3100 - 4 101 - 5 110 - 6 8-11 Host link type 0000 No host link 0001 X.21 0010 SDLC-SNA 0011 Multi-use loop 0101 Binary synchronous 0110 X.25 1000 X.25 - X.21 Interface 12-15 ALA/SDLC bits (bit 0 = 0) 0000 no ALA 0010 ALA/SDLC-SNA 0100 ALA Start/Stop 16-43 Reserved Count of DCA TMAS for 4702 44-47 = 1000 for DCA expansion unit-port 0 for DCA expansion unit-port 8 0100 0010 for DCA expansion unit-port 16 0001 for DCA expansion unit-port 24 0000 for 4701 controllers.

When one or more expansion units are attached:

0 1 = Expansion Unit attached 1 Reserved 2 0 = One diskette adapter 1 = Two diskette adapters 3 1 = DCA Adapter 1 = 4701 storage enhancement feature 4 5-7 Number of loops: 001 through 110 8-11 Host link type No host link 0000 0001 X.21 0010 SDLC - SNA 0011 Multiuse 0101 Binary Synchronous 0110 X.25 1000 X.25 - X.21 Interface 12-13 Disk drives in first disk expansion unit 00 No disk drives Disk drive A 1**x x**1 Disk drive B 14-15 Disk drives in second disk expansion unit Disk drive C 1**x x**1 Disk drive D 16-19 ALA/SDLC line 1 0000 No ALA 0010 ALA/SDLC-SNA 0100 ALA Start/Stop 20-23 ALA/SDLC line 2 0000 NO ALA 0010 ALA/SDLC-SNA ALA Start/Stop 0100 24-27 ALA/SDLC line 3 0000 No ALA 0010 ALA/SDLC-SNA 0100 ALA Start/Stop 28-31 ALA/SDLC line 4 0000 No ALA 0010 ALA/SDLC-SNA 0100 ALA Start/Stop 32-35 ALA/SDLC line 5 0000 NO ALA 0010 ALA/SDLC-SNA 0100 ALA Start/Stop 36-39 Reserved 40-43 Reserved 44-47 = Count of DCA TMAS for 4702 1000 for DCA expansion unit-port 0 0100 for DCA expansion unit-port 8 0010 for DCA expansion unit-port 16 0001 for DCA expansion unit-port 24 0000 for 4701 controllers.

# Sample Command

If you enter:

013

the system monitor displays the machine switch settings.

This response indicates a system with:

- Two diskette adapters
- A DCA adapter
- Four loops
- An SDLC-SNA link.

# 014 — Control Work Station Timers

Purpose

The 014 command activates, reads, and resets work station timers.

Syntax

| Command | Operands    |       |
|---------|-------------|-------|
| 014     | func [wkst] | [tmr] |

# **Operand Descriptions**

## func

Replace *func* with one of these values indicating the function you want to perform.

Value Function 2 Read 3 Read and reset 4 Activate 5 Deactivate

### wkst

Replace *wkst* with the ID of the work station associated with the timers. If you omit this operand, or specify 00, all work stations are included.

#### tmr

Replace *tmr* with a value representing the timers you want included. If you enter 0, all timers for the work station are included. If you omitted the work station ID, DO NOT enter this operand.

This command displays data in this format:

f ss tt eeeeeee iii mmmmm xxxxxx vvvvv

where:

| f       | <pre>Status of timer 0 = Active, but not running 4 = Active and running 8 = Not running; deactivated C = Deactivated while running</pre> |
|---------|----------------------------------------------------------------------------------------------------|
| SS      | Work station ID                                                                                                    |
| tt      | Timer number                                                                                                    |
| eeeeeee | Total time of all intervals since last reset                                                                                             |
| iii     | Intervals timed since last reset                                                                                                    |
| mmmmm   | Shortest interval since last reset                                                                                                    |
| XXXXXX  | Longest interval since last reset                                                                                                    |
| vvvvv   | Average interval since last reset                                                                                                    |

|                        | The system displays the time values with the rightmost 2 digits indicating hundredths of a second. For example, if mmmmm = 07323, the value is 1 minute, 13.23 seconds. |
|------------------------|----------------------------------------------------------------------------------------------------|
| Special Considerations |                                                                                                    |
|                        | If the system displays only part of your data, press Enter to display the rest.                                                                                         |

(Host operators, issue the system ATTN command.)

# Sample Command

If you enter:

014 2 00

the system monitor displays all timers for all work stations.

# 015 — Display and Set Time-of-Day Clock

Purpose

The 015 command sets, adjusts, and displays the time-of-day clock.

Syntax

| Command | Operand | ls               |          |
|---------|---------|------------------|----------|
| 015     | func    | yyyy∕mm∕dd<br>yy | hh:mm:ss |

# **Operand Descriptions**

| I | u | n | C |
|---|---|---|---|
|   |   |   |   |

Replace func with a value indicating the function you want performed.

| Value                              | Function                                                                      |
|------------------------------------|-------------------------------------------------------------------------------|
| 0                                  | Set clock value.                                                              |
| 1                                  | Display time of day.                                                          |
| 2                                  | Stop clock for from 1 to 99 seconds; use yy to indicate 1 to 99.              |
| 3                                  | Advance time of day from 1 to 99 seconds; use yy to indicate 1 to 99.         |
| 4                                  | Display high-resolution timer; the rightmost 2 digits are a decimal fraction. |
| yyyy/mm/dd l<br>Enter a<br>values: | hh:mm:ss<br>string to set the clock to a new value. In the string, use these  |
| УУУУ<br>mm<br>dd<br>hh             | Year<br>Month<br>Day of the month<br>Hour of the day                          |

| 1111   | HOUL OF the day                                                                                                    |
|--------|----------------------------------------------------------------------------------------------------|
| mm     | Minutes                                                                                                    |
| SS     | Seconds                                                                                                    |
| / or : | You can enter any delimiters; they are<br>retained by the system for subsequent time<br>and date displays. Each occurrence can |
|        | be a different value.                                                                                                    |

уу

Replace yy with a number in the range 1 to 99 indicating the number of seconds to advance (func=3) or delay (func=2) the clock.

**Special Considerations** 

You can issue the 045 command to request your own user translation table for the complete alphameric character set.

Sample Command

If you enter:

015 0 1985/10/09 01:15:05

the system monitor sets the clock to the specified value.

# 016 — Measure System Use

# Purpose

The 016 command starts and stops measuring the portion of the controller's processing capability being used.

# Syntax

| Command | Operands |  |
|---------|----------|--|
| 016     | func     |  |

| Operand Descriptions   |                                                                                                    |
|------------------------|----------------------------------------------------------------------------------------------------|
|                        | func<br>Replace <i>func</i> with a 0 to start measuring usage, or a 1 to stop measuring<br>and display the measurement. You can log off the system monitor after<br>you start the measurement; the measurement continues until you stop it<br>by entering 016 1.                                                                                        |
| Error Conditions       |                                                                                                    |
|                        | This command displays the 90095 message if you enter 016 1 without entering 016 0 to start measurement, or if the measurement timer exceeds its maximum and wraps around to start again.                                                                                                    |
| Command Output         |                                                                                                    |
|                        | This command displays the percent of total controller processing capability<br>being used during the measurement period. For example, if the 016 1 command<br>displays 89, 89% of controller processing capability was being used, during the<br>measurement period. This measurement tends to be more accurate as controller<br>utilization increases. |
| Special Considerations |                                                                                                    |
|                        | Because any system monitor commands issued during the measurement period<br>are included in the measurement, you might want to log off the system monitor<br>as soon as you begin the measurement.                                                                                                    |
| Sample Command         |                                                                                                    |
|                        | If you enter:                                                                                                    |
|                        | 016 1                                                                                                    |
|                        | the system monitor stops measuring system use, and displays the percent of controller processing in use.                                                                                                    |
|                        | 89                                                                                                    |

# 020 — Ripple Test

## Purpose

The 020 command does a ripple test on the output device (either a display or a printer).

## Syntax

| Command | Opei | cands | 3   |     |
|---------|------|-------|-----|-----|
| 020     | rpt  | lin   | aaa | bbb |

## **Operand Descriptions**

### rpt

Replace *rpt* with the decimal number of times to print or display the test line. If you enter 000, the test continues until you press Reset twice. If a remote operator enters 000, the test runs 20 times.

#### lin

Replace *lin* with the decimal number of characters to present on each line. You can specify up to 255 characters per line.

#### aaa

Replace *aaa* with the output position of the first of a sequence of characters to be used in the test. This operand is either the physical position on the print wheel or print belt, or the logical position in the display output translation table. See the OUTRTBL macro in the 4700 Finance Communication System Controller Programming Library for information describing output positions.

#### bbb

Replace *bbb* with the output position of the last character in the sequence to be used in the test.

### **Command Output**

This command prints or displays a ripple test pattern on the assigned test component. The pattern consists of the number of lines specified in the command. The first line begins with the first character in the specified sequence, and repeats the sequence to the length of the line. The next line begins with the second character in the sequence, and repeats the sequence until the end of the line. Each subsequent line begins with a different character. For example, if the character set is:

> ABCDEFGHIJKLMNOPQRSTUVWXYZ123456 | | 10 19

and you enter the command:

020 5 20 10 19

the ripple pattern displayed is:

If you specify more characters in your sequence than you specify in the output line, the command only displays characters up to the line length. Now, if you enter:

020 3 6 3 10

the system presents:

| С | D | Е | F | G | Η |
|---|---|---|---|---|---|
| D | Е | F | G | Η | С |
| Ε | F | G | Н | С | D |

#### **Special Considerations**

- Use the 025 command for DCA printers.
- Use the 025 command for the 3616, 4710, and 4720 printers.
- If you enter the 060 1 command first, this 020 command can present identical test lines.

# 021 — Print or Display Character Group on Test Component

Purpose

The 021 command presents a group of characters on the assigned test component.

# Syntax

| Command | Operands    |
|---------|-------------|
| 021     | rpt aaa bbb |

# **Operand Descriptions**

|                        | rpt                                                                                                    |
|------------------------|----------------------------------------------------------------------------------------------------|
|                        | Replace <i>rpt</i> with the decimal number of times to print or display the test line. If you enter 000, the test continues until you press Reset twice. If a remote operator enters 000, the test runs 20 times.                                                                                                    |
|                        | aaa                                                                                                    |
|                        | Replace <i>aaa</i> with the output position of the first of a group of consecutive characters to be used in the test. This operand is either the physical position on the print wheel or print belt, or the logical position in the display output translation table. See the OUTRTBL macro in the 4700 <i>Finance Communication System Controller Programming Library</i> for information describing output positions. |
|                        | bbb                                                                                                    |
|                        | Replace <i>bbb</i> with the output position of the last character in the group to be used in the test.                                                                                                    |
| Command Output         |                                                                                                    |
|                        | This command repeats the group of characters from <i>aaa</i> to the <i>bbb</i> character the number times specified by <i>rpt</i> .                                                                                                    |
| Special Considerations |                                                                                                    |
|                        | Use the 025 command for DCA printers and for the 3616, 4710, and 4720 printers.                                                                                                    |
| Sample Command         |                                                                                                    |
|                        | If you enter:                                                                                                    |
|                        | 021 33 10 19                                                                                                    |
|                        | the system monitor presents 33 repetitions of the characters from position 10 to position 19.                                                                                                    |

# 023 — Present Test Pattern

### Purpose

The 023 command presents a test pattern on the assigned test component (display or printer). The command prints a pair of characters (in an ABABAB format) to the specified line length for the specified number of lines.

### Syntax

| Command | Oper | cands | 3   |     |
|---------|------|-------|-----|-----|
| 023     | rpt  | lin   | aaa | bbb |

## **Operand Descriptions**

#### rpt

Replace *rpt* with the decimal number of times to print or display the test line. If you enter 000, the test continues until you press Reset twice. If a remote operator enters 000, the test runs 20 times.

## lin

Replace *lin* with the decimal number of characters to present on each line. You can specify a line length up to 255 characters.

#### aaa

Replace *aaa* with the output position of the first of two characters to be used in the test. This operand is either the physical position on the print wheel or print belt, or the logical position in the display output translation table. See the OUTRTBL macro in the 4700 Finance Communication System Controller Programming Library for information describing output positions.

#### bbb

Replace *bbb* with the output position of the second character to be used in the test. This character can be the same as the first character.

#### **Command Output**

The command prints a test pattern consisting of the two selected characters repeated again and again. For example, if you choose to print A and B, the command prints lines consisting of the pattern ABABABAB.

#### **Special Considerations**

- Do not use this command with DCA printers or with the 3616, 4710, or 4720 printers; use 025 instead.
- Character position 168 is a null character for the 3610, 3611, and 3612 printers. If you enter 168 for either character position, double the line length for the *lin* operand.

# Sample Command

If you enter:

023 5 26 10 19

the system monitor prints a test pattern consisting of 5 lines of 13 pairs of the characters from positions 10 and 19 of the output translation table.

# 024 — Read from Test Component

# Purpose

The 024 command reads up to 128 characters from the test component, and displays the data in either decimal or hexadecimal.

## Syntax

| Command | Operands |
|---------|----------|
| 024     | rpt x    |

## **Operand Descriptions**

|                | rpt            | Replace <i>rpt</i> with the number of times to run the test. To run the test continuously, enter 000 (or 0); the test stops when you press Reset twice. For remote operators, the test runs 20 times. |                                         |
|----------------|----------------|----------------------------------------------------------------------------------------------------|-----------------------------------------|
|                | x              | Replace x with the type of output you want.                                                                                                    |                                         |
|                |                | 0 Decimal output; asynchronous device                                                                                                    |                                         |
|                |                | 1                                                                                                    | Hexadecimal output; asynchronous device |
|                |                | 2                                                                                                    | Decimal output; synchronous device      |
|                |                | 3 Hexadecimal output; synchronous device.                                                                                                    |                                         |
| Command Output |                |                                                                                                    |                                         |
|                | Wher<br>displa | on you press the Enter key or Send key on the test component, the command lays the input test data in decimal or hexadecimal.                                                                         |                                         |

## **Special Considerations**

- Do not use this command with the installation diskette.
- Use the 045 command to change the keyboard translation table for the display station at which the command is issued; use the 062 command to specify exception conditions to be displayed or ignored.
- If you use the diagnostic diskette, and read input from a keyboard, specify only hexadecimal display. If you specify the x operand as 0, no data is displayed.
- When no keyboard translation table is assigned to the test device, the Send key is the 01 scan code. This occurs when you assign a 3604 or 4704 keyboard to test address 2 or 4 using the diagnostic diskette. On the 4704, this is usually the key marked with the letter I. On the 3604, it is usually the key marked with a 2, on the top left of the keyboard. When you use the 4704 keyboard as an input device, press the I key after you enter the data.

# Sample Command

If you enter:

024 0 2

the system monitor reads up to 128 characters from the input test component, and displays them in decimal. The command continues until you press Reset twice.

# 025 — Print or Display Text on Test Component

Purpose

The 025 command presents immediate text on the test component.

# Syntax

| Command | Operands |
|---------|----------|
| 025     | rpt text |

# **Operand Descriptions**

|                        | rpt<br>Replace <i>rpt</i> with the decimal number of times to print or display the line<br>of text. If you enter 000, the test continues until you press Reset twice.<br>If a remote operator enters 000, the test runs 20 times.                                    |
|------------------------|----------------------------------------------------------------------------------------------------|
|                        | text<br>Replace <i>text</i> with a string of decimal or hexadecimal characters to be<br>presented at the test component.                                                                                                    |
|                        | Use the character X to precede and follow an even number of<br>hexadecimal characters; use two Xs (XX) to present the character X. For<br>example, if you enter X1234X, the command presents hexadecimal 1234.<br>To display an X, enter two as in FIXX.             |
|                        | You can intermix decimal and hexadecimal data in the same text, but be sure to enclose any hexadecimal data in Xs.                                                                                                    |
| Special Considerations |                                                                                                    |
|                        | <ul> <li>See the 4700 Finance Communication System Controller Programming Library for terminal control characters you can imbed in the data string.</li> <li>With terminal control characters, you can use 025 to set on and off the terminal indicators.</li> </ul> |
| Sample Command         |                                                                                                    |
|                        | If you enter:                                                                                                    |
|                        | 025 5 FIXXX0123XDATA                                                                                                    |
|                        | the system monitor presents the characters FIX X'0123' DATA five times.                                                                                                    |
|                        | If you enter:                                                                                                    |
|                        | 025 20 DATAX17C101XDATA                                                                                                    |

the command turns on indicator 1 on a 3615.

# 026 — Read from ALA/SDLC Terminal

# Purpose

The 026 command reads from the ALA/SDLC terminal assigned as the test terminal, and displays the data in either decimal or hexadecimal. The command can read up to 128 characters.

# Syntax

| Command | Operands     |  |
|---------|--------------|--|
| 026     | rpt <b>x</b> |  |

# **Operand Descriptions**

#### rpt

Replace *rpt* with the decimal number of times to print or display the line of text. If you enter 000, the test continues until you press Reset twice. If a remote operator enters 000, the test runs 20 times.

# х

Enter a 0 to display the data in decimal (EBCDIC), or a 1 to display the data in hexadecimal.

## **Special Considerations**

This command requires optional modules 67 and 0E.

# 027 — Write Text to ALA/SDLC Terminal

# Purpose

The 027 command writes text to the assigned test ALA/SDLC terminal.

### Syntax

| Command | Operands |      |
|---------|----------|------|
| 027     | rpt wctl | text |

## **Operand Descriptions**

# rpt

Replace *rpt* with the decimal number of times to print or display the line of text. If you enter 000, the test continues until you press Reset twice. If a remote operator enters 000, the test runs 20 times.

#### wetl

Enter the SNA-Primary write-control field data, or enter 0 if you do not need this field.

#### text

Replace text with the message to be displayed.

# **Special Considerations**

This command requires optional modules 67 and 0E.

# 028 — Track Text on Display Component

# Purpose

The 028 command displays the test message on the display component, then discards the message.

# Syntax

| Command | Operands |  |  |
|---------|----------|--|--|
| 028     | text     |  |  |

# **Operand Descriptions**

text Replace *text* with the message to be displayed.

# **Special Considerations**

Use 028 to test the magnetic device attached to the control operator display station.

### Sample Command

If you enter:

## **028 TEXT**

the system monitor displays, then discards, the message TEXT.

# 029 — Send a Message to a Station

# Purpose

Use the 029 command to send a message to a work station that accepts messages.

# Syntax

| Command | Operands |      |  |
|---------|----------|------|--|
| 029     | sid      | text |  |

| Operand | Descriptions |
|---------|--------------|
|---------|--------------|

|                        | sid            |                                                                                                    |
|------------------------|----------------|----------------------------------------------------------------------------------------------------|
|                        |                | Replace <i>sid</i> with the work station ID, in decimal, of the receiving work station.                          |
|                        | text           |                                                                                                    |
|                        |                | Replace text with the message text you want to send.                                                             |
| Special Considerations |                |                                                                                                    |
|                        | Befor<br>table | re you use 029, issue an 045 command to request your user translation for the complete alphameric character set. |
| Sample Command         |                |                                                                                                    |
|                        |                |                                                                                                    |

If you enter:

029 10 MESSAGE1

the system monitor sends the text MESSAGE1 to the work station with id 10.

•

# 030 — Write a System Log Message to Diskette/Disk

Purpose

The 030 command writes a message to the system log on the operating medium. Your message is written in the log with the prefix 10 hhmm 030.

| Syntax                 |                                                              |                                                                                                    |
|------------------------|--------------------------------------------------------------|----------------------------------------------------------------------------------------------------|
|                        | Command                                                      | Operands                                                                                                    |
|                        | 030                                                          | text                                                                                                    |
| Operand Descriptions   |                                                              |                                                                                                    |
|                        | text<br>Replace text                                         | with the message that you want written to the log.                                                               |
| Command Output         |                                                              |                                                                                                    |
|                        | The 030 command                                              | writes your message to the log in the form:                                                                      |
|                        | 10 hhmm 030                                                  | text                                                                                                    |
| Special Considerations |                                                              |                                                                                                    |
|                        | Before you issue th<br>user-assigned trans<br>character set. | is command, issue the 045 command to request your<br>lation table for the translation of the complete alphameric |
| Sample Command         |                                                              |                                                                                                    |
|                        | If you enter:                                                |                                                                                                    |
|                        | 030 SAMPLE I                                                 | LOG MESSAGE                                                                                                    |
|                        | the system monitor                                           | stores the sample message in the log in the form:                                                                |
|                        | 10 0522 030 SA                                               | AMPLE LOG MESSAGE                                                                                                |

# 031 — Read and Display Disk or Diskette Record

## Purpose

The 031 command reads a record from a disk or from a diskette and displays the record. The medium must be non-operational: the DSKOP=N operand of the STARTGEN macro in CPGEN must have been coded. To display the remainder of the record, press the Enter key (Remote operators enter the system ATTN command).

#### Syntax for 4701 Model 3 and 4702

| Command | Operands  |
|---------|-----------|
| 031     | [drv] pbn |

## **Operand Descriptions**

drv

Enter the drive number:

| 1 | Diskette drive 1 |
|---|------------------|
| 2 | Diskette drive 2 |
| Α | Disk drive A     |
| B | Disk drive B     |
| С | Disk drive C     |
| D | Disk drive D     |
|   |                  |

If you do not specify a drive, the system attempts to use the load drive. If the load drive contains an operational medium, the command does not work.

If you omit the drv operand, enter the *pbn* as at least 2 digits. For example, 031 02.

pbn

Enter the number of the physical block that you wish to display.

## | Syntax for 4701 Models 1 and 2

|     |       | Xttrr   |
|-----|-------|---------|
| 031 | [drv] |         |
|     |       | ttrr[s] |

### **Operand Descriptions**

drv

Enter the drive number:

| 1 | Diskette drive 1 |  |
|---|------------------|--|
| 2 | Diskette drive 2 |  |

If you do not specify a drive, the system attempts to use the load drive. If the load drive contains an operational medium, the command does not work.

If you omit the drv operand, code ttrr as at least 2 digits. For example, 031 02 or 031 1 2.

### Xttrr

Enter X, and then replace *ttrr* with the track (tt) and record (rr) numbers in hexadecimal.

When you specify the track and record numbers in hexadecimal, the system uses the side indicated in the *ttrr* address.

#### ttrrs

Replace ttrr with the track (tt) and record (rr) numbers in decimal. Then, replace s with a 0 to read from side 0, or a 1 to read from side 1.

If you omit the s operand, the system uses side 0.

If you omit the *drv* operand, code *ttrr* as at least 2 digits (031 02 or 031 1 2).

## **Command Output**

This command displays the data from the record, in hexadecimal. The top line of this display contains indications of:

- The disk or diskette drive number
- The track and record number in decimal and hexadecimal and the side number for a 4701 Model 1 or 2
- The physical block number for a 4701 Model 3 or 4702
- The displacement of the first byte of data displayed.

Press the Enter key to display the rest of the record, or the rest of the records on this track. (Host operator, use the system ATTN command.) Or, enter a decimal number in the range 1-9 to skip 1 to 9 records.

**Special Considerations** 

- You cannot use this command to read from the installation diskette or from an operating medium considered to be operational, that is, DSKOP=Y was coded in the CPGEN.
- You can use the 047 command to display the diskette or the disk count field.

Sample Command for 4701 Model 3 or 4702

031 1 120

The system monitor displays the 120th physical block of the diskette in diskette drive 1.

1 X78 120 0 - 0000 0002 C180 C3D5 D4C7 C5D5 F0F9 61F2 F861 . . . . . . .

Sample Command for 4701 Models 1 or 2

031 1 02011

or

031 X0281

The system monitor displays the data from track 2, record 1, on side 1 of the diskette in diskette drive 1.

1 X0201 0201 0 - 0000 0002 C180 C3D5 D4C7 C5D5 F0F9 61F2 F861 . . . 0001 2345 0000 4010 0000 0000 0000 0000

If you then enter a 4, the system displays the first 64 bytes of track 2, record 5, on side 1. If you just press the Enter key now, the system displays the next 64 bytes of the record.

If you enter:

031 2 0215

The system reads track 2, record 15, from the diskette on diskette drive 2.

# 032 — Change a Disk or Diskette Record

## Purpose

The 032 command changes any disk or diskette record. A record to be changed must be on a non-operational medium: the DSKOP=N operand of the STARTGEN macro in CPGEN must have been coded.

### Syntax for 4701 Model 3 and 4702

| Command | Operai | nds |        |      |
|---------|--------|-----|--------|------|
| 032     | [drv]  | pbn | [X]dsp | data |

# **Operand Descriptions**

drv

Enter the drive number:

| 1 | Diskette drive 1 |
|---|------------------|
| 2 | Diskette drive 2 |
| Α | Disk drive A     |
| B | Disk drive B     |
| С | Disk drive C     |
| D | Disk drive D     |

If you do not specify a drive, the system attempts to use the load drive. If the load drive contains an operational medium, the command does not work.

If you omit drv, enter the *pbn* as at least a 2-digit number. For example, 032 02.

#### pbn

Enter the number of the physical block that you wish to change.

Syntax for 4701 Models 1 and 2

| Command | Operands |                  |             |
|---------|----------|------------------|-------------|
| 032     | [drv]    | Xttrr<br>ttrr[s] | [X]dsp data |

**Operand Descriptions** 

drv

Enter the drive number:

| 1 | Diskette drive 1 |
|---|------------------|
| 2 | Diskette drive 2 |

If you do not specify a drive, the system attempts to use the load drive. If the load drive contains an operational medium, the command does not work.

If you omit drv, code ttrr as at least a 2-digit number 032 02 or 032 1 2.

### Xttrr

Enter X, and then replace *ttrr* with the track (tt) and record (rr) numbers, in hexadecimal, of a location in an application program.

When you specify the track and record numbers in hexadecimal, the system uses the side indicated by the *ttrr* address.

#### ttrr[s]

Replace *ttrr* with the track (tt) and record (rr) numbers, in decimal, of a location in an application program. Then, replace s with a 0 to read from side 0, or a 1 to read from side 1.

If you omit the s operand, the system uses side 0.

If you omit drv, code ttrr as at least a 2-digit number (032 02 or 032 1 2).

#### dsp

Enter the displacement into the record. You can begin the change up to 255 bytes into the record.

To enter the displacement in hexadecimal, enter Xdd; the character X followed by the hexadecimal displacement, up to XFF.

#### data

Enter up to 8 bytes of hexadecimal data (16 input characters) to replace the data in the record. If you enter an odd number of characters, the system sets the leftmost 4 bits of the leftmost byte - to 0000.

## **Special Considerations**

- You cannot use this command to read from the installation diskette or from an operating medium considered to be operational, that is, DSKOP=Y was coded in the CPGEN.
- You can use the 047 command to display the diskette or the disk count field. Use the 047 command to display the count.

# Sample Command

If you enter:

032 A 220 30 0123

the system monitor replaces the two bytes of data in the 220th physical block of disk A starting at displacement 30, with the value X'0123'.

۰

# 033 — Print Dump or Storage Map

Purpose

This command prints the stand-alone dump or storage map on the printer.

Syntax

| Command | Opera | nds          |
|---------|-------|--------------|
| 033     | [drv] | [[X]address] |

### **Operand Descriptions**

Enter the drive number:

| 1 | Diskette drive 1 |
|---|------------------|
| 2 | Diskette drive 2 |

The default is the load drive.

### Х

Enter X to enter the address in hexadecimal; omit the X to enter the address in decimal.

#### address

Replace *address* with the starting address in decimal or hexadecimal. If you omit the drv operand, enter this operand as at least 2 characters.

The command prints the stand-alone dump, beginning at the address you specify. If you omit this address, the command prints the storage map.

## **Command Output**

The command prints the dump or storage map on the assigned printer.

## **Special Considerations**

- Assign a printer using the 005 or 006 command.
- A dump is the result of a controller error. You cannot load the diskette that contains the dump.
  - Insert an installation diskette or another operating diskette and reload the system from it; or reload the system from an operating disk.
  - Reload the system from this diskette.
  - Use the 005 or 006 command to assign a printer.
  - Issue 033.
  - On the load drive, respond to the 00012 or 01012 message, and mount the diskette. On diskette drive 2, be sure the diskette is mounted.
- A remote operator can issue this command only for diskette drive 2.

# Sample Command

If you enter:

033 2 X01E0

the system monitor prints the dump beginning at address X'01E0' from the diskette in diskette drive 2.

à

# 034 — Disk and Diskette Seek Test

Purpose

This command reads two disk blocks or two diskette blocks alternately.

## | Syntax for the 4701 Model 3 and the 4702

| Command | Operai | nds  |      |
|---------|--------|------|------|
| 034     | [drv]  | pbn1 | pbn2 |

# **Operand Descriptions**

| drv |
|-----|
|-----|

Enter the drive number:

| 1 | Diskette drive 1 |
|---|------------------|
| 2 | Diskette drive 2 |
| Α | Disk drive A     |
| В | Disk drive B     |
| С | Disk drive C     |
| D | Disk drive D     |

The default is the load drive.

#### pbn1

Enter the number of the first physical block that you wish to read.

#### pbn2

Enter the number of the second physical block that you wish to read.

## | Syntax for the 4701 Models 1 and 2

| Command | Operand | S       |         |
|---------|---------|---------|---------|
| 0.24    | [       | Xttrr   | Xttrr   |
| 034     | [arv]   | ttrr[s] | ttrr[s] |

# **Operand Descriptions**

drv

Enter the drive number:

| 1 | Diskette drive 1 |
|---|------------------|
| 2 | Diskette drive 2 |

The default is 1, diskette drive 1. If you omit the *drv* operand, you must code the *ttrr* operand as at least a 2-digit value (034 02 or 034 1 2).

#### Xttrr

Enter X, and then replace *ttrr* with the track (tt) and record (rr) numbers in hexadecimal.

When you specify the track and record numbers in hexadecimal, the system uses the side indicated by the *ttrr* address.

#### ttrr[s]

Replace ttrr with the track (tt) and record (rr) numbers in decimal. Then, replace s with a 0 to read from side 0, or a 1 to read from side 1.

If you omit the s operand, the system uses side 0.

If you omit the *drv* operand, you must code the *ttrr* operand as at least a 2-digit value (031 02 or 031 1 2).

The system reads from the first location, then from the second location, alternating until you press Reset twice (host operators: the test is performed 20 times).

## Sample Command

If you enter:

034 1 150 444

The system monitor first reads the data from physical block 150 of diskette drive 1 then reads the data from physical block 444, and continues to read alternately from each location.
# 035 — Display Dump or Storage Map from Diskette

# Purpose

This command displays portions of the stand-alone dump or the storage map from the diskette.

# Syntax

| Command | Operands           |
|---------|--------------------|
| 035     | [drv] [[X]address] |

### **Operand Descriptions**

|                | drv                                          |                                                                                                    |                                                                                                    |  |
|----------------|----------------------------------------------|----------------------------------------------------------------------------------------------------|----------------------------------------------------------------------------------------------------|--|
|                | ui v                                         | Enter the dr                                                                                                    | ive number:                                                                                                    |  |
|                |                                              | 1                                                                                                    | Diskette drive 1                                                                                                    |  |
|                |                                              | 2                                                                                                    | Diskette drive 2                                                                                                    |  |
|                |                                              | The default                                                                                                    | is diskette drive 1.                                                                                                    |  |
|                | X                                            |                                                                                                    |                                                                                                    |  |
|                |                                              | Enter X to e<br>address in d                                                                                                    | enter the address in hexadecimal; omit the X to enter the ecimal.                                                                                                    |  |
|                | addre                                        | ss                                                                                                    |                                                                                                    |  |
|                |                                              | Replace <i>address</i> with the starting address in decimal or hexadecimal. If you omit the <i>drv</i> operand, enter this operand as at least 2 characters. |                                                                                                    |  |
|                |                                              | The commany you specify. map.                                                                                                    | nd displays the stand-alone dump, beginning at the address<br>If you omit this address, the command displays the storage                                                                                                    |  |
| Command Output |                                              |                                                                                                    |                                                                                                    |  |
|                | This displa                                  | command dis<br>1y more data.                                                                                                    | plays as much data as will fit on your screen. Press Enter to                                                                                                    |  |
|                | The d<br>specifi<br>displa<br>035 2<br>bound | ata actually<br>by an address<br>aying data fro<br>(1F0, the sys<br>dary.                                                                                    | displayed always begins on a 32-byte boundary. If you<br>that is not on a 32-byte boundary, the system begins<br>om the <i>previous</i> 32-byte boundary. For example, if you enter<br>tem displays data beginning at address X'01E0', a 32-byte |  |

### **Special Considerations**

- A dump is the result of a controller error. You cannot load the diskette that contains the dump.
  - Remove the diskette with the dump.
  - Insert another operating or installation diskette and reload the system from it; or reload the system from an operating disk.
  - Enter the 035 command.
  - On the load drive, respond to the 00012 or 01012 message, and mount the diskette. On diskette drive 2, be sure the diskette is mounted.
- A remote operator can issue this command only for diskette drive 2.

### Sample Command

If you enter:

035 1 X01E0

the system monitor displays the data starting at X'01E0'.

# 036 — Identify Dump

| Purpose                |                                                                                                 |                                                                                                    |
|------------------------|-------------------------------------------------------------------------------------------------|----------------------------------------------------------------------------------------------------|
|                        | This command associa<br>stores that text in seg<br>segment 7 when a ma<br>use by service person | ates up to 32 bytes of identifying text with a dump, and<br>ment 7 of the system monitor. You can find the text in<br>chine-check dump occurs. This dump information is for<br>nel. |
| Syntax                 |                                                                                                 |                                                                                                    |
|                        | Command                                                                                         | Operands                                                                                                    |
|                        | 036                                                                                             | [text]                                                                                                    |
| Operand Descriptions   |                                                                                                 |                                                                                                    |
|                        | text<br>Replace <i>text</i> wi<br>If you omit this                                              | th up to 32 characters you want to associate with a dump.<br>operand, the ID area for the dump is set to zeros.                                                                     |
| Special Considerations |                                                                                                 |                                                                                                    |
|                        | Use the 045 command complete alphameric                                                         | d to request your own user translation table for the character set.                                                                                                    |
| Sample Command         |                                                                                                 |                                                                                                    |
|                        | If you enter:                                                                                   |                                                                                                    |
|                        | 036 DUMP1                                                                                       |                                                                                                    |
|                        | the system monitor id                                                                           | lentifies the dump as DUMP1.                                                                                                    |

# 037 — Compress Diskette

Note: To compress a 5.25-inch diskette, use the utility functions or the installation diskette. Purpose This command rearranges data sets on the diskette to provide a continuous free space for use. You can also use this command to alter the size or alignment of one data set on the diskette. To prevent loss of data, copy the data to another diskette, compress the copy, and keep the original diskette for a backup. Be sure to read the Compress Diskette procedure in the first part of this book. Syntax Command Operands 037 [drv dsname func alin size] **Operand Descriptions** drv Enter the drive number: Diskette drive 1 1 Diskette drive 2 2 The default is the load drive. dsname Replace dsname with the name of a data set to be altered. Omit this operand, and all other operands, to compress the entire diskette. If you omit the drv operand, enter this name as at least 2 characters.

#### func

Replace *func* with a value that indicates what you want done to the data set named in the first operand. Do not specify this operand without naming a specific data set. The allowable function codes are:

#### Code Function

- 0 No change.
- 1 Add to the data set.
- 2 Subtract from the data set.
- 3 Delete the entire data set.
- 4 Extend the end of the data set to the end of the extent + 1.
- 5 Reduce the data set by moving the end of extent to end of data + 1.

#### alin

Replace *alin* with a 0 if you do not want to specify alignment, or a 1 if you want the data set aligned on a track boundary. If you specify a 1, the data set must already begin and end on track boundaries before you issue the command.

The system ignores requests to compress sequential data sets. Track alignment cannot be guaranteed for compressed sequential data sets.

#### size

Replace *size* with the number of sectors to be added or subtracted when using function codes 1 and 2. You can add or subtract from 0 to 65535 sectors.

#### Special Considerations

- You cannot compress a disk or a 5.25-inch diskette with this command.
- If you change the length of the temporary data set, add or subtract sectors in multiples of 16.
- DO NOT compress a 3600 operating diskette.
- During compression, extensive diskette arm movement creates an sound unusual to anyone near the control unit.
- You can use the installation diskette procedures to compress a diskette.
- This command is available only on the CNM/CS or expanded system monitor and requires optional module P41.
- The remote operator at the host can issue this command for diskette drive 2.
- Use the 045 1 command to assign your defined translation table.
- If you attempt to compress a diskette on diskette drive 2 that contains an . active application-program data set and the drive is logically started, the compress function fails and returns status X'8002'. You must either issue a 042 2 1 command or open and close the diskette drive door.

# Sample Command

After you read the procedure in the first part of this book, you might enter:

037

The system monitor compresses the entire diskette on the load diskette drive.

To process a single data set, enter operands as follows:

| 037 1 DSNAME1 5 0     | Truncates the data set, on the load diskette drive, to the actual extent of the data. |
|-----------------------|---------------------------------------------------------------------------------------|
| 037 2 DSNAME1 2 0 400 | Truncates the data set, on diskette drive 2, by subtracting 400 sectors.              |
| 037 1 DSNAME1 4 0     | Extends DSNAME1, on the load diskette drive, to the end of the extent.                |
| 037 2 DSNAME1 1 0 400 | Adds 400 sectors to the end of DSNAME1 on diskette drive 2.                           |
| 037 2 DSNAME1 3 0     | Deletes data set DSNAME1 from the diskette on diskette drive 2.                       |
| 037 DSNAME1 0 1       | Maintains data set track alignment on the load diskette drive.                        |

# 038 — Print Operating Information from Diskette

#### Purpose

This command prints the control unit operating information from a dump diskette.

#### Syntax

| Command | Operands |
|---------|----------|
| 038     | [drv]    |

#### **Operand Descriptions**

drv

| Enter the drive number: |                  |  |  |
|-------------------------|------------------|--|--|
| 1                       | Diskette drive 1 |  |  |
| 2                       | Diskette drive 2 |  |  |

The default is the load drive.

#### **Command Output**

The command prints the operating information on the printer.

#### **Special Considerations**

- Assign a printer using the 005 or 006 command.
- A dump is the result of a control unit error. You cannot load the diskette that contains the dump.
  - Remove the diskette with the dump.
  - Insert another operating or installation diskette and load the system from it; or from an operating disk.
  - Enter the 038 command.
  - On the load diskette drive, respond to the 00012 or 01012 message, and mount the dump diskette. On diskette drive 2, be sure the dump diskette is mounted.
- The remote operator at the host can issue this command to diskette drive 2 only.

## Sample Command

If you enter:

038

the system monitor prints the controller operating information from the load diskette drive.

If you enter:

038 2

the system monitor prints the controller operating information from the diskette on diskette drive 2.

# 039 — Format a Diskette

*Note:* To format a disk or 5.25-inch diskette, use the utilities package or the installation diskette.

Purpose

This command formats an 8-inch diskette. If you are formatting a diskette on the load diskette drive, DO NOT insert the diskette until you receive the 00012 or 01012 message.

Syntax

| Command | Opera | ands |      |       |     |      |
|---------|-------|------|------|-------|-----|------|
| 039     | [drv  | lgth | type | volid | crc | seq] |

#### **Operand Descriptions**

| ui v |
|------|
|      |

Enter the drive number:

| 1 | Diskette drive 1 |
|---|------------------|
| 2 | Diskette drive 2 |

The default is the load drive. If you omit the *drv* operand, you must also omit the *lgth* and *typ* operands.

#### lgth

Replace *lgth* with a code that indicates the record length:

| Code | Record Length                       |
|------|-------------------------------------|
| 0    | 128 bytes per record                |
| 1    | 256 bytes per record                |
| F    | Use existing diskette record length |

If you omit the drv operand, you must also omit the lgth and typ operands.

#### type

Replace type with code that indicates the diskette type.

Code Diskette Type

- 1 Diskette 1
- 2 Diskette 2
- 3 Diskette 2D
- **F** Use the type from the diskette in the drive (default value)

If you omit the drv operand, you must also omit the lgth and typ operands.

#### volid

Replace *volid* with a one- to six-character volume identification ONLY if you want to change the existing volume ID. If you omit this operand, the system retains the existing volume ID.

#### Notes:

- 1. You can change only the volume ID by omitting the preceding operands. However, you can do this ONLY if the volume ID is longer than one character. If the volume ID is only one character, enter all preceding operands.
- 2. The following two operands, crc and seq, are optional operands. If you enter them, you must first enter a volume ID.
- 3. Use the 045 1 command to assign the user-defined translation table.

#### crc

Replace *crc* with a code that indicates the type of record to be written to the diskette.

| 0 | Format with delete control records. This is the default. |
|---|----------------------------------------------------------|
| 1 | Format with data records.                                |

Specify 1 (data records) for multi-block I/O on the diskette.

#### seq

Use this operand to modify the physical sequence numbering of records on a type 2D diskette. You can modify the sequence numbering to get more diskette accesses per revolution of the diskette. Replace *seq* with a number in the range 0 to 13. For example, diskette records are normally numbered:

#### 1 2 3 4 5 6 7 8 9 10 11 12 13 14 15

If you specify the *seq* operand as a 2, the system then numbers the records in this order:

#### 1 3 5 7 9 11 13 15 2 4 6 8 10 12 14

This enables the system to read records 1 and 2 in one revolution of the diskette.

If you omit this operand, the system uses the value 0, which does not modify the standard order.

#### **Special Considerations**

- If the diskette contains data sets, the system stops to display message 00070. If you still want to format the diskette, regardless of the data sets, merely press the Enter key. However, if you decide that you do not want to format the diskette (probably because of the data sets), press any character key, and then press Enter. If you press Enter alone, the system formats the diskette regardless of the data sets.
- When the formatting is complete, you receive message 00071. If you formatted the operating diskette, you must insert another operating diskette to load the system.
- Before you format a diskette, deactivate the host link. When formatting is complete, you can reactivate the host link.
- This command is available only with the expanded system monitor, using optional module P40.
- The remote operator at the host can issue this command for diskette drive 2 only.
- Do not use the seq operand with a type 1 or type 2 diskette.
- On the load drive, respond to the 00012 or 01012 message and insert the diskette. On diskette drive 2, be sure the diskette is inserted before you issue the command. If you are formatting a diskette on the load diskette drive, DO NOT insert the diskette until you receive the 00012 or 01012 message.
- If you attempt to format a diskette that contains an active, application-program data set, and the diskette is logically started, then the format function will fail and return status X'8002'. You must either issue a 042 2 1 command or open and close the diskette drive door.

Sample Command

If you enter:

039 1 0 1

the system monitor formats the diskette in diskette drive 1 at 128 bytes per record, as a type 1 diskette.

# 040 — Start and Stop Loops

Purpose

This command starts a stopped loop, or stops a loop during error recovery.

Syntax

| Command | Operands |     |    |       |
|---------|----------|-----|----|-------|
| 040     | func     | [08 | 00 | loop] |

## **Operand Descriptions**

func

Replace *func* with a 0 to start loops, or a 1 to stop loops during error recovery.

## 08 00

Enter these operands as shown.

#### loop

Replace *loop* with the number of the loop.

### **Special Considerations**

When using the diagnostic diskette, use 040 to stop the current test loop and assign a new test loop. Then enter 040 0 to start the new test loop.

### Sample Command

If you enter:

040 0 08 00 01

the system monitor starts loop 1.

# 041 — Start or Stop Host Link

Purpose

This command starts or stops the link to the host computer.

Syntax

| Command | Operands                                                                                 |
|---------|------------------------------------------------------------------------------------------|
| 041     | <pre>x [yy zz cc Xff aaaaa]  [x25flg inpt rspt rexm optm pvclci oclci twlci iclci]</pre> |

#### **Operand Descriptions**

Enter 0 to start the host link if it is stopped, or to perform a wrap test; enter 1 to stop the link. (If you enter 041 0, but the link is already running, the system ignores the entire request.)

уу

х

Enter a combination of these codes to describe the host link. Specify NRZI encoding, except for X.21 switched links or with Western Electric 201B or 201C modems. Also ensure that the primary station port (an IBM 3704 or 3705), and the controllers connected to that port, specify the same NRZI parameters that govern transmission encoding.

Code Link Characteristic

- 01 NRZI encoding
- 02 Not NRZI encoding
- 04 Modem cannot be wrapped
- 08 Modem can be wrapped
- 10 High-speed line
- 20 Low-speed line
- 40 Wrap-test the adapter or modem once (ignoring other parameters)

*Note:* The remaining operands are link parameters. If you omit them, the system uses the existing link parameters. If you enter them, they replace the current link parameters until you change them using another 041 command, or until you reload the controller.

5-76 4700 Operating Procedures

ZZ

Enter a combination of these codes to characterize the link.

| Code | Link Characteristic                           |
|------|-----------------------------------------------|
| 01   | Control request to send                       |
| 02   | Permanent request to send                     |
| 04   | Data set ready                                |
| 08   | Connect data set to line                      |
| 10   | Non-switched line                             |
| 20   | Switched line (02 is ignored)                 |
| 40   | Extended command indicator                    |
| 80   | An entry for the control unit address follows |
|      |                                               |

#### cc

Enter the control unit address (only used if the CUA switches are all off).

#### Xff

Enter the X, followed by two hexadecimal characters describing the link:

| Code | Link Characteristic                                      |
|------|----------------------------------------------------------|
| 01   | BSC3 single message mode (used during diskette creation) |
| 02   | BSC3 batch message mode                                  |
| 04   | X.21 direct call                                         |
| 08   | X.21 auto-call                                           |
| 10   | X.21 auto-answer                                         |
|      |                                                          |

If you do not select any X.21 function above, the system uses the functions specified in a previous COMLINK or STRLINK.

| 40 | Perform an X.21 wrap test. Set all other bits in this operand |
|----|---------------------------------------------------------------|
|    | to Os.                                                        |
| 80 | The aaaaa operand contains a node ID.                         |

aaaaa

Replace *aaaaa* with the five-character, hexadecimal transmission ID (XID) assigned to this controller.

The following parameters are applicable to an X.25 host link.

#### x25flg

a 1-byte field

| Code | X.25 Link Characteristics                      |
|------|------------------------------------------------|
| 01   | Return existing link parameters                |
| 02   | Return list of up to 7 IDs of failing circuits |
| 10   | Modulo 128 packet level sequence numbering     |
| 40   | X.25 parameters are included                   |

#### inpt

a decimal number, 0 - 20, that specifies the idle-line/non-productive, time-out value. This value is the number of 5 second intervals. Zero (0) indicates that the previously specified value is to be used.

rspt

a decimal number, 0 - 99, that specifies the response time-out value. This value is the number of 0.1 second intervals. Zero (0) indicates that the previously specified value is to be used.

#### rexm

a decimal number, 0 - 99, that specifies the number of times the 4700 will re-transmit a frame before terminating the connection. Zero (0) indicates that the previously specified value is to be used.

#### optm

a decimal number, 0 - 7, that specifies the connection-establishment, time-out value. This value is the number of 13 second intervals. Zero (0) indicates that the previously specified value is to be used.

The next four operands are specified as 3-digit, hexadecimal numbers where the first digit, 0 - F, is the logical channel group number and the last two digits, 0 - FF, are the logical channel number.

#### pvclci

the channel reserved by the network for the PVC.

#### oclci

the channel reserved by the network for outgoing calls.

#### twlci

the channel reserved by the network for two-way calls.

#### iclci

the channel reserved by the network for incoming calls.

#### **Special Considerations**

The remote operator cannot issue this command.

# 042 — Start or Stop Disk or Diskette

#### Purpose

This command logically starts or stops disk and diskette drives. This command does not physically start or stop the drive, but causes the drive to appear to the application program to be stopped or started.

#### Syntax

| Command | Operands   |
|---------|------------|
| 042     | [drv] func |

#### **Operand Descriptions**

Enter the drive number:

| 1 | Diskette drive 1     |
|---|----------------------|
| 2 | Diskette drive 2     |
| Α | Disk drive A         |
| B | Disk drive <b>B</b>  |
| С | Disk drive C         |
| D | Disk drive D         |
| X | Both diskette drives |

#### func

Enter 0 to start the drive, or a 1 to stop the drive.

### **Special Considerations**

Diskette drives logically stop each time you open the drive handle.

- If you enter 042 0 or 042 1, the load drive is logically started or stopped.
- If you attempt to start or stop a disk or diskette drive that does not contain system data sets, the controller or processor issues message 90027.

#### Sample Command

If you enter:

042 1

I

1

the system monitor logically stops the load drive.

# 043 — Change Test Component Operating Parameters

#### Purpose

This command changes the operating parameters associated with the assigned test component (see 007 command). Enter the 043 command, a parameter list flag byte, and up to nine parameter data bytes. Or, just enter 043; the system displays the currently assigned operating parameters. (You cannot display parameters for a 3616.)

#### Syntax

| Command | Operands       |
|---------|----------------|
| 043     | ff xx xx xx xx |

#### **Operand Descriptions**

The parameters you specify on the 043 command remain in effect until you change them with another 043 command or a 048 command, or until you restart the system.

ff

Replace ff with one or two hexadecimal characters to be used as the flag byte. See the flag byte information, listed for each device, later in the description of this command.

xx

Replace each occurrence of xx with one or two hexadecimal characters representing up to nine parameter bytes. See the parameter byte information, listed for each device, later in the description of this command.

Enter either data or zeros for each data byte that applies to a given device. If the device requires six data bytes, you must enter data (or zeros) for six bytes.

#### **Device Operating Parameters**

Following, listed by device, are the flag byte and data byte settings allowable for each device.

4710 Journal Printer

| Flag byte: |      | :  | X'02'=continuous-forms mode (restricts concurrent sharing) |
|------------|------|----|------------------------------------------------------------|
|            |      |    | X'82'=continuous-forms mode (specifies concurrent sharing) |
| Data       | byte | 1: | Page size in lines                                         |
| Data       | byte | 2: | Warning line number                                        |
| Data       | byte | 3: | Line length                                                |
| Data       | byte | 4: | Device characteristics,                                    |
|            | -    |    | bits 0-6 unused                                            |
|            |      |    | bit 7 0 = 10 CPI                                           |
|            |      |    | 1 = 12  CPI                                                |

#### 4710 Document Printer

```
Flag byte
             X'01' Cut-forms mode
Data byte 1: Page size in lines
Data byte 2: Warning line number
Data byte 3:
             Reserved
Data byte 4:
             Line offset in number of lines
             Line length
Data byte 5:
Data byte 6: Device characteristics:
               bit 0 unused
               bit 1 unused
                bit 2 0 = nonshared
                       1 = shared
                bit 3
                      0 = start key required
                       1 = autostart
                bit 4
                      unused
                bit 5
                      0 = no auto-new line
                       1 = auto-new line
                bit 6 unused
                      0 = 10 CPI
                bit 7
                       1 = 12 CPI
                *Both bits 2 and 3 must
                not be 1
```

#### 4715 Printer -- Cut-forms Mode

```
X'01' Cut-forms mode
Flag byte
Data byte 1: Page size in lines
Data byte 2: Warning line number
Data byte 3: Vertical increment offset
Data byte 4: Vertical line offset
Data byte 5: Line length
Data byte 6:
              Device characteristics:
                bits 0-3 unused
                bit 4 0 = no extended characteristics
                        1 = extended characteristics (byte 7)
                bit 5
                       0 = line length exceeded check
                        1 = auto-new line
                bit 6 0 = 5 LPI
                        1 = 6 LPI
                bit 7
                       0 = 10 \text{ CPI}
                        1 = 12 \text{ CPI}
Data byte 7: Extended device characteristics:
                bit 0 \quad 0 = regular font
                        1 = quality font
                bits 1-3 unused; must be Os
                 bits 4-5 extended CPI field
                       00 = use byte 6, bit 7 setting
                       01 = 10 \text{ CPI}
                       10 = 12 CPI
                       11 = 17 \text{ CPI}
                 bits 6-7 unused, must be Os
```

#### 4715 Printer -- Continuous-forms Mode

X'02' Continuous-forms mode Flag byte Data byte 1: Page size in lines Data byte 2: Warning line number Data byte 3: Line length Data byte 4: Device characteristics bits 0-3 unused bit 4 0 = no extended characteristics 1 = extended characteristics (byte 5) bit 5 unused bit 6 0 = 5 LPI1 = 6 LPIbit 7 0 = 10 CPI 1 = 12 CPIData byte 5: Extended device characteristics bit  $0 \quad 0 = regular$  font 1 =quality font bits 1-3 unused; must be Os bits 4-5 extended CPI field 00 = use byte 4, bit 7 setting 01 = 10 CPI10 = 12 CPI11 = 17 CPIbits 6-7 unused, must be Os Data byte 6: Vertical page offset

#### 4720 Printer -- Passbook Mode

X'00' Passbook mode Flag byte Data byte 1: Page size in lines Data byte 2: Centerfold begin Data byte 3: Centerfold Skip Data byte 4: Vertical increment offset Data byte 5: Vertical line offset Data byte 6: Horizontal character offset Data byte 7: Line length Data byte 8: Device characteristics: bit 0 = 0 horizontal fold passbook 1 = vertical fold passbook bit 1 unused bit 2 0 = nonshared1 = sharedbit 3 0 = start key required 1 = autostartbit 4 0 = no extended characteristics 1 = extended characteristics bit 5 0 = auto-new line 1 = line length exceeded check bit 6 0 = 5 LPI1 = 6 LPIbit 7 0 = 10 CPI 1 = 12 CPI

```
Data byte 9: Extended device characteristics:

bit 0-3 reserved

bits 4-5 extended CPI field

00 = use byte 8, bit 7 setting

01 = 10 CPI

10 = 12 CPI

11 = 16 2/3 CPI

bits 6-7 allowable skew:

00 = 1.37 mm per 100 mm line

01 = 0.68 mm per 100 mm line

10 = 2.05 mm per 100 mm line

11 = 2.05 mm per 100 mm line
```

# 4720 Printer -- Cut-forms Mode

```
X'01' Cut-forms mode
Flag byte
Data byte 1: Page size in lines
Data byte 2: Warning line number
Data byte 3: Vertical increment offset
Data byte 4: Vertical line offset
Data byte 5: Line length
Data byte 6: Device characteristics:
                  bit 0 unused
                          unused
                  bit 1
                  bit 2 0 = nonshared
                           1 = shared
                  bit 3 0 = start key required
                           1 = autostart
                          0 = no extended characteristics
                  bit 4
                           1 = extended characteristics (byte 7)
                  bit 5
                          0 = line length exceeded check
                           1 = auto-new line
                  bit 6
                          0 = 5 LPI
                           1 = 6 LPI
                          0 = 10 \text{ CPI}
                  bit 7
                           1 = 12 \text{ CPI}
Data byte 7: Extended device characteristics:
                  bit 0 = regular font
                           1 = quality font
                  bit 1 0 = no advance
                          1 = advance journal
                  bits 2-3 unused
                  bits 4-5 extended CPI field
                         00 = use byte 6, bit 7 setting
                         01 = 10 \text{ CPI}
                         10 = 12 \text{ CPI}
                         11 = 16 2/3 CPI
                  bits 6-7 allowable skew:
                         00 = 1.37 \text{ mm per } 100 \text{ mm line}
                         01 = 2.05 mm per 100 mm line
10 = 2.74 mm per 100 mm line
11 = 3.42 mm per 100 mm line
```

#### 4720 Printer -- Journal Mode

```
'02' Journal mode
Flag byte
Data byte 1: Page size in lines
Data byte 2: Warning line number
Data byte 3: Line length
Data byte 4:
              Device characteristics:
                bits 0-3 unused
                bit 4 0 = no extended device characteristics
                        1 = extended device characteristics
                bit 5
                        unused
                bit 6 0 = 5 LPI
                        1 = 6 LPI
                bit 7 0 = 10 CPI
                        1 = 12 \text{ CPI}
Data byte 5:
              Extended device characteristics:
                bits 0-3 unused
                bits 4-5 extended CPI field
                       00 = use byte 4, bit 7 setting
                       01 = 10 \text{ CPI}
                       10 = 12 \text{ CPI}
                       11 = 16 2/3 CPI
                bits 6-7 unused
```

#### 4704/3604/3278/3279 Keyboard

The bits of the flag byte specify which EOM characters defined in the translation table are to be active. If this byte is X'00', the current EOM selection mask is not changed.

#### 4704/3604/3278/3279 Display

Flag byte: X'00'
Data byte 1: model number, or: X'08' for 3278-2, 3279-2;
 X'11' or X'12' for 4704-1; X'21' or X'22'
 for 4704-2 and 4704-3
Data byte 2: number of characters per lines
Data byte 3: number of lines on screen
Data byte 4: line number of cursor
Data byte 5: column number of cursor

Note: Data bytes 2-5 are for information return only; you cannot change them.

#### 3608 Printer

Flag byte: X'00'=no changes
X'80'=first line is 10-pitch
X'C0'=first line is 7-pitch
Data byte 1: Maximum form width (in tenths of an inch)
Data byte 2: First offset (in tenths of an inch)
Data byte 3: Page spacing (in tenths of an inch)

#### 3610 and 3612 Document Printer

3611 and 3612 Passbook Printer

The page size plus center-fold skip plus line offset cannot exceed 42. The number of steps and the number of lines offset are for passbook registration.

Flag byte: X'00'
Data byte 1: Page size (number of lines)
Data byte 2: Center-fold start (line number)
Data byte 3: Center-fold skip (number of lines)
Data byte 4: Step offset (number of stepper motor steps)
Data byte 5: Line offset (number of lines)

#### 3615 Printer

Setting the Parameters:

| Flag         | byte:            | X'01'=cut-forms feed option<br>X'02'=continuous-forms mode<br>X'41'=cut-form mode, automatic start<br>X'82'=continuous form, concurrent sharing                              |
|--------------|------------------|----------------------------------------------------------------------------------------------------|
| Data<br>Data | byte 1<br>byte 2 | : Page size (number of lines)<br>: Warning line (line number)                                                                                                    |
| Retr         | leving           | the Parameters:                                                                                                    |
| Flag         | byte:            | X'16'=continuous form, no concurrent sharing<br>X'17'=cut-form mode, no automatic start<br>X'57'=cut-form mode, automatic start<br>X'96'=continuous form, concurrent sharing |
| Data         | byte 1           | : Page size (number of lines)                                                                                                    |
| Data         | byte 2           | : Warning line (line number)                                                                                                    |
| Data         | byte 3           | : Reserved                                                                                                    |
| Data         | byte 4           | : Reserved                                                                                                    |
| Data         | byte 5           | : Reserved                                                                                                    |
| Data         | byte 6           | : '02'=unidirectional<br>'03'=bidirectional                                                                                                    |
| Data         | byte 7           | : '02'=10 CPI<br>'03'=12 CPI                                                                                                    |

#### 3616 Journal Printer

Flag byte: X'02'=continuous-forms mode (restricts concurrent sharing) X'82'=continuous-forms mode (specifies concurrent sharing) Data byte 1: Page size in lines Data byte 2: Warning line number Data byte 3: Line length Data byte 4: Device characteristics, bits 0-1 unused bit 2\* 0=nonshared 1=shared bit 3\* 0=start key required 1=autostart bits 4-6 unused bit 7 0=10 CPI 1=12 CPI \*bits 2 and 3 should not both be 1. Data byte 5: Reserved Data byte 6: Reserved Data byte 7: Reserved Data byte 8: Reserved

#### 3616 Document Printer (Passbook Mode)

Flag byte: X'00'=Passbook mode
Data byte 1: Page size lines
Data byte 2: Center-fold starting line number
Data byte 3: Center-fold skip in number of lines
Data byte 4: Step offset in number steps
Data byte 5: Line offset in number of lines (see note)
Data byte 6: Left margin column number
Data byte 7: Line length

*Note:* Line offsets are required to space from the clamped position of a passbook to the first line.

```
Data byte 8: Device characteristics:
                bit 0 0 = horizontal-fold passbook
                       1 = vertical-fold passbook
                bit 1 unused
                bit 2* 0 = nonshared
                        1 = shared
                bit 3* 0 = start key required
                        1 = autostart
                bit 4 unused
                bit 5 0 = no automatic new line
                       1 = automatic new line
                bit 6 \ 0 = 5 \ LPI
                       1 = 6 LPI
                bit 7 0 = 10 CPI
                       1 = 12 \text{ CPI}
                *bits 2 and 3 should not both be 1.
```

# 3616 Document Printer (Cut-form mode)

| Flag byte<br>Data byte 1:<br>Data byte 2:<br>Data byte 3:<br>Data byte 4:<br>Data byte 5: | X'01' Cut-form mode<br>Page size in lines<br>Warning line number<br>Step offset in number of steps<br>Line offset in number of lines<br>Line length |  |
|-------------------------------------------------------------------------------------------|----------------------------------------------------------------------------------------------------|--|
| Data byte 6:                                                                              | Device characteristics:<br>bit 0 unused<br>bit 1 0 = no data chaining<br>1 = data chaining                                                          |  |
|                                                                                           | bit 2* 0 = nonshared                                                                                                    |  |
|                                                                                           | bit 3* 0 = start key required<br>1 = autostart                                                                                                    |  |
|                                                                                           | bit 4 unused                                                                                                    |  |
|                                                                                           | bit 5 C = no automatic new line<br>1 = automatic new line                                                                                           |  |
|                                                                                           | bit 6 $0 = 5$ LPI<br>1 = 6 LPI                                                                                                    |  |
|                                                                                           | bit 7 $0 = 10$ CPI<br>1 = 12 CPI                                                                                                    |  |
|                                                                                           | *bits 2 and 3 should not both be 1.                                                                                                    |  |
| Data byte 7:<br>Data byte 8:                                                              | Reserved<br>Reserved                                                                                                    |  |
| 3262/3287/5210 Printer                                                                    |                                                                                                    |  |

| Flag byte    | X'02' Continuous-form mode                                                                                                    |  |
|--------------|----------------------------------------------------------------------------------------------------|--|
| Data byte 1: | Device Characteristics                                                                                                    |  |
|              | <pre>X'0x' Only segment (no chaining)<br/>X'2x' Last segment of chain<br/>X'4x' First segment of chain<br/>X'6x' Middle segment of chain<br/>X'x1' FM Header data stream for structured<br/>fields follows</pre> |  |

# **Special Considerations**

Before you change operating parameters, enter 043 with no operands to display the current parameters so that you will remember them.

# 044 — Write to Magnetic Stripe Encoder

Purpose

This command writes up to 36 characters to the magnetic stripe encoder assigned as the test component (007 command).

Syntax

| Command | Operands |
|---------|----------|
| 044     | text     |

| Operand | Descriptions |
|---------|--------------|
|---------|--------------|

text

Replace *text* with up to 36 characters consisting of the numbers 0-9 and the letters C, D, and E. The characters C and D have special meaning to the system: C indicates the end of an inquiry; D is the field separator. E is unassigned; you can use it for your needs.

#### **Command Output**

This command switches on the encode light on the magnetic stripe encoder and, when the stripe is passed through the encoder, writes the data.

#### **Special Considerations**

- To stop encoding after you enter 044, but before the encoding actually takes place, enter 025 1 X0C.
- This command requires optional module M86 for the 3604 and 4704-1, and optional module MAB for the 4704-2.
- The remote operator cannot issue this command.

Sample Command

If you enter:

#### 044 00000D45D5D66D617275C

the system monitor writes the data to the encoder.

# 045 — Change Keyboard Translation Table

| Purpose                |                                                                                                    |                                                                           |  |
|------------------------|----------------------------------------------------------------------------------------------------|---------------------------------------------------------------------------|--|
|                        | This command changes the translation table used for your keyboard. You can<br>alternate between the IBM-supplied universal translation table and your own<br>application-program defined translation table. A keyboard translation table<br>assigns meanings to the keys you press, and conveys those meanings to the<br>program you are using.                                                                                                    |                                                                           |  |
| Syntax                 |                                                                                                    |                                                                           |  |
|                        | Command                                                                                                    | Operands                                                                  |  |
|                        | 045                                                                                                    | table                                                                     |  |
| Operand Descriptions   |                                                                                                    |                                                                           |  |
|                        | table<br>Enter a 0 to use the IBM-supplied universal translation table; enter a 1 to<br>use the application-program translation table.                                                                                                    |                                                                           |  |
| Special Considerations |                                                                                                    |                                                                           |  |
|                        | <ul> <li>You can use your own keyboard translation table while you use the system monitor. However, the translation table must define all of the characters you need to enter your commands.</li> <li>The universal translation table defines a restricted subset of input characters usable by all keyboards. The variety of keyboards available might not permit the universal translation table character definitions to match the key-top engravings or user-defined values.</li> </ul> |                                                                           |  |
| Sample Command         |                                                                                                    |                                                                           |  |
|                        | If you enter:                                                                                                    |                                                                           |  |
|                        | 045 1                                                                                                    |                                                                           |  |
|                        | the system monitor use<br>data received from you                                                                                                    | es the application-program translation table to translate<br>ir keyboard. |  |
|                        |                                                                                                    |                                                                           |  |

# 046 — Print System Log Messages

Purpose

This command prints messages from the system log on the assigned printer. Syntax Command Operands 046 [X] [first last] **Operand Descriptions** Х Enter the character X to print all log messages in both EBCDIC and hexadecimal notation. If you omit this operand, the system prints log messages only in EBCDIC unless a translation check occurs. first Replace *first* with the message number of the first log message you want printed. (Message 1 is the first message.) If you omit the operands, the system prints all messages. last Replace last with the message number of the last message you want printed. If you omit the operands, the system prints all messages. To print all messages in the log, enter 046 with no operands. **Command Output** This command prints the contents of messages in the log. If a log message contains invalid or unprintable characters, the command prints only that part of the message up to the invalid or unprintable character in EBCDIC. The command then prints the complete message in hexadecimal, with blanks in place of the message number. See Chapter 8, "System Log Messages" for descriptions of the log messages. **Special Considerations** Use the 005 or 006 command to assign a printer. Sample Command If you enter: 046 100 150

the system monitor prints messages 100 through 150.

# 047 — Display Storage, Disk and Diskette Change Counters

Purpose

This command displays the change counters for storage, disk, and diskette.

The storage counter is reset to 0 each time you reload the system, and is increased by 1 each time a change is made to a diskette (other than to the operating diskette). The diskette counter records the same changes, but is not reset; it accumulates from one startup to the next. (For the 4702 this information applies for disk or diskette.)

Syntax

| Command | Operands |
|---------|----------|
| 047     | [drv]    |

#### Operand Descriptions for 4701 Controller Models 1, 2, and 3

| drv                           |                         |                                                                      |
|-------------------------------|-------------------------|----------------------------------------------------------------------|
|                               | Enter the drive number: |                                                                      |
|                               | 1                       | Diskette drive 1                                                     |
|                               | 2                       | Diskette drive 2                                                     |
|                               | The default             | is the load drive.                                                   |
| Operand Descriptions for 4702 | Processor               |                                                                      |
| drv                           |                         |                                                                      |
|                               | Enter the dr            | ive number:                                                          |
|                               | 1                       | Diskette drive 1                                                     |
|                               | 2                       | Diskette drive 2                                                     |
|                               | Α                       | Disk drive A                                                         |
|                               | В                       | Disk drive B                                                         |
|                               | С                       | Disk drive C                                                         |
|                               | D                       | Disk drive D                                                         |
|                               | The default             | is the load drive.                                                   |
| Command Output                |                         |                                                                      |
| This o                        | command dis             | plays the counters in this format:                                   |
|                               | stor ds                 | kt/dsk                                                               |
| where                         | e stor is the v         | alue of the storage counter, and <i>dskt/dsk</i> is the value of the |

diskette or disk counter.

### **Special Considerations**

- See the 032 command, and the 02, 10, and 12 debugging commands for more information on counters.
- These counters should be 0 when you are using the operating medium.
- If there is no control file on the drive specified, an error message of 90002 with status No Data Set Found will be displayed.

### Sample Command

If you enter:

047

the system monitor displays the storage and counters from the load drive.

# 048 — Change Control Operator Display Screen Attribute

#### Purpose

This command changes the number and sizes of characters displayed on the screen of your display monitor. For example, if you are using the large-screen 4704, you can have the system monitor display fewer, but larger, characters by changing the screen-size attribute to indicate a 480-character screen.

### Syntax

| Command | Operands |
|---------|----------|
| 048     | mod      |

### **Operand Descriptions**

#### mod

Replace *mod* with one of these screen attribute codes:

| Code  | Screen Size                |
|-------|----------------------------|
| 01-07 | 3604-1 thru 3604 <b>-7</b> |
| 08    | 3278-2 or 3279-2           |
| 11    | 480-character 4704-1       |
| 12    | 1920-character 4704-1      |
| 21    | 480-character 4704-2       |
| 22    | 1920-character 4704-2      |
|       |                            |

For example, you can enter 048 11 to instruct the system to communicate with your terminal as if it were a small-screen 4704.

### **Special Considerations**

The change remains in effect until you enter either a 043 command or another 048 command.

Sample Command

If you enter:

048 12

the system monitor communicates with your terminal as if it were a large-screen 4704.

# displays the

Sample Command

If you enter:

049 23

the system monitor displays the maximum lines on a 4704-12.

# Purpose

lines

049 — Change Number of Lines Displayed

This command changes the number of lines displayed at your terminal.

#### Syntax

| Command | Operands |
|---------|----------|
| 049     | lines    |

#### **Operand Descriptions**

# **Special Considerations**

• The system monitor uses one line for command input. You should define one line *less* than the number of lines actually on your display screen.

Replace lines with the new number of lines to be displayed at your

terminal. The valid range is 1 to 24. For example, on a 4704 with a large (24 lines) screen, enter 049 23 (leaving one line for command input).

- This change remains in effect until you issue another 049, or until you restart the system.
- Sometimes displayed data requires more lines than are available on the screen. In this case, to view the next group of lines (to scroll forward), press the Enter key *once*. (If you press the Enter key repeatedly, the system displays the 90001 error message.)
- A remote operator sees no more than 5 lines at a time, regardless of screen size or 049 setting.

# 051 — Wrap Test 3614/3624 with Prepared Text

### Purpose

This command tests the 3614 or 3624 consumer transaction facility assigned as a test component. The 3614 or 3624 must be closed, unable to accept customer input. This wrap test uses this line of prepared text:

### X'FFEEDDCCBBAA99887766554433221100'

When the test is complete, the command displays a count of the good wrap tests performed: the number of tests that ran successfully and did not produce errors.

#### Syntax

| Command | Operands |
|---------|----------|
| 051     | rpt x    |

#### **Operand Descriptions**

#### rpt

Replace *rpt* with the number of times to perform the test; the number of times to transmit and receive the line of prepared text. If you enter 000, the test continues until you press the Reset key twice (remote operators: the test runs 20 times).

#### х

Enter a 0 to stop on comparison errors; enter a 1 to continue the test when comparison errors occur.

The command displays a 90022 message when a comparison error occurs and you enter a 0 for this operand.

#### **Command Output**

The command displays a count of successful wrap tests.

#### **Special Considerations**

- This command requires optional module M87.
- The 3614 or 3624 must be closed to customer input.
- This command alternately writes, then reads, the line of prepared text. If the line read does not match the line previously written, a comparison error occurs. If you requested the command to stop on errors, the command displays the 90022 message.

## Sample Command

- 10

If you enter:

051 20 1

the system monitor writes and reads the prepared text line twenty times, continuing even when a comparison error occurs.

# 052 — Wrap Test 3614/3624 with User Text

#### Purpose

This command tests the 3614 or 3624 consumer transaction facility assigned as a test component. The 3614 or 3624 must be closed, unable to accept customer input. This wrap test uses a line of text you provide.

When the test is complete, the command displays a count of the good wrap tests performed: the number of tests that ran successfully and did not produce errors.

#### Syntax

| Command | Operands   |
|---------|------------|
| 052     | rpt x text |

#### **Operand Descriptions**

#### rpt

Replace *rpt* with the number of times to perform the test; the number of times to transmit and receive the text. If you enter 000, the test continues until you press the Reset key twice (remote operators: the test runs 20 times).

#### х

Enter a 0 to stop on comparison errors; enter a 1 to continue the test when comparison errors occur.

The command displays a 90022 message when a comparison error occurs, and you enter a 0 for this operand.

### text

Enter up to 50 hexadecimal characters (50 pairs) to be used in the test. If you enter an odd number of characters, the command sets the end of the output to X'00'.

#### **Command Output**

The command displays a count of successful wrap tests.

#### **Special Considerations**

- This command requires optional module M87.
- This command alternately writes, then reads, the line of text. If the line read does not match the line previously written, a comparison error occurs. If you requested the command to stop on errors, the command displays the 90022 message.

# Sample Command

If you enter:

# 052 25 0 C1C2C3C4C5C6C7

the system monitor writes and reads the text 25 times, stopping on comparison errors.

# 053 — Display 3614 or 3624 Error Log

Purpose

This command displays the most recent error-log records in hexadecimal for the 3614 or 3624 assigned as the test component.

| Syntax                 |                                                                                                    |          |
|------------------------|----------------------------------------------------------------------------------------------------|----------|
|                        | Command                                                                                                    | Operands |
|                        | 053                                                                                                    |          |
| Operand Descriptions   |                                                                                                    |          |
|                        | There are no operands.                                                                                                  |          |
| Command Output         |                                                                                                    |          |
|                        | See the programmer's guide for the IBM 3614 or 3624 Consumer Transaction Facility for descriptions of the log messages. |          |
| Special Considerations |                                                                                                    |          |
|                        | This command requires optional module M87.                                                                              |          |
| Sample Command         |                                                                                                    |          |
|                        | If you enter:                                                                                                    |          |
|                        | 053                                                                                                    |          |
|                        | the system monitor displays the error log entries.                                                                      |          |
## 055 — Display Test

#### Purpose

This command runs the display test on the assigned test display component, or on your control-operator terminal.

#### Syntax

| Command | Operands |  |  |  |
|---------|----------|--|--|--|
| 055     | mod code |  |  |  |

### **Operand Descriptions**

## mod

Enter the model number of the display to be tested (1-6).

#### code

Enter a 0 to run the test on the assigned test device, or a 1 to run the test on your control-operator terminal. (Be sure that the command works on your device.) If you omit this operand, the test is run at the test device.

#### **Command Output**

This test fills the screen with check character 1, waits approximately 3 seconds, erases the display, and fills the screen with check character 2. The command then repeats the display until you press Reset twice to stop the test. You can then press Enter to resume the test. Any other response is executed as a command.

Check characters 1 and 2 are dot matrixes that resemble this on the screen of a 3604:

| check character 1 | check character 2 |
|-------------------|-------------------|
| • • •             | • •               |
| • •               | • • •             |
| • • •             | • •               |
| • •               |                   |
| • • •             |                   |
| • •               | • • •             |
|                   |                   |

The command displays a check character in every character position on the screen.

## **Special Considerations**

- The remote operator cannot issue this command.
- This command does not work on these terminals: 3604-7, 4704, 3278, and 3279. It works ONLY on the 3604 Models 1-6.

## Sample Command

If you enter:

05531

the system monitor runs the test on the 3604-3 control-operator terminal.

## 060 — Bypass Checking on Write to Test Component

### Purpose

This command controls the checking performed after each write to the test component. Normally, the system performs a check after each line is written to the test component. You can bypass that check to operate faster.

#### Syntax

| Command | Operands |  |  |
|---------|----------|--|--|
| 060     | func     |  |  |

### **Operand Descriptions**

#### func

Enter 0 to check all writes to the test component; enter a 1 to bypass the checking.

## Sample Command

If you enter:

060 1

the system monitor bypasses the checking on writes to the test component.

## 061 — Print Keyboard and Display Messages

## Purpose

This command controls the printing of keyboard and display data on the printer.

## Syntax

| Command | Operands |  |  |
|---------|----------|--|--|
| 061     | func     |  |  |

#### **Operand Descriptions**

#### func

Enter a 0 to stop printing, or a 1 to print all display and keyboard messages on the printer.

#### **Command Output**

Input (keyboard) data is preceded by two asterisks (\*\*) on the printer. If only the \*\* is printed, only the Enter key was pressed, with no translatable data.

\*\*075 0100 --++ \*\*002 45 0045 11 0000 010 4

### **Special Considerations**

If the system detects an output error, printing stops and the system displays the 90007 message. Re-enter 061 to resume printing.

### Sample Command

If you enter:

061 1

the system monitor begins printing keyboard and display messages.

## 062 — Ignore Error Conditions at Test Component

## Purpose

This command controls testing based on selected errors. You can request that the test stop on selected errors, or that the test continues under selected conditions.

During testing, conditions like intervention-required, unit exception, and prior operation, are not displayed. If you suspect a problem with the test component, use the 062 command to specify which conditions are to be ignored, and which conditions will cause a halt and an error message during testing.

#### Syntax

| Command | Operands   |  |  |  |
|---------|------------|--|--|--|
| 062     | func error |  |  |  |

#### **Operand Descriptions**

#### func

Enter a 0 to stop on the condition noted in operand 2, or a 1 to continue in spite of the error.

#### error

Replace *error* with a combination of the following codes. The first operand specifies whether the system will stop for, or ignore, the conditions specified here.

#### Code Condition

- 80 Intervention required
- 40 Unit exception
- 10 Prior operation
- 02 Unit check
- FF All of the above

#### **Special Considerations**

- Until you enter a 062, the following are always ignored:
  - Intervention required
  - Unit exception
  - Prior operation
- When you run a test with unit exceptions ignored, the number of lines printed might not equal the number of lines requested, depending on when a unit exception is encountered.

## Sample Command

If you enter:

062 0 80

the system monitor stops tests when intervention is required.

# 063 — Set Disk and Diskette Parameters

#### Purpose

This command establishes parameters for subsequent commands that operate on a disk or diskette.

## Syntax

| Command | Operai | Operands |     |  |
|---------|--------|----------|-----|--|
| 063     | [drv]  | func     | val |  |

### **Operand Descriptions**

| drv |
|-----|
|-----|

Enter the code that indicates the selected drive:

| 1 | Diskette drive 1 |
|---|------------------|
| 2 | Diskette drive 2 |
| Α | Disk drive A     |
| B | Disk drive B     |
| С | Disk drive C     |
| D | Disk drive D     |
|   |                  |

If you omit this operand, the system uses the medium on the load drive.

If you enter this operand, the system uses it when you include the 20, 40, or 80 function codes in the *func* operand. (For other function codes, the system uses the medium on the load drive.)

#### func

Enter one, or a combination, of the following function codes.

|      | -                                                                                                    |
|------|----------------------------------------------------------------------------------------------------|
| Code | Function                                                                                                    |
| 01   | Reset the temporary file on the load drive, and change the session ID number.                                   |
| 02   | Enter a start-mode value on the next automatic startup only.<br>The second operand contains a start-mode value. |
| 04   | Enter new start-mode value on all automatic startups. The second operand contains a start-mode value.           |
| 08   | Dump on system failure.                                                                                         |
| 10   | Reload the system after a system failure; do not dump.                                                          |
| 20   | Set disk or diskette ready.                                                                                     |
| 40   | Set disk or diskette not ready; later disk or diskette requests get 8001 status.                                |
| 80   | Load the system, as if you pressed controller's Reset switch.                                                   |
|      |                                                                                                    |

val

Enter the start-mode values only if you enter 02 or 04 on the first operand.

| Code | Function                                                                                                    |
|------|----------------------------------------------------------------------------------------------------|
| 0    | Delete current start-mode values; assume default start-mode value of 2 (warm start).                                                                                     |
| 1    | Cold start.                                                                                                    |
| 2    | Use warm start, the default when no other value specified.                                                                                                    |
| 4    | Prompt for system variables. The system prompts you for<br>startup values: control unit address, dump option, control<br>operator ID, switched-network identifier (XID). |
| 5    | System prompts for optional modules. Specify the optional module IDs you will need to execute your commands and application programs.                                    |
| 8    | Perform cold start; do not activate host link.                                                                                                    |
| 9    | Perform warm start; do not activate host link.                                                                                                    |

## **Special Considerations**

- All function codes EXCEPT 20 and 40 are for the operating diskette only.
- If you enter a combination of function codes that includes a code for the operating diskette only, the operation is performed on the operating diskette, regardless of the *drv* operand.
- This command requires optional module P5E, except on 4701-3 and 4702.

## Sample Command

If you enter:

063 1 04 4

the system monitor will prompt for system variables on each subsequent automatic startup.

## 065 — Display Stations that have Opened a Data Set

### Purpose

The 065 command indicates which work stations have a specified data set open on either a disk or a diskette.

### Syntax

| Command | Operands |  |  |
|---------|----------|--|--|
| 065     | drv did  |  |  |

#### **Operand Descriptions**

| Enter | a | code | to | indicate | the | drive: |
|-------|---|------|----|----------|-----|--------|

| 1 | Diskette drive 1 |
|---|------------------|
| 2 | Diskette drive 2 |
| Α | Disk drive A     |
| B | Disk drive B     |
| С | Disk drive C     |
| D | Disk drive D     |

#### did

drv

Replace *did* with the data set identification (in decimal) of the data set in question. Field SMSDID contains the data set ID. Use the debugging commands to find the data set ID in SMSDID after an application program opens the data set.

## **Command Output**

The command displays the format:

did xx xx xx xx xx xx xx xx

The *did* is the data set ID you specified; each xx is the station ID of a station that has the data set open.

### Sample Command

If you enter:

065 1 007

the system monitor indicates which stations have data set 007 open.

007 2 3 4 7 16

Stations 2, 3, 4, 7, and 16 have data set 007 open.

## 066 — Clean Printer Print Wheels

## Purpose

Use the 066 command when you want to clean the print wheels on a printer that uses print wheels. This command prints 128 characters per line for 20 lines, or until the printer reaches the end of the form or passbook.

## Syntax

|                      | Command         | Operands |
|----------------------|-----------------|----------|
|                      | 066             |          |
| Operand Descriptions |                 |          |
|                      | There are none. |          |
| Sample Command       |                 |          |
|                      | If you enter:   |          |
|                      | 066             |          |

the system monitor starts the printer so that you can clean the print wheels.

## 067 — Reset Extended Statistical Counters

Purpose

## The 067 command resets extended statistical counters to 0.

### Syntax

| Command | Operands |  |
|---------|----------|--|
| 067     | ctid     |  |

### **Operand Descriptions**

#### ctid

Replace *ctid* with the ID of the extended statistical counter to be reset, or enter the value FFFF to reset all extended statistical counters. (Your programming personnel assigns IDs to counters during configuration.)

## **Special Considerations**

- If you assign an ID of FFFF to an extended statistical counter, you cannot use the 067 command to reset all counters.
- See the 072 command for more information on counters.
- You need optional module P25 for this command.

## Sample Command

If you enter:

067 3000

the system monitor resets the counter associated with ID 3000.

## **068** — Reset Standard Statistical Counters

Purpose

This command resets the standard statistical counters to 0.

## Syntax

| Command | Operands |  |
|---------|----------|--|
| 068     | lssdd    |  |

### **Operand Descriptions**

#### lssdd

Replace *lssdd* with the device address, consisting of the loop number (1), the terminal or port address (ss), and the component address (dd). For a DCA device, enter the character A as the l operand or the character D for ports 16 to 31.

Always enter the leading 0 for the ss part of the operand. The values for dd are:

Fixed Addresses:

- 1 4704/3604/3278/3279 keyboard
- 2 4704/3604/3278/3279 display
- 3 Magnetic stripe encoder
- 4 3610/3612 document printer; 3262/3287/5210 printer
- 5 3611/3612 passbook printer
- 6 3606/3608 keyboard, display, magnetic stripe reader
- 7 3608 printer
- 8 3614/3624 terminal

Variable Addresses:

- 1-15 4710/4715/3615 printer (must be same value as the subaddress switch settings on the printer).
- 2-14 Even number only, 4720, 3616 journal printer station (must be set same as subaddress switch settings).
- 3-15 Odd numbers only, for 3616 document print station.

For other devices, code *lssdd* as follows:

```
9001
             Host link
      9002
            Diskette drive 1
      9003 Diskette drive 2
      9006 Encryption facility
      9007 Disk drive A
      9008 Disk drive B
      9009 Disk drive C
      900A Disk drive D
      \mathbf{x}000
            Loop control; \mathbf{x} = 100p number
      9100
            DCA adapter
      App0 DCA port; pp = port number (00 to 15)
      Dpp0 DCA port; pp = port number *(16 to 31)
Note:
    * Dpp0 refers to ports 16 to 31, for example:
     D010 refers to DCA port 17.
```

**Command Output** 

This command displays:

lsdm tt ss xxx xxx xxx ... xxx

where:

| 1 | Loop number (1-4, A or D for DCA)                         |
|---|-----------------------------------------------------------|
| s | Terminal or port, in hexadecimal                          |
| d | Component address, in hexadecimal                         |
| m | Modulus value of terminal, speed of loop, link type, or 0 |

For other devices, *lsdm* is displayed as:

901x host link (x = link module loaded) Ω no link module loaded 2 SDLC SDLC-SNA link loaded 5 BSC 7 X.21 version A (feature 5656) X.21 version B (feature 5656) 8 9020 Diskette drive 1 9030 Diskette drive 2 9060 Encryption facility 9070 Disk drive A 9080 Disk drive B 9090 Disk drive C Disk drive D 90A0 931s 4730 ALA/SNA Primary; s = line status 0 = line started, awaiting contact 1 = Stop line issued 2 = Wrap test failed 3 = Loss of contact on control unit 4 = One control unit is ready 5 = Read/write error threshold exceeded 6 = Line failureB = Line not started F = All control units ready 9A00 DCA adapter counters AppO DCA port counters (pp = 00 to 15) DCA port counters (pp = 16 to 31) Dpp0 **x**00z Loop control  $\mathbf{x} = 100p$  number z = loop speed: 1 = 4800 bps2 = 2400 bps4 = 1200 bps

|                        | ++ - 0-          | menont tunca                                                 |
|------------------------|------------------|--------------------------------------------------------------|
|                        | 01               | = Host link                                                  |
|                        | 02               | = Diskette                                                   |
|                        | 03               | = 4730 ALA line                                              |
|                        | 04               | = Disk                                                       |
|                        | 06               | = Encryption                                                 |
|                        | 80               | = Loop control                                               |
|                        | 81               | = 4/04/3604/32/8/32/9 keyboard                               |
|                        | 62<br>83         | = 4704/3604/3278/3279 display<br>= 3610 3611 or 3612 printer |
|                        | 84               | = 3262/3287/5210 printer                                     |
|                        | 86               | = Magnetic stripe encoder $(3604 \text{ and } 4704-1)$       |
|                        | 87               | = 3614 or 3624/3624 terminal                                 |
|                        | 88               | = 3606 or 3608 keyboard, display, and magnetic               |
|                        |                  | stripe reader                                                |
|                        | 89.              | = 3608 printer                                               |
|                        | 88               | = 3616 printer                                               |
|                        | 92               | = DC1 adapter                                                |
|                        | 9A               | = 4710 printer                                               |
|                        | AB               | = Magnetic stripe encoder (4704-2/3)                         |
|                        | AE               | = 4715 printer                                               |
|                        | в0               | = 4720 printer                                               |
|                        | SS               | Work station ID (does not apply                              |
|                        | xxx              | Counter value, in decimal: counters are numbered             |
|                        |                  | from left to right, beginning with counter 1.                |
|                        |                  |                                                              |
|                        | When a counter   | r reaches 256, it begins again at 128 (if STATS=WRAP is      |
|                        | specified on the | STARTGEN macro). Thus, values over 128 might not be          |
|                        | definitive.      |                                                              |
|                        |                  |                                                              |
|                        | The counts rep   | resent the number of events, not the number of retries. One  |
|                        | event can incre  | ase more than one counter.                                   |
|                        |                  |                                                              |
| Special Considerations |                  |                                                              |
|                        |                  |                                                              |
|                        | This command     | requires optional module P25.                                |
|                        |                  |                                                              |
| Sample Command         |                  |                                                              |
|                        |                  |                                                              |
|                        | If you enter:    |                                                              |
|                        |                  |                                                              |
|                        | 068 FFFF         |                                                              |
|                        | the system mor   | nitor resets all counters.                                   |
|                        |                  |                                                              |
|                        |                  |                                                              |
|                        |                  |                                                              |
|                        |                  |                                                              |

## 069 — Control Terminal Indicator Lights

## Purpose

This command switches on or off the keyboard system indicator light or the indicator lights on the test component.

#### Syntax

| Command | Operands |
|---------|----------|
| 069     | xx       |

#### **Operand Descriptions**

хх

Replace xx with a hexadecimal value indicating the lights to switch on or off. Enter 069 FF to switch on the keyboard system indicator light; then, press Reset to extinguish that light. Or, enter the hexadecimal value of the following bit settings:

| Bit | Explanation                                                                       |
|-----|-----------------------------------------------------------------------------------|
| 0   | Action: $1 = $ switch on;                                                         |
|     | 0 = switch off.                                                                   |
| 1   | Reserved all devices.                                                             |
| 2   | Reserved all devices.                                                             |
| 3   | 3616 journal forms insert: reserved for other devices.                            |
| 4   | 3616/4710/4720 document insert; reserved for 4715; other devices, check indicator |
| 5   | Indicator light 3 (ignored 4710/4720).                                            |
| 6   | Indicator light 2.                                                                |
| -   |                                                                                   |

7 Indicator light 1.

For example, to switch on indicator light 2, you would set bits 0 and 6 on, the others off:

#### 1000 0010

So you would code the hexadecimal equivalent, X'82'. The command would then be 069 82.

#### **Indicator Lights**

Indicator lights 1, 2, and 3 are used for the 4704, 3604, 3278, and 3279 displays, and the 3604 encoder. Indicator lights 1 and 2 are also used for the 3610, 3611, and 3612. For the 4704, 3604, 3278, and 3279 keyboard, the operand bits are ignored; the check indicator (bit 4) is switched on and the keyboard is placed in purge mode.

## **Special Considerations**

An indicator is ignored when you do not set the bit on, or when the corresponding light does not exist on the test device.

Sample Command

If you enter:

069 92

the system monitor sets on the journal forms insert light and indicator light 2 for a 3616.

## 070 — Diagnostic Event Recording (Trace)

### Purpose

This command records (traces) diagnostic events occurring throughout the subsystem. See the 071 command to stop tracing diagnostic events.

### Syntax

| Command | Operands       |    |
|---------|----------------|----|
| 070     | xx xx 7yslot x | кx |

#### **Operand Descriptions**

хх

Enter codes to indicate which types of events you want to record in the trace area. Each code you enter starts a trace on a subsystem component. The system components and their codes are:

#### Code Event

| 0 | Host link function request and post |
|---|-------------------------------------|
| 1 | Terminal component                  |
| 2 | Host link input and output          |

- 3 Diskette input and output
- 4 Reserved
- 5 Diskette incidents
- 6 ALA function request/post
- 7 Loops (see 7yslot operand, below)
- 8 Reserved
- 9 Reserved
- 10 Reserved
- 11 DCA function request and post
- 12 DCA interruption processing
- 13-19 Reserved
- 20 Disk Incidents
- 21 DATSM GETFLD/PUTFLD
- 22 Segment lock/unlock
- 23 Reserved

#### 7yslot

You can enter only the 7 to trace all loops. Or, you can replace the y with the number of a specific loop you want to trace. To trace specific slots on a loop, replace y with the loop number, and replace *slot* with a mask indicating the slots to trace (to trace slot 0 on loop 2, enter 7yslot as 728000).

#### **Command Output**

This command places trace entries in the trace area. Use the 003 command to display entries from the trace area.

## **Special Considerations**

The system retains trace settings from one loading of the operating image to another.

## Sample Command

,

If you enter:

070 2 5 72

the system monitor begins tracing for host link input/output, diskette incidents, and all slots of loop 2.

# 071 — Stop Recording (Tracing) Diagnostic Events

Purpose

This command stops traces that you started with the 070 command.

## Syntax

| Command | Ope | erar | ıds |
|---------|-----|------|-----|
| 071     | xx  | xx   | xx  |

### **Operand Descriptions**

xx

Enter codes to indicate which traces you want to stop. Each code you enter stops a trace on a subsystem component. The system components and their codes are:

| Code  | Event                               |
|-------|-------------------------------------|
| 0     | Host link function request and post |
| 1     | Terminal component                  |
| 2     | Host link input and output          |
| 3     | Diskette input and output           |
| 4     | Reserved                            |
| 5     | Diskette incidents                  |
| 6     | ALA function request/post           |
| 7     | Loops (see 7yslot operand, below)   |
| 8     | Reserved                            |
| 9     | Reserved                            |
| 10    | Reserved                            |
| 11    | DCA function request and post       |
| 12    | DCA interruption processing         |
| 13-19 | Reserved                            |
| 20    | Disk Incidents                      |
| 21    | DATSM input/output errors           |
| 22    | Segment lock/unlock                 |
| 23    | Reserved                            |

#### Sample Command

If you enter:

071257

the system monitor stops tracing on the host link input/output, diskette incidents, and all loops.

# 072 — Display or Print Extended Statistical Counters

## Purpose

This command displays or prints the contents of the extended statistical counters.

#### Syntax

| Command | Operands   |
|---------|------------|
| 072     | code ctrid |

## **Operand Descriptions**

| code |             |                                                                                                    |
|------|-------------|----------------------------------------------------------------------------------------------------|
|      | Enter one o | f these function codes:                                                                                                    |
|      | Code        | Function                                                                                                    |
|      | 1           | Displays the counter identified by <i>ctrid</i> or, if the second<br>operand is omitted, displays data from the first extended<br>statistical counter. You can then press the Enter key to<br>display the next counter (host operator, use the ATTN<br>command). The 90036 message indicates the end of the<br>data. |
|      | 2           | Prints all extended counters at the printer assigned by the 005 or 006 command. (The <i>ctrid</i> operand is not used.)                                                                                                    |
|      | 3           | Displays all device IDs assigned to the extended counter identified in the <i>ctrid</i> operand.                                                                                                    |
|      | 4           | Displays the extended counter ID associated with the device ID contained in the <i>ctrid</i> operand. The device ID is entered in the form <i>lsdx</i> , where: $l = loop$ number; $s = terminal$ address; $d = component$ ID; and $x = subaddress$ if present, or 0.                                                |

#### ctrid

Enter the ID of the counters you want:

| Code | Counters                                               |                                    |  |
|------|--------------------------------------------------------|------------------------------------|--|
| 1    | Enter ID of                                            | f an extended statistical counter. |  |
| 3    | Enter ID of an extended statistical counter.           |                                    |  |
| 4    | Enter a device address in the form <i>lsdx</i> , where |                                    |  |
|      | 1                                                      | Loop number                        |  |
|      | <b>S</b>                                               | Terminal address                   |  |
|      | d                                                      | Component ID                       |  |
|      | x                                                      | Subaddress, or 0.                  |  |
|      |                                                        |                                    |  |

#### **Command Output**

#### The output format for codes 1 and 2 follows:

xxxx-nnnnnnnnn eeeeee ddd pp...p

where:

| xxxx | =  | Extended statistical counter.              |
|------|----|--------------------------------------------|
| nnn  | =  | Number of input bytes received             |
|      |    | (in decimal).                              |
| eeee | == | Number of input bytes received in error    |
|      |    | (in decimal).                              |
| ddd  | =  | Number of devices assigned to this counter |
|      |    | (in decimal).                              |
| ppp  | =  | Percentage of error bytes received         |
|      |    | (bytes in error per bytes received).       |

The output format for codes 3 and 4 follows:

eeee-lsdx lsdx....
where:
eeee = Extended statistical counter ID (in hexadecimal).
lsdx = Device ID (in hexadecimal) as previously described.
 For code 3, all device IDs associated with counter ID
 eeee are displayed.
xxxx = Extended statistical counter ID in hexadecimal
 (counter IDs are specified at system configuration)
 or device ID in hexadecimal.

#### **Special Considerations**

This command requires optional module P25.

## 074 — Start or Stop DCA

## Purpose

This command starts or stops the Device Cluster Adapter (DCA), enables or disables a DCA port, or changes the port for a device.

#### Syntax

| Command | Operands  |       |
|---------|-----------|-------|
| 074     | code port | dtype |

## **Operand Descriptions**

Enter one of these function codes:

| Code        | Function                                                                                   |
|-------------|--------------------------------------------------------------------------------------------|
| 0           | Start the adapter.                                                                         |
| 1           | Stop the adapter.                                                                          |
| 2           | Enable port.                                                                               |
| 3           | Disable port.                                                                              |
| FF          | Change port for specified device.                                                          |
|             | <i>Note:</i> This is available only on the diagnostic diskette and only for ports 0 to 31. |
| ~ <b>-4</b> |                                                                                            |

port

code

Enter the port number (0 to 31) for codes 2, 3, and FF.

#### dtype

Enter the DCA device type for code FF only. Enter 0 for a keyboard display; enter 1 for a printer.

**Special Considerations** 

- Before you enable a port, you must activate the port.
- Function code FF is available only on the diagnostic diskette.

## Sample Command

If you enter:

074 0

the system monitor starts the Device Cluster Adapter.

## 075 — Display the Status of the System

### Purpose

This command displays the status of the four operator panel lights, and the contents of the message indicators.

## Syntax

| Command | Operands |
|---------|----------|
| 075     |          |

#### **Operand Descriptions**

There are no operands.

#### **Command Output**

This command displays the format:

lite msgs err

which might look like this:

0100 --++ F012

The *lite* field displays the four operator panel lights. Starting on the left, the lights are:

| 1 | The Alert light    |
|---|--------------------|
| i | The Ready light    |
| t | The Check light    |
| e | The Test/IPL light |

A 1 indicates that the light is on; a 0 indicates that it is off.

The *msgs* shows the LED message indicators that display the system's operational status or an error message. The *err* shows the controller LED messages that indicate the state of disk and diskette. See "System Operational State Display Messages" for descriptions of these messages.

## 076 — Display System Variables

This command displays the release level, EC level, Patch level, required level of Host Support, CPGEN name, and CPU identifier current for the system.

## Syntax

| Command | Operands |  |
|---------|----------|--|
| 076     |          |  |

**Operand Descriptions** 

There are no operands.

**Command Output** 

1

The command displays:

| IR=yyy     | EC=eeeee | PAT=pp   | CPG=ver |
|------------|----------|----------|---------|
| GENID=name | SERIAL   | NO=serno | CUA=cu  |
| SIZE=mmmmK |          |          |         |

| Meaning                                            |
|----------------------------------------------------|
| Release level of your controller or processor data |
| EC level                                           |
| Patch level                                        |
| Required level of 4700 Host Support                |
| CPGEN name (from ID operand of STARTGEN)           |
| Controller or processor serial number              |
| Control unit address of controller or processor    |
| Size of controller or processor in K bytes         |
|                                                    |

#### Sample Command

If you enter:

076

the system displays:

```
IR=4.0 EC=000000 PAT=00 CPG=02.0
GENID=TEST001 SERIAL NO=0A0018 CUA=C1
SIZE=0512K
```

## 077 — Set Serial Number and/or CUA in NVM

### Purpose

This command sets the serial number into the system. If the serial number is set successfully, this command then displays the release level, EC level, Patch level, required level of host support, CPGEN name, serial number, and control unit address (CUA) current for the system. For 4702 processors, the CUA can also be set using this command.

#### Syntax

| Command        | Operands |
|----------------|----------|
| 077            | [X]serno |
| For 4702 only: |          |

01 1702 0hij.

| [[X]serno] | [cua]      |
|------------|------------|
|            | [[X]serno] |

#### **Operand Descriptions**

For the 4702, the meaning of these variables is determined by the input length and can be entered in either order. You must specify at least one.

#### serno

Replace *serno* with the serial number to be set in the system. This number must be between three and eight decimal or hexadecimal digits.

#### cua

Replace *cua* with the CUA number to be set in the system. This number is entered as two hexadecimal digits (For 4702 only).

Command Output: If the command is successful, the system displays:

| IR=yyy     | EC=eeeee | PAT=pp   | CPG=ver |
|------------|----------|----------|---------|
| GENID=name | SERIAL   | NO=serno | CUA=cu  |

### Field Meaning

| ууу    | Release level of your controller or processor data |
|--------|----------------------------------------------------|
| eeeeee | EC level                                           |
| рр     | Patch level                                        |
| ver    | Required level of 4700 Host Support                |
| name   | CPGEN name (from ID operand of STARTGEN)           |
| serno  | Controller or processor serial number              |
| cu     | Control unit address of controller or processor    |

### Sample Command

If you enter the serial number in decimal:

077 123456

The system sets the serial number, and displays it in hexadecimal:

IR=02.2 EC=000000 PAT=00 CPG=03.0 GENID=06/30/83 SERIAL NO=01E240 CUA=00

You can also enter the serial number in hexadecimal:

077 X12345

The system sets the serial number to X'012345', and displays:

IR=02.2 EC=000000 PAT=00 CPG=03.0 GENID=06/30/83 SERIAL NO=012345 CUA=00

## 078 — Display/Change Control Fields

## Purpose

This command enables you to perform the following functions:

- Display or change the name and location of the application program data set.
- Display the list of optional modules currently in the operating image or add optional modules to or delete them from the list.
- Display or permanently change for subsequent operating images the amount of storage allocated to the trace area.

Syntax

| Command | Opera | nds |                |     |
|---------|-------|-----|----------------|-----|
| 078     | [drv] | 01  | {apname locati | on} |
|         |       | 02  | {opt1optn      | }   |
|         |       | 03  | {trace amount  | }   |

## **Operand Descriptions**

drv

The drive with the volume for which to display the information or to make a change to the information.

This drive contains the operating medium but not necessarily an application program data set. Disk drives can be entered for 4702 processors only.

| 1 | Diskette drive 1 |
|---|------------------|
| 2 | Diskette drive 2 |
| Α | Disk Drive A     |
| B | Disk Drive B     |
| С | Disk Drive C     |
| D | Disk Drive D     |
|   |                  |

If you omit this operand, the system uses the drive from which you loaded the operating image.

If you omit the drv operand, enter the **01**, **02**, or **03** operand as a two-digit value. If you enter drv, you can enter this operand as either a one-digit or a two-digit value.

01

Display or change the name and location of the application data set in the current operating image.

If you enter this operand without any *apname-location* operand, the system displays application data sets currently in the operating image.

To change the application program data set name and location, to be effective following the next loading of the system, you must enter an *apname-location* operand.

#### apname

Enter the name of the application program data set that you want effective in the next load of the operating system.

1. You must begin the name of the application program data set with the characters SYSAP.

#### location

A code identifying the location of the medium on which the application program data set resides. Disk drives can be entered for 4702 processors only.

| 1 | Diskette drive 1       |
|---|------------------------|
| 2 | Diskette drive 2       |
| Α | Disk drive A           |
| B | Disk drive B           |
| С | Disk drive C           |
| D | Disk drive D           |
| X | Load drive (4702 only) |

The default is the load drive.

02

Display or change the list of optional modules in the SYSCTL data set in this operation image.

If you enter this operand without an *opt* operand, the system displays the list of optional modules currently in SYSCTL in the operating image.

#### opts

One or more optional modules to include in the operating image.

If you enter several optional modules, use spaces to separate their identification codes (1 2 25).

The list that you specify here replaces the list in the system.

03

Display or change the allocation of storage for the trace area in the current operating image.

If you enter this operand without also entering a trace amount, the system displays the allocation in the current operating image.

### trace amount

The amount of storage allocated as a trace area.

To permanently change the allocation for the subsequent, but not the current, operating image, enter a trace amount from 1 to 100. This is a percentage of bytes of storage.

## **Special Considerations**

You cannot change the apname or location on either the installation or the LCF diskette.

## 079 — Display and Reset Storage Management Counters

## Purpose

This command displays and changes the storage-management counters that are maintained by the system. Use it to review and tune the storage management mechanism.

### Syntax

| Command | Operands                                       |
|---------|------------------------------------------------|
| 079     | <pre>1 apname [station] 2 station 3 pool</pre> |

#### **Operand Descriptions**

### 1 apname [station]

Enter code 1 to display the amount of storage allocated to an application program on a specified station. Replace *apname* with the name of the application program. Enter the station ID as a decimal number in the range 1 through 60.

If you omit the *station* operand, or enter FF, the system displays the amount of storage currently allocated to the application program on ALL stations.

The displayed number includes storage for segments 0, and 1 through 12.

#### 2 station

Enter code 2 to display the amount of storage allocated to a specified station. Enter the station ID as a decimal number in the range 1 through 60.

The system displays the amount of statically- and dynamically-allocated storage for segments 0, and 2 through 12.

#### 3 pool

Enter code 3 to display the amount of storage in use from specified storage pool, and how much was originally allocated. Enter the pool identification.

If the storage pool was not defined during CPGEN, the system displays zeros. If the pool is specified as zero, the system displays the number of bytes available in the general pool.

## **Command Output**

| For codes 1<br>to the progr | and 2, the system displays the number of bytes of storage allocated ram or station. |
|-----------------------------|-------------------------------------------------------------------------------------|
| For code 3,                 | the command displays:                                                               |
| inuse al                    | lloca                                                                               |
| where:                      |                                                                                     |
| inuse                       | is the number of bytes in use from a pool.                                          |
| alloca                      | is the number of bytes allocated to the pool.                                       |
|                             |                                                                                     |

## **Special Considerations**

This command requires optional module M45.

## 123 — Enter Debugging Mode

#### Purpose

This command starts debugging mode for a specified work station. After you enter this command, you then enter a series of special, 2-digit debugging commands to find and correct problems in application programs associated with logical work stations. To leave debugging mode, enter 00.

See Chapter 6, "Debugging Commands" for information on the 2-digit debugging commands.

Syntax

| Command | Operands |
|---------|----------|
| 123     | id       |

## **Operand Descriptions**

id

Enter the work station ID of the work station to be debugged. The logical work station consists of the application program, the terminal components with which it is associated, and the controller storage to which it has access.

## 133 — Print Application Program Dump

#### Purpose

This command prints an application program dump from the diskette. An application program issues the APDUMP instruction to request a dump; the dump is stored in the dump data set with other application program dumps. When you enter 133, you tell the system monitor how many dumps to skip before printing the dump that you want.

#### Syntax

| Command | Operar | nds    |
|---------|--------|--------|
| 133     | [drv]  | [skip] |

#### **Operand Descriptions**

#### drv

Enter the drive number:

| 1 | Diskette drive 1 |
|---|------------------|
| 2 | Diskette drive 2 |
| Α | Disk drive A     |
| B | Disk drive B     |

The default is the load drive. Disk drive codes can be entered for 4702 processors only.

#### skip

Enter the number of application program dumps to skip before printing the dump you want. If your dump is the third dump in the dump data set, enter 133 02, skipping two dumps.

If you omit the *drv* operand, you must enter the leading zero if you enter the *skip* operand as a numeric value.

You can replace *skip* with the value D to print a list of all dump IDs with their associated station IDs.

You can replace skip with the value C to delete all records from the data set. Message 00021 prompts you to enter a 0 to delete the records, or a 1 to stop the deletion.

This command presents the dump data in this format:

#### Where:

| dumpid | = | Specified dump ID               |
|--------|---|---------------------------------|
| dtatyp | = | Type of data (T1, T2, T3, T4, L |
|        |   | PERM, or SEG xx)                |
| st     | = | Station                         |
| apname | = | APNAME                          |
| disp   | = | Displacement into the data      |
| pfp    | = | Primary field pointer           |
| spf    | = | Secondary field pointer         |
| fli    | = | Field-length indicator          |
| data   | = | Data                            |
| SS     | = | Segment space ID                |

#### For example, the output might look like this:

| TEST | 2    | SEGOO |      | 04 TEST |      |      | 2001 |
|------|------|-------|------|---------|------|------|------|
| 0000 | (    | 800   |      | 000     |      | 000  | 04   |
| 0000 | 0000 | 0000  | 0000 | 0000    | 0000 | 0000 | 0000 |
| 0000 | 0000 | 0000  | 0000 | 0000    | 0000 | 0000 | 0000 |
|      |      |       | •    |         |      |      |      |
|      |      |       |      |         |      |      |      |
|      |      |       | •    |         |      |      |      |
| TEST | 2    | SEG01 |      | 04      |      | TEST | 2001 |
| 0000 | (    | 800   |      | 000     |      | 000  | 04   |
| 0404 | 02FA | 0000  | 0000 | 0016    | 2000 | 0005 | C350 |
| 0000 | 0000 | 0000  | 0000 | 0000    | 0000 | 0000 | 0000 |

If you enter the command as:

#### 133 D

the command prints:

| TEST  | -04 | TEST  | - | 04 | TESTA | - | 04 | TESTB | - | 04 | 1 | - | 04 | TEST02 | - | 04 |
|-------|-----|-------|---|----|-------|---|----|-------|---|----|---|---|----|--------|---|----|
| TEST1 | -04 | TEST2 | - | 04 | TEST3 | - | 04 | TEST  | - | 04 | 1 | - | 04 | TEST02 | - | 04 |

### **Special Considerations**

- This command is available on the installation diskette or with the CNM/CS or expanded system monitor and EDAM coded on the FILES CPGEN macro.
- If, in the output, the *dtatyp* field is followed by an asterisk (\*), the data for this program is the same as that displayed for the program that called this program. The *data* field contains \*\*\*.

## 135 — Display Application Program Dump

#### Purpose

This command displays 32-byte portions of an application program dump. Press the Enter key to display the next 32 bytes of the dump.

#### Syntax

| Command | Operands |        |  |  |  |
|---------|----------|--------|--|--|--|
| 135     | [drv]    | [skip] |  |  |  |

#### **Operand Descriptions**

| dry |  |
|-----|--|
|-----|--|

Enter the drive number:

| 1 | Diskette drive 1 |
|---|------------------|
| 2 | Diskette drive 2 |
| Α | Diskette drive A |
| B | Diskette drive B |

The default is the load drive. Disk drive codes can be entered for 4702 processors only.

#### skip

Enter the number of application program dumps to skip before displaying the dump you want. For example, if you want to see the third dump, enter 135 02.

If you omit the *drv* operand, you must enter the leading zero if you enter the *skip* operand as a numeric value.

You can replace *skip* with the value D to display a list of the dump IDs and their associated station IDs.

You can replace skip with the value C to delete all records from the data set. Message 00021 prompts you to enter a 0 to delete the records, or a 1 to stop the deletion.
# **Command Output**

This command presents the dump data in this format:

## Where:

| dumpidid | =  | Specified dump ID               |
|----------|----|---------------------------------|
| dtatyp   | =  | Type of data (T1, T2, T3, T4, L |
|          |    | PERM, or SEG xx)                |
| st       | =  | Station                         |
| apname   | =  | APNAME                          |
| disp     | =  | Displacement into the data      |
| pfp      | =  | Primary field pointer           |
| spf      | == | Secondary field pointer         |
| fli      | =  | Field-length indicator          |
| data     | =  | Data                            |
| SS       | =  | Segment space ID                |

For example, if you enter the command as:

135

the output might look like this:

| TEST | 5    | SEG00 |      | 04   |      | TEST | r2001 |
|------|------|-------|------|------|------|------|-------|
| 0000 | (    | 800   |      | 000  |      | 000  | 04    |
| 0000 | 0000 | 0000  | 0000 | 0000 | 0000 | 0000 | 0000  |
| 0000 | 0000 | 0000  | 0000 | 0000 | 0000 | 0000 | 0000  |
|      |      |       | •    |      |      |      |       |
|      |      |       | •    |      |      |      |       |
|      |      |       | •    |      |      |      |       |
| TEST | S    | SEG01 |      | 04   |      | TEST | r2001 |
| 0000 | (    | 008   |      | 000  |      | 000  | 04    |
| 0404 | 02FA | 0000  | 0000 | 0016 | 2000 | 0005 | C350  |
| 0000 | 0000 | 0000  | 0000 | 0000 | 0000 | 0000 | 0000  |

If you enter the command as:

### 135 D

the command presents:

| TEST | - | 04 | TEST | - | 04 | TEST   | - | 04 |
|------|---|----|------|---|----|--------|---|----|
| TEST | - | 04 | 1    | - | 04 | TEST02 | - | 04 |

# **Special Considerations**

- This command is available on the installation diskette, or with the CNM/CS or expanded system monitor. Code EDAM on the FILES CPGEN macro.
- If, in the output, the *dtatyp* field is followed by an asterisk (\*), the data for this program is the same as that displayed for the program that called this program. The *data* field contains \*\*\*.

# 138 — Compress Application Program Data Set

### Purpose

The 138 command rearranges the application programs on an operating medium to collect unused space into one usable area. You should not use this command to compress the application program data set on an operating medium currently in use on your system; use this command on an operating medium *not* currently loaded.

### Syntax

| Command | Operai | nds      |
|---------|--------|----------|
| 138     | [drv]  | [apname] |

### **Operand Descriptions**

### drv

Enter the drive number:

| 1 | Diskette drive 1 |
|---|------------------|
| 2 | Diskette drive 2 |
| Α | Disk drive A     |
| B | Disk drive B     |
| С | Disk drive C     |
| D | Disk drive D     |

The default is the load drive. Disk drive codes can be entered only for the 4702 processor or the 4701-3 controller.

### apname

Enter the name of the SYSAP data set you are using (the first five characters of the name will be SYSAP). If you omit this operand, the system tries to compress the currently-active AP data set (the AP data set named in the SYSCTL data set). If there is no active AP data set, the system compresses SYSAP.

### **Error Conditions**

If you use the 138 command to compress the loaded operating medium, the medium currently controlling your system, you must reload your controller or processor.

### **Special Considerations**

- The system prompts you to mount the diskette on which application programs are to be compressed (For 4701-1 and 2).
- The system modifies the data set directory, and leaves empty entries at the end for future expansion.
- The system resets the End-of-Extent value for the data set.
- This command is available with the CNM/CS or expanded system monitor.

# Sample Command

If you enter:

138 2

the system monitor prompts you to insert the operating diskette, into diskette drive 2, and compresses the application program data set on that diskette.

# 141 — Start or Stop a Circuit

Purpose

The 141 command allows you to start or stop a circuit.

Syntax

| Command | Operands                                                                  |
|---------|---------------------------------------------------------------------------|
| 141     | <pre>x {diag cktid lchni   flag2 flag3 lchni config1 config2 cktid}</pre> |

### **Operand Descriptions**

*Note:* The first 3 operands, that is; diag, cktid, and lchni - or - flag2, flag3, and lchni are always required.

The other operand groups are optional. Your configuration specification values will be used if these operands are not specified.

The absence of an operand must be indicated by entering a 0 followed by a blank.

х

Enter 1 to stop the circuit. The following parameters are required:

diag cktid lchni

### diag

One byte that specifies the DTE diagnostic code to be included in the Clear and Reset packet. See Figure 8-9 on page 8-22.

### cktid

One byte that specifies the circuit identifier defined in the X25CKT macro. If this parameter is 00 the circuit assigned to the system monitor or the only circuit defined in CPGEN, is stopped.

### lchni

Three hexadecimal digits that specify the logical channel group number and the logical channel number of an incoming call, in the following format:

gcc

х

Enter 0 to start the circuit. The following parameters are required to start a circuit:

flag2 flag3 lchni

# flag2

Two hexadecimal digits that describe circuit parameters

| Bit | Explanation                                                                                                    |
|-----|----------------------------------------------------------------------------------------------------|
| 0   | <ul> <li>0 = do not start this circuit automatically<br/>in the future.</li> <li>1 = start the circuit automatically in the<br/>future.</li> </ul> |
| 1   | 0 = default the FLAG3 values.<br>1 = use FLAG3 as specified.                                                                                       |
| 6   | <pre>0 = start the circuit.<br/>1 = turn off the Automatic Start Circuit flag.</pre>                                                               |
| 7   | <pre>0 = start the circuit.<br/>1 = do not start circuit but return existing<br/>parameters.</pre>                                                 |

flag3

Two hexadecimal digits that describe the inclusion of fields in call packets.

| Bit | Explanation                                                                                                    |
|-----|----------------------------------------------------------------------------------------------------|
| 0   | <ul> <li>0 = do not include Flow Control Negotiation<br/>parameters in the call packets.</li> <li>1 = include Flow Control Negotiation parameters.</li> </ul> |
| 1   | 0 = do not include LOCNM in the call packets. 1 = include LOCNM.                                                                                              |
| 2   | <pre>0 = do not include REMNM in the call Accepted<br/>packet.<br/>1 = include REMNM.</pre>                                                                   |
| 3   | 0 = do not include CUG in the call packet.<br>1 = include CUG.                                                                                                |
| 4   | 0 = do not include RPOA in the call packets.1 = include RPOA.                                                                                                 |
| 5   | 0 = do not include THPTCL in the call packet.1 = include THPTCL.                                                                                              |
| 6   | 0 = do not include OFAC in the call packet.1 = include OFAC.                                                                                                  |
| 7   | 0 = do not include CID in the call packet.<br>1 = include CID.                                                                                                |

lchni

Three hexadecimal digits that specify the logical channel group number and the logical channel number, in the following format:

```
gcc
```

config1 config2 cktid

### config1

Two hexadecimal digits that specify the packet size, LLC, and type of circuit, that is; switched or permanent.

```
bits 0,1
           00 = 128
           01 = 64
           10 = 256
           11 = 512
bit 2
           Reserved
bit 3
           0 = switched
           1 = permanent
bits 4.5
           00 = Native (no LLC)
           01 = Native (no LLC) with D-bit
           10 = PSH
           11 = QLLC
bits 6,7
           00 = SNA secondary
           01 = No SNA
           11 = SNA primary
```

*Note:* The command will complete with Status X'0401' if the packet size is greater than that specified in the X25CKT CPGEN macro.

## config2

One byte that specifies the type of switched call and window size.

*Note:* The command will complete with status X'0402' if the window size is specified greater than 7 and the modulo is specified as 8.

# cktid

Two hexadecimal digits specifying the circuit identifier of the circuit, defined by the X25CKT macro, to be started. If this parameter is 00 the circuit assigned to the system monitor or the only circuit defined in CPGEN, is started.

All other parameters are optional and may be specified in groups. If you specify the first parameter of a group, then you must specify the others of that group also. If you specify a particular group, then all previous groups are required. For example: if you specify the third group, then you must specify all parameters in groups 1 and 2.

There are three groups of parameters as follows:

## locnm remnm

locnm

One to 15 characters that contain the calling DTE number.

remnm

One to 15 characters that contain the called DTE number.

### cug rpoa thptcl ofac

cug

A number specifying the two-digit group code (specified as two hexadecimal digits).

rpoa

The four-digit number of the intermediate network.

# thptcl

A two digit field specifying the throughput class.

```
DCE to 4700

bits 0-3 X'3' to X'A'

4700 to DCE

bits 4-7 X'3' to X'A'

where: X'3' = 75

X'4' = 150

X'5' = 300

X'6' = 600

X'7' = 1200

X'8' = 2400

X'9' = 4800

X'A' = 9600
```

### ofac

Specifies the optional facilities requested.

00 - No reverse charging 01 - Reverse charging cid cua xid

cid

Eight characters that specify the connection ID. This ID will be placed in the user data field of a call packet.

cua

Two hexadecimal digits that specify the SDLC address of the controller.

xid

Five hexadecimal digits that specify the user ID number of the Node Identification contained in the XID.

Note: The 4700 block number (X'57') is contained in xid.

# **Special Considerations**

The system will display current circuit parameters if you enter 141 0 01.

# 163 — Control Disk and Diskette State

# Purpose

This command enables and disables the controller's message display for a specified disk or diskette drive, and displays the state of that drive on your display monitor. When you first start the system, the controller's message display can show you Fxxx messages concerning the state of the disk or diskette. You can use the 163 command to prevent reception of these messages, and again to re-enable those messages.

# Syntax

| Command | Operar | nds  |
|---------|--------|------|
| 163     | [drv]  | func |

# **Operand Descriptions**

drv

Enter the drive number:

| 1 | Diskette drive 1 |
|---|------------------|
| 2 | Diskette drive 2 |
| Α | Disk drive A     |
| B | Disk drive B     |
| С | Disk drive C     |
| D | Disk drive D     |
|   |                  |

The default is the load drive.

### func

Enter one of these function codes:

| 01 | Disable the controller or processor display for the specified |
|----|---------------------------------------------------------------|
|    | drive.                                                        |

- 02 Enable the controller or processor display for the specified drive.
- 03 Display the state of the specified drive.

If you omit the first operand, enter the function code as a 2-digit value (01, 02, 03). If you do enter the first operand, you can enter the function code as a 1-digit value (1, 2, 3).

# **Command Output**

When you enter function code 03, the system displays the state of the selected drive in the format:

XXXX XXXX

1234 5678 <---- Position

The system displays the state as a bit mask, where:

# Position Meaning

| 1   | Drive physically not ready               |
|-----|------------------------------------------|
| 2   | Drive has I/O error                      |
| 3   | Reserved                                 |
| 4   | Drive in stopped state                   |
| 5-6 | Reserved                                 |
| 7   | Controller or processor display disabled |
| 8   | Drive has active display                 |
|     |                                          |

Each position is a 1 or a 0, and the system can display several bits at one time. For example, a display of:

1100 0000

indicates that the drive is physically not ready, and has an I/O error.

# 166 — Change Volume ID on Diskette

Purpose

This command changes the volume ID (VOLID) on the specified diskette drive.

| Syntax                 |                                                 |                                                                                         |                                            |                                                                                                    |
|------------------------|-------------------------------------------------|-----------------------------------------------------------------------------------------|--------------------------------------------|----------------------------------------------------------------------------------------------------|
|                        |                                                 | Command                                                                                 | l                                          | Operands                                                                                                    |
|                        |                                                 | 166                                                                                     |                                            | drv [X]volid                                                                                                    |
| Operand Descriptions   |                                                 |                                                                                         |                                            |                                                                                                    |
|                        | drv                                             | Enter the d                                                                             | rive                                       | number:                                                                                                    |
|                        |                                                 | 1<br>2                                                                                  | Dis<br>Dis                                 | skette drive 1<br>skette drive 2                                                                                                    |
|                        | volid                                           | Either ente<br>the volume<br>6-character<br>in pairs.                                   | r X f<br>ID in<br>alph                     | followed by the volume ID in hexadecimal, or just enter<br>n alphameric characters. The volume ID is a 1- to<br>hameric value, or 2 to 12 hexadecimal characters entered                                                                                                    |
|                        |                                                 | If you enter<br>hexadecima<br>blanks.                                                   | r few<br>al cha                            | ver than 6 alphameric characters, or fewer than 12<br>aracters, the system pads the VOLID to the right with                                                                                                    |
| Command Output         |                                                 |                                                                                         |                                            |                                                                                                    |
|                        | After<br>label<br>(IBM<br>0005<br>volur<br>comm | you insert t<br>(******, if ti<br>IRD, if you<br>0, 00056, an<br>ne IDs are in<br>nand. | he di<br>he lal<br>omitt<br>d 000<br>corre | iskette, the system displays the old volume ID from the<br>bel is invalid) and the new volume label you just entered<br>ted the <i>volid</i> operand). Then the system displays messages<br>059. If the volume IDs are correct, enter a 0. If the<br>rect, enter a 1 to the message, and reenter the 166 |
|                        | If the the                                      | first volume<br>iskette is bla                                                          | e ID t<br>nk or                            | that is displayed is blank or incomplete, the volume ID on r invalid.                                                                                                    |
| Special Considerations |                                                 |                                                                                         |                                            |                                                                                                    |
|                        | • T<br>e<br>o<br>• Y<br>p<br>• T                | 'his comman<br>xtended syst<br>perator.<br>'ou must ent<br>air becomes<br>'he volume I  | d is a<br>em n<br>er he<br>a sin<br>D of a | available on the installation diskette and with the<br>nonitor, but cannot be used by the remote system<br>exadecimal data in pairs of characters. Each character<br>1gle EBCDIC character.<br>a disk is fixed. You have no need to change it.                                                           |

# Sample Command

If you enter:

# 166 1 CUST01

the system monitor changes the volume ID on the diskette on the load diskette drive.

# 188 — Copy Diskette

*Note:* Use the utility functions on the installation diskette if you need to copy a disk.

Purpose

This command copies the contents of one diskette to the other diskette.

Both diskettes must be the same type (1, 2, or 2D double density), and in the same format (128 or 256 bytes per record).

Syntax

| Command | Operands |
|---------|----------|
| 188     | [drv]    |

# **Operand Descriptions**

|                        | drv | Enter the drive number for the diskette FROM which data is to be copied: |                                                                                                    |  |  |
|------------------------|-----|--------------------------------------------------------------------------|----------------------------------------------------------------------------------------------------|--|--|
|                        |     | 1<br>2                                                                   | Copy from diskette drive 1 to diskette drive 2.<br>Copy from diskette drive 2 to diskette drive 1. |  |  |
|                        |     | The default                                                              | is 1.                                                                                              |  |  |
| Special Considerations |     |                                                                          |                                                                                                    |  |  |

- This command is available on the installation diskette and with the expanded system monitor.
- The remote operator cannot issue this command.

Sample Command

See Chapter 4, "Using the System Monitor" for the 188 procedure.

# 202 — Display Diskette or Disk Status

drv

## Purpose

This command displays the two status bytes (SMSDST) for a diskette or a disk drive.

Syntax

| Command | Operands |
|---------|----------|
| 202     | [drv]    |

# **Operand Descriptions**

Enter the drive number:1Diskette drive 12Diskette drive 2ADisk drive ABDisk drive BCDisk drive CDDisk drive D

The default is the load drive.

### **Command Output**

The command displays the two status bytes.

Sample Command

If you enter:

202

the system monitor displays the status of the operating drive, whether it is a disk or a diskette drive.

0000

If you enter:

202 2

the system monitor displays the status of diskette drive 2:

8000

# 243 — Change Test Component Characteristics

### Purpose

Use this command to display and change characteristics associated with the assigned test component (see the 007 command). Enter the 243 command with no parameters to display the information. Enter the 243 command along with 8 bytes of information to change the information.

### Syntax

| Command | Operands          |
|---------|-------------------|
| 243     | [ddddmmmmmccuuoo] |

# **Operand Descriptions**

The parameters you specify on the 243 command remain in effect until you change them with another 243 command or until you restart the system.

#### dddd

Enter the 4-digit device type.

#### mmmmmm

Enter the model number of the device, in character format, right adjusted and padded with blanks. For example, enter model B02 as C2F0F2, and model 12 as 40F1F2.

#### cc

Enter an ID that indicates the general type of component. The component IDs are defined as follows:

- 01 Keyboard
- 02 Display
- 03 Magnetic Stripe encoder
- 04 Printer (first or only print component)
- 05 Printer (second print components)
- 06 Financial Services Terminal
- 07 Document Processor
- 08 Consumer Transaction Facility

#### uu

Enter 1 byte of user data, as defined during CPGEN. This can be any value from hex 00 to hex FF.

00

Indicate how the device is owned:

| 80 | In the device pool associated with this station. |
|----|--------------------------------------------------|
| 40 | Shared with another station (non-concurrent).    |
| 20 | Shared with another station (concurrent).        |

## **Command Output**

This command displays the line:

ddddmmmmmccuuoo

where:

dddd Is the 4-digit device type.

mmmmmm Is the model number of the device, in character format, right adjusted and padded with blanks. For example, model B02 is C2F0F2, and model 12 is 40F1F2.

# cc Is an ID that indicates the general type of component. The component IDs are defined as follows:

- 01 Keyboard
- 02 Display
- 03 Magnetic Stripe
- 04 Printer (first or only print component)
- 05 Printer (second print component)
- 06 Financial Services Terminal
- 07 Document Processor
- 08 Consumer Transaction Facility
- uu Is 1 byte of user data, as defined during CPGEN. This can be any value from hex 00 to hex FF.
  - oo Indicates how the device is owned:
    - 80 In the device pool associated with this station.
    - 40 Shared with another station (non-concurrent).
    - 20 Shared with another statement (concurrent).

# **Device Codes**

The following, listed by device, are the possible combinations of devices, models, and components.

# Loop Attached Devices

| Device | Model | Component | Description                                             |
|--------|-------|-----------|---------------------------------------------------------|
| 3604   | 1     | 01<br>02  | Keyboard (optional MSR and PIN)<br>Display              |
|        |       | 03        | Magnetic Stripe (MSE)                                   |
|        | 2     | 01        | Keyboard (optional MSR and PIN)                         |
|        |       | 02        | Display                                                 |
|        |       | 03        | Magnetic Stripe (MSE)                                   |
|        | 3     | 01        | Keyboard (optional MSR and PIN)                         |
|        |       | 02        | Display                                                 |
|        |       | 03        | Magnetic Stripe (MSE)                                   |
|        | 4     | 01        | Keyboard (optional MSR and PIN)                         |
|        |       | 02        | Display                                                 |
|        |       | 03        | Magnetic Stripe (MSE)                                   |
|        | 5     | 01        | Keyboard (optional MSR and PIN)                         |
|        |       | 02        | Display                                                 |
|        | 6     | 01        | Keyboard (optional MSR and PIN)                         |
|        |       | 02        | Display                                                 |
|        | 7     | 01        | Keyboard (optional MSR and PIN)                         |
|        |       | 02        | Display                                                 |
| 3606   |       | 06        | Financial Services Terminal<br>(Keyboard, Display, MSR) |
| 3608   |       | 04        | Printer                                                 |
|        |       | 06        | Financial Services Terminal                             |
|        |       |           | (Keyboard, Display, MSR)                                |
| 3609   | 1     | 01        | Keyboard (optional MSR and PIN)                         |
|        |       | 02        | Display                                                 |
|        |       | 03        | Magnetic Stripe (MSE)                                   |
|        | 2     | 01        | Keyboard (optional MSR and PIN)                         |
|        |       | 02        | Display                                                 |
|        |       | 03        | Magnetic Stripe (MSE)                                   |
|        | 3     | 01        | Keyboard (optional MSR and PIN)                         |
|        |       | 02        | Display                                                 |
|        |       | 03        | Magnetic Stripe (MSE)                                   |
| 3610   | 1     | 04        | Document Printer                                        |
| -      | 2     | 04        | Document Printer                                        |
|        | 3     | 04        | Document Printer                                        |
|        | 4     | 04        | Document Printer                                        |
|        | 5     | 04        | Document Printer                                        |
|        | 12    | 04        | Document Printer                                        |
|        | 13    | 04        | Document Printer                                        |
|        |       |           |                                                         |

| 3611 | 1<br>2                   | 04<br>04             | Passbook Printer<br>Passbook Printer                                                                 |
|------|--------------------------|----------------------|----------------------------------------------------------------------------------------------------|
| 3612 | 1                        | 04<br>05             | Document Printer<br>Passbook Printer                                                                 |
|      | 2                        | 04<br>05             | Document Printer<br>Passbook Printer                                                                 |
|      | 3                        | 04                   | Document Printer<br>Passbook Printer                                                                 |
|      | 12                       | 04                   | Document Printer<br>Passbook Printer (CPGEN MODEL=12P)                                               |
|      | 13                       | 04<br>05             | Document Printer (CPGEN MODEL=13P)<br>Passbook Printer (CPGEN MODEL=13P)                             |
| 3613 |                          | 04<br>05             | Journal Printer<br>Passbook Printer w/MSR (optional MSE<br>and OLF)                                  |
| 3614 |                          | 08                   | Consumer Transaction Facility                                                                        |
| 3615 | 1<br>2                   | 04<br>04             | Administrative Printer<br>Administrative Printer                                                     |
| 3616 |                          | 04<br>05             | Journal Print Station<br>Document Print Station                                                      |
| 3619 | A01<br>B01<br>B02<br>B03 | 04<br>04<br>04<br>04 | Administrative Printer<br>Administrative Printer<br>Administrative Printer<br>Administrative Printer |
| 3620 |                          | 03<br>04<br>05       | Magnetic Stripe (MSRE)<br>Journal Print Station<br>Document Print Station                            |
| 3621 | в01<br>в02               | 04<br>03             | Statement Printer<br>Magnetic Stripe (optional Keyboard<br>and PIN)                                  |
|      | в03                      | 04<br>03             | Statement Printer<br>Magnetic Stripe (optional Keyboard<br>and PIN)                                  |
|      |                          | 04                   | Statement Printer                                                                                    |
| 3624 |                          | 08                   | Consumer Transaction Facility                                                                        |
| 4704 | 1                        | 01                   | Keyboard (optional MSR and PIN;<br>CPGEN MODEL=11 or 12)                                             |
|      |                          | 02<br>03             | Display (CPGEN MODEL=11 or 12)<br>Magnetic Stripe (MSE CPGEN MODEL=11<br>or 12)                      |
| 4710 |                          | 04                   | Receipt/Validation Printer                                                                           |
| 4713 |                          | 04<br>05             | Verification Printer<br>See DCA-Attached Devices for this<br>Component                               |
| 4715 | 1                        | 04                   | Printer                                                                                              |

| 4720      | 1<br>2<br>3<br>4 | 04<br>04<br>04<br>04 | Cutform Printer<br>Cutform Printer with Journal<br>Cutform/Passbook Printer<br>Cutform/Passbook Printer with Journal |
|-----------|------------------|----------------------|----------------------------------------------------------------------------------------------------|
| 4723      |                  | 07                   | Document Processor                                                                                                   |
| 5906      |                  | 06                   | Financial Services Terminal<br>(Keyboard, Display, MSR)                                                              |
| 5922      |                  | 07                   | Document Processor                                                                                                   |
| DCA Attac | ched Devic       | es                   |                                                                                                    |
| Device    | Model Co         | mponent              | Description                                                                                                    |
| 3262      |                  | 04                   | Line Printer                                                                                                    |
| 3268      |                  | 04                   | Line Printer                                                                                                    |
| 3278      | 2<br>52          | 01<br>02<br>01       | Keyboard (optional MSR; CPGEN MODEL=8)<br>Display (CPGEN MODEL=8)<br>Keyboard (optional MSR; CPGEN MODEL=E)          |
|           |                  | 02                   | Display (CPGEN MODEL=E)                                                                                              |
| 3279      | 2A<br>2B         | 01<br>02<br>01       | Keyboard (optional MSR; CPGEN MODEL=8A)<br>Display (CPGEN MODEL=8A)<br>Keyboard (optional MSR; CPGEN MODEL=8B)       |
|           |                  | 02                   | Display (CPGEN MODEL=8B)                                                                                             |
| 3283      |                  | 04                   | Printer                                                                                                    |
| 3287      |                  | 04                   | Printer                                                                                                    |
| 4704      | 2/3              | 01                   | Keyboard (optional MSR and PIN)<br>(CPGEN MODEL=21 or 22)                                                            |
|           |                  | 02<br>03             | Display (CPGEN MODEL=21 or 22)<br>Magnetic Stripe (MSE; CPGEN MODEL=21<br>or 22)                                     |
| 4713      |                  | 04                   | See Loop Attached Devices for this                                                                                   |
|           |                  | 05                   | Passbook Printer w/MSR (optional MSE<br>and OLF)                                                                     |
| 5210      |                  | 04                   | Printer                                                                                                    |
| 7436      |                  | 04                   | Printer                                                                                                    |
| 7486      | 2                | 01<br>02             | Keyboard (CPGEN MODEL=8)<br>Display (CPGEN MODEL=8)                                                                  |

# 300 — Clear Screen

Purpose

This command clears your display screen.

Syntax

Command Operands

300

# **Operand Descriptions**

There are no operands.

# **301** — Display Log Message Type

Purpose

This command displays the most recent log messages of a specified type.

Syntax

| Command | Operands |
|---------|----------|
| 301     | type     |

### **Operand Descriptions**

type

Replace type with the 3-digit message-type code.

# **Command Output**

This command displays the message number and the first line of text for the most current log message of the specified type. Then, the system displays the message numbers and text for the preceding messages of the same type.

See Chapter 8, "System Log Messages" for a description of each log message.

# Sample Command

If you enter:

301 030

the system monitor displays the most recent log messages of type 030.

00010 10 0747 030 THIS IS SECOND TEST 00008 10 0731 030 THIS IS FIRST TEST 00001 10 0000 002 CNMGEN 09/28/82 0000

# 302 — Display Message Types in the System Log

Purpose

This command displays the various types of system messages entered in the log since the last loading of the operating image.

Syntax

Command Operands 302

**Operand Descriptions** 

There are no operands.

**Command Output** 

The command displays a list of message types entered in the log since the last loading of the operating image.

Sample Command

If you enter:

302

the system monitor displays the message types encountered.

030 018 010 004 017

# 310 — Retrieve Work Station Status

## Purpose

This command displays data you might need to debug an application program in an operating environment. You can either specify the ID of the work station, or the address of a terminal associated with the work station.

### Syntax

| Command | Operands    |
|---------|-------------|
| 310     | id<br>lssdd |

## **Operand Descriptions**

#### id

Replace *id* with the work station ID associated with the program to be debugged.

#### lssdd

Replace *lssdd* with the device address, consisting of the loop number (1), the terminal or port address (ss), and the component address (dd). For a DCA device, enter the character A as the *l* operand for ports 0 to 15, or the character D for ports 16 to 31.

Always enter the leading 0 for the ss part of the operand.

The values for *dd* are:

# Fixed Addresses:

- 1 4704/3604/3278/3279 keyboard
- 2 4704/3604/3278/3279 display
- 3 Magnetic stripe encoder
- 4 3610/3612 document printer; 3262/3287/5210 printer
- 5 3611/3612 passbook printer
- 6 3606/3608 keyboard, display, magnetic stripe reader
- 7 3608 printer
- 8 3614/3624 terminal

Variable Addresses:

- 1-15 4710/4715/3615 printer (must be same value as the subaddress switch settings on the printer).
- 2-14 Even number only, 4720, 3616 journal printer station (must be set same as subaddress switch settings).
- 3-15 Odd numbers only; 3616 document print station.

# **Command Output**

# The format of the displayed data is:

| F01=  | F02= |   | FOI | 3=   | F04= |
|-------|------|---|-----|------|------|
| F05=  | F06= |   |     |      |      |
| F07=  | F08= |   |     | F09= |      |
| F10=( |      | ) | (   | )    |      |

Where:

| F01 =<br>F02 =<br>F03 = | - | Work station ID.<br>Application program instruction counter.<br>Pause Counter (increased by 1 each time LPAUSE                                                                                                    |
|-------------------------|---|----------------------------------------------------------------------------------------------------|
| F04 =                   |   | <pre>is executed; reset to 0 by LEXIT).<br/>Combined status flag:<br/>1 = Program check has occurred.<br/>2 = Station is in session with host.<br/>3 = Station is at LPAUSE instruction.<br/>4 = Station is at LEXIT, awaiting dispatching.<br/>5 = Host protocol is SNA.<br/>6 = Timer is set.</pre>                                                                                        |
| F05 =                   |   | <pre>Status flag 1:<br/>1 = Idle.<br/>2 = Terminal wait (cannot cancel).<br/>3 = Terminal wait (can cancel).<br/>4 = Host wait (cannot cancel).<br/>5 = Host wait (can cancel).<br/>8 = Executing WAIT instruction.</pre>                                                                                                    |
| F06 =                   | = | Format of last instruction executed.                                                                                                    |
| F07 = F08 = -           | = | Application program name.                                                                                                    |
| 100 -                   |   | <pre>1 = Attention (2 Cancels) for Wait.<br/>2 = Timer has interrupted.<br/>3 = Interrupt from Post instruction.<br/>5 = Host input message pending.<br/>6 = Terminal input message pending.</pre>                                                                                                    |
| F09 =<br>F10 =          | = | 7 = Station message pending.<br>Terminal address if station is in a wait state.<br>Application program names (maximum of 2) with<br>calling application programs (if any) and the<br>APCALL stack. If the current application<br>program (F02) was called, the name of the<br>caller is displayed on the left. If the caller<br>was called, that caller's name is displayed<br>on the right. |

Sample Command

If you enter:

310 02

the system monitor displays application data for the program associated with work station ID 02.

```
F01=02 F02=023E F03=0000 F04=1....
F05=.2.... F06=2702
F07=PROGNAME F08=.... F09=10101
F10=() ()
```

# **320** — Test Cryptographic Facilities

# Purpose

This command tests the 4700 cryptographic facilities, the P57 (encode/decode) and P28 (encipher/decipher) modules.

| Syntax                 |                                           |                                             |                                                                                                    |
|------------------------|-------------------------------------------|---------------------------------------------|----------------------------------------------------------------------------------------------------|
|                        | Cc                                        | ommand                                      | Operands                                                                                                    |
|                        |                                           | 320                                         |                                                                                                    |
| Operand Descriptions   |                                           |                                             |                                                                                                    |
|                        | There are n                               | io operands.                                |                                                                                                    |
| Command Output         |                                           |                                             |                                                                                                    |
|                        | The 320 co                                | mmand disp                                  | plays one or both of these messages:                                                                                                    |
|                        | 10073<br>10074                            | The encipl<br>The encod                     | ner/decipher facilities are working properly.<br>e/decode facilities are working properly.                                                         |
| Special Considerations |                                           |                                             |                                                                                                    |
|                        | This comm<br>want to tes<br>facility is p | and requires<br>t. This com<br>resent, this | s the optional module for the cryptographic facility you<br>mand attempts to test both facilities, but if only one<br>command tests that facility. |
| Sample Command         |                                           |                                             |                                                                                                    |
|                        | If you enter                              | r:                                          |                                                                                                    |
|                        | 320                                       |                                             |                                                                                                    |
|                        | the system                                | monitor tes                                 | ts the cryptographic facilities.                                                                                                    |

- ,...

# 330 — Load, Verify, Erase Cryptographic Keys

## Purpose

This command loads, verifies, or erases the cryptographic keys used in your subsystem. before you use this command, read the *IBM 4700 Finance Communication System, Controller Programming Library, Volume 5: Cryptographic Programming.* Read the *IBM 4701 Controller Operating Instructions* to find out how to activate the controller's encryption keylock. You must turn the key *counterclockwise* before using the 330 command, and return the key to the vertical position and remove the key when you have completed the operation.

# CAUTION

Work carefully. If you turn the key clockwise from its initial, vertical position, you might erase all of the keys.

### Syntax

| Command | Operands |  |  |
|---------|----------|--|--|
| 330     | func key |  |  |

### **Operand Descriptions**

### func

Enter one of these codes to indicate what you want to do.

| Code | Function                                                                                                    |
|------|----------------------------------------------------------------------------------------------------|
| 1    | Load encrypted keys. You cannot use this option with a master key.                                                                                                    |
| 2    | Load keys in two parts from two operators. A send<br>cross-domain key must be encrypted under the first variant<br>of the master key. A receive cross-domain key must be<br>encrypted under the second variant of the master key. |
| 3    | Verify keys                                                                                                    |
| 4    | Erase keys.                                                                                                    |

# key

Replace *key* with one of these codes to indicate which key you want to load, verify, or erase.

| Code | Key                                                                       |
|------|---------------------------------------------------------------------------|
| 1    | Master key (KM). You cannot use this value with a <i>func</i> value of 1. |
| 3    | Send cross-domain key (KCD1).                                             |
| 4    | Receive cross-domain key (KCD2).                                          |

## **Special Considerations**

This command requires optional module P28.

### Procedure

Loading Encrypted Keys: Enter 330 1 3 or 330 1 4 to load the send or receive cross-domain key. The command displays message 91077 if there is a problem; otherwise the command displays 10075 prompting you to enter the encrypted key as a single string of 16 hexadecimal characters. The command finally displays message 10077 and a 2-byte verification code.

Loading Plaintext Keys in Two Parts: Enter 330 2 1, 330 2 3, or 330 2 4 to load the master key or the send or receive cross-domain keys. The command prompts 10075; the first operator enters the first part of the key as a string of 16 hexadecimal characters. The command next prompts 10076; the second operator enters the second part of the key as a string of 16 hexadecimal characters. The command finally displays message 10077 and a 2-byte verification code.

Verifying Keys: Enter 330 3 1, 330 3 3, or 330 3 4 to verify the master key, or the send or receive cross-domain keys. The command displays 10077 and the 2-byte verification code.

*Erasing Keys:* Enter 330 4 1, 330 4 3, or 330 4 4 to erase the master key, or the send or receive cross-domain keys.

To erase all keys at once, turn the controller's encryption key clockwise from its initial, vertical position, and switch off the controller's power.

# 331 — Display Data Set Record

## Purpose

This command displays a record from a direct data set defined on the disk or diskette. The medium containing the data set must be non-operational: the DSKOP=N operand of the STARTGEN macro in CPGEN must have been coded.

## Syntax

| Command | Operan | Operands |     |  |  |  |
|---------|--------|----------|-----|--|--|--|
| 331     | [drv]  | ds       | rcd |  |  |  |

## **Operand Descriptions**

drv

Enter the drive number:

| 1 | Diskette drive 1 |
|---|------------------|
| 2 | Diskette drive 2 |
| Α | Disk drive A     |
| B | Disk drive B     |
| С | Disk drive C     |
| D | Disk drive D     |
|   |                  |

If you do not specify a drive, the system attempts to use the load drive. If the load drive contains an operational medium, the command does not work.

ds

Enter the name of the data set from which you want to display a record. The data set must be a standard EDAM data set, and its name must be alphameric, from 1 to 17 characters long.

If you do not specify the drive, the name must be at least two characters long. If the name is only one character long, you must first enter the drive code.

#### rcd

Enter the relative (from 1, the first) record number, in decimal, of the record you want to display.

## **Command Output**

The command displays one screen of data at a time. The first line of the display contains the record number and displacement of the displayed data. The system displays the data 16 bytes at a time until the record is displayed or the screen is full. Press the Enter key to display the next screen of data.

## **Special Considerations**

- If the data set record has a record length greater than 256 bytes, specify the system monitor with multi-block coded in the STARTGEN macro. The number of 256-byte records specified in STARTGEN must be at least as large as the record size to be read.
- This command is available only with the expanded or CNM system monitor and requires the extended diskette access method (EDAM).
- You can use the 045 command to assign a user-defined keyboard translation table.
- You can use the 331 command only on a medium that is not operational. You cannot use this command to read from the installation diskette or from an operating medium with DSKOP=Y coded in CPGEN.
- To display a record in a sequential data set, start with record one and press Enter until the record that you want is displayed.

# 332 — Modify Data Set Record

# Purpose

This command modifies a record on a direct data set defined on the disk or diskette. The medium containing the data set must be non-operational: the DSKOP=N operand of the STARTGEN macro in CPGEN must have been coded.

### Syntax

| Command | Opera | nds |     |         |      |
|---------|-------|-----|-----|---------|------|
| 332     | [drv] | ds  | rcd | [X]disp | data |

# **Operand Descriptions**

drv

Enter the drive number:

| Diskette drive 1 |
|------------------|
| Diskette drive 2 |
| Disk drive A     |
| Disk drive B     |
| Disk drive C     |
| Disk drive D     |
|                  |

If you do not specify a drive, the system attempts to use the load drive. If the load drive contains an operational medium, the command does not work.

ds

Enter the name of the data set in which to modify a record. The data set must be a standard EDAM data set and its name must be alphameric, from 1 to 17 characters.

If you do not specify the drive, the name must be at least two characters. If the name is only one character, you must first enter the drive code.

### rcd

Enter the relative (from 1, the first) record number, in decimal, of the record you want to modify.

### X disp

Enter the displacement, into the record, where you want the change made. Either enter the displacement as a decimal value, or enter X followed by the displacement in hexadecimal.

If the displacement exceeds the record length, the system displays error message 90002.

data

Enter the *hexadecimal* data to be placed in the record. You can replace from 1 to 16 characters (up to 8 bytes) of data. DO NOT precede this data with an X. If you enter an odd number of characters, the system pads the data with zeros on the left.

**Command Output:** If the modification is successful, the system displays the modified record. The first line of the display contains the record number and displacement of the displayed data. The system displays the data 16 bytes at a time until the record is displayed or the screen is full. Press the Enter key to display the next screen of data.

### **Special Considerations**

- If the data set record has a record length greater than 256 bytes, specify the system monitor with multi-block coded in the STARTGEN macro. The number of 256-byte records specified in STARTGEN must be at least as large as the record size to be read.
- This command is available only with the expanded or CNM system monitor and requires the extended diskette access method (EDAM).
- You can use the 045 command to assign a user-defined keyboard translation table.
- You can use the 332 command only on a medium that is not operational. You cannot use this command to read from the installation diskette or from an operating medium with DSKOP=Y coded in CPGEN.
- You cannot use the 332 command to modify a sequential data set.

# 601 — Vary the Test 4730 Terminal Online or Offline

Purpose

The 601 command varies the test 4730 terminal online or offline.

Syntax

Command Operands 601 code

# **Operand Descriptions**

Enter the operation code:

| 0 | Vary test 4730 terminal online.  |
|---|----------------------------------|
| 1 | Vary test 4730 terminal offline. |

# 603 — Alter 4730 Terminal SNA Physical Address

Purpose

The 603 command changes the poll and select addresses for a 4730 terminal.

Syntax

| Command | Operands |         |  |  |
|---------|----------|---------|--|--|
| 603     | node po  | ll slct |  |  |

# **Operand Descriptions**

| node | Enter the hexadecimal network of the 4730 terminal.                    |
|------|------------------------------------------------------------------------|
| poll | Enter the physical poll address of the 4730 terminal in hexadecimal.   |
| slct | Enter the physical select address of the 4730 terminal in hexadecimal. |
|      |                                                                        |

# 606 — Display ID of Station Owning 4730 Terminal

Purpose

The 606 command displays the station ID of the station that owns the specified 4730 terminal.

Syntax

| Command | Operands |
|---------|----------|
| 606     | nid      |

**Operand Descriptions** 

nid

Enter the 4730 terminal network identifier.

**Command Output** 

The system displays the station ID.

# 607 — Assign 4730 Terminal to System Monitor

Purpose

This command assigns a 4730 terminal to the system monitor.

Syntax

Command Operands 607 nid

**Operand Descriptions** 

nid

Enter the 4730 terminal network identifier.
# 608 — Assign 4730 Terminal to Station

Purpose

This command assigns a 4730 terminal to a specified station.

Syntax

| Command | Operands |  |  |
|---------|----------|--|--|
| 608     | nid id   |  |  |

### **Operand Descriptions**

nid

Enter the 4730 terminal network identifier.

id

Enter the station ID.

# 610 — Display 4730 Terminal Sense Data and Counters

# Purpose

The 610 command displays the sense and status information for a 4730 terminal.

| Syntax               |      |                                  |                                                                                                  |
|----------------------|------|----------------------------------|--------------------------------------------------------------------------------------------------|
|                      |      | Command                          | Operands                                                                                         |
|                      |      | 610                              | nid code                                                                                         |
| Operand Descriptions |      |                                  |                                                                                                  |
|                      | nid  | Enter the netw                   | ork identifier for the 4730 terminal.                                                            |
|                      | code | Enter 0 if you<br>non-zero value | want the system NOT to zero the counters; enter any if you want the system to zero the counters. |
| Command Output       |      |                                  |                                                                                                  |

| This command displays the lines: |                                     |  |
|----------------------------------|-------------------------------------|--|
| sssssss r                        | r pppp ssss nnnn                    |  |
| 03 ss ccc                        | ccc ccc                             |  |
| where:                           |                                     |  |
| \$\$\$\$\$\$\$                   | Is the status byte.                 |  |
| rr                               | Is the adapter address of the line. |  |
| pppp                             | Is the poll address.                |  |
| <b>SSSS</b>                      | Is the select address.              |  |
| nnnn                             | Is the network identifier (NID).    |  |
| 03                               | Is the device type.                 |  |
| <b>SS</b>                        | Is the station ID.                  |  |
|                                  |                                     |  |

ccc ccc ... ... Are the statistical counters, in decimal.

# **Command Output**

This command displays the lines:

ssssssss rr pppp ssss nnnn

03 ss ccc ccc ccc ... ...

where:

| \$\$\$\$\$\$\$ | Is the status byte.                 |
|----------------|-------------------------------------|
| rr             | Is the adapter address of the line. |
| pp <b>pp</b>   | Is the poll address.                |
| <b>SSSS</b>    | Is the select address.              |
| nnnn           | Is the network identifier (NID).    |
| 03             | Is the device type.                 |
| \$\$           | Is the station ID.                  |

-

ccc ccc ... ... Are the statistical counters, in decimal.

# 629 — Wrap Test for 4730 Terminal

Purpose

This command tests the 4730 terminal.

### Syntax

| Command | Opei | cands |     |      |        |
|---------|------|-------|-----|------|--------|
| 629     | rpt  | code  | nid | flag | (text) |

### **Operand Descriptions**

#### rpt

Enter the number of times to repeat this test. If you enter 000 (or just 0), the test continues until you press the reset key twice.

#### code

Enter 0 to stop on any error, or enter 1 to continue if the test uncovers an error (status = 0203).

#### nid

If you enter 04 in the *flag* operand, enter the network identifier in hexadecimal. If you enter 01 or 02 for the *flag* operand, enter the line ID.

# flag

Enter a code for the specific test:

| 01 | test adapter   |
|----|----------------|
| 02 | test modem     |
| 04 | test SDLC line |

#### text

Enter up to 15 hexadecimal characters. Enter two characters for each hexadecimal character you want. If you enter an odd number of characters, the system adds a high-order hexadecimal 0.

# 640 — Start and Stop Line to 4730 Terminal

Purpose

This command starts and stops the 4730 terminal SNA line.

Syntax

| Command | Opera | ands |      |    |    |
|---------|-------|------|------|----|----|
| 640     | code  | nnnn | flag | d1 | d2 |

# **Operand Descriptions**

#### code

Enter 0 to start the line; enter 1 to stop the line.

#### nnnn

If flag is 40 or 60, enter the network identifier of the 4730 terminal.

If *flag* is 00, 10, 20, 40, 80, or A0, enter 0000.

#### flag

Enter one or more function codes:

00 Start or stop all lines.

- 10 Start or stop line in d2 operand.
- 20 Use d1 and d2. If they are not set, use current values.
- 40 Start or stop line indicated in *nnnn* operand.
- 80 Start or stop all lines.
- d1

Enter line definition byte 1, in hexadecimal.

d2

Enter line definition byte 2, in hexadecimal.

# 710 — Control Help Function

### Purpose

This command enables and disables the help function that displays system monitor message explanations and command descriptions.

# Syntax

| Command | Operands |  |
|---------|----------|--|
| 710     | func     |  |

### **Operand Descriptions**

| func<br>One of the function codes that follow: |                                                                                                    |  |
|------------------------------------------------|----------------------------------------------------------------------------------------------------|--|
| Co                                             | de Function                                                                                                    |  |
| 00<br>10<br>20<br>30                           | Disable help for messages and commands<br>Enable help for messages and disable help for commands<br>Enable help for commands and disable help for messages<br>Enable help for commands and messages |  |
| If you ent                                     | er 710 without any operands the current status is displayed as follows:                                                                                                    |  |
| abcdx                                          | xxx                                                                                                    |  |
| where:                                         |                                                                                                    |  |
| a                                              | Is 1 if command help information is available.                                                                                                    |  |
| b                                              | Is 1 if message help information is available.                                                                                                    |  |
| c                                              | Is 1 if the command help function is active.                                                                                                    |  |
| d                                              | Is 1 if the message help function is active.                                                                                                    |  |
| xxxx                                           | Is undefined.                                                                                                    |  |
|                                                |                                                                                                    |  |

# Sample Command

If you enter:

710 30

the system monitor will enable the help function for both commands and messages.

# 711 — Send Message to Remote Operator

#### Purpose

This command sends a message to the remote operator who uses NCCF at the host system.

Note: You can issue this 711 command ONLY from the CNM/CS work station.

# Syntax

| Command | Opera | ands          |
|---------|-------|---------------|
| 711     | opid  | te <b>x</b> t |

### **Operand Descriptions**

Replace opid with the NCCF network identifier of the remote operator.

text

opid

Enter the message text to send to the remote operator.

Sample Command

If you enter:

711 NET5TA HI KID

the system monitor sends the message to the host.

# 712 — Control Access by CNM/CS

# Purpose

This command determines whether a remote operator, using CNM/CS, can access data at the controller or processor.

Note: You can issue this command only from the CNM/CS work station.

# Syntax

| Command | Operands    |
|---------|-------------|
| 712     | [func secs] |

#### **Operand Descriptions**

#### func

Enter one of these control codes:

| Code   | Function                                                                                                    |
|--------|----------------------------------------------------------------------------------------------------|
| 0<br>1 | Disable CNM/CS processing; prevent access from host.<br>Enable CNM/CS access; DO NOT allow access to alert<br>processing. |
| 2<br>3 | Enable CNM/CS access to alert processing only.<br>Enable all CNM/CS access.                                               |

#### secs

Replace secs with a value in the range 10 to 65535 indicating the maximum time (in seconds) between host queries for loop or alert status.

Enter the 712 command with no operands to see the values already assigned to these codes. The system displays the values as:

func secs

just as they were entered previously.

### Sample Command

If you enter:

712 3 60

the system monitor allows complete CNM/CS access, and sets the time of 60 seconds between requests for alerts and loop status.

# 777 — Immediate Controller Dump

# Purpose

This command causes a machine check (C199). Use this command only under the direction of service personnel.

### Syntax

| Command | Operands |
|---------|----------|
| 777     | password |

### **Operand Descriptions**

password Enter the system monitor password.

# **Command Output**

The controller or processor performs a dump.

# Special Considerations

You cannot use this command after you change the system monitor password to all nulls. To correct this, change the system monitor password to a string of characters other than nulls.

# 778 — Add Trap-After-Store Table Entry

#### Purpose

This command adds a trap in the system trap-after-store table.

This command can cause a machine check (C13B). Use this command only under the direction of qualified support personnel.

#### Syntax

| Command | Operands |    |    |            |      |       |
|---------|----------|----|----|------------|------|-------|
| 778     | password | eq | sp | [X]address | mask | value |

#### **Operand Descriptions**

#### password

Enter the system monitor password.

#### eq

Enter 1 to trap on an equal comparison, or a 0 to trap on an unequal comparison.

#### sp

Enter 1 to check for register space, or a 0 to check storage space.

#### address

Enter an even (real or mapped) address in either decimal or hexadecimal. This is the address at which the trap takes place.

#### mask

Replace *mask* with 4 hexadecimal digits to be ANDed with the halfword at the location specified by the *address* operand.

#### value

Replace *value* with 4 hexadecimal digits to be compared with the result of the AND operation.

#### **Special Considerations**

- An invalid mapped address can cause a C137 trap when the trap-after-store is activated.
- Use this command only under the direction of qualified support personnel.
- Up to four entries may reside in the table at any time.

### Sample Commands

1. To add a table entry for trapping when bits 0 and 1 at X'23333' equal b'10', enter:

778 password 1 0 X23332 00C0 0080

- 2. To add a table entry for trapping when bits 0 and 1 at X'23333' do not equal b'10', enter:
  778 password 0 0 X23332 00C0 0080
- To add a table entry for trapping when cycle-steal register C2 equals X'42D8', enter: 778 password 1 1 XC2 FFFF 42D8
- 4. To add a table entry for trapping when slot 1 of TTA 0 equals X'24', enter: 778 password 1 1 XFD02 00FF 0024

# 779 — Activate or Deactivate Trap-After-Store

### Purpose

This command activates or deactivates the traps in the trap-after-store table.

This command can cause a machine check (C13B). Use this command only under the direction of qualified support personnel.

### Syntax

| Command | Operands |    |
|---------|----------|----|
| 779     | password | xx |

### **Operand Descriptions**

| password |     |        |         |           |
|----------|-----|--------|---------|-----------|
| Enter    | the | system | monitor | password. |

хx

Replace xx with 2 hexadecimal characters representing bits (binary indicators) set in the following pattern.

| Bit      | Meaning                                                                                                    |
|----------|----------------------------------------------------------------------------------------------------|
| bit O    | Set to 1 to activate, 0 to deactivate the trap function when each executor returns to the function interpreter.                               |
| Bits 1-7 | Set to 1 to activate, 0 to deactivate, the trap before and after<br>each routine gets control by the CLIH for levels 1 to 7,<br>respectively. |

Set xx = 00 to deactivate the function and clear the trap-after-store table.

# Sample Command

If you enter:

779 password BF

the system tests each entry in the trap-after-store table after each execution, and before and after the CLIH gives control to each processor at interrupt levels 2 through 7.

# 888 — Transmit Diskette or Disk

# Purpose

This command transmits the data from a disk or a diskette to the host system. See "Transmitting Data to the Host System" on page 4-41 for more information about this command.

#### Syntax

| Command | Operands |
|---------|----------|
| 888     | [drv]    |

### **Operand Descriptions**

| drv | Enter the | drive number.    |
|-----|-----------|------------------|
|     | Enter the | unve number.     |
|     | 1         | Diskette drive 1 |
|     | 2         | Diskette drive 2 |
|     | Α         | Disk drive A     |
|     | В         | Disk drive B     |
|     | С         | Disk drive C     |
|     | D         | Disk drive D     |

The default is the load drive. Disk drive codes can be entered only for the 4702 processor.

# **Error Conditions**

Any transmission error ends the session.

# **Special Considerations**

- The remote operator cannot issue this command.
- This command is available on the installation diskette and with the expanded system monitor.
- Only CF and AD dumps can be sent from a disk. The other types can be sent only from a diskette.

# Sample Command

If you enter:

888 1

the system monitor begins to send data from the load diskette drive.

# 929 — Test Host Link

# *Note:* YOU CAN ONLY USE THIS COMMAND ON 4701 CONTROLLER MODELS 1 AND 2.

| Purpose                |                                                                                                    |                                                                                                    |
|------------------------|----------------------------------------------------------------------------------------------------|----------------------------------------------------------------------------------------------------|
|                        | This command executes a                                                                                                    | wrap test for the host link.                                                                                                    |
| Syntax                 |                                                                                                    |                                                                                                    |
|                        | Command Or                                                                                                    | perands                                                                                                    |
|                        | 929 rg                                                                                                    | ot stop test address                                                                                                    |
| Operand Descriptions   |                                                                                                    |                                                                                                    |
|                        | <b>rpt</b><br>Enter the number of                                                                                                    | f times to repeat the test.                                                                                                    |
|                        | stop<br>Enter a 0 to stop the<br>when status 0203 (v                                                                                                    | e test when an error occurs, or a 1 to continue the test<br>wrap failed) is received.                                                                                                    |
|                        | test<br>Enter 01 to perform                                                                                                    | the adapter wrap test, or 02 to test the modem.                                                                                                    |
|                        | address<br>Enter the adapter ad                                                                                                    | ldress, 15 for the host link.                                                                                                    |
| Special Considerations |                                                                                                    |                                                                                                    |
|                        | <ul> <li>If you code address 15 operand is ignored; th Communication a Loop station adap Loop station conn</li> <li>This command will on command will not wo command from the op the system displays m operating diskette wit message 90001.</li> <li>The system reads the stype. If an error occurstatus 0200.</li> <li>Status 0401 is present host communication a</li> </ul> | and have a Multi-Use Loop adapter installed, the <i>test</i><br>e system performs these tests:<br>dapter test<br>ter test<br>ection test.<br>ly work properly on the diagnostic diskette. This<br>rk on an operating diskette. If you issue this<br>erating diskette with the expanded system monitor,<br>essage 90030; if you issue this command from the<br>h the standard system monitor, the system displays<br>machine-feature switches to determine the adapter<br>rs while reading the switches, the system presents<br>ed if you try to test address 15 (the host link), but the<br>dapter is not installed on your controller or processor. |

# Sample Command

If you enter:

929 025 0 01 15

the system monitor tests the host link.

# 936 — Write Record to Diskette

# *Note:* YOU CAN USE THIS COMMAND ON 4701 CONTROLLER MODELS 1 AND 2 ONLY.

Purpose

This command writes a 256-byte record to the diskette on either drive. The record consists of one or two specified characters. After you write the data to the diskette, the condition of the diskette is unpredictable. You might not then be able to load the diskette.

### **Command Output**

This command writes a 256-byte record, consisting of the hexadecimal values specified, to the diskette.

#### Syntax

| Command | Operands |         |      |
|---------|----------|---------|------|
|         | -        | [X]ttrr |      |
| 936     | [drv]    |         | [xx] |
|         |          | ttrr[s] |      |

| <b>Operand Descriptions</b> |                                                                                                    |
|-----------------------------|----------------------------------------------------------------------------------------------------|
| drv                         | Enter the drive number:                                                                                                    |
|                             | 1Diskette drive 12Diskette drive 2                                                                                                    |
|                             | The default is the load drive. If you omit the <i>drv</i> operand, you must code the <i>ttrr</i> operand as at least a 2-digit value (031 02 or 031 1 2). |
| Xt                          | trr<br>Enter X, and then replace <i>ttrr</i> with the track (tt) and record (rr) numbers<br>in hexadecimal.                                               |
|                             | When you specify the track and record numbers in hexadecimal, the system infers the side from the <i>ttrr</i> address.                                    |
| ttr                         | Replace <i>ttrr</i> with the track (tt) and record (rr) numbers in decimal. Then, replace s with a 0 to read from side 0, or a 1 to read from side 1.     |
|                             | If you omit the <i>drv</i> operand, you must code the <i>ttrr</i> operand as at least a 2-digit value (031 02 or 031 1 2).                                |
|                             | If you omit the s operand, the system uses side 0.                                                                                                    |

xx

Replace xx with one or two hexadecimal characters to be written as data in the record. If you omit this operand, the system writes 0s.

# **Special Considerations**

This command is available only on the installation diskette.

### Sample Command

If you enter:

936 1301 A5

the system monitor writes 256 bytes of X'A5' to the diskette, beginning at track 13, record 01, on the load diskette drive.

If you enter:

936 2 02011 A5

the system monitor writes 256 bytes of X'A5' to the diskette, beginning at track 02, record 01, side 1, on diskette drive 2.

# 937 — Rebuild Temporary File/Index Record on Diskette

*Note:* YOU CAN USE THIS COMMAND ON 4701 CONTROLLER MODELS 1 AND 2 ONLY.

Purpose

This command reconstructs an index record for a temporary file, on a diskette, using the records associated with the index, or builds a null record to replace a record in the temporary file.

#### Syntax

| Command   | Operands |         |
|-----------|----------|---------|
| 937 [dru] | [dru]    | [X]ttrr |
| 166       |          | ttrr[s] |

#### **Operand Descriptions**

drv

Enter the drive number:

| 1 | Diskette drive 1 |
|---|------------------|
| 2 | Diskette drive 2 |

The default is the load drive.

If you omit the *drv* operand, you must code the *ttrr* operand as at least a 2-digit value (937 02 or 937 1 2).

#### Xttrr

Enter X, and then replace *ttrr* with the track (tt) and record (rr) numbers in hexadecimal.

When you specify the track and record numbers in hexadecimal, the system infers the side from the *ttrr* address.

#### ttrrs

Replace ttrr with the track (tt) and record (rr) numbers in decimal. Then, replace s with a 0 to read from side 0, or a 1 to read from side 1.

If you omit the *drv* operand, you must code the *ttrr* operand as at least a 2-digit value (937 02 or 937 1 2).

If you omit the s operand, the system uses side 0.

#### **Command Output**

The address you enter is either the address of an index block or of a data block in the temporary file. (The file has an index record as the first record, and as every sixteenth record after that.) The output depends on the address you enter.

To reconstruct an index block, the system reads the temporary-file data records associated with the index, and from them builds a new index.

To reconstruct a temporary data record, the command writes a null record to the temporary file at the address you specify.

### **Special Considerations**

- This command is only on the installation diskette. Use it under the direction of your service person.
- If you mistakenly address a valid data record, this command will replace that valid record with a null record. BE CAREFUL.

# 955 — Copy Data Set

*Note:* YOU CAN USE THIS COMMAND ON 4701 CONTROLLER MODELS 1 AND 2 ONLY.

*Note:* You can use this instruction to copy only direct and sequential 256-byte records.

#### Purpose

This command copies a data set from one diskette to another.

#### Syntax

| Command | Operands |  |
|---------|----------|--|
| 955     | [drv]    |  |

#### **Operand Descriptions**

drv

Enter 1 to copy from diskette drive 1 to diskette drive 2. Enter 2 to copy from diskette drive 2 to diskette drive 1. If you do not enter this operand, the system uses 1.

#### **Command Output**

When the system displays 00060, enter one or more data set names, or system data set numbers, to be copied. If you enter several names or numbers, separate them with spaces. The system data set numbers are:

| Number | System<br>Data Set | Data Set Content        |
|--------|--------------------|-------------------------|
| 1      | SYSBAS             | Base microcode          |
| 2      | SYSAP              | Applications            |
| 6      | SYSPF              | Permanent files         |
| 8      | SYSCTL             | 4700 control data set   |
| 9      | SYSDSU             | Diagnostics and startup |
| 10     | SYSST1             | Stage 1 overlays        |
| 11     | SYSSM              | System monitor          |
| 12     | SYSOPT             | Optional modules        |
| 13     | SYSTF              | Temporary files         |
| 15     | SYSCPG             | CPGEN                   |
| 16     | DUMPAP             | APDUMP data set         |
| FF     |                    | All system data sets    |

### **Special Considerations**

- You can use this instruction to copy only direct and sequential 256-byte records.
- This command requires the Extended Diskette Access Method (EDAM) for both diskette drives, along with the EDAM Allocate option for the "to" drive.
- This command is available on the CNM/CS or expanded system monitor.
- You can copy ONLY direct and sequential 256-byte records. To copy other record types, use the installation diskette.
- If you respond FF to the 00060 message, the system copies the AP data set specified in the SYSCTL data set. If SYSCTL does not specify an AP data set, or if it specifies a data set on disk or on another drive, the system copies the SYSAP data set. If SYSAP does not exist, nothing is copied.

# 973 — Activate or Deactivate Loop Device for Testing

#### Purpose

This command activates or deactivates a specified loop device for use in testing with the diagnostic diskette. Use this command before you issue 007 to assign a loop device as a test device. (See the 074 command to activate a DCA device.)

You can enter 973 with no operand to deactivate any active test devices. If you enter an operand, enter the address of the terminal that is to be activated. The system deactivates the currently-active terminal, and activates this new terminal.

#### Syntax

| Command | Operands |  |
|---------|----------|--|
| 973     | [lssdd]  |  |

#### **Operand Descriptions**

#### lssdd

Replace *lssdd* with the device address, consisting of the loop number (1), terminal address (*ss* can be 02 for modulus 4, or 04 for modulus 8), and device type. Always enter the leading 0 for the *ss* part of the operand. The device type can be:

| Code | Device Type      |
|------|------------------|
| 91   | 3604             |
| 92   | 3610, 3611, 3612 |
| 93   | 3614, 3624       |
| 94   | 4720             |
| 95   | 3608, 3606       |
| 96   | 3615             |
| 97   | 3616             |
| 98   | 4704             |
| 99   | 4710             |
| 9A   | 4715             |

Omit the operand to deactivate all active devices. Enter a terminal address to activate the new terminal and deactivate the previous test terminal.

# **Error Conditions**

Message 90035 is displayed if you try to activate an invalid device type or address.

**Special Considerations** 

- This command is intended ONLY for the diagnostic diskette.
- Only one terminal can be active at a time.
- Use 007 to release any previously-assigned test devices before you activate a new test device.
- This command is available on the CNM/CS or expanded system monitor.

# Sample Command

If you enter:

### 973 20299

the system monitor activates the 4710 test device. You can now use 007 to assign it as a test device.

# 980 — Create an EXEC File

| Purpose                |                                                                                                    |
|------------------------|----------------------------------------------------------------------------------------------------|
|                        | This command creates a file of executable system monitor commands (an EXEC). After you enter 980, enter a series of system monitor commands. Instead of executing these commands as you enter them, the system monitor places them in a file called an EXEC. Then, press Enter to tell the system monitor to stop building the EXEC. The system monitor displays a 5-digit EXEC number. Use this number with the 982 command to execute the EXEC.                                                                                                    |
| Syntax                 |                                                                                                    |
|                        | Command Operands                                                                                                    |
|                        | 980                                                                                                    |
| Operand Descriptions   |                                                                                                    |
|                        | There are no operands.                                                                                                    |
| Special Considerations |                                                                                                    |
|                        | <ul> <li>The maximum size of an EXEC file is 247 bytes; that includes a 9-byte header and a 3-byte counter for each command in the file.</li> <li>The system keeps the EXECs in the log message data set; you must insert the operating diskette before you invoke an EXEC. The 5-digit EXEC number is actually a message number; you can use the 001 or 002 command to display an EXEC file.</li> <li>The system monitor does NOT check the validity of commands as you enter them into an EXEC file.</li> <li>While you are entering commands into an EXEC file, you can enter an X to cancel the operation and stop creating the EXEC. Any further system monitor commands you enter are executed.</li> <li>This command is available on the installation and diagnostic diskettes or with the expanded system monitor.</li> </ul> |
| Sample Command         |                                                                                                    |
|                        | If you enter:                                                                                                    |
|                        | 980                                                                                                    |
|                        | the system monitor accepts subsequent commands for an EXEC file.                                                                                                    |

# 981 — Repeat Previous Commands

### Purpose

This command, placed in an EXEC file, causes the system monitor to repeat the execution of the previous commands in the EXEC file.

### Syntax

| Command | Operands |
|---------|----------|
| 981     | rpt      |

### **Operand Descriptions**

|                        | rpt<br>Enter a number, from 1 to 3 digits, indicating the number of times the<br>system monitor is to repeat the previous commands in this EXEC file,<br>when the EXEC file is invoked.                                                  |
|------------------------|----------------------------------------------------------------------------------------------------|
| Special Considerations |                                                                                                    |
|                        | <ul> <li>You can enter only one 981 command in an EXEC file; if you try to enter more, they are ignored.</li> <li>This command is available on the installation and diagnostic diskettes or with the expanded system monitor.</li> </ul> |
| Sample Command         |                                                                                                    |
|                        | If you enter:                                                                                                    |

981 10

when the EXEC is invoked, and the system monitor finds this command, the system monitor will execute 10 iterations of the commands prior to this in the EXEC file. In all, that series of commands will be executed 11 times.

# 982 — Invoke an EXEC File

Purpose

#### This command invokes an EXEC file stored in the system log.

Syntax

Command Operands 982 execid

### **Operand Descriptions**

#### execid

Enter the 5-digit EXEC message ID that was displayed when you created the EXEC with the 980 command.

### **Special Considerations**

- The remote operator cannot issue this command.
- If you include a logoff (000) command in an EXEC file, the logoff takes place when the 000 command is encountered. The next time you log onto the system monitor, the EXEC runs to completion, beginning after the 000 command.
- This command is available on the installation diskette, and with the expanded system monitor.

#### Sample Command

If you enter:

982 011

the system monitor invokes EXEC 011.

# 990 — Display Data Set Names

#### Purpose

This command displays the names and locations of data sets on the specified diskette or disk. Press Enter to see the next group of messages.

#### Syntax

| Command | Operands |  |
|---------|----------|--|
| 990     | [drv]    |  |

#### **Operand Descriptions**

| d | r | V |
|---|---|---|
|   |   |   |

Enter the drive number:

| 1 | Diskette drive 1 |
|---|------------------|
| 2 | Diskette drive 2 |
| Α | Disk drive A     |
| B | Disk drive B     |
| С | Disk drive C     |
| D | Disk drive D     |

The default is the load drive. Disk drive codes can be entered only for the 4702 processor or the 4701-3 controller.

#### **Command Output**

Note: 4701 Model 3 and 4702

This command displays the names, and starting and ending PBNs for the 4701-3 and the size of data set for the 4702 in this format:

| SYSCTL | 0001 | 0001 |
|--------|------|------|
| SYSBAS | 0002 | 0049 |
| SYSST1 | 0050 | 0060 |

Note: 4701 Models 1 and 2.

This command displays the names and starting and ending hexadecimal locations in this format:

dsname ttrr ttrr

For example, if data set ABC starts on track 1, record 5, side 0, and ends on track 15, record 10, side 1, the command displays:

ABC 0105 0F8A

# Sample Command

If you enter:

990 1

the system monitor displays data set names from the diskette drive 1, and their beginning and ending track and record addresses in hexadecimal:

| SYSCTL   | 0201 | 0201 |
|----------|------|------|
| SYSDSU   | 0202 | 0702 |
| SYSST1   | 0703 | 090D |
| •        |      |      |
| •        |      |      |
| ERRORSET | 4A01 | 4A0F |

# 991 — Display Application Program Names and Addresses

#### Purpose

This command displays the names and locations of the application programs from a disk, or from any 4700-formatted diskette. When you want to see the next group, press Enter (host operator: issue system ATTN command).

#### Syntax

| Command | Operands |          |
|---------|----------|----------|
| 991     | [drv]    | [apname] |

#### **Operand Descriptions**

drv

Enter the drive code:

| 1 | Diskette drive 1 |
|---|------------------|
| 2 | Diskette drive 2 |
| Α | Disk drive A     |
| B | Disk drive B     |
| С | Disk drive C     |
| D | Disk drive D     |

The default is the load drive.

#### apname

Enter the name of the application program data set from which the system will display program names and locations. Remember that an application program data set name must begin with the characters SYSAP (for example, SYSAP1 or SYSAPA).

If you omit the *apname*, the system looks for the SYSCTL data set on the medium specified. (SYSCTL specifies the name and drive for the program data set.) If no data set is specified in SYSCTL, the system uses the SYSAP data set on the load drive.

In any case, this command will only display information from an application program data set that resides on a disk IF you have EDAM and the expanded system monitor. If the only application program data set is on disk and you have the standard system monitor, the system displays the 90100 error message.

# **Command Output**

|                        | The command displays the names of application programs, and follows each name with the version number and the location.                                                                            |  |
|------------------------|----------------------------------------------------------------------------------------------------|--|
|                        | For a diskette on a 4701 Model 3 controller or 4702, each location is the relative record number where the program begins. On a 4701 Model 1 and 2, the location is expressed as hexadecimal ttrr. |  |
|                        | For a disk, the location is the relative record number in the data set.                                                                                                    |  |
|                        | Press Enter to see the next group.                                                                                                    |  |
| Special Considerations |                                                                                                    |  |
|                        | You cannot display information about a program that resides on a disk unless you have EDAM and the expanded system monitor.                                                                        |  |
| Sample Command         |                                                                                                    |  |
|                        | If you enter:                                                                                                    |  |
|                        | 991 2 SYSAP2                                                                                                    |  |
|                        | on a 4701 Model 3 or 4702,                                                                                                    |  |
|                        | the system monitor displays the first group of names, version numbers, and relative locations of the application programs in the SYSAP2 data set on the secondary diskette.                        |  |

| TIMER001 | 000 | 003 |
|----------|-----|-----|
| APDATA01 | 001 | 006 |
| APDATA02 | 000 | 101 |
| APPTELLR | 000 | 015 |
| APINQUIR | 002 | 020 |

.

# 998 — Prepare for Unattended Creation

# Purpose

This command prepares the 4700 control unit to receive an operating diskette image from the host for recording on a blank diskette. You must first ensure that the host link is active.

### Syntax

Command Operands

### **Operand Descriptions**

There are no operands.

#### **Special Considerations**

This command requires optional modules P41 (compression) and P5E (set diskette), the extended diskette access method (EDAM), the EDAM allocation option, and two buffers. Specify all this at CPGEN.

# 999 — Create Operating Diskette or Disk

Purpose

This command creates a 4700 operating disk or diskette from data that is read from the host computer. You must first issue the 041 command to activate the host link. Then, enter 999 to request creation of the operating medium. You can enter the operands with the 999 command, or you can omit them and let the system monitor prompt you for each value. (If you include any operand, the system does not prompt for the rest.)

#### Syntax

Command 999

[init drv volidcuacopidtransid]

Operands

### **Operand Descriptions**

#### init

Enter a 0 to have the host initiate the session, or a 1 to have the controller or processor initiate the session. If you enter 1, the Host Transmit Facility at the host computer must be active.

drv - 4701

Enter 0 to use the diskette on drive 1; enter a 1 if you want the system to prompt you to mount a diskette on either drive; enter 2 to use the diskette on the non-load drive. If you omit this operand, the system uses the diskette on the diskette drive 1.

#### -4702

Enter A to use the disk on disk drive A; enter B to use the disk on disk drive B.

Notes:

- Warning: If you omit this operand but enter *init*, the system uses the diskette currently in the load diskette drive. BE CAREFUL that you do not destroy the data on your operating diskette.
- 2. If you enter the init operand, the system does not prompt for any subsequent operands unless you enter the drv operand as a 1. In this case the system does prompt you to insert a new diskette.

# volidcuacopidtransid

This compound operand consists of the:

| volid   | Volume ID to be written on the medium. If you omit this, 6                                                             |
|---------|----------------------------------------------------------------------------------------------------|
|         | blanks are written.                                                                                                    |
| cua     | Control unit address to be written on the medium. If you omit this, X'40' is written.                                  |
| copid   | Control operator ID, consisting of 1 to 16 characters, which<br>can be 0-9 A-F X and blank. If you omit this 16 blanks |
|         | are written. If you enter the <i>transid</i> operand, you must enter<br>this <i>conid</i> operand as a 16-character ID |
| transid | Transmission ID (XID) for the switched network. If you                                                                 |
|         | omit this, X'00000' is written. If you enter this operand, you                                                         |
|         | must enter the previous <i>copid</i> operand as a 16-character ID.                                                     |

# **Special Considerations**

- This command is available only on the installation diskette or on an operating medium with the expanded system monitor.
- The remote operator cannot issue this command.
- For use with the Host Transmit Facility, this command requires:
  - Optional modules P41 (Compression-4701 only) and P5E (Set Diskette) for use with the Host Transmit Facility.
  - The Extended Diskette Access Method (EDAM), the EDAM Allocate option, and 2 buffers (all specified on the FILES macro at CPGEN).

5-206 4700 Operating Procedures

# Chapter 6. Debugging Commands

This chapter describes the 2-digit debugging commands that you can use after you enter the 123 system monitor command to begin debugging a logical work station. These commands are presented in numeric order, and are shown along with their operands and operand descriptions.

Before you read this chapter, here are some general rules you should know.

- Operand fields are variable in length; the command descriptions show the maximum length. You need not enter leading zeros.
- Enter spaces between operands.
- Enter data operands as hexadecimal strings with no spaces between fields.
- When you see the operand *data* you can enter either EBCDIC or hexadecimal data. If you enter hexadecimal data, DO NOT precede hexadecimal data with an X. This is unlike operands that are addresses or displacements.
- Operands, other than data operands and operands preceded by an X, require you to enter decimal data.
- If an operand is preceded by an X, you can enter the operand in decimal, or enter an X followed by the operand in hexadecimal. For example, you could enter the same operand as X01FB, X1FB, 00507, or 507.
- The 02, 10, and 12 commands change data only in storage. The changes remain until you enter another command to change the same location, until the system is reloaded, or until another application program overlay segment is loaded over this location. If you log off, the original data is NOT returned to storage.
- After you enter run mode by entering the 05 command, you can pass control to the control operator's terminal so that the control operator can enter the debugging commands. Press the Reset key twice in succession, or press any valid data or function key to pass control to control operator.
- When you use an operating diskette or operating disk, changes to programs and CPGEN data made with the 02, 10, and 12 commands are not accepted. The system displays the 90086 message.

With a diskette or a disk other than an operating medium, these changes are made and counted in the storage counters. You can use the 047 system monitor command to display storage counters.
# 00 — Leave Debugging Mode

Purpose

This command returns you to the system monitor. Debugging commands are no longer valid, but you can enter 3-digit system monitor commands.

The system removes all stops from the program you were debugging, and switches off single-cycle mode and hard-copy mode.

Syntax

Command Operands

### **Operand Descriptions**

There are no operands.

# 01 — Display 8 Bytes of Data

## Purpose

This command displays 8 bytes of data from a specified location. Press Enter to display subsequent 8-byte portions of data.

## Syntax

| Command | Oper | ands    |      |
|---------|------|---------|------|
| 01      | seg  | [X]disp | [id] |

### **Operand Descriptions**

| seg       | Enter the number of the segment (0-15) that contains the data to be<br>displayed. Enter 14 to display the constants section of a split application<br>program. Enter 140 to display the instruction section. If you enter 140,<br>the command displays data only up to the resident overlay directory. |
|-----------|----------------------------------------------------------------------------------------------------|
| disp      |                                                                                                    |
|           | Enter the displacement in decimal, or an X followed by the displacement<br>in hexadecimal. This is the displacement into the specified segment<br>where you want the display to begin.                                                                                                    |
| id        |                                                                                                    |
|           | Enter 1 or 2 digits that represent the segment space ID used during the processing of an APCALL instruction in the application program. If you omit this operand, the system uses the current segment space ID.                                                                                        |
| Procedure |                                                                                                    |
| Aft       | er the system displays the first portion of data from the segment, you can                                                                                                    |

After the system displays the first portion of data from the segment, you can press Enter, or enter an F to display the next portion. Or you can enter a B to display the previous portion (to move backward in the segment). Then you can just press Enter to continue moving in the established direction.

# 02 — Write 8 Bytes of Data

## Purpose

This command writes up to 8 bytes of data to the specified location, replacing the data at that location.

## Syntax

| Command | Oper | ands    |      |      |
|---------|------|---------|------|------|
| 02      | seg  | [X]disp | data | [id] |

### **Operand Descriptions**

|   | seg  | Enter the number of the segment (0-15) to which data is to be written.<br>Enter 14 to write in the constants section of a split application program.<br>Enter 140 to write in the instruction section. |
|---|------|----------------------------------------------------------------------------------------------------|
|   | disp | Enter the displacement in decimal, or an X followed by the displacement<br>in hexadecimal. This is the displacement into the specified segment<br>where you want to begin writing.                     |
|   | data | Enter up to 8 bytes of data. If you enter an odd number of bytes, the system adds 4 bits of zeros to the left.                                                                                         |
|   | id   | Enter 1 or 2 digits that represent the segment space ID used during the processing of an APCALL instruction in the application program.                                                                |
| - |      |                                                                                                    |

## **Special Considerations**

- Before writing to segment 0, see the 09 command.
- Use only diskettes that are not operating diskettes.

# 03 — Place Stop in Application Program

## Purpose

This command places a stop in an application program running on the work station you are debugging. When the program reaches the stop, the program stops and the system displays 8 bytes of data from the stop location.

### Syntax

| Command | Operands | 3          |
|---------|----------|------------|
| 03      | [X]disp  | [progname] |

### **Operand Descriptions**

### disp

Enter the decimal address, or an X followed by the hexadecimal address where you want to place a stop. When the program reaches this address, execution stops.

#### progname

Enter the application program name as coded on the BEGIN instruction. You must enter this operand in uppercase. If you omit this name, the system puts the stop in the application program currently associated with the work station.

You can enter this name in either EBCDIC or hexadecimal. If the name is 8 characters or less, the system assumes EBCDIC. If the name is 16 characters, the system assumes hexadecimal, and converts it to EBCDIC. For example, if you enter:

03 X100 C1C1C1C1C1C1C1C1C1

The system places a stop at location 256 (X'100') in program AAAAAAAA.

### Procedure

You can place up to five stops in a program. When the program reaches a stop, execution stops before the addressed instruction. The command then displays:

- The instruction
- The application program name
- Up to eight bytes of data beginning at the stop address

The system displays these in the format:

AT addr IN progname data

You can now enter any other debugging command, and then enter the 05 command to resume program execution after the stop.

# **Special Considerations**

- The 00 command removes all stops.
- Unless you issue the 19 command, a stop in one program does not affect another program or work station.
- To place stops in all work stations, see the 19 command.

# 04 — Remove Stop

Purpose

This command removes a stop placed by an 03 command.

Syntax

| Command | Operands | 3          |
|---------|----------|------------|
| 04      | [X]disp  | [progname] |

### **Operand Descriptions**

disp

Enter the decimal address, or an X followed by the hexadecimal address where you want to remove a stop.

If you enter 0, the system removes all stops.

#### progname

Enter the application program name as coded on the BEGIN instruction. If you omit this name, the system removes the stop in the application program currently associated with the work station.

You can enter this name in either EBCDIC or hexadecimal. If the name is 8 characters or less, the system assumes EBCDIC. If the name is 16 characters, the system assumes hexadecimal, and converts it to EBCDIC. For example, if you enter:

## 04 X100 C1C1C1C1C1C1C1C1C1C1

the system removes a stop at location 256 (X'100') in program AAAAAAAA.

# 05 — Start a Stopped Work Station

### Purpose

This command restarts a work station that encountered a stop. A restarted work station continues to run until its program encounters a stop, you press a valid data or function key, or you press Reset twice in succession.

### Syntax

| Command | Operands  |  |  |
|---------|-----------|--|--|
| 05      | [[X]disp] |  |  |

### **Operand Descriptions**

### disp

This operand indicates the instruction address in the stopped application program where you want operation to continue. Enter the displacement in decimal, or enter an X followed by the displacement in hexadecimal.

If you omit this operand, the program resumes with the stopped instruction.

### **Command Output**

Usually the 05 command produces no output. However, if you are using single-cycle execution (the 13 debugging command), the system displays application-program information each time you enter the 05 command. See the 13 debugging command for details.

### **Special Considerations**

The remote operator using CNM/CS has no Reset key. In debugging mode, the system monitor stops a remotely-operated work station after a number of dispatching cycles, unless the program encounters another stop.

# 06 — Identify Attached Terminal Components

### Purpose

This command displays information identifying the terminal components attached to any work station.

### Syntax

| Command | Operands |  |
|---------|----------|--|
| 06      | iđ       |  |

### **Operand Descriptions**

id

Enter the work station ID. You can inquire about any work station, not just the station you are debugging.

### **Command Output**

This command displays eight entries, corresponding to logical device addresses 0 to 7. (If this command displays FFFF, no components are attached to the work station.) Each entry is in the form *lsdm*, where:

- l Loop number 1-6; or A or D for DCA
- s Terminal address 0-F, or port number 0-7
- d Component address, expressed as:

| 1    | 4704/3604/3278/3279 keyboard                       |
|------|----------------------------------------------------|
| 2    | 4704/3604/3278/3279 display                        |
| 3    | Magnetic stripe encoder                            |
| 4    | 3610/3612 document printer; 3262/3287/5210 printer |
| 5    | 3611/3612 passbook printer                         |
| 6    | 3606/3608 keyboard, display, magnetic              |
|      | stripe reader                                      |
| 7    | 3608 printer                                       |
| 8    | 3614/3624 terminal                                 |
| 1-15 | 4710/4715/3615 printer                             |
| 2-14 | Even number only, 4720, 3616 journal print station |
|      |                                                    |

m Modulus value assigned at configuration.

# 07 — Display Header Segment

### Purpose

This command displays the header of a specified segment, including the segment length, primary field pointer, field length, and secondary field pointer.

Syntax

| Command | Operands |  |
|---------|----------|--|
| 07      | seg [id] |  |

### **Operand Descriptions**

## seg

Enter the segment number (00-15).

id

Enter 1 or 2 digits representing the segment space ID used during the processing of an APCALL instruction in the application program. If you omit this operand, the system uses the current segment space ID.

### Special Considerations

For segment 0, the system displays the header for operator A or B, depending on the previous use of the 09 command. (If you did not use 09, the system displays the operator A header.)

# 08 — Stop Work Station

Purpose

This command immediately stops the work station being debugged. Issue 05 to restart the work station.

Syntax

Command Operands

# **Operand Descriptions**

There are no operands.

# 09 — Specify Operator A or B

### Purpose

This command specifies that subsequent commands apply to operator A or operator B. Commands such as the 07 command assume you want to see data for operator A, unless you first use the 09 command to specify operator B.

-

# Syntax

| Command | Operands |  |
|---------|----------|--|
| 09      | op       |  |

### **Operand Descriptions**

op

Enter 0 for operator A, or 1 for operator B.

# 10 — Change Segment Header Data

### Purpose

This command changes the primary field pointer, field length, or secondary field pointer in the specified segment header.

### Syntax

| Command | Operands |      |         |
|---------|----------|------|---------|
| 10      | seg [id] | code | [X]data |

### **Operand Descriptions**

Enter the 2-digit segment number (00-15). For segment 00, the system assumes that you want operator A data unless you use the 09 command to request operator B data.

### id

Enter the 2-digit segment space ID used in APCALL processing.

### code

Enter a code to indicate:

- 1 Change primary field pointer.
- 2 Change field length.
- 3 Change secondary field pointer.

### data

Enter the value in decimal, or an X followed by the value in hexadecimal, that is to replace the current setting.

**Command Output** 

The system displays the complete header.

## **Special Considerations**

- Use this command only on nonoperational (DSKOP=N) diskettes.
- This command increases the storage counter.
- For the global segments 13, 14, and 15, data is changed only for this work station.

# 11 — Display Data at Byte Address

### Purpose

This command displays 8 bytes of data beginning at a specified byte address. This command is similar to the 01 command, except that the 11 command allows you to specify an actual byte address rather than the segment and displacement address.

### Syntax

| Command | Operands   |
|---------|------------|
| 11      | [X]address |

### **Operand Descriptions**

#### address

Enter the byte address in decimal, or enter an X followed by the address in hexadecimal. (You can use this 11 command to display the contents of addresses 0Axxxx through 0Fxxxx.)

### Procedure

After the command displays the first 8 bytes, press Enter or enter an F to see the next 8 bytes. Enter a B to see the previous 8 bytes. After you establish this direction, just press Enter to continue in that direction. (Host operator, use the system ATTN command to display the next message group.)

# 12 — Change Data at Byte Address

### Purpose

This command changes data at a specified byte address rather than at a segment and displacement address.

You can change your configuration data too. Get the byte address from the configuration data listing.

### Syntax

| Command | Operands   |      |
|---------|------------|------|
| 12      | [X]address | data |

### **Operand Descriptions**

#### address

Enter the byte address in decimal, or enter an X followed by the byte address in hexadecimal.

#### data

Enter the 8 bytes of data that you want written at the specified byte address.

### **Special Considerations**

- You cannot change control storage or system-monitor storage.
- Use care when changing configuration data. An incorrect address or wrong data could cause you to reload the system due to an error.
- You cannot use this command with an operating diskette that has DSKOP=Y coded on STARTGEN.
- This command increases the storage counter.

# 13 — Begin Single-Cycle/Hard-Copy Trace

Purpose

This command begins single-cycle (one instruction at a time) execution, and the hard-copy trace, a listing of each application-program instruction executed.

Syntax

| Command | Operands |
|---------|----------|
| 13      | [x]      |

**Operand Descriptions** 

х

Enter any character to begin the hard-copy trace.

#### Procedures

**Single-Cycle Mode:** To begin single-cycle operation, enter the 13 command without an operand, followed by the 05 command. The application program performs its first instruction. The system stops the application program and displays:

AT addr IN progname data

| addr     | Is the address of the instruction to be performed next. |
|----------|---------------------------------------------------------|
| progname | Is the name of the application program operating.       |
| data     | Is the 8 bytes starting at the displayed location.      |

Each time the program stops, and the message is displayed, you can either press Enter to perform the next instruction, or you can enter any other debugging commands followed by the 05 command to resume single-cycle operation.

Hard-Copy Trace Mode: Enter the 13 command with any character as an operand. The system begins to run the application program, one instruction at a time as in single-cycle mode, but prints the message (AT addr IN progname data) on the printer rather than displaying it. (Use the 005 or 006 command to assign a printer BEFORE you enter 123 to start debugging mode.) The operation is continuous; you do not press Enter to continue operation. If you want to stop operation temporarily, press Reset twice in succession. Resume operation by entering 05 to restart the trace.

If a printer error (message 90007) occurs, issue the 13 command with an operand again, followed by 05.

### **Special Considerations**

The system ignores any stops you placed in the application program.

# 14 — Stop Single-Cycle/Hard-Copy Trace

## Purpose

This command ends the single-cycle or hard-copy trace mode you started with a 13 command. The system returns the work station to standard debugging mode.

### Syntax

Command Operands

### **Operand Descriptions**

There are no operands.

**Special Considerations** 

You must issue 05 to restart the station.

# 15 — Test Indexing Status

## Purpose

This command tests the indexing status of the work station or of a specified segment.

This command requires optional module P68.

### Syntax

| Command | Operands |
|---------|----------|
| 15      | [seg]    |

### **Operand Descriptions**

seg

Enter the number of the segment (0-15) you want to test. If you omit this operand, only the station itself is tested.

### **Command Output**

The output format is:

### ff aabb ccdd

ff Flag byte:

| X'80' = | Segment level request (that is, that ss was specified). |
|---------|---------------------------------------------------------|
| X'02' = | Station is active for indexing.                         |
| X'01' = | Segment is active for indexing.                         |

- aa Number of work station being tested for indexing.
- bb Depends on level request:

For a station level request, bb contains FF if the station is not active for indexing, or contains the number of the segment that contains the station's Index Register Number Table (if the station is active for indexing).

For a segment level request, bb contains the number of the segment being tested (the ss operand of the command).

## ccdd Depends on level request:

For a station level request, *ccdd* contains FFFF if the station is not active for indexing, or contains the displacement to the start of the Index Register Number Table from the start of segment BB, if the station is active for indexing.

For segment level request, *ccdd* contains FFFF if the station is not active for indexing; otherwise, *cc* is the index-register number of operand-1, fixed-field operands that refer to segment *bb*, and *dd* is the index register number for operand 2.

# 16 — Find and Display Data Pattern

### Purpose

This command scans for a specified data pattern, and displays the address where the pattern is found. Each time you press the Enter key, the command repeats the scan looking for the next occurrence.

### Syntax

Command Operands 16 data [[X]address1 [X]address2]

### **Operand Descriptions**

### data

Enter up to 16 characters. The system searches the work station for this pattern.

#### address1

Enter the address in decimal or hexadecimal where you want the scan to begin. If you omit this operand entirely, the scan begins at 0.

### address2

Enter the address in decimal or hexadecimal where you want the scan to stop. If you omit the operand, the scan stops at the end of storage.

### **Special Considerations**

The scan might find an extraneous data pattern in the system monitor segment.

# 17 — Display Log Message Text

## Purpose

This command displays the first line of the specified log message, and of several preceding messages. Press the Enter key to display groups of previous messages.

This command works like the 001 system monitor command.

## Syntax

| Command | Oper | ands      |
|---------|------|-----------|
| 17      | [X]  | [[X]msid] |

### **Operand Descriptions**

Х

Enter X to display the message text in hexadecimal; omit the X to see the text in EBCDIC.

### Xmsid

Enter the decimal ID of the message you want displayed, or enter the character X followed by the message ID in hexadecimal. The command displays that message, and several preceding messages.

If you enter no operand, the system begins with the current message. If you enter an invalid message number there is no text displayed.

# 18 — Display Log Message

### Purpose

This command displays the text of a specified log message, and is similar to the 002 system monitor command.

### Syntax

| Command | Operands |
|---------|----------|
| 18      | [X]msid  |

### **Operand Descriptions**

# X

Enter X to display up to 504 bytes of the message text in hexadecimal. Omit this operand to display up to 252 characters in EBCDIC.

#### msid

Enter the 5-digit message ID of the log message to be displayed. Enter 0 to display the most recent message.

# 19 — Activate Stops in Program

### Purpose

This command activates the stops in an application program regardless of the work station running the program.

### Syntax

| Command | Operands |
|---------|----------|
| 19      | code     |

## **Operand Descriptions**

### code

Enter a 1 to activate all stops for all stations; enter 0 to deactivate all stops for all stations.

### Procedure

Use this procedure:

- 1. Enter 123 id to enter debugging mode for a specified work station.
- 2. Use the 03 command to place stops in the program. The work station will not run the program until you issue one of these commands to begin operation: 05, 04 0, 00.
- 3. Enter 19 1 to activate all stops for all stations.
- 4. Issue 05 to start operation of the work station and the program.
- 5. When any station (not necessarily the station in debugging mode) encounters a stop, the system monitor deactivates this stop-any-station process, and displays:

AT addr IN progname data

If the stop is for a station OTHER than the station being debugged, this message is preceded by  $00100 \times$  (the x is replaced by the station ID of the stopped station). The system monitor then switches debugging mode to the station that encountered the stop.

6. To deactivate, enter 19 0.

# 20 — Display Stops in Application Program

### Purpose

This command displays the stops (set by a 03 command) in an application program.

### Syntax

| Command | Operands |
|---------|----------|
| 20      |          |

**Operand Descriptions** 

There are no operands.

## **Command Output**

This command displays one entry for each stop. The format of each entry is:

no addr apbname

#### no

Is the number of the stop.

#### addr

Is the address within the program; the location of the stop.

### progname

Is the program name.

# **21** — Display Application Program Stack

Purpose

This command displays a specified entry from the application program stack.

### Syntax

| Command | Operands |
|---------|----------|
| 21      | [level]  |

## **Operand Descriptions**

### level

Enter the level number of the entry you want to see. If you omit this operand, the system displays the current entry.

Then, you can press the Enter key to see the stack entry for the application program that called the current program. (Remote operator, use the system ATTN command.)

### **Command Output**

This command displays this information for the specified stack entry.

id apnamexx ictr dd ee ff gg hhhh ii

| id       | The specified stack ID.                                   |
|----------|-----------------------------------------------------------|
| apnamexx | The application program name (APNAME).                    |
| ictr     | Application program instruction counter.                  |
| dd       | Identification of the parent segment stack.               |
| ee       | The top of the SMS link stack.                            |
| ff       | The bottom of the SMS link stack.                         |
| gg       | The 2-character flag byte as set by the VIEW instruction. |
| hhhh     | The SMSDEL delimiter table field.                         |
| ii       | The resident/transient flag.                              |

# 22 — Change or Display Dispatch Cycles

| Purpose              |                                                                                                    |
|----------------------|----------------------------------------------------------------------------------------------------|
|                      | This command lets you change the number of dispatch cycles. This is the<br>number of cycles executed by the system monitor before the work station is<br>automatically stopped. It is used ONLY during debug from the Threshold<br>Analysis and Remote Access System.                                                                                                    |
| Syntax               |                                                                                                    |
|                      | Command Operands                                                                                                    |
|                      | 22 [[X]nnnn]                                                                                                    |
| Operand Descriptions |                                                                                                    |
|                      | nnnn<br>Enter the number of dispatch cycles in decimal or hexadecimal. If the X<br>is omitted, the number is considered to be decimal. If you omit this<br>operand, the system displays the current entry.                                                                                                    |
| Procedure            |                                                                                                    |
|                      | <ul> <li>When you debug a work station from the Threshold Analysis and Remote Access system, you have no way to perform the equivalent function of pressing the ATTN key after the work station has been started. To ensure that the work station activates a stop, the system monitor allows only a set number of dispatch cycles to be executed before it stops itself.</li> <li>When you use the remote access system to debug a work station, only use the 05 command when you expect to hit another stop. If you attempt to start the system to run, exit debug mode. This will automatically start the work station and cause no response delay at the host.</li> <li>With this command, you can set the interval before the system monitor replies. You can use the following numbers as a guideline to see the relationship between the dispatch cycle number and the relative wait. The numbers are not time-related but are only ratios.</li> <li>To determine the best number of dispatch cycles for you, start with a small number and increase it until you are satisfied.</li> </ul> |
|                      | Dispatch Relative<br>Cycles Wait                                                                                                    |
|                      | 30     2       500     7       5000     60       15000     170                                                                                                    |

# 30 — Clear Screen

Purpose

This command clears the screen of your display terminal.

Syntax

Command Operands

30

## **Operand Descriptions**

There are no operands.

6-28 4700 Operating Procedures

# **Chapter 7. System Messages**

1

1

# System Operational State Display Messages

When only the green light is on, each character in the message display is set to a minus sign (-). These are the initial values for the display in the operational state. When the system updates the 1-second GMS (Global Machine Segment) timer, it also updates the message display.

The lighted message display appears like this:

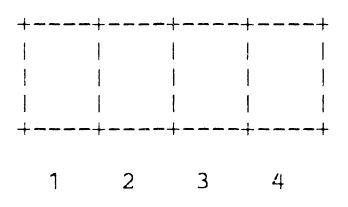

Where:

# 1 - ALA line indicator

- 2 BSC and SDLC link indicator
- 3 Loop indicator
- 4 DCA indicator

Character position 1: indicates the state of the ALA/SNA Primary host link. The following symbols can be displayed in this position:

- + All control units attached to the ALA line are on-line and operational.
- = No ALA module has been loaded because of a mismatch between ALA machine configuration switches and your CPGEN.
- The ALA hardware is not installed or the ALA host communication line adapter is not started.
- The system detected an error during a wrap test of the ALA adapter or the modem. A log message has been issued.

### Chapter 7. System Messages 7-1

- % The system detected an error that caused an ALA line failure during normal operations. The system attempted to restart the line. Statistical counters have been updated.
- < The ALA adapter was started, but contact with a secondary control unit has not been established.
- > The ALA adapter was started and the primary control unit is in contact with at least one of the secondary control units.
- " The ALA line has been stopped.
- & A secondary control unit that was previously on-line has been placed in the slow-poll list. The ALA adapter has lost contact with a secondary control unit.
- (a) A secondary control unit has exceeded it's read/write error limit.

Character position 2: indicates the state of the host link, including binary synchronous (BSC) and SDLC links. The following symbols can be displayed in this position:

- The host communication link is not started.
- % The link failed during normal operations. The 4700 tries to reestablish the link. The communication link statistical counters contain information about the link error.
- \* An error occurred during a test of the adapter or modem. Status regarding the failure can be found in the system log.
- "You used the stop-link command. The link stopped.
- < The link is started, but the host is not available.
- > Frame and synchronization characters are being received on the communication line (not applicable for the BSC link); or contact has been established for all SNA circuits (not used for X.25 native circuits).
- + The controller or processor is in session with the host; or the SNA System Services Control Point has been established for all started circuits; or contact has been established for X.25 native circuits.
- & One or more X.25 circuits have failed. The communication link statistical counters contain information about the failing circuits.
- One or more X.25 circuits have failed and cannot be restarted. The system log contains an 11 006 message that identifies the reason for the failure.
- ) All circuits have been stopped by individual stop-circuit commands.
- ( One or more circuits have been started but contact has not been established.

- = The host-communication optional module was not loaded. There is a mismatch between the host-link machine-configuration switches and the host link selected in the CPGEN.
- / Eight seconds have elapsed without activity on the Multi-Use communications loop (World Trade only).

Character position 3: indicates loop status. The following symbols are displayed in this position:

- All loops are not started.
- + All loops attached to the system and started are operational.
- 1-6 A displayed number identifies the failing loop with the lowest loop number. Other loops might also be failing. You can issue an 040 1 command to reset the indicator and stop the loop for error recovery.

Character position 4: indicates the state of the DCA and its attached terminals.

- The DCA was not started.
- \* The DCA was stopped due to an error.
- **X** The DCA was stopped due to an operator request.
- + The DCA was started; all defined ports with attached, powered-on devices are active.
- 0-V Indicates the number of the last port (0 to 31) that became inactive. If several ports become inactive, the number of the last port to become inactive is indicated. When the inactive port becomes active, the next lowest active port number to be inactive is indicated. If all remaining ports are active, the indicator returns to the plus (+) indicating all defined ports are active.

# System Error Messages (Message Display)

1

These messages are displayed on the controller or processor.

Messages E000 through E00A are displayed during the initial testing sequence, and show errors resulting from system tests. Messages E020 through E961 refer to adapter tests during initial 4701 testing. During the testing sequence, you can bypass an adapter test by opening and closing the handle on the diskette drive 1. The sequence continues with the next test. Or, you can rerun an adapter test by pressing Reset.

|      | MEANING: If you are using the diagnostic diskette, the system adapter test completed without error. This indicates the error-free completion of the diagnostic testing.                                                                                       |
|------|----------------------------------------------------------------------------------------------------|
| I    | ACTION: Open and close the diskette drive 1 handle. The system display changes to the operational state when the drive becomes ready.                                                                                                    |
| C00x |                                                                                                    |
|      | MEANING: You pressed the Interrupt key; the $x$ indicates the interrupt level.                                                                                                    |
|      | ACTION: If a dump is not required, press the Reset button on the controller or processor to reload the system.                                                                                                    |
|      | If a dump is required, remove the diskette from diskette drive 1. Press and release the Interrupt key to display the D1xx message. Insert a 256-byte formatted diskette into the load drive. The dump begins when the diskette becomes ready.                 |
|      | For a 4702 processor, remove the diskette (if any) from diskette drive 1, press<br>the Interrupt key and insert a 512-byte formatted diskette into diskette drive 1.                                                                                          |
|      | When the dump is complete, the system displays the D2xx message.                                                                                                    |
|      | Note: Write the D1xx message number on the diskette label; you can no longer load the system from this diskette.                                                                                                    |
| C1xx |                                                                                                    |
|      | MEANING: A system error occurred; the $xx$ is the trap code.                                                                                                    |
| 1    | ACTION: Request a dump. If there is a diskette in the load drive, remove it.<br>(For a 4701, press the Interrupt key to display the D1xx message. Insert a 256-byte formatted diskette into the load drive.) The dump begins when the diskette becomes ready. |
|      | Notify your service personnel.                                                                                                    |
|      | Note: Write the D1xx message number on the diskette label because this diskette can no longer be used to load the system.                                                                                                    |

MEANING: Storage parity failed; the xx indicates the 64K section (volume) of storage that failed. Bit 0 indicates a storage parity error in the first 64K section of storage, and also represents register space (including the storage extension feature registers) and ROS. Bit 1 represents the next 64K section, and so on.

| Bits      | Volume |
|-----------|--------|
| 1xxx xxxx | 0      |
| x1xx xxxx | 1      |
| xx1x xxxx | 2      |
| xxx1 xxxx | 3      |
| xxxx 1xxx | 4      |
| xxxx x1xx | 5      |
| xxxx xx1x | 6      |
| xxxx xxx1 | 7      |

If you receive C2FF, a storage failure occurred that the system cannot diagnose. In this case, use the diagnostic diskette.

ACTION: Record the message and press Reset to restart; no dump is required. Notify your service personnel.

C3xx

MEANING: Storage parity failed; the xx indicates the 64K section (volume) of storage that failed (00 is the first, 01 is the second, and so on).

If you receive C3FF, a storage failure occurred that the system cannot diagnose. In this case, use the diagnostic diskette.

ACTION: Record the message and press Reset to restart; no dump is required. Notify your service personnel.

C4xx

MEANING: An invalid sequence was detected between the processor and an adapter. The xx is the adapter address. If xx = 60, an interrupt occurred from an adapter that was not configured.

ACTION: Request a dump. Notify your service personnel.

C500

MEANING: Controller or processor failure.

ACTION: Record the message, no dump is required. Notify your service personnel.

## C2xx

| C7xx |                                                                                                    |
|------|----------------------------------------------------------------------------------------------------|
|      | MEANING: Controller or processor microcode error.                                                                                                    |
| I    | ACTION: Request a dump and record the C7xx message. If there is a diskette<br>in the load drive, remove it. Open the operator-panel door and press the<br>Interrupt key. Follow the directions of the D1xx message that will be<br>displayed. |
| C8xx |                                                                                                    |
|      | MEANING: An input parity error occurred; the $xx$ is the adapter address.                                                                                                    |
|      | ACTION: A dump is not required.                                                                                                    |
| D001 |                                                                                                    |
| I    | MEANING: Diskette drive 1 from which you are trying to load is not ready, has the wrong type of diskette (2-sided diskette on a 1-sided drive), or no diskette.                                                                               |
| D002 |                                                                                                    |
|      | MEANING: Diskette drive 2 from which you are trying to load, is not ready, does not exist, has the wrong type of diskette or has no diskette.                                                                                                 |
| D003 |                                                                                                    |
|      | MEANING: Adapter detected diskette error.                                                                                                    |
|      | ACTION: Try another diskette. If the message continues to appear, the controller requires service. If a 4702, refer to the 4702 Setup and Operating Instructions.                                                                             |
| D004 |                                                                                                    |
|      | MEANING: The diskette is not an operating diskette. The SYSDSU or (for the 4702) SYSDSX data set containing the diagnostic and startup microcode cannot be found.                                                                             |
|      | If the diskette is type 2D, this controller might not be able to read it.                                                                                                    |
|      | ACTION: Verify that the diskette you are using is the correct diskette. If it is the correct diskette, create a new operating diskette. If you get this message again, notify your service personnel.                                         |
| D005 |                                                                                                    |
|      | MEANING: A diskette hash checksum error occurred, indicating a bad diskette or the wrong diskette.                                                                                                    |
|      | ACTION: Verify that the diskette you are using is the correct diskette. If it is the correct diskette, create a new operating diskette. If you receive this message again, consult your service personnel.                                    |

| D006 |                                                                                                    |
|------|----------------------------------------------------------------------------------------------------|
|      | MEANING: Diagnostic and startup microcode is being checked. This message is displayed for several seconds. If the D006 message is blinking, the test failed. The diskette might be at fault.                 |
|      | ACTION: Verify that the diskette you are using is the correct diskette. If it is the correct diskette, create a new operating diskette. If you receive this message again, consult your service personnel.   |
| D0xn |                                                                                                    |
|      | MEANING: The 4702 processor encountered a disk or diskette error:                                                                                                    |
|      | • Where x is equal to:                                                                                                    |
|      | <ol> <li>Diskette drive 1, the top diskette drive.</li> <li>Diskette drive 2, the bottom diskette drive.</li> <li>Disk drive A, the top disk drive.</li> <li>Disk drive B, the bottom disk drive.</li> </ol> |
|      | • n is equal to 1 through 9.                                                                                                    |
|      | Notes:                                                                                                    |
|      | 1. In messages $D0x1$ through $D0x9$ , x is displayed as defined above.                                                                                                    |
|      | 2. These messages are applicable to 4702 processors only.                                                                                                    |
|      | 3. Refer to the 4702 Setup and Operating Instructions for more detail.                                                                                                    |
| D0x1 |                                                                                                    |
|      | MEANING: The selected disk or diskette drive did not respond.                                                                                                    |
|      | ACTION: Verify that the disk or diskette has been pushed in and try again.<br>Check the settings of the IPL switch.                                                                                          |
| D0x2 |                                                                                                    |
|      | MEANING: The selected disk or diskette drive is not ready.                                                                                                    |
|      | ACTION: Verify that the diskette has been pushed in and try again. Check the settings of the IPL switches on a 4702. If you have a diskette drive 2, run the diskette in that drive.                         |
| D0x3 |                                                                                                    |
|      | MEANING: A disk or diskette adapter failure has occurred.                                                                                                    |
|      | ACTION: Consult your service personnel.                                                                                                    |

# Chapter 7. System Messages 7-7

| D0x4 |                                                                                                    |
|------|----------------------------------------------------------------------------------------------------|
|      | MEANING: The load data is not formatted properly.                                                                                                    |
|      | ACTION: Replace the IPL diskette.                                                                                                    |
| D0x5 |                                                                                                    |
|      | MEANING: A storage hash error occurred.                                                                                                    |
|      | ACTION: Press the Reset button and try the operation again. If you receive the error message again, report the problem to your service representative.                                                                                                    |
| D0x6 |                                                                                                    |
|      | MEANING: The selected disk or diskette adapter or drive has failed.                                                                                                    |
|      | ACTION: If you have a diskette drive 2, run the diskette again, using that drive.<br>Contact your service personnel to replace the failing disk or diskette drive.                                                                                                    |
| D0x7 |                                                                                                    |
|      | MEANING: The selected disk or diskette drive has failed.                                                                                                    |
|      | ACTION: Contact your service personnel to replace the failing disk or diskette drive.                                                                                                    |
| D0x8 |                                                                                                    |
|      | MEANING: An error occurred on an unformatted operational disk or diskette.                                                                                                    |
|      | ACTION: Contact your service personnel to replace the failing disk or diskette drive.                                                                                                    |
| D0x9 |                                                                                                    |
|      | MEANING: The selected diskette drive failed or contains bad data.                                                                                                    |
|      | ACTION: If you have a diskette drive 2, try to rerun using that drive or replace<br>the diagnostic diskette. If the error continues, contact your service personnel to<br>replace the failing disk or diskette drive.                                                                          |
| D1xx |                                                                                                    |
|      | MEANING: The controller is ready to dump; $xx$ is the next 64K-byte section (volume) to be dumped.                                                                                                    |
|      | ACTION: If a dump is not required, press the Reset button on the controller.                                                                                                    |
| 1    | If a dump is required, use a 256-byte formatted diskette for the dump. Use a 512-byte diskette for the 4702 processor. Insert the diskette into the load drive. Do not press the Interrupt button. When the diskette is becomes ready, the dump will begin and the message will stop blinking. |

|      | When the dump is complete, the D200 message is displayed.                                                                                                    |
|------|----------------------------------------------------------------------------------------------------|
|      | If you press the Interrupt button, instead of inserting a diskette, a sequential display of the design support information begins in the controller message display. If you press the Interrupt button again, the D1xx is restored and controller is ready to dump. |
|      | Note: Write the D1xx message number on the diskette label to identify the storage volume, and to indicate that this diskette can no longer be used to load the system.                                                                                              |
| D200 |                                                                                                    |
|      | MEANING: Controller dump is complete.                                                                                                    |
|      | ACTION: Remove and save the diskette. Inform your service representative.                                                                                                    |
| D201 |                                                                                                    |
|      | MEANING: The controller dump is not complete, but dumping to the current diskette is complete.                                                                                                    |
|      | ACTION: Remove and save the diskette. The D1xx message is displayed.<br>Continue the dump process as described by the D1xx message.                                                                                                    |
| D202 |                                                                                                    |
|      | MEANING: An output error occurred when dumping to the diskette.                                                                                                    |
|      | ACTION: Remove the diskette, and continue the dump process as described by<br>the message displayed when the diskette is removed. Use a different diskette or<br>try the operation with the same diskette.                                                          |
| D203 |                                                                                                    |
|      | MEANING: The loaded diskette is not a 256-byte formatted diskette or, for a 4702 processor, not a 512-byte formatted diskette.                                                                                                    |
|      | ACTION: Remove the diskette, and continue the dump process as described by the message displayed when the diskette is removed.                                                                                                    |
| D204 |                                                                                                    |
|      | MEANING: An adapter error occurred.                                                                                                    |
|      | ACTION: Contact a service representative.                                                                                                    |
| D600 |                                                                                                    |
|      | MEANING: The diskette adapter test is ready to test diskette drive 2. If you used diskette drive 2 to load the system, the D600 indicates that diskette drive 1 is being tested.                                                                                    |
|      | ACTION: Move the diagnostic diskette from diskette drive 1 to diskette drive<br>2. The E620 error occurs if you do not do this within 1 minute.                                                                                                    |
| D601 |                                                                                                    |
|------|----------------------------------------------------------------------------------------------------|
|      | MEANING: Testing of diskette drive 2 adapter is complete.                                                                                                    |
|      | ACTION: Move the diagnostic diskette from diskette drive 2 to diskette drive 1.                                                                                                    |
| E000 |                                                                                                    |
|      | MEANING: The controller or processor malfunctioned.                                                                                                    |
|      | ACTION: Record the message and press the Reset switch. Failure to proceed past the message indicates a failure. Refer to the <i>IBM 4701 Operating Guide</i> . If a 4702, refer to the 4702 Setup and Operating Instructions. |
| E001 |                                                                                                    |
|      | MEANING: The controller or processor malfunctioned.                                                                                                    |
|      | ACTION: Record the message and press the Reset button. Failure to proceed past the message indicates a failure. Refer to the <i>IBM 4701 Operating Guide</i> . If a 4702, refer to the 4702 Setup and Operating Instructions. |
| E002 |                                                                                                    |
|      | MEANING: The controller or processor malfunctioned.                                                                                                    |
|      | ACTION: Record the message and press the Reset button. Failure to proceed past the message indicates a failure. Refer to the <i>IBM 4701 Operating Guide</i> . If a 4702, refer to the 4702 Setup and Operating Instructions. |
| E003 |                                                                                                    |
|      | MEANING: The controller or processor malfunctioned.                                                                                                    |
|      | ACTION: Record the message and press the Reset button. Failure to proceed past the message indicates a failure. Refer to the <i>IBM 4701 Operating Guide</i> . If a 4702, refer to the 4702 Setup and Operating Instructions. |
| E004 |                                                                                                    |
|      | MEANING: The controller or processor malfunctioned.                                                                                                    |
|      | ACTION: Record the message and press the Reset button. Failure to proceed past the message indicates a failure. Refer to the <i>IBM 4701 Operating Guide</i> . If a 4702, refer to the 4702 Setup and Operating Instructions. |

I

| E005 |                                                                                                    |
|------|----------------------------------------------------------------------------------------------------|
|      | MEANING: The controller malfunctioned.                                                                                                    |
|      | ACTION: Record the message and press the Reset button. Failure to proceed past the message indicates a failure. Refer to the <i>IBM 4701 Operating Guide</i> .                                                                                                    |
| E006 |                                                                                                    |
|      | MEANING: The controller malfunctioned.                                                                                                    |
|      | ACTION: Record the message and press the Reset button. Failure to proceed past the message indicates a failure. If the message continues to occur, refer to the <i>IBM 4701 Operating Guide</i> .                                                                                                    |
| E007 |                                                                                                    |
|      | MEANING: The controller malfunctioned.                                                                                                    |
|      | ACTION: Record the message and press the Reset button. Failure to proceed past the message indicates a failure. If the message continues to occur, refer to the <i>IBM 4701 Operating Guide</i> .                                                                                                    |
| E008 |                                                                                                    |
|      | MEANING: The controller malfunctioned.                                                                                                    |
|      | ACTION: Record the message and press the Reset button. Failure to proceed past the message indicates a failure. If the message continues to occur, refer to the <i>IBM 4701 Operating Guide</i> .                                                                                                    |
| E009 |                                                                                                    |
|      | MEANING: The controller or processor malfunctioned.                                                                                                    |
|      | ACTION: Record the message and press the Reset button. If the message continues to occur, refer to the <i>IBM 4701 Operating Guide</i> . If a 4702, refer to the 4702 Setup and Operating Instructions.                                                                                                    |
| E00A |                                                                                                    |
|      | MEANING: The controller or processor malfunctioned.                                                                                                    |
|      | ACTION: If a 4701, make sure the key is not in the encryption key lock. If it is not in the encryption key lock, record the message and press the Reset button. Failure to proceed past the message indicates a failure. If the message continues to occur, refer to the <i>IBM 4701 Operating Guide</i> . If a 4702, refer to the 4702 Setup and Operating Instructions. |
|      |                                                                                                    |

•

| E00B      |                                                                                                    |
|-----------|----------------------------------------------------------------------------------------------------|
|           | MEANING: An encryption error occurred.                                                                                                    |
|           | PROBABLE CAUSE: An incomplete IPL.                                                                                                    |
|           | ACTION: Set the Encrytion key on (to the clockwise position) and press the Interrupt button.                                                                                               |
| E020      |                                                                                                    |
|           | MEANING: The system is testing system control card operator panel.                                                                                                    |
|           | PROBABLE CAUSE: The controller malfunctioned.                                                                                                    |
|           | ACTION: Record the message and press the Reset button. If the message continues to occur, refer to the IBM 4701 Operating Guide.                                                           |
| E021-E0B4 |                                                                                                    |
|           | MEANING: The system is testing the controller configuration. Failure to proceed past these messages indicates a conflict between the configuration description and the installed adapters. |
|           | ACTION: Report problem to your service representative.                                                                                                    |
| E0D1-E0DD |                                                                                                    |
|           | MEANING: The system is testing the 4702 processor adapters. Failure to proceed past these messages indicates a conflict between the configuration description and the installed adapters.  |
|           | ACTION: Refer to the 4702 Setup and Operating Instructions. If the problem continues, report problem to your service representative.                                                       |
| E012      |                                                                                                    |
|           | MEANING: The system is testing storage above 512K bytes in a controller with the storage enhancement feature.                                                                              |
|           | PROBABLE CAUSE: The controller malfunctioned.                                                                                                    |
|           | ACTION: Record the message and press the Reset button. If the message continues to occur, refer to the IBM 4701 Operating Guide.                                                           |
| E013      |                                                                                                    |
|           | MEANING: The system is testing storage above 512K bytes in a controller with the storage enhancement feature.                                                                              |
|           | PROBABLE CAUSE: The controller malfunctioned.                                                                                                    |
|           | ACTION: Record the message and press the Reset button. If the message continues to occur, refer to the IBM 4701 Operating Guide.                                                           |

## E014

|      | MEANING: The system is testing storage above 512K bytes in a controller with the storage enhancement feature.                            |
|------|----------------------------------------------------------------------------------------------------|
|      | PROBABLE CAUSE: The controller malfunctioned.                                                                                            |
|      | ACTION: Record the message and press the Reset button. If the message continues to occur, refer to the <i>IBM 4701 Operating Guide</i> . |
| E015 |                                                                                                    |
|      | MEANING: The system is testing storage above 512K bytes in a controller with the storage enhancement feature.                            |
|      | PROBABLE CAUSE: The controller malfunctioned.                                                                                            |
|      | ACTION: Record the message and press the Reset button. If the message continues to occur, refer to the <i>IBM 4701 Operating Guide</i> . |
| E016 |                                                                                                    |
|      | MEANING: The system is testing storage above 512K bytes in a controller with the storage enhancement feature.                            |
|      | PROBABLE CAUSE: The controller malfunctioned.                                                                                            |
|      | ACTION: Record the message and press the Reset button. If the message continues to occur, refer to the <i>IBM 4701 Operating Guide</i> . |
| E017 |                                                                                                    |
|      | MEANING: The system is testing storage above 512K bytes in a controller with the storage enhancement feature.                            |
|      | PROBABLE CAUSE: The controller malfunctioned.                                                                                            |
|      | ACTION: Record the message and press the Reset button. If the message continues to occur, refer to the <i>IBM 4701 Operating Guide</i> . |
| E018 |                                                                                                    |
|      | MEANING: The system is testing storage.                                                                                                  |
|      | PROBABLE CAUSE: The controller malfunctioned.                                                                                            |
|      | ACTION: Record the message and press the Reset button. If the message continues to occur, refer to the <i>IBM 4701 Operating Guide</i> . |

| E101 |                                                                                                    |
|------|----------------------------------------------------------------------------------------------------|
|      | MEANING: When testing a 4701 controller, the DCA feature with the diagnostic diskette, the DCA adapter test detected a problem.                                                            |
|      | PROBABLE CAUSE: Hardware problem.                                                                                                    |
|      | ACTION: Press the Reset button to try the test again.                                                                                                    |
| E102 |                                                                                                    |
|      | MEANING: When testing the DCA feature with the diagnostic diskette, the DCA wrap test failed.                                                                                              |
|      | PROBABLE CAUSE: Hardware problem.                                                                                                    |
|      | ACTION: Press the Reset button to try the test again. If the message continues to appear, the processor requires service.                                                                  |
| E109 |                                                                                                    |
|      | MEANING: The diagnostic switches are set incorrectly.                                                                                                    |
|      | ACTION: Check the settings of the diagnostic switches. Set the diagnostic switches to 00000000. If you receive the error message again, report the problem to your service representative. |
| E155 |                                                                                                    |
|      | MEANING: One or more of the diagnostic test switches (located behind the cover on the operator panel) appear to be set incorrectly.                                                        |
|      | PROBABLE CAUSE: The diagnostic test switches are not set to the off position, or there is a hardware problem.                                                                              |
|      | ACTION: Set all switches off and press Reset. If the message continues to appear, the system requires service.                                                                             |
| E1x1 |                                                                                                    |
|      | MEANING: The 4702 processor DCA adapter or fanout DCA "x" failed.                                                                                                    |
|      | PROBABLE CAUSE: The adapter failed or the cables between adapters are not installed correctly.                                                                                             |
|      | ACTION: Exchange the failing adapter and rerun the diagnostics. If the message continues to appear, the processor requires service. Refer to the 4702 Setup and Operating Instructions.    |

| E1x9 |                                                                                                    |
|------|----------------------------------------------------------------------------------------------------|
|      | MEANING: DCA adapter or fanout DCA "x" was selected but not installed. (4702 only)                                          |
|      | ACTION: Check the settings of the diagnostic switches. Set the diagnostic switches to 00000000.                             |
| E201 |                                                                                                    |
|      | MEANING: The host-adapter test detected a controller (4701) problem during testing with the diagnostic diskette.            |
|      | PROBABLE CAUSE: Hardware problem.                                                                                           |
|      | ACTION: Press reset to try the test again. If the message continues to appear, the system requires service.                 |
| E202 |                                                                                                    |
|      | MEANING: The host-adapter wrap test detected a controller (4701) problem during testing with the diagnostic diskette.       |
|      | PROBABLE CAUSE: Hardware problem.                                                                                           |
|      | ACTION: Press Reset to try the test again. If the message continues to appear, the system requires service.                 |
| E203 |                                                                                                    |
|      | MEANING: The host-adapter cable wrap test detected a controller (4701) problem during testing with the diagnostic diskette. |
|      | PROBABLE CAUSE:                                                                                                    |
|      | • The wrap switch is not in test position (EIA).                                                                            |
|      | • The wrap plug is not in place (X.21 switched or Multi-use loop).                                                          |
|      | • A powered-on wrappable modem is not properly connected (X.21 nonswitched).                                                |
|      | • There is a cable connector failure.                                                                                       |
|      | ACTION:                                                                                                    |
|      | 1. You can try the test again by opening and closing the diskette drive 1 handle.                                           |
|      | 2. Ensure that the required wrap-test plug is in place.                                                                     |
|      | 3. Press Reset to try again.                                                                                                |
|      | If the message continues to appear, the system requires service.                                                            |

| E204               |                                                                                                    |
|--------------------|----------------------------------------------------------------------------------------------------|
|                    | MEANING: A host link adapter setup error occurred while you were (4700) using the diagnostic diskette to test the host link.                                                                                                |
|                    | PROBABLE CAUSE: Hardware problem.                                                                                                    |
|                    | ACTION: The system requires service.                                                                                                    |
| E209               |                                                                                                    |
|                    | MEANING: A parameter error occurred while you were using the (4701) diagnostic diskette to test the host link.                                                                                                    |
|                    | PROBABLE CAUSE: The diagnostic diskette is damaged or a diskette read error occurred, or the required link module was not loaded.                                                                                           |
|                    | ACTION: Press Reset to try the test again. If the message continues to appear, try another diskette.                                                                                                    |
| E2x1, E2x2 or E2x8 |                                                                                                    |
|                    | MEANING: PCA adapter "x" failed. (4702 only)                                                                                                    |
|                    | ACTION: If more than one PCA adapter is installed, exchange the failing<br>adapter with another position and rerun the diagnostics. If the error continues,<br>contact your service representative and replace the adapter. |
| E2x3               |                                                                                                    |
|                    | MEANING: External wrap test for adapter "x" failed. (4702 only)                                                                                                    |
|                    | ACTION: Unplug the cable from the failing adapter, and run the diagnostics again. If an error occurs, follow the directions of that error. If no error occurs, the cable is defective and must be replaced.                 |
| E2x9               |                                                                                                    |
|                    | MEANING: An invalid adapter was specified by the selected function switches. (4702 only)                                                                                                    |
|                    | ACTION: Check the settings of the Host or ALA switches. Reset the switches or replace the element. Set the diagnostic switches to 00000000. If the error continues, contact your service representative.                    |
|                    |                                                                                                    |

| E3x1 |                                                                                                    |
|------|----------------------------------------------------------------------------------------------------|
|      | PROBABLE CAUSE: ALA "x" adapter prewrap test failed. (4701 only)                                                                                                    |
|      | NOTE: x =<br>1 for ALA 1<br>2 for ALA 2 (RPQ)<br>3 for ALA 3 (RPQ)<br>4 for ALA 4 (RPQ)<br>5 for ALA 5 (RPQ)                                                                                                    |
|      | ACTION:                                                                                                    |
|      | <ol> <li>Replace the appropriate ALA adapter card:<br/>ALA 1 location 01A-A1K2<br/>ALA 2 location 04A-A1J2<br/>ALA 3 location 04A-A1H2<br/>ALA 4 location 04A-A1G2<br/>ALA 5 location 04A-A1F2</li> <li>Reseat the A1Y4 and A1Y5 configurator cards. If the failure recurs, replace the configurator cards one at a time.</li> </ol> |
| E3x2 |                                                                                                    |
|      | PROBABLE CAUSE: ALA "x" adapter wrap test failed. (4701 only)                                                                                                    |
|      | NOTE: x =<br>1 for ALA 1<br>2 for ALA 2 (RPQ)<br>3 for ALA 3 (RPQ)<br>4 for ALA 4 (RPQ)<br>5 for ALA 5 (RPQ)                                                                                                    |
|      | ACTION:                                                                                                    |
|      | <ol> <li>Replace the appropriate ALA adapter card:<br/>ALA 1 location 01A-A1K2<br/>ALA 2 location 04A-A1J2<br/>ALA 3 location 04A-A1H2<br/>ALA 4 location 04A-A1G2</li> </ol>                                                                                                    |
|      | ALA 5 location 04A-A1F2<br>2. Replace the appropriate ALA line adapter card:<br>ALA 1 location 01A-A1R4<br>ALA 2 location 04A-A1K2<br>ALA 3 location 04A-A1K4<br>ALA 4 location 04A-A1E2<br>ALA 5 location 04A-A1E4                                                                                                    |

| E3x3, E3x4 |                                                                                                    |
|------------|----------------------------------------------------------------------------------------------------|
|            | PROBABLE CAUSE: The external ALA wrap test failed. (4701 only)                                                                                                    |
|            | NOTE: x =                                                                                                    |
|            | 1 for ALA 1                                                                                                    |
|            | 2 for ALA 2 (RPQ)                                                                                                    |
|            | 3 for ALA 3 (RPQ)                                                                                                    |
|            | 4 for ALA 4 (RPQ)                                                                                                    |
|            | 5 for ALA 5 (RPQ)                                                                                                    |
|            | ACTION:                                                                                                    |
|            | <ol> <li>Ensure that the wrap switch on the data communication equipment cable is<br/>in the test position or that the wrap plug is installed. Refer to "Controller<br/>Adapter Tests" for the ALA test (T300) setup requirements.</li> </ol> |
|            | 2. Replace the appropriate ALA line adapter card. Refer to the E3x2 message for the line adapter card location                                                                                                    |
|            | 3 Replace the appropriate ALA adapter card Refer to the F3x2 message for                                                                                                    |
|            | the adapter card location.                                                                                                    |
|            | 4. Check the external cable connectors for damage and that they are tightly                                                                                                    |
|            | plugged into the controller (also the modem, LSC and DEC). Replace the cable if the error continues to recur.                                                                                                    |
| E3x9       |                                                                                                    |
|            | PROBABLE CAUSE: An ALA parameter is incorrect. An optional (4701 only) module was not loaded for this adapter or the diskette is bad.                                                                                                    |
|            | NOTE: $x =$                                                                                                    |
|            | 1 for ALA 1                                                                                                    |
|            | 2 for ALA 2 (RPQ)                                                                                                    |
|            | 3 for ALA 3 (RPQ)                                                                                                    |
|            | 4 for ALA 4 (RPQ)                                                                                                    |
|            | 5 for ALA 5 (RPQ)                                                                                                    |
|            | ACTION: Press the Reset button and, if the error recurs:                                                                                                    |
|            | 1. Allow the default to load all optional modules.                                                                                                    |
|            | 2. Select the correct optional modules.                                                                                                    |
|            | 3. Try another diskette.                                                                                                    |
| E409       |                                                                                                    |
|            | MEANING: The diagnostic switches have not been set correctly.                                                                                                    |
|            | ACTION: Check the settings of the switches. Set the diagnostic switches to 00000000. If the error continues, contact your service representative.                                                                                             |

| E411 |                                                                                                    |
|------|----------------------------------------------------------------------------------------------------|
|      | MEANING: The loop-1 adapter test detected a problem while you were testing the adapter with the diagnostic diskette. (4701 only)                                                                                                    |
|      | PROBABLE CAUSE: Hardware failure.                                                                                                    |
|      | ACTION: The system requires service.                                                                                                    |
| E412 |                                                                                                    |
|      | MEANING: The loop-1 adapter test detected a problem while you were using the diagnostic diskette to test the adapter. (4701 only)                                                                                                    |
|      | PROBABLE CAUSE: There is a problem with loop 1, with the terminal attached to loop 1, or with the system.                                                                                                    |
|      | ACTION: Unplug the loop-1 connectors at the rear of the system. Press Reset to rerun the test. If the message continues to appear, the system requires service. Refer to the <i>IBM 4700 Subsystem Problem Determination Guide</i> for Finance Loop Problem Procedures. |
| E413 |                                                                                                    |
|      | MEANING: The loop-1 signal propagation delay is too long. (4701 only)                                                                                                    |
|      | PROBABLE CAUSE: Too many devices are attached to the loop.                                                                                                    |
|      | ACTION: Switch off the devices one at a time to determine the maximum<br>number of devices that you can have on a loop. If the error continues, the<br>system needs service.                                                                                            |
| E421 |                                                                                                    |
|      | MEANING: The loop-2 adapter test detected a problem while you were using the diagnostic diskette to test the adapter. (4701 only)                                                                                                    |
|      | PROBABLE CAUSE: Hardware failure.                                                                                                    |
|      | ACTION: The system requires service.                                                                                                    |
| E422 |                                                                                                    |
|      | MEANING: The loop-2 adapter test detected a problem while you were using the diagnostic diskette to test the adapter. (4701 only)                                                                                                    |
|      | PROBABLE CAUSE: There is a problem with loop 2, with a terminal attached to loop 2, or with the system.                                                                                                    |
|      | ACTION: Unplug the loop-2 connectors at the rear of the system. Press Reset to rerun the test. If the message continues to appear, the system requires service. Refer to the <i>IBM 4700 Subsystem Problem Determination Guide</i> for Finance Loop Problem Procedures. |

| E423               |                                                                                                    |
|--------------------|----------------------------------------------------------------------------------------------------|
|                    | MEANING: The loop-2 signal propagation delay is too long. (4701 only)                                                                                                    |
|                    | PROBABLE CAUSE: Too many devices are attached to the loop.                                                                                                    |
|                    | ACTION: Switch off the devices one at a time to determine the maximum<br>number of devices that you can have on a loop. If the error continues, the<br>system needs service.                                                                                            |
| E431               |                                                                                                    |
|                    | MEANING: The loop-3 adapter test detected a problem while you were using the diagnostic diskette to test the adapter. (4701 only)                                                                                                    |
|                    | PROBABLE CAUSE: Controller hardware failure.                                                                                                    |
|                    | ACTION: The system requires service.                                                                                                    |
| E432               |                                                                                                    |
|                    | MEANING: The loop-3 adapter test detected a problem while you were using the diagnostic diskette to test the adapter. (4701 only)                                                                                                    |
|                    | PROBABLE CAUSE: There is a problem with loop 3, with a terminal attached to loop 3, or with the system.                                                                                                    |
|                    | ACTION: Unplug the loop-3 connectors at the rear of the system. Press Reset to rerun the test. If the message continues to appear, the system requires service. Refer to the <i>IBM 4700 Subsystem Problem Determination Guide</i> for Finance Loop Problem Procedures. |
| E433               |                                                                                                    |
|                    | MEANING: The loop-3 signal propagation delay is too long. (4701 only)                                                                                                    |
|                    | PROBABLE CAUSE: Too many devices are attached to the loop.                                                                                                    |
|                    | ACTION: Switch off the devices one at a time to determine the maximum<br>number of devices that you can have on a loop. If the error continues, the<br>system needs service.                                                                                            |
| E4x1, E4x2 or E4x8 |                                                                                                    |
|                    | MEANING: The loop adapter "x" failed.                                                                                                    |
|                    | ACTION: If more than one loop adapter is installed, exchange the failing<br>adapter with another position and rerun the diagnostics. Contact your service<br>representative and replace the adapter.                                                                    |
|                    |                                                                                                    |

| E4x3 |                                                                                                    |
|------|----------------------------------------------------------------------------------------------------|
|      | MEANING: An external transmission error was detected.                                                                                                    |
|      | ACTION: Unplug the cable from the failing adapter, and rerun the diagnostics.<br>If an error occurs, follow the directions of that error. If no error occurs, the<br>loop is in error and must be repaired.                                 |
| E5Dx |                                                                                                    |
|      | MEANING: The disk or diskette has failed. (4702 only)                                                                                                    |
|      | PROBABLE CAUSE: Hardware failure.                                                                                                    |
|      | ACTION: Refer to the 4702 Setup and Operating Instructions.                                                                                                    |
| E601 |                                                                                                    |
|      | MEANING: A write error occurred.                                                                                                    |
|      | PROBABLE CAUSE: The diskette or disk is damaged or there is a controller or processor hardware problem.                                                                                                    |
|      | ACTION: Press Reset to try the test again. If the message continues to occur, try another diskette. Refer to the <i>IBM 4701 Operating Guide</i> for additional information. If a 4702, refer to the 4702 Setup and Operating Instructions. |
| E602 |                                                                                                    |
|      | MEANING: A read error occurred on the diskette in the load drive at side 0, track 73.                                                                                                    |
|      | PROBABLE CAUSE: The diskette is damaged, or there is a hardware problem.                                                                                                    |
|      | ACTION: Press Reset to try again. If the message continues to occur, try another diskette. Refer to the <i>IBM 4701 Operating Guide</i> for additional information.                                                                         |
| E603 |                                                                                                    |
|      | MEANING: The read/write data on side 0, track 73 did not compare.                                                                                                    |
|      | PROBABLE CAUSE: The diskette is damaged, or there is a hardware problem.                                                                                                    |
|      | ACTION: Press Reset to try the test again. If the message continues to occur, try another diskette. Refer to the <i>IBM 4701 Operating Guide</i> for additional information.                                                                |

## E604

|      | MEANING: A read error occurred after the D601 message.                                                                                                    |
|------|----------------------------------------------------------------------------------------------------|
|      | PROBABLE CAUSE: The diskette is damaged or there is a hardware problem.                                                                                                    |
|      | ACTION: Press Reset to try the test again. If the message continues to occur, try another diskette. Refer to the <i>IBM 4701 Operating Guide</i> for additional information.                                                                |
| E609 |                                                                                                    |
|      | MEANING: The loop selected a diskette drive that is not installed.                                                                                                    |
|      | ACTION: Check the settings of the diagnostics switches. Reset the diagnostic switches to 00000000. If the error continues, contact your service representative.                                                                             |
| E611 |                                                                                                    |
|      | MEANING: A write error occurred.                                                                                                    |
|      | PROBABLE CAUSE: The diskette is damaged or there is a hardware problem.                                                                                                    |
|      | ACTION: Press Reset to try the test again. If the message continues to occur, try another diskette. Refer to the <i>IBM 4701 Operating Guide</i> for additional information. If a 4702, refer to the 4702 Setup and Operating Instructions. |
| E612 |                                                                                                    |
| I    | MEANING: A read error occurred on the diskette.                                                                                                    |
|      | PROBABLE CAUSE: The diskette is damaged or there is a hardware problem.                                                                                                    |
|      | ACTION: Press Reset to try again. If the message continues to occur, try another diskette. Refer to the <i>IBM 4701 Operating Guide</i> for additional information.                                                                         |
| E613 |                                                                                                    |
|      | MEANING: The read/write data on side 1, track 73 did not compare.                                                                                                    |
|      | PROBABLE CAUSE: The diskette is damaged, or there is a controller hardware problem.                                                                                                    |
|      | ACTION: Press Reset to try the test again. If the message continues to occur, try another diskette. Refer to the <i>IBM 4701 Operating Guide</i> for additional information.                                                                |

| E614 |                                                                                                    |
|------|----------------------------------------------------------------------------------------------------|
|      | MEANING: The diskette in diskette drive 1 is not a diagnostic diskette.                                                                                                    |
|      | ACTION: Remove the diskette, and insert a diagnostic diskette.                                                                                                    |
| E620 |                                                                                                    |
|      | MEANING: Diskette drive 2 was not ready within 1 minute after the D600 message signaled the request to transfer the diagnostic diskette to diskette drive 2.                                        |
|      | PROBABLE CAUSE:                                                                                                    |
|      | • The diskette was not transferred in time                                                                                                    |
|      | • The diskette in diskette drive 2 is not a diagnostic diskette                                                                                                    |
|      | • The diskette is damaged                                                                                                    |
|      | • Diskette drive 2 malfunctioned.                                                                                                    |
|      | ACTION: Insert the diagnostic diskette in the load drive; close the handle. The T999 message (rather than A-OK) is displayed at the completion of test.                                             |
|      | Press Reset and follow the correct procedure to test diskette drive 2. If the E620 message continues to appear, diskette drive 2 unit or the system requires service.                               |
| E621 |                                                                                                    |
|      | MEANING: A write error occurred on side 0, track 73.                                                                                                    |
|      | PROBABLE CAUSE: There is a diskette drive 1 or diskette drive 2 hardware problem.                                                                                                    |
|      | ACTION: Press Reset to try the test again. If the message continues to occur, diskette drive 1 or diskette drive 2 requires service.                                                                |
| E622 |                                                                                                    |
|      | MEANING: A read error occurred.                                                                                                    |
|      | PROBABLE CAUSE: Diskette drive 1 or diskette drive 2 problem.                                                                                                    |
|      | ACTION: Press Reset to try the test again. If the message continues to occur, diskette drive 1 or diskette drive 2 requires service. If a 4702, refer to the 4702 Setup and Operating Instructions. |

| E623 |                                                                                                    |
|------|----------------------------------------------------------------------------------------------------|
|      | MEANING: The read/write data on side 0, track 73, did not compare.                                                                                                    |
|      | PROBABLE CAUSE: A diskette drive 1 or diskette drive 2 hardware problem.                                                                                                    |
|      | ACTION: Press Reset to try the test again. If the message continues to occur, diskette drive 1 or diskette drive 2 requires service.                                                                                                    |
| E624 |                                                                                                    |
|      | MEANING: A read error occurred while you were using the diagnostic diskette.                                                                                                    |
|      | PROBABLE CAUSE:                                                                                                    |
|      | • The diskette is damaged.                                                                                                    |
|      | • There is a diskette drive 1 or diskette drive 2 hardware problem                                                                                                    |
|      | • The diskette was not moved from diskette drive 1 to diskette drive 2 within the time-out.                                                                                                    |
|      | ACTION: Press Reset to try the test again. If the message continues to occur, try another diskette. If this does not correct the problem, diskette drive 1 or diskette drive 2 requires service. You can bypass the test by opening and closing the diskette drive 1 handle. |
| E631 |                                                                                                    |
|      | MEANING: A write error occurred.                                                                                                    |
|      | PROBABLE CAUSE: There is a diskette drive 1 or diskette drive 2 hardware problem.                                                                                                    |
|      | ACTION: Press Reset to try the test again. If the message continues to occur, diskette drive 1 or diskette drive 2 requires service. If a 4702, refer to the 4702 Setup and Operating Instructions.                                                                          |
| E632 |                                                                                                    |
|      | MEANING: A read error occurred on side 1, track 73.                                                                                                    |
|      | PROBABLE CAUSE: Diskette drive 1 or diskette drive 2 hardware problem.                                                                                                    |
|      | ACTION: Press Reset to try the test again. If the message continues to occur, diskette drive 1 or diskette drive 2 requires service.                                                                                                    |
|      |                                                                                                    |

| E033              |                                                                                                    |
|-------------------|----------------------------------------------------------------------------------------------------|
|                   | MEANING: The read/write data on side 1, track 73, did not compare.                                                                                                    |
|                   | PROBABLE CAUSE: Diskette drive 1 or diskette drive 2 hardware problem.                                                                                                    |
|                   | ACTION: Press Reset to try the test again. If the message continues to occur, diskette drive 1 or diskette drive 2 requires service.                                                                                                    |
| E700 through E7A8 |                                                                                                    |
|                   | MEANING: An error occurred on the disk, when testing drive C or D.                                                                                                    |
|                   | ACTION: Press Reset to try the test again. If this message continues, refer to the <i>IBM 4701 Operating Guide</i> , and notify your service personnel. To bypass the test, open and close the diskette drive 1 handle; the test sequence continues with the next test. |
| E7D5              |                                                                                                    |
|                   | MEANING: The disk or diskette (DASD) adapter failed.                                                                                                    |
| ·                 | ACTION: If the error continues contact your service representative, to replace the disk or diskette adapter.                                                                                                    |
| E7D6 and E7D7     |                                                                                                    |
|                   | MEANING: The disk (C or D) or diskette drive failed.                                                                                                    |
|                   | ACTION: If the error continues contact your service representative, to replace the disk or diskette drive.                                                                                                    |
| E7D8              |                                                                                                    |
|                   | MEANING: Both disk drives are failing.                                                                                                    |
|                   | ACTION: Replace the disk adapter.                                                                                                    |
| E7D9              |                                                                                                    |
|                   | MEANING: Invalid diagnostic switch settings.                                                                                                    |
|                   | ACTION: Reset the diagnostic switches to 00000000. If the error continues, contact your service representative.                                                                                                    |
| E7Dx              |                                                                                                    |
|                   | MEANING: The disk or diskette has failed. (4702 only)                                                                                                    |
|                   | PROBABLE CAUSE: Hardware failure.                                                                                                    |
|                   | ACTION: If the error continues, the system needs service.                                                                                                    |

| E901 |                                                                                                    |
|------|----------------------------------------------------------------------------------------------------|
|      | MEANING: You made an invalid request to the diagnostic control console (address 1, loop 1) or DCA port 0.                                                                      |
|      | PROBABLE CAUSE: The correct key sequence was not used.                                                                                                    |
|      | ACTION: Reenter using the correct input. The keyboard is programmed to use the universal translation table.                                                                    |
| E902 |                                                                                                    |
|      | MEANING: A read error occurred on the diagnostic diskette while an overlay was being loaded.                                                                                   |
|      | PROBABLE CAUSE: Diskette drive 1 or diskette drive 2 hardware problem.                                                                                                    |
|      | ACTION: Enter the command again. If you get the message again, diskette drive 1 or diskette drive 2 requires service.                                                          |
| E903 |                                                                                                    |
|      | MEANING: An incorrect read from the diagnostic control console (address 1, loop 1) occurred.                                                                                   |
|      | PROBABLE CAUSE: Possible loop or terminal failure.                                                                                                    |
|      | ACTION: Reenter command, If the error continues to occur, refer to the IBM 4700 Subsystem Problem Determination Guide for correction of loop or terminal problems.             |
| E904 |                                                                                                    |
|      | MEANING: An invalid diagnostic switch entry was indicated.                                                                                                    |
|      | ACTION: Correct the switch and press Reset.                                                                                                    |
| E905 |                                                                                                    |
|      | MEANING: An error occurred while you were writing to the diagnostic control console.                                                                                           |
|      | PROBABLE CAUSE: Hardware failure on loop 1 or one of the terminals on loop 1.                                                                                                  |
|      | ACTION: Check that the display at loop 1, address 1 is ready. Refer to the <i>IBM 4700 Subsystem Problem Determination Guide</i> for correction of loop and terminal problems. |

## E909

|      | MEANING: An invalid address was entered from the control console.                                                                                                    |
|------|----------------------------------------------------------------------------------------------------|
|      | PROBABLE CAUSE: Incorrect input.                                                                                                    |
|      | ACTION: Reenter the command using the correct input.                                                                                                    |
| E916 |                                                                                                    |
|      | MEANING: You requested the wrong test routine from the diagnostic diskette.                                                                                                 |
|      | PROBABLE CAUSE: Invalid input.                                                                                                    |
|      | ACTION: Enter the correctly formatted input request.                                                                                                    |
| E932 |                                                                                                    |
|      | MEANING: Station read or write error occurred during system monitor programmable input mode while you were using the diagnostic diskette.                                   |
|      | PROBABLE CAUSE: System hardware failure.                                                                                                    |
|      | ACTION: Retry. If the error continues, request a dump. Refer to the <i>IBM</i> 4700 Subsystem Problem Determination Guide for corrections of the loop or terminal problems. |
| E933 |                                                                                                    |
|      | MEANING: System monitor already being used at another terminal.                                                                                                    |
|      | PROBABLE CAUSE: Conflicting operator input.                                                                                                    |
|      | ACTION: Log off the other terminal and try the logon again.                                                                                                    |
| E960 |                                                                                                    |
|      | MEANING: A timer interrupt occurred while you were using the diagnostic diskette.                                                                                           |
|      | PROBABLE CAUSE: System hardware failure.                                                                                                    |
|      | ACTION: Retry. If the error continues to occur, request a dump. Refer to the C00x error message for the correct actions.                                                    |
| E961 |                                                                                                    |
|      | MEANING: A program check occurred while you were using the diagnostic diskette.                                                                                             |
|      | PROBABLE CAUSE: Optional module 6A required for host link test (T200).                                                                                                    |
|      | ACTION: Load optional module 6A or suppress the host-link test.                                                                                                    |

| EM0x |                                                                                                    |
|------|----------------------------------------------------------------------------------------------------|
|      | MEANING: Storage failed, where "x" is the number of the storage card (1 to 6).                                                                                                |
|      | ACTION: Contact your service representative to exchange the failing storage card. If you have a 4702 processor, refer to the 4702 Setup and Operating Instructions.           |
| F1x1 |                                                                                                    |
|      | MEANING: The specified diskette drive has an unrecoverable I/O error. The x indicates the drive $(1 = \text{drive } 1; 2 = \text{drive } 2)$ .                                |
|      | ACTION: Look at the system log and the statistical counters to determine the cause.                                                                                           |
| F112 |                                                                                                    |
| I    | MEANING: The load diskette drive has gone from the ready to the not ready (physically) status.                                                                                |
|      | ACTION: Ensure that the diskette is inserted properly and that you have closed the drive handle.                                                                              |
| F1x2 |                                                                                                    |
|      | MEANING: The specified diskette drive has gone from the physical ready state to the not ready state. The x indicates the drive $(1 = \text{drive } 1; 2 = \text{drive } 2)$ . |
|      | ACTION: Ensure that the diskette is inserted properly and that you have closed the drive door handle.                                                                         |
| F1x4 |                                                                                                    |
|      | MEANING: The specified diskette drive is in the logically stopped state.                                                                                                    |
|      | ACTION: If the diskette drive should not be logically stopped then, you should:                                                                                               |
|      | 1. Log on the system monitor                                                                                                    |
|      | 2. Enter the 042 drv 0 command to logically start the diskette drive.                                                                                                    |
| F2x1 |                                                                                                    |
|      | MEANING: The specified disk drive has an unrecoverable I/O error. The third digit of the message, the $x$ , indicates the disk drive (A, B, C, or D).                         |
|      | ACTION: Look at the system log and the statistical counters to determine the problem.                                                                                         |

| F2x2 |                                                                                                    |
|------|----------------------------------------------------------------------------------------------------|
|      | MEANING: The specified disk drive is not ready. The $x$ indicates the disk drive; $x$ can be A, B, C, or D.                                                                                                    |
|      | ACTION: If the drive is not physically attached or you did not declare it at CPGEN, ignore this message. You can silence it with the system monitor 163 command. If you declared the drive at CPGEN and attached it to the controller or processor, then the controller or processor requires service. |
| F2x4 |                                                                                                    |
|      | MEANING: The specified disk drive is in the logically stopped state. The $x$ indicates the disk drive: A, B, C, or D.                                                                                                    |
|      | ACTION: If the disk drive should not be stopped then, you should:                                                                                                    |
|      | 1. Log on the system monitor                                                                                                    |
|      | 2. Enter the 042 drv 0 command to logically start the disk drive.                                                                                                    |
| I0xx |                                                                                                    |
|      | MEANING: The system is going through startup, $xx$ is the controller or processor storage size in 64k-byte units. This is an informational message.                                                                                                    |
|      | ACTION: No action is required.                                                                                                    |
| I100 |                                                                                                    |
|      | MEANING: Loading base microcode. This is an informational message.                                                                                                    |
|      | ACTION: No action is required.                                                                                                    |
| 1200 |                                                                                                    |
|      | MEANING: The system is loading CPGEN. This is an informational message.                                                                                                    |
|      | ACTION: No action is required.                                                                                                    |
| I3xx |                                                                                                    |
|      | MEANING: The system is processing or modifying CPGEN data; xx is the module identifier. This is an informational message.                                                                                                    |
|      | 1300 means that the system is loading and running Stage 1 overlays.                                                                                                    |
|      | ACTION: No action is required.                                                                                                    |
|      |                                                                                                    |

| I381 |                                                                                                    |
|------|----------------------------------------------------------------------------------------------------|
|      | MEANING: The system is initializing disk or diskette control blocks                                                                                                    |
|      | ACTION: No action is required.                                                                                                    |
| 1382 |                                                                                                    |
|      | MEANING: The system is loading the requested disk module.<br>(4701 Models 1, 2).                                                                                                    |
|      | ACTION: No action is required.                                                                                                    |
| I383 |                                                                                                    |
|      | MEANING: The system is running the disk overlay module.<br>(4701 Models 1, 2).                                                                                                    |
|      | ACTION: No action is required.                                                                                                    |
| I384 |                                                                                                    |
|      | MEANING: The system is allocating and initializing the AP table.                                                                                                    |
|      | ACTION: No action is required.                                                                                                    |
| I4xx |                                                                                                    |
|      | MEANING: The system is loading system application programs; $xx$ is the sequence number of the system application program being loaded. If this message appears as I401, the system monitor is being loaded. This is an informational message. |
|      | ACTION: No action is required.                                                                                                    |
| I5xx |                                                                                                    |
|      | MEANING: The system is loading application programs; $xx$ is the sequence number of the application program being loaded. This is an informational message.                                                                                    |
|      | ACTION: No action is required.                                                                                                    |
| 1600 |                                                                                                    |
|      | MEANING: The system is allocating transient application program pool space.<br>This is an informational message.                                                                                                    |
|      | ACTION: No action is required.                                                                                                    |

| I601 |                                                                                                    |
|------|----------------------------------------------------------------------------------------------------|
|      | MEANING: The system is allocating the initialized segment headers requested by the application program. This is an informational message.                                                                                                    |
|      | ACTION: No action is required.                                                                                                    |
| I602 |                                                                                                    |
|      | MEANING: This system is allocating MAXSTOR and segment space to the stations, and connecting the segment space to the segment headers. This is an informational message.                                                                                                    |
|      | ACTION: No action is required.                                                                                                    |
| 1603 |                                                                                                    |
|      | MEANING: The system is initializing the segment as specified by the CPGEN or the application program. This is an informational message.                                                                                                    |
|      | ACTION: No action is required.                                                                                                    |
| 1698 |                                                                                                    |
|      | MEANING: The system is getting ready to run the system monitor. This is an informational message.                                                                                                    |
|      | ACTION: No action is required.                                                                                                    |
| 1699 |                                                                                                    |
|      | MEANING: The system is prompting for startup information at a terminal.<br>This is an informational message.                                                                                                    |
|      | ACTION: You might be required to respond to the 00001 message. Or you can either press Enter or wait for the system to run the standard startup procedure. (The system waits during a time-out period before completing the startup. Unless you change the length of this period, the system waits two minutes.) |
| I7xx |                                                                                                    |
|      | MEANING: The system is loading optional module $xx$ . This is an informational message.                                                                                                    |
|      | ACTION: No action is required.                                                                                                    |
| I8xx |                                                                                                    |
|      | MEANING: The system is loading and running startup overlay module xx.<br>This is an informational message.                                                                                                    |
|      | ACTION: No action is required.                                                                                                    |

| I9xx |                                                                                                    |
|------|----------------------------------------------------------------------------------------------------|
|      | MEANING: The system is loading communication module xx. This is an informational message.                                                                   |
|      | ACTION: No action is required.                                                                                                    |
| IAxx |                                                                                                    |
|      | MEANING: The system is loading hardware support optional module xx for 4701-3 controllers or 4702 processors. This is an informational message.             |
|      | ACTION: No action is required.                                                                                                    |
| IBxx |                                                                                                    |
|      | MEANING: The system is loading and running hardware support startup overlay xx for 4701-3 controllers or 4702 processors. This is an informational message. |
|      | ACTION: No action is required.                                                                                                    |
| T000 |                                                                                                    |
|      | MEANING: This is the first message displayed by the system monitor on the diagnostic diskette.                                                              |
|      | ACTION: No action is required.                                                                                                    |
| T100 |                                                                                                    |
|      | MEANING: This is the first message from the DCA adapter test when you load<br>the operating system using the diagnostic diskette.                           |
|      | ACTION: No action is required.                                                                                                    |
| T199 |                                                                                                    |
|      | MEANING: The DCA adapter test is complete.                                                                                                    |
|      | ACTION: No action is required.                                                                                                    |
| T200 |                                                                                                    |
|      | MEANING: This is the first message from the host adapter test when you load<br>the system from the diagnostic diskette.                                     |
|      | ACTION: None. This is an informational message.                                                                                                    |
|      |                                                                                                    |

|      | MEANING: The host adapter test is complete.     |
|------|-------------------------------------------------|
|      | ACTION: None. This is an informational message. |
| T300 |                                                 |
|      | MEANING: The ALA test has started.              |
|      | ACTION: None. This is an informational message. |
| T310 |                                                 |
|      | MEANING: ALA 1 is being tested.                 |
|      | ACTION: None. This is an informational message. |
| T320 |                                                 |
|      | MEANING: ALA 2 is being tested. (RPQ)           |
|      | ACTION: None. This is an informational message. |
| T330 |                                                 |
|      | MEANING: ALA 3 is being tested. (RPQ)           |
|      | ACTION: None. This is an informational message. |
| T340 |                                                 |
|      | MEANING: ALA 4 is being tested. (RPQ)           |
|      | ACTION: None. This is an informational message. |
| T700 |                                                 |
|      | MEANING: The disk test is beginning for C or D. |
|      | ACTION: None. This is an informational message. |
| T799 |                                                 |
|      | MEANING: The disk test is complete for C or D.  |
|      | ACTION: None. This is an informational message. |

| X011 |                                                                                                    |
|------|----------------------------------------------------------------------------------------------------|
|      | MEANING: The SYSBAS data set cannot be found or has invalid data. This data set contains essential control program data. The startup process cannot proceed.                                                                                                    |
|      | PROBABLE CAUSE: If this medium has never been successfully loaded,<br>probably the create process had abnormally ended and the operating medium<br>being loaded is only partially written. If it had been successfully loaded<br>previously, some program or procedure has changed it.   |
|      | ACTION: Verify that the operating medium you are using is the correct one.<br>If the medium is the correct one, create a new operating medium. If you get this<br>message again, inform your service personnel.                                                                          |
| X012 |                                                                                                    |
|      | MEANING: The SYSOPT data set cannot be found. This data set contains the optional load modules, startup overlays, and communication link modules. The startup process cannot proceed.                                                                                                    |
|      | PROBABLE CAUSE: If this operating medium has never been successfully<br>loaded, probably the create process had abnormally ended and the medium<br>loaded is only partially written. If the medium had been successfully loaded<br>previously, some program or procedure has changed it. |
|      | ACTION: Verify that the operating medium you are using is the correct one.<br>If the medium is the correct one, create a new operating medium. If you get this<br>message again, inform your service personnel.                                                                          |
| X013 |                                                                                                    |
|      | MEANING: The CPGEN data is not compatible with the microcode on the operating medium. Perhaps the CPGEN release level is not compatible with the release level of the controller or processor data.                                                                                      |
|      | PROBABLE CAUSE: Either the microcode or the CPGEN macros were modified at the host, they no longer agree.                                                                                                    |
|      | ACTION: Correct the host libraries, and create a new operating medium.                                                                                                    |
| X014 |                                                                                                    |
|      | MEANING: The SYSCPG data set cannot be found. This data set contains the CPGEN data. The startup process cannot proceed.                                                                                                    |
|      | PROBABLE CAUSE: If this operating medium has never been successfully<br>loaded, probably the create process had abnormally ended and the medium is<br>only partially written. If the medium had been successfully loaded previously,<br>some program or procedure has changed it.        |
|      | ACTION: Verify that the medium you are using is the correct one. If the medium is the correct one, create a new operating medium. If you get this message again, inform your service personnel.                                                                                          |

|      | MEANING: The SYSST1 medium data set cannot be found. This data set contains the control program overlays that process CPGEN data. The startup process cannot proceed.                                                                                                    |
|------|----------------------------------------------------------------------------------------------------|
|      | PROBABLE CAUSE: If this operating medium has never been successfully<br>loaded, probably the create process had abnormally ended and the medium is<br>only partially written. If the medium had been successfully loaded previously,<br>some program or procedure has changed it.   |
|      | ACTION: Verify that the medium you are using is the correct one. If the medium is the correct one, create a new operating medium. If you get this message again, inform your service personnel.                                                                                     |
| X017 |                                                                                                    |
|      | MEANING: The System Monitor data set SYSSM or the user application<br>program data set SYSAP cannot be found. These data sets contain the system<br>and user programs. The startup process requires both data sets, and cannot<br>proceed.                                          |
|      | PROBABLE CAUSE: The CPGEN media value for the application-program data set or system monitor program data set is specified incorrectly, or an error occurred while transmitting the data set to a disk.                                                                             |
|      | If this operating medium has never been successfully loaded, probably the create process had abnormally ended and the medium is only partially written. If the medium had been successfully loaded previously, some program or procedure has changed it.                            |
|      | ACTION: Verify that the medium you are using is the correct one. If the medium is the correct one, create a new operating medium. If the data set was to be loaded from a disk, transmit the data set. If you get this message again, inform your service personnel.                |
| X018 |                                                                                                    |
|      | MEANING: The temporary or permanent data set cannot be found on the operating medium or has an invalid data set label. The startup process cannot proceed.                                                                                                    |
|      | PROBABLE CAUSE: If this operating medium has never been successfully<br>loaded, the create process might have abnormally ended and the medium may<br>be only partially written. If the medium has been successfully loaded<br>previously, some program or procedure has changed it. |

X015

ACTION: Verify that the medium you are using is the correct one. If the medium is the correct one, create a new operating medium.

Create the operating medium with VTAM traces active. If you cannot create it, refer to the IBM 4700 Host Support User's Guide.

| X01A |                                                                                                    |
|------|----------------------------------------------------------------------------------------------------|
|      | MEANING: Essential controller or processor data is missing.                                                                                                    |
|      | ACTION: Change and reassemble your CPGEN, and create the operating medium again. Notify your service representative.                                                                                                    |
| X01B |                                                                                                    |
|      | MEANING: The microcode level and controller or processor EC level are not compatible.                                                                                                    |
|      | PROBABLE CAUSE: The operating medium being loaded is a back-level medium. If it was created recently, the appropriate level of microcode must be installed at the host.                                                                                                    |
|      | ACTION: Try another operating medium. If this fails, report the problem to your service personnel.                                                                                                    |
| X01C |                                                                                                    |
|      | MEANING: Startup cannot read the controller or processor's serial number.                                                                                                    |
|      | ACTION: Try the diagnostic diskette; notify your service representative.                                                                                                    |
| X01D |                                                                                                    |
| 1    | MEANING: The control code for the medium is missing.                                                                                                    |
|      | PROBABLE CAUSE: There is a failure in the release of the controller or processor code.                                                                                                    |
|      | ACTION: Report the problem to your service personnel.                                                                                                    |
| X020 |                                                                                                    |
|      | MEANING: The control operator failed to respond to message 00001 within<br>the predefined time out, and the system attempted an automatic startup.<br>Sixteen automatic startups, without an intervening control operator response,<br>are attempted before this message appears. (It cannot occur if the dump option<br>has been requested.)               |
|      | ACTION: If you do not want a dump, press the Reset button on the controller or processor.                                                                                                    |
|      | If you want a dump, open the operator panel door and press the Interrupt<br>button. With a 4702, you press the interrupt key twice. Insert a 256-byte<br>formatted diskette in the controller or processor. Use a 512-byte diskette for<br>the 4702 processor. Do not press the Interrupt button again. The dump begins<br>when the diskette becomes ready. |
|      | When the dump is complete, the D1xx message is replaced with the D200 message.                                                                                                    |

|      | Note: Write the D1xx message number on the diskette label because this diskette can no longer be used to load the system.                                                                 |
|------|----------------------------------------------------------------------------------------------------|
| X021 |                                                                                                    |
|      | MEANING: A medium read error occurred while you were accessing the SYSCTL data set. Because this data set contains data essential to the control programs, startup cannot continue.       |
|      | PROBABLE CAUSE: The medium is physically or magnetically damaged.                                                                                                    |
|      | ACTION: Try another operating medium.                                                                                                    |
| X022 |                                                                                                    |
|      | MEANING: The system is unable to write to the SYSCTL data set. Startup cannot continue.                                                                                                   |
|      | PROBABLE CAUSE: The operating medium was unloaded or the medium was physically or magnetically damaged.                                                                                   |
|      | ACTION: If the operating medium was not ready, make it ready and press<br>Reset. If the operating medium was ready, try using another operating medium.                                   |
| X030 |                                                                                                    |
|      | MEANING: There is not enough controller or processor storage to execute startup process.                                                                                                  |
|      | PROBABLE CAUSE: There is a failure in the release of the controller or processor microcode.                                                                                               |
| 1    | ACTION: Insert the installation diskette. If you still get an error, there is a control storage problem. If the installation diskette loads without error, create a new operating medium. |
| X031 |                                                                                                    |
|      | MEANING: There is not enough storage to load control program.                                                                                                    |
|      | PROBABLE CAUSE: There is a failure in the controller or processor microcode.                                                                                                    |
| I    | ACTION: Insert the installation diskette. If you still get an error, there is a control storage problem. If the installation diskette loads without error, create a new operating medium. |
| X032 |                                                                                                    |
|      | MEANING: There is insufficient storage to build an application program table.<br>The startup process cannot proceed.                                                                      |
|      | PROBABLE CAUSE: Controller or processor storage cannot contain the system configured on the operating medium. Note that the system and your application programs are not loaded yet.      |

|      | ACTION: Decrease the CPGEN size or add storage to the controller or processor.                                                                                                  |
|------|----------------------------------------------------------------------------------------------------|
| X033 |                                                                                                    |
|      | MEANING: There is not enough storage to load optional or link microcode modules. The startup process cannot proceed.                                                            |
| I    | PROBABLE CAUSE: Controller or processor storage cannot contain the system configured on the operating medium.                                                                   |
|      | ACTION: Decrease the CPGEN size or the application program, selectively load optional modules, or add storage to the controller or processor.                                   |
| X034 |                                                                                                    |
|      | MEANING: There is not enough storage to load CPGEN. The startup process cannot proceed.                                                                                         |
|      | PROBABLE CAUSE: Main storage cannot contain the system configured on<br>the medium. Note that the system and your application programs requiring<br>storage are not loaded yet. |
|      | ACTION: Decrease CPGEN size or add storage to the controller or processor.                                                                                                    |
| X035 |                                                                                                    |
|      | MEANING: There is not enough storage to load the application program constant section. The startup process cannot proceed.                                                      |
| 1    | PROBABLE CAUSE: Main storage cannot contain the system configured on<br>the operating medium. Note that any optional modules requiring storage are<br>not loaded yet.           |
|      | ACTION: Decrease CPGEN size or add storage to the controller or processor.                                                                                                    |
| X036 |                                                                                                    |
|      | MEANING: There is not enough storage to load the application program instruction section. The startup process cannot proceed.                                                   |
| I    | PROBABLE CAUSE: Main storage cannot contain the system configured on<br>the operating medium. Note that any optional modules requiring storage are<br>not loaded yet.           |
|      | ACTION: Decrease CPGEN size or add storage to the controller or processor.                                                                                                    |

| X037 |                                                                                                    |
|------|----------------------------------------------------------------------------------------------------|
|      | MEANING: There is not enough storage to load the dummy application program. The startup process cannot proceed.                                                                                                    |
|      | PROBABLE CAUSE: Main storage cannot contain the system configured on<br>the operating medium. Note that any optional modules requiring storage are<br>not loaded yet.                                                                                                    |
|      | ACTION: In the CPGEN, some stations are not assigned to any of the application programs contained on the operating medium. Modify the CPGEN to assign stations to the available application programs. Otherwise, decrease the size of the CPGEN or the application programs, or add storage to the controller or processor. |
| X038 |                                                                                                    |
|      | MEANING: There is not enough storage to define the temporary file index counters. The startup process cannot proceed.                                                                                                    |
|      | PROBABLE CAUSE: Main storage cannot contain the system configured on<br>the operating medium. Note that the system monitor, your application<br>programs, and any optional modules requiring storage are not loaded yet.                                                                                                    |
|      | ACTION: Decrease the CPGEN size or add storage to the controller or processor.                                                                                                    |
| X03A |                                                                                                    |
|      | MEANING: There is not enough storage to load the data stream mapping (DATSM) image buffers.                                                                                                    |
|      | PROBABLE CAUSE: Main storage cannot contain the system configured on<br>the operating medium. Note that the system and your application programs<br>requiring storage are not loaded yet.                                                                                                    |
|      | ACTION: Decrease CPGEN size or add storage to the controller or processor.                                                                                                    |
| X03B |                                                                                                    |
|      | MEANING: There is not enough storage to load the scratch pad area (SPA) buffers.                                                                                                    |
|      | PROBABLE CAUSE: Main storage cannot contain the system configured on<br>the operating medium. Note that the system and your application programs<br>requiring storage are not loaded yet.                                                                                                    |
|      | ACTION: Decrease CPGEN size or add storage to the controller or processor.                                                                                                    |
|      |                                                                                                    |

| X03C |                                                                                                    |
|------|----------------------------------------------------------------------------------------------------|
|      | MEANING: There is not enough storage for interval-timer buffers.                                                                                                    |
|      | PROBABLE CAUSE: Main storage cannot contain the system configured on<br>the operating medium. Note that the system and your application programs<br>that require storage are not loaded yet.                                                                                              |
|      | ACTION: Decrease CPGEN size or add storage to the controller or processor.                                                                                                    |
| X03D |                                                                                                    |
|      | MEANING: A required part of the system cannot be loaded. Startup cannot proceed.                                                                                                    |
|      | PROBABLE CAUSE: Sufficient storage is not available, or a system error was detected.                                                                                                    |
|      | ACTION: Decrease the size of your CPGEN, and try again. If the error recurs, open the cover and press the Interrupt key (once for a 4701 controller, twice for a 4702 processor), to request a dump. See the ACTION for the D1xx message.                                                 |
| X03E |                                                                                                    |
|      | MEANING: In a 4701 Model 2 with more than 512K bytes, some of the optional modules did not fit above the 512K-byte boundary.                                                                                                    |
|      | PROBABLE CAUSE: There is insufficient storage above 512K for the optional modules you tried to load.                                                                                                    |
|      | ACTION: Either reduce the number of optional modules, or order more storage above the 512K-byte boundary.                                                                                                    |
| X041 |                                                                                                    |
|      | MEANING: A checksum error was detected while you were loading the controller or processor microcode.                                                                                                    |
|      | PROBABLE CAUSE: If this operating medium has never been successfully<br>loaded, probably the create process abnormally ended and the medium is only<br>partially written. If the medium was operating, it has been changed by some<br>program or procedure during the previous operation. |
|      | ACTION: Try another operating medium.                                                                                                    |
| X042 |                                                                                                    |
|      | MEANING: A checksum error was detected while loading the optional module, startup overlay, or communication link module. The startup process cannot proceed. The previous Innn message identifies the failing microcode module.                                                           |
|      | PROBABLE CAUSE: If this operating medium has never been successfully loaded, probably the create process abnormally ended and the medium is only                                                                                                    |
|      |                                                                                                    |

|      | partially written. If the medium was operating, it has been changed by some program or procedure during the previous operation.                                                                                                    |
|------|----------------------------------------------------------------------------------------------------|
|      | ACTION: Try another operating medium.                                                                                                    |
| X046 |                                                                                                    |
|      | MEANING: A checksum error was detected while loading the system application programs.                                                                                                    |
|      | PROBABLE CAUSE: If this operating medium has never been successfully<br>loaded, probably the create process abnormally ended and the medium is only<br>partially written. If the medium was operating, it has been changed by some<br>program or procedure during the previous operation. |
|      | ACTION: Try another operating medium.                                                                                                    |
| X050 |                                                                                                    |
|      | MEANING: The system is unable to initialize the drive with the current operating medium or unable to read the disk or diskette data set label or the control data set. Startup cannot continue.                                                                                           |
|      | PROBABLE CAUSE: The diskette was unloaded or the disk or diskette is physically or magnetically damaged. An error occurred during transmission of the application program data sets.                                                                                                    |
|      | ACTION: If the diskette was not ready, make it ready and press Reset. If the diskette was ready, try again with another operating diskette. If the image and/or application program data set is on disk, retransmit the data sets and try the operation again.                            |
| X051 |                                                                                                    |
|      | MEANING: A control program disk or diskette read error occurred. The startup process cannot proceed.                                                                                                    |
|      | PROBABLE CAUSE: The diskette was unloaded or the disk or diskette is physically or magnetically damaged.                                                                                                    |
|      | ACTION: If the diskette was not ready, make it ready and press Reset. If the diskette was ready, try again with another operating medium. If the image and/or application program data set is on disk, retransmit the data sets and try the operation again.                              |
| X053 |                                                                                                    |
|      | MEANING: A read error occurred while the system was loading an optional module, startup overlay, or communication link module.                                                                                                    |
|      | PROBABLE CAUSE: The diskette was unloaded or the diskette is physically or magnetically damaged.                                                                                                    |
|      | ACTION: If the diskette was not ready, make it ready and press Reset. If the diskette was ready, try again with another operating medium. If the image                                                                                                    |

and/or application program data set is on disk, retransmit the data sets and try the operation again.

X054

X056

MEANING: A CPGEN read error occurred. The startup process cannot proceed.

PROBABLE CAUSE: The diskette was unloaded or the disk or diskette is physically or magnetically damaged.

ACTION: If the diskette was not ready, make it ready and press Reset. If the diskette was ready, try again with another operating medium. If the image and/or application program data set is on disk, retransmit the data sets and try the operation again.

MEANING: An application program disk or diskette read error occurred. The startup process cannot proceed.

PROBABLE CAUSE: The diskette was unloaded or the disk or diskette is physically or magnetically damaged. An error occurred during the transmission of the application program data set.

ACTION: If the diskette was not ready, make it ready and press Reset. If the diskette was ready, try again with another operating medium. If the application program data set is on disk, retransmit the data sets and try the operation again.

MEANING: A disk or diskette read error occurred in the error map phase of startup. The startup process cannot proceed.

PROBABLE CAUSE: The diskette was unloaded or the disk or diskette is physically or magnetically damaged.

ACTION: If the diskette was not ready, make it ready and press Reset. If the diskette was ready, try again with another operating diskette. If the image or application program data set is on disk, retransmit the data sets and try the operation again.

X058

MEANING: A disk or diskette read error occurred in the advanced phase of startup. The startup process cannot proceed.

PROBABLE CAUSE: The diskette was unloaded or the disk or diskette is physically or magnetically damaged.

ACTION: If the diskette was not ready, make it ready and press Reset. If the diskette was ready, try again with another operating medium. If the image or application program data set is on disk, retransmit the data sets and try the operation again.

X057

| 11007 |                                                                                                    |
|-------|----------------------------------------------------------------------------------------------------|
|       | MEANING: A disk or diskette read error occurred while the system was loading a startup overlay used in modifying CPGEN data.                                                                                                    |
|       | <b>PROBABLE CAUSE:</b> The diskette was unloaded or the disk or diskette is physically or magnetically damaged.                                                                                                    |
|       | ACTION: If the diskette was not ready, make it ready and press Reset. If the diskette was ready, try again with another operating medium. If the image or application program data set is on disk, retransmit the data sets and try the operation again.                                                                           |
| X060  |                                                                                                    |
|       | MEANING: The SYSLCF diskette data set cannot be found. This data set contains essential system configuration data. The startup process cannot proceed.                                                                                                    |
|       | PROBABLE CAUSE: If this LCF diskette has never been successfully loaded, probably the diskette create process abnormally ended and the diskette being loaded is only partially initialized. If the diskette had been operational, the diskette has been changed by some program or procedure during a previous operation.          |
|       | ACTION: Reinitialize the operating diskette with the LCF AP diskette using the LCF create diskette option. Load the system from the diskette.                                                                                                    |
| X061  |                                                                                                    |
|       | MEANING: There is not enough storage for LCF startup to construct the defined configuration. The startup process cannot proceed.                                                                                                    |
|       | PROBABLE CAUSE: Main storage cannot contain the system configured on the diskette.                                                                                                    |
|       | <i>Note:</i> The system monitor, your application program, or the optional modules (which require storage) have not been loaded.                                                                                                    |
|       | ACTION: Decrease size of configuration, or add storage to the controller or processor.                                                                                                    |
| X062  |                                                                                                    |
|       | MEANING: A checksum error was detected while loading the SYSLCF data set. The startup process cannot proceed.                                                                                                    |
|       | PROBABLE CAUSE: If this diskette was never successfully loaded, it is<br>probable that the LCF create process abnormally ended and the diskette being<br>loaded is only partially initialized. If the diskette had been operational, the<br>diskette has been changed by some program or procedure during a previous<br>operation. |
|       | ACTION: Try with another LCF pre-operating diskette.                                                                                                    |

| X063 |                                                                                                    |
|------|----------------------------------------------------------------------------------------------------|
|      | MEANING: A diskette read error occurred while the system was loading<br>startup control data used by LCF in building CPGEN data. The startup process<br>cannot proceed.                    |
|      | PROBABLE CAUSE: The operator unloaded the diskette or the diskette is physically or magnetically damaged.                                                                                  |
|      | ACTION: If the diskette was not ready, make it ready and press Reset to try<br>the procedure again. If you want to use another diskette, try again with another<br>pre-operating diskette. |
| X064 |                                                                                                    |
|      | MEANING: The LCF data required for the LCF startup process does not agree with the data that was expected. The startup process cannot proceed.                                             |
|      | PROBABLE CAUSE: The diskette has been altered by some prior procedure.                                                                                                    |
|      | ACTION: Create the diskette again, using another pre-operating diskette.                                                                                                    |
| X065 |                                                                                                    |
|      | MEANING: The data contained in SYSLCF is inconsistent and cannot be processed. The startup process cannot proceed.                                                                         |
|      | PROBABLE CAUSE: An error has occurred in the CPGEN definition that was<br>entered through the installation diskette.                                                                       |
|      | ACTION: Create the configuration again, using the LCF option on the LCF diskette.                                                                                                    |
| X066 |                                                                                                    |
|      | MEANING: LCF startup processing has detected a procedure being performed out of sequence. The startup process cannot proceed.                                                              |
|      | PROBABLE CAUSE: An error has occurred processing the CPGEN definition that was entered through the installation diskette.                                                                  |
|      | ACTION: Create the diskette again, using the LCF diskette procedure. If the error still occurs, open the operator panel door and press the Interrupt button. Follow D1xx procedure.        |
| X067 |                                                                                                    |
|      | MEANING: Insufficient space exists for specified communications link buffers.                                                                                                    |
|      | ACTION: Reduce communication link buffer requirements in your CPGEN and create the operating medium again.                                                                                 |

| X070 |                                                                                                    |
|------|----------------------------------------------------------------------------------------------------|
|      | MEANING: Application program section length is odd or zero. Startup process cannot proceed.                                                                                                    |
|      | PROBABLE CAUSE: The image created at the host contains an invalid application program.                                                                                                    |
|      | ACTION: Reassemble the application program, and create a new operating medium. If the error occurs with the new medium, refer to the <i>IBM 4700 Host Support User's Guide</i> for further action. |
| X071 |                                                                                                    |
|      | MEANING: The application-program length is less than the sum of its parts.                                                                                                    |
|      | PROBABLE CAUSE: The image created at the host contains an invalid application program.                                                                                                    |
|      | ACTION: Assemble the application program, and create the medium again. If the error occurs with the new medium, refer to the <i>IBM 4700 Host Support</i> User's Guide for further action.         |
| X072 |                                                                                                    |
|      | MEANING: Total application program length is greater than the sum of its parts.                                                                                                    |
|      | PROBABLE CAUSE: The image created at the host contains an invalid application program.                                                                                                    |
|      | ACTION: Assemble the application program, and create the medium again. If the error occurs with the new medium, refer to the <i>IBM 4700 Host Support</i> User's Guide for further action.         |
| X073 |                                                                                                    |
|      | MEANING: End of the extent, but not the application program.                                                                                                    |
|      | PROBABLE CAUSE: The image created at the host contains an invalid application program.                                                                                                    |
|      | ACTION: Assemble the application program, and create the medium again. If the error occurs with the new medium, refer to the <i>IBM 4700 Host Support</i> User's Guide for further action.         |

## X070
|      | MEANING: The application program data set is invalid.                                                                                                    |
|------|----------------------------------------------------------------------------------------------------|
|      | PROBABLE CAUSE: The disk or diskette data set is invalid.                                                                                                    |
|      | ACTION: If you are using a diskette, verify that it is correct. If the medium is<br>the correct one, create a new operating medium. If the application program<br>data set is on disk, retransmit the data set and try the operation again. If you<br>get this message again, inform your service personnel. |
| X075 |                                                                                                    |
|      | MEANING: There is an overlay directory length error.                                                                                                    |
|      | <b>PROBABLE CAUSE:</b> The image created at the host contains an invalid application program.                                                                                                    |
|      | ACTION: Assemble the application program, and create the medium again. If the error occurs with the new medium, refer to the <i>IBM 4700 Host Support User's Guide</i> for further action.                                                                                                    |
| X076 |                                                                                                    |
|      | MEANING: There is an overlay directory format error.                                                                                                    |
|      | PROBABLE CAUSE: The image created at the host contains an invalid application program.                                                                                                    |
|      | ACTION: Assemble the application program, and create the medium again. If the error occurs with the new medium, refer to the <i>IBM 4700 Host Support User's Guide</i> for further action.                                                                                                    |
| X077 |                                                                                                    |
|      | MEANING: Application program name in the index does not match the name in the data set.                                                                                                    |
|      | PROBABLE CAUSE: Error in medium create process.                                                                                                    |
|      | ACTION: Verify that the medium you are using is the correct medium If the medium is the correct one, create a new operating medium If you get this message again, inform your service personnel.                                                                                                    |
| X078 |                                                                                                    |
|      | MEANING: An optional module contains invalid information.                                                                                                    |
|      | PROBABLE CAUSE: The medium is modified by a program or procedure during the previous operation.                                                                                                    |
|      | ACTION: Verify that the correct operating medium has been inserted. If you are using the correct medium, create a new operating medium. If the error still                                                                                                    |

|      | occurs, open the cover and press the Interrupt button to cause a dump. Follow the action in the $D1xx$ message.                                                                                                    |
|------|----------------------------------------------------------------------------------------------------|
| X07A |                                                                                                    |
|      | MEANING: The application-program level is below the current release of the controller or processor microcode. The sequence number of the failing application program in your application program data set is identified by the I5xx message.                                                                                          |
|      | PROBABLE CAUSE: The application program was not reassembled to match<br>the current release level of microcode. If the application programs have been<br>reassembled, the 4700 instructions used to update the macros have not been<br>updated.                                                                                       |
|      | ACTION: Reassemble the application program at the correct level and create a new medium. If the problem still occurs, refer to the <i>IBM 4700 Host Support User's Guide</i> .                                                                                                    |
| X07B |                                                                                                    |
|      | MEANING: The application program header specified that this AP is written<br>with the SPLIT=Y option set and the CPGEN designates it as transient. This<br>combination is invalid. The sequence number of failing application program in<br>user AP data set is identified by the I5xx message displayed just before this<br>message. |
|      | PROBABLE CAUSE: Unsupported combination of options between the application program and the CPGEN.                                                                                                    |
|      | ACTION: Reassemble the application program with SPLIT=N, or change the CPGEN to designate the application program as resident.                                                                                                    |
| X07C |                                                                                                    |
|      | MEANING: The SYSAP data set does not contain any user programs; you must copy application programs into SYSAP.                                                                                                    |
|      | PROBABLE CAUSE: The SYSAP is allocated on the diskette that was created<br>by LCF, but no application programs have been copied into SYSAP.                                                                                                    |
|      | ACTION: Copy application programs into SYSAP.                                                                                                    |
| X081 |                                                                                                    |
|      | MEANING: The CPGEN storage definition is invalid. The startup process cannot proceed.                                                                                                    |
|      | PROBABLE CAUSE: If this medium has never been successfully loaded,<br>probably the medium create process abnormally ended and the medium being<br>loaded is only partially written. If the medium was operating, the medium has<br>been changed by some program or procedure during the previous operation.                           |
|      |                                                                                                    |

|              | ACTION: Create the operating medium with VTAM traces active. Load the medium. If it fails to load, refer to the <i>IBM 4700 Host Support User's Guide</i> for further action.                                                                        |
|--------------|----------------------------------------------------------------------------------------------------|
| X082         |                                                                                                    |
|              | MEANING: The medium can not be loaded. It has been modified or is incomplete.                                                                                                    |
|              | <b>PROBABLE CAUSE:</b> The medium has been changed by some program or procedure during a previous operation.                                                                                                    |
|              | ACTION: Verify that the correct operating medium was used. If the medium is the correct one, create the operating medium again. If the error occurs again, open the cover and press the Interrupt button to cause a dump. Follow the D1xx procedure. |
| X083 to X087 |                                                                                                    |
|              | MEANING: Errors occurred in the configuration or in the microcode.                                                                                                    |
|              | PROBABLE CAUSE: Microcode error.                                                                                                    |
|              | ACTION: Inform your service representative.                                                                                                    |
| X088         |                                                                                                    |
|              | MEANING: Application programs are loaded on a disk, but the disk processing module is not on the operational medium. Startup cannot continue.                                                                                                    |
| х.           | ACTION: Run the CPGEN and create the operating medium correctly.                                                                                                    |
| X089         |                                                                                                    |
|              | MEANING: There is insufficient controller or processor storage for the minimum logging area.                                                                                                    |
|              | PROBABLE CAUSE: Main storage cannot contain the system configured on the medium.                                                                                                    |
|              | ACTION: Decrease the CPGEN size or the application programs, selectively load optional modules, or add storage to the controller or processor.                                                                                                    |
| X08A         |                                                                                                    |
|              | MEANING: The configuration being loaded has requirements that exceed maximum controller or processor resources.                                                                                                    |
|              | PROBABLE CAUSE: The requested optional modules, either explicitly or implicitly, require more controller or processor storage than is available.                                                                                                    |
|              | ACTION: Use prompt mode for optional modules (reply 5 to message 00001) to reduce the set of optional modules. If this is not possible, run the CPGEN to request fewer optional modules; create the medium again.                                    |

# X08D

|      | MEANING: An error occurred during disk initialization.                                                                                                    |  |  |
|------|----------------------------------------------------------------------------------------------------|--|--|
|      | PROBABLE CAUSE: A system problem occurred.                                                                                                    |  |  |
|      | ACTION: Try the operation again. If the problem recurs, notify your service representative.                                                                             |  |  |
| X08E |                                                                                                    |  |  |
|      | MEANING: A system or user AP data set was not found on the specified disk.                                                                                              |  |  |
|      | PROBABLE CAUSE: The media or program name was specified incorrectly, or an error occurred during transmission.                                                          |  |  |
|      | ACTION: Run the CPGEN again and retransmit the data set.                                                                                                    |  |  |
| X08F |                                                                                                    |  |  |
|      | MEANING: The disk specified in the APMEDIA CPGEN statement is not valid in your system's configuration.                                                                 |  |  |
|      | PROBABLE CAUSE: The media was specified incorrectly.                                                                                                    |  |  |
|      | ACTION: Correct and run the CPGEN again.                                                                                                    |  |  |
| X093 |                                                                                                    |  |  |
|      | MEANING: The system cannot allocate an application program table. This is not necessarily due to a shortage of storage.                                                 |  |  |
|      | PROBABLE CAUSE: The CPGEN requires more station-related control storage than can be accommodated.                                                                       |  |  |
|      | ACTION: Decrease some combination of the following: number of stations, number of segment headers for a station, size of SMS extensions, or size of APCALL stack areas. |  |  |
| X094 |                                                                                                    |  |  |
|      | MEANING: There is insufficient controller or processor storage for installation diskette configuration.                                                                 |  |  |
|      | PROBABLE CAUSE: The combination of optional microcode modules requested requires more controller or processor storage than is available.                                |  |  |
|      | ACTION: Use prompt mode for optional modules (option 5 to message 00001) to request some subset of these modules.                                                       |  |  |

.

|                                                                                                    | X095 |                                                                                                    |
|----------------------------------------------------------------------------------------------------|------|----------------------------------------------------------------------------------------------------|
|                                                                                                    |      | MEANING: There is insufficient controller or processor storage for DCA frame buffers.                                                                                                    |
|                                                                                                    |      | ACTION: Decrease the size of the CPGEN, decrease the number of frame buffers specified in the CPGEN, or increase processor storage.                                                                                                    |
|                                                                                                    | X096 |                                                                                                    |
| The second second second second second second second second second second second second second second second s |      | MEANING: LCF and installation diskette images must be loaded from diskette drive 1. (4702 only)                                                                                                    |
|                                                                                                    |      | ACTION: Move the LCF or installation diskette to diskette drive 1 and try the operation again.                                                                                                    |
|                                                                                                    | XOAO |                                                                                                    |
|                                                                                                    |      | MEANING: There is not enough storage for the allocation of the segments.                                                                                                    |
|                                                                                                    |      | PROBABLE CAUSE: The CPGEN or application program has requested more<br>storage than is available. The CPGEN requests storage through the SEGSTOR<br>macro and MAXSTOR keyword on the STATION macro. The application<br>program requests storage through the DEFSTOR instruction.                                                                                                    |
|                                                                                                    |      | ACTION: Change the CPGEN or the application program, and create the medium again or add more storage to the controller or processor.                                                                                                    |
|                                                                                                    | X0A1 |                                                                                                    |
|                                                                                                    |      | MEANING: A work station has been allocated too few segment headers.                                                                                                    |
|                                                                                                    |      | PROBABLE CAUSE: The CPGEN or the application program requested more<br>segments than were specified at CPGEN. The CPGEN requests segments<br>through the SEGSTOR macro; the application program requests them through<br>the DEFSTOR instruction. The total number of headers required for the station<br>can be specified through the MAXSEG keyword on the STATION CPGEN<br>macro. |
|                                                                                                    |      | ACTION: Specify the number of segments or the number of segment headers required and create the medium again.                                                                                                    |
|                                                                                                    | X0A2 |                                                                                                    |
|                                                                                                    |      | MEANING: The segment 13 definitions specified by the application program and CPGEN do not agree.                                                                                                    |
|                                                                                                    |      | PROBABLE CAUSE: The application program defined a shared segment 13 for one station, but CPGEN has defined a shared segment 13 for another station.                                                                                                    |
|                                                                                                    |      | ACTION: Specify the shared segment 13 with the CPGEN or the application program, and create the medium again.                                                                                                    |
|                                                                                                    |      |                                                                                                    |

| X0A3 |                                                                                                    |
|------|----------------------------------------------------------------------------------------------------|
|      | MEANING: The stations specified by the SEGINIT macro or the INITSEG instruction cannot be found.                                                                                                    |
|      | PROBABLE CAUSE: SEGINIT/INITSEG specified a station that has not been declared in the CPGEN.                                                                                                    |
|      | ACTION: Specify the SEGINIT CPGEN macro or the INITSEG instruction<br>with the proper station ID, or specify a station for the segment. Assemble the<br>CPGEN and the application program, then create the operating medium again.        |
| X0A4 |                                                                                                    |
|      | MEANING: The station specified by INITSEG does not have the specified segment.                                                                                                    |
|      | PROBABLE CAUSE: The application program contains an INITSEG for an undeclared segment.                                                                                                    |
|      | ACTION: Specify the SEGINIT CPGEN macro or the INITSEG instruction<br>with the proper segment number, or specify a segment for the station.<br>Assemble the CPGEN and the application program, then create the operating<br>medium again. |
| X0A5 |                                                                                                    |
|      | MEANING: SEGINIT/INITSEG segment offset plus the data length exceeds the size of the segment.                                                                                                    |
|      | PROBABLE CAUSE: Incorrect segment initialization specified.                                                                                                    |
|      | ACTION: Specify the SEGINIT CPGEN macro or the INITSEG instruction<br>with the proper offset into the segment, or decrease the data length. Assemble<br>the CPGEN and the application program, then create the operating medium<br>again. |
| X0A6 |                                                                                                    |
|      | MEANING: A disk or diskette read error occurred on SEGINIT.                                                                                                    |
| ·    | PROBABLE CAUSE: An unrecoverable read error occurred while you were reading the SEGINIT data from the medium.                                                                                                    |
|      | ACTION: Create the medium again or, if any programs are on a disk, transmit<br>the programs to the disk again. Try the operation again.                                                                                                   |
|      |                                                                                                    |

|      | MEANING: The CPGEN extent ended prematurely. The SEGINIT or<br>INITSEG data indicates there are more initialization entries, but the CPGEN<br>extent has ended.                                                                      |
|------|----------------------------------------------------------------------------------------------------|
|      | PROBABLE CAUSE: The data set containing the segment initialization data was modified.                                                                                                    |
|      | ACTION: Create the medium again and try the operation again. If this fails to correct the problem, refer to the <i>IBM 4700 Host Support User's Guide</i> for further action.                                                        |
| X0A8 |                                                                                                    |
|      | MEANING: A disk or diskette read error occurred on INITSEG.                                                                                                    |
|      | PROBABLE CAUSE: An unrecoverable read error occurred while reading the INITSEG data from the medium.                                                                                                    |
|      | ACTION: Create the medium again or, if any programs are on a disk, transmit the programs to the disk. Try the operation again.                                                                                                    |
| X0A9 |                                                                                                    |
|      | MEANING: CPGEN data is out of sequence.                                                                                                    |
|      | PROBABLE CAUSE: The CPGEN data is invalid.                                                                                                    |
|      | ACTION: Do the CPGEN and create the medium again. If the error still occurs, open cover and press the Interrupt button. Follow the D1xx procedure.                                                                                   |
| ХОАА |                                                                                                    |
|      | MEANING: There is not enough storage to allocate the transient application program area.                                                                                                    |
|      | PROBABLE CAUSE: The CPGEN requests more storage than is available:<br>The MAXSTOR value is too large.                                                                                                    |
|      | ACTION: Change the CPGEN and create the medium again. Or add more storage to the controller or processor.                                                                                                    |
| XOAB |                                                                                                    |
|      | MEANING: The general use dynamic storage area is smaller than required.                                                                                                    |
|      | PROBABLE CAUSE: The general use dynamic storage area specified in the CPGEN, using the MAXSTOR operand on the STATION macro is less than the minimum required.                                                                       |
|      | ACTION: Choose option 7 as a reply to message 00001 during program load to decrease the percentage of available space to be allocated to the system trace area. Otherwise, do the configuration process again and create the medium. |

# System Monitor Messages Displayed at Your Terminal

This section contains the messages that the system monitor displays at your terminal.

## **Status Bytes**

| Most of the 900xx messages are accompanied by two status bytes that are<br>displayed as 4 hexadecimal characters. These status bytes contain the status of<br>the terminal component associated with the error. Byte 1 (the first 2<br>characters) contains general status that might apply to any component. Byte 2<br>contains the specific information. |                                |                                                                                                    |
|----------------------------------------------------------------------------------------------------|--------------------------------|----------------------------------------------------------------------------------------------------|
| Character                                                                                                    | Bit                            | Meaning                                                                                                    |
| First                                                                                                    |                                |                                                                                                    |
|                                                                                                    | 8<br>4<br>2<br>1               | Intervention required<br>Unit exception<br>Data check<br>Status if for a previous write combined with any residual<br>status stored before the current write. Status of current<br>write is lost. (This is not used for the host link.) |
| Second                                                                                                    |                                |                                                                                                    |
|                                                                                                    | 8<br>4<br>2<br>1               | The operator pressed Reset twice on a 3604/3278, or<br>asynchronous status was stored before the current write.<br>Command reject<br>Unit check; loss of contact on host link<br>Wrong length record                                    |
| The system<br>characters i                                                                                                    | can act<br>s the su            | ivate several status bits at one time. The displayed<br>m of the bits.                                                                                                    |
| MEANING                                                                                                    | : The s                        | ystem expects you to indicate the type of startup you want.                                                                                                    |
| ACTION: Enter one of these codes to specify the type of startup. If you do no respond in the time-out period, the controller or processor performs an automatic startup.                                                                                                    |                                |                                                                                                    |
| 1<br>Cold<br>host-                                                                                                    | start (s<br>commu              | ystem log and temporary files discarded) with nication link activated.                                                                                                    |
| 2<br>Warr<br>host-<br>this i                                                                                                    | n start (<br>commu<br>s the au | system log and temporary files retained) with<br>nication link activated. If you do not specify a startup type,<br>tomatic startup type.                                                                                                |

Prompt mode for system variables. The controller or processor prompts you to enter the CUA, a dump option, a control operator ID, or a switched network identifier (XID) for this disk or diskette.

#### 5 or 5X

Prompt mode for optional modules. The controller or processor prompts you to identify the optional modules that you want loaded. The system will respond with a 00005 message. If you entered '5', then enter IDs of the optional modules that you want loaded.

If you entered '5X', then enter the IDs of the optional modules that you do *not* want loaded. The system will load all optional modules *except* those that you specify.

#### 6 xx

Change the model number associated with the control operator display station. For example, if you enter the response as 6 4, the system treats your display as if it were a 3604-4. If you respond 6 11, the system treats your 4704 as if it had a 480-character display screen.

#### 7 xxx

Replace xxx with a number in the range 1-100 indicating the percentage of the general pool area you want to allocate to the system trace area.

8

Cold start with no host link (no start link command). This is the default on the Diagnostic diskette.

#### 9

Warm start with no host link (no start link command).

#### B yyyy mm dd hh mn ss

Set date and time-of-day clock. Standard default separators are provided.

#### C x tttttt

Type of CNM/CS processing; available only on the expanded and CNM/CS system monitor.

*Note:* If you do not press a key within the specified time-out period (2-minutes on the operating diskette, 20 seconds on the diagnostic diskette) the system performs an automatic startup. When entering your response, use the universal translation table keyboard locations.

4

|       | MEANING: The system expects you to enter a control unit address.                                                                                                    |
|-------|----------------------------------------------------------------------------------------------------|
|       | ACTION: Enter a 1- or 2-character control unit address (CUA) in hexadecimal. The system writes this CUA on the diskette.                                                                                                    |
|       | <i>Note:</i> If the CUA switches are all off (4701), the diskette address is used. Otherwise, the CUA switches override the diskette address.                                                                                                    |
|       | Press the Reset key twice to leave prompt mode and to return to the 00001 message. Press the Enter key to continue without changing the CUA.                                                                                                    |
| 00003 |                                                                                                    |
|       | MEANING: This message asks whether the dump option is to be in effect.                                                                                                    |
|       | ACTION: Enter a 1 to request dump option; enter 0 to refuse the dump option.                                                                                                    |
|       | <i>Note:</i> The dump (a printed copy of information in storage) is made only when there is a system failure. If the dump option is in effect, you must reload the system after an error. If unattended operation is planned, select 0 (no dump), so that the system will be loaded automatically after an error.                                                                                                    |
|       | Press the Reset key twice to leave prompt mode and to return to the 00001 message. Press the Enter key to continue without changing this value in the system.                                                                                                    |
| 00004 |                                                                                                    |
|       | MEANING: This message asks for a new control-operator identification.                                                                                                    |
|       | ACTION: Enter a 1- to 16-character control-operator identification.<br>Construct your ID from the characters: 0-9, A-F, X, and blank. After you enter<br>the new control-operator ID, the system displays the 90000 message. Enter the<br>current control-operator ID. If you don't enter the current ID correctly, the<br>system refuses your request and displays the 00004 message again. You can<br>retry the change. |
|       | The control-operator ID is changed only if you complete IPL by entering a 1, 2, 8, or 9 in response to the previous 00001 message.                                                                                                    |
|       | Press the Reset key twice to leave prompt mode and to return to the 00001 message. Press the Enter key if you don't have an entry for the item requested.                                                                                                    |
| 00005 |                                                                                                    |
|       | MEANING: This message asks you to load optional modules.                                                                                                    |
|       | ACTION: Enter up to 50 module identification codes (IDs); press the Enter<br>key after each ID. (Each ID is 1 or 2 hexadecimal characters.) The system<br>loads only the optional modules that you specify here. The system then displays<br>all the module IDs you have entered. After you enter the last module ID, press<br>the Enter key again to complete the sequence.                                              |

Enter 00 to load no optional modules.

Enter FF to load all optional modules that were included in the configuration.

The optional module IDs are:

- 01 Change loops
- **03** 4730 Terminal
- 04 3279 color convergence, enter 95, 98, A8 (See Notes 1 and 4)
- 06 Multiblock diskette I/O (See Note 2)
- 0B PIN pad
- 0C 3278/3279 MSR, enter 98, 95, A8 (See Notes 1, 2 and 4)
- **0E** SNA-Primary dynamic control instructions
- 11 HPCA link diagnostics, enter 67 too (See Notes 1 and 2)
- Change DCA port, enter 95 also -- only on diagnostic diskette (See Note 1)
- 15 UDP TGU address processor (See Note 1)
- 18 LUASSIGN optional function (See Notes 1 and 2)
- 1A SNA-Primary for 4730 Terminal
- 1B EDAM (Extended Diskette Access Method)
- 1D EDAM Allocate/Deallocate, enter 1B also
- 1E EDAM Temporary File Processor, enter 1B too (See Note 1)
- **21** Translate instruction, LTRT (See Notes 1 and 2)
- 24 Binary table lookup instruction, LSEEKP (See Notes 1 and 2)
- 25 Extended statistical counter instruction, STATS (See Note 1)
- 26 Decompress/Decompact instructions, DECOMP and DECOMPTB (See Notes 1 and 2)
- 27 Compress/Compact instructions, COMP and COMPTB (See Notes 1 and 2)
- 28 Security instructions, ENCIPHER, DECIPHER, and KEYGEN (See Note 1)
- 2A Scratch pad instruction (SCRPAD) (See Notes 1 and 2)
- 2C Interval timer instruction, INTMR (See Notes 1 and 2)
- 30 LDIAG (See Note 1)
- 31 Zoned decimal instructions (See Notes 1 and 2)
- 32 Read data and time of day in variable format, LTIMEV (See Note 2)
- Binary character conversion instruction, LCONVERT (See Notes 1 and 2)
- 40 Format diskette instruction, FORMDKT (See Note 2)
- 41 Compress diskette instruction, COMPDKT (See Note 2)
- 45 FINDAP instruction statistics extension
- 51 Basic Disk access for 4708 (See Notes 3 and 4)
- 57 DES data encryption instructions, ENCODE/DECODE
- 5C Data sequencing instructions, LSORT/LMERGE (See Notes 1 and 2)
- **5E** SETDSKT instruction
- 67 ALA Common for 4730
- 68 Enhanced instruction set, SCALE, SETX, SETXREC, TESTX (See Note 2)
- 6A Diagnostic diskette link wrap tests (See Note 1)
- 70 DATSM instructions, PUTFLD, GETFLD, PUTDMS, GETDMS (See Note 1)
- 83 3610, 3611, or 3612 printer (See Note 1)
- **86** 4704-1, 3604 magnetic stripe encoder or 4706 reader (See Note 1)
- 87 3614/3624 terminal (See Note 1)

I

- 88 3606 or 3608 keyboard, display, and magnetic stripe reader (See Note 1)
- **89** 3608 printer (See Note 1)
- 8A 3615 printer (See Note 1)
- **93** 4710/4715/4720/3616/3262/3287 printer (See Note 1)
- 95 DCA device (See Notes 1 and 4)
- 98 3278/3279 terminal, enter 95 and A8 also (See Notes 1 and 4)
- **99** 3262/3287/5210 printer, enter 93 and 95 also (See Note 1)
- A7 3279 (7 color), 3278/3279 terminal, enter 95, 98, and A8 (See Note 4)
- A8 3278/3279 display translation, enter 95 and 98 also (See Notes 1 and
  4)
- AB 4704-2 local key tracking, PIN, MSR, MSR/OCR, MSRE; enter 95, 98, and A8 also (See Notes 1 and 4)
- B1 Basic disk access (See Note 4)
- **B2** EDAM diskette base (enter 1B also)
- **B3** EDAM disk base (enter 1B and 1D also)
- B4 EDAM diskette Allocate/Deallocate (enter 1B, 1D, and B2 also)
- **B5** KSAP support
- **B6** RKAP support
- **B7** Disk multiblock I/O
- **B8** ASDS support
- BE Disk multiblock I/O for 4708 (See Note 3)

Notes:

- 1. These optional modules are not available on the installation diskette.
- 2. These optional modules are not available on the diagnostic diskette.
- 3. The system automatically includes this for the 4702 processor.
- 4. For 4701-3 and 4702, these modules are loaded if the hardware they support is present. Not including them has no effect on their being loaded.

Press the Reset key twice to leave prompt mode and return to the 00001 message. Press the Enter key if you don't have an entry for the item requested.

00006

MEANING: This message requests you to enter a new node ID.

ACTION: Enter a 5-character node ID (in hexadecimal) or press the Enter key to accept the currently assigned XID. This XID replaces the XID on the medium. This message appears only if you enter a 4 in response to the 00001 message.

Press the Reset key twice to leave prompt mode and to return to the 00001 message. Press the Enter key if you don't have an entry for the item requested.

|                | MEANING: This message appears after you enter the 999 command or if the system requires a restart.                                                                                                    |  |  |  |
|----------------|----------------------------------------------------------------------------------------------------|--|--|--|
|                | You must respond with a one-digit code indicating that the host, controller, processor should begin a session, or stop the current session and resume nor operation.                                                                                                    |  |  |  |
|                | If the controller initiates the session, you can create only a complete operating medium. The host program must initiate partial replacements.                                                                                                    |  |  |  |
|                | ACTION: Key and enter:                                                                                                    |  |  |  |
|                | <ul> <li>Host initiates a create, merge, or update session.</li> <li>Controller or processor initiates a create session (with the Host Transmit Facility only).</li> <li>Cancel create, merge, or update; return to normal system monitor mode.</li> </ul>                                                                                                    |  |  |  |
|                | If you enter 1, you can create an 8-character Host Transmission Facility module<br>name in the format xxxxxxxx. 'SYSHTF' is the default name. You must<br>activate the Host Transmission Facility at the host and specify an input<br>translation table at the controller or processor, using the 045 command.                                                                                                    |  |  |  |
| 00011          |                                                                                                    |  |  |  |
|                | MEANING: This message asks which drive to use for creating an operating medium and appears for all controllers or processors, except for those with only one diskette drive.                                                                                                    |  |  |  |
|                | ACTION: Enter 0 for diskette drive 1, 1 for diskette drive 2, or A or B for one of the disk drives on a 4702.                                                                                                    |  |  |  |
| 00012 xxxxxx s |                                                                                                    |  |  |  |
|                | MEANING: This message asks you to remove the current diskette and insert a formatted diskette; it appears when a complete diskette is to be created. The <i>xxxxxx</i> is displayed only when the Host Transmit Facility creates the diskette (for example, you receive 00012 TESTGEN). It means that the system wants you to load a specific diskette.                                                                                                    |  |  |  |
|                | The s is displayed when the diskette is created by the Host Diskette Image Create program (for example, you receive 00012 2D).                                                                                                    |  |  |  |
|                | ACTION: Remove the diskette from the drive that you specified on the previous 011 command. Insert the requested diskette. If $xxxxxx$ is displayed, insert the diskette with VOLID = $xxxxxx$ . If s is 1, insert a one-sided diskette. If s is 2, insert a two-sided diskette. If s is 2D, insert a type 2D diskette. No operator keyboard response is required. About 10 seconds after you insert the diskette, the diskette drive should move to track 0 to read the volume ID. If there is no diskette drive activity after 15 seconds, open and close the diskette drive door. |  |  |  |

# 00013 xxxxxx

|           | MEANING: This message means either:                                                                                                    |
|-----------|----------------------------------------------------------------------------------------------------|
|           | • The diskette inserted in the diskette drive is not appropriate for the request in message 00012, or                                                                                                    |
|           | • The diskette satisfies the request to load ANY formatted diskette. The VOLID of the inserted diskette is xxxxx.                                                                                                    |
|           | ACTION: Do one of the following:                                                                                                    |
|           | <ul> <li>Enter 0 to indicate that the create diskette function should continue, whether or not the VOLID is appropriate for message 00012.</li> <li>Enter 1 to tell the system to read the diskette VOLID again. Then load a diskette that is appropriate for message 00012 or load any diskette you want to use.</li> </ul> |
| 00014     |                                                                                                    |
|           | MEANING: The creation of the operating medium is complete. This message might be followed by message 00010, 00012, 00015, 01012, 01015 or an error message, depending on the next message received from the host.                                                                                                    |
|           | ACTION: No operator response is required.                                                                                                    |
| 00015     |                                                                                                    |
|           | MEANING: Insert a diskette for a partial replacement on a diskette. The rest of the diskette does not change. A previous 00011 message indicates the drive.                                                                                                    |
|           | ACTION: Remove the diskette and insert the requested diskette in the drive that you selected.                                                                                                    |
|           | Because only portions of the diskette are replaced, it is important that you insert<br>the diskette with the VOLID requested.                                                                                                    |
| 00016 drv |                                                                                                    |
|           | MEANING: The diskette that you used to load the system must be reinserted.                                                                                                    |
|           | The <i>drv</i> field is:                                                                                                    |
|           | <ul> <li>Insert the diskette in diskette drive 1.</li> <li>Insert the diskette in diskette drive 2.</li> </ul>                                                                                                    |
|           | ACTION: Insert the diskette that you used to load the system in the indicated drive. If you have already mounted the diskette, open and then close the diskette drive handle.                                                                                                    |

# 00017 data set name (\*\* status)

MEANING: The named data set has been added or replaced on the diskette. If \*\* status follows the data set name, the data add or replace was not successful. The status information is:

sdster

where:

#### sdst

is the status code, as contained in SMSDST, see Appendix A, "Status Messages."

er

An error code, as follows:

- 00 Cancel received from host.
- 01 Allocate/deallocate error.
- 05 Application program to be deleted not found.
- 06 No space to add application program.
- 07 Magnetic medium write error.
- 08 No space in application program directory.

| 00018 | data | set | name |
|-------|------|-----|------|
| 00010 | uata | SCI | name |

1

| <b>MEANING:</b> | The named data set | was copied su | uccessfully by th | ne 955 command. |
|-----------------|--------------------|---------------|-------------------|-----------------|
|-----------------|--------------------|---------------|-------------------|-----------------|

| 00019 data set name |                                                                                                    |
|---------------------|----------------------------------------------------------------------------------------------------|
|                     | MEANING: The named data set was successfully copied from a diskette to a disk during the startup of the system (COPYAP function).                                                                              |
| 00020               |                                                                                                    |
|                     | MEANING: The control operator pressed the Reset key twice.                                                                                                    |
|                     | ACTION: Key and enter one of the following:                                                                                                    |
|                     | <ul> <li>0 To continue at the point interrupted.</li> <li>1 To tell the host to end the session. When the host ends the session, the 00010 message is displayed.</li> </ul>                                    |
|                     | 2 To end the current session, leave medium create mode and return to normal monitor mode.                                                                                                    |
| 00021               |                                                                                                    |
|                     | MEANING: You entered a 133 or 135 command, and used the C operand to delete records in the application dump data set. This message enables you to confirm this action before the records are actually deleted. |

ACTION: Enter 0 to delete the records or enter 1 to leave the records in the data set.

| 00024        |                                                                                                    |
|--------------|----------------------------------------------------------------------------------------------------|
| 1            | MEANING: Operating medium creation was completed with no data from the host.                                                                                                    |
|              | ACTION: Check the host console logs. The controller load image to be transmitted was not on the VSAM data base, or the data base was not available.                                                                                                    |
| 00025        |                                                                                                    |
|              | MEANING: Operating medium creation completed prematurely by the request of the Host Transmission Facility.                                                                                                    |
|              | ACTION: The medium created may not be usable. Automatic load will not occur, if it was requested.                                                                                                    |
| 00030 xxxxxx |                                                                                                    |
|              | MEANING: The xxxxx is the volume ID currently on the diskette or disk. If<br>there is no xxxxxx, the VOLID is blank. This message does not appear if only<br>portions of the diskette were replaced, or the update was to a disk.                                                                                                    |
|              | ACTION: Do either of the following:                                                                                                    |
|              | <ul> <li>Enter a 0 to retain the xxxxx as the VOLID to be rewritten on the diskette.</li> <li>Enter 1, followed by a space and a 1- to 6-character volume ID to be written on the diskette.</li> </ul>                                                                                                    |
| 00032 xx     |                                                                                                    |
|              | MEANING: The xx is the control unit address (CUA) currently on the diskette. This message does not appear if only portions of the diskette are replaced. If the load request from the host did not contain a CUA, then the CUA used at startup appears in this message.                                                                                                    |
|              | ACTION: Do either of the following:                                                                                                    |
|              | <ul> <li>Enter 0 to retain the control unit address, xx, currently on the diskette.</li> <li>Enter 1 followed by a space and one or two hexadecimal characters to change the CUA on the diskette.</li> </ul>                                                                                                    |
| 00034        |                                                                                                    |
|              | MEANING: You can retain the current operator ID, or change the operator ID on this diskette. This message does not appear if only portions of the diskette were replaced.                                                                                                    |
|              | ACTION: Do either of the following:                                                                                                    |
|              | <ul> <li>Enter 0 to retain the current operator ID.</li> <li>Enter 1 followed by a space and a new control operator ID to be written on the medium The ID consists of 1 to 16 characters. Valid characters are 0-9, A-F, X, and blank. After you enter the new ID, the 90000 message is displayed. Enter the ID just transmitted from the host. If you enter the wrong ID, the new code does not take effect; the system displays the 00034</li> </ul> |

|       |       | message again. If an ID code was not transmitted from the host, use blanks, and press the Enter key in response to the 90000 message.                                                                                                    |
|-------|-------|----------------------------------------------------------------------------------------------------|
| 00038 | xxxxx |                                                                                                    |
|       |       | MEANING: Verify that the XID xxxxx associated with this medium is the current XID.                                                                                                    |
|       |       | ACTION:                                                                                                    |
|       |       | <ul> <li>To accept the currently assigned XID, enter 0.</li> <li>To change the XID, enter 1 followed by a space and the new XID.</li> </ul>                                                                                                    |
| 00050 |       |                                                                                                    |
|       |       | MEANING: This message is a response to an attention from the keyboard, or<br>to a reply other than the Enter key after an 00053 message. It also acts as a<br>prompt after the volume IDs (VOLIDs) are displayed by a 166 command or<br>after a diskette read error during a 188 command. |
|       |       | ACTION: Reply with either 0 to continue, or a 1 to cancel the request.                                                                                                    |
| 00053 |       |                                                                                                    |
|       |       | MEANING: This is a request for you to insert the diskette during a copy operation.                                                                                                    |
|       |       | ACTION: Insert the diskette being copied in diskette drive 1, and insert the diskette being written in diskette drive 2. Press the Enter key after inserting both diskettes. Any other reply causes a 00050 message.                                                                      |
| 00054 |       |                                                                                                    |
|       |       | MEANING: This message requests that you specify the data to be copied during a diskette-copy function (188 command).                                                                                                    |
|       |       | ACTION: To copy the entire diskette from track 0 to track 74, enter 0 or press the Enter key.                                                                                                    |
|       |       | To copy a selected portion of the diskette, enter the beginning address ( <i>ttrr</i> ) and the ending address ( <i>ttrr</i> ) in this format:                                                                                                    |
|       |       | X <u>ttrr</u> X <u>ttrr</u>                                                                                                    |
|       |       | or                                                                                                    |
|       |       | <u>ttrrs</u> <u>ttrrs</u>                                                                                                    |
|       |       | If you enter the track and record numbers in hexadecimal, the side is indicated<br>by the record address. If you enter the track and record numbers in decimal,                                                                                                    |

you can enter side 0 or 1. If you omit the side, the system uses side 0.

| 00055 |                                                                                                    |
|-------|----------------------------------------------------------------------------------------------------|
|       | MEANING: This message requests that you enter the starting track and record<br>on the receiving diskette during a copy (188 command) operation. This<br>message appears only if the track and record parameters were entered<br>previously in response to a 00054 message.                                   |
|       | ACTION: To start the copy on the same track and record as the start of the source information on the original diskette, press the Enter key. To start the copy at a specific track $(tt)$ and record $(rr)$ , specify them in the following format:                                                          |
|       | X <u>ttrr</u>                                                                                                    |
|       | or                                                                                                    |
|       | ttrrs                                                                                                    |
|       | If you enter the track and record numbers in hexadecimal, the side is indicated<br>by the record address. If you enter the track and record numbers in decimal,<br>you can enter side 0 or 1. If you omit the side, the system uses side 0.                                                                  |
| 00056 |                                                                                                    |
|       | MEANING: This message requests you to insert a diskette in the drive specified in the 166 command.                                                                                                    |
|       | ACTION: Insert the requested diskette. If the diskette is already inserted, open and close the diskette drive door.                                                                                                    |
| 00059 |                                                                                                    |
|       | MEANING: This message indicates that the diskette copy function completed successfully (188 command), or that you ended the command request with a 1 response to a 00050 message. Note that this message can appear when you change the volume ID (166 command) or when you copy the data set (955 command). |
| 00060 |                                                                                                    |
|       | MEANING: Issued during the 955 command, this message requests the names or numbers of the data sets to be copied.                                                                                                    |
|       | ACTION: Enter either the name or number of the data set that you want copied. To copy several data sets, enter the names or numbers separated by blanks.                                                                                                    |
| 00064 |                                                                                                    |
|       | MEANING: Requests you to insert a diskette in the diskette drive.                                                                                                    |
|       | ACTION: Insert the diskette with the temporary file block to be reconstructed.<br>You determined the drive when you entered the command.                                                                                                    |

| 00070 |                                                                                                    |
|-------|----------------------------------------------------------------------------------------------------|
|       | MEANING: The diskette to be formatted has data on it.                                                                                                  |
|       | ACTION: If you want the formatting to continue, press the Enter key. If you do not want to format this diskette, press any data key and the Enter key. |
| 00071 |                                                                                                    |
|       | MEANING: Formatting is complete.                                                                                                    |
|       | ACTION: Replace the operating diskette if it was removed. If the operating diskette was formatted, re-IPL with the correct operating diskette.         |
| 00073 |                                                                                                    |
|       | MEANING: Compression is complete.                                                                                                    |
|       | ACTION: Replace the operating diskette if it was removed. If the operating diskette was compressed, re-IPL with the correct operating diskette.        |
| 00090 |                                                                                                    |
|       | MEANING: You pressed Reset twice during an 888 command request.                                                                                        |
|       | ACTION:                                                                                                    |
|       | <ul> <li>Enter 0 to continue transmission.</li> <li>Enter 1 to end transmission.</li> </ul>                                                            |
| 00091 |                                                                                                    |
|       | MEANING: This message requests you to insert the diskette to be transmitted.                                                                           |
|       | ACTION: Remove the diskette that is in the load diskette drive and insert the diskette to be transmitted.                                              |

MEANING: This message requests you to enter the identifiers for the data to be transmitted.

ACTION:

- Press Enter to transmit a controller dump. (You mounted a dump diskette in the previous step.)
- Enter 0 to transmit the entire diskette.
- Enter AD to transmit an application program dump (disk or diskette).
- Enter **B** pbn1 pbn2 to transmit part of a diskette.
- Enter the characters CF followed by a data set name to transmit a data set from the Local Configuration Facility library (for disk or diskette).
- Enter the locations that begin and end the part of the medium you want to transmit:

| X <u>ttrr</u> | Xttrr |
|---------------|-------|
| or            |       |
| ttrrs         | ttrrs |

If you enter the track and record numbers in hexadecimal, the side is indicated by the record address. If you enter the track and record numbers in decimal, you can enter side 0 or 1. If you omit the side, the system uses side 0.

00093

MEANING: This message requests you to indicate whether the host, controller or processor will start the transmit session.

**ACTION:** 

- Enter 1 for the controller or processor to initiate the session.
- Enter 0 for the host user program to initiate the session.

00099

MEANING: Transmission is complete. This is an informational message. All other system commands are now valid.

00100 x

MEANING: Debugging mode has transferred to work station x. You placed a stop for any work station, and work station x encountered the stop.

# 00112 xxxxxx

|   |                    | MEAN<br>to rem<br>2. If x                          | IING: This message is used only during automatic backup and asks you ove the current diskette and insert a formatted diskette in diskette drive $xxxxx$ is displayed, insert the diskette with VOLID = $xxxxxx$ .                                                                                                    |
|---|--------------------|----------------------------------------------------|----------------------------------------------------------------------------------------------------|
|   |                    | ACTIO<br>diskett<br>10 seco<br>0 to rea<br>open an | ON: Remove any diskette from diskette drive 2, and insert the requested<br>e in diskette drive 2. No operator keyboard response is required. About<br>onds after you insert the diskette, the diskette drive should move to track<br>ad the volume ID. If there is no diskette drive activity after 15 seconds,<br>and close the diskette drive door. |
| ( | 00117 name version |                                                    |                                                                                                    |
|   |                    | MEAN<br>CPGE<br>configu<br>Facility                | IING: This message contains the name and version number of the<br>N, or of the application program data sets that were specified in your<br>aration specifications, or are being added via the Host Transmission<br>y.                                                                                                    |
|   |                    | ACTIC                                              | ON: None, but you might record the information for later use.                                                                                                    |
| ( | 00153              |                                                    |                                                                                                    |
|   |                    | MEAN<br>operati                                    | IING: This is a request for you to insert the diskettes during a copy on.                                                                                                    |
|   |                    | ACTIC<br>Otherv<br>must b                          | ON: Press Enter if the correct diskettes are already in the drive.<br>vise, insert the diskettes to be copied in the diskette drives. The diskettes<br>e of the same type (1, 2, 2D, 2HC).                                                                                                    |
| ( | 00212 drv          |                                                    |                                                                                                    |
|   |                    | MEAN<br>data se                                    | IING: Insert a diskette to contain your data sets or application program ts sent by the Host Transmission Facility.                                                                                                    |
|   |                    | The dr                                             | field is:                                                                                                    |
|   |                    | 0<br>1                                             | Insert diskette in diskette drive 1.<br>Insert diskette in diskette drive 2.                                                                                                    |
|   |                    | ACTIC                                              | ON: Insert the diskette in the indicated drive.                                                                                                    |
| ( | 00312 ds drv       |                                                    |                                                                                                    |
|   |                    | MEAN<br>the spe<br>Facilit                         | IING: Insert a diskette with the specified application program data set in cified diskette drive. This message means that the Host Transmission y is being used to merge application program data sets on a diskette.                                                                                                    |
|   |                    | The ds                                             | field is the data set name.                                                                                                    |

|                | The dr                                               | v field is:                                                                                                    |
|----------------|------------------------------------------------------|----------------------------------------------------------------------------------------------------|
|                | 0<br>1                                               | Insert data set diskette in diskette drive 1.<br>Insert data set diskette in diskette drive 2.                                                                                                    |
|                | ACTIC<br>Chapte<br>proced                            | ON: Insert the diskette in the indicated drive. The procedures in er 4, "Using the System Monitor" clarify which drive is used with each ure.                                                                                                    |
| 01012 xxxxxx s |                                                      |                                                                                                    |
|                | MEAN<br>format<br><i>xxxxxx</i><br>(for ex<br>load a | IING: This message asks you to remove the current diskette and insert a ted diskette; it appears when a complete diskette is to be created. The is displayed only when the Host Transmit Facility creates the diskette ample, you receive 01012 TESTGEN). It means that you are required to specific diskette.                               |
|                | The s is<br>Create                                   | s displayed when the diskette is created by the Host Diskette Image program (for example, you receive 01012 2D).                                                                                                    |
|                | ACTIC<br>precedit<br>insert t<br>If s is 2<br>must p | DN: Remove the diskette from the drive that you specified on the ing 011 command. Insert the requested diskette. If $xxxxx$ is displayed, the diskette with VOLID = $xxxxx$ . If s is 1, insert a one-sided diskette. If s insert a two-sided diskette. If s is 2D, insert a type 2D diskette. You ress Enter after you insert the diskette. |
| 01015          |                                                      |                                                                                                    |
|                | MEAN<br>of the c                                     | IING: Insert a diskette for a partial replacement on a diskette. The rest diskette does not change. A previous 00011 message indicates the drive.                                                                                                    |
|                | ACTIC<br>that yo                                     | ON: Remove the diskette and insert the requested diskette in the drive<br>ou selected. You must press Enter after you insert the diskette.                                                                                                    |
|                | Becaus<br>the disl                                   | e only portions of the diskette are replaced, it is important that you insert<br>kette with the VOLID requested.                                                                                                    |
| 01016 drv      |                                                      |                                                                                                    |
|                | MEAN<br>again.                                       | IING: The diskette that you used to load the system must be inserted                                                                                                    |
|                | The dry                                              | v field is:                                                                                                    |
|                | 0<br>1                                               | Insert the diskette in diskette drive 1.<br>Insert the diskette in diskette drive 2.                                                                                                    |
|                | ACTIC<br>drive.                                      | ON: Insert the diskette that you used to load the system in the indicated You must press Enter after you insert the diskette.                                                                                                    |

| 01056        |                                                                                                    |
|--------------|----------------------------------------------------------------------------------------------------|
|              | MEANING: This message requests that you insert a diskette in the drive specified in the 166 command.                                                                                                    |
|              | ACTION: Insert the requested diskette. You must press Enter after you insert the diskette.                                                                                                    |
| 01091        |                                                                                                    |
|              | MEANING: This message requests that you insert the diskette to be transmitted.                                                                                                    |
|              | ACTION: Remove the diskette that is in the load diskette drive and insert the diskette to be transmitted. You must press Enter after you insert the diskette.                                                                                                    |
| 01112 xxxxxx |                                                                                                    |
|              | MEANING: This message is used only during automatic backup and asks you to remove the current diskette and insert a formatted diskette in diskette drive 2. If you loaded the system from diskette drive 2, insert the diskette into diskette drive 1. If $xxxxxx$ is displayed, insert the diskette with VOLID = $xxxxxx$ . |
|              | ACTION: Remove any diskette from diskette drive 2, and insert the requested diskette in diskette drive 2. Press Enter after you insert the diskette.                                                                                                    |
| 01212 drv    |                                                                                                    |
|              | MEANING: Insert a diskette to contain your data sets or application program data sets sent by the Host Transmission Facility.                                                                                                    |
|              | The drv field is:                                                                                                    |
|              | <ul> <li>Insert diskette in diskette drive 1.</li> <li>Insert diskette in diskette drive 2.</li> </ul>                                                                                                    |
|              | Press Enter after you insert the diskette.                                                                                                    |
| 01312 ds drv |                                                                                                    |
|              | MEANING: Insert a diskette with the specified application program data set in<br>the specified diskette drive. This message means that the Host Transmission<br>Facility is being used to merge application program data sets on a diskette.                                                                                 |
|              | The <i>ds</i> field is the data set name.                                                                                                    |

| 1          | The <i>drv</i> field is:                                                                                                    |
|------------|----------------------------------------------------------------------------------------------------|
|            | <ul> <li>Insert data set diskette in diskette drive 1.</li> <li>Insert data set diskette in diskette drive 2.</li> </ul>                                                                                   |
|            | ACTION: Insert the diskette in the indicated drive and press Enter after you insert the diskette. The procedures in Chapter 4, "Using the System Monitor" clarify which drive is used with each procedure. |
| 10073      |                                                                                                    |
|            | MEANING: This message informs you that encryption or decryption of the field was successful.                                                                                                    |
|            | ACTION: This message is informational.                                                                                                    |
| 10074      |                                                                                                    |
|            | MEANING: This message informs you that encoding or decoding of the field was successful.                                                                                                    |
|            | ACTION: This message is informational.                                                                                                    |
| 10075      |                                                                                                    |
|            | MEANING: This message requests you to enter a key for encryption.                                                                                                    |
|            | ACTION: Enter either an encrypted key, or the first part of a two-part key.<br>Enter the key as a single string of 16 hexadecimal alphameric characters.                                                   |
| 10076      |                                                                                                    |
|            | MEANING: You are being prompted to enter the second part of a two-part key.                                                                                                    |
|            | ACTION: Enter the key as a single string of 16 hexadecimal alphameric characters.                                                                                                    |
| 10077 xxxx |                                                                                                    |
|            | MEANING: The xxxx is the verification code that is returned by the 330 command with the 1, 2, or 3 operand.                                                                                                |
|            | The verification operation is complete. Compare the verification code with the expected verification code.                                                                                                 |
| 3262C      |                                                                                                    |
|            | MEANING: 3262 DCA printer test complete.                                                                                                    |
|            | ACTION: Enter another test request.                                                                                                    |

| 3262S |                                                 |
|-------|-------------------------------------------------|
|       | MEANING: You started the 3262 DCA printer test. |
| 3278C |                                                 |
|       | MEANING: 3278 DCA display test complete.        |
|       | ACTION: Enter another test request.             |
| 32785 |                                                 |
|       | MEANING: You started the 3278 DCA display test. |
| 3287C |                                                 |
|       | MEANING: 3287 DCA printer test complete.        |
|       | ACTION: Enter another test request.             |
| 3287S |                                                 |
|       | MEANING: You started the 3287 DCA printer test. |
| 3604C |                                                 |
|       | MEANING: 3604 display test is complete.         |
|       | ACTION: Enter another test request.             |
| 3604S |                                                 |
|       | MEANING: You started the 3604 display test.     |
| 4704C |                                                 |
|       | MEANING: 4704 display test is complete.         |
|       | ACTION: Enter another test request.             |
| 4704S |                                                 |
|       | MEANING: You started the 4704 display test.     |
| 4710C |                                                 |
|       | MEANING: 4710 printer test is complete.         |
|       | ACTION: Enter another test request.             |

# 4710S

|       | MEANING: You started the 4710 printer test.                                                                                                    |
|-------|----------------------------------------------------------------------------------------------------|
| 4715C |                                                                                                    |
|       | MEANING: 4715 printer test is complete.                                                                                                    |
|       | ACTION: Enter another test request.                                                                                                    |
| 4715S |                                                                                                    |
|       | MEANING: You started the 4715 printer test.                                                                                                    |
| 4720C |                                                                                                    |
|       | MEANING: 4720 printer test is complete.                                                                                                    |
|       | ACTION: Enter another test request.                                                                                                    |
| 4720S |                                                                                                    |
|       | MEANING: You started the 4720 printer test.                                                                                                    |
| 90000 |                                                                                                    |
|       | MEANING: This message requests you to enter the identification code during<br>the logon procedure. It also appears during startup or medium creation<br>prompting if you attempt to change the identification code. |
|       | ACTION: Enter the control operator ID code. If you enter the ID correctly, the system displays the 91111 message. If you make a keying error, the system displays the 91005 message.                                |
|       | When the system accepts the new ID, that becomes the control operator ID for subsequent use. If the system does not accept the ID, the system displays the 00004 or 00034 message.                                  |
| 90001 |                                                                                                    |
|       | MEANING: You entered an invalid command (not numeric, more or less than three characters, or not in the command code table), or you entered the 031 or 032 command to write to the operating medium.                |
|       | ACTION: Enter the command correctly.                                                                                                    |

|       | MEANING: An error occurred while the system was reading from the diskette<br>or disk. The status code appears immediately after the error message. The xxxx<br>is the status. The status codes are in "Status Byte Information" on page A-2.<br>For some read operations, the system also displays <i>ttrr</i> address or <i>pbn</i> number<br>and disk or diskette drive in error following the status; 1 indicates the error was<br>on the diskette drive 1 drive; 2 indicates the error was on the diskette drive 2.<br>ACTION: |
|-------|----------------------------------------------------------------------------------------------------|
|       | <ol> <li>If the disk or diskette stopped, start the drive (042 0).</li> <li>Insert the correct diskette, and close the diskette drive handle.</li> <li>If an invalid record was requested (status 0480 or 4000), enter the command again with the correct track and record number.</li> <li>If the read operation was for a control record (status 0204), the requested record is not there.</li> <li>If the temporary file was reset with the set diskette option, no action is required.</li> </ol>                              |
| 90003 |                                                                                                    |
|       | MEANING: An error was detected while the system was reading from the keyboard. If the error continues for two more keyboard entries, the control operator is automatically logged off. Also, this message appears when you press the Reset key twice; status is 0800.                                                                                                    |
|       | ACTION: Enter the command again.                                                                                                    |
| 90005 |                                                                                                    |
|       | MEANING: The system detected an error while the system was writing to the display.                                                                                                    |
|       | ACTION: If this is a recurring error, log off the display station via the 000 command. If this does not work, press the Reset key six times. When the logoff is complete, log on using another display station, and test the display causing the error.                                                                                                    |
| 90006 |                                                                                                    |
|       | MEANING: You entered invalid data when keying the log message number in a 002 or 046 command, or when keying the track and record number of a read diskette command.                                                                                                    |
|       | ACTION: Enter the command correctly.                                                                                                    |
|       |                                                                                                    |
|       |                                                                                                    |

90002 xxxx

| 90007 |                                                                                                    |
|-------|----------------------------------------------------------------------------------------------------|
|       | MEANING: A command has been given to print on the printer and one of the following conditions was detected: (1) no printer has been assigned, (2) an error occurred while printing, or (3) the optional module was not loaded for the assigned terminal.                  |
|       | ACTION:                                                                                                    |
|       | 1. Assign an output printer with the 005 or 006 command if none was assigned.                                                                                                    |
|       | 2. Determine the meaning of the status bytes.                                                                                                    |
|       | 3. Try the operation again; if the error still occurs, reassign the printer with the 005 or 006 command and then assign it as the test component with the 007 command. Test the printer; if errors still occur, inform your service representative.                       |
|       | 4. The wrong diskette was inserted for this controller, or the optional module for this terminal was not included at startup. Insert the correct diskette for this controller or processor.                                                                               |
| 90008 |                                                                                                    |
|       | MEANING: You issued a command to a test component, and one of the following conditions was detected: (1) No test component has been assigned, (2) an error was detected while using the test component, or (3) the optional module was not loaded for this component.     |
|       | ACTION:                                                                                                    |
|       | 1. Assign a test component if none was assigned with the 007 command.                                                                                                    |
|       | 2. Determine the meaning of the status bytes connected with the test component. If the errors continue, inform your service representative.                                                                                                    |
|       | 3. The wrong diskette was inserted for this controller or processor, or the optional module for this terminal was not included at startup. Insert the correct diskette for this controller or processor, or request that the proper optional module be loaded at startup. |
| 90009 |                                                                                                    |
|       | MEANING: An operator keyboard error occurred; an invalid component<br>address, station ID, or logical device or LU address was keyed in, or the<br>component is not included in the configuration.                                                                        |
|       | ACTION: Enter the command correctly or verify that the component is defined in the configuration.                                                                                                    |

| 90010      |                                                                                                    |
|------------|----------------------------------------------------------------------------------------------------|
|            | MEANING: You entered an invalid field for test repetition.                                                                                                    |
|            | ACTION: Enter the command correctly. The valid repeated values range from 0 to 999.                                                                                                    |
| 90011      |                                                                                                    |
|            | MEANING: Either you entered the 069 command incorrectly or did not assign a test component.                                                                                                    |
|            | ACTION:                                                                                                    |
|            | 1. Enter the 069 command correctly.                                                                                                    |
|            | 2. Assign the test component using the 007 command, then try the 069 command again.                                                                                                    |
| 90012 xxxx |                                                                                                    |
|            | MEANING: An error occurred while the system was writing to the diskette or disk. For some write operations the address and diskette drive are also displayed following the status. The xxxx is the status; 1 indicates the error was on the diskette drive 1, 2 indicates the error was on diskette drive 2. |
|            | ACTION: Inform your system programmer.                                                                                                    |
| 90013      |                                                                                                    |
|            | MEANING: You have entered an invalid work-station identification (ID) with<br>a 123 command, or the work station was not included in the configuration<br>procedure.                                                                                                    |
|            | ACTION:                                                                                                    |
|            | 1. Enter the correct ID (1-60).                                                                                                    |
|            | 2. Check the configuration list to determine if the work station was defined.                                                                                                    |

| 90014 |                                                                                                    |
|-------|----------------------------------------------------------------------------------------------------|
|       | MEANING: An error was detected while the system was attempting to load overlays within the system monitor.                                                                                                    |
|       | <i>Note:</i> Opening the diskette drive handle causes the diskette to lose its ready condition. When the diskette drive handle is closed, the diskette goes from the not-ready condition to a logically-stopped condition.                                                                   |
|       | ACTION:                                                                                                    |
|       | 1. Ensure that the diskette drive door is closed.                                                                                                    |
|       | 2. If the disk or diskette is logically stopped (see Note above), ensure that the correct diskette is inserted (if necessary), and then enter the start disk or diskette command (042).                                                                                                    |
|       | 3. Again enter the command that caused the error.                                                                                                    |
|       | 4. If the error occurs again, try a new operating diskette or try an installation diskette.                                                                                                    |
| 90015 |                                                                                                    |
|       | MEANING: The component requested as the output printer or test component (command 005, 006, 007, or 008) is busy and cannot be assigned, or the device cluster adapter (DCA) port should execute an 074 request first before using one of the commands, or the LUASSIGN function is invalid. |
|       | ACTION: Verify that the component or port is not busy, and enter the command again; or try another component or port.                                                                                                    |
| 90016 |                                                                                                    |
|       | MEANING: You entered an invalid command field.                                                                                                    |
|       | ACTION: Enter the command correctly.                                                                                                    |
| 90017 |                                                                                                    |
|       | MEANING: You entered an invalid line length or a line length greater than, that permitted for the test.                                                                                                    |
|       | ACTION: Enter the command correctly.                                                                                                    |
| 90018 |                                                                                                    |
|       | MEANING: No component has been assigned for the requested function.                                                                                                    |
|       | ACTION: Assign a terminal component capable of performing the function requested.                                                                                                    |

# **MEANING:**

|       | • You attempted to assign the presently assigned test component as the output printer or                                                                                                    |
|-------|----------------------------------------------------------------------------------------------------|
|       | • You attempted to assign the presently assigned output printer as the test                                                                                                    |
|       | <ul> <li>You attempted to assign an LU address to, or components to or from, your control-operator terminal with the 008 command, or</li> <li>You attempted to assign your terminal as test component.</li> </ul>                          |
|       |                                                                                                    |
|       | ACTION: Use another component for the function. If the component is correct, reassign it first with the 005 or 006 and 007 commands, and then assign it again with the 007 and 005 or 006 commands or the 008 command.                     |
| 90020 |                                                                                                    |
|       | MEANING: You entered 051 or 052, but did not assign a 3624 as the test component.                                                                                                    |
|       | ACTION: Assign the appropriate component and reenter the command.                                                                                                    |
| 90021 |                                                                                                    |
|       | MEANING: An error was detected when reading from the test component.                                                                                                    |
|       | ACTION: Refer to the status bytes to identify the problem.                                                                                                    |
| 90022 |                                                                                                    |
|       | MEANING: The echo message from the automated teller machine did not match the output test message.                                                                                                    |
|       | The format of the 90022 error message is:                                                                                                    |
|       | 90022 <u>xxx ssee</u><br><u>xxx</u> = counter<br><u>ss</u> = data sent<br><u>ee</u> = echo data                                                                                                    |
|       | ACTION: Compare the displayed data sent with the displayed echo data. Try the test again. If the error persists, call the service representative.                                                                                          |
| 90023 |                                                                                                    |
|       | MEANING: The disk or diskette that you are attempting to start is not one that was used to load the system.                                                                                                    |
|       | ACTION: Either load the original diskette and try the operation again, or insert the load diskette and perform startup again (press Reset). If you are using a disk as the operating medium, make sure you are specifying the correct one. |
|       |                                                                                                    |

|       | MEANING: Unexpected data was received from the 3624.                                                                                                    |
|-------|----------------------------------------------------------------------------------------------------|
|       | The format of the 90024 message is:                                                                                                    |
|       | 90024 - $\underline{dd}$<br>$\underline{dd}$ = unexpected data received from the 3624                                                                                                    |
|       | ACTION: Refer to the IBM 3624 Operator's Guide for the meaning of the data received.                                                                                                    |
| 90025 |                                                                                                    |
|       | MEANING: Unable to reassign test component or printer to the original owner.                                                                                                    |
|       | ACTION: Start up again (reset). If the error recurs, notify the service representative.                                                                                                    |
| 90026 |                                                                                                    |
|       | MEANING: Unable to assign an LU address or a component because the logical device address (LDA) requested already has a component or LU address assigned.                                                                                                    |
|       | ACTION: If you have issued 005, or 006 and 007, start the system again. If<br>the error recurs, notify the service representative. If the error resulted from an<br>008 command, remove the component or LU address that is assigned to the<br>LDA before assigning the new component or LU address. Issue 008 to remove<br>the old component; then issue 008 for the new component. To correct an LU<br>address assignment, first assign the currently-assigned LU address to the free<br>pool, then reissue the 008 command. |
| 90027 |                                                                                                    |
|       | MEANING: You issued a start or a stop command for a disk or diskette drive<br>but there are no system data sets on that particular drive.                                                                                                    |
|       | ACTION: None.                                                                                                    |
| 90030 |                                                                                                    |
|       | MEANING: Either:                                                                                                    |
|       | <ul> <li>A command was issued that required an optional module that was not<br/>loaded or was not on the diskette.</li> <li>The command requires disk drive B diskette drive 2, which is not present.</li> </ul>                                                                                                    |
|       | ACTION: Insert the correct disk or diskette or start the system again (press the Reset button on the controller or processor) and enter a 5 in response to the 00001 message to specify the required optional module ID.                                                                                                    |

| 90032 |                                                                                                    |
|-------|----------------------------------------------------------------------------------------------------|
|       | MEANING: A read or write error occurred during programmable input mode, or during operation of a 029 command.                                                                                                    |
|       | ACTION: Inform your programming personnel.                                                                                                    |
| 90033 |                                                                                                    |
|       | MEANING: Another work station is logged on in programmable input mode.                                                                                                    |
|       | ACTION: Use your institution's procedures.                                                                                                    |
| 90034 |                                                                                                    |
|       | MEANING: Link adapter wrap test failed or the host link adapter was not stopped (status = 8000).                                                                                                    |
|       | ACTION: Ensure that the host link adapter is stopped and try the command again. If the error still occurs, inform the service representative.                                                                    |
| 90035 |                                                                                                    |
|       | MEANING: One of the following occurred:                                                                                                    |
|       | <ul> <li>You entered an invalid 040 command.</li> <li>A 973 command failed because of invalid loop number or device type.</li> <li>A 074 device cluster adapter (DCA) or port control command failed.</li> </ul> |
|       | ACTION: Take action according to the status returned. If no status was returned, enter the command correctly.                                                                                                    |
| 90036 |                                                                                                    |
|       | MEANING: Invalid extended statistical counter or device ID entered with the 067, 068, or 072 command; or end of list reached when displaying counters with the 072 command (code 1).                             |
|       | ACTION: Enter the correct ID.                                                                                                    |
| 90040 |                                                                                                    |
|       | MEANING: An NID was not assigned.                                                                                                    |
|       | ACTION: Use 607 command to assign an NID.                                                                                                    |
| 90041 |                                                                                                    |
|       | MEANING: LCNTRL failed on a 012, 601, 603, 606, 610, or 640 command.                                                                                                    |
|       | ACTION: Reenter correct command; check status.                                                                                                    |

|       | MEANING: Cannot assign requested NID.                                                                                                    |
|-------|----------------------------------------------------------------------------------------------------|
|       | ACTION: Verify NID and enter the command again.                                                                                                    |
| 90043 |                                                                                                    |
|       | MEANING: Invalid assignment; the NID is currently assigned to the system monitor.                                                                   |
|       | ACTION: Use 607 command to assign an NID; reenter 608.                                                                                              |
| 90047 |                                                                                                    |
|       | MEANING: The diskettes used during a copy operation are not the same type<br>or format, or an invalid diskette was inserted for a copy operation.   |
|       | ACTION: Reenter the command and insert the correct diskette.                                                                                        |
| 90048 |                                                                                                    |
|       | MEANING: The HEADER01 record could not be found, the record after HEADER01 is not a Host Diskette Image Create (HDIC) header.                       |
|       | ACTION: Notify your host programming personnel.                                                                                                    |
| 90050 |                                                                                                    |
|       | MEANING: The response or data entered from the keyboard during startup is not valid.                                                                |
|       | ACTION: Enter the correct response to the 00001 message that appears on the next line.                                                              |
| 90051 |                                                                                                    |
|       | MEANING: Either you did not load the correct diskette, or requested the wrong link module.                                                          |
|       | ACTION:                                                                                                    |
|       | 1. Load the correct diskette.                                                                                                    |
|       | 2. Request the correct link module.                                                                                                    |
| 90052 |                                                                                                    |
|       | MEANING: If the status bytes are zero, an invalid data set ID was entered in a 065 command; a nonzero status indicates the LDKT instruction failed. |
|       | ACTION: Verify the data set ID and reissue the 065 command.                                                                                         |

MEANING: A valid diskette was not inserted in diskette drive 2, one or both diskettes were not 256-byte format, or the starting or ending track on diskette drive 1 was zero.

ACTION: Correct the diskette problem, and try the operation again.

#### 90061 aaaa bbbb cc ddddzzz...z

MEANING: Invalid or unexpected response or input was received from the host. Transmission ends.

| aaaa | = Device status bytes                            |
|------|--------------------------------------------------|
| bbbb | = Host read control field                        |
| cc   | = Communication link status byte                 |
| dddd | = Host write control field                       |
| ZZZ  | = First 20 bytes of data in input/output segment |
|      |                                                  |

All characters are hexadecimal. Refer to "Status Byte Information" on page A-2 for status byte information.

#### 90062 aaaa bbbb cc dddd zzz...z

MEANING: An error was detected during a read operation to the host. Transmission ends.

| aaaa | = Device status bytes                            |
|------|--------------------------------------------------|
| bbbb | = Host read control field                        |
| cc   | = Communication link status byte                 |
| dddd | = Host write control field                       |
| ZZZ  | = First 20 bytes of data in input/output segment |

All characters are hexadecimal. Refer to "Status Byte Information" on page A-2 for status byte information.

## 90063 aaaa bbbb cc dddd zzz...z

MEANING: Contact with the host was lost during a read or write operation. Transmission ends.

aaaa = Device status bytes

**bbbb** = Host read control field

cc = Communication link status byte

- dddd = Host write control field
- zzz = First 20 bytes of data in input/output segment

All characters are hexadecimal. Refer to "Status Byte Information" on page A-2 for status byte information.

MEANING: An error was detected during a write operation to the host. Transmission ends.

| aaaa | = Device status bytes                            |
|------|--------------------------------------------------|
| bbbb | = Host read control field                        |
| cc   | = Communication link status byte                 |
| dddd | = Host write control field                       |
| ZZZ  | = First 20 bytes of data in input/output segment |
|      |                                                  |

All characters are hexadecimal. Refer to "Status Byte Information" on page A-2 for status byte information.

#### 90066 aaaa bbbb cc dddd zzz...z

MEANING: The controller or processor could not establish a session with the host. Transmission ends.

aaaa = Device status bytes
bbbb = Host read control field
cc = Communication link status byte
dddd = Host write control field
zzz = First 20 bytes of data in input/output segment

All characters are hexadecimal. Refer to "Status Byte Information" on page A-2 for status byte information.

## 90070 aaaa bbbb cc dddd zzz...z

1

MEANING: This message appears only when the host is transmitting a diskette image processed by the Host Diskette Image Create (HDIC) service program. The message indicates one of the following:

- 1. The header record (produced by HDIC) preceding the diskette image is less than 7 bytes long.
- 2. All other records (except 0588) are not 256 bytes long.
- 3. The starting *ttrr*, specified in the header record, is invalid.

| aaaa | = Device status bytes                            |
|------|--------------------------------------------------|
| bbbb | = Host read control field                        |
| cc   | = Communication link status byte                 |
| dddd | = Host write control field                       |
| ZZZ  | = First 20 bytes of data in input/output segment |
|      |                                                  |

All characters are in hexadecimal. Refer to "Status Byte Information" on page A-2 for status byte information.

Diskette create ends.
|   | 90071 | aaaa bbbb ccc  | dddd zzzz                                                                                                    |
|---|-------|----------------|----------------------------------------------------------------------------------------------------|
| 1 |       |                | MEANING: An invalid or unexpected response or input was received from the host. Creation of the operating medium ends.              |
|   |       |                | <ul> <li>aaaa = Device status bytes</li> <li>bbbb = Host read control field</li> <li>cc = Communication link status byte</li> </ul> |
|   |       |                | dddd = Host write control field                                                                                                    |
|   |       |                | zzz = First 20 bytes of data in input/output segment                                                                                |
|   |       |                | All characters are in hexadecimal. Refer to "Status Byte Information" on page A-2 for status byte information.                      |
|   | 90072 | aaaa bbbb cc d | lddd zzzz                                                                                                    |
| 1 |       |                | MEANING: An error was detected during a read operation to the host.<br>Creation of the operating medium ends.                       |
|   |       |                | aaaa = Device status bytes                                                                                                    |
|   |       |                | bbbb = Host read control field                                                                                                    |
|   |       |                | cc = Communication link status byte                                                                                                 |
|   |       |                | dddd = Host write control field                                                                                                    |
|   |       |                | zzz = First 20 bytes of data in input/output segment                                                                                |
|   |       |                | All characters are in hexadecimal. Refer to "Status Byte Information" on page A-2 for status byte information.                      |
|   | 90073 | aaaa bbbb cc d | ddd zzzz                                                                                                    |
| I |       |                | MEANING: Contact with the host was lost during a read or write operation.<br>Operating medium creation ends.                        |
|   |       |                | aaaa = Device status bytes                                                                                                    |
|   |       |                | bbbb = Host read control field                                                                                                    |
|   |       |                | cc = Communication link status byte                                                                                                 |
|   |       |                | dddd = Host write control field<br>= First 20 bytes of data in input /output segment                                                |
|   |       |                | = First 20 bytes of data in input/output segment                                                                                    |
|   |       |                | All characters are in hexadecimal. Refer to "Status Byte Information" on page A-2 for status byte information.                      |
|   | 90074 | aaaa bbbb cc d | lddd zzzz                                                                                                    |
| I |       |                | MEANING: An error was detected during a write operation to the host.<br>Operating medium creation ends.                             |
|   |       |                | aaaa = Device status bytes                                                                                                    |
|   |       |                | bbbb = Host read control field                                                                                                    |
|   |       |                | cc = Communication link status byte                                                                                                 |
|   |       |                | dddd = Host write control field                                                                                                    |
|   |       |                | zzz = First 20 bytes of data in input/output segment                                                                                |

All characters are in hexadecimal. Refer to "Status Byte Information" on page A-2 for status byte information.

## 90076 aaaa bbbb cc dddd zzz...z

1

1

1

MEANING: The controller or processor could not establish a session with the host. Operating medium creation ends.

aaaa = Device status bytes

- **bbbb** = Host read control field
- cc = Communication link status byte
- dddd = Host write control field

zzz = First 20 bytes of data in input/output segment

All characters are in hexadecimal. Refer to "Status Byte Information" on page A-2 for status byte information.

## 90077 aaaa bbbb cc dddd zzz...z

MEANING: This message means either:

- The diskette you inserted in the diskette drive is not formatted correctly.
- The magnetic medium is an invalid operating medium on which you are attempting to add or replace an application program.

The system might follow this message with a 00012 or 00015 message.

*Note:* The VOLID of an existing medium is displayed each time the medium is loaded. The top line of the startup message contains seven groups of characters. The VOLID is the second group of characters.

| aaaa | = Device status bytes                            |
|------|--------------------------------------------------|
| bbbb | = Host read control field                        |
| cc   | = Communication link status byte                 |
| dddd | = Host write control field                       |
| ZZZ  | = First 20 bytes of data in input/output segment |

All characters are in hexadecimal. Refer to "Status Byte Information" on page A-2 for status byte information.

90078 aaaa bbbb cc dddd zzz...z

MEANING: The controller or processor could not load a required portion of the create operating medium function. Creation of the operating medium ends.

aaaa = Device status bytes
bbbb = Host read control field
cc = Communication link status byte
dddd = Host write control field
zzz = First 20 bytes of data in input/output segment

All characters are in hexadecimal. Refer to "Status Byte Information" on page A-2 for status byte information.

|       | MEANING: You inserted the wrong type diskette in response to a 00012 message.                                                                                                    |
|-------|----------------------------------------------------------------------------------------------------|
|       | <ul> <li>aaaa = Device status bytes</li> <li>bbbb = Host read control field</li> <li>cc = Communication link status byte</li> <li>dddd = Host write control field</li> <li>zzz = First 20 bytes of data in input/output segment</li> </ul>                                |
|       | All characters are in hexadecimal. Refer to "Status Byte Information" on page A-2 for status byte information.                                                                                                    |
| 90080 |                                                                                                    |
|       | MEANING: An invalid debugging command was entered or one of the input fields was not valid.                                                                                                    |
|       | ACTION: Enter the command again with the correct information.                                                                                                    |
| 90081 |                                                                                                    |
|       | MEANING: An error was detected while the system was writing to the display during debugging mode.                                                                                                    |
|       | ACTION: Enter the command again. If the error persists, log off and try another display station.                                                                                                    |
| 90082 |                                                                                                    |
|       | MEANING: One of the following:                                                                                                    |
|       | <ul> <li>The operator keyed an invalid segment number or an invalid address of the first byte to be displayed or changed.</li> <li>The end of the segment was reached during a segment display.</li> </ul>                                                                |
|       | ACTION: Enter the command again with the correct information.                                                                                                    |
| 90084 |                                                                                                    |
|       | MEANING: One of the following:                                                                                                    |
|       | <ul> <li>The stop table is full when you issue the 03 command.</li> <li>You entered an invalid address on a 04 command.</li> <li>You entered an invalid direct address on an 11 or 12 command.</li> <li>The program name entered on the 03 command is invalid.</li> </ul> |
|       | ACTION: Enter the command again with the correct information. If there is<br>no error on the 03 command, the stop table is full. You must remove a stop<br>with a 04 command before entering a new stop with the 03 command.                                              |

## 90086

|       | MEANING: You tried to change the area of storage on an operating medium that contains application programs and configuration data.                                            |
|-------|----------------------------------------------------------------------------------------------------|
|       | ACTION: Make these changes at the host, and create a new operating medium; or use a non-operating medium.                                                                     |
| 90087 |                                                                                                    |
|       | MEANING: You issued a 02 debugging command to change the SFP for a storage segment that is being accessed by means of a DTACCESS instruction. The system does not allow this. |
| 90088 |                                                                                                    |
|       | MEANING: One of the following:                                                                                                    |
|       | <ul> <li>You entered an invalid work station identification on a 06 command.</li> <li>There is no A/B operator on the work station being debugged.</li> </ul>                 |
|       | ACTION: Enter the command again with the correct information. If there is no B operator, issue a 09 command for an A operator, then try the previous command again.           |
| 90089 |                                                                                                    |
|       | MEANING: Scan pattern on debug request not found.                                                                                                    |
| 90090 |                                                                                                    |
| I     | ACTION: Insert a formatted diskette for the unattended creation of an operating medium.                                                                                       |
| 90091 |                                                                                                    |
| I     | MEANING: The unattended creation of an operating medium is in progress.<br>DO NOT enter any system monitor commands.                                                          |
| 90092 |                                                                                                    |
|       | MEANING: You issued the 320 command and the controller found a problem with the 3600-level of encryption (ENCODE/DECODE).                                                     |
|       | ACTION: Follow the problem reporting procedures described in 4701 Controller Operating Instructions.                                                                          |

## 90093

|                     | MEANING: You issued the 320 command and the controller found a problem with the 4700-level of encryption (ENCIPHER/DECIPHER).                                                                                                    |
|---------------------|----------------------------------------------------------------------------------------------------|
|                     | ACTION: First ensure that a master key has been loaded into the controller.<br>To determine if the master key is loaded, issue the 330 3 1 command and<br>compare the resulting verification code with the verification code maintained by<br>your security personnel. If the codes do not match, a new master key (Km)<br>must be loaded; see the 330 2 1 command. |
|                     | If the encryption keylock is activated and the controller contains a master key, the 90093 message means that the controller is malfunctioning. Follow the problem reporting procedures described in 4701 Controller Operating Instructions.                                                                                                    |
| 90094               |                                                                                                    |
|                     | MEANING: The controller's cryptographic facilities are not working properly because of an internal machine failure.                                                                                                    |
|                     | ACTION: Follow the problem reporting procedures described in 4701 Controller Operating Instructions.                                                                                                    |
| 90095               |                                                                                                    |
|                     | MEANING: You requested a utilization report but the timer was not started or has wrapped.                                                                                                    |
| 90096               |                                                                                                    |
|                     | MEANING: The address you requested when printing or displaying the dump diskette is not available on the medium you are using.                                                                                                    |
| 90097               |                                                                                                    |
|                     | MEANING: The next screen of data was requested, but there is no data to display.                                                                                                    |
| 90098               |                                                                                                    |
|                     | MEANING: There is no available space on the medium to perform the copy, or<br>the system could not find the data set to be copied.                                                                                                    |
| 90099 xx yyyy nnnnn | nnn                                                                                                    |
|                     | MEANING: An error was detected in the system monitor or the CNM/CS function of the controller or processor. When this message appears, you might be logged off the system monitor.                                                                                                    |
|                     | The $xx$ , $yyyy$ , and <i>nnnnnnn</i> are diagnostic data for service personnel. (The <i>nnnnnnn</i> value is displayed only when the error occurs at a CNM/CS work station.)                                                                                                    |

| ACTION: If you are logged off the system monitor, log on again. Continue with what you were doing. If the error occurs again, inform your service representative.                                                                                                    |
|----------------------------------------------------------------------------------------------------|
|                                                                                                    |
| MEANING: You issued the 991 command to display the track and record<br>address of a program, but that program resides on a disk and you have only the<br>standard system monitor. The 991 command does not work with a<br>disk-resident program. (For 4701-3 or 4702 only.) |
| ACTION: Do not use the 991 command to display the addresses of disk-resident programs unless you have the expanded system monitor with a 4701-3 or 4702.                                                                                                    |
|                                                                                                    |
| MEANING: You tried to compress an AP data set that resides on a disk. You cannot compress a data set on the disk of a 4701 Model 1 or 2.                                                                                                    |
| ACTION: Do not compress a data set on the disk.                                                                                                    |
|                                                                                                    |
| MEANING: A 711 command was issued, but CNM/CS processing is disabled.                                                                                                    |
| ACTION: Enter a 712 command from the CNM/CS workstation.                                                                                                    |
|                                                                                                    |
| MEANING: No operator is logged on at the remote controller or processor.<br>(This appears only at the remote operator's display.)                                                                                                    |
|                                                                                                    |
| MEANING: The remote host operator is attempting to log on the system monitor through CNM/CS.                                                                                                    |
| ACTION: Notify the remote operator of system monitor availability with a 711 command, or follow your local procedure.                                                                                                    |
|                                                                                                    |
| MEANING: The remote controller has an operator logged on the system monitor.                                                                                                    |
| ACTION: The 4700 operator receives a message of your logon attempt, and should follow the procedure established at the 4700 site.                                                                                                    |
|                                                                                                    |

| 91005 |                                                                                                    |
|-------|----------------------------------------------------------------------------------------------------|
|       | MEANING: The operator attempted to log on the system monitor with an invalid control operator ID.                                                                                                    |
| 91006 |                                                                                                    |
|       | MEANING: The 4700 accepted the logon from the remote operator.                                                                                                    |
| 91007 |                                                                                                    |
|       | MEANING: This message acknowledges a command from the remote operator to the system monitor. (This appears only on the remote operator's display.)                                                                                                    |
| 91010 |                                                                                                    |
|       | MEANING: The accompanying message is from the remote operator.                                                                                                    |
| 91013 |                                                                                                    |
|       | MEANING: You entered an interval timer (014) command containing an invalid function code.                                                                                                    |
|       | ACTION: Reenter the 014 command with the correct function code.                                                                                                    |
| 91014 |                                                                                                    |
|       | MEANING: You requested interval timer data for an invalid work station or timer.                                                                                                    |
|       | ACTION: Reenter the 014 command with the correct work station and timer number.                                                                                                    |
| 91077 |                                                                                                    |
|       | MEANING: A problem occurred that prevents the controller or processor from loading, verifying, or erasing the cryptographic key.                                                                                                    |
|       | SYSTEM ACTION: The 330 command is rejected. The system monitor is waiting for you to enter a system monitor command.                                                                                                    |
|       | PROBABLE CAUSE: If this message appeared after you received a 10075 or 10076 prompting message, you may have entered a key in the wrong format. Reissue the 330 command, and when prompted, be sure to enter the key or key part as a single string of sixteen hexadecimal characters.                                                 |
|       | If this message appeared after you issued the 330 command (that is, you never received a 10075 or 10076 prompting message), the problem could be one of the following:                                                                                                    |
|       | <ul> <li>You forgot to activate the encryption keylock. Insert the encryption key in its keylock, turn the key <i>counterclockwise</i>, and reissue the 330 command.</li> <li>Your institution did not include the necessary module of controller data in the operating diskette. The P28 module is required to support the</li> </ul> |

|       |           | <ul> <li>cryptographic facilities, and must be included during the configuration procedure (OPTMOD configuration instruction), or during the startup procedure (enter P28 in response to the 00005 startup message).</li> <li>The controller or processor is malfunctioning. Follow the problem reporting procedures described in 4701 Controller Operating Instructions.</li> </ul> |  |  |
|-------|-----------|----------------------------------------------------------------------------------------------------|--|--|
| 91090 |           |                                                                                                    |  |  |
|       |           | ACTION: Insert a formatted diskette for the unattended creation of an operating medium. Press Enter after you insert the diskette.                                                                                                    |  |  |
| 91111 | х уу      |                                                                                                    |  |  |
|       |           | MEANING: The control operator identification is correct. Logon is complete.<br>The control operator can now enter system monitor commands.                                                                                                    |  |  |
|       |           | <ul> <li>x = the loop number or 0 for DCA devices.</li> <li>yy = the address or port number for DCA devices.</li> </ul>                                                                                                    |  |  |
|       |           | <i>Note:</i> The loop number and address are not displayed when you log on at the host or from another work station.                                                                                                    |  |  |
| 92010 |           |                                                                                                    |  |  |
|       |           | MEANING: A diskette read error occurred during startup; the system is unable to continue processing.                                                                                                    |  |  |
|       |           | ACTION:                                                                                                    |  |  |
|       |           | <ul> <li>Try startup again (press Reset).</li> <li>Try another operating medium.</li> <li>Try an installation diskette.</li> </ul>                                                                                                    |  |  |
|       |           | If the error still occurs, inform the service representative.                                                                                                    |  |  |
| 92076 | YYVV YYVV | ,                                                                                                    |  |  |
| /20/0 |           | MEANING: The Module IDs displayed are:                                                                                                    |  |  |
|       |           | • IDs that are invalid.                                                                                                    |  |  |
|       |           | <ul> <li>IDs of modules not available on the loaded medium.</li> <li>IDs that were entered more than once in response to prompt message 00005.</li> </ul>                                                                                                    |  |  |
|       |           | <pre>xx = The invalid, not available, or duplicate ID. yy =</pre>                                                                                                    |  |  |
| I     |           | <ul><li>Module not found on operating medium.</li><li>Module xx requires an optional module that was not loaded.</li></ul>                                                                                                    |  |  |
|       |           | 03 Controller or processor data error.<br>04 Insufficient base control storage space                                                                                                    |  |  |
|       |           | 05 System capacity for optional modules exceeded.                                                                                                    |  |  |
|       |           | 07 Configuration assembly error.                                                                                                    |  |  |
|       |           | 08 Configuration assembly error.<br>09 Configuration assembly error                                                                                                    |  |  |
|       |           | 0A Configuration assembly error.                                                                                                    |  |  |
|       |           |                                                                                                    |  |  |

ACTION: Press the Enter key to continue the startup sequence if these modules are not required, or insert the correct diskette, press the Reset button on the controller or processor, and enter prompt mode during the startup to specify the correct optional module IDs.

# Chapter 8. System Log Messages

The system log is a temporary file on the operating medium. The system places messages in this log that relate to maintenance and engineering data. Your institution's programs can also place messages in this log. The maximum message length is 252 bytes without a time stamp, and 247 bytes with a time stamp.

The system log is destroyed by a cold start, a program's request to reset a temporary file, or a 063 command to reset the temporary file. It is not lost by a warm start.

The log messages written by the system are stacked in a queue (a waiting line) from which they are written to the medium when the medium is not busy. The system can retain up to four log messages in the queue. When the queue is full, any further log messages are lost.

To examine a display or a listing of the system log, log on at any operating keyboard display, and enter a 001, 002, 046, or 301 system monitor command, or a 17 or 18 debug command.

*Note:* All messages not described here are written by your institution's application programs with a Write-to-Log command. Follow your institution's procedures.

# **General Log Message Format**

The format of the system-generated messages (except EXEC file log messages), when displayed by the system monitor, is:

msid xy hhmm typ data ... data

- msid The four-digit message sequence number, assigned in the numeric sequence. (The message sequence number is not part of the message; the system monitor assigns it when displaying or printing the message.)
- x Originator of the message: 1 means the system wrote the message. Any other value means the message was written by an application program.
- y Urgency: 1 means the message requires immediate attention (the system also turns on the Alert light); any value other than 1 means the message does not require immediate attention.

hhmm Is a four-digit time stamp, where *hh* represents hours; *mm* represents minutes.

A blank character separates the time stamp from the rest of the message. Time stamps are included on all system log messages. However, time stamps on user generated log messages are optional and are determined by configuration options.

*Note:* The date is placed in the system log when it is set by the operator or when the date changes (for example, at midnight). Refer to the 018 type system log message.

- typ Message type.
- data The message information.

# **EXEC Log Message Format**

The monitor, when it creates an EXEC file, writes this log message after you issue the 980 command:

BXcccdddd...dcccdddd...

where:

| BX    | Is the identifier.                                    |
|-------|-------------------------------------------------------|
| ccc   | Is the number of characters in the following command. |
| ddddd | Is the command.                                       |

When this message is displayed by the system monitor, *mmmm*, precedes BX and is the number you use in the EXEC file command (982) when invoking this EXEC command file.

Your institution's log messages (with one exception) can have any format. (The exception: log record type 01 101 is used by the application program to communicate alerts to the host.) However, the first two bytes of any message are treated as xy above.

# Analyzing Log Messages at the Host

A remote operator at the host, using the alert message processing facility of the Network Problem Determination Application (NPDA), can review the contents of the log. The log messages are reported as NPDA messages, each with a unique user action code but without the significance code and message type shown in this chapter.

# Log Messages

The 4700 system places the following types of messages in the log:

01 hhmm 01 101 token data: This is a user-written log message for communicating error information to the host-resident NPDA program. Your application program writes this message into the log using an LWRITE instruction. The system passes this message for Alert processing by the host program.

#### token

A 1 to 8-character error identification (an NPDA token).

### data

Up to 240 bytes of user-written error data.

#### 1y hhmm 002 aa bbbbbb cccccccc dddddd ee ff gggg

#### y

0 for no alert light; 1 lights the alert light.

#### hhmm

Time-stamp (when the message is placed in the log).

#### a

The control code supplemental version ID.

#### b

Medium volume identification (VOLID).

## c

Configuration generation identification (GENID).

d

The EC level of the controller or processor data.

## e

Control unit address (CUA).

### f

Relocation count, a count of the number of the diskette records moved to the error track because of diskette surface defects.

g

Session identification (ID), the number of cold starts since the diskette was created.

On a cold start, the controller or processor places message 10 002 in the log and increases the session identification. On a warm start, the controller or processor writes message 10 002 in the log but does not increase the session identification.

## 11 hhmm 003 nnnnnnn ss pp aaaa cccc iiii

#### nnnnnnn

Application program name.

#### SS

Work-station identification in hexadecimal.

#### pp

Program check code in hexadecimal.

#### aaaa

Program check address in hexadecimal.

### cccc

Loop threshold count in hexadecimal (number of application program instructions executed since last exit).

#### iiii

First 2 bytes of the instruction. If pp = 0B (user's instruction counter invalid), *iiii* is not valid data.

The above information is related to your institution's application program.

*Note:* When pp = 0a and nnnnnnn =\$\$\$NOAPB, then the application program specified in the CPGEN STATION macro for work station *ss* has not been included in the controller or processor load image.

11 hhmm 004 DSIx dddd dddd ... dddd: DSI is design support information. This message appears only once when the diskette is used to start the system after the system stops on a Cxxx error or Xxxx error. Two physical records contain the data. The service representative might request this information when correcting a problem.

x

Record containing data bytes.

- 1 First 64 bytes of data.
- 2 Last 64 bytes of data.

dddd dddd . . . dddd 64 bytes of data.

### 11 hhmm 005 LOOP x ERROR, CODE - y - z

х

Loop number.

y

Loop status:

- 0 The controller or processor loop adapter card and the modem (if a remote loop) passed the wrap test.
- 1 Modem failed wrap test.
- 2 Controller loop adapter card failed wrap test.
- 4 Adapter check.
- 6 Combination of 2 and 4.
- 8 User requested stop loop.
- 9 A loop defined in the CPGEN is not started because it is not present; not included in the controller or processor.
- Z

Modem status

10 hhmm 006 axxdd: This log message describes the status of the X.21 switched host link. The value a indicates the reason for the log message. The values xx and dd define retry or completion status and signal status.

a = 4

The X.21 retry function exceeds the retry value specified during CPGEN on the COMLINK macro. Byte xx defines the reason for the retry (see Figure 8-1). Byte dd defines the last X.21 call progress signal received (see Figure 8-2).

| Bit | Meaning                                                                                                    |
|-----|----------------------------------------------------------------------------------------------------|
| 1   | Read control block overflow.                                                                                                    |
| 2   | First call progress character was a 2 or a 6 (recall required), and is stored in the user buffer.                                                            |
| 3   | Unexpected or undefinable condition occurred.                                                                                                    |
| 4   | Overrun.                                                                                                    |
| 5   | Underrun.                                                                                                    |
| 6   | Abnormal condition during wait for "proceed to select" or<br>incoming call (more characters than expected or character other<br>than BEL or + was received). |

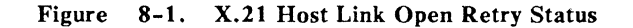

a = 5

٢

Call progress signal 45 or 46 (controlled or uncontrolled not ready) was received from the network. Byte xx defines the OPEN intermediate completion status (see Figure 8-3). If bit 0 of xx is on, then bits 3 and 6 may also be on. Byte dd defines the call progress signal received. Refer to Figure 8-2 for a definition of each call progress signal.

| Call Progress (CP)<br>Group and Signal                                                                              | CP Signal Meaning                                                                                                    | Action                                                                               |
|----------------------------------------------------------------------------------------------------|----------------------------------------------------------------------------------------------------|--------------------------------------------------------------------------------------|
| Group 0 (positive):<br>01<br>02<br>03                                                                               | Terminal called.<br>Redirected call.<br>Connect when free.                                                                                                    | 60-second time-out set.                                                              |
| Group 2 (negative<br>retry permitted):<br>20<br>21<br>22<br>23                                                      | No connection.<br>Busy.<br>Procedure error.<br>Transmission error.                                                                                                    | Cleared and retried,<br>except for procedure<br>error (22), which is<br>not retried. |
| Group 4 & 5<br>(negative retry<br>not permitted):<br>41<br>42<br>43<br>44<br>45<br>46<br>47<br>48<br>49<br>51<br>52 | Access barred.<br>Changed number.<br>Not available.<br>Out of order.<br>Controlled; not ready.<br>Uncontrolled; not ready.<br>DC power off.<br>Invalid facility request.<br>Network fault, local loop<br>Assistance needed (call<br>information service).<br>Incompatible user. | Log message sent and<br>indicated. 45 and 46<br>retried after delay.                 |
| Group 6 (negative<br>retry permitted):<br>61                                                                        | Network congestion.                                                                                                    | Cleared and retried.                                                                 |
| Group 7 (negative<br>retry not permitted):<br>71<br>72                                                              | LT network congestion.<br>RPOA out of order.                                                                                                    | Log message issued & indicated.                                                      |
| Group 8 (confirmation):<br>81                                                                                       | Registration or cancellation confirmed.                                                                                                    | Log message issued &<br>indicated. Halt<br>request issued.                           |

Figure 8-2. X.21 Call Progress (CP) Signals

## Bit Meaning

- 0 Call progress message in user buffer.
- 1 Format error; network protocol not followed.
- 2 Line ID or DPI in user buffer.
- 3 Retry time-out during OPEN preparation or auto-answer OPEN. Three seconds elapsed without receiving incoming call. The time-out is restarted.
- 4 +, /, and BEL received. Incoming state entered during auto-answer OPEN, or "proceed to select" signalled.
- 5 Data was lost. Call progress signals or line ID did not fit into user buffer.
- 6 Comparator error. Possible hardware malfunction. If generated, this status bit occurs with another status bit.
- 7 One or more retry conditions occurred.

Figure 8-3. X.21 Host Link Intermediate Completion Status

11 hhmm 006: The host link error message has seven formats:

## 11 hhmm 006 a bb

#### $\mathbf{a} = \mathbf{0}$

An error condition or normal deactivation from the host caused the controller or processor to run adapter wrap tests, and they were successful. The controller or processor also tests the modem if can be wrapped, and if it was defined as such in the configuration. Whether the controller or processor automatically tests an external modem depends on your institution's configuration specifications and the external modem capability.

#### bb

The current control unit address.

#### a = 2

A stop link command was issued by the system monitor or your institution's application program.

## 11 hhmm 006 a xxbbxxxxxxxxxxx

#### a = 1

The controller or processor ran wrap tests, but they were not run successfully. Inform the appropriate service representative.

хх

This is the adapter address, 15.

bb

Identifies the test that failed:

| 09 | Adapter wrap test        |
|----|--------------------------|
| 0D | Modem wrap test, X.21    |
|    | switched network DCE, or |
|    | cable wrap switch test   |
| 11 | Interface select test    |

- 21 Adapter reset test
- 27 X.21 translator card test

#### xxx...x

This is diagnostic information for the service representative.

11 hhmm 006 a ssssuuuutttxxttttttrrrrr: The 28 hexadecimal characters that follow the *a* are programming information. If a = 3, a message was received in error, or an unbind was sent from an SLU. If assss = 38004, the LU address (xx) does not exist. All other occurrences of this message suggest a network error.

#### SSSS

Sense returned to the host, if possible, on a bad message. If the message pertains to an unbind from the SLU, this will be the first two bytes of sense sent to the PLU.

#### uuuu

First and second byte of the request unit (X'32' first byte if this message pertains to an unbind write).

#### ttttxxt...t

Transmission header of the failing message. The xx is the LU address.

#### rrrrr

Request header of the failing message.

See "Communication Sense Codes," in the 4700 Finance Communication System, Controller Programming Library, Volume 3. 11 hhmm 006 a xxyy: The X.21 host link requires immediate attention. The type of status depends on the settings of the message information as shown in Figure 8-4.

| a: xx:                              | уу:                |                                                         |
|-------------------------------------|--------------------|---------------------------------------------------------|
| 4 OPEN error completion status.     | n/a                | Extension or time-<br>out status.                       |
| 5 OPEN intermediate                 | bit 0=1<br>bit 5=1 | Call progress signal.<br>Length of message<br>received. |
| 6 CLOSE error<br>completion status. | n/a                | 00                                                      |

Figure 8-4. 11 006 Log Message Analysis

11 hhmm 006 a xx yy ss...ss: This message for X.21 switched links defines intermediate or error completion status, depending on the value of a as follows:

a = 4

OPEN error completion status, selection sequence error. Status byte xx, the 8-bit completion status, is defined in Figure 8-5. Bit 1 is always on; bits 4 and 7 are always off. The extended status values yy are defined in Figure 8-6. If present, *ssssss* are the first eleven EBCDIC characters of the X.21 selection sequence that failed. The X.21 selection sequence is described under the 011 command description.

a = 5

OPEN intermediate completion status, line identification error. Status byte xx contains the status as defined in Figure 8-3. Status bits 0 and 5 are both off, and bit 2 is on. Bit 3 or 6 may also be on. If present, *sssssss* is the line identification received from the network. If *sssssss* is not present, a line ID was expected but not received.

| Error<br>Completion<br>Status Bit | Operation                                                                                   | Meaning                                                                                                    |  |
|-----------------------------------|---------------------------------------------------------------------------------------------|----------------------------------------------------------------------------------------------------|--|
| 1                                 | OPEN                                                                                        | Format error. Invalid selection sequence or other user error.                                                                                                    |  |
| 4*                                | OPEN                                                                                        | An X.21 time-out occurred.<br>T1 (yy bit $2 = 1$ )<br>T2 (yy bit $3 = 1$ )<br>T3A (yy bit $5 = 1$ )<br>T3B (yy bit $5 = 1$ ; manual DTE)<br>T4 (yy bit $6 = 1$ )<br>T5/T6 (yy bit $4 = 1$ ) |  |
|                                   | CLOSE                                                                                       | Clear time-out occurred. Clearing sequence not ended properly.                                                                                                    |  |
| 6                                 | OPEN/CLOSE                                                                                  | Comparator error. Possible hardware malfunction.<br>If generated during OPEN, occurs with another<br>status bit.                                                                            |  |
| 7*                                | OPEN                                                                                        | Extension status indicating at least 1 error in yy.                                                                                                    |  |
| * If both xx b<br>than time-out   | * If both xx bits 4 and 7 are on, yy contains extension status rather than time-out status. |                                                                                                    |  |

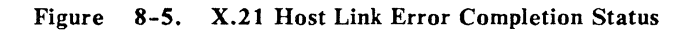

| <b>xx</b> Status Bit $4 = 1$ :                                                                                                    | xx Status Bits 4 & 7, or<br>Bit 7 only = 1:        |
|----------------------------------------------------------------------------------------------------|----------------------------------------------------|
| yy bit 2 = 1: "Proceed to select" response to<br>"call request" not set.                                                                                                    | yy bit $2 = 1$ : Network not ready.                |
| yy bit $3 = 1$ : Neither "ready for data" nor<br>a call progress signal was sent after the<br>selection sequence.                                                                                                    |                                                    |
| yy bit $4 = 1$ : "DCE ready" response to DCE clear request for confirmation not received.                                                                                                    |                                                    |
| <ul> <li>yy bit 5 = 1: (Manual DTE) Call progress signal requested the calling DTE to wait 20 seconds for "ready for data."</li> <li>(Other DTEs) DTE was not set to wait 60 seconds, so "ready for data" was not detected after call progress signals were received.</li> </ul> |                                                    |
| yy bit 6 = 1: "Ready for data" not detected after<br>"Call accepted" was sent.                                                                                                    | yy bit $6 = 1$ : DCE cleared by network request.   |
|                                                                                                    | yy bit 7 = 1: Last retry.<br>Retry count exceeded. |

## Figure 8-6. X.21 Time-Out and Extension Status (yy)

## 11 006 a b vvvvwwwwxxyyzz

a = 8

ZZ

| The log entry pertains to the X.25 link and circuit. |                                            |  |
|------------------------------------------------------|--------------------------------------------|--|
| $\mathbf{b} = 0$                                     | Status pertains to an operational link.    |  |
| b=1                                                  | Status pertains to a STRLNK operation.     |  |
| b=2                                                  | Status pertains to a STPLNK operation.     |  |
| b=3                                                  | Status pertains to an operational circuit. |  |
| b=4                                                  | Status pertains to a STRCKT operation.     |  |
| b = 5                                                | Status pertains to a STPCKT operation.     |  |
|                                                      |                                            |  |

The specified circuit ID of the circuit reporting the status.

## Operational Link Status (b=0)

| Status <br>  vvvv               |                                     | Reason for the status, additional 4700 Action, and User procedures.                                                                                                    |
|---------------------------------|-------------------------------------|----------------------------------------------------------------------------------------------------|
| 0290                            | Reason:<br>4700 :<br>User :         | A Diagnostic packet was received.<br>None.<br>Analyze the Diagnostic code (yy) and explanation<br>field (wwwwxx) to determine the cause.<br>See Figure 8-8 on page 8-21.<br>Diagnostic codes wwwwxx contain the<br>first three bytes of the packet that was sent from<br>the 4700 and is in error.                    |
| 0295<br> <br> <br>              | Reason:<br>4700 :<br>User :         | A packet has been discarded.<br>None.<br>Analyze the Diagnostic code (yy) to determine why<br>packet was discarded. See Figure 8-9 on page 8-22.                                                                                                    |
| 02C1  <br>     <br>   <br>      | Reason:<br>4700 :<br>User :         | A Frame Reject (FRMR) has been received.<br>A DISC has been sent, the link and circuit have been<br>stopped and restarted. Three bytes of the<br>rejected frame are contained in wwwwxx.<br>Report the condition for servicing.                                                                                       |
| <br>  02C2  <br> <br> <br> <br> | Reason:<br>4700 :<br>Action:        | A Frame Reject (FRMR) has been sent due to an error<br>in a received I-Frame.<br>A DISC has been sent, the link and circuit have been<br>stopped and a restart attempted. Three bytes of the<br>rejected frame are contained in wwwwxx.<br>Report the condition for servicing.                                        |
| <br>  02D2  <br> <br> <br>      | Reason:<br>4700 :<br>User :         | A packet-level RESTART has been received.<br>The link and circuit have been stopped and a<br>restart attempted.<br>The diagnostic code (yy) indicates the cause of the<br>restart. See Figure 8-8 on page 8-21.                                                                                                    |
| 02D3<br> <br> <br>              | Reason:<br>4700 :<br>User :         | A packet-level RESTART has been sent due to an<br>error.<br>The link and circuit were stopped and restarted.<br>and a restart attempted.<br>The Diagnostic code (yy) indicates the cause of the<br>RESTART. See Figure 8-9 on page 8-22.                                                                              |
| 0438                            | Reason:<br>4700 :<br>User :         | A link-level error condition exists that has not<br>been cleared by retries.<br>The link and circuit were stopped and a restart<br>attempted.<br>Refer to the previous log messages and the<br>host link statistical counters to determine<br>the nature of the problem and follow the<br>specified action procedure. |
| Fvvv<br> <br>                   | Reason:<br>  4700 :<br>  User :<br> | An unexpected or out-of-sequence event occurred.<br>The circuit and link have been stopped.<br>Report the condition for servicing. The link and<br>circuit can be restarted.                                                                                                    |

## STRLNK Status (b=1)

| Status<br>  vvvv   |                             | Reason for the status, additional 4700 Action, and User procedures.                                                                                                    |
|--------------------|-----------------------------|----------------------------------------------------------------------------------------------------|
| 0000               | Reason:<br>4700 :<br>User : | The STRLNK has completed successfully.<br>None.<br>None.                                                                                                    |
| 02C5               | Reason:<br>4700 :<br>User : | A DM has been received in response to a SABM, ind-<br>icating that the DCE is not ready to communicate.<br>The link is restarted.<br>If this status persists, determine why the DCE is<br>not ready for communication.                                                        |
| 0438<br> <br> <br> | Reason:<br>4700 :<br>User : | A link level error condition exists that has not<br>been cleared by retries.<br>The link is stopped and a restart attempted.<br>Previous log messages and the host link statistical<br>counters indicate the nature of the problem.<br>Follow the specified action procedure. |
| Fvvv<br> <br> <br> | Reason:<br>4700 :<br>User : | An unexpected or out-of-sequence event occurred.<br>The link has been stopped.<br>Report the condition for servicing. The link and<br>circuit may be restarted.                                                                                                    |

## STPLNK Status (b=2)

| Status <br>  vvvv                 |                                          | Reason for the status, additional 4700 Action,                                                                                                    |
|-----------------------------------|------------------------------------------|----------------------------------------------------------------------------------------------------|
| 0000                              | Reason:<br>4700 :<br>User :              | The STPLNK has completed successfully.<br>None.<br>None.                                                                                                    |
| 0429                              | Reason:<br>4700 :<br>User :              | DSR from the DCE has been interrupted.<br>The link is stopped.<br>Remove the external cable and install the wrap plug.<br>Issue the Wrap-One-Time command. A wrap failure<br>indicates a problem that is internal to the 4700.<br>Report the condition for servicing.                 |
|                                   |                                          | Re-install the external cable and place 'Test/Op-<br>erate' switch in the 'Test' position. Issue the<br>Wrap-One-Time command. A wrap failure indicates<br>a cable problem; replace the cable. If the wrap<br>is successful, the problem is with the cable conn-<br>ector or the DCE. |
| 042A  <br> <br> <br>              | Reason:<br>4700 :<br>User :              | The clocking from the DCE has been interrupted.<br>The link is stopped.<br>Remove the external cable and install the wrap plug.<br>Issue the Wrap-One-Time command. A wrap failure<br>indicates a problem that is internal to the 4700.<br>Report the condition for servicing.        |
|                                   |                                          | Re-install the external cable and place 'Test/Op-<br>erate' switch in the 'Test' position. Issue the<br>Wrap-One-Time command. A wrap failure indicates<br>a cable problem; replace the cable. If the wrap<br>is successful, the problem is with the cable conn-<br>ector or the DCE. |
| 042B  <br> <br> <br> <br>         | Reason:<br>  4700 :<br>  User :<br>      | A 4700 communications adapter problem has occurred.<br>The link is stopped.<br>Remove the external cable and install the wrap plug.<br>Issue the Wrap-One-Time command. A wrap failure<br>indicates a problem that is internal to the 4700.<br>Report the condition for servicing.    |
|                                   |                                          | Re-install the external cable and place 'Test/Op-<br>erate' switch in the 'Test' position. Issue the<br>Wrap-One-Time command. Wrap failure indicates<br>a cable problem; replace the cable. If the wrap<br>is successful, restart the link.                                          |
| <br>                              | <br>                                     | If the problem persists, begin service procedures.                                                                                                    |
| 0438<br> <br> <br> <br> <br> <br> | Reason:<br> <br>  4700 :<br>  User :<br> | A link-level error condition exists that has not<br>been cleared by retries.<br>The link is stopped.<br>Previous log messages and the host link statistical<br>counters indicate the nature of the problem.<br>Follow the specified service procedure.                                |

| 04F6  <br>          | Reason:<br>4700 :           | A 4700 communications adapter problem has been  <br>encountered.  <br>The link is stopped.                                                                                                    |
|---------------------|-----------------------------|----------------------------------------------------------------------------------------------------|
|                     | User :                      | Remove the external cable and install the wrap plug.<br>Issue the Wrap-One-Time command. A wrap failure  <br>indicates a problem that is internal to the 4700.  <br>Report the condition for servicing.                                        |
|                     |                             | Re-install the external cable and place 'Test/Op-<br>erate' switch in the 'Test' position. Issue the<br>Wrap-One-Time command. A wrap failure indicates<br>a cable problem; replace the cable. If the wrap<br>is successful, restart the link. |
| <br>!========       |                             | If the problem persists, begin service procedures.                                                                                                    |
| Fvvv  <br>     <br> | Reason:<br>4700 :<br>User : | An unexpected or out-of-sequence event occurred.<br>The circuit and link have been stopped.<br>Report the condition for servicing. The link and<br>circuit can be restarted.                                                                   |

## Operational circuit Status (b=3)

| Status<br>  vvvv          |                             | Reason for the status, additional 4700 Action,  <br>and User procedures.                                                                                                    |
|---------------------------|-----------------------------|----------------------------------------------------------------------------------------------------|
| 02D0  <br> <br> <br> <br> | Reason:<br>4700 :<br>User : | A RESET packet has been received.<br>The circuit is stopped and restarted.<br>Analyze the cause code (xx);<br>see Figure 8-7 on page 8-20<br>and the diagnostic code (yy);<br>see Figure 8-8 on page 8-21<br>to determine the cause of the RESET.                                                                                                    |
| 02D1                      | Reason:<br>4700 :<br>User : | A CLEAR packet has been received.                                                                                                    |
| 02D3                      | Reason:<br>4700 :<br>User : | A CLEAR/RESET packet has been sent. I<br>The circuit is stopped. Only a PVC will be restarted<br>Analyze the diagnostic code (yy);<br>see Figure 8-9 on page 8-22<br>to determine the cause of the CLEAR/RESET. I<br>If the diagnostic code indicates an LLC error, I<br>the LLC header received is in bytes wwww.<br>If the diagnostic code indicates that a QFRMR<br>was received, the QFRMR information field<br>is in bytes wwwwxx. |
| 02D4  <br> <br>           | Reason:<br>4700 :<br>User : | 200 seconds have elapsed without receiving a  <br>response to a CLEAR/RESET packet.  <br>The circuit is stopped.  <br>You must stop the link and restart it before  <br>the circuit can be restarted.                                                                                                    |
| Fvvv<br> <br>             | Reason:<br>4700 :<br>User : | An unexpected or out-of-sequence event occurred.  <br>The circuit and link have been stopped.  <br>Report the condition for servicing.  <br>You may restart the link and circuit.                                                                                                    |

.

## STRCKT Status (b=4)

| Status<br>  vvvv                  |                                                | Reason for the status, additional 4700 Action, and User procedures.                                                                                                    |
|-----------------------------------|------------------------------------------------|----------------------------------------------------------------------------------------------------|
| 0000<br> <br>                     | Reason:<br>  4700 :<br>  User :                | The STRCKT completed successfully.<br>None.<br>None.                                                                                                    |
| 0292<br> <br> <br>                | Reason:<br> <br>  4700 :<br>  User :           | A CALL REQUEST packet has been received that is<br>larger than the buffer reserved for the packet.<br>Complete STRCKT and present the data to the user.<br>Increase the buffer size in CPGEN.                                       |
| 0293<br> <br> <br>                | Reason:<br> <br> <br>  4700 :<br>  User :      | The most recent RESET received contained 'Remote DTE<br>Operational' cause code. The STRCKT completed<br>normally.<br>None.<br>None.                                                                                                |
| 0294<br> <br> <br> <br> <br>      | Reason:<br> <br> <br> <br>  4700 :<br>  User : | Flow Control Negotiation parameter values present<br>in the received CALL CONNECTED packet differ from<br>those specified in the STRCKT. The STRCKT completed<br>normally.<br>None.                                                 |
| 02D1<br> <br> <br> <br> <br> <br> | Reason:<br>  4700 :<br>  User :<br>            | A CLEAR packet has been received.<br>The circuit is stopped.<br>Analyze the cause code (xx);<br>see Figure 8-7 on page 8-20<br>and the diagnostic code (yy);<br>see Figure 8-8 on page 8-21<br>to determine the cause of the CLEAR. |
| 02D3<br> <br> <br>                | Reason:<br>  4700 :<br>  User :<br>            | A CLEAR/RESET packet has been sent.<br>The circuit is stopped. Only a PVC is restarted.<br>Analyze the diagnostic code (yy)<br>to determine the cause of the CLEAR/RESET.                                                           |
| 02D4<br> <br> <br>                | Reason:<br> <br>  4700 :<br>  User :           | 200 seconds have elapsed without receiving a<br>response to a CLEAR packet.<br>The circuit is stopped.<br>You must stop the link and restart it before<br>the circuit can be started.                                               |
| 02D5<br> <br> <br>                | Reason:<br>  4700 :<br>  User :                | The response to a CALL REQUEST packet has not been received within the time specified in OPTM. The circuit is stopped. You may restart the circuit.                                                                                 |

| 040F | Reason:<br>4700 :<br>User : | The circuit is in an invalid state. This condition<br>occurs if an INCOMING CALL packet is received and<br>a STRCKT is not issued before the DCE times out.<br>The circuit is stopped.<br>Investigate why the AP is not issuing, or delaying,<br>a STRCKT when an INCOMING CALL is received.                                                                                                    |
|------|-----------------------------|----------------------------------------------------------------------------------------------------|
| 041C | Reason:<br>4700 :<br>User : | No channel is available for a STRCKT specifying an<br>Outgoing Call. This occurs if a STRCKT has already<br>been issued, there was a time-out on a previous<br>STRCKT, or the channel is currently being cleared.<br>The circuit is stopped.<br>Previous LOG messages may indicate which of the<br>above reasons are causing the problem. If a previous<br>STRCKT has been issued, then correct the AP. For<br>the other problems issue a STPCKT, wait for a<br>minute and reissue a STRCKT. |
| 041E | Reason:<br>4700 :<br>User : | The Logical Channel Number (LCHNI) specified in the STRCKT was not specified during CPGEN.<br>The circuit is stopped.<br>Correct the LCHNI.                                                                                                    |
| 041F | Reason:<br>4700 :<br>User : | The PVC channel is inoperative due to a time-out.<br>The circuit is stopped.<br>Stop and restart the link, followed by the STRCKT.                                                                                                    |
| 0439 | Reason:<br>4700 :<br>User : | The link has been stopped due to a previous error.<br>The circuit is stopped.<br>Stop and restart the link, followed by the STRCKT.                                                                                                    |
| Fvvv | Reason:<br>4700 :<br>User : | An unexpected or out-of-sequence event occurred.<br>The circuit and link have been stopped.<br>Report the condition for servicing.<br>You may restart the link and circuit.                                                                                                    |

## STPCKT Status (b=5)

## STPCKT status

| Status <br>  vvvv   |                             | Reason for the status, additional 4700 Action,   and User procedures.                                                                                                    |
|---------------------|-----------------------------|----------------------------------------------------------------------------------------------------|
|                     | Reason:<br>4700 :<br>User : | The STPCKT completed successfully.<br>None.<br>None.                                                                                                    |
| Fvvv  <br>     <br> | Reason:<br>4700 :<br>User : | An unexpected or out-of-sequence event occurred.  <br>The circuit and link have been stopped.  <br>Report the condition for servicing.  <br>You may restart the link and circuit. |

| Clear Indicator Packet            | Code  |
|-----------------------------------|-------|
| Remote DTE passed Diagnostic code | X'00' |
| Number busy                       | X'01' |
| Invalid facility request          | X'03' |
| Network congestion                | X'05' |
| Number out of order               | X'09' |
| Access barred                     | X'0B' |
| Not obtainable                    | X'0D' |
| Remote procedure error            | X'11' |
| Local procedure error             | X'13' |
| RPOA out of order                 | X'15' |
| Reverse charging acceptance error | X'19' |
| Incompatible Destination          | Xʻ21' |
| Fast Select acceptance error      | Xʻ29' |
| Reset Indication Packet           | Code  |
| Remote DTE passed Diagnostic code | X'00' |
| Out of order (PVC only)           | X'01' |
| Remote procedure error            | X'03' |
| Local procedure error             | X'05' |
| Network congestion                | X'07' |
| Remote DTE operational (PVC only) | X'09' |
| Network operational (PVC only)    | X'0F' |
| Incompatible destination          | X'11' |
| Restart Indication Packet         | Code  |
| Local procedure error             | X'01' |
| Network congestion                | X'03' |
| Network operational               | X'07' |

Figure 8-7. Cause Codes Received from the DCE

| No additonal information                | X'00' |
|-----------------------------------------|-------|
| Invalid Packet Send Sequence number     | X'01' |
| Invalid Packet Receive Sequence number  | X'02' |
| Packet type invalid – general           | X'10' |
| for state R1                            | X'11' |
| for state R2                            | X'12' |
| for state R3                            | X'13' |
| for state P1                            | X'14' |
| for state P2                            | X'15' |
| for state P3                            | X'16' |
| for state P4                            | Xʻ17' |
| for state P5                            | X'18' |
| for state P6                            | X'19' |
| for state P7                            | X'1A' |
| for state D1                            | X'1B' |
| for state D2                            | X'1C' |
| for state D3                            | X'1D' |
| Packet not allowed – general            | X'20' |
| Unidentifiable                          | Xʻ21' |
| Call on one-way logical channel         | X'22' |
| Invalid packet type on PVC              | X'23' |
| Packet on unassigned channel            | X'24' |
| <b>REJECT</b> not subscribed to         | X'25' |
| Packet too short                        | X'26' |
| Packet too long                         | Xʻ27' |
| Invalid General Format Identifier (GFI) | X'28' |
| <b>RESTART</b> with non-zero GFI        | X'29' |
| Packet type incompatible                | Xʻ2A' |
| Unauthorized INTERRUPT confirmation     | X'2B' |
| Unauthorized INTERRUPT                  | X'2C' |
| Timer expired – general                 | X'30' |
| INCOMING CALL                           | X'31' |
| CLEAR INDICATION                        | X'32' |
| RESET INDICATION                        | X'33' |
| RESTART INDICATION                      | X'34' |
| Call setup problem – general            | X'40' |
| Facility code not allowed               | X'41' |
| Facility parameter not allowed          | X'42' |
| Invalid call address                    | X'43' |
| Invalid calling address                 | X'44' |

Figure 8-8. Diagnostic Codes Received from the DCE

| Invalid packet type – general X'00'      |
|------------------------------------------|
| interne paener () per general inter      |
| for state R1 X'11'                       |
| for state R2 X'12'                       |
| for state P3 X'12                        |
| for state RJ X1J                         |
| for state P2                             |
| for state P2 A 15                        |
| for state P3 X 16                        |
| for state P4 X17                         |
| for state P5 X18'                        |
| for state P6 X.19'                       |
| for state P7 X'1A                        |
| for state D1 X'1B'                       |
| for state D2 X'1C'                       |
| for state D3 X'1D                        |
| DCE timer expired – general X'20'        |
| INCOMING CALL X'21'                      |
| CLEAR INDICATION X'22'                   |
| RESET INDICATION X'23'                   |
| RESTART INDICATION X'24'                 |
| DTE timer expired – general X'30'        |
| CALL REQUEST X'31'                       |
| CLEAR REQUEST X'32'                      |
| RESET REOUEST X'33'                      |
| RESTART REQUEST X'34'                    |
| OLLC error – general X'50'               |
| Undefined C-field X'51'                  |
| Unexpected C-field X'52'                 |
| Missing I-field X'53'                    |
| Undefined I-field X'54'                  |
| I-field too long X'55'                   |
| OFRMR received X'56'                     |
| Invalid OLLC beader X'57'                |
| OLLC data record in non-data state X'58' |
|                                          |
| PSH error – general X'60'                |
| Sequence error X'61'                     |
| Invalid PS header X'62'                  |
| Invalid PSH format X'63'                 |
| Invalid PS command X'64'                 |
| Invalid PSH protocol X'65'               |
| PSH data record in non-data state X'66'  |

Figure 8-9 (Part 1 of 2). DTE-Generated Diagnostic Codes

| Packet not allowed                     | X'A0' |
|----------------------------------------|-------|
| Invalid M-bit packet sequence          | X'A1' |
| Invalid packet type received           | X'A2' |
| Invalid packet on PVC                  | X'A3' |
| Unassigned logical channel number      | X'A4' |
| DIAGNOSTIC packet received             | X'A5' |
| Packet too short                       | X'A6' |
| Packet too long                        | X'A7' |
| Invalid GFI                            | X'A8' |
| Not identifiable                       | X'A9' |
| Not supported                          | X'AA' |
| Invalid P(S)                           | X'AB' |
| Invalid P(R)                           | X'AC' |
| Invalid D-bit received                 | X'AD' |
| Invalid Q-bit received                 | X'AE' |
|                                        |       |
| Codes used by the 4700                 | VICIN |
| Channel in an anti-                    | XCN   |
| Unannel inoperative                    | X'C2' |
| Unauthorized interrupt confirmation    | XCX   |
| Unauthorized interrupt request         | X°C4  |
| PVC resource not available             | X.C2. |
| Resources – general                    | X'D0' |
| Buffers depleted                       | X'D1' |
| PIU too long                           | X'D2' |
| Local procedure error – general        | X'E0' |
| Packet received with $LC = 0$          | X'E1' |
| RESTART or DIAG received LC $\neg = 0$ | X'E2' |
| INCOMING CALL received on wrong LC     | X'E3' |
| Facility not subscribed                | X'E4' |
| Invalid packet for $LC = 0$            | X'E5' |
| Facility parameters not supported      | X'E6' |
| Facility not supported                 | X'E7' |
| Unexpected calling DTE                 | X'E8' |
| Invalid D-bit request                  | X'E9' |
| RESET INDICATION on virtual call       | X'EA' |
| Invalid protocol identifier            | X'EB' |
| Connection identifier mismatch         | X'EC' |
| Remote procedure error – general       | X'F0' |

Figure 8-9 (Part 2 of 2). DTE-Generated Diagnostic Codes

## 11 006 a b xxx...xxx

#### a=9

Data has arrived for the X25CIS and the system monitor is currently the X25CIS; the X25CIS is not in CPGEN with CPU=Y; an Incoming Call packet could not be routed; or Native data could not be routed.

### b = 0

xxx...xxx contains data from an Incoming Call Packet.

#### b = 1

xxx...xxx contains data from a Call Connected Packet.

## b=2

xxx...xxx contains data from a Native circuit.

1x hhmm 008 Annnnyyznnnnyyznnnyyznnnyyz: This message is stored in the log each time a 4730 terminal line is initialized at startup.

#### х

Whether optional modules loaded:

- 0 All required optional modules are loaded.
- 1 A required optional module was not loaded.

#### nnnn

Network Identifier (NID) for this 4730 terminal adapter.

#### уу

4730 terminal adapter address.

Z

Line start request:

| "blank" | A line start has been requested for this line.           |
|---------|----------------------------------------------------------|
| 1       | A line start has not been requested for this line.       |
| 2       | An optional module required for this line was not loaded |

11 hhmm 008 1xx: The 4730 terminal line stopped with a Stop Line instruction.

#### хx

Is the adapter address.

11 hhmm 008 2xxzznnnn: This message stores diagnostic wrap test information for the 4730 terminal.

#### хх

Is the adapter address

#### ZZ

Indicates test results:

00 Wrap was performed successfully.

09 Adapter wrap failed.

#### nnnn

Is the number of the failing diagnostic subroutine.

11 hhmm 008 3nnnn: The control unit experienced loss-of-contact.

#### nnnn

Network identifier of control unit reporting loss-of-contact

11 hhmm 008 8nnnn: The line error threshold was exceeded.

#### nnnn

Network identifier of control unit with highest number of read/write errors counted.

11 hhmm 008 tyyyynn...nn: The system discarded 4730 terminal messages.

#### t

The reason for the discard.

#### 4

The message was received for a device unknown to the system (CPGEN or BCC error).

#### 5

A device was varied offline or assigned to the free device pool with input pending.

#### 6

The message is received for a network entity that is offline.

#### 7

The message was received and routed to a work station, but a BCC error was associated with the message.

#### уууу

The network ID of associated entity. (For t=4, this is the network ID of the control unit that was polled.)

### nn...nn

The first 12 bytes of a dumped message.

11 hhmm 008 9yyyyxxxxnn....nn: An SNA protocol error occurred in an input message.

Т

9 = SNA-Primary sense code

уууу

Network identifier

XXXX

Sense code

nn....nn

10 bytes of PIU data

The 4730 terminal sense codes are:

- 0812 Insufficient resource (Segmenting and dynamic buffering not allowed)
- 0821 Command invalid for specified profile
- 1002 Invalid request unit
- **1003** SNA error (invalid command)
- 1007 Network control not supported, or Session control not allowed
- 2001 Sequence number error
- 2009 Session Control or Data Flow Control Protocol Violation (Invalid response on SSCP-PU/LU flow)
- 4005 Invalid request/response header
- 8005 No session established
- 8006 Invalid format identifier
- 800B Invalid transmission header
- 800F Invalid local session identifier

11 hhmm 010 x: The x is the error return code:

- X'1' Link adapter type unknown.
- X'2' Link module requested cannot be found.
- X'3' Default taken, but no link module matches adapter.

у

0 for no check light or 1 for check light.

t

Reason code:

- 1 = DCA shutdown
- 2 = Port shutdown
- 3 = Machine check
- 4 = Adapter timeout
- 5 = Invalid port ID
- 6 = No extended status
- 7 = Stray Op complete
- 8 = Feature error
- 9 = Device check
- A = Device/CPGEN mismatch
- **B** = Buffer overflow
- C = Buffer parity

dp

For port errors, d = A, and p = port number.

dp

For adapter errors, d = 9, and p = A.

### ccc....ccc

Port statistical error counter for port errors, adapter statistical error counters for adapter errors.

11 hhmm 017 lsdm TYPE=tt fc s1 s2

1

Loop number or A or D if DCA.

s

Terminal address in hexadecimal, or port number if DCA.

#### d

Component address in hexadecimal.

m

Modulus value for the terminal.
tt

#### Component type:

- 01 Host link
- 02 Diskette
- 80 Loop control
- 81 4704/3604/3278/3279 keyboard
- **82** 4704/3604/3278/3279 display
- 83 3610, 3611, or 3612 printer
- 84 3262/3287/5210 printer
- 86 Magnetic stripe encoder
- **87** 3614/3624 terminal
- 88 3606 or 3608 keyboard, display, and magnetic stripe reader
- **89** 3608 printer
- 8A 3615 printer
- **92** 3616 printer
- 9A 4710 printer
- AB 4704-2/3 magnetic stripe encoder
- **B0** 4720 printer
- fc

## Failure code:

- 01 \* Communication failure, S1S2 = I/O status code
- **02** Operational failure, S1S2 = I/O status code
- 03 Propagation delay, S1S2 = I/O status code
- 08 Power-on failure, S1 for 4704 = device code (see Figure 8-10 and Figure 8-11)

For FC=01, 02, or 03, the s1 and s2 fields contain one of the status codes shown in Appendix A, "Status Messages."

**s1** 

When FC=08: for the 4710 and 4720, the terminal's failing subcomponent; for the 4704, the power-on device code.

s2

For FC=08: the ROS/EC number.

Note: \* For instructions on how to suppress undesired 017 alert messages having a failure code of 01, see "Testing For Device Availability" in Volume 4 of the IBM 4700 Finance Communication System, Controller Programming Library: Loop and DCA Device Programming.

| Terminal<br>Status | 4704-1 Power-On<br>Device Codes                |  |  |
|--------------------|------------------------------------------------|--|--|
|                    | Keyboard Test Error                            |  |  |
| 11                 | Invalid keyboard on primary or secondary port. |  |  |
| 12                 | Keyboard internal test of primary port.        |  |  |
| 13                 | Keyboard internal test of secondary port.      |  |  |
| 14                 | No keyboard attached to port.                  |  |  |
| 15                 | No response from keyboard adapter.             |  |  |
| 16                 | PIN pad offline test error.                    |  |  |
| 17                 | Keyboard adapter port check.                   |  |  |
| 18                 | Keyboard adapter microprocessor check.         |  |  |
|                    | Keyboard Echo Test Error                       |  |  |
| 25                 | Transmit check.                                |  |  |
| 27                 | No response from magnetics device.             |  |  |
| 38                 | Magnetics adapter self test.                   |  |  |
|                    | CRT Adapter Test Error                         |  |  |
| 47                 | CRT controller or processor check.             |  |  |
| 48                 | Refresh RAM check.                             |  |  |
|                    | IPL Check Error                                |  |  |
| 81                 | Sense response time-out.                       |  |  |
| 82                 | Microcode patch load error.                    |  |  |
| 86                 | UDC font load or microcode patch failure.      |  |  |
| 87                 | Typematic load failure.                        |  |  |
| 88                 | Sense failure.                                 |  |  |

Figure 8-10. 4704-1 Device Codes for Message Type 017

| Terminal<br>Status | 4704-2 Power-On<br>Device Codes |
|--------------------|---------------------------------|
| 80                 | Keyboard test error             |
| 40                 | Magnetic device error           |
| 20                 | Patch load check                |
|                    |                                 |

#### Figure 8-11. 4704-2 Device Codes for Message Type 017

#### 10 hhmm 018 a yyyyrmmrddrhhrmmrss

| a          | Timer set by: |                                                                                                    |  |
|------------|---------------|----------------------------------------------------------------------------------------------------|--|
|            | 0<br>1<br>2   | Date and time of day set by operator.<br>Date increased by system.<br>Time of day adjusted by operator. |  |
| r          | Separat       | tor                                                                                                    |  |
| уууу       | Year          |                                                                                                    |  |
| mm         | Month         |                                                                                                    |  |
| dd         | Day           |                                                                                                    |  |
| hh         | Hour          |                                                                                                    |  |
| mm         | Minute        | •                                                                                                    |  |
| <b>S</b> S | Second        |                                                                                                    |  |
|            |               |                                                                                                    |  |

10 hhmm 020 xxx ... xxx: This log message records a command entered from the control operator's terminal. The xxx ... xxx is the command.

11 hhmm 021 NVM ERROR ENCIPHER STATUS xxxx: The xxxx is the status returned from an encipher instruction, as contained in SMSDST. (See Encryption Status on page A-13.)

During IPL, the system monitor attempts to encrypt data (if the encipher instruction is available). If the encryption fails, the 021 message is placed in the controller or processor log.

y

0 for no check light; 1 lights the check light.

d

#### Drive number

| 0 | Disk | drive | P |
|---|------|-------|---|
|   |      |       |   |

- 1 Disk drive B
- 2 Disk drive C
- 3 Disk drive D

### 11

Error record flags

### Bit Meaning

- 0 Partial log; no address or data CPR
- 1 Partial log; no adapter internal address
- 2,3 Partial log; device sense validity flags:
  - 00 All sense bytes read with no errors
  - 10 Current sense mode read with no errors
  - 01 All sense bytes read; errors occurred
  - 11 No sense information
- 4 Partial log; no SCA director
- 5 Reserved
- 6 Partial log; adapter status
- 7 Partial log; no operational statistics
- cc

## Retry count

ff

First status flags

- Bit Meaning
- 0-4 Reserved
- 5 First ARC is an error ARC
- 6 First ARC is an exception ARC
- 7 Reserved

#### rr

First return code (ARC)

#### aaaa

Adapter status bytes

#### iiii

Adapter internal status byte

### SS

SCA director

#### ee

Error syndrome

# рррррррр

Failing physical block number (PBN)

...

# 10 hhmm 023 dhhhhhhhhddd...ddd

## d

Drive

| 0 | Disk drive A |
|---|--------------|
| 1 | Disk drive B |
| 2 | Disk drive C |
| 3 | Disk drive D |

#### hhhhhhh

Failing cylinder head and sector

## ddd...ddd

Device sense bytes

## 10 hhmm 024 dccc...ccc

#### d

Drive

| 0 | Disk drive A   |
|---|----------------|
| 1 | Disk drive B   |
| 2 | Disk drive C   |
| 2 | Distribution D |

- 3 Disk drive D
- ccc...ccc

Device commands and parameters

#### 10 hhmm 025 dssssssswwwwzzzznnnnmmmmaaaa

# d

Drive

| 0 | Disk | drive | Α |
|---|------|-------|---|
|   |      |       |   |

- 1 Disk drive B
- 2 Disk drive C
- 3 Disk drive D

#### SSSSSSSS

Number of sectors read or verified

#### wwww

Number of sectors written or erased

#### ZZZZ

Number of zero-length seek operations

#### nnnn

Number of non-zero-length seek operations

#### mmmm

Number of missed revolutions

#### aaaa

Number of off-track alternates accessed

10 hhmm 026 erid: This message indicates an error when you attempt to access the controller or processor serial number, and your controller or processor has the storage enhancement feature.

#### erid

The identification of the error:

X'0200' Controller or processor error; notify your service representative.
X'2002' Checksum error. If you have not yet loaded the controller or processor serial number, use the 077 command to do so now. If the serial number is loaded, notify your service representative.

10 hhmm 028 Ftd1 ff ss mm: This message indicates that a disk or diskette has an unrecoverable I/O error.

t

Drive type:

- 1 Diskette
- 2 Disk

d

Drive identification:

| 1 | Diskette drive 1    |
|---|---------------------|
| 2 | Diskette drive 2    |
| Α | Disk drive A        |
| B | Disk drive <b>B</b> |
| С | Disk drive C        |
| D | Disk drive D        |
|   |                     |

### ff

Function request code

SS

Adapter status, returned from adapter

.

mm

Current drive status flags

10 hhmm 029 xxxxx yyyyy: The system writes three 029 messages to the log during startup (IPL) to record the sizes of: available main storage, the general storage pool, and the diagnostic trace area.

## 029 xxxxxxx yyy zzz

| XXXXXXXX             | The number of bytes of available main storage.                                   |  |
|----------------------|----------------------------------------------------------------------------------|--|
| ууу                  | The percentage of available main storage allocated to the diagnostic trace area. |  |
| <b>ZZZ</b>           | The percentage of available main storage allocated to the general pool.          |  |
| 029 mmmmmmm aaaaaaaa |                                                                                  |  |
| mmmmmmm              | m The minimum diagnostic trace area size.                                        |  |
| <b>a</b> aaaaaaaa    | The actual size allocated to the diagnostic trace area.                          |  |
| 029 pppppppp ddddddd |                                                                                  |  |
| рррррррр             | The minimum general storage pool size.                                           |  |

ddddddd The actual size allocated to the general storage pool.

10 hhmm 030 data: This message is written when you issue the 030 system monitor command to place a message in the log.

#### data

The text you wrote with the 030 command.

10 hhmm 031 mfid WARNING NO MEMORY RESERVE: This message applies only to 4701 Model 3 controllers and indicates that a portion of the hard error recovery circuit (reconfiguration) is not being fully utilized, might be faulty, or (as is the case of a 128K storage card) does not exist. No immediate action is necessary. Service personnel can be advised of this warning at the time of the next service call.

#### mfid

Indicate the failing card or cards.

- 01 Memory reserve failure on system card.
- 02 Memory reserve failure on engine card.
- 03 Memory reserve failure on system and engine cards.

#### 10 hhmm 034 d ffaarrnnnnnnnccccccccccc

d

Drive identification:

- 1 = Diskette drive 1
- 2 = Diskette drive 2
- A = Disk drive A
- $\mathbf{B} = \mathbf{Disk} \operatorname{drive} \mathbf{B}$
- C = Disk drive C
- $\mathbf{D} = \mathbf{Disk} \operatorname{drive} \mathbf{D}$

#### ff

Log flags

- Bit Meaning
- 0 Partial log no adapter status
- **1** Partial log no agapter interrupt status
- 2 Partial log no sense summary block
- **3** Partial log no command control block
- 4 Partial log no command specify block
- **5** Partial log no operational statistics

#### aa

Adapter return code

#### rr

Retry count

#### nnnnnnn

Failing absolute sector number (ASN)

cccccccccc

Command control block

## 10 hhmm 035 d bbiissssssssssssssssssssssss

d

## Drive identification:

| 1 | Diskette drive 1    |
|---|---------------------|
| 2 | Diskette drive 2    |
| Α | Disk drive A        |
| B | Disk drive <b>B</b> |
| С | Disk drive C        |
| D | Disk drive D        |
|   |                     |
|   |                     |

bb

Adapter basic status

ii

Adapter interrupt status

#### sss...sss

Sense summary block

# 10 hhmm 036 d ppppppppppppppppppppppppp

d

Drive identification:

| 1        | Diskette | drive | 1 |
|----------|----------|-------|---|
| <b>•</b> |          |       | - |

- 2 Diskette drive 2
- A Disk drive A
- **B** Disk drive **B**
- C Disk drive C
- **D** Disk drive D

ppp...ppp

Command specify block

## 10 hhmm 037 d vvvvvvvwwww0000kkkk

#### d

## Drive identification:

- **1** Diskette drive 1
- 2 Diskette drive 2
- A Disk drive A
- **B** Disk drive **B**
- C Disk drive C
- D Disk drive D

#### \*\*\*\*\*

Number of sectors read or verified

#### **wwww**

Number of sectors written

## 0000

Number of zero-length seek operations

## kkkk

Number of non-zero length seek operations

8-38 4700 Operating Procedures

# Appendix A. Status Messages

This Appendix is a summary of device status codes that may be received. For a more detailed description of the status code please see the appropriate 4700 *Finance Communication System Controller Programming Library Volume 1 through* 6.

Some of the 9xxxx messages are accompanied by two status bytes, displayed as four hexadecimal characters. This status information describes the status of a previous data transfer or data processing request involving a specific subsystem component. When a problem occurs with your subsystem, you will want to obtain the status information for your service personnel.

In the status information listed here, we show only 1 bit on at a time, indicating a single item of status information. In practice, these status bits are set on in combination, indicating a combination of status events. To indicate several conditions, the system adds the several status indicators to present one pair of status bytes.

Status messages noted with a "P" are possible programming errors; these are explained in the 4700 Finance Communication System Controller Programming Library. Status messages noted with an "H" are possible hardware errors. Status messages noted with an "O" report operational conditions that the application program might need to resolve. Status messages with a "W" are warning messages.

# **Status Byte Information**

Status Applies to:

Work Station

Status Action Meaning

| 8000<br>4000 | P<br>P | Message pending.<br>Record not found.                    |
|--------------|--------|----------------------------------------------------------|
| 0800         | 0      | Check ended by attention.                                |
| 0402         | Р      | Invalid target station.                                  |
| 0401         | Р      | Missing entry point (EP) in current application program. |
| 0101         | Р      | Record too long.                                         |

Indicator Lights Signal \*

Status Action Meaning

| 0480 | P   | Invalid request.         |
|------|-----|--------------------------|
| 0440 | 0   | A test component has not |
|      |     | been assigned.           |
| 0200 | H   | Common loop error.       |
| 0201 | P,H | Terminal address error.  |

\* Status related to operation of indicator lights always contain an active bit 1 in first character of byte 1. Thus, the status is the previous write operation plus any residual status.

# Disk/Diskette

| Status                | Action | Meaning                       |
|-----------------------|--------|-------------------------------|
| 0000                  |        |                               |
| 0020                  | P      | Duplicate keys follow.        |
| 0100                  | Р      | Record too short.             |
| 0101                  | Р      | Record too long; user data    |
|                       |        | truncated.                    |
| 0102                  | P      | Wrong length; diskette        |
|                       |        | record too long.              |
| 0142                  | Р      | Secondary index exception.    |
| 0200                  | H      | Hardware error.               |
| 0201                  | Р      | Unit check, wrong length,     |
|                       |        | temporary file record.        |
| 0202                  | P      | Unit check; session ID error. |
| 0203                  | H      | Unit check, bad diskette.     |
| 0204                  | P      | Unit check; control record    |
|                       |        | read.                         |
| 0208                  | P      | Unit check; unreadable        |
|                       |        | sectors logged.               |
| 0210                  | H      | Unit check; read error count  |
|                       |        | exceeded.                     |
| 021C                  | H      | Unit check; excessive         |
|                       |        | reassigned sectors during     |
|                       |        | disk formatting.              |
| 022E                  | H      | Unit check; hardware error    |
|                       |        | detected during disk          |
|                       |        | formatting.                   |
| 023E                  | н      | Unit check; unreadable 1D     |
|                       |        | detected during disk          |
| 00 // 0               | -      | formatting.                   |
| 0240                  | Р      | Unit check; wrong temporary   |
| 0401                  | Ð      | Ille ID.                      |
| 0401                  | Р      | Command Reject; builer        |
|                       |        | alignment of overlay length   |
| 0/102                 | 0.11   | error.                        |
| 0402                  | О,н    | side of diskatta unang        |
|                       |        | diakatta ar hardwara arror    |
| 0/103                 | п      | Agong inhibited on drive      |
| 0403                  | г<br>р | Drive not supported           |
| 0404                  | P      | Invalid extent parameter      |
| 0410                  | P      | Data set not open             |
| 0470                  | P      | Data set write protected      |
| 042.0                 | 1 L    | or unexpired                  |
| 0440                  | 0.P    | Diskette is logically         |
| 0110                  | 0,1    | stopped                       |
| 0441                  | Р      | Keved record too short        |
| 0442                  | P      | Duplicate keys not allowed    |
| <b>U</b> 1 1 <b>E</b> | -      | in primary index.             |
| 0444                  | Р      | Insufficient buffer space     |
| - · · ·               |        | for keyed record I/O.         |
|                       |        | 4 ,                           |

## Disk/Diskette

| Status | Action | Meaning                                                                                            |
|--------|--------|----------------------------------------------------------------------------------------------------|
| 0480   | P      | Command reject; invalid                                                                            |
| 0481   | Р      | Command reject; optional                                                                           |
| 0482   | Р      | Command reject; data set                                                                           |
| 0483   | P      | Replace A/CR/PBN to started                                                                        |
| 0484   | Р      | Command reject; open                                                                               |
| 0485   | P      | Command reject; invalid                                                                            |
| 0486   | P      | Command reject; data set<br>defined but not allocated                                              |
| 0488   | P      | Invalid data set spec;<br>invalid data set type;<br>invalid user request flag                      |
| 0489   | Р      | Invalid keyed access                                                                               |
| 04C2   | Р      | Command reject: invalid                                                                            |
| 04C3   | P      | Command reject; LDKT Reset<br>Output Pointer issued for<br>data set that is associated             |
| 04C4   | P      | RKAP error; must be                                                                                |
| 0800   |        | Attention                                                                                          |
| 0887   | P      | Attention: data set                                                                                |
|        | -      | allocation not complete.                                                                           |
| 0888   | p      | Attention; retain data set<br>definition when a definition                                         |
| 0889   | Ρ      | Attention; invalid<br>associated data set                                                          |
| 00A0   | Н      | specification.<br>Attention; unit check,                                                           |
| 0A08   | P,H    | Attention; unit check,                                                                             |
| 0A20   | P,H    | Attention; unit check,                                                                             |
| 0A40   | Р      | Attention. Unit check;<br>unrecoverable disk error.<br>Invalid request for<br>H-Exchange data set. |
| 0840   | Р      | Attention; unit check;<br>extent overlap.                                                          |
| 0A88   | Р      | Attention; invalid data set specification (bad label).                                             |
| 0889   | Р      | Attention. Unit check;<br>invalid associated data<br>set specification.                            |

# Disk/Diskette

| Status | Action | Meaning                      |
|--------|--------|------------------------------|
| 1000   | P,H    | Prior operation;             |
|        |        | insufficient buffers.        |
| 1800   | Р      | Prior operation: attention.  |
| 2000   | P.H    | Data check: unable to        |
|        | - /    | read/write a record block    |
| 2001   | P      | Data exception:              |
| 2001   | 1      | incorrect record type        |
| 220/   | D      | Data Chock, control wagard   |
| 2204   | P      | Data Check; control record   |
|        |        | (hed behal)                  |
| "      |        | (bad label).                 |
| 4000   | Р      | Unit exception; end-of-file, |
|        |        | invalid RSN request, data    |
|        |        | set full, no unkeyed data    |
|        |        | set to contain record for    |
|        |        | keyed LWRITE.                |
| 4001   | P      | Unit Exception; temporary    |
|        |        | file data set too large.     |
| 4002   | Р,О    | Unit exception;              |
|        |        | exclusive use conflict.      |
| 4004   | P,O    | Unit exception;              |
|        |        | data set name unknown.       |
| 4008   | Ρ,Ο    | Unit exception;              |
|        |        | incompatible disk or         |
|        |        | diskette.                    |
| 4010   | Р      | Unit exception;              |
|        |        | too many open requests.      |
| 4011   | Р      | Unit exception: multiple     |
|        |        | temporary file opens.        |
| 4020   | Р      | Unit exception:              |
|        | -      | data set name not unique.    |
| 4040   | P      | Unit exception.              |
| 1010   | -      | no unused extents            |
| 4080   | ΡO     | Unit exception: space        |
| +000   | 1,0    | unavailable                  |
| /1000  | O P    | Unit exception: too many     |
| 4090   | 0,1    | defaulte                     |
| /1002  | O D    | Unit exception, involid      |
| 4092   | 0, P   | diakotto tupo                |
| 1002   | O D    | Unit exception. urang        |
| 4095   | 0, P   | distatta tura                |
| (100/  | 0.15   | uiskelle type.               |
| 4094   | 0, P   | Unit exception; invalid      |
|        |        | sector count.                |
| ( 00F  | 0 D    |                              |
| 4095   | 0,2    | Unit exception; invalid      |
|        | D (0   | record length.               |
| 4100   | P/0    | Unit exception; invalid      |
|        |        | record length.               |
| 8000   | О,Р,Н  | Diskette not ready.          |
| 8001   | Ο,Ρ    | Intervention required.       |
| 8002   | 0      | Intervention required,       |
|        |        | diskette not stopped.        |
| 8101   | 0      | Intervention required,       |
|        |        | wrong length sectors.        |
| 8200   | 0      | Intervention required,       |
|        |        | unit check.                  |

# 3262/3287/5210

| Status | Action | Meaning                      |
|--------|--------|------------------------------|
| 8000   | 0 P    | Intervention required        |
| 4040   | 0,1    | Line-spacing switch changed  |
| -0-0   | 0      | from single to double        |
| /1002  | 0      | Case switch changed from     |
| 4002   | 0      | mone to dual case            |
| 1020   | 0      | Case switch shanged from     |
| 4020   | 0      | dual to mono gago            |
| /1010  | 0      | Lino-spacing switch shanged  |
| 4010   | 0      | from double to gingle        |
| 1000   | 0      | The TDI switch shanged from  |
| 4000   | 0      | 6 to 8 TDT                   |
| (100/  | 0      | The IDI guitab abargod from  |
| 4004   | 0      | 8 to 6 IPT                   |
| /1001  | 0      | Operator intervention cover  |
| 4001   | 0      | or platen open and of        |
|        |        | forms paper jam Hold         |
|        |        | noint left on for 10         |
|        |        | minutes during printing      |
| 2008   | ч      | Parity error in print buffer |
| 2000   | Þ      | Invalid SCS control          |
| 2002   | Þ      | narameter Invalid SCS        |
| 2001   | 1      | control code                 |
| 1000   | 0      | Prior operation or           |
|        | Ŷ      | asynchronous status.         |
| 0880   | 0      | Cancel switch pressed while  |
|        | -      | printing.                    |
| 0840   | 0      | Printer became ready.        |
| 0808   | 0      | Printer completed power-on   |
|        |        | sequence.                    |
| 0804   | 0      | Power off.                   |
| 0802   | 0      | PA2 switch activated.        |
| 0801   | 0      | PA1 switch activated.        |
| 0800   | 0      | Wait stopped by attention.   |
| 0480   | Ο,Ρ    | Command reject (optional     |
|        |        | module not loaded or         |
|        |        | invalid operation).          |
| 0440   | 0      | Printer not assigned as test |
|        |        | component.                   |
| 0210   | Н      | Equipment check, thermal     |
|        |        | check, hammer-fire check,    |
|        |        | belt-synchronous check, or   |
|        |        | repeatable parity error.     |
| 0208   | H      | Repeated attempts to write   |
|        |        | to printer have failed.      |
| 0201   | О,Н    | 3262/3287 power off, port    |
|        |        | does not have 3262/3287      |
|        |        | attached, port stopped, or   |
| 0000   | ~      | nardware error.              |
| 0200   | 0,Н    | DUA Stopped or DCA adapter   |
|        |        | error.                       |

DCA Adapter

| Status | Action | Meaning                                                                  |
|--------|--------|--------------------------------------------------------------------------|
| 0485   | O,P,H  | Command reject, no DCA                                                   |
| 0484   | Ο,Ρ    | devices on any port.<br>Device assigned to another                       |
| 0483   | 0      | Device type not 00-01.                                                   |
| 0482   | 0      | Port number not 00-07.                                                   |
| 0481   | 0      | Port not 00-07 on<br>enable/disable port.                                |
| 0480   | Ο,Ρ    | Command reject (optional<br>module not loaded, or<br>invalid operation). |
| 0201   | Н      | Unit check DCA port error.                                               |
| 0200   | H      | DCA adapter error.                                                       |

4704/3604/3278/3279 Keyboard/Display

| Status       | Action   | Meaning                                                                              |
|--------------|----------|--------------------------------------------------------------------------------------|
| 4000<br>2000 | H<br>P,H | Tracking error.<br>Translate check.                                                  |
| 0800         | 0        | Read ended by attention<br>(pressing 4704/3604/3278/3279<br>Reset key twice).        |
| 0480         | Р        | Invalid request.                                                                     |
| 0440         | Ο,Ρ      | 4704/3604/3278 has not been assigned.                                                |
| 0202         | Р        | Unit check.                                                                          |
| 0201         | P,H      | Terminal address error in<br>4704-1 or 3604; port error<br>in 3278, 3279, or 4704-2. |
| 0200         | Н        | Common loop or DCA adapter error.                                                    |
| 0101         | P        | Segment overrun.                                                                     |

4704/3604 Magnetic stripe Encoder

| Status       | Action   | Meaning                                                               |
|--------------|----------|-----------------------------------------------------------------------|
| 2000<br>0800 | P,H<br>O | Translate error.<br>Wait ended by attention.                          |
| 0480<br>0440 | Р<br>О,Р | Invalid request.<br>Magnetic stripe encoder<br>has not been assigned. |
| 0202         | Н        | A failure in readying or writing to the encoder.                      |
| 0201         | P,H      | Terminal address error in 4704/3604.                                  |
| 0200<br>0101 | H<br>P   | Common loop error.<br>Record too long.                                |

3606 Keyboard/Display and 3608 Keyboard/Display

| Status                                                                                                    | Action                                                  | Meaning                                                                                                    |
|----------------------------------------------------------------------------------------------------|---------------------------------------------------------|----------------------------------------------------------------------------------------------------|
| Status       0101       0200       0201       0202       0404       0440       0480       1000       2000 | Action<br>P<br>H<br>P,H<br>P,H<br>P<br>P<br>P<br>O<br>P | Meaning<br>Incorrect length.<br>Common loop error.<br>Terminal address error.<br>Time-out.<br>Invalid request.<br>Invalid request.<br>Invalid request.<br>Prior operation.<br>Data check. |
| 4001                                                                                                    | P<br>P                                                  | Read issued with no message pending.                                                                                                    |
|                                                                                                    |                                                         |                                                                                                    |

3608 Printer

| <u>Status</u> | Action | Meaning                 |
|---------------|--------|-------------------------|
|               |        |                         |
| 0101          | P      | Incorrect length.       |
| 0200          | Н      | Common loop error.      |
| 0201          | P,H    | Terminal address error. |
| 0202          | H      | Printer error.          |
| 0404          | Р      | Invalid request.        |
| 0440          | P      | Invalid request.        |
| 0480          | Р      | Invalid request.        |
| 1000          | 0      | Prior operation.        |
| 2000          | P      | Data check.             |
| 8000          | 0      | Intervention required.  |
|               |        | _                       |

| 4/10, 3010, 3011, 3012, 3013, 3010, 4/ | +/10, 30 | 0, 30 | 11, | 3012, | 3013, | 3010, | 4/20 |
|----------------------------------------|----------|-------|-----|-------|-------|-------|------|
|----------------------------------------|----------|-------|-----|-------|-------|-------|------|

| Status | Action  | Meaning                                                    |
|--------|---------|------------------------------------------------------------|
| 8202   | Ο,Ρ     | Stop switch pressed or tried<br>to print off right edge of |
| 0000   | 0 7     | passbook $(3611-2)$ .                                      |
| 8020   | О,Р     | End of forms.                                              |
| 8010   | О,Р     | End of forms.                                              |
| 8000   | Ο,Ρ     | Printer not ready;                                         |
|        |         | intervention required.                                     |
| 4080   | Ο,Ρ     | Warning line.                                              |
| 4020   | Ο,Ρ     | End of page.                                               |
| 4001   | 0       | Printer deactivated.                                       |
| 2000   | Р       | Translation error; invalid                                 |
|        |         | character in data stream.                                  |
| 1000   | 0       | Prior operation.                                           |
| 0808   | 0       | Power on $(4710/3616/4720)$ .                              |
| 0800   | 0       | Wait ended by attention<br>(pressing 4704/3604/            |
|        |         | 32/8/32/9 Reset key twice).                                |
| 0480   | Ο,Ρ     | Optional module not loaded or invalid request.             |
| 0440   | 0, P    | No component assigned at                                   |
|        | •       | logical address.                                           |
| 0208   | Р       | Incorrect message length                                   |
|        |         | (4720, 4710, 3616)                                         |
| 0204   | н       | Protocol error(4710/3616/                                  |
| 0201   | ••      | 4720)                                                      |
| 0202   | н       | Printer error                                              |
| 0202   | л<br>ри | Terminal address error in                                  |
| 0201   | - ,     | printer                                                    |
| 0200   | ч       | Common loon error                                          |
| 0200   | п       | Incorrect length (1710/                                    |
| 0101   | F       | 3616/4720).                                                |

4715

| Status | Action | Meaning                      |
|--------|--------|------------------------------|
| 8020   | Р      | Tried to index past end of   |
|        |        | form.                        |
| 8010   | Ο,Ρ    | End of forms.                |
| 8000   | Ο,Ρ    | Printer not ready;           |
|        |        | intervention required.       |
| 4080   | О,Р    | Warning line.                |
| 4020   | Ο,Ρ    | End of page.                 |
| 4001   | 0      | Printer deactivated.         |
| 2000   | Р      | Translation error; invalid   |
|        |        | character in data stream.    |
| 1000   | 0      | Prior operation.             |
| 0808   | 0      | Power on(4710/3616/4720).    |
| 0800   | 0      | Operator signaled attention. |
| 0480   | Ο,Ρ    | Invalid operation; optional  |
|        |        | module not loaded.           |
| 0440   | Ο,Ρ    | No component assigned at     |
|        |        | logical address.             |
| 0208   | P      | Incorrect message length.    |
| 0204   | Н      | Protocol error.              |
| 0202   | Н      | Time-out/print error.        |
| 0201   | P,H    | Printer error.               |
| 0200   | н      | Common loop error.           |
| 0101   | Р      | Incorrect length.            |
|        |        | 5                            |

3614/3624

| Status | Action | Meaning                                                             |
|--------|--------|---------------------------------------------------------------------|
| 0801   | Р      | Write ended, data pending.                                          |
| 0800   | Ο,Ρ    | Read ended by attention<br>(pressing 4704/3604<br>Reset key twice). |
| 0480   | P      | Invalid request.                                                    |
| 0440   | 0      | 3624 not assigned as test component.                                |
| 0201   | P,H    | Terminal address error in 3614.                                     |
| 0200   | Н      | Common loop error.                                                  |
| 0101   | P      | Record too long.                                                    |

### X.25 Host Link Status

Status Action Meaning

| 0104 | P   | Incorrect length.             |
|------|-----|-------------------------------|
| 0108 | Р   | Incorrect length.             |
| 0200 | Р   | Loss of contact.              |
| 0401 | Р   | Command reject.               |
| 0402 | Р   | Command reject.               |
| 0404 | Р   | Command reject.               |
| 0408 | Р   | Command reject.               |
| 0410 | Р   | Command reject.               |
| 0420 | Р   | Command reject.               |
| 0422 | Р   | Command reject.               |
| 0424 | Р   | Command reject.               |
| 0440 | Р   | Command reject.               |
| 0444 | Р   | Command reject.               |
| 0480 | Р   | Command reject.               |
| 0484 | Р   | Command reject.               |
| 0800 | 0,P | The operator signaled ATTN    |
|      |     | by pressing Reset twice       |
|      |     | in succession.                |
| 2000 | Р   | Data check.                   |
| 4010 | Р   | Unit exception: end-bracket   |
|      |     | read; data transferred.       |
| 4020 | Р   | Unit exception: start-bracket |
|      |     | read; data transferred.       |
| 4040 | Р   | Unit exception: last-of-chain |
|      |     | read; data transferred.       |
| 4080 | Р   | Unit exception: first-of-     |
|      |     | chain read; data transferred. |
| 4820 | Р   | Unit exception, attention.    |
| 4840 | Р   | Unit exception, attention.    |
| 4880 | Р   | Unit exception, attention.    |
| 8020 | 0,P | Intervention required.        |
| 8040 | 0,P | Intervention required.        |
| 8080 | Ο,Ρ | Intervention required.        |

1

# SDLC Host Link Status

| Status | Action | Meaning                       |
|--------|--------|-------------------------------|
|        |        |                               |
| 0104   | Р      | Incorrect length.             |
| 0108   | Р      | Incorrect length.             |
| 0200   | Р      | Loss of contact.              |
| 0404   | Р      | Command reject.               |
| 0408   | Р      | Command reject.               |
| 0410   | Р      | Command reject.               |
| 0420   | Р      | Command reject.               |
| 0440   | Р      | Command reject.               |
| 0480   | Р      | Command reject.               |
| 0800   | Ο,Ρ    | The operator signaled ATTN    |
|        |        | by pressing Reset twice       |
|        |        | in succession.                |
| 2000   | Р      | Data check.                   |
| 4010   | Р      | Unit exception: end-bracket   |
|        |        | read; data transferred.       |
| 4020   | Р      | Unit exception: start-bracket |
|        |        | read; data transferred.       |
| 4040   | Р      | Unit exception: last-of-chain |
|        |        | read; data transferred.       |
| 4080   | Р      | Unit exception: first-of-     |
|        |        | chain read; data transferred. |
| 4820   | Р      | Unit exception, attention.    |
| 4840   | P      | Unit exception, attention.    |
| 4880   | Р      | Unit exception, attention.    |
| 8020   | Ο,Ρ    | Intervention required.        |
| 8040   | Ο,Ρ    | Intervention required.        |
| 8080   | Ο,Ρ    | Intervention required.        |

BSC Host Link Status

| Status | Action | Meaning                                                                    |
|--------|--------|----------------------------------------------------------------------------|
| 0104   | Р      | Incorrect length.                                                          |
| 0108   | Р      | Incorrect length.                                                          |
| 0200   | Р      | Loss of contact.                                                           |
| 0401   | P,H    | Command reject.                                                            |
| 0408   | Р      | The command was rejected.                                                  |
| 0420   | Р      | The command was rejected.                                                  |
| 0800   | 0      | Operator signaled ATTN                                                     |
|        |        | by pressing Reset twice.                                                   |
| 8040   | Р      | Intervention required.                                                     |
| 0201   | P,P    | Bad data.                                                                  |
| 4001   | P      | The link is up.                                                            |
| 8080   | Ο,Ρ    | Contact not established                                                    |
|        |        | with the host.                                                             |
| 4080   | Р      | Unit exception: there is<br>data pending for this<br>logical work station. |

4730 Status

| Status | Action | Meaning           |
|--------|--------|-------------------|
|        |        |                   |
| 0104   | Р      | Incorrect length. |
| 0105   | Р      | Incorrect length. |
| 0108   | P      | Incorrect length. |
| 0200   | P      | Unit check.       |
| 0201   | Р      | Unit check.       |
| 0203   | P      | Unit check.       |
| 0204   | Р      | Unit check.       |
| 0401   | Р      | Command reject.   |
| 0402   | Р      | Command reject.   |
| 0403   | Р      | Command reject.   |
| 0404   | Р      | Command reject.   |
| 0405   | Р      | Command reject.   |
| 0406   | Р      | Command reject.   |
| 0407   | Р      | Command reject.   |
| 040A   | Р      | Command reject.   |
| 040B   | Р      | Command reject.   |
| 040D   | Р      | Command reject.   |
| 040E   | Р      | Command reject.   |
| 040F   | Р      | Command reject.   |
| 0441   | Р      | Command reject.   |
| 0442   | Р      | Command reject.   |
| 0443   | Р      | Command reject.   |
| 0444   | Р      | Command reject.   |
| 0445   | Р      | Command reject.   |
| 0446   | Р      | Command reject.   |
| 0447   | P      | Command reject.   |
| 0448   | P      | Command reject.   |
| 0800   | О,Р    | Attention.        |
| 1000   | P      | Prior Operation.  |
| 2001   | P      | Data check.       |
| 4000   | P      | Unit exception.   |
| 4001   | P      | Unit exception.   |
| 4002   | P      | Unit exception.   |
| 4003   | Р      | Unit exception.   |
| 4004   | Р      | Unit exception.   |
| 4010   | Р      | Unit exception.   |
| 4020   | Р      | Unit exception.   |
| 4040   | Р      | Unit exception.   |
| 4080   | Р      | Unit exception.   |
|        |        |                   |

Encryption Status

| Status | Action | Meaning                    |
|--------|--------|----------------------------|
|        |        |                            |
| 0200   | H      | Controller error.          |
| 2001   | W      | Warning: key does not have |
|        |        | add parity.                |
| 2002   | O,P,H  | Key checksum error.        |
| 2004   | H      | Readback check failed.     |
| 2008   | Ο,Ρ    | Invalid pad length for     |
|        |        | decipher.                  |
| 2080   | 0,P,H  | Invalid PIN data.          |
| 2040   | О,Р,Н  | Invalid PIN length.        |
| 2020   | O,P,H  | PIN check length error.    |
| 2010   | 0      | PIN verification failure.  |
|        |        |                            |

## 4701 Controller

| Status | Action | Meaning                                                                                |
|--------|--------|----------------------------------------------------------------------------------------|
| 0200   | Н      | Machine check during 077                                                               |
| 2004   | Н      | Readback check accessing                                                               |
| 4000   | 0      | Bit 0 of the machine feature<br>switches must be set to one to<br>use the 077 command. |

A-14 4700 Operating Procedures

.

# **Appendix B. Statistical Counters**

The controller or processor records errors in statistical counters and extended statistical counters. The statistical counters record errors for each device and each component of the system, including all attached devices, as well as the:

- Host communication link
- Diskette drives
- Disk drives
- Loop control
- DCA control
- DCA ports.

## Notes:

- 1. Statistical counters count the events of components at terminal addresses. Terminal groups are collectively counted by counters associated with the common terminal addresses. For example, five 3606s in a terminal group at terminal address 7 are counted as if they were one 3606 at terminal address 7. Thus, the counters do not distinguish between subaddresses within the terminal group.
- 2. The events counted include hardware errors (for example, machine failures) and improper operations (for example, incorrectly passing a magnetic stripe card through the magnetic stripe reader), or provide information (for example, indicating an out-of-forms condition or that the STOP PRINT key was pressed).
- 3. The statistical counters are lost at each startup (reset). In contrast, the system log is on the medium. Thus, this log is lost only on a cold start or a reset of the temporary file.

# **Extended Statistical Counters**

The controller or processor also maintains extended statistical counters, if you define them in the configuration process. The extended counters record total bytes received and bytes in error for input devices. The extended counters, if assigned to a loop, record the total slots received (both data and null) as well as the total error slots detected. The counts can be maintained for devices as well as for loops. You can assign many devices to one extended counter, and individual terminals to the same or different counters.

*Note:* To display, print, or reset the extended counters, you must load the optional module for the STATS instruction (ID = 25).

Extended statistical counters are loaded in functional storage and are lost (reset) at each startup.

# **Statistical Counters**

Each statistical counter is discussed separately in the following form:

- General Description
- Counter Increases
- Probable Cause
- Action.

Throughout this discussion, events causing the error counters to increase are in four categories:

- Information
- Soft Error
- Hard Error
- Protocol Error.

It is important for you to understand what is implied by each category.

Information counters have no effect on the operation of the controller or processor. Information counters are for diagnostic or system tuning purposes only.

Soft Errors can be recovered by the controller or processor without affecting the application program. Normally, a soft error is caused by a transient disturbance on the host link. If the soft error persists, a hard error can result.

Hard Errors cause those stations in contact with the host at the time of failure to be posted with loss-of-contact status, and cause the controller or processor to perform wrap tests on the communication adapter and optionally (under CPGEN control) the modem.

The result of a failing wrap test is written to the system log on the diskette. If the wrap test fails, inform the service representative for the failing component. The controller or processor automatically resumes monitoring the line to reestablish contact with the host.

Long-term failures also cause hard errors, and may require the network or the control operator to take some action to restore operations. Application programs at both the host and controller or processor should be designed for recovery from hard errors.

Protocol Errors are reported to the host at the next response opportunity. When the host acknowledges the error, all controller or processor sessions are broken and loss-of-contact posted to all controller or processor stations with outstanding I/O. Session can be reestablished with proper protocol. However, if it is a link level protocol error as opposed to a multi-bit transient disturbance, the problem will recur. In that event, inform the service representative.

The communication link is *initially started* as the result of the following:

- An appropriate response is entered after the startup message is displayed.
- A start link is requested by the control operator via the system monitor.
- A start link instruction is executed by the application program.

The communication link is stopped as a result of the following:

- A stop link request is entered into the system monitor by the control operator.
- A stop link request is executed by the application program.

# **X.25** Communication Link Statistical Counters

Statistical data is available in the form of counters to provide link and circuit statistics for debugging and information. You can retrieve the counters via system monitor commands.

# Link Counters

This section describes the X.25 communication link counters. There are 32 one byte counters.

## **Counter 1: SABM RECEIVED**

General Description: A valid SABM (Set Asynchronous Balanced Mode) link level command was received from the DCE after normal startup sequences. The 4700 has sent a DISC and stopped the link and all circuits.

Counter Increases: Each time an SABM is received after normal startup.

*Probable Cause:* An unusual condition in the network has caused the network to reset the connection between the DCE and the 4700.

Action: The link and all PVC circuits should recover, however, if the problem persists contact the Network to determine the reason for the reset.

**Counter 2: Reserved** 

**Counter 3: Reserved** 

#### **Counter 4: RECEIVE TIMEOUT**

General Description: A valid frame has not been received within the time specified in INPT. The link and all circuits have been stopped and a restart was attempted for the link and all PVC circuits.

*Counter Increases:* When the time value specified in INPT expires, the 4700 will transmit a link level RR with the poll bit on. If the DCE does not acknowledge the RR within the INPT time value, the counter increases.

*Probable Cause:* A problem in transmitting or receiving data from the DCE exists.

Action: Execute the wrap test to determine the problem and follow your institution's procedures for service.

Counter 5: Reserved

## Counter 6: Reserved

## **Counter 7: WRITE TIMEOUT**

General Description: Clocking from the DCE has been interrupted. The link and all circuits have been stopped, a restart is attempted for the link and all PVC circuits.

Counter Increases: Each time a write is attempted and clocking is not available.

*Probable Cause:* A failure in the 4700 hardware; the cable between the 4700 and the DCE; or the DCE.

Action: Execute the wrap test to determine the problem and follow your institution's procedures for service.

### **Counter 8: INVALID HARDWARE STATUS**

General Description: A 4700 communications adapter problem has been encountered. The link and all circuits have been stopped, a restart is attempted for the link and all PVC circuits.

Counter Increases: Each time the 4700 communications adapter returns an invalid status.

Probable Cause: A failure within the 4700 communications adapter.

Action: Execute the wrap test and follow your institution's procedures for service.

**Counter 9: Reserved** 

#### **Counter 10: Reserved**

#### **Counter 11: DCE HARDWARE ERROR**

*General Description:* Data Set Ready from the DCE has been interrupted. The link and all circuits have been stopped, a restart is attempted for the link and all PVC circuits.

Counter Increases: Each time DTR is set from the 4700 and DSR is not returned from the DCE.

*Probable Cause:* A problem with the 4700 hardware, the cable between the 4700 and the DCE, or in the DCE.

Action: Execute the wrap test and follow your institution's procedures for service.

### Counter 12: 4700 BUSY

General Description: A message has been received and no receive buffer is available (specified in CPGEN by the COMLINK macro and the CNB parameter). The message will be retransmitted.

Counter Increases: Whenever a message is received and no buffer is available.

*Probable Cause:* The number of buffers specified in the COMLINK macro is not sufficient for this application or the application program is not reading the buffers fast enough.

Action: Increase the number of buffers specified in the COMLINK macro or restructure the application program to clear the receive buffer sooner.

#### Counter 13: N(s) SEQUENCE ERROR

General Description: Multiple I-frames have been received with the same send sequence number. The link and all circuits have been stopped, a restart is attempted for the link and all PVC circuits.

Counter Increases: Each time an I-frame is received with the same N(s) count as the previous I-frame.

Probable Cause: A problem exists in the DCE.

Action: Follow your institution's procedures for service from the network.

## **Counter 14: ADAPTER MACHINE CHECK**

General Description: A 4700 communications adapter problem has been encountered. The link and all circuits have been stopped, a restart is attempted for the link and all PVC circuits.

*Counter Increases:* Each time a problem with the 4700 communications adapter is encountered.

Probable Cause: A malfunction in the 4700 communications adapter.

Action: Follow your institution's procedures for service from IBM.

## **Counter 15: FRAME REJECT SENT**

General Description: An FRMR has been sent because of an error in a received I-frame. A DISC has been sent. The link and all circuits have been stopped, a restart is attempted for the link and all PVC circuits.

Counter Increases: Each time an I-frame is received in error.

Action: This condition also produces a system log message (11 006 8) with a status of 02C2. Examine the FRMR information contained in the system log message to determine the reason for the reject.

#### **Counter 16: PACKET DISCARDED**

General Description: A received packet has been discarded.

*Counter Increases:* Each time a packet is received from the DCE and discarded by the 4700.

Action: This condition also produces a system log message (11 006 8) with a status of 0295. Examine the Diagnostic code contained in the system log message to determine the reason for the discard.

# **Counter 17: Reserved**

#### **Counter 18: DIAGNOSTIC PACKET RECEIVED**

General Description: A diagnostic packet has been received.

Counter Increases: Each time a diagnostic packet is received.

Action: This condition also produces a system log message (11 006 8) with status 0290. Examine the diagnostic code and explanation field of the system log message to determine the reason for the diagnostic packet.

## **Counter 19: FRAME REJECT RECEIVED**

General Description: A link level FRAME REJECT (FRMR) has been received. A DISC has been sent. The link and all circuits have been stopped, a restart is attempted for the link and all PVC circuits.

Counter Increases: Each time the DCE rejects an I-frame from the 4700.

Action: This condition also produces a system log message (11 006 8) with status 02C1. Examine the three bytes of information contained in the system log message to determine the reason for the FRMR and follow your institution's procedures for service.

## **Counter 20: DCE NOT AVAILABLE**

General Description: A DM has been received in response to an SABM. A restart is attempted.

Counter Increases: Each time the DCE responds to an SABM with a DM.

Probable Cause: The DCE is not ready for communication.

Action: Follow your institution's procedures for service.

## **Counter 21: UNEXPECTED UA**

General Description: An unexpected Unsequenced Acknowledgment (UA) has been received. A DISC has been sent. The link and all circuits have been stopped, a restart is attempted for the link and all PVC circuits.

Counter Increases: Each time a UA is received while the system is in the information transfer state.

Probable Cause: A condition exists in the DCE that requires resetting the link.

Action: Follow your institution's procedures for service.

### **Counter 22: RESTART RECEIVED**

General Description: A packet level RESTART has been received. The link and all circuits have been stopped, a restart is attempted for the link and all PVC circuits.

Counter Increases: Each time a packet level RESTART is received.

*Probable Cause:* A condition exists in the DCE that requires a reset of all virtual circuits.

Action: This condition also produces a system log message (11 006 8) with status 02D2. Examine the diagnostic code and explanation field of the system log message to determine the reason for the RESTART.

## Counter 23: RESET/CLEAR/RESTART PACKET SENT

General Description: A RESET, CLEAR, or RESTART packet has been sent because of an error. The link and all circuits have been stopped, a restart is attempted for the link and all PVC circuits.

*Counter Increases:* Each time a RESET, CLEAR or RESTART packet is sent from the 4700.

Probable Cause: A condition exists in the 4700 that requires a reset of the link.

Action: This condition also produces a system log message (11 006 8) with status 02D3. Examine the diagnostic code of the system log message to determine the reason for the reset.

## Counter 24: Reserved

#### **Counter 25: PREVIOUS ACTIVITY INCOMPLETE**

General Description: A link level function was deferred because of a previous function being incomplete. This condition does not cause any errors and recovery is done by the 4700.

*Counter Increases:* Each time a function cannot be started due to a previous function not completing.

Probable Cause: The load on the X.25 link has reached capacity.

Action: None, the function will be retried when the current function completes.

## **Counter 26: LINK NOT OPEN**

General Description: A function was requested that requires the link to be open but the link has not been started.

Counter Increases: Each time an STRCKT instruction is issued without the link being started.

Probable Cause: The link has not been started before starting a circuit.

Action: Status is returned to the application program when the instruction is issued. Start the link and reissue the STRCKT.

## **Counter 27: HARDWARE FAILURE**

*General Description:* An adapter function cannot be completed because of a previously reported hardware failure.

Counter Increases: Each time the 4700 encounters a hardware adapter failure.

Probable Cause: A 4700 hardware malfunction has occurred.

Action: Follow your institution's procedures for service from IBM.

#### **Counter 28: LINK ALREADY OPEN**

General Description: The link was already open, so the request to open it is ignored.

Counter Increases: Each time an STRLNK instruction is issued and the link was already started.

*Probable Cause:* The link was started during IPL and the application program also issued an STRLNK.

Action: None, the link remains open and the instruction completes normally.

## **Counter 29: TERMINATION PENDING**

General Description: A function cannot be executed because of a previously reported condition that requires an STPLNK or STPCKT.

Counter Increases: Each time a condition is reported via a system log message or status and an instruction other than an STPLNK or STPCKT is issued.

*Probable Cause:* The procedures listed under the system log message or status have not been followed.

Action: Follow the procedures that are listed for the system log message or status.

## **Counter 30: RETRIES EXCEEDED LIMIT**

General Description: A link level error condition exists that has not been cleared by retries. The link and circuit have been stopped and a restart attempted.

Counter Increases: Each time a link level error condition exists that has not been resolved by retries.

Action: Examine the system log and other counters to determine the cause of the error and follow the procedures given.

## **Counter 31: Reserved**

#### Counter 32: AN UNEXPECTED OR OUT-OF-SEQUENCE EVENT HAS OCCURRED

General Description: An unexpected or out-of-sequence event has occurred in the 4700 microcode; the circuit that had the error is stopped.

Counter Increases: Each time an unexpected or out-of-sequence event occurs.

Probable Cause: A malfunction has occurred within the 4700 microcode.

Action: Follow your institution's procedures for service from IBM.

Note: Host traces 0 should be available when you call IBM.

# **Circuit Counters**

This section describes the X.25 communication circuit counters. There are 24 one-byte counters. The application programmer may wish to reset these counters before each new STRCKT command.

## **Counter 1: XID RECEIVED**

General Description: An exchange ID command has been received.

Counter Increases: Each time an XID is received.

Probable Cause: The remote DTE has transmitted an XID.

Action: Normal operation.

# **Counter 2: TEST MESSAGE RECEIVED**

General Description: A link TEST message has been received.

Counter Increases: Each time a link TEST message is received.

*Probable Cause:* The remote DTE has transmitted a TEST message to validate the connection.

Action: If this counter increases frequently, contact the remote DTE to determine the reason for frequent TEST messages.

## **Counter 3: SNRM RECEIVED**

General Description: A CONTACT - Set Normal Response Mode (SNRM) has been received.

Counter Increases: Each time an SNRM is received.

Probable Cause: Contact is attempted from the remote DTE.

Action: None.

# **Counter 4: SDRM RECEIVED**

General Description: A DISCONTACT - Set Disconnect Response Mode (SDRM) has been received.

Counter Increases: Each time an SDRM is received.

Probable Cause: The remote DTE is terminating contact.

Action: None.

# **Counter 5: CALL CONNECT TRUNCATED**

General Description: A CALL REQUEST packet has been received that is larger than the buffer reserved for the packet.

*Counter Increases:* Each time the data contained in a CALL REQUEST packet exceeds the length of the buffers specified in CPGEN.

*Probable Cause:* The buffer size specified in CPGEN is not equal to the packet size requested for the circuit.

Action: Specify larger buffers or reduce the packet size.

## **Counter 6: REMOTE DTE OPERATIONAL**

General Description: The remote DTE is known to be ready for data transfer on a PVC circuit.

*Counter Increases:* When the last resetting cause received from the network indicates that the remote DTE is ready for data transfer.

Probable Cause: The remote DTE is ready for data transfer.

Action: None.

## **Counter 7: CALL PARAMETER CHANGE**

*General Description:* The Flow Control negotiation parameters received in the CALL CONNECTED packet are different from those passed in the STRCKT parameter list.

*Counter Increases:* Whenever Flow Control parameters differ from those specified in the STRCKT and those returned in the Call Connected packet, the values contained in the Call Connected packet will be used.

Probable Cause: The remote DTE wishes to change Flow Control parameters.

Action: None.

### Counter 8: ALREADY CLOSED

General Description: An STPCKT has been issued and the circuit is not active.

Counter Increases: Each time an STPCKT is issued for a circuit that is not active.

Probable Cause: Logic mismatch in the application program.

Action: None.
#### **Counter 9: RESET RECEIVED**

General Description: A RESET packet has been received. The circuit has been stopped.

Counter Increases: Each time a RESET is received.

Action: This condition also produces a system log message (11 006 8) with a status of 02D0. Examine the Cause and Diagnostic codes contained in the system log message to determine the reason for the RESET.

## **Counter 10: CLEAR RECEIVED**

General Description: A CLEAR packet has been received. The circuit has been stopped.

Counter Increases: Each time a CLEAR packet is received.

Action: This condition also produces a system log message (11 006 8) with a status of 02D1. Examine the Cause and Diagnostic codes in the system log message to determine the reason for the CLEAR.

#### Counter 11: RESET/CLEAR/RESTART SENT

General Description: A RESET, CLEAR, or RESTART packet has been sent.

Counter Increases: Each time a RESET, CLEAR, or RESTART packet is sent after normal initialization.

Action: This condition also produces a system log message (11 006 8) with a status of 02D3. Examine the Cause and Diagnostic codes in the system log message to determine the reason for sending a RESET, CLEAR, or RESTART packet.

#### **Counter 12: PACKET LEVEL TIME-OUT**

General Description: 200 seconds have elapsed without a response to a RESTART, CLEAR, or RESET packet. The circuit is stopped and a restart attempted.

Counter Increases: Each time a RESTART, CLEAR, or RESET packet is transmitted and 200 seconds elapse without acknowledgment.

*Probable Cause:* An error condition has occurred at the packet level and the remote DTE is no longer available for communication.

Action: Follow your institution's procedures for remote DTE problem determination.

# **Counter 13: PREVIOUS ACTIVITY INCOMPLETE**

General Description: A circuit level function was deferred because of a previous function being incomplete. This condition does not cause any errors and recovery is done by the 4700.

*Counter Increases:* Each time a function cannot be started due to a previous function not completing.

Probable Cause: The load on the X.25 circuit has reached capacity.

Action: None, the function will be retried when the current function completes.

### **Counter 14: Reserved**

Counter 15: Reserved

Counter 16: Reserved

**Counter 17: Reserved** 

## **Counter 18: CHANNEL IN INVALID STATE**

General Description: An INCOMING CALL packet has been received and a STRCKT was not issued before the DCE timed out. The circuit is stopped.

Counter Increases: Each time a circuit is not started, after receiving an INCOMING CALL, before the DCE times out.

Probable Cause: A delay in starting the circuit occurred.

Action: Remove the delay in starting the circuit, after receiving an INCOMING CALL, or request the network to increase the DCE time-out value.

## **Counter 19: NO CHANNEL AVAILABLE**

General Description: No channel is available for an outgoing call SVC.

Counter Increases: Each time an STRCKT is issued specifying an outgoing call and no outgoing or two-way LCHNI is available.

Probable Cause: All LCHNIs defined for outgoing or two-way calls are in use.

Action: Increase the number of LCHNIs defined for outgoing or two-way calls, or stop a circuit using an outgoing or two-way call.

## **Counter 20: INVALID PARAMETER**

*General Description:* The Logical Channel Number specified in the STRCKT was not specified in the CPGEN.

Counter Increases: Each time an STRCKT is issued specifying an LCHNI that was not specified in the CPGEN.

Probable Cause: Incorrect specification of LCHNIs in CPGEN.

Action: Correct CPGEN.

# **Counter 21: CHANNEL INOPERATIVE**

General Description: The PVC channel is inoperative because of a time-out. The circuit is stopped.

Counter Increases: Each time an STRCKT is issued for a PVC circuit that has been stopped because of a time-out condition from a previous STRCKT.

Probable Cause: The PVC circuit is not available from the DCE.

Action: You must stop the link and restart it before you can attempt to restart the circuit. Follow your institution's procedures to determine why the DCE cannot accept a PVC circuit.

Counter 22: Reserved

# Counter 23: CALL TIME-OUT

*General Description:* The response to a call request packet has not been received within the time specified in OPTM. The system attempted to restart the circuit.

*Counter Increases:* Each time an STRCKT is issued specifying an outgoing call and the call-accepted packet is not received before the time value that was specified in OPTM expires.

Probable Cause: The remote DTE delayed the response to the call.

Action: Determine why the remote DTE is delaying the call accepted, or increase the OPTM value.

**Counter 24: Reserved** 

# Host SDLC Communication Link Statistical Counters

These counters report the status of the host communication link.

## **Counter 1: First and Ending Sequence Counter (Information)**

General Description: A Set Normal Response Mode (SNRM) or a Set Disconnect Response Mode (SDRM) SDLC command has been received. The SNRM is used for the first contact sequence and SDRM is used for the final transmission sequence. When an SNRM is received, GMSILDM is set to 0. When SDRM is received GMSILDM is set to 1. GMSILRM must be equal to 1 (adapter enabled) for data to be received on the link. (Refer to the 4700 FCS Controller Programming Library for descriptions of data area fields such as GMSILDM.)

*Counter Increases:* This counter increases every time an SNRM or SDRM is received. After the controller or processor makes contact with the host, this counter increases by 1. If the cluster is subsequently deactivated, the count increases by 1. The counter is not increased by a loss-of-contact condition.

*Probable Cause:* The counter should increase under normal operation. If this counter never increases, the host has not polled this controller or processor, the system does not recognize the first contact sequence, or the line has been interrupted.

Action: If the counter does not increase:

- 1. Ensure that the controller or processor has been brought online at the host.
- 2. Ensure that the communication adapter has been enabled by the appropriate start link command. If the adapter is enabled, GMSILRM is 1. The link can be started at IPL time by the system monitor or by the application program.
- 3. Check for a host control unit address and a controller or processor address mismatch. This check is most important if this is a new or changed controller or processor installation.
- 4. If a counter indicating a hard error has increased, inspect the log messages to see if an adapter or modem failure has been logged. If an adapter or modem failure has been logged, inform the appropriate service representative.
- 5. If the above checks do not show a correctable problem, inform service personnel.

## Counter 2: Test Message Received Counter (Information)

General Description: An SDLC test message has been received without error and a response has been generated. This counter cannot increase unless the SDLC Link Level test has been initiated at the host site. It can be a useful installation verification test if the necessary configuration assemblies have not been completed or are suspect. If a test message was sent but was received in error, the message cannot be identified as a test message; hence, error counters are updated as for any message received in error. The response to a test message contains the data received if the buffers are large enough to hold the message. If the message is too large for a read buffer, a response without data is generated.

*Counter Increases:* This counter increases each time a test message is received without error.

*Probable Cause:* This counter increases each time a test message is received. If the counter does not increase, either the host has not sent the message, the controller or processor does not recognize its address, or there may be a link or modem problem. If this counter increases and no response is received, the problem is in the transmission path to the host site (either the modem or link is suspect).

Action: If the counter does not increase, use action steps 2 through 5 under Counter 1. If the counter increases but no response was received at the host, the transmit path from the controller or processor to the host is suspect. Check, or have checked, the host and controller or processor modems. If no problem is found, and a wrap test was successful at the controller or processor and host, report the suspected link problem to the service representative responsible for the interconnecting link.

## Counter 3: Write Retry Error Counter (Soft Error)

General Description: The controller or processor was required to retry a previous write of a message because it was not acknowledged by the receiving unit. In SDLC, acknowledgment occurs on the next transmission from the receiver as a receive count. If the send count of the last message that was sent by the controller or processor does not match the receive count returned, an error is detected. The amount of time before a message is acknowledged depends on the poll/select algorithm of the receiving unit.

*Counter Increases:* The counter increases for each occurrence of a message being retransmitted because the receiving unit did not acknowledge.

*Probable Cause:* The message was either not recognized as such or a Frame Check Sequence (FCS) error was detected by the host. If the leading SDLC flag byte is damaged, the message is not recognized by the host. If the trailing SDLC flag byte is damaged, it appears as an FCS error or a wrong-length message to the host. If any other message bits are in error, an FCS error occurs. Normally, the message damage is caused by a transient disturbance in the transmission path from the controller or processor to the host.

There are many possible causes of transient disturbances on a telecommunication channel. It is important to understand that telecommunication channels are generally not completely error-free. Just some of the possible causes of transient disturbances are: cross talk between channels, atmospheric conditions, power surges and dropouts, electrostatic or electromagnetic interference from other exchange hardware, and other branch hardware. Other factors affecting the error rate are modem adjustments and quality of the telecommunication channel relative to phase jitter, frequency shift, and bandwidth parameters.

If the bit error rate of a channel is normal, the long-term average (30 minutes or more, sample period) bit error rate probably will not exceed 1 per 100,000 bits.

*Note:* The common carrier may not support this (or any) bit error rate criteria if its modems are not being used. However, many modem vendors, given that the common carrier channel is within specification, support similar criteria.

Action: As the bit error rate of a communication channel increases, the efficiency of the channel decreases because more time is spent in error recovery with less time available for data. The effect of this is generally a response time increase. If the disturbance is extended, counter 7 may increase (a hard error).

If counter 7 increases and/or counter 3 increases at a "high rate," inform the common carrier service representative. A high rate is a function of the transmitted block lengths and number during a counter monitor period. If this data is available or can be reasonably estimated, an accurate bit error rate can be calculated.

# Counter 4: Time-Out Error Counter (Hard Error)

*General Description:* A time-out error is recognized whenever the controller or processor detects one of the following for the time specified in the configuration COMLINK macro:

- The line has been inactive (no SDLC flag bytes detected) or nonproductive (no valid SDLC frames received).
- The controller or processor or modem clock has failed.

*Counter Increases:* The first time-out encountered after the initial start of the communication link but before establishing contact will be processed as a hard error and the counter increased. Subsequent time-outs will cause the counter to be increased.

Any time-out encountered after first contact (SNRM) and before disconnect (SDRM) is treated as a hard error and the counter increases. If a hard time-out error does not cause the communication adapter to be disabled, or if a disconnect is received, following time-outs are ignored until contact is established.

*Probable Cause:* If the system log message indicates the wrap tests were successful, there are many possible external failures or conditions that can cause the time-out. The most probable cause and recommended action are based on the operational conditions at the time of the error.

Action: First Installation:

- 1. May be a mismatch between the host CPGEN and the controller or processor; check for a conformity of:
  - a. Control unit address.
  - b. NRZI/Non-NRZI encoding.
  - c. High-speed/low-speed selection.

- d. Leased line/select standby link attachment.
- e. Control request to send (on for a 2-wire or multidrop) or permanent request to send (on for 4-wire point-to-point only).
- f. Data terminal ready (normally on).

You can set the above parameters at controller or processor configuration time and change them with the system monitor command 041. Determine the installation's requirements and ensure conformity at the host and controller or processor.

- 2. Use the first four action steps described for Counter 1.
- 3. If the above steps do not uncover the problem, inform the common carrier and/or modem service representative (if modem is not wrap testable).

Operational Installation--Failure at IPL (Counter 1 = 0)

Do steps 2 and 3.

Operational Installation--Failure after Contact (Counter  $1 \neq 0$ )

Check with the host network supervisor or await call. If the problem is external to the host complex, the loss of contact alert should automatically be presented to the network supervisor. The network supervisor should then inform the controller or processor location to display the host link error message in the system log. If the problem was in a critical path element at the host complex, the network supervisor knows the affected controller or processors and may place calls notifying them of the status and expected restoration time.

#### **Counter 5: Overrun Error Counter (Soft Error)**

General Description: A byte of data entering the controller or processor was lost because it could not receive the data from the communication line during the allotted time. The host retransmits the message.

Counter Increases: The counter increases each time an overrun is detected.

Action: If this problem continues, consult your service representative.

#### Counter 6: Underrun Error Counter (Soft Error).

General Description: A byte of data leaving the controller or processor was lost because the controller could not place the data on the communication line in the alotted time interval. The message is retransmitted.

Counter Increases: The counter increases each time an underrun is detected.

Action: If this problem continues, consult your service representative.

## Counter 7: Connection Problem Error Counter (Hard Error)

General Description: The controller or processor has made 20 successive unsuccessful attempts to transmit a message. Counter 3 reflects all retries.

*Counter Increases:* The counter increases each time 20 successive retries fail without an intervening successful transmission.

*Probable Cause:* The message was either not recognized as such or a Frame Check Sequence (FCS) error was detected by the host. If the leading SDLC flag byte is damaged, the message is not recognized by the host. If the trailing SDLC flag byte is damaged, it appears as an FCS error or a wrong-length message to the host. If any other message bits are in error, an FCS error occurs. Normally, the message damage is caused by a transient disturbance in the transmission path from the controller or processor to the host.

There are many possible causes of transient disturbances on a telecommunication channel. It is important to understand that telecommunication channels are generally not completely error-free. Just some of the possible causes of transient disturbances are: cross talk between channels, atmospheric conditions, power surges and dropouts, electrostatic or electromagnetic interference from other exchange hardware, and other branch hardware. Other factors affecting the error rate are modem adjustments and quality of the telecommunication channel relative to phase jitter, frequency shift, and bandwidth parameters.

If the bit error rate of a channel is normal, the long-term average (30 minutes or more, sample period) bit error rate probably will not exceed 1 per 100,000 bits.

*Note:* The common carrier may not support this (or any) bit error rate criteria if its modems are not being used. However, many modem vendors, given that the common carrier channel is within specification, support similar criteria.

Action: As the bit error rate of a communication channel increases, the efficiency of the channel decreases because more time is spent in error recovery with less time available for data. The effect of this is generally a response time increase. If the disturbance is extended, counter 7 may increase (a hard error).

If counter 7 increases and/or counter 3 increases at a "high rate," inform the common carrier service representative. A high rate is a function of the transmitted block lengths and number during a counter monitor period. If this data is available or can be reasonably estimated, an accurate bit error rate can be calculated.

#### Counter 8: Invalid Adapter Status Error Counter (Hard Error)

General Description: A communication adapter problem has been encountered.

*Counter Increases:* The counter increases when the controller or processor encounters a communication adapter malfunction.

Probable Cause: A controller or processor malfunction has occurred.

Action: Consult the IBM 4701 Operating Instructions.

## Counter 9: Frame Check Sequence Error Counter (Soft Error)

General Description: A Frame Check Sequence (FCS) error was detected by the controller or processor during the cyclic redundancy checking (CRC) of a message being received by the controller or processor. This indicates that the message was received incorrectly and the controller or processor did not acknowledge receiving it. The message is retransmitted until either it is successful or the sender declares a permanent error. If the sender declares a permanent error, a time-out is detected and counter 4 increases.

*Counter Increases:* The counter increases whenever an FCS error is detected by the controller or processor.

*Probable Cause:* Refer to the Probable Cause for counter 3. The same comments apply, except here the transient disturbance is being introduced into the transmission path from the host to the controller or processor.

Action: This counter increases by intermittent line errors; therefore, no action is required unless the counter is increasing on a regular basis (see discussion for counter 3).

## Counter 10: Abnormal End Error Counter (Soft Error)

General Description: An invalid bit pattern (seven consecutive 1 bits) has been detected on the line by the controller or processor. This can result because of a line error (similar to the FCS error) or because of a primary abort sequence. An example for using a primary abort sequence is the sender transmitting this sequence on an underrun condition.

*Counter Increases:* The counter increases when the invalid bit sequence is detected while receiving an SDLC frame addressed to this controller or processor. The invalid (all 1 bits) bit stream may continue for some time but the counter increases once.

*Probable Cause:* A transient communication error has occurred or the sender has encountered an error condition during transmission.

Action: If this counter increases infrequently relative to the stepping rate of counter 9, it is probably due to transient communication channel errors; follow the counter-9 recommended action. It could be caused by high I/O rate demands on the host.

# Counter 11: Data Communication Equipment Error Counter (Hard Error)

General Description: A line between the controller or processor communications adapter and the data communication equipment (DCE) or modem has dropped, indicating that the modem is no longer available. This line is called the Data Set Ready (DSR) line. For an X.21 switched link, the controller or processor adds one to this counter each time a "DCE Clear" occurs. DCE Clear is a soft error and requires no action.

Counter Increases: The counter increases if DSR drops during normal operation.

*Probable Cause:* A modem error has been detected. Usually this indicates that either the modem was powered off or unplugged.

Action: Ensure all cables are connected and that the modem is switched on. If the failure continues, inform modem service personnel.

## **Counter 12: Busy Counter (Information)**

General Description: A message has been received and no receive buffers (number specified at CPGEN) are available. The message is retransmitted.

Counter Increases: This counter increases whenever a message is received and no buffer is available.

*Probable Cause:* The number of buffers specified in the COMLINK macro (configuration process input) is not enough for this application or the application programming is not reading the buffers fast enough.

Action: Modify the configuration process input to increase the number of read buffers or restructure the application program to clear the receive buffer sooner.

#### Counter 13: Command Reject Error Counter (Protocol Error)

General Description: The receiver of n messages transmitted from the controller or processor acknowledged more than n messages received. For example, four messages were transmitted but five messages are acknowledged; this is an obvious error.

Counter Increases: The counter increases each time the error is encountered.

*Probable Cause:* Either a hardware or software malfunction, resulting in a protocol error, has occurred at the receiving site.

Action: If a value is ever found in this counter, inform your service representative.

## Counter 14: Machine Check Error Counter (Hard Error)

*General Description:* The controller or processor encountered a communications adapter failure while attempting to enable the adapter during a start link operation.

*Counter Increases:* The counter increases when the controller or processor encounters an adapter malfunction.

Probable Cause: The controller or processor has malfunctioned.

Action: Inform the service representative or take the controller or processor to the service center.

### **Counter 15: Invalid Data Field (Protocol Error)**

*General Description:* An SDLC command was received by the controller or processor without error; however, the SDLC data field was not valid for this command. An SDLC command reject has been generated by the controller or processor.

Counter Increases: The counter increases each time the error is encountered.

*Probable Cause:* Either a hardware or software malfunction, resulting in a protocol error, has occurred at the sender's location.

Action: The sending equipment (software or hardware) should be repaired.

#### **Counter 16: Nonsupported Command Received (Soft Error)**

*General Description:* An SDLC command was received by the controller or processor without error, but the controller or processor does not support the command. An SDLC command reject has been generated.

Counter Increases: The counter increases each time the error is encountered.

*Probable Cause:* Either a hardware or software malfunction, resulting in a protocol error, has occurred at the sender's location, or the SDLC protocol selected is not supported by the controller or processor.

Action: The sending equipment (software or hardware) should be repaired or the correct SDLC protocol should be selected.

#### Counter 17: Receive line Dropped (Multi-Use Loop and World Trade Only)

General Description: The line indicating the presence of a host on the IBM multi-use loop (World Trade only) has been down.

Counter Increases: This counter increases 4 seconds after a time-out (counter 4) if the RLSD line is not active for that period.

*Probable Cause:* The problem is external to the 4700 controller or processor and is probably caused by:

- Bad or improperly installed cables
- A problem at the host.

Action: Ensure that all cables between the host and the controller or processor are operational. If they are, inform the host operator.

## **Counter 18: CTS Transition During Write**

*General Description:* Clear-to-Send line signal dropped while a write was in progress indicating a hardware error.

Counter Increases: This counter increases whenever an internal count of CTS (Clear-to-Send) transition is reached and performance is severely impacted. Normally, you can recover from CTS transition problems.

Probable Cause: Controller communications adapter failure.

Action: Inform your service representative.

Counters 19-24: Reserved

# **Host BSC Communication Link Statistical Counters**

**Counter 1: Poll Counter (Information)** 

General Description: A valid poll sequence for this controller or processor has been received. GMSILDM is set to zero when a poll is received.

The counter continually increases during normal operation. If the counter is not increasing, the host is not polling this controller or processor, it does not recognize the line has been interrupted.

*Counter Increases:* This counter increases every time a valid poll sequence is received by the controller or processor.

*Probable Cause:* If the counter does not increase, the host computer is not polling this controller or processor or it does not recognize the poll sequence. Reasons include:

- Wrong address in polling sequence.
- The line has been interrupted.
- The link has not been started.

Action: If the counter is not increasing:

- Ensure that BSC has been loaded and a start-link command issued. BSC is loaded if the first 4 characters (displayed/printed) of this statistical counter group are 9015. If there is any doubt that the link has been started, issue the control operator command 041. Another check is to display GMSIND. If the link is started (communication adapter enabled), GMSIND = x1xx xxxx, and if also in contact with the host, GMSIND = 01xx xxxx.
- 2. Check that the host-defined control unit and device addresses match the actual controller or processor addresses.

- 3. If a counter indicating a hard error increases, inspect the log message to see if the adapter or modem wrap test failed, and contact the appropriate service representative.
- 4. Ensure that a proper communication line connection has been made.
- 5. If the link has been started but the counter is not increasing, check whether any other counters are increasing, and if so, refer to the discussion of each.

## **Counter 2: Test Request Counter (Information)**

General Description: A test request was received without error by the controller or processor and a response has been sent. This counter cannot increase unless the BSC link-level test has been initiated at the host site. If a test message is received in error, the normal error recovery action is taken.

Counter Increases: The counter increases every time a test request has been received without error. The test request sequence consists of an SOH followed by the percent (%) sign.

*Probable Cause:* If this counter does not increase when a test request has been sent by the host, a proper connection has not been established or the test request sequence is incorrect.

#### Action

- 1. Ensure that the test request sequence is correct.
- 2. Check whether counter 15 has increased. If not, take the action specified for counter 1.
- 3. If the counter has increased but no response was received at the host, the transmit path from the controller or processor to the host is suspected. Check the host and controller or processor modems. If no problem is found and the wrap tests are successful at the controller or processor and host, report suspected link problems to the service representative responsible for the inter-connecting link.

## Counter 3: Write Retry Counter (Soft Error)

General Description: A controller or processor write retry has occurred because a negative response (NAK) was received to data sent to the host. (The previous transmission has been sent again.)

Counter Increases: This counter increases whenever the controller or processor receives a NAK response to a message it transmitted to the host.

*Probable Cause:* A BSC error occurred at the host, and the host requested a re-transmission of the message (might be an intermittent line error).

There are many possible causes of transient disturbance on a telecommunication channel. Also, it is important to remember that telecommunication channels are generally not completely error-free because of the channel environment and state-of-the-art technology. Some of the possible

causes of transient disturbance are: cross talk between channels, atmospheric conditions, power surges/dropouts, electrostatic or electromagnetic interference from other exchange equipment or other branch equipment. Other factors affecting the error rate are modern adjustments and quality of the telecommunication channel relative to phase jitter, frequency shift, and bandwidth parameters.

If the bit error rate of a channel is "normal", the long term (30 minutes or more) average bit error rate can be expected to not exceed 1 per 100,000 bits.

*Note:* The common carrier may not support this (or any) bit error rate criteria if their modems are not being used. However, many modem vendors do support similar criteria, if the common carrier channel is within specification.

Action: As the bit error rate of a communication channel increases, the efficiency of the channel decreases, because more time is spent in error recovery with less time available for data. The effect of this is generally a response time increase. If the disturbance is for an extended duration, counter 7 may increase (a hard error).

If counter 7 is increasing and/or counter 3 is increasing at a high rate, contact the common carrier service representative. A high rate of stepping is a function of the transmitted block lengths and number during a counter monitor period. If this data is available or can be reasonably estimated, an accurate bit error rate can be calculated.

#### Counter 4: Time-Out Error Counter (Hard Error)

*General Description:* A time-out error is recognized whenever the controller or processor detects one of the following for the period specified in the COMLINK macro:

- 1. The line has been inactive (no POLL/SELECT sequence detected) or a nonproductive time-out has occurred (that is, no end character received on a controller or processor read).
- 2. The controller or processor or modem clock has failed.

Counter Increases: The counter increases each time a time-out is detected.

*Probable Cause:* Many possible external failures or conditions can cause the time-out. The most probable cause and recommended action are based on the operational conditions at the time of the error.

Action: First Installation:

- 1. May be a mismatch between the system generation and the controller or processor configuration; check for conformity of:
  - a. Control unit addresses.
  - b. Internal or modem clocking.
  - c. High-speed/low-speed selection.

- d. Leased-line link attachment.
- e. Control request to send (on for a 2-wire or multi-drop) or permanent request to send (on for 4-wire point-to-point only).
- f. Data terminal ready (normally on).

The above parameters can be set at configuration time and changed via the control operator command 041 when the link is in a stopped state. Determine the installation's requirements and ensure conformity at the host and controller or processor.

- 2. Use action steps 1 through 5 under "Counter 1-Poll Counter (Information)."
- 3. If the above actions do not uncover the problem, inform the common carrier and/or modem service representative (if the modem cannot be wrap tested).

Operational Installation - Failure at IPL (counter 1=0): Do steps 2 and 3 above.

Operational Installation - Failure after contact (counter  $1 \neq 0$ ): Do steps 2 and 3 above. Check with the host network supervisor or wait for a call. If the problem is external to the host, the loss-of-contact alert should be presented automatically to the network supervisor. The network supervisor should then inform the controller or processor location to display the host link error message in the system log. If the problem was in a critical path element at the host complex, the network supervisor will know the affected controller or processors and may place calls notifying them of the status and expected restoration time.

# Counter 5: Overrun/Underrun Error Counter (Soft Error)

General Description: A byte of data entering or leaving the controller or processor was lost because it did not send or receive the data in the allowed time interval.

*Counter Increases:* The counter increases each time this condition is detected. If the problem still exists after seven successive retries, it is considered a hard error.

Probable Cause: The controller or processor has malfunctioned.

Action: Inform your service representative.

**Counter 6: Unused** 

#### **Counter 7: Connection Problem Error Counter (Hard Error)**

General Description: The controller or processor has made seven successive unsuccessful attempts to transmit a message. Counter 3 reflects all retries.

*Counter Increases:* The counter increases each time seven successive retries fail without an intervening successful transmission.

Probable Cause: See Counter 3 for probable cause description.

Action: See Counter 3 description for required action.

#### Counter 8: Invalid Adapter Status Counter (Hard Error)

General Description: A communication adapter problem has occurred.

*Counter Increases:* The counter increases when the controller or processor encounters a communication adapter malfunction.

Probable Cause: The communication adapter malfunctioned.

Action: Inform your service representative.

*Note:* Increasing counter 8 and counter 14 are both caused by a communication adapter malfunction. The malfunction is recorded in separate counters for diagnostic purposes.

#### Counter 9: Block Check Error Counter (Soft Error)

General Description: An input message was received from the host, and the block check test failed. These two events occurring together indicate that the message was received incorrectly. The 4700 responded with an NAK requesting the host to retransmit the message.

*Counter Increases:* The counter increases whenever the controller or processor encounters a Block Check error.

*Probable Cause:* See the Probable Cause discussion for counter 3. The same comments apply, except that here the transient disturbance is being introduced into the transmission path from the host to the controller or processor.

Action: This counter is stepped by intermittent line errors; therefore, no action is required unless the counter is increasing on a regular basis (see discussion for counter 3).

#### **Counter 10: Primary Abort Counter (Information)**

General Description: The host requests the controller or processor to stop transmitting data, to ignore the incoming message, or to retain the line, but the host is not ready to transmit immediately.

*Counter Increases:* The counter increases whenever the controller or processor receives a forward abort sequence, temporary text delay sequence, or an EOT response to data.

## Probable Cause

- The host encountered a control character in its data stream (non-transparent mode).
- The host cannot continue to receive data and send an EOT response to a message.
- The host wants to retain the line but is not ready to transmit to the 4700.

## Action

- 1. Check whether there are any control characters in the host data stream (non-transparent mode).
- 2. Check whether the host has enough buffers.
- 3. Depending on the application, no action may be required. The TTD sequence is valid BSC protocol sequence and will be honored by the 4700 system. Also, if the 4700 receives an EOT response to a message, the message will be retransmitted the next time the controller or processor is polled.

#### Counter 11: Data Communication Equipment Error Counter (Hard Error)

*General Description:* A modem error was detected by the controller or processor.

*Counter Increases:* The counter increases whenever the controller or processor detects a modem malfunction.

#### Probable Cause

- The modem is not connected to the controller or processor
- The modem is not powered on
- The modem failed.

#### Action

- 1. Ensure that the modem is powered on and connected to the controller or processor.
- 2. Inspect the 4700 log messages to determine whether the adapter wrap tests failed. If so, inform your service representative. Otherwise, inform the modem personnel.

#### Counter 12: Secondary Busy Counter (Information)

General Description: The host sent a selection sequence to the controller requesting it to receive a message, and the controller or processor has no available buffers. A negative response (NAK) was set by the controller or processor.

Counter Increases: The counter increases whenever an NAK to selection is sent, because no read buffers are available.

*Probable Cause:* The number of buffers specified by the COMLINK macro is not enough for this application program, or the application program is not reading the buffers fast enough.

Action: Modify COMLINK macro to increase the number of read buffers or restructure the application program to clear the communication read buffers sooner.

#### **Counter 13: Sequence Error (Soft Error)**

General Description: The 4700 encountered an incorrect line protocol sequence.

Counter Increases: An ENQ, incorrect ACK, or a 3-second time-out occurred while awaiting a host response.

*Probable Cause:* The host and controller or processor are out of sequence, the communication line was temporarily disturbed, the host application program is delaying the response (because of structure) or it is being delayed because of a system resource overload.

Action: If counter 13 is increasing infrequently relative to counters 3 and 9, it is probably caused by communication line disturbance and can be ignored.

# Counter 14: Adapter Check Counter (Hard Error)

General Description: The controller or processor encountered a communication adapter failure while attempting to address the communication adapter.

Counter Increases: The counter increases whenever the 4700 encounters an adapter malfunction.

*Probable Cause:* An adapter hardware failure occurred, or the adapter is missing.

Action: Inform your service representative.

#### **Counter 15: Select Counter (Information)**

General Description: A valid selection sequence for this controller or processor has been received. GMSILDM is set to zero when a select is received. The counter should be continually stepped under normal operation. If the counter is not increasing, the host is not selecting this controller or processor, it does not recognize that the selection sequence or the line has been interrupted. *Counter Increases:* This counter increases every time a valid selection sequence is received by the controller or processor.

*Probable Cause:* If the counter is not increasing, the host is not selecting this controller or processor, or the controller does not recognize the selection sequence. Reasons include:

- Wrong address in select sequence.
- The line has been interrupted.
- The link has not been started.

Action: If the counter is not stepping, see action specified for counter 1.

# **Device Cluster Adapter (DCA) Statistical Counters**

The DCA statistical counters record the status of the DCA adapter and each port on the adapter. Device statistics are also recorded for each device assigned to a DCA port.

## **DCA Adapter Counter Descriptions**

## Counter 1: Over-63 Error

General Description: This counter increases to indicate that 63 keystrokes, status, and/or errors were transferred to storage before the controller or processor could service them. The DCA stopped all data transfer until the controller or processor could service this condition.

Probable Cause: A device malfunction or control program problem.

Action: The second counter associated with each port ('Terminal Shutdown' counter), if stepped, should identify the port associated with this error.

## Counter 2: Read Time-Out

General Description: No response was received to a read command.

*Probable Cause:* A failure in the device, the coaxial connection, or the controller or processor.

Action: To determine the port or ports associated with this failure, check the device counters for each DCA device to determine whether I/O failures have been recorded for that device.

#### Counter 3: Transmission Turnaround Error or Read Line Parity Error

*General Description:* This counter increases when data is received from the device as the result of a read command and the data contains bad parity or, as the result of a write command, a bad response is detected.

*Probable Cause:* A device malfunction, bad coaxial connection from the device to the controller or processor, or a malfunctioning controller or processor.

Action: To determine the port or ports associated with this failure, check the device counters for each DCA device to determine whether I/O failures have been recorded for that device.

## **Counter 4: Read Data Parity Error**

General Description: A read data parity error occurs when the response to a read command contains a data parity error.

*Probable Cause:* A device malfunction, bad coaxial connection from the device to the controller or processor, or a malfunctioning adapter.

Action: To determine the port or ports associated with this failure, check the device counters for each DCA device to determine whether I/O failures have been recorded for that device.

#### **Counter 5: Stop Poll Set in Status**

General Description: Stop poll indicates that the DCA stopped polling because of an invalid command sequence ending.

*Probable Cause:* A command sequence was started when data was scheduled to be cycle-stolen into storage. This is probably not an error.

Action: No action is required unless you are experiencing I/O failures that cannot be explained by any other error.

#### **Counter 6: Reserved**

## **Counter 7: Entry in Error Queue**

General Description: This counter increases each time an error queue entry is brought into storage.

Action: To determine the port or ports associated with this failure, check the port counters associated with each port and follow the action specified for these counters.

# **Counter 8: Buffer Overflow**

General Description: This counter indicates that the DCA buffer overflowed.

*Probable Cause:* The device is sending too much data in response to a read command.

Action: The controller or processor has too much contention for the buffer and needs to be off loaded.

## Counter 9-10: Reserved

## **Counter 11: Buffer Parity**

General Description: This counter indicates that the NDCA buffer detected a parity error.

*Probable Cause:* The NDCA detected a parity error in its internal buffer. This can be caused by a hardware error in the adapter or interface.

Action: Try the operation again. If the problem continues, contact your service representative for device replacement.

# Counter 12: Invalid Port ID in Queue Entry

General Description: This counter increases each time a data byte consisting of either keystroke, status, or error information is transferred into the controller or processor and port identification associated with the data byte was invalid.

Probable Cause: The controller or processor malfunctioned.

Action: Refer to the IBM 4700 Subsystem Problem Determination Guide.

#### **Counter 13: No Extended Status Bits**

General Description: DCA status was received by the controller or processor that indicated that one or more of those conditions that are recorded in adapter counters 1-5 (over-63 error, read time-out transmission-turnaround error or read-line parity error, read-data parity error, and stop-poll set in status) occurred, but the status received by the controller or processor did not show any of these conditions to be present.

Probable Cause: The controller or processor malfunctioned.

Action: Refer to the IBM 4700 Subsystem Problem Determination Guide.

## **Counter 14: DCA Machine Check Status**

*General Description:* Machine check status indicates that a hardware malfunction or an illegal command was detected.

*Probable Cause:* There may be a malfunctioning controller or processor or a problem with the control program.

Action: Refer to the IBM 4700 Subsystem Problem Determination Guide.

# **DCA Port Counter Descriptions**

## Counter 1: 32nd Poll Retry Occurred

*General Description:* This counter increases each time a polling error occurs and the next 32 retries also fail. Only the original error was recorded in the appropriate counter (poll time-out or poll error). The following retries were not recorded.

*Probable Cause:* The device has been powered off or disconnected, a device malfunction, or a bad coaxial connection from the device to the controller or processor.

Action: Ensure that a device is connected to the port in question and that the device is powered on. Refer to the IBM 4700 Subsystem Problem Determination Guide.

## **Counter 2: Terminal Shutdown**

General Description: Terminal shutdown by the system occurs when a device has been determined to be responsible for a DCA 63-counter error.

*Probable Cause:* There may be a device malfunction that caused continual input of data to the controller or processor, or a problem with the control program.

Action: Refer to the IBM 4700 Subsystem Problem Determination Guide.

# Counter 3: Poll Time-Out

General Description: Poll time-out indicates that the device has not responded to a poll command in the allowable time and the adapter timed out. The adapter retries the poll for a maximum of 32 times. The following time-outs during retry are not recorded in this counter. If the problem persists for the maximum number of retries (32), Port Counter 1 ('32nd poll retry occurred') increases.

*Probable Cause:* The device has been powered off, disconnected, or malfunctioned, a bad coaxial connection from the device to the controller or processor, or a malfunctioning controller or processor.

*Note:* If Port Counter 1 ('32nd poll retry occurred') has not increased with this counter, the problem is intermittent.

Action: Ensure that the coaxial cable is connected to the device and to the controller or processor. If this not the cause of the problem, refer to the IBM 4700 Subsystem Problem Determination Guide.

## **Counter 4: Poll Error**

General Description: A poll error indicates that a poll response contained a line parity error or an invalid ending sequence. The controller or processor retries the poll for a maximum of 32 times. The following problems during retry are not recorded in this counter. If the problem persists for the maximum number of retries (32), port counter 1 ('32nd poll retry occurred') increases.

*Probable Cause:* The device has been powered off or disconnected, a device malfunction, or a bad coaxial connection from the device to the controller or processor.

*Note:* If Port Counter 1 ('32nd poll retry occurred') has not increased with this counter, the problem is intermittent.

Action: Ensure that the coaxial cable is securely connected to the device and the controller or processor. If this is not the cause of the problem, refer to the IBM 4700 Subsystem Problem Determination Guide.

#### **Counter 5: Stray Operation Complete Interrupt**

*General Description:* The system received an unexpected operation complete interrupt.

*Probable Cause:* The device malfunctioned, or there is a problem with the control program.

Action: Refer to the IBM 4700 Subsystem Problem Determination Guide.

#### **Counter 6: Feature Error**

General Description: The device reported an error associated with a feature on the device or the CPGEN indicated the device has a feature that was not present on the attached device.

*Probable Cause:* There may be a device malfunction.

Action: Refer to the IBM 4700 Subsystem Problem Determination Guide.

# **Counter 7: Device Check**

General Description: The device reported an error associated with the device.

Probable Cause: There may be a device malfunction.

Action: Refer to the IBM 4700 Subsystem Problem Determination Guide.

## **Counter 8: Device/CPGEN Mismatch**

*General Description:* This condition reflects a mismatch between the type of device specified in the CPGEN for connection to this port and the actual device that was connected to this port.

*Probable Cause:* A display is connected to a port that has been defined for a printer, or vice versa.

Action: Correct the CPGEN or connect the correct terminal to this port.

# **Disk Statistical Counters**

# Counter 1: CRC - Cyclic Redundancy Check

General Description: The computed CRC does not match the CRC read from the disk.

## Probable Cause

- The disk has a defective sector.
- The disk drive malfunctioned.

Action: For intermittent errors, automatic retry has solved the problem. If this problem persists, inform your service representative.

## **Counter 2: Not Ready**

General Description: The disk drive became not ready during an operation.

Probable Cause: A hardware failure has occurred.

Action: Inform your service representative.

# **Counter 3: No Alternate Sectors Available**

General Description: During an I/O operation the controller or processor attempted to assign an alternate sector for one that was defective and found that no alternate sectors were available for use.

*Probable Cause:* A hardware error has caused the controller or processor to assign all available alternate sectors.

Action: Inform your service representative to repair the disk file. After repair, reformat the disk to reclaim the alternate sectors that were assigned erroneously.

# **Counter 4: Disk Hardware Malfunction**

General Description: A disk adapter malfunction was detected by either the disk adapter or the controller or processor hardware.

Probable Cause: Hardware or controller or processor failure.

Action: For intermittent errors, automatic retry has correctly taken care of each incident. If this problem persists, inform your service representative.

## Counter 5: Data Unsafe

General Description: An error condition within the disk hardware might destroy data if operations continue.

Probable Cause: Hardware malfunction has occurred.

Action: For intermittent errors, automatic retry has correctly taken care of each incident. If this problem persists, inform your service representative.

#### **Counter 6: Alternate Sector Assignment Failed**

General Description: The controller or processor was unsuccessful in its attempts to assign an alternate sector for a sector that is defective.

Probable Cause: A disk hardware malfunction has occurred.

Action: Inform your service representative.

# **Counter 7: Seek Failure**

General Description: The disk drive's movable read/write arm could not be positioned correctly for the I/O operation.

Probable Cause: A hardware malfunction has occurred.

Action: Inform your service representative.

### **Counter 8: Equipment Check**

General Description: An unexpected condition was detected by the disk hardware or the controller or processor.

Probable Cause: A hardware or controller or processor failure occurred.

Action: For intermittent errors, automatic retry has correctly taken care of each incident. However, if this problem persists, inform your service representative.

#### **Counter 9: No Record Found**

General Description: The disk processing hardware and logic was unable to find the correct sector when an I/O operation was requested.

#### Probable Cause

- An invalid (nonexistent) physical block number was requested by an application program.
- An invalid (nonexistent) physical block number was computed by the controller or processor when processing an I/O request for a data record. This is a controller or processor error.
- The disk is faulty. This can be caused by a defective sector or an invalid format on the disk.

#### Action

- 1. Correct the program to request a valid physical block number.
- 2. Inform your service representative.
- 3. For intermittent errors, automatic retry has correctly taken care of each incident. However if this problem persists, inform your service representative.

## **Counter 10: Successful Error Correction Code Applied**

General Description: A data CRC check occurred during an I/O operation that could not be recovered by re-reading the data but was such that an Error Correction Code could be successfully applied. The corrected data was then passed to the application program.

Probable Cause: A defective sector was encountered during a read operation.

Action: For intermittent errors, automatic retry and ECC have taken care of each incident. When this condition occurred an error log message was written to the system log that indicates the defective sector. If this problem occurs frequently on a particular sector, inform your service representative.

## **Counter 11: Alternate Sector Assigned**

General Description: An alternate sector was assigned for a sector that the controller or processor determined to be defective.

Probable Cause: A sector has become defective during normal use of the disk.

Action: For intermittent errors, automatic alternate sector assignment has correctly taken care of each incident. However, if this error occurs frequently, inform your service representative.

# **Diskette Statistical Counters**

#### **Counter 1: Intervention required counter**

*General Description:* This counter indicates the number of times the diskette drive handle was opened. The count can also indicate the diskette is not rotating or the rotation speed is not within limits.

# Probable Cause

- The operator has removed or replaced the diskette in the drive.
- If the drive handle has not been opened, the cause is a hardware failure.

Action

- 1. If the cause is removal of diskettes, no action is needed. This counter is for your information only.
- 2. If this counter is stepped and the cause is not from opening the drive handle, hardware malfunction is the problem. For intermittent errors, automatic retry has correctly taken care of each incident. However, if this problem persists, inform your service representative.

## **Counter 2: Command reject**

*General Description:* The controller or processor diskette logic encountered an incompatible condition in its internal checking.

*Probable Cause:* The controller or processor diskette logic encountered an incompatible condition in its internal checking.

Action: For intermittent errors, automatic retry has correctly taken care of each incident. However, if this problem persists, inform your service representative.

# Counter 3: No record found

General Description: The diskette processing hardware and logic was unable to find the sector (cylinder, head, and sector number) when an I/O operation was requested.

#### Probable Cause

- An invalid (nonexistent) absolute diskette address was requested by an application program.
- An invalid (nonexistent) absolute diskette address was computed by the controller or processor when processing an I/O request for a data record in a temporary file, permanent file or data set. This is a controller or processor error.
- The diskette is faulty. It is because of physical damage or wear, or it was not formatted with correct diskette IDs on the diskette.

### Action

- 1. Correct the program to request a valid absolute address.
- 2. Call your service representative.
- 3. Replace the faulty diskette.

## Counter 4: CRC - Cyclic Redundancy Check

*General Description:* The computed CRC and the CRC read from the diskette do not match.

#### Probable Cause

- The diskette was physically damaged or has encountered wear since the sector was last written.
- A hardware malfunction has occurred.

#### Action

- 1. Replace the faulty diskette.
- 2. For intermittent errors, automatic retry has correctly taken care of each incident. However, if this problem persists, inform your service representative.

## Counter 5: Bad diskette format

General Description: The diskette does not meet standards.

## Probable Cause

- The diskette was physically damaged or has encountered wear. This could be a hard or soft error. The diskette was not formatted or written according to standards. This is a hard error and automatic retry will not succeed.
- Hardware error.

#### Action 8 1

- 1. Replace the faulty diskette with a good one.
- 2. For intermittent errors, automatic retry has correctly taken care of each incident. However, if this problem persists, inform your service representative.

## Counter 6: Diskette hardware malfunction

General Description: An asynchronous interruption from the diskette was lost.

Probable Cause: Hardware or controller or processor failure.

Action: For intermittent errors, automatic retry has correctly taken care of each incident. However, if this problem persists, inform your service representative.

## **Counter 7: Seek failure**

General Description: The diskette processing hardware was unable to find the cylinder given for the I/O operation.

## Probable Cause

- An absolute diskette address was requested by an application program, but the cylinder number was invalid.
- The diskette is faulty. It is because of physical damage or wear.
- An absolute diskette address was requested by the controller or processor access method, but the cylinder number was invalid.
- A hardware malfunction occurred.

## Action

- 1. Correct the program to request valid absolute addresses.
- 2. Replace the faulty diskette.
- 3. For intermittent errors, automatic retry has correctly taken care of each incident. However, if this problem persists, inform your service representative.

#### **Counter 8: Overrun**

*General Description:* One or more data bytes were lost entering the controller or processor.

*Probable Cause:* The total cycles needed to process all concurrent I/O from all I/O sources exceeded the available supply.

Action: No action if this counter is only stepped occasionally. Automatic retry has correctly taken care of each incident. However, if this counter is stepped often and excessively, examine your overall application-I/O loading of the system, or call your service representative if I/O loading is normal.

# **Encryption Statistical Counters**

The 4700 controller or processor maintains a set of statistical counters for its cryptographic facilities. An operator can see the contents of the statistical counters by logging on the system monitor and issuing a 010 command that specifies an LSSDD value of 9006. A program can obtain the contents of the statistical counters by issuing an ERRLOG or STATS instructions that specifies a physical device address of X'9060'. The controller or processor displays (or returns) a device type of X'06'.

The controller or processor displays the entire set of statistical counters together. In the following description, the name of the counter is the displacement of the counter value within the displayed string. For example, Counter 3 occupies the third byte of the string, and Counter 9-11 is a three-byte binary value occupying the 9th, 10th, and 11th bytes of the string.

# **Counter 1: Machine Check**

General Description: Counter 1 increases each time the controller or processor encounters a machine check.

Probable Cause: A hardware malfunction.

Action: See IBM 4700 Subsystem Problem Determination Guide.

#### **Counter 2: Intervention Required**

General Description: Counter 2 increases each time the controller or processor attempts to load or clear a cryptographic key but finds that the encryption keylock has not been activated.

*Probable Cause:* The operator did not activate the encryption keylock, or the controller or processor malfunctioned.

Action: Activate the encryption keylock in accordance with your institution's procedures; if this problem recurs, see the IBM 4700 Subsystem Problem Determination Guide.

## **Counter 3: Invalid Key Checksum**

General Description: Each time the controller or processor places a key in cryptographic storage, it calculates a checksum value and stores it with the key. Each time the controller or processor reads a key from cryptographic storage, it recalculates the value and compares it with the stored value. Counter 3 increases each time the controller or processor reads a key and finds that the two values do not match. Probable Cause: This problem can be caused by:

- Not loading a key
- Erasing a key and not loading a new one
- A controller or processor malfunction (dead cryptographic storage battery, for example).

Action: Ensure that the controller or processor contains a key (330 command); if it does, see IBM 4700 Subsystem Problem Determination Guide.

#### **Counter 4: Unsuccessful Write**

General Description: Counter 4 increases each time the controller or processor attempts to write into cryptographic storage and cannot do so.

Probable Cause: Controller malfunction.

Action: Refer to the IBM 4700 Subsystem Problem Determination Guide.

## **Counter 5-8: Reserved**

## **Counter 9-11: Attempted PIN Validation**

General Description: Counters 9-11 increase each time a PINVERIF instruction completes successfully, up to the point where the PIN is actually validated (SMSCCD = X'01', or SMSCCD = X'02' and SMSDST = X'2010'). This is the total number of PIN validations attempted. The controller or processor provides this counter so that an operator or application program can audit the number of PIN validation attempts.

## Counter 12-14: Unsuccessful PIN Validation

General Description: Counters 12-14 increase each time a PINVERIF instruction completes successfully, but results in a "PIN not valid" status (SMSCCD = X'02' and SMSDST = X'2010'). The controller or processor provides this counter so that an operator or application program can audit the number of unsuccessful PIN validations.

## Counter 15-17: Successful PIN Translation

General Description: Counter 15-17 increase each time a PINTRANS instruction completes successfully; that is, completes with a condition code of 1 (SMSCCD = X'01'). The controller or processor provides this counter so that an user-written program can audit the number of PIN translations.

# **Loop Control Counters**

When any of the loop-control counters, except Counter 2, show a count, check the system log for an 11 005 message (see Chapter 3, "Disk and Diskette Utilities on the Operating Medium").

## Counter 1: Synchronization (Loop Outage)

General Description: A loop outage is suspected when invalid bit combinations are received from the loop. This condition is indicated when synchronization cannot be reestablished by recovery procedures; that is, the controller or processor cannot locate or stay in synchronization with the loop framing character.

*Counter Increases:* When all recovery actions fail, the counter increases to note a loop circuit failure. In addition to increasing the counter, the failure sets a bit in the GMSLOP byte of GMS to indicate the failing loop. The GMS field may be interrogated by the application program.

A wrap test is also done to the loop adapter and modem (if present). A message is then written to the system log which identifies the failing loop (adapter or modem if the wrap test failed).

*Probable Cause:* There may be a loop circuit failure. This may be caused by an unplugged or broken loop cable, common carrier circuit outage, 3603 with power off or defective.

Action: Refer to the IBM 4700 Subsystem Problem Determination Guide.

## Counter 2: Noise (Slot Damage)

General Description: Slot damage is suspected when data or commands are not received correctly from a slot on the loop. This condition is indicated when the data received on any given slot violates the loop protocol.

Counter Increases: This counter increases once each time sixteen or more errors are detected in a measured interval of  $16 \times 85000$  bits. The counter increases only once per  $16 \times 85000$  bits. No message is written to the system log.

*Probable Cause:* There may be faulty or loose loop cables, loop connectors, and/or bypass relays, or terminals being powered off and on. For remote loops you may also have lines that are performing in a degraded mode.

Action: If this counter is greater than 127 and you suspect your performance has been degraded, inform your service representative. The counter is of particular significance if it is changing at a relatively high rate over a short period of time (10 minutes, for example). If the counter has a high value, but it is no longer changing, the problem may have been intermittent and no longer exists.

#### **Counter 3: Loop Adapter Check**

General Description: This indicates a loop adapter check has occurred.

*Counter Increases:* For every occurrence of a loop adapter check, a message is written to the system log and the counter increases.

*Probable Cause:* The loop adapter is missing but was defined for the configuration, or the loop adapter is failing.

Action: Have the missing loop adapter installed, replace failing loop adapter, or modify the configuration to match current hardware configuration. When there is a count in this counter, check the system log for an 11 005 message.

#### **Counter 4: Adapter Wrap Failure**

General Description: This indicates that the loop adapter failed to correctly wrap test data from the output circuitry to the input circuitry on the loop adapter. A wrap is attempted whenever loop outage occurs.

Counter Increases: The counter increases whenever the wrap test fails. A message is also written to the system log.

Probable Cause: The loop adapter failed.

Action: Call your service representative.

#### **Counter 5: Reserved**

## **Counter 6: Propagation Delay**

General Description: The loop has too many devices configured.

*Counter Increases:* The counter increases every time a write completes that has a propagation delay. The counter increases for good or bad status I/O.

Probable Cause: The loop has too many devices configured.

Action: Remove some of the devices.

# **Terminal Component Counters**

# 3262/3287/5210 Printers

#### Counters 1,2: Reserved

#### Counter 3: Time-out (Status 0202)

General Description: At least 12 minutes passed with no response to the previous request.

Counter Increases: The counter increases for each occurrence.

Probable Cause: There is a hardware error.

Action: Do not retry the operation. See the IBM 4700 Subsystem Problem Determination Guide.

## **Counters 4-8: Reserved**

#### Counter 9: Power On (Status 0808)

General Description: The printer completed its power-on sequence and is on line. The printer is initialized with CPGEN-supplied values.

Counter Increases: The counter increases for each occurrence.

Action: If the CPGEN-supplied default values are acceptable, retry the operation. Otherwise, use an SVF command in the data stream to set acceptable page size and margins.

#### Counter 10: Printer Ready (Status 0840)

General Description: A previously-reported operator-intervention status is cleared, the printer is ready for printing, but no request is queued.

Counter Increases: The counter increases for each occurrence.

Probable Cause: The operator cleared an intervention-required condition.

#### Counter 11: Operator Active (Status 0000)

*General Description:* Due to operator activity, the operator interface is now active.

Counter Increases: The counter increases for each occurrence.

Probable Cause: An operator intervened.

#### Counters 12,13: Unused

#### Counter 14: DEVPARM Request Rejected (Status 0480)

*General Description:* The application program provided an invalid DEVPARM parameter.

Counter Increases: The counter increases for each occurrence.

Probable Cause: There is an invalid parameter in the DEVPARM list.

Action: Check the application program.

## Counter 15: DCA Not Active (Status 0200)

General Description: The program attempted to print data, but the DCA was stopped or had an error.

Counter Increases: The counter increases for each occurrence.

Probable Cause: There is a hardware error, or the operator stopped DCA.

Action: Attempt to restart the DCA, or see the IBM 4700 Subsystem Problem Determination Guide.

#### **Counter 16: Operator Intervention Required (Status 4001)**

General Description: The printer requires operator attention.

Counter Increases: The counter increases for each occurrence.

*Probable Cause:* One of the following:

- Hold Print left on for 10 minutes
- Cover or platen open
- End of forms
- Paper jam

Action: Correct the problem, and reissue the LWRITE.

#### Counter 17: Power Off (Status 0804)

*General Description:* The printer was powered off or disconnected from the controller or processor.

Counter Increases: The counter increases for each occurrence.

Action: Be sure that the printer is powered on and connected to the controller or processor.

## Counter 18: Data Check -- Parity (Status 2008)

General Description: A parity error occurred during printing.

Counter Increases: The counter increases for each occurrence.

Probable Cause: There is a hardware error.

Action: Reissue the LWRITE. If the problem persists, see the 4700 Financial Communication System Component Descriptions.

#### Counter 19: No Device on Port (Status 0201)

*General Description:* The application program tried to print at a printer that is not connected, powered off, or connected to an inactive port.

Counter Increases: The counter increases for each occurrence.

Action: Ensure that the printer and port are active, connected, and powered on.

# Counter 20: Equipment Check (Status 0210)

General Description: There is a printer problem.

Counter Increases: The counter increases for each occurrence.

Probable Cause: There is a hardware error.

Action: Do not retry the operation. See the IBM 4700 Subsystem Problem Determination Guide.

#### Counter 21: Device I/O Error (Status 0208)

General Description: Repeated attempts to print have failed.

Counter Increases: The counter increases for each occurrence.

Probable Cause: There is a hardware error.

Action: Do not retry the operation. See the IBM 4700 Subsystem Problem Determination Guide.

## Counter 22: Invalid SCS Control Parameter (Status 2002)

General Description: The data stream contains an invalid SCS control parameter.

Counter Increases: The counter increases for each occurrence.

Probable Cause: There is an application program error.

Action: Check the application program.
# Counter 23: Invalid SCS Control Code (Status 2001)

General Description: The data stream contains an invalid SCS control code.

Counter Increases: The counter increases for each occurrence.

Probable Cause: There is an application program error.

Action: Correct the application program.

#### Counter 24: Cancel Key (Status 0880)

General Description: The operator pressed the Cancel key on the printer while data was printing. Data is lost.

Counter Increases: The counter increases for each occurrence.

Probable Cause: This is an operator action.

# Counter 25: PA1 Key (Status 0801)

General Description: The operator pressed PA1.

# Counter 26: PA2 Key (Status 0802)

General Description: The operator pressed PA2.

## Counter 27: 8 LPI Key (Status 4008)

General Description: The operator changed the printer from 6 to 8 lines per inch.

Counter 28: 6 LPI Key (Status 4004)

General Description: The operator changed the printer from 8 to 6 lines per inch.

# Counter 29: Single Space Key (Status 4010)

General Description: The operator selected single-space printing.

# Counter 30: Double Space Key (Status 4040)

General Description: The operator selected double-space printing.

# Counter 31: Mono Case Key (Status 4020)

General Description: The operator selected mono-case printing.

### Counter 32: Dual Case Key (Status 4002)

General Description: The operator selected dual case printing.

# 3278/3279 Display

## Counter 1: DCA Error (Status 0200)

General Description: The DCA stopped, or experienced an error while the program attempted I/O.

Counter Increases: The counter increases for each occurrence.

Probable Cause: There is a hardware error.

Action: Try to start the DCA. See the IBM 4700 Subsystem Problem Determination Guide.

## Counter 2: Port/Cable/Terminal Error (Status 0201)

General Description: The program attempted to write to a display that is disconnected, powered off, or connected to a deactivated port.

Counter Increases: The counter increases for each occurrence.

*Probable Cause:* The device has not been connected or powered on, the operator deactivated the port, or there is a hardware error.

Action: Check that the terminal and port are active and powered on. See the IBM 4700 Subsystem Problem Determination Guide.

Counters 3-12: Reserved

# 3278/3279 Keyboard

## Counter 1: DCA Error (Status 0200)

General Description: The DCA stopped, or experienced an error while the program attempted I/O.

Counter Increases: The counter increases for each occurrence.

Probable Cause: There is a hardware error.

Action: Try to start the DCA. See the IBM 4700 Subsystem Problem Determination Guide.

## Counter 2: Port/Cable/Terminal Error (Status 0201)

General Description: The program attempted to read from a keyboard that is disconnected, powered off, or connected to a deactivated port.

Counter Increases: The counter increases for each occurrence.

*Probable Cause:* The device has not been connected or powered on, the operator deactivated the port, or there is a hardware error.

Action: Check that the terminal and port are active and powered on. See the IBM 4700 Subsystem Problem Determination Guide.

#### Counter 3: Keyboard Overrun (Status 0204)

General Description: The buffer overflowed; the keyboard is purged to synchronize the input data stream with the operator.

Counter Increases: The counter increases for each occurrence.

Probable Cause: The application program delayed its read request.

Action: Discard a partial message; reissue the read request. The operator must press Reset, and enter the message again.

# Counter 4: Translation Check (Status 2000)

General Description: A character is not in the input translation table.

Counter Increases: The counter increases for each occurrence.

Probable Cause: The translation table or application program is in error.

Action: Check the translation table and application program to be sure that all needed characters are in the translation table.

# Counter 5: Segment Overrun (Status 0101)

General Description: The input message is longer than the application program input area.

Counter Increases: The counter increases for each occurrence.

*Probable Cause:* The message length exceeded the space:

- Between the PFP and the end of the segment
- Provided in the FLI, when the FLI is not 0, but is less than or equal to the length between the PFP and the end of the segment.

Action: Provide enough segment space for the message or, if the end of the message is unexpected, change the FLI.

# 3604 Keyboard

#### Counter 1: Loop Error (Status 0200)

### Counter Increases

- 1. The loop fails during input or output.
- 2. An operation is requested, but the loop has not been started.

# Counter 2: Terminal Loop Adapter Error (Status = 0201)

General Information: If a terminal is powered off and an input/output operation (LREAD, LWRITE, or LCHECK) is attempted by the application program, a status of 0201 is returned and this counter increases for each attempt.

### **Counter Increases**

- 1. An I/O command is not acknowledged by the terminal loop adapter (for example, the terminal is powered off or a wrong address is set).
- 2. Output data is not acknowledged by the terminal loop adapter (for example, the terminal is powered off or the terminal address is changed during operation).
- 3. An attention is received from a component other than those indicated in the configuration generation process (for example, a 3604 on a 3612 address).
- 4. An ambiguous situation arises during an I/O operation. This occurs when the state of the terminal loop adapter is unpredictable and a reset must be sent. (For example, switching power on or off of another component while operating causes a bit-shift and the data may be interpreted by the terminal loop adapter as a command.)
- 5. An I/O request is made to a component whose terminal loop adapter has been previously determined to be not operational.

# **Counter 3: Device Errors**

General Description: There is keyboard overrun, or a magnetic stripe reader error.

*Probable Cause:* The operator keyed more than 62 characters while a write was in progress to the display, or someone passed a magnetic stripe through the reader too quickly or with an uneven motion.

# **Counter 4: Translation Error**

General Description: The input could not be processed due to a translation error.

Probable Cause: An input scan code was not found in the translation table.

Action: Re-define the translation table; use the SCRANGE option to define scan codes not in the basic table.

#### **Counter 5: Segment Overflow**

General Description: Input cannot be processed; the input would cause the segment to overflow.

*Probable Cause:* The application program segment specified by LREAD is smaller than the amount of data entered.

Action: Change the CPGEN to specify a larger segment, or change the application program to specify a larger input buffer. Note that a translation table can translate one character into several characters.

# 3604 Display

#### Counter 1: Loop Error (Status 0200)

### Counter Increases

- 1. The loop fails during input or output.
- 2. An operation is requested, but the loop has not been started.

## Counter 2: Terminal Loop Adapter Error (Status = 0201)

General Information: If a terminal is powered off and an input/output operation (LREAD, LWRITE, or LCHECK) is attempted by the application program, a status of 0201 is returned and this counter increases for each attempt. Therefore, this count can get quite high if I/O operations are continued after the error is reported.

- 1. An I/O command is not acknowledged by the terminal loop adapter (for example, the terminal is powered off or a wrong address is set).
- 2. Output data is not acknowledged by the terminal loop adapter (for example, the terminal is powered off or the terminal address is changed during operation).
- 3. An attention is received from a component other than those indicated in the configuration generation process (for example, a 3604 on a 3612 address).
- 4. An ambiguous situation arises during an I/O operation. This occurs when the state of the terminal loop adapter is unpredictable and a reset must be

sent. (For example, turning power on or off on another component while operating causes a bit-shift and the data may be interpreted by the terminal loop adapter as a command.)

5. An I/O request is made to a component whose terminal loop adapter has been previously determined to be not operational.

# 3604 Magnetic Stripe Encoder

#### Counter 1: Loop Error (Status 0200)

#### Counter Increases

- 1. The loop fails during input or output.
- 2. An operation is requested, but the loop has not been started.

# Counter 2: Terminal Loop Adapter Error (Status = 0201)

General Information: If a terminal is powered off and an input/output operation (LREAD, LWRITE, or LCHECK) is attempted by the application program, a status of 0201 is returned and this counter increases for each attempt. Therefore, this count can get quite high if I/O operations are continued after the error is reported.

- 1. An I/O command is not acknowledged by the terminal loop adapter (for example, the terminal is powered off or a wrong address is set).
- 2. Output data is not acknowledged by the terminal loop adapter (for example, the terminal is powered off or the terminal address is changed during operation).
- 3. An attention is received from a component other than those indicated in the configuration generation process (for example, a 3604 on a 3612 address).
- 4. An ambiguous situation arises during an I/O operation. This occurs when the state of the terminal loop adapter is unpredictable and a reset must be sent. (For example, turning power on or off on another component while operating causes a bit-shift and the data may be interpreted by the terminal loop adapter as a command.)
- 5. An I/O request is made to a component whose terminal loop adapter has been previously determined to be not operational.

**Counter 3: Device Error** 

General Description: There is a format or encoding error.

*Probable Cause:* The system cannot make the encoder ready or cannot encode. The encoder might have rejected the message. The user might have moved the stripe improperly. The encoder might have malfunctioned.

Action: If the problem persists, inform the service representative.

# 3606 and 3608 Terminals

Counter 1: Loop Error (Status 0200)

#### Counter Increases

- 1. The loop fails during input or output.
- 2. An operation is requested, but the loop has not been started.

### Counter 2: Terminal Loop Adapter Error (Status = 0201)

General Information: If a terminal is powered off and an input/output operation (LREAD, LWRITE, or LCHECK) is attempted by the application program, a status of 0201 is returned and this counter increases for each attempt. Therefore, this count can get quite high if I/O operations are continued after the error is reported.

- 1. An I/O command is not acknowledged by the terminal loop adapter (for example, the terminal is powered off or a wrong address is set).
- 2. Output data is not acknowledged by the terminal loop adapter (for example, the terminal is powered off or the terminal address is changed during operation).
- 3. An attention is received from a component other than those indicated in the configuration generation process (for example, a 3604 on a 3616 address).
- 4. An ambiguous situation arises during an I/O operation. This occurs when the state of the terminal loop adapter is unpredictable and a reset must be sent. (For example, turning power on or off on another component while operating causes a bit-shift and the data may be interpreted by the terminal loop adapter as a command.)
- 5. An I/O request is made to a component whose terminal loop adapter has been previously determined to be not operational.

### Counter 3: Read Time Out (Status 0202)

General Description: A read operation from the keyboard did not complete within 1 minute.

*Probable Cause:* The operator powered the device off and on after keying a message and pressing the send key.

Action: If reading from a specific device, retry until you receive input or until different status is returned. If servicing an attention, exit and wait for input.

# Counters 4-9: Unused

## **Counters 10,11: Total Transactions**

*General Description:* These counters reflect the total number of transactions received from a terminal group.

*Counter Increases:* The counter increases each time a transaction occurs at this terminal group.

Action: See Counter 14,15.

# Counter 12,13: Transaction Queued

General Description: These counters contain a count of the transactions queued but not serviced when another transaction is received. If three transactions are queued and another is received, the counter contains 3.

Action: See Counters 14,15.

### Counter 14,15: Total Transactions Received When Not Idle

General Description: These counters contains the total number of transactions received from a terminal group while the work station is not idle.

Action: You can use counters 11-16 to determine the activity on a terminal group. Compare these counters to those for other terminal groups to optimize the configuration and to spread the load across several groups. The higher the counter value, the heavier the load.

### **Counter 16: Transactions Queued**

General Description: This counter contains the largest number of transactions queued at one time.

Action: See Counters 14,15.

# 3608 Printer

Counter 1: Loop Error (Status 0200)

#### **Counter Increases**

- 1. The loop fails during input or output.
- 2. An operation is requested, but the loop has not been started.

## Counter 2: Terminal Loop Adapter Error (Status = 0201)

General Information: If a terminal is powered off and an input/output operation (LREAD, LWRITE, or LCHECK) is attempted by the application program, a status of 0201 is returned and this counter increases for each attempt. Therefore, this count can get quite high if I/O operations are continued after the error is reported.

# Counter Increases

- 1. An I/O command is not acknowledged by the terminal loop adapter (for example, the terminal is powered off or a wrong address is set).
- 2. Output data is not acknowledged by the terminal loop adapter (for example, the terminal is powered off or the terminal address is changed during operation).
- 3. An attention is received from a component other than those indicated in the configuration generation process (for example, a 3604 on a 3612 address).
- 4. An ambiguous situation arises during an I/O operation. This occurs when the state of the terminal loop adapter is unpredictable and a reset must be sent. (For example, turning power on or off on another component while operating causes a bit-shift and the data may be interpreted by the terminal loop adapter as a command.)
- 5. An I/O request is made to a component whose terminal loop adapter has been previously determined to be not operational.

## Counter 3: Print Emitter Check (Status 0202)

General Description: The device detected an emitter check.

Probable Cause: A hardware malfunction occurred.

Action: Do not retry the operation. See the IBM 4700 Subsystem Problem Determination Guide.

# Counter 4: Incorrect Message Length (Status 0101)

General Description: The program used an incorrect length in an operation.

*Counter Increases:* The counter increases each time the program issues LWRITE or DEVPARM with a data length of 0, or attempts to print a line longer than the width specified.

Probable Cause: The application program.

Action: Change the data or the specified width. See the DEVPARM instruction.

# **Counter 5: Intervention Required (Status 8000)**

*General Description:* The printer needs operator intervention to complete the current print operation.

*Probable Cause:* The printer might be out of paper, might have a jam, or the cover might be open.

Action: Check the printer.

# Counter 6: Time-out (Status 0202)

*General Description:* The printer failed to respond within 2 minutes of the previous print request.

*Probable Cause:* Perhaps the printer was powered off and on, or there is a hardware problem.

Action: See the IBM 4700 Subsystem Problem Determination Guide.

# 3610/3611/3612 Printers

## Counter 1: Loop Error (Status 0200)

### **Counter Increases**

- 1. The loop fails during input or output.
- 2. An operation is requested, but the loop has not been started.

# Counter 2: Terminal Loop Adapter Error (Status = 0201)

General Information: If a terminal is powered off and an input/output operation (LREAD, LWRITE, or LCHECK) is attempted by the application program, a status of 0201 is returned and this counter increases for each attempt. Therefore, this count can get quite high if I/O operations are continued after the error is reported.

### Counter Increases

- 1. An I/O command is not acknowledged by the terminal loop adapter (for example, the terminal is powered off or a wrong address is set).
- 2. Output data is not acknowledged by the terminal loop adapter (for example, the terminal is powered off or the terminal address is changed during operation).
- 3. An attention is received from a component other than those indicated in the configuration generation process (for example, a 3604 on a 3612 address).
- 4. An ambiguous situation arises during an I/O operation. This occurs when the state of the terminal loop adapter is unpredictable and a reset must be sent. (For example, turning power on or off on another component while operating causes a bit-shift and the data may be interpreted by the terminal loop adapter as a command.)
- 5. An I/O request is made to a component whose terminal loop adapter has been previously determined to be not operational.

## **Counter 3: Intervention Required (Status 8000)**

General Description: Operator intervention is required to complete the current print operation.

*Counter Increases:* The counter increases each time the cover is opened or the Stop Print button is pressed. (Counter 6 is also increased when Stop Print is pressed.)

Action: Close the cover, press Start Print, insert a new document, and retry the operation.

## **Counter 4: Print Emitter Check (Status 0202)**

General Description: The device detected a print emitter check.

Probable Cause: There is a hardware malfunction.

Action: Do not retry the operation. See the IBM 4700 Subsystem Problem Determination Guide.

## Counter 5: End of Forms (Status 8010)

General Description: The printer detected the end of the print form (for 3610/3612 Models 3 and 13).

Probable Cause: The printer is out of paper.

Action: Reload the printer paper, and retry the operation.

### Counter 6: Platen Open (Status 0202/8202)

General Description: The printer platen is open.

**Probable Cause:** Either the Stop Print button was pressed, there is a hardware error (status 0202), or the cover was opened (status 8202). If this counter value is less than or equal to the value in counter 3, this counter (6) contains the number of times the Stop Print button was pressed.

Action: If status is 8202, press Start Print, close the cover, and retry the operation. If status is 0202, see the IBM 4700 Subsystem Problem Determination Guide.

#### Counter 7: Time-Out (Status 0202)

General Description: After the previous print request, no response was received from the printer for at least 40 seconds.

Probable Cause: There is a hardware error.

Action: See the IBM 4700 Subsystem Problem Determination Guide.

### **Counter 8: Missing Left Margin**

*General Description:* The device receives a carriage return order, but does not report a left margin indication.

Probable Cause: There is a hardware error.

Action: The left margin switch might need adjustment.

# **3614/3624** Consumer Transaction Facility

#### Counter 1: Loop Error (Status 0200)

#### **Counter Increases**

- 1. The loop fails during input or output.
- 2. An operation is requested, but the loop has not been started.

## Counter 2: Terminal Loop Adapter Error (Status = 0201)

General Information: If a terminal is powered off and an input/output operation (LREAD, LWRITE, or LCHECK) is attempted by the application program, a status of 0201 is returned and this counter increases for each attempt. Therefore, this count can get quite high if I/O operations are continued after the error is reported.

#### Counter Increases

- 1. An I/O command is not acknowledged by the terminal loop adapter (for example, the terminal is powered off or a wrong address is set).
- 2. Output data is not acknowledged by the terminal loop adapter (for example, the terminal is powered off or the terminal address is changed during operation).
- 3. An attention is received from a component other than those indicated in the configuration generation process (for example, a 3604 on a 3612 address).
- 4. An ambiguous situation arises during an I/O operation. This occurs when the state of the terminal loop adapter is unpredictable and a reset must be sent. (For example, turning power on or off on another component while operating causes a bit-shift and the data may be interpreted by the terminal loop adapter as a command.)
- 5. An I/O request is made to a component whose terminal loop adapter has been previously determined to be not operational.

## **Counter 3: Time-Out**

General Description: A time-out occurred during data transfer.

Probable Cause: The data transfer did not complete within 1 minute.

Action: Ensure that the loop speed matches that specified by the BPS operand of the LOOPS macro.

Counters 4-16: Not Used

# 3615 Printer

## Counter 1: Loop Error (Status 0200)

### Counter Increases

- 1. The loop fails during input or output.
- 2. An operation is requested, but the loop has not been started.

# Counter 2: Terminal Loop Adapter Error (Status = 0201)

General Information: If a terminal is powered off and an input/output operation (LREAD, LWRITE, or LCHECK) is attempted by the application program, a status of 0201 is returned and this counter increases for each attempt. Therefore, this count can get quite high if I/O operations are continued after the error is reported.

#### Counter Increases

- 1. An I/O command is not acknowledged by the terminal loop adapter (for example, the terminal is powered off or a wrong address is set).
- 2. Output data is not acknowledged by the terminal loop adapter (for example, the terminal is powered off or the terminal address is changed during operation).
- 3. An attention is received from a component other than those indicated in the configuration generation process (for example, a 3604 on a 3612 address).
- 4. An ambiguous situation arises during an I/O operation. This occurs when the state of the terminal loop adapter is unpredictable and a reset must be sent. (For example, turning power on or off on another component while operating causes a bit-shift and the data may be interpreted by the terminal loop adapter as a command.)
- 5. An I/O request is made to a component whose terminal loop adapter has been previously determined to be not operational.

### Counter 3: Print Check (Status 0202)

General Description: An emitter check or a print-wire check occurred.

Probable Cause: A hardware error occurred.

Action: Do not retry the operation. See the IBM 4700 Subsystem Problem Determination Guide.

#### Counter 4: End of Forms (Status 8010)

General Description: End of forms occurred; the device is out of paper.

Action: Reload the printer and retry the operation.

### Counter 5: Printer Not Ready (Status 0202)

General Description: The printer detects power-on reset, TLA reset, or the print head is no longer ready.

*Probable Cause:* There is a hardware malfunction, or someone powered the printer on after printing was requested.

Action: Retry the operation if the device had just been powered on. Otherwise, see the IBM 4700 Subsystem Problem Determination Guide.

#### Counter 6: Time-Out (Status 0202)

General Description: A time-out occurs if the printer does not respond to output data within 40 seconds.

Counter Increases: The counter increases each time a time-out occurs.

Probable Cause: A hardware malfunction occurred.

Action: Do NOT retry the operation. See the IBM 4700 Subsystem Problem Determination Guide.

# Counter 7: Halt on Check (Status 0202)

General Description: The print operation ended prematurely.

Probable Cause: One of the following:

- The hardware malfunctioned.
- The print head was moved manually.
- You used a one-direction printer, but a bi-directional printer was configured.

Action: Be sure that the printer in use is the correct printer. See the IBM 4700 Subsystem Problem Determination Guide.

# Counter 8: Forms Emitter Check (Status 0202)

General Description: A forms emitter check occurred.

Probable Cause: The forms feeding system failed.

Action: See the IBM 4700 Subsystem Problem Determination Guide.

# 3616 Printer

#### Counter 1: Loop Error (Status 0200)

#### Counter Increases

- 1. The loop fails during input or output.
- 2. An operation is requested, but the loop has not been started.

## Counter 2: Terminal Loop Adapter Error (Status = 0201)

General Information: If a terminal is powered off and an input/output operation (LREAD, LWRITE, or LCHECK) is attempted by the application program, a status of 0201 is returned and this counter increases for each attempt. Therefore, this count can get quite high if I/O operations are continued after the error is reported.

## Counter Increases

- 1. An I/O command is not acknowledged by the terminal loop adapter (for example, the terminal is powered off or a wrong address is set).
- 2. Output data is not acknowledged by the terminal loop adapter (for example, the terminal is powered off or the terminal address is changed during operation).
- 3. An attention is received from a component other than those indicated in the configuration generation process (for example, a 3604 on a 3612 address).
- 4. An ambiguous situation arises during an I/O operation. This occurs when the state of the terminal loop adapter is unpredictable and a reset must be sent. (For example, turning power on or off on another component while operating causes a bit-shift and the data may be interpreted by the terminal loop adapter as a command.)
- 5. An I/O request is made to a component whose terminal loop adapter has been previously determined to be not operational.

## Counter 3: Time-Out (Status 0202)

General Description: A time-out occurs if the printer does not respond to output data within 40 seconds.

Counter Increases: The counter increases each time a time-out occurs.

Probable Cause: A hardware malfunction occurred.

Action: Do NOT retry the operation. See the IBM 4700 Subsystem Problem Determination Guide.

## **Counter 4: Terminal Protocol Violation (Status 0204)**

*General Description:* The controller or processor detected a violation of the communications protocol.

Counter Increases: The counter increases for each protocol violation.

Probable Cause: A hardware malfunction or loop error occurred.

Action: DO NOT retry the operation. See the IBM 4700 Subsystem Problem Determination Guide.

#### **Counters 5-8: Unused**

#### Counter 9: Power On (Status 0808)

General Description: The 3616 completed its power-on sequence, is online and initialized with CPGEN defaults.

Counter Increases: The counter increases each time the 3616 is powered on.

Action: If the CPGEN values are acceptable, reissue the command. Otherwise change the device parameters using DEVPARM.

# Counter 10: Unused

# **Counter 11: A Operator Active**

General Description: The START A key started the operator A portion of the printer, or an automatic start occurred.

Counter Increases: The counter increases each time the interface is activated.

#### **Counter 12: B Operator Active**

General Description: The START B key started the operator B portion of the printer, or an automatic start occurred.

Counter Increases: The counter increases each time the interface is activated.

# Counter 13: Controller Protocol Violation (Status 0204)

*General Description:* The 3616 detected a protocol violation by the controller or processor.

Counter Increases: The counter increases for each protocol violation detected.

Probable Cause: A controller or processor malfunction or loop error occurred.

Action: See the IBM 4700 Subsystem Problem Determination Guide.

## Counter 14: DEVPARM Request Rejected (Status 0480)

General Description: The 3616 detected an invalid device parameter supplied by DEVPARM.

Counter Increases: The counter increases each time the 3616 rejects a DEVPARM.

Probable Cause: The DEVPARM parameter list is incorrect.

Action: Correct the application program.

#### Counter 15: Incorrect Message Length (Status 0208)

*General Description:* The controller or processor-provided data length does not match the actual data length.

Counter Increases: The counter increases on each mismatch.

Probable Cause: There is a controller or processor malfunction or loop error.

Action: Do not retry the operation. See the IBM 4700 Subsystem Problem Determination Guide.

## Counter 16: Inhibit Print Key (Status 4001)

General Description: The operator pressed the Inhibit Print key while an operation was in progress at the 3616.

Counter Increases: The counter increases each time this occurs.

#### Counter 17: Line Length Exceeded (Status 0101)

*General Description:* The program tried to print beyond the logical or physical form characteristics.

Counter Increases: The counter increases each time this occurs.

*Probable Cause:* The application program tries to print beyond the line length or past the end of the form.

Action: Either change the form or the program.

#### Counter 18: Warning Line (Status 4080)

General Description: The program caused the 3616 to index past the warning line.

Action: The action depends on the needs of the application program.

Counter 19: End of Form (Status 8010)

*General Description:* The end-of-forms switch on the 3616 detected the end of the form.

Probable Cause: The 3616 is out of continuous-forms paper.

Counter 20: Print Emitter Check (Status 0202)

General Description: The 3616 detected an emitter problem.

Probable Cause: The hardware malfunctioned.

Action: Do not retry the operation. See the IBM 4700 Subsystem Problem Determination Guide.

# Counter 21: Print Wire Check (Status 0202)

General Description: The 3616 detected a problem with the print wires.

Probable Cause: There is a hardware error.

Action: Do not retry the operation. See the IBM 4700 Subsystem Problem Determination Guide.

# Counter 22: Translation Check (Status 2000)

General Description: The data stream contains an invalid control or data character.

Counter Increases: The counter increases for each invalid character.

Probable Cause: There is an invalid character in the data stream.

Action: Check the application program.

#### Counter 23: End of Page (Status 4020)

General Description: The program caused the 3616 to index beyond the end of the page.

Action: Check the application program.

Counter 24: Unused

# 4704-1 Keyboard

## Counter 1: Loop Error (Status 0200)

#### Counter Increases

- 1. The loop fails during input or output.
- 2. An operation is requested, but the loop has not been started.

## Counter 2: Terminal Loop Adapter Error (Status = 0201)

General Information: If a terminal is powered off and an input/output operation (LREAD, LWRITE, or LCHECK) is attempted by the application program, a status of 0201 is returned and this counter increases for each attempt. Therefore, this count can get quite high if I/O operations are continued after the error is reported.

# Counter Increases

- 1. An I/O command is not acknowledged by the terminal loop adapter (for example, the terminal is powered off or a wrong address is set).
- 2. Output data is not acknowledged by the terminal loop adapter (for example, the terminal is powered off or the terminal address is changed during operation).
- 3. An attention is received from a component other than those indicated in the configuration generation process (for example, a 3604 on a 3612 address).
- 4. An ambiguous situation arises during an I/O operation. This occurs when the state of the terminal loop adapter is unpredictable and a reset must be sent. (For example, turning power on or off on another component while operating causes a bit-shift and the data may be interpreted by the terminal loop adapter as a command.)
- 5. An I/O request is made to a component whose terminal loop adapter has been previously determined to be not operational.

# **Counter 3: Device Errors**

General Description: There is keyboard overrun, or a magnetic stripe reader error.

*Probable Cause:* The operator keyed more than 62 characters while a write was in progress to the display, or someone passed a magnetic stripe through the reader too quickly or with an uneven motion.

# **Counter 4: Translation Error**

General Description: The input could not be processed due to a translation error.

Probable Cause: An input scan code was not found in the translation table.

Action: Re-define the translation table; use the SCRANGE option to define scan codes not in the basic table.

## **Counter 5: Segment Overflow**

General Description: Input cannot be processed; the input would cause the segment to overflow.

*Probable Cause:* The application program segment specified by LREAD is smaller that the amount of data entered.

Action: Change the CPGEN to specify a larger segment, or change the application program to specify a larger input buffer. Note that a translation table can translate one character into several characters.

# 4704-1 Display

### Counter 1: Loop Error (Status 0200)

#### Counter Increases

- 1. The loop fails during input or output.
- 2. An operation is requested, but the loop has not been started.

# Counter 2: Terminal Loop Adapter Error (Status = 0201)

General Information: If a terminal is powered off and an input/output operation (LREAD, LWRITE, or LCHECK) is attempted by the application program, a status of 0201 is returned and this counter increases for each attempt. Therefore, this count can get quite high if I/O operations are continued after the error is reported.

- 1. An I/O command is not acknowledged by the terminal loop adapter (for example, the terminal is powered off or a wrong address is set).
- 2. Output data is not acknowledged by the terminal loop adapter (for example, the terminal is powered off or the terminal address is changed during operation).
- 3. An attention is received from a component other than those indicated in the configuration generation process (for example, a 3604 on a 3612 address).

- 4. An ambiguous situation arises during an I/O operation. This occurs when the state of the terminal loop adapter is unpredictable and a reset must be sent. (For example, turning power on or off on another component while operating causes a bit-shift and the data may be interpreted by the terminal loop adapter as a command.)
- 5. An I/O request is made to a component whose terminal loop adapter has been previously determined to be not operational.

# 4704-1 Magnetic Stripe Encoder

### Counter 1: Loop Error (Status 0200)

#### Counter Increases

- 1. The loop fails during input or output.
- 2. An operation is requested, but the loop has not been started.

# Counter 2: Terminal Loop Adapter Error (Status = 0201)

General Information: If a terminal is powered off and an input/output operation (LREAD, LWRITE, or LCHECK) is attempted by the application program, a status of 0201 is returned and this counter increases for each attempt. Therefore, this count can get quite high if I/O operations are continued after the error is reported.

- 1. An I/O command is not acknowledged by the terminal loop adapter (for example, the terminal is powered off or a wrong address is set).
- 2. Output data is not acknowledged by the terminal loop adapter (for example, the terminal is powered off or the terminal address is changed during operation).
- 3. An attention is received from a component other than those indicated in the configuration generation process (for example, a 3604 on a 3612 address).
- 4. An ambiguous situation arises during an I/O operation. This occurs when the state of the terminal loop adapter is unpredictable and a reset must be sent. (For example, turning power on or off on another component while operating causes a bit-shift and the data may be interpreted by the terminal loop adapter as a command.)
- 5. An I/O request is made to a component whose terminal loop adapter has been previously determined to be not operational.

#### **Counter 3: Device Error**

General Description: There is a format or encoding error.

*Probable Cause:* The system cannot make the encoder ready or cannot encode. The encoder might have rejected the message. The user might have moved the stripe improperly. The encoder might have malfunctioned.

Action: If the problem persists, inform the service representative.

# 4704-2/3 Keyboard

#### Counter 1: DCA Error (Status 0200)

General Description: The DCA stopped, or experienced an error while the program attempted I/O.

Counter Increases: The counter increases for each occurrence.

Probable Cause: There is a hardware error.

Action: Try to start the DCA. See the IBM 4700 Subsystem Problem Determination Guide.

#### Counter 2: Port/Cable/Terminal Error (Status 0201)

General Description: The program attempted to read from a keyboard that is disconnected, powered off, or connected to a deactivated port.

Counter Increases: The counter increases for each occurrence.

*Probable Cause:* The device has not been connected or powered on, the operator deactivated the port, or there is a hardware error.

Action: Check that the terminal and port are active and powered on. See the IBM 4700 Subsystem Problem Determination Guide.

**Counter 3: Reserved** 

#### **Counter 4: Translation Check (Status 2000)**

General Description: A character is not in the input translation table.

Counter Increases: The counter increases for each occurrence.

Probable Cause: The translation table or application program is in error.

Action: Check the translation table and application program to be sure that all needed characters are in the translation table.

# Counter 5: Segment Overrun (Status 0101)

General Description: The input message is longer than the application program input area.

Counter Increases: The counter increases for each occurrence.

*Probable Cause:* The message length exceeded the space:

- Between the PFP and the end of the segment
- Provided in the FLI, when the FLI is not 0, but is less than or equal to the length between the PFP and the end of the segment.

Action: Provide enough segment space for the message or, if the end of the message is unexpected, change the FLI.

Counters 6-15: Reserved

# 4704-2/3 Display

#### Counter 1: DCA Error (Status 0200)

General Description: The DCA stopped, or experienced an error while the program attempted I/O.

Counter Increases: The counter increases for each occurrence.

Probable Cause: There is a hardware error.

Action: Try to start the DCA. See the IBM 4700 Subsystem Problem Determination Guide.

## Counter 2: Port/Cable/Terminal Error (Status 0201)

*General Description:* The program attempted to write to a display that is disconnected, powered off, or connected to a deactivated port.

Counter Increases: The counter increases for each occurrence.

*Probable Cause:* The device has not been connected or powered on, the operator deactivated the port, or there is a hardware error.

Action: Check that the terminal and port are active and powered on. See the IBM 4700 Subsystem Problem Determination Guide.

Counter 3-4: Reserved

**Counter 5: Keyboard POR Test Failure** 

General Description: A hardware error occurred.

Action: See the IBM 4700 Subsystem Problem Determination Guide.

**Counter 6: Magnetic Device POR Failure** 

General Description: A hardware error occurred.

Action: See the IBM 4700 Subsystem Problem Determination Guide.

**Counter 7: Device Patch Error** 

General Description: A hardware error occurred.

Action: See the IBM 4700 Subsystem Problem Determination Guide.

Counter 8-12: Reserved

# 4704-2/3 Magnetic Stripe Encoder

Counter 1: DCA Error (Status 0200)

General Description: The DCA stopped, or experienced an error while the program attempted I/O.

Counter Increases: The counter increases for each occurrence.

Probable Cause: There is a hardware error.

Action: Try to start the DCA. See the IBM 4700 Subsystem Problem Determination Guide.

### Counter 2: Port/Cable/Terminal Error (Status 0201)

General Description: The program attempted to write to a display that is disconnected, powered off, or connected to a deactivated port.

Counter Increases: The counter increases for each occurrence.

*Probable Cause:* The device has not been connected or powered on, the operator deactivated the port, or there is a hardware error.

Action: Check that the terminal and port are active and powered on. See the IBM 4700 Subsystem Problem Determination Guide.

# **Counter 3: Device Error**

General Description: There is a format or encoding error.

*Probable Cause:* The system cannot make the encoder ready or cannot encode. The encoder might have rejected the message. The user might have moved the stripe improperly. The encoder might have malfunctioned.

Action: If the problem persists, inform the service representative.

# 4710 Printer

Counter 1: Loop Error (Status 0200)

#### Counter Increases

- 1. The loop fails during input or output.
- 2. An operation is requested, but the loop has not been started.

# Counter 2: Terminal Loop Adapter Error (Status = 0201)

General Information: If a terminal is powered off and the application program tries an input/output operation (LREAD, LWRITE, or LCHECK), a status of 0201 is returned and this counter increases for each attempt. Therefore, this count can get quite high if I/O operations are continued after the error is reported.

- 1. An I/O command is not acknowledged by the terminal loop adapter (for example, the terminal is powered off or a wrong address is set).
- 2. Output data is not acknowledged by the terminal loop adapter (for example, the terminal is powered off or the terminal address is changed during operation).
- 3. An attention is received from a component other than those indicated in the configuration generation process (for example, a 3604 on a printer address).
- 4. An ambiguous situation arises during an I/O operation. This occurs when the state of the terminal loop adapter is unpredictable and a reset must be sent. (For example, turning power on or off on another component while operating causes a bit-shift and the data may be interpreted by the terminal loop adapter as a command.)
- 5. An I/O request is made to a component whose terminal loop adapter has been previously determined to be not operational.

# Counter 3: Time-Out (Status 0202)

General Description: A time-out occurs if the printer does not respond to output data within 10 seconds for a 4710.

Counter Increases: The counter increases each time a time-out occurs.

Probable Cause: A hardware malfunction occurred.

Action: Do NOT retry the operation. See the IBM 4700 Subsystem Problem Determination Guide.

#### **Counter 4: Terminal Protocol Violation (Status 0204)**

*General Description:* The controller or processor detected a violation of the communication protocol.

Counter Increases: The counter increases for each protocol violation.

Probable Cause: A hardware malfunction or loop error occurred.

Action: See the IBM 4700 Subsystem Problem Determination Guide. DO NOT retry the operation.

Counters 5-8: Unused

## Counter 9: Power On (Status 0808)

General Description: The printer completed its power-on sequence, is online and initialized with CPGEN defaults.

Counter Increases: The counter increases each time the printer is powered on.

Action: If the CPGEN values are acceptable, reissue the command. Otherwise change the device parameters using DEVPARM.

Counter 10: Unused

## **Counter 11: A Operator Active**

General Description: The A-operator portion of the printer is active, or an automatic start occurred.

Counter Increases: The counter increases each time the interface is activated.

# **Counter 12: B Operator Active**

General Description: The B-operator portion of the printer is active, or an automatic start occurred.

Counter Increases: The counter increases each time the interface is activated.

# Counter 13: Controller Protocol Violation (Status 0204)

*General Description:* The printer detected a protocol violation by the controller or processor.

Counter Increases: The counter increases for each protocol violation detected.

Probable Cause: A controller or processor malfunction or loop error occurred.

Action: See the IBM 4700 Subsystem Problem Determination Guide.

# Counter 14: DEVPARM Request Rejected (Status 0480)

General Description: The printer detected an invalid device parameter supplied by DEVPARM.

*Counter Increases:* The counter increases each time the printer rejects a DEVPARM.

Probable Cause: The DEVPARM parameter list is incorrect.

Action: Correct the application program.

### Counter 15: Incorrect Message Length (Status 0208)

*General Description:* The controller or processor-provided data length does not match the actual data length.

Counter Increases: The counter increases on each mismatch.

Probable Cause: There is a controller or processor malfunction or loop error.

Action: Do not retry the operation. See the IBM 4700 Subsystem Problem Determination Guide.

# Counter 16: Inhibit Print Key (Status 4001)

General Description: The operator pressed the Inhibit Print key while an operation was in progress at the printer.

Counter Increases: The counter increases each time this occurs.

# Counter 17: Line Length Exceeded (Status 0101)

*General Description:* The program tried to print beyond the logical or physical form characteristics.

Counter Increases: The counter increases each time this occurs.

Action: Either change the form or the program.

### Counter 18: Warning Line (Status 4080)

General Description: The program caused the printer to index past the warning line.

Action: The action depends on the needs of the application program.

### Counter 19: End of Form (Status 8010)

General Description: The end-of-forms switch on the printer detected the end of the form.

Probable Cause: The printer is out of continuous-forms paper.

#### Counter 20: Print Emitter Check (Status 0202)

General Description: The printer detected an emitter problem.

Probable Cause: The hardware malfunctioned.

Action: Do not retry the operation. See the IBM 4700 Subsystem Problem Determination Guide.

Counter 21: Unused

## Counter 22: Translation Check (Status 2000)

General Description: The data stream contains an invalid control or data character.

Counter Increases: The counter increases for each invalid character.

Probable Cause: There is an invalid character in the data stream.

Action: Check the application program.

## Counter 23: End of Page (Status 4020)

General Description: The program caused the printer to index beyond the end of the page.

Action: Check the application program.

Counter 24: Unused

# 4715 Printer

#### Counter 1: Loop Error (Status 0200)

#### Counter Increases

- 1. The loop fails during input or output.
- 2. An operation is requested, but the loop has not been started.

# Counter 2: Terminal Loop Adapter Error (Status = 0201)

General Information: If a terminal is powered off and the application program tries an input/output operation (LREAD, LWRITE, or LCHECK), a status of 0201 is returned and this counter increases for each attempt. Therefore, this count can get quite high if I/O operations are continued after the error is reported.

## Counter Increases

- 1. An I/O command is not acknowledged by the terminal loop adapter (for example, the terminal is powered off or a wrong address is set).
- 2. Output data is not acknowledged by the terminal loop adapter (for example, the terminal is powered off or the terminal address is changed during operation).
- 3. An attention is received from a component other than those indicated in the configuration generation process (for example, a 3604 on a printer address).
- 4. An ambiguous situation arises during an I/O operation. This occurs when the state of the terminal loop adapter is unpredictable and a reset must be sent. (For example, turning power on or off on another component while operating causes a bit-shift and the data may be interpreted by the terminal loop adapter as a command.)
- 5. An I/O request is made to a component whose terminal loop adapter has been previously determined to be not operational.

### Counter 3: Time-Out (Status 0202)

General Description: A time-out occurs if the printer does not respond to output data.

Counter Increases: The counter increases each time a time-out occurs.

Probable Cause: A hardware malfunction occurred.

Action: Do NOT retry the operation. See the IBM 4700 Subsystem Problem Determination Guide.

#### Counter 4: Terminal Protocol Violation (Status 0204)

*General Description:* The controller or processor detected a violation of the communication protocol.

Counter Increases: The counter increases for each protocol violation.

Probable Cause: A hardware malfunction or loop error occurred.

Action: See the IBM 4700 Subsystem Problem Determination Guide. DO NOT retry the operation.

# Counters 5-8: Unused

### Counter 9: Power On (Status 0808)

General Description: The printer completed its power-on sequence, is online and initialized with CPGEN defaults.

Counter Increases: The counter increases each time the printer is powered on.

Action: If the CPGEN values are acceptable, reissue the command. Otherwise change the device parameters using DEVPARM.

# Counter 10: Unused

### **Counter 11: A Operator Active**

General Description: The A-operator portion of the printer is active, or an automatic start occurred.

Counter Increases: The counter increases each time the interface is activated.

### **Counter 12: B Operator Active**

General Description: The B-operator portion of the printer is active, or an automatic start occurred.

Counter Increases: The counter increases each time the interface is activated.

#### **Counter 13: Controller Protocol Violation (Status 0204)**

*General Description:* The printer detected a protocol violation by the controller or processor.

Counter Increases: The counter increases for each protocol violation detected.

Probable Cause: A controller or processor malfunction or loop error occurred.

Action: See the IBM 4700 Subsystem Problem Determination Guide.

# Counter 14: DEVPARM Request Rejected (Status 0480)

General Description: The printer detected an invalid device parameter supplied by DEVPARM.

Counter Increases: The counter increases each time the printer rejects a DEVPARM.

Probable Cause: The DEVPARM parameter list is incorrect.

Action: Correct the application program.

## Counter 15: Incorrect Message Length (Status 0208)

General Description: The controller or processor-provided data length does not match the actual data length.

Counter Increases: The counter increases on each mismatch.

Probable Cause: There is a controller or processor malfunction or loop error.

Action: Do not retry the operation. See the IBM 4700 Subsystem Problem Determination Guide.

# Counter 16: Stop Print Key (Status 4001)

General Description: The operator pressed the Inhibit Print key while an operation was in progress at the printer.

Counter Increases: The counter increases each time this occurs.

#### Counter 17: Line Length Exceeded (Status 0101)

*General Description:* The program tried to print beyond the logical or physical form characteristics.

Counter Increases: The counter increases each time this occurs.

Action: Either change the form or the program.

#### Counter 18: Warning Line (Status 4080)

General Description: The program caused the printer to index past the warning line.

Action: The action depends on the needs of the application program.

#### Counter 19: End of Form (Status 8010)

22

General Description: The end-of-forms switch on the printer detected the end of the form.

Probable Cause: The printer is out of continuous-forms paper.

## Counter 20: Print Emitter Check (Status 0202)

General Description: The printer detected an emitter problem.

Probable Cause: The hardware malfunctioned.

Action: Do not retry the operation. See the IBM 4700 Subsystem Problem Determination Guide.

Counter 21: Unused

## Counter 22: Translation Check (Status 2000)

General Description: The data stream contains an invalid control or data character.

Counter Increases: The counter increases for each invalid character.

Probable Cause: There is an invalid character in the data stream.

Action: Check the application program.

# Counter 23: End of Page (Status 4020)

General Description: The program caused the printer to index beyond the end of the page.

Action: Check the application program.

# Counter 24: End of Forms -- Document (Status 0202)

General Description: The document printer detected the end of the form.

Action: Check the forms supply.

## Counter 25: Left Margin Sensor/Head Calibration Error (Status 0202)

General Description: Hardware error.

Action: Power off, then power on the printer to run the diagnostic tests. If the problem continues, notify your service personnel.

Counter 26: Reserved

Counter 27: Reserved

# Counter 28: Timer/Stop Latch/Hold Latch Failure (Status 0202)

General Description: Hardware error.

Action: Power off, then power on the printer to run the diagnostic tests. If the problem continues, notify your service personnel.

Counter 29: Reserved

Counter 30: Sensor Failure (Status 0202)

General Description: Hardware error.

Action: Power off, then power on the printer to run the diagnostic tests. If the problem continues, notify your service personnel.

# 4720 Printer

# Counter 1: Loop Error (Status 0200)

## Counter Increases

- 1. The loop fails during input or output.
- 2. An operation is requested, but the loop has not been started.

# Counter 2: Terminal Loop Adapter Error (Status = 0201)

General Information: If a terminal is powered off and an application program tries an input/output operation (LREAD, LWRITE, or LCHECK), a status of 0201 is returned and this counter increases for each attempt. Therefore, this count can get quite high if I/O operations are continued after the error is reported.

- 1. An I/O command is not acknowledged by the terminal loop adapter (for example, the terminal is powered off or a wrong address is set).
- 2. Output data is not acknowledged by the terminal loop adapter (for example, the terminal is powered off or the terminal address is changed during operation).
- 3. An attention is received from a component other than those indicated in the configuration generation process (for example, a 3604 on a printer address).

- 4. An ambiguous situation arises during an I/O operation. This occurs when the state of the terminal loop adapter is unpredictable and a reset must be sent. (For example, turning power on or off on another component while operating causes a bit-shift and the data may be interpreted by the terminal loop adapter as a command.)
- 5. An I/O request is made to a component whose terminal loop adapter has been previously determined to be not operational.

## Counter 3: Time-Out (Status 0202)

General Description: A time-out occurs if the printer does not respond to output data within 20 seconds for a 4720.

Counter Increases: The counter increases each time a time-out occurs.

Probable Cause: A hardware malfunction occurred.

Action: Do NOT retry the operation. See the IBM 4700 Subsystem Problem Determination Guide.

# **Counter 4: Terminal Protocol Violation (Status 0204)**

*General Description:* The controller or processor detected a violation of the communication protocol.

Counter Increases: The counter increases for each protocol violation.

Probable Cause: A hardware malfunction or loop error occurred.

Action: See the IBM 4700 Subsystem Problem Determination Guide. DO NOT retry the operation.

**Counters 5-8: Unused** 

#### Counter 9: Power On (Status 0808)

General Description: The printer completed its power-on sequence, is online and initialized with CPGEN defaults.

Counter Increases: The counter increases each time the printer is powered on.

Action: If the CPGEN values are acceptable, reissue the command. Otherwise change the device parameters using DEVPARM.

Counter 10: Unused

# **Counter 11: A Operator Active**

General Description: The operator A portion of the printer is active, or an automatic start occurred.

Counter Increases: The counter increases each time the interface is activated.

### **Counter 12: B Operator Active**

General Description: The operator B portion of the printer is active, or an automatic start occurred.

Counter Increases: The counter increases each time the interface is activated.

#### **Counter 13: Controller Protocol Violation (Status 0204)**

*General Description:* The printer detected a protocol violation by the controller or processor.

Counter Increases: The counter increases for each protocol violation detected.

Probable Cause: A controller or processor malfunction or loop error occurred.

Action: See the IBM 4700 Subsystem Problem Determination Guide.

#### Counter 14: DEVPARM Request Rejected (Status 0480)

General Description: The printer detected an invalid device parameter supplied by DEVPARM.

*Counter Increases:* The counter increases each time the printer rejects a DEVPARM.

Probable Cause: The DEVPARM parameter list is incorrect.

Action: Correct the application program.

### Counter 15: Incorrect Message Length (Status 0208)

General Description: There controller or processor-provided data length does not match the actual data length.

Counter Increases: The counter increases on each mismatch.

Probable Cause: There is a controller or processor malfunction or loop error.

Action: Do not retry the operation. See the IBM 4700 Subsystem Problem Determination Guide.
#### Counter 16: Inhibit Print Key (Status 4001)

General Description: The operator pressed the Inhibit Print key while an operation was in progress at the printer.

Counter Increases: The counter increases each time this occurs.

#### Counter 17: Line Length Exceeded (Status 0101)

*General Description:* The program tried to print beyond the logical or physical form characteristics.

Counter Increases: The counter increases each time this occurs.

Action: Either change the form or the program.

#### Counter 18: Warning Line (Status 4080)

General Description: The program caused the printer to index past the warning line.

Action: The action depends on the needs of the application program.

### Counter 19: End of Forms -- Journal (Status 8010)

General Description: The end-of-forms switch on the journal printer detected the end of the form.

Probable Cause: The journal printer is out of paper.

### Counter 20: Print Emitter Check (Status 0202)

General Description: The printer detected an emitter problem.

Probable Cause: The hardware malfunctioned.

Action: Do not retry the operation. See the IBM 4700 Subsystem Problem Determination Guide.

Counter 21: Unused

#### Counter 22: Translation Check (Status 2000)

General Description: The data stream contains an invalid control or data character.

Counter Increases: The counter increases for each invalid character.

Probable Cause: There is an invalid character in the data stream.

Action: Check the application program.

#### Counter 23: End of Page (Status 4020)

General Description: The program caused the printer to index beyond the end of the page.

Action: Check the application program.

#### Counter 24: End of Forms -- Document (Status 0202)

General Description: The document printer detected the end of the form.

Action: Check the forms supply.

#### Counter 25: Left Margin Sensor/Head Calibration Error (Status 0202)

General Description: Hardware error.

Action: Power off, then power on the printer to run the diagnostic tests. If the problem continues, notify your service personnel.

#### Counter 26: Print Wire Error (Status 0202)

General Description: Hardware error.

Action: Power off, then power on the printer to run the diagnostic tests. If the problem continues, notify your service personnel.

### Counter 27: Power Supply Failure (Status 0202)

General Description: Hardware error.

Action: Power off, then power on the printer to run the diagnostic tests. If the problem continues, notify your service personnel.

#### Counter 28: Timer/Stop Latch Failure (Status 0202)

General Description: Hardware error.

Action: Power off, then power on the printer to run the diagnostic tests. If the problem continues, notify your service personnel.

### Counter 29: Forms Motor Error (Status 0202)

General Description: Hardware error.

Action: Power off, then power on the printer to run the diagnostic tests. If the problem continues, notify your service personnel.

#### Counter 30: Sensor Failure (Status 0202)

General Description: Hardware error.

Action: Power off, then power on the printer to run the diagnostic tests. If the problem continues, notify your service personnel.

### 4730 ALA/SDLC Line Counters

#### Counter 1: Overrun (soft error)

*General Description:* A byte of data entering the controller or processor was lost because the controller or processor was not able to receive the data from the communicating line during the allocated period.

*Probable Cause:* The Maximum Aggregate Bit Rate (MABR) for the controller or processor has been exceeded or there is a controller or processor malfunction.

Action: If the MABR has been exceeded, reconfigure the system to conform with the MABR formula. If the MABR has not been exceeded, this is probably a controller or processor malfunction. Notify the appropriate service representative.

#### Counter 2: Underrun (soft error)

*General Description:* A byte of data leaving the controller or processor was lost because the controller or processor was not able to place the data on the communications line in the allocated time.

*Probable Cause:* The Maximum Aggregate Bit Rate (MABR) for the controller or processor has been exceeded or there is a controller or processor malfunction.

Action: If the MABR has been exceeded, reconfigure the system to conform with the MABR formula. If the MABR has not been exceeded, this is probably a controller or processor malfunction. Notify the appropriate service representative.

#### Counter 3: Adapter Malfunction (hard error)

General Description: The controller or processor encountered an adapter failure.

Probable Cause: The line adapter is either missing or has malfunctioned.

Action: The adapter was closed; a wrap test occurred. Depending on the type of error, the line may not have been restarted and a start line may be required. Loss of contact was presented to any station affected by the failure. See the IBM 4700 Subsystem Problem Determination Procedures for more information.

#### Counter 4: Modem Malfunction (hard error)

General Description: An interface line between the controller or processor ALA adapter and the data communications equipment (DCE) or modem has dropped indicating that the modem is no longer available. This line is referred to as the Data Set Ready (DSR) line.

*Probable Cause:* A modem error has been detected. In most cases this indicates that either the modem was powered off or unplugged.

Action: Ensure that all cables are connected and that the modem is powered on. If the failure continues, notify modem service personnel.

#### Counter 5: Busy-No Input Buffer Available (soft error)

General Description: A message was received and no input buffer was available. The message will be retransmitted.

*Probable Cause:* The number of ALA Read buffers specified at CPGEN time in the ALABUFF macro is not sufficient for this user's application; the application program is not reading the buffers fast enough; or an LCNTRL SSD instruction was issued for the line.

Action: Modify the CPGEN to increase the number of read buffers; restructure the application to read the receive buffers sooner; or, if an LCNTRL SSD instruction was issued, you should issue an LCNTRL RSD instruction:

#### Counter 6: Protocol Error (hard error)

General Description: During communication with a device attached to the line, an unsupported protocol has been encountered.

*Probable Cause:* The device and the SNA-Primary line support are incompatible.

Action: Recheck the protocol specifications for the device and the SNA-Primary support type. The SNA-Primary adapter was closed and a wrap test was executed. Loss of contact was presented to any station affected by the failure.

Counters 7-8: Unused

### 4730 Terminal and Control Unit Counters 1-16

#### Counter 1: SDLC Sequence Error (hard error)

General Description: The SDLC sequence numbers maintained by the controller or processor or controller or processor-level device and by the PU do not agree. This indicates that an incoming or outgoing message may have been lost.

#### Probable Cause

- The communication line has been interrupted.
- A device has malfunctioned.
- A controller or processor has malfunctioned.

Action: If multiple devices on a line are failing:

- 1. Invoke the wrap test to determine if the adapter is malfunctioning. If the adapter is failing, notify the appropriate service representative.
- 2. Follow the procedure for line disturbances that is outlined in the beginning of this section of the manual if the wrap tests do not indicate a failure area. If only one device is failing, run the device diagnostics or notify the service representative for the device.

### Counter 2: Reserved

#### Counter 3: No Response to a Message (soft error)

General Description: The controller or processor or controller or processor-level device sent a message to a CU, and the CU did not acknowledge receiving the message within the allotted time period. This time period is specified via the CTG parameter of the ALACU macro.

#### Probable Cause

- A controller or processor has malfunctioned.
- A device has malfunctioned.
- The communication line has been interrupted.

Action: If multiple devices on a line are failing, the controller or processor or the communication line is causing the failure. The wrap test may be invoked to isolate the failing component. If the wrap test fails, notify the appropriate service representative. If the wrap test does not fail, refer to the procedure for transient line disturbances outlined in the beginning of this section. When only one device is failing, the device is suspect. Notify the appropriate service representative.

#### **Counter 4: Reserved**

#### Counter 5: Non-Productive Time-Out (soft error)

General Description: The controller or processor received a message but did not receive (or recognize) the Frame character within the allotted time period.

#### Probable Cause

- 1. A controller or processor has malfunctioned.
- 2. A device has malfunctioned.
- 3. The communication line has been interrupted.

Action: If multiple devices on a line are failing, the controller or processor or the communication line is causing the failure. You can invoke the wrap test to isolate the failing component. If the wrap test fails, notify the appropriate service representative. If the wrap test does not fail, refer to the procedure for transient line disturbances outlined in the beginning of this section. When only one device is failing, the device is suspect. Notify the appropriate service representative.

#### Counter 6: Poll Time-Out (soft error)

General Description: The controller or processor or controller or processor-level device sent a poll sequence to a device and the device did not respond within the allotted time period. This time period is specified with the CTG parameter of the ALACU macro.

Probable Cause: See counter 1 cause.

Action: See counter 1 action.

#### Counter 7: Frame Check Sequence (FCS) Error (soft error)

General Description: An input message was received from a device, and the FCS test failed indicating the message was received incorrectly. The input message will be retransmitted by the PU.

Probable Cause: The most likely cause was a communications line disturbance.

Action: See the introduction discussion on transient line disturbances.

**Counters 8-9: Reserved** 

#### Counter 10: Data Count Exceeded (hard error)

General Description: Data has been lost because the controller or processor received a message that exceeded the available buffer length.

*Probable Cause:* The buffer length specified in the CPGEN is too small (if dynamic buffering is not being used) or no buffer was available to continue storing data (if dynamic buffering is being used).

Action: If dynamic buffering is not used, increase the controller or processor's read buffer size, or reduce the length of the input message. If dynamic buffering is being used, increase the number of controller or processor buffers, or change the application program to clear the read buffers sooner.

### Counter 11: SNA Protocol Error (hard error)

General Description: An SNA protocol error has been encountered. An SDRM has been sent to the SDLC station and loss-of-contact has been posted for each affected SLU and the PU. The first 10 bytes of the PIU have been placed in the system log with a code identifying the error.

*Probable Cause:* A terminal or cluster controller or processor has violated the supported SNA protocol.

#### Action

- 1. Verify that the attached devices are compatible with the support provided by SNA-Primary.
- 2. Notify the service representative for the device.

#### Counter 12: Protocol Error (hard error)

General Description: An invalid command, or command that is not supported by SNA-Primary, was received from the CU.

*Probable Cause:* A terminal or cluster controller or processor has violated the supported SDLC protocol.

#### Action

- 1. Verify that the attached devices are compatible with the SDLC support provided by SNA-Primary.
- 2. If a single device is failing, run the device diagnostics (if available) or notify the service representative for the device.
- 3. If multiple devices on a line are failing, notify the appropriate service representative.

#### **Counter 13: Request Online Received (hard error)**

General Description: An SDLC ROL command was received from the PU. Loss of contact has been posted for each affected SLU and the PU. An SNRM command has been transmitted by SNA-Primary, and Ready will be reported when recovery is complete.

*Probable Cause:* The terminal or cluster controller or processor has entered SDLC Disconnect Response Mode as a result of a communications line failure.

#### Action

- 1. Verify that the poll time-out value for the secondary terminal or cluster controller or processor is greater than the poll time-out value specified for SNA-Primary.
- 2. See action described under Counter 1.

#### Counter 14: I-Frame Overflow (soft error)

General Description: The number of SDLC I-frame events overflowed the ALA receive control block.

*Probable Cause:* The system received I-frames that did not have end-frame characters.

Action: The 4700 system tries to recover by restarting the LU-LU session. You should find and correct the cause of the incomplete I-frames from the secondary logical unit.

#### Counters 15-16: Reserved

B-92 4700 Operating Procedures

## Appendix C. Loop Terminal Addressing

A 4700/3600 terminal can contain one or more addressable components. For example, IBM 4710 Receipt/Validation Printer is a single-component terminal, but an IBM 4704 Display has a keyboard and a display, and can also include a magnetic stripe encoder. Each terminal component attached to a controller has a unique physical address composed of a loop number, a terminal address, and a component address. The physical address is used by the controller to refer to a component.

4700 terminals are attached to one of the controller loops. The loops are numbered 1 through 4. All terminals have a set of terminal address switches to identify the terminal's base loop address. The terminals also have a component address that is either fixed or can be set with an additional set of switches. Each of the following terminals has a fixed component address:

| Component<br>Address | Component                               |
|----------------------|-----------------------------------------|
| 1                    | 4704 model 1 keyboard                   |
| 2                    | 4704 model 1 display monitor            |
| 3                    | 4704 model 1 magnetic stripe encoder    |
| 1                    | 3604 Keyboard                           |
| 2                    | 3604 Display                            |
| 3                    | 3604 Magnetic Stripe Encoder            |
| 4                    | 3610/3612 Document Printer              |
| 5                    | 3611/3612 Passbook Printer              |
| 8                    | 3614/3624 Consumer Transaction Facility |

The component address for one of the following devices can be any value from 1 to 15, as defined by the sub-address switches in the device and specified in the DEFADDR macro in the CPGEN.

| Default<br>Component |                                                   |
|----------------------|---------------------------------------------------|
| Address              | Component                                         |
| 4                    | 4710/4720 Printer                                 |
| 6                    | 3606/3608 Keyboard/Display/Magnetic Stripe Reader |
| 7                    | 3608 Printer                                      |
| 4                    | 3615 Administrative Terminal Printer              |
| 4                    | 3616 Journal Printer                              |
| 5                    | 3616 Passbook/Document Printer                    |

Other terminals are attached directly by coaxial cables, and have component addresses similar to those for devices attached to the loops. The following directly-attached terminals have fixed component addresses (binary numbers):

| Component<br>Address | Component                              |
|----------------------|----------------------------------------|
| 1                    | 4704 model 2/3 keyboard                |
| 2                    | 4704 model 2/3 display monitor         |
| 3                    | 4704 model 2/3 magnetic stripe encoder |
| 1                    | 3278/3279 keyboard                     |
| 2                    | 3278/3279 display                      |
| 4                    | 3262/3287/5210 printer                 |

### **Loop-Speed and Address Switches**

Each loop terminal has two groups of switches. Group 1 sets the terminal address, and group 2 sets the terminal to the loop speed. Some terminals can have a third set of switches for setting the subaddress. All the terminals on a loop must be set to the same speed (and must match the speed of the loop to which they are attached); however, each terminal on a loop must have a different terminal address.

Each group has four switches. The speed and address switches are labeled 1 to 4 and the subaddress switches are labeled 5 to 8. Figure C-1 shows the settings of the address switches, loop-speed switches, and subaddress switches.

The switches are located in different places on the various terminals. See the appropriate device operating guide to interpret the symbols and to find the switches.

| X =       Switch On       Switch Off         0       -       1,2,3,4         1       4       1,2,3         2       3       1,2,4         3       3,4       1,2         4       2       1,3,4         5       2,4       1,3         6       2,3       1,4         7       2,3,4       1                         |                                                                                                    |                                                                                                    |
|----------------------------------------------------------------------------------------------------|----------------------------------------------------------------------------------------------------|----------------------------------------------------------------------------------------------------|
| X =       Switch On       Switch Off $Y =$ 0       -       1,2,3,4       0         1       4       1,2,3       1         2       3       1,2,4       3         3       3,4       1,2       3         4       2       1,3,4       5         5       2,4       1,3       6         7       2,3,4       1       7 |                                                                                                    |                                                                                                    |
| $ \begin{array}{c ccccccccccccccccccccccccccccccccccc$                                                                                                    | Switch On                                                                                                    | Switch Off                                                                                           |
| 8       1       2,3,4       8         9       1,4       2,3       9         A       1,3       2,4       8         B       1,3,4       2       8         C       1,2       3,4       9         D       1,2,4       3       0         F       1       2       4                                                  | -<br>8<br>7<br>7,8<br>6<br>6,8<br>6,7<br>6,7,8<br>5<br>5,8<br>5,7<br>5,7,8<br>5,6<br>5,6,8<br>5,6,8<br>5,6,8 | 5,6,7,8<br>5,6,7<br>5,6,8<br>5,6<br>5,7,8<br>5,7<br>5,8<br>5<br>6,7,8<br>6,7<br>6,8<br>6<br>7,8<br>7 |

Figure C-1 (Part 1 of 2). Terminal, Loop Speed, and Subaddress Switch Settings

Terminal Address (Group 1) Switch Settings

| Terminal | Switch  |       |  |
|----------|---------|-------|--|
| Address  | ON      | OFF   |  |
| 0        | NOT VAI | _ID   |  |
| 2        | 2       | 2,3,4 |  |
| 3        | 1.2     | 3.4   |  |
| 4        | 3       | 1,2,4 |  |
| 5        | 1,3     | 2,4   |  |
| 6        | 2,3     | 1,4   |  |
| 7        | 1,2,3   | 4     |  |
| 8        | 4       | 1,2,3 |  |
| 9        | 1,4     | 2,3   |  |
| 10       | 2,4     | 1,3   |  |
| 11       | 1,2,4   | 3     |  |
| 12       | 3,4     | 1,2   |  |
| 13       | 1,3,4   | ໍ2    |  |
| 14       | 2,3,4   | 1     |  |
| 15       | 1,2,3,4 |       |  |

Loop Speed (Group 2) Switch Settings

| Loop                 | Swi         | itch                    |
|----------------------|-------------|-------------------------|
| Speed *              | ON          | OFF                     |
| 1200<br>2400<br>4800 | 2<br>3<br>4 | 1,3,4<br>1,2,4<br>1,2,3 |

\*Speed in bits-per second.

#### Subaddress (Group 3) Switch Settings

| Sub-    | Switch* |       |  |
|---------|---------|-------|--|
| Address | ON      | OFF   |  |
| 0       | NOT VAI | LID   |  |
| 1       | 5       | 6,7,8 |  |
| 2       | 6       | 5,7,8 |  |
| 3       | 5,6     | 7,8   |  |
| 4       | 7       | 5,6,8 |  |
| 5       | 5,7     | 6,8   |  |
| 6       | 6,7     | 5,8   |  |
| 7       | 5,6,7   | 8     |  |
| 8       | 8       | 5,6,7 |  |
| 9       | 5,8     | 6,7   |  |
| 10      | 6,8     | 5,7   |  |
| 11      | 5,6,8   | 7     |  |
| 12      | 7,8     | 5,6   |  |
| 13      | 5,7,8   | 6     |  |
| 14      | 6,7,8   | 5     |  |
| 15      | 5,6,7,8 |       |  |

\*The 3608/3616 does not use switch 5; therefore, only even number subaddress switch settings are valid.

Control Module Loop Speed (Group 2) Switch Settings

| Loop    | Switch |       |
|---------|--------|-------|
| Speed * | ON     | OFF   |
| 1200    | 6      | 5,7,8 |
| 2400    | 7      | 5,6,8 |
| 4800    | 8      | 5,6,7 |

\*Speed in bits-per second.

### Figure C-1 (Part 2 of 2). Terminal, Loop Speed, and Subaddress Switch Settings

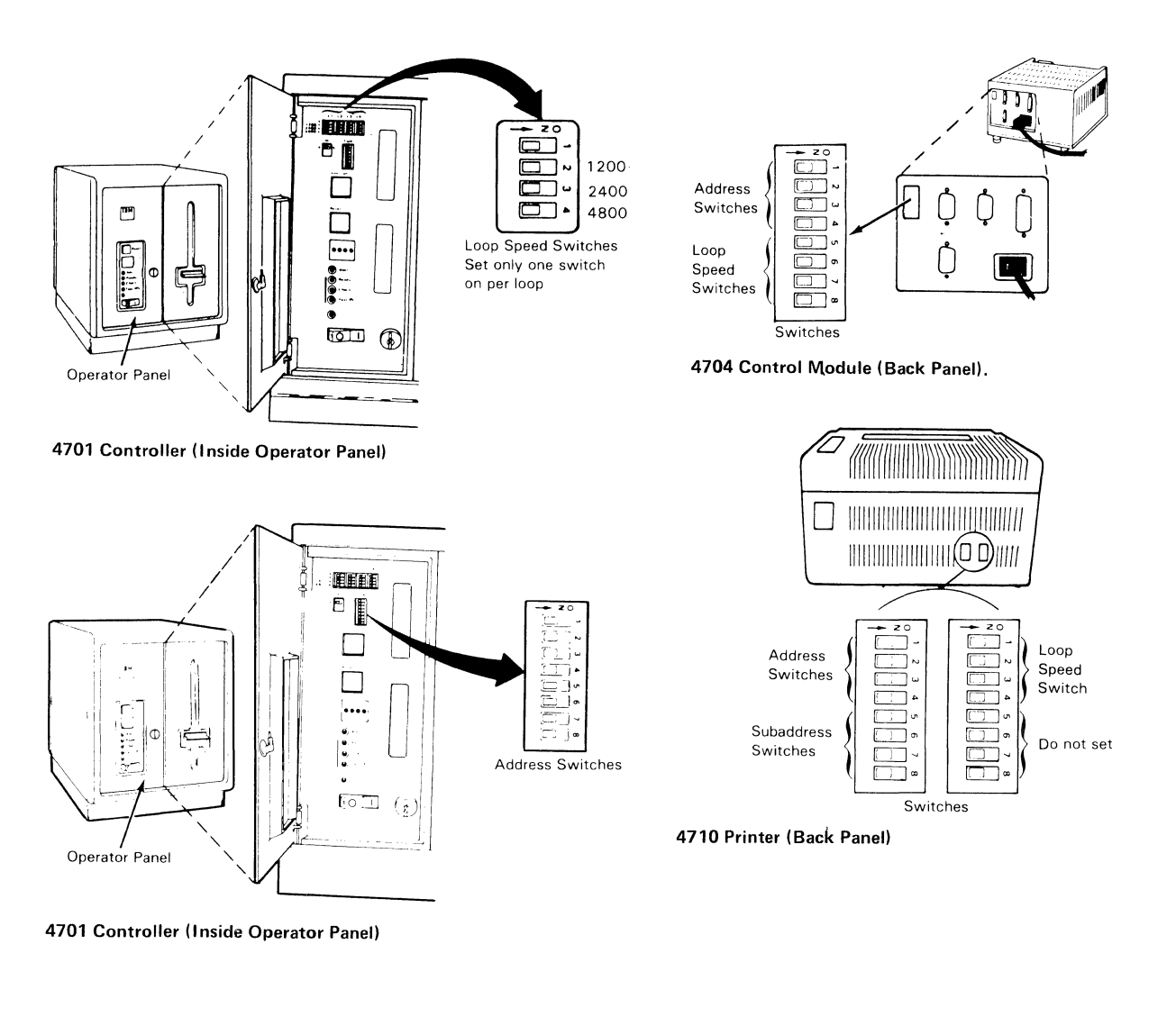

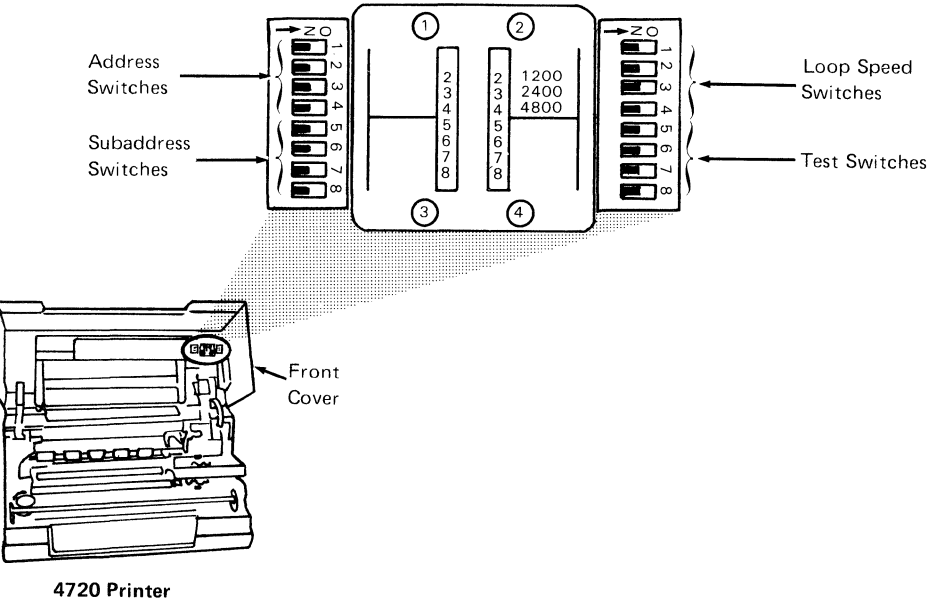

Figure C-2 (Part 1 of 3). Loop Speed and Address Switch Locations

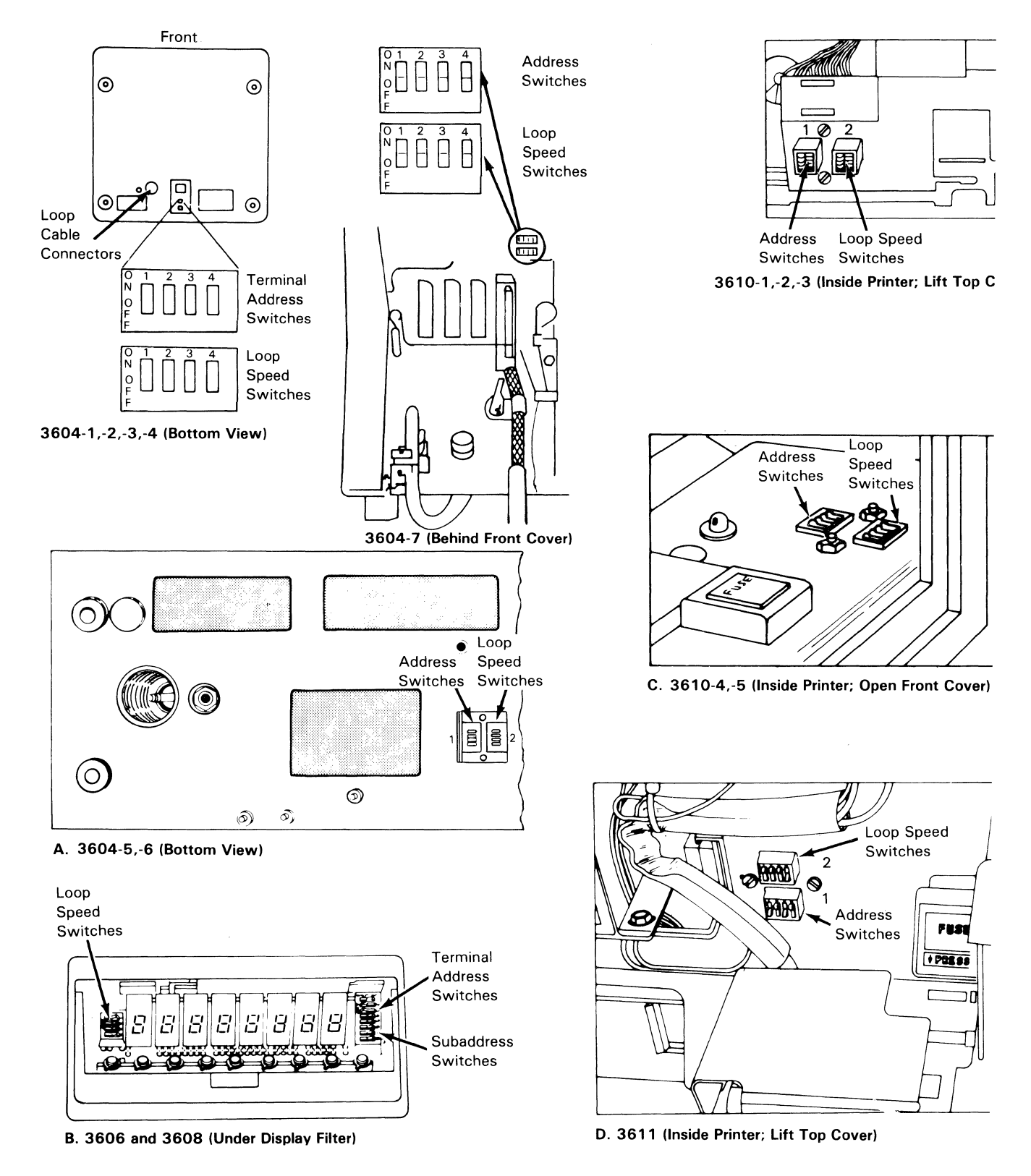

Figure C-2 (Part 2 of 3). Loop Speed and Address Switch Locations

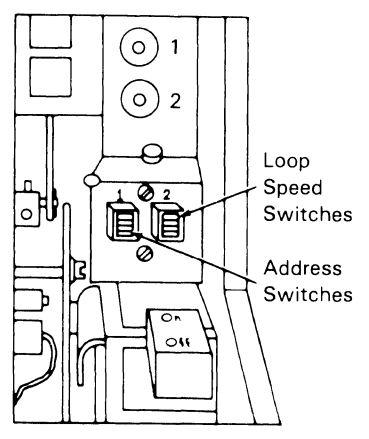

E. 3612 (Inside Printer; Lift Top Cover)

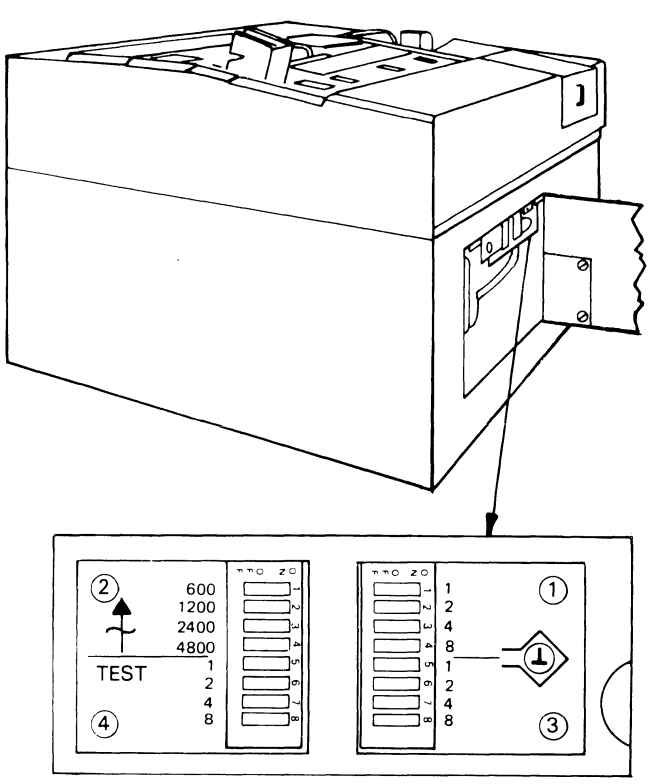

G. 3616 (Inside Front Access Cover)

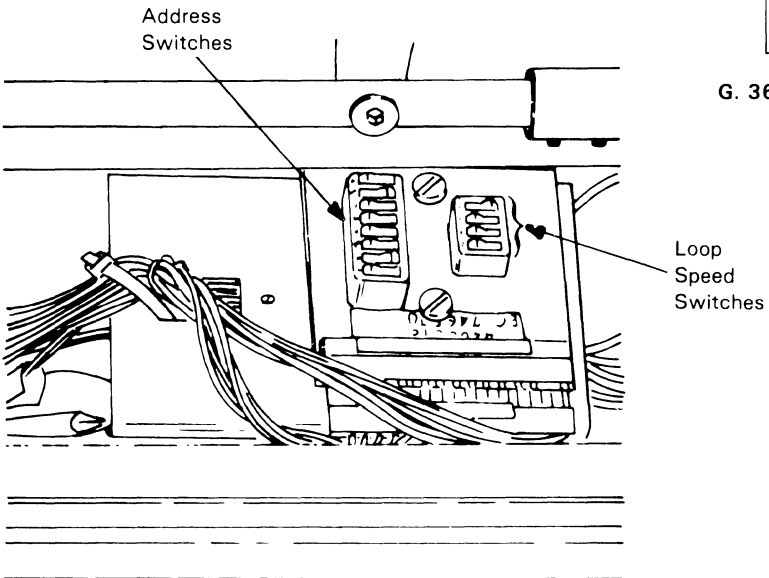

F. 3615 (Inside Printer; Open Customer Access Cover). Switches Located Inside Front Panel

Figure C-2 (Part 3 of 3). Loop Speed and Address Switch Locations

C-8 4700 Operating Procedures

•

.

## Appendix D. Communications Network Management (CNM/CS)

The Communications Network Management facility (CNM/CS) is provided with all controllers. To obtain it, specify either the expanded or CNM/CS monitor, and the CNM operand on the STARTGEN CPGEN macro. The CNM/CS functions execute under the control of the system monitor, but they occupy a separate work station.

CNM/CS does not need a terminal to process requests from the host. However, to issue the 711 or 712 command, you need a terminal.

If the CNM/CS work station has an associated terminal, the message ENTER CNM COMMAND is displayed at the terminal. The only commands that you can issue from this terminal are the 711 and 712 commands.

All error messages that can occur are described with the rest of the error messages in this manual. The CNM/CS facility enables the communication of error and statistical data between a controller and a host system. CNM/CS is controlled by the host system. The controller operator can choose the type of processing, and send messages to the CNM/CS host operator.

Several IBM host products support CNM/CS:

- The Network Problem Determination and Analysis (NPDA).
- The 8100 Information System (DPPX/PDA).

Two types of data are communicated between the host and the controller: solicited and unsolicited.

**SOLICITED DATA:** The host operator can request different types of error and statistical data using Request Maintenance Statistics (RECMS). The controller responds to these requests using Record Maintenance Statistics (RECFMS).

Full support of CNM/CS enables the host to request:

- Link-test statistics, the base statistical counters for the host link.
- Summary error data, the machine check counters and the communication check counters.
- The EC level data, the engineering-change level of the controller.
- Resource statistics, the loop and controller status.
- Resource status, response time statistics.

- Host batch processing, the statistical data and log records of the controller.
- Set parameters, modify the controlling parameters, or report the timer data.
- System Services. The System Services enable a remote user to log onto the system monitor and issue a subset of the system monitor commands. A local operator can press the RESET key 15 times to force a host user off the system monitor.

**UNSOLICITED DATA:** The controller sends unsolicited data (an alert) to notify a host of an error condition. The controller checks the system log at predetermined intervals, and notifies the host of any condition that can cause an alert. This interval is preset to 2 minutes, but can be changed from the host using the Set Parameters function of the 712 command.

### Index

# A

A operator active counter 3616 B-65 4710 B-75 4715 B-79 4720 B-84 A operator, specify 6-12 abnormal end error counter SDLC B-20 access control 5-179 activate stops 6-24 adapter check counter, BSC B-30 adapter element, error conditions 7-12 adapter machine check counter, X.25 B-6 adapter malfunction line counter 4730 B-87 adapter reset test 8-8 adapter wrap test 5-186 add sectors to data set 2-26 adding programs 2-90 address switch settings C-2 address, alter 4730 terminal 5-169 address, data block 5-191 address, index block 5-191 address, logical device 5-21 address, ttrr 4-50 addresses, display program 5-201 ALA host communication link 7-1 ALA line 5-26 ALA/SDLC 5-33 ALA/SDLC line 5-34 ALA/SNA-Primary host link 7-1 alignment, track 2-25, 2-26, 4-35 allocate data set 3-15 allocating data set storage 2-49 allocating space 2-90, 2-92 alter 4730 terminal address 5-169 altering data sets 2-25 alternate sector disk counter B-38 append data set 2-60 append data set format 3-16 application program data set merge 4-17 application program data set, compress 5-138 application program dump 5-133, 5-135 application program loading 7-30 application program name (apname) 5-201 application program procedure 3-3 assign device to free pool 5-18 assign device to work station 5-18 assign dump ID 5-66 assign output device, 005 command 5-11 assign records 2-44, 2-68 assign SNA Logical Unit 5-18 assign subaddress, 009 command 5-23 assign test component with 007 command 5-16 assign 4730 to station 5-172 assign 4730 to system monitor 5-171

associated data sets 2-47, 2-69 attribute display 2-65 automatic startup 1-11, 5-106 auxiliary diskette drive 1-3, 1-15 auxiliary drive, loading from 1-15

## B

B operator active counter 3616 B-65 4710 B-75 4715 B-79 4720 B-84 B operator, specify 6-12 backup diskette 4-17 bad diskette format counter B-40 begin - end sequence counter SDLC B-15 beginning of data 4-34 binary synchronous communication (BSC) 5-26 blank diskette for creating operating diskette 5-203 block check error counter, BSC B-27 BSC (binary synchronous communication) 5-26 BSC and SDLC host link 7-1 BSC3 single/batch mode 5-77 buffer overflow, DCA B-32 buffer parity error, DCA B-32 busy counter SDLC B-21 busy counter, X.25 B-5 busy line counter 4730 B-88 bypass checking 5-102 bypassing menus 2-4 byte address 6-15

# C

cable error counter 3278/3279 display B-49 3278/3279 keyboard B-50 4704-2/3 display B-72 4704-2/3 encoder B-73 4704-2/3 keyboard B-71 calculate address 4-47 calculate overlay displacement 4-48 calculate root displacement 4-48 calculate split application program displacement 4-52 call connect truncated counter, X.25 B-11 call packet fields 5-141 call parameter change counter, X.25 B-11 call progress (CP) signals 8-7 call time out counter, X.25 B-14 cancel key counter 3262/3287/5210 B-48 change configuration data 6-15

change counters 5-91 change data 6-15 change data set size 4-33 change data set, diskette drive 2 4-36 change disk data 5-57 change diskette data 5-57 change number lines 5-94 change operating parameters 5-80 change password 2-82 change segment header 6-13 change translation table 5-89 channel inoperative counter, X.25 B-14 channel state invalid counter, X.25 B-13 channel unavailable counter, X.25 B-13 characteristics, data set 2-36 characteristics, test component 5-151 check character 5-100 checking, bypass 5-102 checksum error 7-41 circuit counters B-10 circuit identifier 5-140 circuit parameter description 5-140 circuit parameters, obtaining 5-144 circuit, starting or stopping 5-140 circuit, switched/permanent 5-142 clean printer 5-109 clear packet sent counter, X.25 B-8 clear received counter, X.25 B-12 clear screen 5-156, 6-28 clear sent counter, X.25 B-12 clock, display and set 5-38 CNM/CS facility D-1 CNM/CS work station 5-179 CNM/CS, control access 5-179 codes, status 3-17 cold start 1-5 command reject diskette counter B-39 command reject error counter SDLC B-21 command, repeat 5-197 commands See individual numeric commands at end of index commands, reference information 5-1 communication adapter test 5-186 Communication Expansion Unit (CEU) 2-2 Communications Network Management (CNM) D-1 complete operation interrupt counter, DCA B-35 component address 6-9 component ID 5-120 compress application program data set 5-138 compress diskette 2-22, 4-32, 5-67 compress on diskette drive 1 4-32 compress on diskette drive 2 4-33 configuration data listing 6-15 configuration diagnostic diskette 2-107 configuration image 4-4 configuration, device 2-107

configuration, installation diskette 2-107 connection ID 5-144 connection problem error counter SDLC B-19 connection problem error counter, BSC B-27 control operator 1-1 control operator ID 1-12, 5-107 control operator terminal, enable/disable 5-9 Control Program Generation (CPGEN) 3-1, 4-15 control unit address (CUA) 1-12, 5-107, 7-63 control unit operating information 5-70 control unit status 5-26 controller configuration testing 7-12 controller diskette drive 1-3, 1-15 controller display 5-145 controller display, enable/disable 5-145 controller dump 5-180 Controller Image Table (CIT) 4-24 controller or processor protocol violation counter B-79 3616 B-65 4710 B-76 4715 B-79 4720 B-84 controller processing capability 5-40 copy data set 2-55, 5-192 copy data set format 3-16 copy diskette 2-20, 5-149 copy diskette 4701 Model 3 and 4702 4-31 copy diskette 4701 Models 1 and 2 4-30 counters, display 5-91 counters, display extended 5-120 counters, extended 5-110 counters, print extended 5-120 counters, standard 5-111 counters, statistical B-1 CPGEN (Control Program Generation) 3-1, 4-15 CPGEN data, display 5-124 CPGEN data, incompatible 7-34 CPGEN loading 7-29 CRC (Cyclic Redundancy Check) mismatch disk counter B-35 CRC (Cyclic Redundancy Check) mismatch diskette counter B-39 create an EXEC 4-44, 5-196 create diskette or disk with utilities 3-1 create operating diskette 5-204 create operating diskette with HDIC 4-24 create operating medium 4-4 create unattended on blank diskette 5-203 create unattended on blank medium 4-10 cryptographic facilities, testing 5-161 cryptographic keys, load/verify/erase 5-162 CTS transition during write counter, SDLC B-23 CUA, set 5-125 customizer, system 2-6 cycles, dispatch 6-27

## D

data block 5-191 data check parity counter 3262/3287/5210 B-47 data communication equipment error counter SDLC B-21 data count exceeded counter 4730 B-91 data equipment error counter, BSC B-28 data pattern, display 6-21 data set copy 5-192 data set directory 2-72 data set display 4-28, 5-164 data set function menu 2-47 data set manipulation 2-35 data set name 2-25, 2-27, 5-164 data set name, display 5-199 data set name, set 5-127 data set numbers 4-29 data set open status 5-108 data set record, modify 5-166 data set types 2-37, 2-40, 2-42, 2-45, 2-78 data set, append 2-60 data set, copy 2-55 data set, defining 2-36 data set, rename 2-53 data set, reorganize 2-63 data set, system log 8-1 data sets, deleting 2-27 date and time 1-11, 1-14 date, display and set 5-38 DCA (device cluster adapter) 1-4, 5-25, 7-3 DCA adapters 7-15 DCA attached devices 5-155 DCA counter descriptions 5-26 DCA counters 5-26 DCA error counter 3278/3279 display B-49 3278/3279 keyboard B-50 4704-2/3 display B-72 4704-2/3 encoder B-73 4704-2/3 keyboard B-71 DCA indicator 7-1 DCA not active counter 3262/3287/5210 B-46 DCA port 5-25 DCA port counter descriptions B-33 DCA port counters 5-26 DCA statistical counters B-30 DCA, start and stop 5-122 DCE cause codes 8-20 DCE diagnostic codes 8-21 DCE hardware error counter, X.25 B-5 DCE unavailable counter, X.25 B-7 deallocate data set 2-51, 3-15 deallocate data set storage 2-51 debugging 6-1 debugging commands 6-2 debugging data, display 5-159 debugging mode, end 6-2 debugging mode, enter 4-49 debugging, start 5-132

default startup 1-5 define data set 2-36 define direct data set 2-42, 3-13 define keyed data set 2-45, 3-14 define sequential data set 2-39, 3-13 define temporary data set 3-12 delay, loop-1 signal 7-19 delay, loop-2 signal 7-20 delay, loop-3 signal 7-20 delete data set 2-27, 2-47, 3-15 delete data set menu 2-47 designate terminal 5-9 device check counter, DCA B-35 device cluster adapter, (DCA) 1-4 device codes, 4704-1/2 power-on 8-29 device error(s) counter 3604 encoder B-54 3604 keyboard B-52 4704-1 encoder B-71 4704-1 keyboard B-68 4704-2/3 encoder B-74 device I/O error counter 3262/3287/5210 B-47 device IDs 5-120 device patch error counter 4704-2/3 display B-73 device/CPGEN mismatch counter, DCA B-35 devices supported 2-107 DEVPARM function (043 command) 5-80 diagnostic control console 7-26 diagnostic diskette 1-3 diagnostic diskette, logon from 4-3 diagnostic event recording 5-117 diagnostic packet received counter, X.25 B-6 diagnostic test switches 7-14 directory, data set 2-72, 5-138 directory, overlay 4-48 disable control operator terminal 5-9 disk drive A 1-3, 2-2 disk drive arm failure counter B-37 disk drive B 1-3, 2-2 disk drive C 1-3, 2-2 disk drive D 1-3, 2-2 disk drives 1-3, 2-2 disk EDAM initialization 2-31, 2-33, 3-11 disk EDAM initialization format 3-11 Disk Expansion Unit (DEU) 2-2 disk format 3-11 disk functions 2-29 disk hardware malfunction counter B-36 disk or diskette, start and stop 5-79 disk override 3-12 disk parameters, set 5-106 disk record, display 5-164 disk record, modify 5-166 disk statistical counters B-35 disk status 5-145 disk utilities on operating medium 3-1 disk utility procedures 3-1 disk, change data 5-57 disk, read from 5-54 disk, seek test 5-62 diskette backup 4-15

diskette drive 1 1-3 diskette drive 1, compress 4-32 diskette drive 1, format diskette 4-39 diskette drive 2 1-3 diskette drive 2, compress 4-33 diskette drive 2, format diskette 4-41 diskette EDAM initialization 2-24 diskette function menu 2-3, 2-13 diskette functions 2-13 diskette hardware malfunction counter B-40 diskette intervention required counter B-38 diskette or disk status 5-150 diskette parameters, set 5-106 diskette record, display 5-164 diskette record, modify 5-166 diskette required counter B-38 diskette statistical counters B-38 diskette status 5-145 diskette type (1, 2, 2D) 2-16 diskette utilities on operating medium 3-1 diskette utility procedures 3-1 diskette volume ID, change 5-147 diskette, change data 5-57 diskette, compress 2-22, 4-32, 5-67 diskette, copy 2-20, 4-30, 4-31 diskette, diagnostic 1-3, 4-3 diskette, format 2-14, 4-38, 5-72 diskette, installation 1-2, 2-1 diskette, patch 2-85 diskette, read from 5-54 diskette, seek test 5-62 diskette, transmitting 5-184 diskette, write to 5-188 dispatch cycles, change 6-27 displacement, overlay 4-48 displacement, root 4-48 display change counters 5-91 display complete log message 5-5 display current log messages 5-3 display data 6-14 display data set attributes 2-65 display data-set names 2-73 display data sets on drive 2-73 display debugging data 5-159 display diskette data set names 5-199 display dump 5-64 display EC, IR, patch, CPGEN data 5-124 display 8 bytes 6-3 display error log 5-99 display header segment 6-10 display ID station owning 4730 5-170 display log message 6-23 display log message of type 5-157 display message type 5-157 display messages, print 5-103 display program dump 5-135 display record from disk or diskette 5-164 display station address for 4730 terminal 5-170 display statistical counters 5-24 display status of diskette or disk 5-150

display stops in application program 6-25 display storage map 5-64 display storage use 2-75 display system status 5-123 display system variables 5-124 display test 5-100 display test pattern 5-44 display tracking test 5-51 display 4730 terminal sense 5-173 display, controller 5-145 displayed messages 7-1 document printer 5-24 double space key counter 3262/3287/5210 B-49 drive, disk 2-2 drive, diskette 2-1 DTE diagnostic code 5-140 DTE-generated diagnostic codes 8-23 dual case key counter 3262/3287/5210 B-49 dump 4-43 dump data set 5-133 dump ID, assign 5-66 dump option 1-12, 5-107 dump, controller 5-180 dump, diskette 5-70 dump, display 5-64 dump, display program 5-135 dump, print 5-60 dump, print program 5-133 dump, transmit 7-66

## E

EC (Engineering Change) level, display 5-124 echo message 7-77 EDAM (Extended Disk and Diskette Access Method) 3-7, 5-202 EDAM initialization, 4701 model 3, 4702 2-31 EDAM initialization, 4701 Models 1,2 2-32 EDAM initialization, 4702 diskette 2-24 enable control operator terminal 5-9 encrypting PIN pad 2-79 encryption facility 5-25 encryption intervention required counter B-42 encryption key lock 7-11, 7-12 encryption statistical counters B-41 end debugging mode 6-2 end-of-data (EOD) 2-25, 2-27, 4-34 end-of-extent (EOE) 2-25, 2-27, 4-35, 5-138 end of form(s) counter 3610/3611/3612 B-59 3615 B-63 3616 B-67 4710 B-77 4715 B-81 end of forms -- document counter 4715 B-81 end of forms -- document counter 4720 B-86 end of forms -- journal counter 4720 B-85 end of page counter

3616 B-67 4710 B-77 4715 B-81 4720 B-86 equipment check counter 3262/3287/5210 B-47 equipment check disk counter B-37 error code, data set name 7-61 error codes, installation diskette 2-103 error correction code applied B-38 error log, display 5-99 error queue entry counter, DCA B-32 error threshold 5-26 errors, ignore 5-104 event recording 5-117 EXEC (executable files) 4-44 EXEC, create 4-44 EXEC, execute 4-45 EXEC, invoke 5-198 EXEC, repeat 4-45 EXEC log message format 8-2 executable files (EXEC) 4-44 expanded system monitor 5-201 expiration date 2-38, 2-41, 2-43, 2-46, 2-78 expiration date, data set 2-52, 2-74 extended counter ID 5-120 extended counters, display 5-120 extended counters, print 5-120 Extended Disk and Diskette Access Method (EDAM) 5-193 extended statistical counters 5-110, B-1 extended status bits counter, DCA B-33

## F

FCS error counter 4730 B-90 feature error counter, DCA B-35 field length 6-10 field length, change 6-13 forcing logoff 4-3 format a disk 2-29 format diskette 2-14, 4-38, 5-72 forms emitter check counter 3615 B-63 forms motor error counter 4720 B-86 frame check sequence error counter SDLC B-20 frame reject received counter, X.25 B-7 frame reject sent counter, X.25 B-6 free pool, assign device 5-18

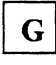

general log message format 8-1 GENID (Configuration Generation Identification) 8-3 genid field 1-10 group code 5-143 guidance panels 2-35

# Η

halt on check counter 3615 B-63 hard-copy mode 6-2 hard-copy trace mode 6-16 hard-copy-trace option 5-12 hard copy trace, start 6-16 hard copy trace, stop 6-18 hardware failure counter, X.25 B-8 HDIC HDIC in prompt mode 4-24 HDIC with prompts 4-24 HDIC without prompts 4-26 HDIC (host diskette image create) 4-24 head calibration error counter 4715 B-81 head calibration error counter 4720 B-86 header segment, display 6-10 Help Function 4-57, 5-177 hold latch failure counter 4715 B-82 host BSC communication link statistical counters B-23 host diskette image create (HDIC) 4-5, 4-24 host link error message formats 8-7 host link type 5-33 host link, deactivate/reactivate 5-74 host link, start and stop 5-76 host link, test 5-186 host operator 1-1 host operator interface 3-2 host operator procedure 3-2 host SDLC communication link statistical counters B-15 Host Support 5-124 host transmission facility 4-5 for data set merge 4-17 with backup 4-15 with backup no prompts 4-21 without backup 4-11 without prompts 4-18 host, transmit to 4-42

# Ι

I-frame overflow counter 4730 B-92 id, control operator 1-12 ID, current segment space 6-3 ID, data set 5-108 ID, dump 5-66 ID, work station 5-21 identify terminal components 6-9 IDs, optional module 5-107, 5-128, 7-57 ignore test errors 5-104 inactive port counter 3262/3287/5210 B-47 incorrect message length counter 3608 printer B-57

3616 B-66 4710 B-76 4715 B-80 4720 B-84 index block 5-191 index record, reconstruct 5-190 Index Register Number Table (IRNT) 6-20 indexing status, test 6-19 inhibit print key counter 3616 B-66 4710 B-76 4720 B-85 initial program load 2-1 initial program load (IPL) 3-3 initial testing sequence 7-3 initialization character 2-68 initialize records 2-68 initializing records 2-44 installation diskette 1-2, 2-1 installation diskette error messages 2-103 installation-diskette functions 2-2 installation menu, 4700 1-7, 2-1 instruction address 4-47 interface select test 8-8 interfaces to utilities 3-1 intermediate network 5-143 intervention required counter 3608 printer B-57 intervention required counter 3610/3611/3612 B-58 invalid adapter status counter BSC B-27 invalid adapter status error counter SDLC B-20 invalid data field counter, SDLC B-22 invalid encrypted key checksum counter B-42 invalid hardware status counter, X.25 B-4 invalid parameter counter, X.25 B-14 invalid PIN encryption counter B-43 invalid port ID counter, DCA B-33 invalid SCS code counter 3262/3287/5210 B-48 invalid SCS parameter counter 3262/3287/5210 B-48 invoke an EXEC 5-198 IPL control fields 5-127 IPL switches 1-9

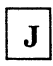

journal printer station 5-24

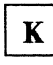

key 6 LPI counter 3262/3287/5210 B-48 key 8 LPI counter 3262/3287/5210 B-48 key, data set 2-69 key, encryption 2-80 keyboard messages, print 5-103 keyboard overrun counter 3278/3279 keyboard B-50 keyboard POR test failure counter 4704-2/3 display B-73 keyboard translation table 5-89 keys cryptographic 5-162 data set 2-47 load encrypted 5-163 load plaintext 5-163 verify/erase 5-163 keywords MAXSEG 7-51 MAXSTOR 7-51

# L

LCF diskette 5-129, 7-43 LCF library diskette 4-43 LED messages 5-123, 7-1 left margin sensor counter 4715 B-81 left margin sensor counter 4720 B-86 lights, terminal 5-115 line failure 5-26 line indicator 7-1 line length exceeded counter 3616 B-66 4710 B-76 4715 B-80 4720 B-85 line not started 5-26 line started 5-26 lines displayed, change 5-94 link already open counter, X.25 B-9 link counters B-3 link not open counter, X.25 B-8 link, start and stop 5-76 list, DCA attached devices 5-155 list, loop attached devices 5-153 load drive 1-3 loading from the auxiliary drive 1-15 local configuration facility (LCF) 4-5 local configuration facility library 4-43 local terminal logon 4-2 log message display, 001 command 5-3 log message display, 002 command 5-5 log message format, EXEC 8-2 log message text, display 6-22 log message, display 6-23 log message, write 5-53 log messages 8-1 log, display message types 5-158 log, host transmit 4-15 log, print 5-90 logging on to system monitor 4-1 logical channel group number 5-140 logical channel number 5-140 logical record length (LRECL) 2-38, 2-40, 2-43, 2-46, 2-78 logical work station 6-1

logoff, force 4-3 logoff, system monitor 4-3 logoff, 000 command 5-2 loop adapter error counter 3604 display B-53 3604 encoder B-53 3604 keyboard B-51 3606/3608 terminals B-54 3608 printer B-56 3610/3611/3612 B-58 3614/3624 B-60 3615 B-62 3616 B-64 4704-1 display B-69 4704-1 encoder B-70 4704-1 keyboard B-68 4710 B-74 4715 B-78 4720 B-82 loop address switches C-2 loop attached devices 5-153 loop control 5-26 loop control adapter check counter B-44 loop control counters B-43 loop control noise counter B-43 loop control propagation delay counter B-44 loop control synchronization counter B-43 loop control wrap failure counter B-44 loop error counter 3604 display B-52 3604 encoder B-53 3604 keyboard B-51 3606/3608 terminals B-54 3608 printer B-56 3610/3611/3612 B-58 3614/3624 B-60 3615 B-62 3616 B-64 4704-1 display B-69 4704-1 encoder B-70 4704-1 keyboard B-68 4710 B-74 4715 B-78 4720 B-82 loop indicator 7-1 loop number 5-25, 6-9 loop speed 5-26 loop-speed switch settings C-2 loop-speed switches C-2 loop station adapter test 5-186 loop station connection test 5-186 loop terminal addressing C-1 loop, activate or deactivate to test 5-194 loop, start and stop 5-75 lower diskette drive 1-3

## M

machine check 5-180 machine check counter, encryption B-41 machine check error counter SDLC B-22 machine check status counter, DCA B-33 machine configuration switches 7-3 machine feature switches 5-32, 5-186 magnetic device POR failure counter 4704-2/3 display B-73 magnetic stripe encoder 5-24 magnetic stripe encoder, write 5-88 magnetic stripe reader 5-24 map, storage 5-64 measure system use 5-40 medium, operating 1-3 menu, installation diskette/utilities alter data set 2-25 AP transfer 2-90 data set functions 2-35 disk functions 2-29 diskette function 2-3 function customizer 2-8 installation diskette 2-1 operating medium 3-4 optional modules 2-10 system customizer 2-8 4700 directory functions 2-72 4700 installation 2-1 menus, bypassing 2-4 merge program data sets 4-9 message to remote operator 5-178 message to station 5-52 message type, display 5-157 message, display log text 6-22 messages, display types in log 5-158 messages, installation diskette error 2-103 messages, LED 7-1 messages, miscellaneous diskette 2-105 messages, patch error 2-86 messages, print log 5-90 messages, system log 8-1 messages, system monitor 7-54 messages, 4-digit 7-1 messages, 5-digit 7-54 microcode loading 7-29 missing left margin counter 3610/3611/3612 B-59 modem malfunction line counter 4730 B-88 modify record from disk or diskette 5-166 modifying programs 4-46 modules, optional 2-6 modules, selecting and loading optional 1-11 modulus value 5-25, 6-9 monitor, system 1-1 mono case key counter 3262/3287/5210 B-49 mounting diskettes 3-6, 5-60 multiuse loop 5-26, 7-3

Ν

name, application program data set 5-127 name, program 2-90 names, display program 5-201 NCCF (Network Communications Control Facility) 5-178 NCCF network identifier 5-178 Network Communications Control Facility (NCCF) 5-178 network control program (NCP) 4-1 network identifier (NID) 5-174 Network Problem Determination Analysis (NPDA) 4-1, 8-2, D-1 network selection sequence 5-28 NID (network identifier) 5-174 no response to message counter 4730 B-89 non-operating diskette, change 5-57 non-productive time-out counter 4730 B-90 nonsupported command received counter, SDLC B-22 not ready disk drive counter B-36 NPDA (Network Problem Determination Analysis) 4-1, 8-2, D-1 NPDA messages 8-2 NRZI (non-return-to-zero change-on-ones recording) 5-76 number, set serial 5-125 numbers, data set 4-29

# 0

offline, 4730 terminal 5-168 offset of key 2-69 online, 4730 terminal 5-168 open data sets 5-108 operating diskette 1-3 operating diskette creation 4-24 operating diskette image 5-203 operating diskette, create 1-8, 5-204 operating diskette, display SYSAP 2-101 operating image 4-4 operating information, print 5-70 operating medium 3-1 operating medium, add program 2-98 operating medium, allocate space 2-92 operating medium, create 4-4 operating medium, operational/non-operational 1-3 operating medium, replace program 2-96 operating medium, transfer all programs 2-95 operating medium, transfer programs to 2-89 operating parameters, test component 5-80 operational circuit status 8-16 operational link status 8-12 operator active counter 3262/3287/5210 B-46 operator intervention required counter 3262/3287/5210 B-46

operator screen size 5-93 operator, specify A or B 6-12 optional modules 1-13, 2-6 optional modules, loading 1-11 out-of-sequence/unexpected event counter, X.25 B-9 output device, assign 005 command 5-11 output test component characters 5-43 over-63 error counter, DCA B-31 overlay displacement 4-48 overlay starting address 4-49 override disk format 2-33 overrun counter, diskette B-41 overrun error counter SDLC B-18 overrun line counter 4730 B-87 overrun/underrun error counter BSC B-27

# P

packet discarded counter, X.25 B-6 packet level timeout counter, X.25 B-12 packet size 5-142 panel, copy diskette 2-20 panel, disk format override 2-34 panels, guidance 2-35 passbook printer 5-24 password, change 2-82, 4-13 password, diagnostic diskette 4-4 password, installation diskette 1-5 password, invalid 3-4 password, system monitor 1-8, 1-12 password, valid 3-3 patch diskette 2-85 patch error messages 2-86 patch from diskette 2-84 patch from keyboard 2-85 patch level, display 5-124 patch microcode on diskette 2-83 patch program, cancel 2-86 patching microcode 2-84 pattern, display data 6-21 pattern, test 5-44 PA1 key counter 3262/3287/5210 B-48 PA2 key counter 3262/3287/5210 B-48 PBN (physical block number) 4-49 PBN, convert to ttrr address 4-50 personal identification number (PIN) 2-79 PFP (primary field pointer) B-51 physical block number (PBN) 4-49 physical record sequencing number 2-17 PIN (personal identification number) 2-79 PIN test 2-79 PIN translation encryption counter B-43 PIN validation encryption counter B-42 place stop in program 6-5 platen open counter 3610/3611/3612 B-59 poll counter BSC B-23 poll error counter, DCA B-34

poll retry 32 counter, DCA B-33 poll time-out counter 4730 B-90 poll time-out counter, DCA B-34 poll/select 4730 address 5-169 POR (Power On Reset) B-73 port error counter 3278/3279 display B-49 3278/3279 keyboard B-50 4704-2/3 display B-72 4704-2/3 encoder B-73 4704-2/3 keyboard B-71 power off counter 3262/3287/5210 B-47 power on counter 3262/3287/5210 B-45 3616 B-65 4710 B-75 4715 B-79 4720 B-83 power supply failure counter 4720 B-86 previous activity incomplete counter, X.25 B-8 primary abort counter, BSC B-28 primary field pointer (PFP) 6-10 primary field pointer, change 6-13 print check counter 3615 B-62 print data set contents 2-70 print data sets on drive 2-76 print dump 5-60 print emitter check counter 3608 printer B-57 3610/3611/3612 B-59 3616 B-67 4710 B-77 4715 B-81 4720 B-85 print keyboard and display messages 5-103 print operating information 5-70 print program dump 5-133 print statistical counters 5-29 print storage map 5-60 print system log 5-90 print wheel/belt 5-41 print wire check counter 3616 B-67 print wire error counter 4720 B-86 printer not ready counter 3615 B-63 printer ready counter 3262/3287/5210 B-45 printer ripple test 5-41 printer test 5-43 printer, clean wheels 5-109 processing utilization, measure 5-40 program addresses, display 5-201 program dump, display 5-135 program location, obtain a 4-46 program names, display 5-201 program stack, display 6-26 programs, allocating space for 2-92 programs, maximum number 2-93 programs, modifying 4-46 programs, replacing and adding 2-90 programs, split 4-52 prompts, HDIC 4-24 protocol error counter 4730 B-91

protocol error line counter 4730 B-88 purge mode 5-115

# R

Re-IPL option 3-7 read ALA/SDLC terminal 5-49 read data parity error counter, DCA B-31 read from disk 5-54 read from diskette 5-54 read from SNA-Primary 5-49 read line parity error counter, DCA B-31 read test 5-46 read time-out counter 3606/3608 terminals B-55 read time-out counter, DCA B-31 rebuild temporary diskette record 5-190 receive line dropped counter, SDLC B-22 receive timeout counter, X.25 B-4 reconstruct record 5-190 record length, diskette 2-16, 2-19 record, display from disk or diskette 5-164 record, modify data set 5-166 recording events 5-117 records, assign 2-44 records, initializing 2-44 rejected DEVPARM request counter 3262/3287/5210 B-46 3616 B-66 4710 B-76 4715 B-80 4720 B-84 relocatable addresses 4-47 relocation option 4-47 remote DTE operational counter, X.25 B-11 remote operator 1-1 remote operator access 5-179 remote operator, send message 5-178 remove stop 6-7 rename data set 2-53 rename data set format 3-16 reorganize data set 2-63 reorganize data set format 3-17 repeat previous command 5-197 replacing programs 2-90 request online received counter 4730 B-92 Reset button 1-9 reset packet sent counter, X.25 B-8 reset received counter, X.25 B-12 reset sent counter, X.25 B-12 reset statistical counters 5-111 restart packet sent counter, X.25 B-8 restart received counter, X.25 B-7 restart sent counter, X.25 B-12 retries exceed limit counter, X.25 B-9 retrieve work station status 5-159 ripple test 5-41 root constant area 4-53 root constant length 4-53 root displacements 4-48

root instruction area 4-53 root length 4-48 root section 4-48 run books 1-1

# S

SABM received counter, X.25 B-3 screen size attribute 5-93 screen, clear 5-156, 6-28 SDLC sequence error counter 4730 B-89 SDRM received counter, X.25 B-10 secondary busy counter, BSC B-29 secondary extent 2-69 secondary field pointer (SFP) 6-10 secondary field pointer, change 6-13 sectors for application program transfer 2-93 sectors, adding or deleting 2-26, 4-34 seek test 5-62 segment header, change 6-13 segment length 6-10 segment overflow counter 3604 keyboard B-52 segment overflow counter 4704-1 keyboard B-69 segment overrun counter 3278/3279 keyboard B-51 segment overrun counter 4704-2/3 keyboard B-72 select counter, BSC B-30 send a message 5-52 sense, display 4730 terminal 5-173 sensor failure counter 4715 B-82 sensor failure counter 4720 B-87 sequence error counter, BSC B-29 sequence error counter, X.25 B-5 serial number, set 5-125 set application program data set name 5-127 set disk parameters 5-106 set diskette parameters 5-106 set serial number 5-125 SFP (secondary field pointer) 6-10 single-cycle execution 6-8 single-cycle mode 6-2, 6-16 single cycle start 6-16 single-cycle, stop 6-18 single space key counter 3262/3287/5210 B-49 SNA circuits 7-2 SNA logical unit 5-18 SNA-Primary read 5-49 SNA-Primary, write to 5-50 SNA protocol error counter 4730 B-91 SNA System Services Control Point (SSCP) 7-2 SNRM received counter, X.25 B-10 solicited data D-1 source data set 2-57 source drive code 2-61 specify A/B operator 6-12 split program displacements 4-52 SSCP-PU session 7-2 stack, display 6-26 stand-alone dump 5-60

standard statistical counters 5-111 start DCA 5-122 start debug mode 5-132 start link 5-76 start loop 5-75 start-mode value 5-106 start work station 6-8 start/stop disk or diskette 5-79 start/stop 4730 terminal line 5-176 starting from diskette or disk 1-9 startup 1-3 startup codes 1-11 startup types 1-11 state invalid counter, X.25 B-13 state, disk and diskette 5-145 station to station write 3-3 statistical counter display 5-24 statistical counters 5-24, 7-2, B-1, B-2 statistical counters, print 5-29 statistical counters, reset 5-110, 5-111 status messages A-1 status returned 3-17 status, diskette or disk 5-150 status, line 5-26 status, system 5-123 stop-circuit commands 7-2 stop DCA 5-122 stop drive command 5-79 stop latch failure counter 4715 B-82 stop line issued 5-26 stop link 5-76 stop loop 5-75 stop poll set counter DCA B-32 stop print key counter 4715 B-80 stop trace 5-119 stop work station 6-11 stop, place in program 6-5 stop, remove 6-7 stops, activate 6-24 stops, display 6-25 storage counters 5-91 storage management counters 5-130 storage map, display 5-64 storage map, print 5-60 storage parity 7-5 storage pool 5-130 storage use, display 2-75 STPCKT circuit counter, X.25 B-11 STPLNK status 8-14 STRCKT status 8-17 STRLNK status 8-13 subaddress switch settings 5-23, 5-24, C-2 subaddress, assign with 009 command 5-23 switched call type 5-142 switched-network identifier (XID) 5-107 switches, machine feature 5-32 system customizer 2-6 system error messages 7-3 system log messages 8-1, 8-3 system messages 7-1

system monitor 1-1 system monitor logoff 4-3 system monitor messages 7-54 system monitor password 1-12 system monitor, allow or prohibit access 5-9 system monitor, expanded 5-201 system monitor, using 2-83 system state 5-123 system variables 1-12

Т

table, keyboard translation 5-89 table, trap-after-store 5-181 target data set 2-57 target drive code 2-61 temporary data record 5-191 temporary file 2-37 temporary file, diskette 5-190 temporary file, reconstruct 5-190 temporary patch diskette 2-85 terminal address 6-9 terminal component counters B-45 terminal error counter 3278/3279 display B-49 3278/3279 keyboard B-50 4704-2/3 display B-72 4704-2/3 encoder B-73 4704-2/3 keyboard B-71 terminal lights 5-115 terminal protocol violation counter 3616 B-65 4710 B-75 4715 B-79 4720 B-83 terminal shutdown counter, DCA B-34 terminal, control operator 5-9 terminal, identify components 6-9 termination pending counter, X.25 B-9 test component 4-57 test component characteristics 5-151 test component parameters 5-80 test component, assign with 007 command 5-16 test cryptography 5-161 test display 5-100 test errors, ignore 5-104 test host link 5-186 test indexing status 6-19 test loop 5-194 test message received counter SDLC B-16 test message received counter, X.25 B-10 test pattern 5-44 test PIN 2-79 test printer 5-43 test read 5-46 test request counter BSC B-24 test 3614/3624 5-95, 5-97 test, DCA adapter 7-32 test, host adapter 7-15

test, loop-1 adapter 7-19 test, loop-2 adapter 7-19 test, loop-3 adapter 7-20 test, 3262 DCA 7-71 test, 3278 DCA 7-71 test, 4704 7-72 test, 4710 7-72 text on test component, print/display 5-48 throughput class 5-143 time and date 1-11, 1-14 time-of-day 5-38 time-out counter 3262/3287/5210 B-45 3608 printer B-57 3610/3611/3612 B-59 3614/3624 B-61 3615 B-63 3616 B-64 4710 B-75 4715 B-78 4720 B-83 time-out error counter BSC B-25 time-out error counter SDLC B-17 time-out value 5-78 time-stamp 8-3 timer 5-36 timer failure counter 4715 B-82 timer/stop latch failure counter 4720 B-86 total transactions counters 3606/3608 terminals B-55 trace 5-117 trace diagnostic event 5-117 trace entry display, 003 command 5-6 trace stop 5-119 track text 5-51 transaction queued counters 3606/3608 terminals B-55 transactions not idle counters 3606/3608 terminals B-56 transactions queued counter 3606/3608 terminals B-56 transferring programs 2-89 translation check counter 3278/3279 keyboard B-50 3616 B-67 4704-2/3 keyboard B-71 4710 B-77 4715 B-81 4720 B-85 translation error counter 3604 keyboard B-52 translation error counter 4704-1 keyboard B-69 translation table, installation diskette 1-5 translation table, keyboard 5-89 translation table, output 5-41 translation table, user 5-53 transmission turnaround error counter, DCA B-31 transmit diskette data 4-42, 5-184 transmit to host 4-42 trap-after-store table 5-181 trap-after store, activate and deactivate 5-183 troubleshoot diskette failure counter B-40

ttrr format 4-49 ttrr format, convert to 4-55

U

unattended mode, create operating diskette 4-8 unattended mode, create operating medium 4-6 unattended mode, merge program data sets with backup 4-9 unavailable alternate sectors disk counter B-36 underrun error counter SDLC B-19 underrun line counter 4730 B-87 underrun/overrun error counter BSC B-27 unexpected UA counter, X.25 B-7 unexpected/out-of-sequence event counter, X.25 B-9 unfinished activity counter, X.25 B-13 unfound correct sector disk counter B-37 unfound record diskette counter B-39 universal translation table 1-19, 4-4 unsafe data disk counter B-36 unsolicited data D-2 unsuccessful assignment disk counter B-36 unsuccessful write encryption counter B-42 upper diskette drive 1-3 use, measure 5-40 utilities active 3-3 utilities in use 3-3 utilities inactive 3-3 utilities, disk and diskette 3-1 utilities, host invoked 3-9 utilities, host logon/off 3-7 utilities, host requests 3-2 utilities, invoking 3-10 utilities, logon/off 3-8 utilities, program invoked 3-10 utilities, program logon/off 3-8 utilities, program requests 3-3 utility command formats 3-10 utility function cautions 3-7, 3-11 utility function restrictions 3-6 utility functions available 3-6 utility status, error 3-18 utility status, positive 3-17 utility transfer requirements (CPGEN) 3-19 utility transfer requirements, system and configuration 3-19 UTILSTAT in CPGEN 3-1 UTLH 3-2 **UTLP 3-3** 

V

variables, system 1-12 vary test 4730 terminal 5-168 verify input PIN protection key 2-79 VOLID (Volume Identifier) 2-14, 7-62 volid field 1-10 volume ID 2-17, 4-13 volume ID, change 5-147 Volume Identifier (VOLID) 2-14, 7-62

warm start 1-5 warning line counter 3616 B-66 4710 B-77 4715 B-80 4720 B-85 wheels, clean printer 5-109 window size 5-142 work station ID 5-21, 5-27 work station timers 5-36 work station, remote 6-8 work station, start 6-8 work station, stop 6-11 wrap test failed 5-26 wrap test 3614/3624 5-95, 5-97 wrap test, host adapter 7-15 wrap test, host adapter cable 7-15 wrap 4730 terminal 5-175 write 8 bytes 6-4 write log message 5-53 write record to diskette 5-188 write retry counter BSC B-25 write retry error counter SDLC B-16 write text to SNA-Primary 5-50 write timeout counter, X.25 B-4 write to ALA/SDLC terminal 5-50 write to diskette 5-188 write to encoder 5-88

# X

X.21 auto-answer 5-77
X.21 direct/auto call 5-77
X.21 error completion status 8-10
X.21 intermediate status 8-7
X.21 networks 5-28
X.21 retry function 8-5
X.21 retry status 8-6
X.21 selection sequence 5-28
X.21 time-out/extension status 8-11
X.21 translator card test 8-8
X.21 versions A/B 5-113

X.25 - X.21 interface 5-33 X.25 circuit counters 5-25 X.25 host link parameters 5-77 X.25 native circuits 7-2 X.25 statistical counters B-3 XID 1-12 XID received counter, X.25 B-10 XID, changing 4-13

### Numerics

| 6-2  |
|------|
| 6-3  |
| 6-4  |
| 6-5  |
| 6-7  |
| 6-8  |
| 6-9  |
| 6-10 |
| 6-11 |
| 6-12 |
| 6-13 |
| 6-14 |
| 6-15 |
| 6-16 |
| 6-18 |
| 6-19 |
| 6-21 |
| 6-22 |
| 6_23 |
| 6-23 |
| 6-25 |
| 6-26 |
| 6-27 |
| 6-28 |
| 5_2  |
| 5-3  |
| 5-5  |
| 5-6  |
| 5-11 |
| 5-14 |
| 5-16 |
| 5-18 |
| 5-23 |
| 5-24 |
| 5-28 |
| 5-29 |
| 5-32 |
| 5-36 |
| 5-38 |
| 5-40 |
| 5-41 |
| 5-43 |
| 5-44 |
| 5-46 |
| 5-48 |
| 5-49 |
| 5-50 |
| 5-51 |
|      |

| 029 command | 5-52         |
|-------------|--------------|
| 030 command | 5-53         |
| 031 command | 5-54         |
| 032 command | 5-57         |
| 033 command | 5-60         |
| 034 command | 5-62         |
| 035 command | 5-64         |
| 036 command | 5 66         |
| 037 command | 1 22 5 67    |
| 037 command | 5 70         |
| 038 command | 5-70         |
| 039 command | 5-12         |
| 040 command | 5-75         |
| 041 command | 5-76         |
| 042 command | 5-79         |
| 043 command | 5-80         |
| 045 command | 5-89         |
| 046 command | 5-90         |
| 047 command | 5-91         |
| 048 command | 5-93         |
| 049 command | 5-94         |
| 051 command | 5-95         |
| 052 command | 5-97         |
| 053 command | 5-99         |
| 055 command | 5-100        |
| 060 command | 5-102        |
| 061 command | 5-103        |
| 062 command | 5-104        |
| 063 command | 5-106        |
| 065 command | 5-108        |
| 066 command | 5-109        |
| 067 command | 5-110        |
| 068 command | 5-111        |
| 069 command | 5-115        |
| 070 command | 5-117        |
| 070 command | 5-119        |
| 072 command | 5-120        |
| 072 command | 5-120        |
| 075 command | 5.123        |
| 075 command | 5 124        |
| 122 command | 5 122        |
| 123 command | 5 122        |
| 135 command | 5-135        |
| 135 command | 5-135        |
| 138 command | 5-138        |
| 141 command | 5-140        |
| 163 command | 5-145        |
| 166 command | 5-147        |
| 188 command | 4-30, 5-149  |
| 202 command | 5-150        |
| 243 command | 5-151        |
| 300 command | 5-156        |
| 301 command | 5-157        |
| 302 command | 5-158        |
| 310 command | 5-159        |
| 320 command | 5-161        |
| 330 command | 5-162        |
| 331 command | 5-164, 5-166 |
| 601 command | 5-168        |
| 603 command | 5-169        |
| 606 command | 5-170        |
| 607 command | 5-171        |
| 608 command | 5-172        |
|             |              |

| 610 command | 5-173 |
|-------------|-------|
| 629 command | 5-175 |
| 640 command | 5-176 |
| 710 command | 5-177 |
| 711 command | 5-178 |
| 712 command | 5-179 |
| 777 command | 5-180 |
| 778 command | 5-181 |
| 779 command | 5-183 |
| 888 command | 5-184 |
| 929 command | 5-186 |
| 936 command | 5-188 |
| 937 command | 5-190 |
| 955 command | 5-192 |
| 973 command | 5-194 |

980 command 5-196, 5-197 982 command 5-198 990 command 5-199 991 command 5-201 998 command 5-203 999 command 5-204 3614/3624 wrap test 5-95, 5-97 4700 operator procedure 3-3 4730 terminal, assign to station 5-172 4730 terminal, assign to system monitor 5-171 4730 terminal, display owning station 5-170 4730 terminal, start/stop 5-176 4730 terminal, wray 5-168 4730 terminal, wrap 5-175 981 command 4-45 IBM 4700 Finance Communication System Subsystem Operating Procedures Order No. GC31-2032-6

This manual is part of a library that serves as a reference source for systems analysts, programmers, and operators of IBM systems. You may use this form to communicate your comments about this publication, its organization, or subject matter, with the understanding that IBM may use or distribute whatever information you supply in any way it believes appropriate without incurring any obligation to you.

Your comments will be sent to the author's department for whatever review and action, if any, are deemed appropriate. Comments may be written in your own language; English is not required.

Note: Copies of IBM publications are not stocked at the location to which this form is addressed. Please direct any requests for copies of publications, or for assistance in using your IBM system, to your IBM representative or to the IBM branch office serving your locality. Possible topics for comment are:

Clarity Accuracy Completeness Organization Coding Retrieval Legibility

If you wish a reply, give your name, company, mailing address, and date:

What is your occupation?\_\_\_

Number of latest Newsletter associated with this publication:

Thank you for your cooperation. No postage stamp necessary if mailed in the U.S.A. (Elsewhere, an IBM office or representative will be happy to forward your comments or you may mail directly to the address in the Edition Notice on the back of the title page.)

### **Reader's Comment Form**

Fold and Tape

Please Do Not Staple

Fold and Tape

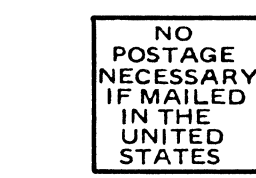

# BUSINESS REPLY MAIL

FIRST CLASS PERMIT NO. 40 ARMONK, N.Y.

POSTAGE WILL BE PAID BY ADDRESSEE:

International Business Machines Corporation Department 78C 1001 W.T. Harris Boulevard Charlotte, NC, USA 28257

Fold and Tape

Please Do Not Staple

Fold and Tape

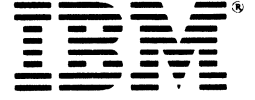

Publication Number GC31-2032-6

### File Number S370/4300/8100/S34-40

en sensen in de la de la de la de la de la de la de la de la de la de la de la de la de la de la de la de la de la de la de la de la de la de la de la de la de la de la de la de la de la de la de la de la de la de la de la de

IBM

ek ( arol 1. bri 1. bri 1. in the bri autology and the autology and the autology and the

2 min shi in a Wi Tanadi . A Bala mang kana a 20 A Chan ang Kana a 10

Printed in USA

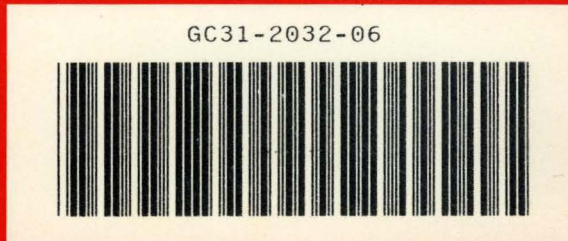